# HyperChem<sup>®</sup> Release 5.0

# for Windows

**Reference Manual** 

Hypercube, Inc.

Publication HC50-00-02-00

#### Copyright © 1996 Hypercube, Inc.

#### All rights reserved

The contents of this manual and the associated software are the property of Hypercube, Inc. and are copyrighted. This publication, or parts thereof, may not be reproduced in any form, by any method, for any purpose.

HYPERCUBE, INC. PROVIDES MATERIALS "AS IS" WITHOUT WARRANTY OF ANY KIND, EITHER EXPRESSED OR IMPLIED, INCLUDING BUT NOT LIMITED TO ANY IMPLIED WARRANTIES OR CONDITIONS OF MERCHANTABILITY OR FITNESS FOR A PARTICULAR PURPOSE. IN NO EVENT SHALL HYPERCUBE, INC. BE LIABLE TO ANYONE FOR SPECIAL, COLLATERAL, INCIDENTAL, OR CONSEQUENTIAL DAMAGES IN CONNECTION WITH OR ARISING OUT OF PURCHASE OR USE OF THESE MATERIALS, EVEN IF HYPERCUBE, INC. HAS BEEN ADVISED OF THE POSSIBILITY OF SUCH DAMAGES ARISING FROM ANY DEFECT OR ERROR IN THESE MATERIALS. THE SOLE AND EXCLUSIVE LIABILITY TO HYPERCUBE, INC., REGARDLESS OF THE FORM OF ACTION, SHALL NOT EXCEED THE PURCHASE PRICE OF THE MATERIALS DESCRIBED HEREIN.

Hypercube, Inc. reserves the right to revise and improve its products as it sees fit.

#### Hypercube Trademarks

HyperChem is a registered trademark of Hypercube, Inc. HyperMM+, HyperNewton, HyperEHT, HyperNDO, HyperGauss, HyperNMR and ChemPlus are trademarks of Hypercube, Inc.

#### Third Party Trademarks

MM2 is a trademark of Dr. Norman Allinger, University of Georgia. CHARMm is a registered trademark of Molecular Simulations Inc. Microsoft, MS-DOS, and Excel are registered trademarks, and Windows, Windows 95, and Windows NT are trademarks of Microsoft Corporation. IBM is a registered trademark of International Business Machines, Inc. ChemDraw is a trademark of CambridgeSoft Corporation.

All other brand and product names are trademarks or registered trademarks of their respective holders.

# **Table of Contents**

| Chapter 1 Intro | duction           |         |      |     |     |   |   |   |   |   |   |   |   |   |   | 1  |
|-----------------|-------------------|---------|------|-----|-----|---|---|---|---|---|---|---|---|---|---|----|
| What is Hy      | perChem?          |         |      |     |     |   |   |   |   |   |   |   |   |   |   | 1  |
| Ca              | lculation Metho   | ds.     |      |     |     |   |   |   |   |   |   |   |   |   |   | 3  |
| Starting Hy     | perChem           |         |      |     |     |   |   |   |   |   |   |   |   |   |   | 3  |
| HyperChen       | n Windows         |         |      |     |     |   |   |   |   |   |   |   |   |   |   | 4  |
| Us              | ing Multiple Wir  | ndows   |      |     |     |   |   |   |   |   |   |   |   |   |   | 7  |
| Using the N     | louse             |         |      |     |     |   |   | • |   |   |   |   |   |   |   | 7  |
| Using Keyb      | oard Alternatives | s for W | Vine | lov | VS  |   |   |   |   |   |   |   |   |   | • | 10 |
| Using Keyb      | oard Alternatives | s for H | ype  | erC | hei | n |   |   |   |   |   |   |   |   |   | 11 |
| HyperChen       | n Menus           |         |      |     |     |   |   |   |   |   |   |   |   |   | • | 13 |
| Gra             | ay Menu Items     |         |      | •   |     | • |   | • |   | • | • | • | • |   | • | 14 |
| HyperChen       | n Dialog Boxes.   |         |      |     |     |   |   |   | • |   | • | • |   | • |   | 14 |
| Per             | sistent Dialog Bo | oxes.   |      | •   |     |   |   | • | • | • | • | • |   | • | • | 15 |
| We              | orking in Dialog  | Boxes   | •    | •   | •   |   |   | • | • | • | • | • |   | • | • | 15 |
| Ed              | iting Text        |         | •    |     |     | • |   | • | • | • | • | • |   | • | • | 15 |
|                 | Editing Ke        | ys.     | •    | •   | •   | • | • | • |   | • | • | • | • |   | • | 16 |
|                 | Case Prefer       | rences  | •    | •   | •   | • | • | • | • | • | • | • | • | • | · | 16 |
|                 | Entering E        | xpone   | nts  | •   | •   | • | • | • | • | • | • | • | • | • | • | 16 |
| Chapter 2 The F | Basics of Hyj     | perC    | he   | m   |     |   |   |   |   |   |   |   |   |   |   | 17 |
| Levels of M     | olecular Organiz  | ation   |      |     |     |   |   |   |   |   |   |   |   |   |   | 17 |
| Coordinate      | Systems           |         |      |     |     |   |   |   |   |   |   |   |   |   |   | 18 |
| Vie             | ewer's Coordinat  | e Syste | em   |     |     |   |   |   |   |   |   |   |   |   |   | 19 |
| Mo              | olecular Coordina | ate Sys | sten | n.  |     |   |   |   |   |   |   |   |   |   |   | 19 |
| Inertial Axe    | S                 |         |      |     |     |   |   |   |   |   |   |   |   |   |   | 20 |
| Constructir     | ng a Molecule .   |         | •    | •   | •   | • | • | • | • | • | • | • | • | • | • | 22 |

# Chapter 3 Tools

| Pop-up Help for Tool Icons                  |    |   |   | . 27 |
|---------------------------------------------|----|---|---|------|
| Drawing Tool                                |    |   |   | . 28 |
| Drawing Molecules                           |    |   |   | . 29 |
| Choosing and Changing Elements              | •  |   |   | . 29 |
| Adding Hydrogen Atoms                       |    |   |   | . 30 |
| Selection Tool                              |    |   |   | . 30 |
| Selection Levels                            |    |   |   | . 32 |
| Selecting                                   |    |   |   | . 32 |
| Using the Selection Tool                    |    | • |   | . 32 |
| Using the Select Menu                       |    | • |   | . 34 |
| Measuring with the Selection Tool           |    |   |   | . 35 |
| XY Rotation Tool.                           |    |   |   | . 36 |
| Using the XY Rotation Tool.                 |    |   |   | . 37 |
| Setting the Amount of XY Rotation           |    |   |   | . 38 |
| Z Rotation Tool                             |    |   |   | . 38 |
| Using the Z Rotation Tool                   |    |   |   | . 39 |
| Setting the Amount of Z Rotation            |    | • |   | . 40 |
| XY Translation Tool                         | •  | • |   | . 40 |
| Using the XY Translation Tool               |    |   |   | . 41 |
| Fast Translation.                           |    |   |   | . 42 |
| Z Translation Tool                          | •  | • |   | . 42 |
| Using the Z Translation Tool                |    |   |   | . 43 |
| Setting the Amount of Z Translation         | •  | • |   | . 44 |
| Zoom Tool                                   |    |   |   | . 44 |
| Using the Zoom Tool                         |    |   |   | . 45 |
| Setting the Zoom Sensitivity.               | •  |   | • | . 46 |
| Z Clipping Tool                             |    |   |   | . 46 |
| Using the Z Clipping Tool                   |    | • |   | . 47 |
| Setting the Amount of Clipping Plane Moveme | nt | • |   | . 48 |
| Keyboard Equivalents for Tools              | •  | • |   | . 48 |
|                                             |    |   |   |      |

#### Chapter 4 Managing Files

51

27

| File Men | u.,    |    |     |      |      |      |      |      |      |       |     |    |  |  |  | . 51 |
|----------|--------|----|-----|------|------|------|------|------|------|-------|-----|----|--|--|--|------|
| ]        | New .  |    |     |      |      |      |      |      |      |       |     |    |  |  |  | . 52 |
| (        | Open . |    |     |      |      |      |      |      |      |       |     |    |  |  |  | . 52 |
|          |        | O  | ben | File | e D  | ialo | og E | Box  |      |       |     |    |  |  |  | . 53 |
|          |        | Re | adi | ng I | Noi  | n-st | an   | dar  | d P  | DB    | Fil | es |  |  |  | . 55 |
|          |        | Re | adi | ng   | Che  | eml  | Dra  | w I  | File | s.    |     |    |  |  |  | . 55 |
|          |        | Us | ing | th   | e Z- | Ma   | triz | x Fi | le I | Filte | er  |    |  |  |  | . 55 |
| 1        | Merge. |    | •   |      |      |      |      |      |      | •     |     |    |  |  |  | . 56 |

| Save                         |      |      |       |      |     |    |   |   |   |   | 56       |
|------------------------------|------|------|-------|------|-----|----|---|---|---|---|----------|
| Save As                      |      |      |       |      |     |    |   |   |   |   | 56       |
| Save File Dialog Box .       |      |      |       |      |     |    |   |   |   |   | 57       |
| Editing Comments .           |      |      |       |      |     |    |   |   |   |   | 59       |
| Start Log                    |      |      |       |      |     |    |   |   |   |   | 60       |
| Open Log Dialog Box          |      |      |       |      |     |    |   |   |   |   | 60       |
| Stop Log                     |      |      |       |      |     |    |   |   |   |   | 61       |
| Log Comments                 |      |      |       |      |     |    |   |   |   |   | 61       |
| Import                       |      |      |       |      |     |    |   |   |   |   | 62       |
| Export                       |      |      |       |      |     |    |   |   |   |   | 63       |
| Print                        |      |      |       |      |     |    |   |   |   |   | 64       |
| General tips for printir     | ng o | r co | opyiı | ng i | mag | es |   |   |   |   | 64       |
| Preferences.                 |      |      |       |      |     | ,  |   |   |   |   | 65       |
| Preferences Property Sk      | neet |      |       |      |     |    |   |   |   |   | 65       |
| Window Colo                  | r.   |      |       |      |     |    |   |   |   |   | 65       |
| Bond Color .                 |      |      |       |      |     |    |   |   |   |   | 66       |
| Selection Colo               | or.  |      |       |      |     |    |   |   |   |   | 66       |
| Tool                         |      |      |       |      |     |    |   |   |   |   | 67       |
| Kev                          |      |      |       |      |     |    |   |   |   |   | 68       |
| Setup Image.                 |      |      |       |      |     |    |   |   |   |   | 69       |
| Isosurface Col               | ors  |      |       |      |     |    |   |   |   |   | 72       |
| Paths                        |      |      |       |      |     |    |   |   |   |   | 72       |
| Network Licer                | ise  |      |       |      |     |    |   |   |   |   | 73       |
| Using Black-and-white        | Ou   | tpu  | t.    |      |     |    |   |   |   |   | 74       |
| Exit                         |      |      |       |      |     |    |   |   |   |   | 74       |
| Script Menu                  |      |      |       |      |     |    |   |   |   |   | 75       |
| Open Script                  |      |      |       |      |     |    |   |   |   |   | 75       |
| Script One Script Ten        |      |      |       |      |     |    |   |   |   |   | 76       |
| Help Menu                    |      |      |       |      |     |    |   |   |   |   | 77       |
| About HyperChem              |      |      |       |      |     |    |   |   |   |   | 77       |
|                              |      |      |       |      |     |    |   |   |   |   |          |
|                              |      |      |       |      |     |    |   |   |   |   |          |
| Chapter 5 Building Molecules |      |      |       |      |     |    |   |   |   |   | 79       |
| Build Menu                   |      |      |       |      |     |    |   |   |   |   | 79       |
| Explicit Hydrogens           | •    | •    | •     | •••  | •   | ·  | • | • | • | • | 81       |
| Default Floment              | ·    | •    | •     | •••  | ·   | •  | · | · | • | • | 82       |
| Element Table Diales I       | 2017 | •    | •     | • •  | •   | •  | • | • | • | · | 02<br>92 |
| Element Table Dialog I       | JUX  | ·    | •     |      | ·   | ·  | • | • | • | • | 00<br>01 |
| Element Properties .         | ·    | ·    | •     | • •  | ·   | ·  | • | · | · | · | 04<br>01 |
| Aud Hydrogens                | دان  | ·    | •     | • •  | •   | •  | • | • | · | · | ŏ4<br>٥٢ |
| Model Build/Add H & Model Bu | ma   | •    | •     | • •  | •   | ·  | • | • | · | · | 80<br>80 |
|                              | ·    | ·    | •     |      | ·   | •  | · | • | · | · | 86       |
| United Atoms.                |      |      |       |      |     |    |   |   |   |   | 87       |

All Atoms .

. .

. . .

. .

.

88

. . .

| Calculate Types                           | . 88 |
|-------------------------------------------|------|
| Compile Type Rules                        | . 89 |
| Set Atom Type                             | . 89 |
| Set Atom Type Dialog Box                  | . 90 |
| Set Mass                                  | . 91 |
| Set Atom Mass Dialog Box                  | . 91 |
| Set Charge                                | . 91 |
| Set Atom Charge Dialog Box                | . 92 |
| Constrain Geometry                        | . 92 |
| Constrain Geometry Dialog Box             | . 93 |
| Constrain Bond Length                     | . 95 |
| Constrain Bond Length Dialog Box          | . 95 |
| Constrain Bond Angle                      | . 96 |
| Constrain Bond Angle Dialog Box           | . 96 |
| Constrain Bond Torsion                    | . 97 |
| Constrain Bond Torsion Dialog Box         | . 97 |
| Databases Menu                            | . 98 |
| Amino Acids                               | . 99 |
| Amino Acids Dialog Box                    | 100  |
| Make Zwitterion                           | 103  |
| Remove Ionic Ends                         | 104  |
| Nucleic Acids                             | 104  |
| Nucleic Acids Dialog Box.                 | 106  |
| Add Counter Ions                          | 109  |
| Mutate                                    | 110  |
| Mutate Dialog Box                         | 110  |
| Choices of Nucleotide Residues            | 111  |
| Chapter 6 Edit, Select, and Display Menus | 113  |
| Edit Menu                                 | 113  |
|                                           | 115  |
|                                           | 115  |
| Copy                                      | 115  |
| Copy ISIS Sketch                          | 116  |
| Paste                                     | 116  |
| Pasting Superatoms From ISIS/Draw         | 117  |
| Copy Image                                | 118  |
| Invert                                    | 118  |
| Reflect                                   | 120  |
| Rotate                                    | 121  |
| Rotate Dialog Box                         | 121  |
| Translate                                 | 122  |

|          |           | Translat   | te Dial    | log I | Box.       |       |       | •    |     | •  |      | •   |     | •   | •  | 123 |
|----------|-----------|------------|------------|-------|------------|-------|-------|------|-----|----|------|-----|-----|-----|----|-----|
|          | Zoom      |            |            |       |            |       |       |      |     |    |      |     |     |     |    | 124 |
|          |           | Zoom D     | Dialog     | Box   | ε          |       |       |      |     |    |      |     |     |     |    | 124 |
|          | Z Clip    |            |            | •     |            |       |       |      |     |    |      |     |     |     |    | 125 |
|          |           | Z Clip I   | Dialog     | Вох   | <b>.</b> . |       |       |      |     |    |      |     |     |     |    | 126 |
|          | Align V   | iewer .    |            |       |            |       |       |      |     |    |      |     |     |     |    | 127 |
|          |           | Align V    | iewer      | Dial  | log Bo     | ЭX    |       |      |     |    |      |     |     |     |    | 127 |
|          | Align M   | lolecules  |            |       |            |       |       |      |     |    |      |     |     |     |    | 128 |
|          |           | Align M    | lolecu     | les I | Dialog     | g Bo  | х     |      |     |    |      |     |     |     |    | 129 |
|          | Set Bon   | d Length   | ι          |       |            | •     |       |      |     |    |      |     |     |     |    | 130 |
|          |           | Set Bon    | d Leng     | gth   | Dialo      | g Bo  | ЭX    |      |     |    |      |     |     |     |    | 131 |
|          | Set Bon   | d Angle    |            | •     |            | •     |       |      |     |    |      |     |     |     |    | 131 |
|          |           | Set Bon    | d Ang      | le D  | ialog      | Вох   | ζ.    |      |     |    |      |     |     |     |    | 132 |
|          | Set Bon   | d Torsior  | n          |       |            |       |       |      |     |    |      |     |     |     |    | 132 |
|          |           | Set Bon    | d Tors     | ion   | Dialo      | og B  | ox    |      |     |    |      |     |     |     |    | 132 |
| Select M | lenu .    |            |            |       |            |       |       |      |     |    |      |     |     |     |    | 132 |
|          | Visible . | Atoms .    |            |       |            |       |       |      |     |    |      |     |     |     |    | 134 |
|          | Atoms     |            |            |       |            |       |       |      |     |    |      |     |     |     |    | 134 |
|          | Residue   | s          |            |       |            |       |       |      |     |    |      |     |     |     |    | 137 |
|          | Molecu    | les        |            |       |            |       |       |      |     |    |      |     |     |     |    | 138 |
|          | Multipl   | e Selectio | ons: A     | ccur  | nulat      | ing   | Sele  | ecti | ons | s. |      |     |     |     |    | 139 |
|          | Select S  | phere an   | d Gro      | up S  | Select     | ing   |       |      |     |    |      |     |     |     |    | 139 |
|          |           | Selectin   | g in T     | wo    | Dime       | ensic | ons   |      |     |    |      |     |     |     |    | 139 |
|          |           | Selectin   | g in T     | hree  | e Dim      | iens  | ion   | s    |     |    |      |     |     |     |    | 142 |
|          | Select A  | 11         |            |       |            |       |       |      |     |    |      |     |     |     |    | 143 |
|          | Comple    | ement Sel  | lectior    | ı.    |            |       |       |      |     |    |      |     |     |     |    | 144 |
|          | Select    |            |            |       |            |       |       |      |     |    |      |     |     |     |    | 144 |
|          |           | Select D   | ialog      | Box   |            |       |       |      |     |    |      |     |     |     |    | 145 |
|          |           | Selectin   | g by N     | Jam   | e.         |       |       |      |     |    |      |     |     |     |    | 146 |
|          |           | Selectin   | g by N     | Jum   | ber.       |       |       |      |     |    |      |     |     |     |    | 147 |
|          |           | Number     | ring.      |       |            |       |       |      |     |    |      |     |     |     |    | 147 |
|          | Name S    | election   |            |       |            |       |       |      |     |    |      |     |     |     |    | 147 |
|          |           | Name S     | electio    | on E  | Dialog     | Bo    | ĸ.    |      |     |    |      |     |     |     |    | 148 |
|          |           | Naming     | g Selec    | tion  | ns.        | ,     |       |      |     |    |      |     |     |     |    | 149 |
|          |           | Using N    | ,<br>Iamed | Sel   | ectio      | ns.   |       |      |     |    |      |     |     |     |    | 149 |
|          |           | 0          | Using      | g Na  | amed       | Sele  | ectio | ons  | foi | Re | estr | ain | ts  |     |    | 150 |
|          |           |            | Using      | g Na  | amed       | Sele  | ecti  | ons  | in  | MI | ) C  | alc | ula | tio | ns | 150 |
|          | Extend    | Ring .     |            |       |            |       |       |      |     |    |      |     |     |     |    | 151 |
|          | Extend    | Side Cha   | in .       |       |            |       |       |      |     |    |      |     |     |     |    | 152 |
|          | Extend    | to sp3 .   |            |       |            |       |       |      |     |    |      |     |     |     |    | 152 |
|          | Select B  | ackbone    |            |       |            |       |       |      |     |    |      |     |     |     |    | 154 |
| Display  | Menu      |            |            |       |            |       |       |      |     |    |      |     |     |     |    | 155 |
| 1 J      | Scale to  | Fit        |            |       |            |       |       |      |     |    |      |     |     |     |    | 157 |
|          |           |            |            |       |            |       |       |      |     |    |      |     |     |     |    |     |

| Labels.      |           |           |       |      |      |     |    |     |
|--------------|-----------|-----------|-------|------|------|-----|----|-----|
|              | Labels D  | ialog Bo  | х.    |      |      |     |    |     |
| Color .      |           |           |       |      |      |     |    |     |
|              | Selection | ı Color I | Dialo | g B  | ox   |     |    |     |
| Elemen       | t Color . |           |       |      |      |     |    |     |
|              | Element   | Color D   | ialog | g Bo | ЭX   | •   | •  | •   |
| _            |           | _         |       |      |      |     |    |     |
| r 7 Chemica  | l Calcu   | latior    | 15    |      |      |     |    |     |
| Setup Menu . |           |           |       |      |      |     |    |     |
| Molecu       | lar Mecha | nics.     |       |      |      |     |    |     |
|              | Molecul   | ar Mecha  | anics | Fo   | rce  | Fie | ld | Dia |
| MM+ O        | ptions Di | alog Box  | κ.    |      |      |     |    |     |
|              | Force Fie | eld Optio | ons D | Dial | og I | Box | ζ. |     |
| Semi-en      | npirical. |           |       |      |      |     |    |     |
|              | Semi-em   | pirical N | /leth | od I | Dia  | log | Bo | оx  |
|              | Availabl  | e Elemer  | nts.  |      |      |     |    |     |
|              |           | Extende   | d Hü  | icke | el   |     |    |     |
|              |           | CNDO,     | IND   | С    |      |     |    |     |
|              |           | MINDO     | 3.    |      | •    |     | •  |     |
|              |           |           |       |      |      |     |    |     |
| of Contents  |           |           |       |      |      |     |    |     |
|              |           |           |       |      |      |     |    |     |

## Chapte

Overlay .

Show All.

Using Stereo

Last Rendering .

Show Isosurface

Isosurface . . .

Show Hydrogens .

Show Periodic Box.

Show Inertial Axes.

Show Dipole Moment

Show Multiple Bonds.

Show Hydrogen Bonds

**Recompute Hydrogen Bonds** 

Show Selection Only .

Hide Selection . . .

. . . . . . .

. . .

.

Rendering: Rendering Method .

**Rendering: Overlapping Spheres** 

. . . . . .

.

Rendering: Sticks . .

Rendering . . . . . .

Rendering: Balls.

Walleved Stereo.

**Cross-eyed Stereo** 

. . . . . .

. . . . . . .

. .

. . . . .

.

. . . . . . .

. . . .

.

. . . .

. . . .

. . . .

. . .

. .

. .

. .

. .

.

.

. .

. . . .

. .

. . .

> . . .

Rendering: Cylinders . . . . . .

. .

. . .

.

. .

. . . . . . . .

> . . . .

. . .

. . . . . . . . . . . .

. .

. . . .

.

. . .

. . . . .

.

| Chemi    | cal  | Cal    | cu   | lat   | ic  | ns   | 5    |      |     |     |      |     |      |      |    |  |
|----------|------|--------|------|-------|-----|------|------|------|-----|-----|------|-----|------|------|----|--|
| tup Menu |      |        |      |       |     |      |      |      |     |     |      |     |      |      |    |  |
| Mole     | cula | r Meo  | ha   | nics  |     |      |      |      |     |     | •    |     |      |      |    |  |
|          | N    | Molec  | cula | ır M  | lec | har  | nics | Fo   | rce | Fie | eld  | Dia | llog | g Bo | ЭX |  |
| MM+      | Opt  | tions  | Dia  | alog  | B   | ox   |      |      |     |     |      |     |      |      |    |  |
|          | F    | orce   | Fie  | ld C  | )pt | tion | is E | Dial | og  | Boz | х.   |     |      |      |    |  |
| Semi     | -emp | oirica | l .  |       |     |      |      |      |     |     |      |     |      |      |    |  |
|          | S    | emi-   | em   | piri  | cal | Me   | eth  | od   | Dia | log | g Bo | ЭX  |      |      |    |  |
|          | A    | Vaila  | able | e Ele | m   | ent  | s.   |      |     |     |      |     |      |      |    |  |

| 183 |  |
|-----|--|
| 183 |  |

195

158

159

159

159

159

159

161

162

163

164

168

168

169

169

169

170

170

171

171

172

173

174

176

176 177 178

179 180 181

.

.

. .

.

. .

.

. .

.

.

.

.

. . . . .

.

.

.

.

| MNDO                                       |      |    | . 195 |
|--------------------------------------------|------|----|-------|
| AM1                                        |      |    | . 195 |
| PM3                                        |      |    | . 196 |
| ZINDO/1                                    |      |    | . 196 |
| ZINDO/S                                    |      |    | . 196 |
| Semi-empirical Options (Hückel) Dialog Box | ζ.   |    | . 197 |
| Semi-empirical Options Dialog Box          |      |    | . 198 |
| Configuration Interaction Dialog Box       |      |    | . 200 |
| Practical Applications.                    |      |    | . 202 |
| Mixed Mode Calculations                    |      |    | . 203 |
| Ab Initio                                  |      |    | . 204 |
| Choosing a Basis Set                       |      |    | . 204 |
| Ab Initio Method Dialog Box                |      |    | . 205 |
| Assign Other Basis Set Dialog Box          |      |    | . 207 |
| Ab Initio Options Dialog Box               |      |    | . 208 |
| Ab Initio Advanced Options Dialog Box .    |      |    | . 211 |
| Initial Guess of MO Coefficients .         |      |    | . 214 |
| Number of d Orbitals                       |      |    | . 215 |
| Ghost-Atoms                                |      |    | . 215 |
| Configuration Interaction                  |      |    | . 216 |
| Configuration Interaction Dialog Box       |      |    | . 216 |
| Extra Basis Function Dialog Box            |      |    | . 217 |
| Mixed Mode Calculations                    |      |    | . 218 |
| Periodic Box                               |      |    | . 219 |
| Periodic Boundary Conditions.              |      |    | . 221 |
| Periodic Box Options Dialog Box            |      |    | . 221 |
| Changing periodic box size.                |      |    | . 222 |
| Removing the periodic box.                 |      |    | . 223 |
| Solvents other than water                  |      |    | . 223 |
| Restraints                                 |      |    | . 224 |
| Restraint Forces Dialog Box.               |      |    | . 224 |
| Setting Up Restraints.                     |      |    | . 227 |
| Applying Restraints                        |      |    | . 227 |
| "Dummy atoms" and Conformational Restr     | aint | t. | . 227 |
| Set Velocity                               |      |    | . 228 |
| Set Velocity Dialog Box                    |      |    | . 228 |
| Network                                    |      |    | . 229 |
| Network Options Dialog Box                 |      |    | . 229 |
| Select Parameter Set                       |      |    | . 230 |
| Force field Parameters Dialog Box          |      |    | . 231 |
| Compile Parameter File.                    |      |    | . 231 |
| Reaction Map                               |      |    | . 231 |
| Compute Menu                               |      |    | . 235 |
| •                                          |      |    |       |

|        | Warning Messages                           | •    | •    |     |    | 237 |
|--------|--------------------------------------------|------|------|-----|----|-----|
|        | Single Point                               |      |      |     |    | 237 |
|        | Using a Molecular Mechanics Method .       |      |      |     |    | 238 |
|        | Using a Semi-empirical or Ab Initio Method | I.   |      |     |    | 239 |
|        | Geometry Optimization                      |      |      |     |    | 239 |
|        | Molecular Mechanics/Semi-empirical/Ab In   | itio | С    |     |    |     |
|        | Optimization Dialog Box                    |      |      |     |    | 241 |
|        | Molecular Dynamics                         | •    |      |     |    | 245 |
|        | Changing the Initial Velocity for C        | alc  | cula | tio | ns | 246 |
|        | Molecular Dynamics Options Dialog Box      |      |      |     |    | 246 |
|        | Molecular Dynamics Snapshots Dialog Box    |      |      |     |    | 252 |
|        | Molecular Dynamics Playback Dialog Box     |      |      |     |    | 252 |
|        | Molecular Dynamics Averages Dialog Box     |      |      |     |    | 254 |
|        | Molecular Dynamics Results Dialog Box .    |      |      |     |    | 257 |
|        | Time Periods in a Molecular Dynamics Sime  | ula  | tioi | n   |    | 259 |
|        | Langevin Dynamics                          |      |      |     |    | 260 |
|        | Monte Carlo                                |      |      |     |    | 260 |
|        | Vibrations                                 |      |      |     |    | 261 |
|        | Transition State                           |      |      |     |    | 263 |
|        | Transition State Search Dialog Box         |      |      |     |    | 264 |
|        | Plot Molecular Properties                  |      |      |     |    | 265 |
|        | Plot Molecular Properties Property Sheet . |      |      |     |    | 265 |
|        | Plot Molecular Properties                  |      |      |     |    | 266 |
|        | Isosurface Grid Dialog Box                 |      |      |     |    | 267 |
|        | Contour Grid.                              |      |      |     |    | 269 |
|        | Isosurface Rendering                       |      |      |     |    | 270 |
|        | Transparency Level                         |      |      |     |    | 272 |
|        | Mapped Function Options                    |      |      |     |    | 272 |
|        | Plotting Results                           |      |      |     |    | 273 |
|        | Orbitals                                   |      |      |     |    | 274 |
|        | Orbitals Dialog Box                        |      |      |     |    | 275 |
|        | Describing Orbitals.                       |      |      |     |    | 278 |
|        | Practical Guidelines for Orbitals          |      |      |     |    | 279 |
|        | Vibrational Spectrum.                      |      |      |     |    | 279 |
|        | Vibrational Spectrum Dialog Box            |      |      |     |    | 282 |
|        | Practical Guidelines                       |      |      |     |    | 283 |
|        | Comparing Computed Results with Experin    | ner  | nt   |     |    | 284 |
|        | Electronic Spectrum                        |      |      |     |    | 284 |
|        | Electronic Spectrum Dialog Box             |      |      |     |    | 286 |
|        | Practical Guidelines                       |      |      |     |    | 288 |
|        | Saving Information in a Log File           | •    | •    |     | •  | 289 |
| Cancel |                                            | •    | •    | •   | •  | 289 |
| Junter |                                            | •    | •    | •   | •  | 200 |

| Chapter 8 | Constructing Molecules                          | 291   |
|-----------|-------------------------------------------------|-------|
| D         | rawing Molecules                                | . 291 |
|           | Adding Atoms and Bonds                          | . 292 |
|           | Removing Atoms.                                 | . 293 |
|           | Changing the Drawing Element                    | . 293 |
|           | While Drawing                                   | . 294 |
|           | After Drawing                                   | . 294 |
|           | Element Properties                              | . 295 |
|           | Changing the Bond Order                         | . 295 |
|           | Adding Hydrogen Atoms                           | . 296 |
|           | Cutting and Pasting Atoms                       | . 297 |
|           | Cut                                             | . 297 |
|           | Copy                                            | . 298 |
|           | Paste                                           | . 298 |
| C         | hanging Molecular Conformation                  | . 299 |
|           | Using Wedges to Display and Specify Stereobonds | . 300 |
|           | Wedges Explained                                | . 301 |
|           | For Atoms with Four Neighbors                   | . 302 |
|           | For Atoms with Three Neighbors                  | . 302 |
|           | Changing Chirality                              | . 303 |
| C         | onverting 2D Drawings into 3D Structures        | . 304 |
|           | Incremental Model Building                      | . 305 |
|           | Building Inorganic Structures                   | . 305 |
| B         | uilding Molecules from Residues                 | . 308 |
|           | The Databases Menu                              | . 309 |
|           | Proteins                                        | . 309 |
|           | Constructing a Protein                          | . 310 |
|           | Cross-linking with Cyx                          | . 311 |
|           | Choosing Conformations                          | . 311 |
|           | Creating Zwitterions                            | . 311 |
|           | Mutating Amino Acids                            | . 312 |
|           | Adding Unusual Residues                         | . 312 |
|           | Nucleic Acids                                   | . 313 |
|           | Constructing a Polynucleotide                   | . 313 |
|           | Choosing Conformations                          | . 315 |
|           | Adding Counter Ions.                            | . 315 |
|           | Mutating Nucleic Acid Residues                  | . 315 |
|           | Creating Unusual Base Pairs                     | . 316 |
|           | Adding Unusual Residues                         | . 317 |
|           | Water Molecules                                 | . 317 |

| Chapter 9 Protein Data Bank Files     | 319   |
|---------------------------------------|-------|
| Obtaining PDB Files                   | . 319 |
| Reading PDB Files.                    | . 320 |
| Creating PDB-type Files               | . 321 |
| Sample PDB Files                      | . 322 |
|                                       |       |
| Chapter 10 Scripts and DDE            | 325   |
| Automatic Operation with Scripts      | . 325 |
| Integrating HyperChem with DDE        | . 325 |
| Using HyperChem Messages              | . 326 |
| Types of Input Messages               | . 326 |
| Message Syntax                        | . 327 |
| Variables                             | . 327 |
| Behavior of array variables           | . 328 |
| Atom Indices                          | . 328 |
| Two-dimensional Arrays                | . 329 |
| One-dimensional Arrays                | . 329 |
| Commands                              | . 332 |
| Arguments                             | . 332 |
| Menu Activators                       | . 333 |
| HyperChem Messages                    | . 334 |
| File Menu                             | . 335 |
| Edit Menu                             | . 342 |
| Build Menu                            | . 345 |
| Select Menu.                          | . 349 |
| Display Menu                          | . 352 |
| Databases Menu                        | . 358 |
| Setup Menu                            | . 361 |
| Compute Menu                          | . 370 |
| Script Menu.                          | . 381 |
|                                       | . 386 |
| Data Variables                        | . 386 |
| Help Menu                             | . 391 |
| Miscellaneous Commands                | . 393 |
| Miscellaneous Variables               | 394   |
| Cross Reference of HyperChem Messages | 397   |
| Message Cross-Reference               | . 397 |
| Scripts                               | 413   |
| Dynamic Data Exchange (DDE)           | 415   |
| Other Applications to HyperChem       | 415   |
| HyperChem to Other Applications       | 416   |
|                                       | 10    |

| Chapter 11 Using HyperChem Results                 | 421   |
|----------------------------------------------------|-------|
| Setting Display Conditions                         | . 421 |
| Transferring Graphics                              | . 422 |
| Setting Up a Graphics Transfer                     | . 422 |
| Choosing the Extent of the Image                   | . 422 |
| Choosing File Formats                              | . 423 |
| Choosing the Destination                           | . 423 |
| Saving Color Images                                | . 424 |
| Using Copy Image (or F9)                           | . 424 |
| Using the Clipboard                                | . 424 |
| Using BMP or WMF Files                             | . 425 |
| Printing a Molecular System                        | . 426 |
| Storing Results in a Log File                      | . 426 |
| Stopping a Log                                     | . 426 |
| Adding Comments to a Log                           | . 427 |
| Storing Results of a Molecular Dynamics Simulation | . 427 |
| Analyzing HyperChem Results                        | . 428 |

# Appendix A HyperChem Files

| Water Files                         |     |       |   |   | . 430 |
|-------------------------------------|-----|-------|---|---|-------|
| Program Files.                      |     |       |   |   | . 430 |
| Variable Sized Header               |     |       |   |   | . 431 |
| Help Text File                      |     |       |   |   | . 433 |
| Script Files                        |     |       |   |   | . 433 |
| Snapshot Files                      |     |       |   |   | . 433 |
| Fixed Sized Header                  |     |       |   |   | . 434 |
| Variable Sized Header               |     |       |   |   | . 435 |
| Coordinate and Velocity Data        | • • |       | • |   | . 437 |
| Plot and Averages Files             |     |       |   |   | . 439 |
| Graphics Files                      |     |       | • |   | . 440 |
| Metafile Graphics                   | • • |       | • |   | . 440 |
| Bitmapped Graphics.                 |     | <br>• | • |   | . 441 |
| Log Files                           |     | <br>• | • |   | . 441 |
| Extended Hückel Calculations        |     | <br>• | • |   | . 442 |
| NDO Calculations                    |     | <br>• | • |   | . 443 |
| Ab initio calculations              |     |       | • |   | . 444 |
| Molecular Mechanics Calculations    |     | <br>• | • | • | . 448 |
| Annotated Example Log File Output . |     |       | • |   | . 449 |

429

| MM+ .    |     |     |      |     |    |      |      |    |  |  |  | 449 |
|----------|-----|-----|------|-----|----|------|------|----|--|--|--|-----|
| AMBER    |     |     |      |     |    |      |      |    |  |  |  | 453 |
| Extended | Ηü  | ick | el   |     |    |      |      |    |  |  |  | 454 |
| CNDO.    |     |     |      |     |    |      |      |    |  |  |  | 455 |
| CNDO Co  | onf | igu | rati | ion | In | tera | acti | on |  |  |  | 461 |

463

## Appendix B Force Field Files

| Atom Types .    |                                                                                                    |         |        |        |       |       |       | •    |     |  |  | 464 |
|-----------------|----------------------------------------------------------------------------------------------------|---------|--------|--------|-------|-------|-------|------|-----|--|--|-----|
| Atom T          | yping Rul                                                                                                    | es .    |        |        |       |       |       |      |     |  |  | 465 |
| Syntax          |                                                                                                    |         |        |        |       |       |       |      |     |  |  | 466 |
|                 | forcefiel                                                                                                    | d       |        |        |       |       |       |      |     |  |  | 466 |
|                 | <elemen< td=""><td>t-sym</td><td>bol&gt;:</td><td>:</td><td></td><td></td><td></td><td></td><td></td><td></td><td></td><td>466</td></elemen<>        | t-sym   | bol>:  | :      |       |       |       |      |     |  |  | 466 |
|                 | ; <comm< td=""><td>ent&gt;.</td><td></td><td></td><td></td><td></td><td></td><td></td><td></td><td></td><td></td><td>466</td></comm<>                | ent>.   |        |        |       |       |       |      |     |  |  | 466 |
|                 | <clause></clause>                                                                                                    | • • •   |        |        |       |       |       |      |     |  |  | 466 |
|                 | <test>?</test>                                                                                                    |         |        |        |       |       |       |      |     |  |  | 467 |
|                 |                                                                                                    | Conn    | ected  | l to   | Exp   | ress  | ion   | s.   |     |  |  | 467 |
|                 |                                                                                                    | Side C  | rou    | ps.    |       |       |       |      |     |  |  | 469 |
|                 |                                                                                                    | Rings   |        |        |       |       |       |      |     |  |  | 469 |
|                 | <assignn< td=""><td>nent-s</td><td>tater</td><td>nent</td><td>&gt;</td><td></td><td></td><td></td><td></td><td></td><td></td><td>469</td></assignn<> | nent-s  | tater  | nent   | >     |       |       |      |     |  |  | 469 |
| orce Field Para | meters .                                                                                                    |         |        |        |       |       |       |      |     |  |  | 469 |
| Parame          | ter Files .                                                                                                    |         |        |        |       |       |       |      |     |  |  | 470 |
| Parame          | ter Sets .                                                                                                    |         |        |        |       |       |       |      |     |  |  | 47  |
| Туре Ра         | irameter F                                                                                                    | ile (*t | yp)    |        |       |       |       |      |     |  |  | 473 |
| Bond L          | ength Para                                                                                                    | amete   | r File | e (str | ).    |       |       |      |     |  |  | 473 |
|                 | MM+ Bo                                                                                                    | nd Le   | ngth   | Par    | ame   | eter  | file  |      |     |  |  | 47  |
| Bond A          | ngle Parai                                                                                                    | meter   | File ( | (ben   | ) .   |       |       |      |     |  |  | 475 |
|                 | MM+ Bo                                                                                                    | nd Ar   | igle I | Para   | met   | er F  | iles  |      |     |  |  | 47  |
| Torsion         | Paramete                                                                                                    | er File | (tor)  |        |       |       |       |      |     |  |  | 470 |
|                 | MM+ To                                                                                                    | rsion   | Angl   | e Pa   | ram   | ietei | r Fil | les  |     |  |  | 47  |
| Improp          | er Torsior                                                                                                    | 1 Para  | mete   | r Fil  | e (*i | mp    | ).    |      |     |  |  | 478 |
|                 | BIO+ Im                                                                                                    | prope   | r Tor  | sion   | n Pa  | ram   | ete   | r Fi | le  |  |  | 479 |
| Out-of-         | plane Ben                                                                                                    | iding I | Parar  | nete   | r Fil | le (r | nm    | poo  | op) |  |  | 479 |
| Nonboi          | nded Para                                                                                                    | meter   | Files  | (nb    | d).   |       |       |      |     |  |  | 480 |
|                 | Pair-base                                                                                                    | d Nor   | hon    | ded    | Par   | ame   | eter  | Fil  | es  |  |  | 482 |
|                 | I all-Dase                                                                                                    | u noi   | IDOII  | aca    | I ui  | ann   |       |      |     |  |  |     |

# Appendix CQuantum Mechanics Files487Semi-Empirical Files487

|                                  | • | • | • | • | • | • | • | • | • | 407 |
|----------------------------------|---|---|---|---|---|---|---|---|---|-----|
| Extended Hückel Parameter File . |   |   |   |   |   |   |   |   |   | 489 |
| exhuckel.abp File Format.        |   |   |   |   |   |   |   |   |   | 489 |

| <b>References for Parameters in e</b> | xł | uck  | el.a | bp |   |   |   |   | 490 |
|---------------------------------------|----|------|------|----|---|---|---|---|-----|
| CNDO and INDO Parameter File          |    |      |      |    | • | • | • |   | 491 |
| cindo.abp File Format                 |    |      |      | •  |   | • |   |   | 492 |
| MINDO/3 Parameter Files               | •  |      |      | •  |   | • |   |   | 493 |
| mindo3_1.abp File Format .            |    |      |      |    | • |   |   |   | 493 |
| mindo3_2.abp File Format .            |    |      |      |    |   |   |   | • | 494 |
| mindo3_3.abp File Format .            |    |      |      |    | • |   |   |   | 495 |
| MNDO Parameter Files                  |    |      |      |    | • |   |   |   | 496 |
| mndo_1.abp File Format .              |    |      |      |    | • | • | • |   | 496 |
| mndo_2.abp File Format .              |    |      |      |    | • | • | • |   | 497 |
| AM1 and PM3 Parameter Files           |    |      |      |    | • | • | • |   | 498 |
| am1_1.abp and pm3_1.abp Fil           | le | Forn | nat  |    | • |   |   |   | 498 |
| am1_2.abp and pm3_2.abp Fil           | le | Forn | nat  |    | • |   |   |   | 499 |
| am1_3.abp and pm3_3.abp Fil           | le | Forn | nat  |    |   |   |   |   | 500 |
| ZINDO/1 Parameter Files               |    |      | •    | •  |   |   |   |   | 501 |
| zindo1_1.abp File Format .            |    |      |      |    |   |   |   |   | 501 |
| zindo1_2.abp File Format .            |    |      |      |    |   |   |   |   | 502 |
| zindo1_3.abp File Format .            |    |      |      |    |   |   |   |   | 503 |
| ZINDO/S Parameter Files               |    |      |      |    |   |   |   |   | 504 |
| zindos_1.abp File Format .            |    |      |      |    |   |   |   |   | 504 |
| zindos_2.abp File Format .            |    |      |      |    |   |   |   |   | 505 |
| zindos_3.abp File Format .            |    |      |      |    |   |   |   |   | 506 |
| zindos_4.abp File Format .            |    |      |      |    |   |   |   |   | 507 |
| Basis Set Files.                      |    |      |      |    |   |   |   |   | 507 |
| Basis Set File Format.                |    |      |      |    |   |   |   |   | 508 |
| Basis Set                             |    |      |      |    |   |   |   |   | 508 |
| Syntax                                |    |      |      |    |   |   |   |   | 509 |
| List of Basis Set Files               |    |      |      |    |   |   |   |   | 510 |
| Creating a New Basis Set              |    |      |      | •  |   |   |   |   | 514 |
|                                       |    |      |      |    |   |   |   |   |     |

#### Appendix D HIN Files

#### 515

| Structu  | re of a H | IN  | File | e. |  |  |  |  |  |  |  | . 515 |
|----------|-----------|-----|------|----|--|--|--|--|--|--|--|-------|
| File Syn | itax .    |     |      |    |  |  |  |  |  |  |  | . 516 |
|          | ; comn    | nen | t.   |    |  |  |  |  |  |  |  | . 517 |
|          | forcefie  | eld |      |    |  |  |  |  |  |  |  | . 517 |
|          | sys .     |     |      |    |  |  |  |  |  |  |  | . 518 |
|          | seed.     |     |      |    |  |  |  |  |  |  |  | . 518 |
|          | view .    |     |      |    |  |  |  |  |  |  |  | . 518 |
|          | box .     |     |      |    |  |  |  |  |  |  |  | . 519 |
|          | mol.      |     |      |    |  |  |  |  |  |  |  | . 519 |
|          | res .     |     |      |    |  |  |  |  |  |  |  | . 519 |
|          | atom      |     |      |    |  |  |  |  |  |  |  | . 520 |
|          |           |     |      |    |  |  |  |  |  |  |  |       |

|           |                                                                                                    |                                                                                                    |             |           | -            |      |                                                                                                    |      |      |      |      |      |   |   |   |   |   |   |   |     |
|-----------|----------------------------------------------------------------------------------------------------|----------------------------------------------------------------------------------------------------|-------------|-----------|--------------|------|----------------------------------------------------------------------------------------------------|------|------|------|------|------|---|---|---|---|---|---|---|-----|
|           | vel                                                                                                    |                                                                                                    |             |           |              |      |                                                                                                    |      |      |      |      |      |   |   |   |   |   |   |   | 521 |
|           | mass .                                                                                                    |                                                                                                    |             |           |              |      |                                                                                                    |      |      |      |      |      |   |   |   |   |   |   |   | 521 |
|           | basisset                                                                                                    |                                                                                                    | •           |           |              |      |                                                                                                    |      |      |      |      |      |   |   |   |   |   |   |   | 522 |
|           | endres                                                                                                    |                                                                                                    | •           |           |              |      |                                                                                                    |      |      |      |      |      |   |   |   |   |   |   |   | 522 |
|           | endmol                                                                                                    |                                                                                                    |             |           |              |      |                                                                                                    |      |      |      |      |      |   |   |   |   |   |   |   | 522 |
|           | selection                                                                                                    | ı.                                                                                                    |             |           |              |      |                                                                                                    |      |      |      |      |      |   |   |   |   |   |   |   | 522 |
|           | selectres                                                                                                    | trair                                                                                                    | nt          |           |              |      |                                                                                                    |      |      |      |      |      |   |   |   |   |   |   |   | 523 |
|           |                                                                                                    | Sett                                                                                                    | ing         | ; Fl      | ag           | Bit  | s fo                                                                                                    | or s | eleo | ctre | stra | aint |   |   |   |   |   |   |   | 523 |
|           | selectato                                                                                                    | m                                                                                                    |             |           |              |      |                                                                                                    |      |      |      |      |      |   |   |   |   |   |   |   | 524 |
|           | endselec                                                                                                    | tion                                                                                                    | 1           |           |              |      |                                                                                                    |      |      |      |      |      |   |   |   |   |   |   |   | 525 |
|           | dynamio                                                                                                    | cs                                                                                                    |             |           |              |      |                                                                                                    |      |      |      |      |      |   |   |   |   |   |   |   | 525 |
| x E R     | esidue                                                                                                    | e Te                                                                                                    | em          | <b>D</b>  | la           | te   | Fi                                                                                                    | les  | 5    |      |      |      |   |   |   |   |   |   |   | 527 |
| C4        |                                                                                                    | <br>                                                                                                    | _           | 1         |              |      |                                                                                                    | /    |      |      |      |      |   |   |   |   |   |   |   | 507 |
| Structur  |                                                                                                    | L F11                                                                                                    | e           | ·         | ·            | •    | •                                                                                                    | •    | •    | •    | •    | •    | · | · | • | • | • | · | · | 527 |
| Templat   | le Syntax                                                                                                    | •                                                                                                    | •           | ·         | ·            | •    | •                                                                                                    | •    | •    | •    | •    | •    | · | · | • | • | • | · | · | 529 |
|           | ; <comm< td=""><td>ent&gt;</td><td>•</td><td>. 1</td><td>·</td><td>·</td><td>·</td><td>·</td><td>·</td><td>·</td><td>·</td><td>·</td><td>·</td><td>·</td><td>·</td><td>·</td><td>·</td><td>·</td><td>·</td><td>529</td></comm<>                      | ent>                                                                                                    | •           | . 1       | ·            | ·    | ·                                                                                                    | ·    | ·    | ·    | ·    | ·    | · | · | · | · | · | · | · | 529 |
|           | [ <residu< td=""><td>e-na</td><td>me<br/>inti</td><td>&gt;]<br/>Ion</td><td>•</td><td>·</td><td>·</td><td>·</td><td>·</td><td>·</td><td>·</td><td>·</td><td>·</td><td>·</td><td>·</td><td>·</td><td>·</td><td>·</td><td>·</td><td>530</td></residu<> | e-na                                                                                                    | me<br>inti  | >]<br>Ion | •            | ·    | ·                                                                                                    | ·    | ·    | ·    | ·    | ·    | · | · | · | · | · | · | · | 530 |
|           | <atom-u< td=""><td>escr</td><td>ipu</td><td>noi</td><td>1&gt;</td><td>•</td><td></td><td></td><td>•</td><td>·</td><td>·</td><td>·</td><td>·</td><td>·</td><td>•</td><td>·</td><td>·</td><td>·</td><td>·</td><td>530</td></atom-u<>                   | escr                                                                                                    | ipu         | noi       | 1>           | •    |                                                                                                    |      | •    | ·    | ·    | ·    | · | · | • | · | · | · | · | 530 |
|           |                                                                                                    |                                                                                                    | )III.       | -11a<br>a | un           | e>   | <ar< td=""><td>lase</td><td>es&gt;</td><td>·</td><td>·</td><td>·</td><td>·</td><td>•</td><td>·</td><td>·</td><td>·</td><td>·</td><td>·</td><td>501</td></ar<> | lase | es>  | ·    | ·    | ·    | · | • | · | · | · | · | · | 501 |
|           |                                                                                                    | <all< td=""><td>ase</td><td>S&gt;</td><td>·</td><td>·</td><td>·</td><td>•</td><td>·</td><td>·</td><td>•</td><td>·</td><td>·</td><td>·</td><td>•</td><td>·</td><td>·</td><td>·</td><td>·</td><td>501</td></all<>           | ase         | S>        | ·            | ·    | ·                                                                                                    | •    | ·    | ·    | •    | ·    | · | · | • | · | · | · | · | 501 |
|           |                                                                                                    | <ele< td=""><td>2111e<br/>~~</td><td>III</td><td>&gt;</td><td>•</td><td>·</td><td>·</td><td>·</td><td>·</td><td>·</td><td>·</td><td>·</td><td>·</td><td>•</td><td>•</td><td>·</td><td>·</td><td>·</td><td>501</td></ele<> | 2111e<br>~~ | III       | >            | •    | ·                                                                                                    | ·    | ·    | ·    | ·    | ·    | · | · | • | • | · | · | · | 501 |
|           |                                                                                                    | <tag< td=""><td>3&gt;<br/>ndi</td><td>na</td><td></td><td>.f)</td><td>·</td><td>·</td><td>·</td><td>•</td><td>·</td><td>·</td><td>·</td><td>•</td><td>·</td><td>·</td><td>•</td><td>•</td><td>•</td><td>501</td></tag<>   | 3><br>ndi   | na        |              | .f)  | ·                                                                                                    | ·    | ·    | •    | ·    | ·    | · | • | · | · | • | • | • | 501 |
|           |                                                                                                    | (DOI                                                                                                    |             | ng<br>fia | -111<br>1.J. | 110) | ·                                                                                                    | ·    | •    | ·    | ·    | ·    | · | • | · | · | • | · | • | 502 |
|           |                                                                                                    | <101                                                                                                    | ce-         | ne<br>1   | ia:          | >.   | ·                                                                                                    | ·    | ·    | ·    | ·    | ·    | · | · | · | · | · | · | · | 532 |
| Amaina    | A aid Daai                                                                                                    | inte                                                                                                    | 21112       | 11        | ·            | ·    | ·                                                                                                    | ·    | ·    | ·    | ·    | ·    | · | · | · | · | · | · | · | 533 |
| AIIIIIO A | Acid Deel                                                                                                    | uues                                                                                                    |             | •         | ·            | ·    | •                                                                                                    | ·    | •    | •    | •    | •    | · | · | · | • | • | • | · | 534 |
| Nucleic   | ACIU RESI                                                                                                    | due                                                                                                    | 5           | ·         | ·            | •    | •                                                                                                    | •    | •    | •    | •    | •    | · | · | • | • | • | · | · | 530 |
| Adding    | ivew kesi                                                                                                    | aues                                                                                                    | 5           | •         | •            | •    | •                                                                                                    | •    | •    | •    | •    | •    | · | • | • | • | • | • | • | 538 |

Atom Flags . . . . . . . . . . . . . . .

521

538

. . . . .

| Appendix F Default | Set  | ti | 'n  | gs | in | R | eg | ist | t <b>ry</b> | 0 | r ( | Ch | en | <b>1.i</b> | ni |   |  | 541 |
|--------------------|------|----|-----|----|----|---|----|-----|-------------|---|-----|----|----|------------|----|---|--|-----|
| File Structure .   |      |    |     |    |    |   |    |     |             |   |     |    |    |            |    |   |  | 541 |
| Ab Initio Settings |      |    |     |    |    |   |    | •   |             |   | •   |    |    |            |    |   |  | 544 |
| [AbInitio          | ].   |    |     |    | •  |   |    |     |             | • |     |    |    |            |    |   |  | 544 |
| AMBER Settings     | •    | •  | •   |    |    |   |    |     |             |   |     |    |    |            |    | • |  | 546 |
| [amber]            | •    | •  | •   |    |    |   |    |     |             |   |     |    |    |            |    | • |  | 546 |
| [amber,C           | usto | om | ιNa | am | e] |   |    |     |             |   |     |    |    |            |    | • |  | 546 |
| Basis Set Settings | •    |    |     |    |    |   |    |     |             |   |     |    |    |            |    |   |  | 549 |
| [BasisSet]         |      |    |     |    |    |   |    |     |             |   |     |    |    |            |    |   |  | 549 |

General Requirements . . . . . . . .

Appendix

| BIO+ Settings            |   |  | • |  |  |  |  |   | . 5 | 51  |
|--------------------------|---|--|---|--|--|--|--|---|-----|-----|
| [bio+]                   |   |  |   |  |  |  |  |   | . 5 | 551 |
| [bio+,CustomName]        |   |  |   |  |  |  |  |   | . 5 | 551 |
| Colors                   |   |  |   |  |  |  |  |   | . 5 | 554 |
| [colors]                 |   |  |   |  |  |  |  |   | . 5 | 554 |
| Computational Settings . |   |  |   |  |  |  |  |   | . 5 | 555 |
| [Compute]                |   |  |   |  |  |  |  |   | . 5 | 555 |
| Filters Settings         |   |  |   |  |  |  |  |   | . 5 | 61  |
| [Filters]                |   |  |   |  |  |  |  |   | . 5 | 61  |
| MM+ Settings             |   |  |   |  |  |  |  | • | . 5 | 663 |
| [mm+]                    |   |  |   |  |  |  |  |   | . 5 | 663 |
| [mm+,CustomName          | ] |  |   |  |  |  |  |   | . 5 | 63  |
| Network Settings         |   |  |   |  |  |  |  |   | . 5 | 666 |
| [Network]                |   |  |   |  |  |  |  |   | . 5 | 666 |
| OPLS Settings            |   |  |   |  |  |  |  |   | . 5 | 67  |
| [opls]                   |   |  |   |  |  |  |  |   | . 5 | 67  |
| [opls,CustomName]        |   |  |   |  |  |  |  |   | . 5 | 67  |
| Path Settings            |   |  |   |  |  |  |  |   | . 5 | 570 |
| [Path]                   |   |  |   |  |  |  |  |   | . 5 | 570 |
| Preference Settings      |   |  |   |  |  |  |  |   | . 5 | 571 |
| [Preferences]            |   |  |   |  |  |  |  |   | . 5 | 571 |
| Registration Settings    |   |  |   |  |  |  |  |   | . 5 | 578 |
| [Registration]           |   |  | • |  |  |  |  |   | . 5 | 578 |
|                          |   |  |   |  |  |  |  |   |     |     |

#### Glossary

#### **Master Index**

599

**583** 

# Chapter 1 Introduction

#### What is HyperChem?

HyperChem<sup>®</sup> is a molecular modeling and simulation program that lets you perform complex chemical calculations.

Use the Glossary at the back of this book to look up terms and concepts you might be unfamiliar with. Use the master index to find subjects in *Getting Started, Computational Chemistry,* and the *Hyper-Chem for Windows Reference Manual.* 

HyperChem includes these functions:

- Drawing molecules from atoms and converting them to threedimensional (3D) models
- Constructing proteins and nucleic acids from standard residues
- Using molecules from other sources; for example, Brookhaven Protein Data Bank (PDB) files
- Rearranging molecules by, for example, rotating and translating them
- Changing display conditions, including stereo viewing, rendering models, and structural labels
- Setting up and directing chemical calculations, including molecular dynamics, by various molecular mechanical or *ab initio* or semi-empirical quantum mechanics methods
- Determination of isotope effects in vibrational analysis calculations for semi-empirical and *ab initio* SCF methods
- Graphing the results of chemical calculations
- Solvating molecules in a periodic box

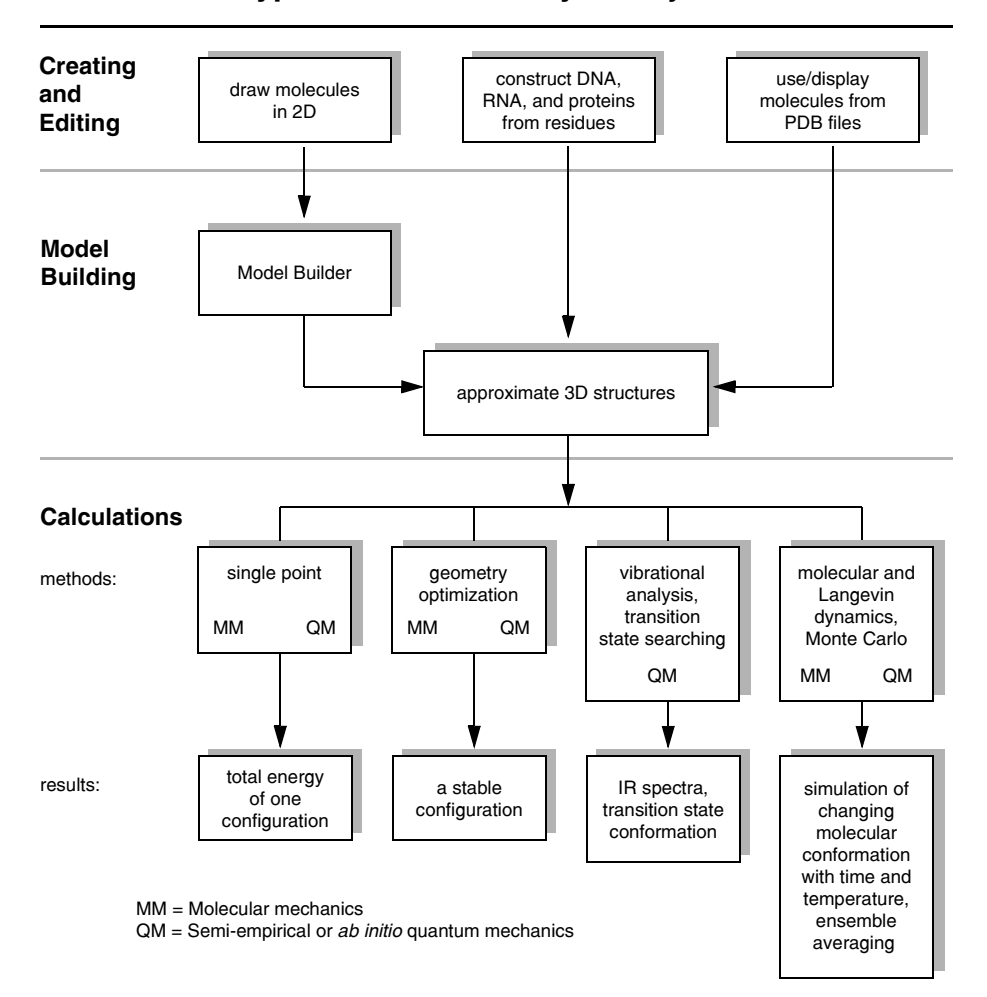

#### HyperChem: Summary of Major Functions

#### **Calculation Methods**

HyperChem provides these methods for chemical calculations:

- MM+, AMBER, BIO+, and OPLS force fields for molecular mechanics calculations
- Extended Hückel, CNDO, INDO, MINDO3, MNDO, AM1, PM3, ZINDO/1 and ZINDO/S semi-empirical, and *ab initio*, quantum mechanics calculations

HyperChem can mix molecular mechanics and semi-empirical or *ab initio* (quantum mechanics) calculations for a molecular system. You can use these two types of methods on selected portions of the same molecule.

# **Starting HyperChem**

To start HyperChem:

- 1. Start Windows or Windows 95 or Windows NT if you have not already done so.
- 2. If you are using Windows or Windows NT, position the mouse pointer on the Windows Applications icon and double-click the left mouse button. A new window appears containing the HyperChem Program icon, labeled HyperChem. Double-click on the HyperChem icon. A HyperChem window appears.

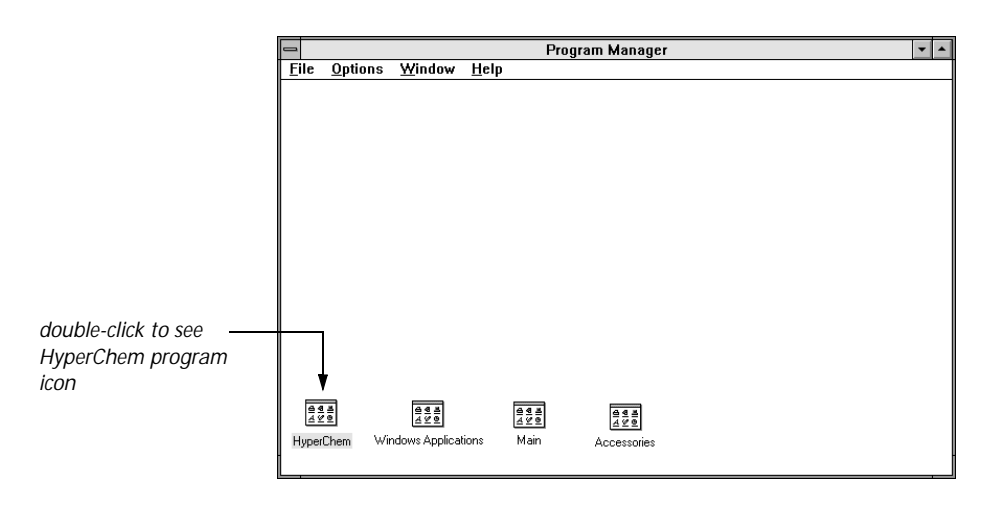

3. If you are using Windows 95, position the mouse pointer on the tool bar, and click on "Start". Move or drag the mouse pointer across "Programs", "HyperChem50", and "Hyper-Chem". If you have dragged the mouse, HyperChem will start; if you have moved the mouse without holding down the mouse button, you will need to click on "HyperChem" to start the program.

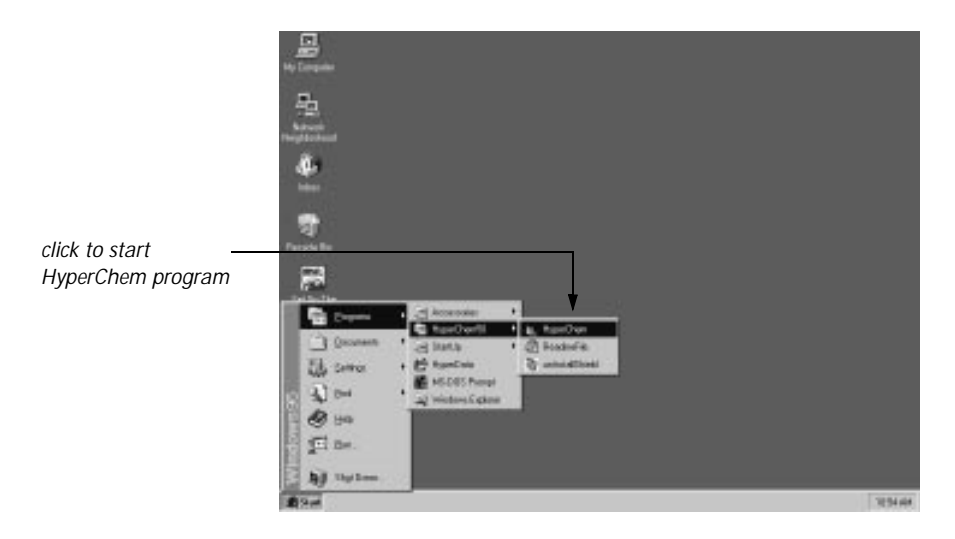

*Note:* HyperChem can take a file name as a command line argument. If the file has extension HIN or ENT, HyperChem will read the molecular system in HIN or PDB format respectively (see "Open" on page 52). If the file has the extension SCR, then Hyper-Chem will run the file as a script file (see "Open Script" on page 75).

If you have a file of script commands named **chem.scr** in the HyperChem directory, it will be executed automatically when HyperChem starts.

## **HyperChem Windows**

HyperChem works with Microsoft<sup>®</sup> Windows<sup>™</sup>, Version 3.1, Windows for Workgroups<sup>™</sup>, Version 3.11, Windows 95<sup>™</sup>, and Windows NT<sup>™</sup> 3.51 for Intel machines, and follows the rules for a

Windows application. See the *Microsoft Windows User's Guide* for information about Windows organization and operation.

When you start HyperChem, you see an empty HyperChem window. A typical window looks like this:

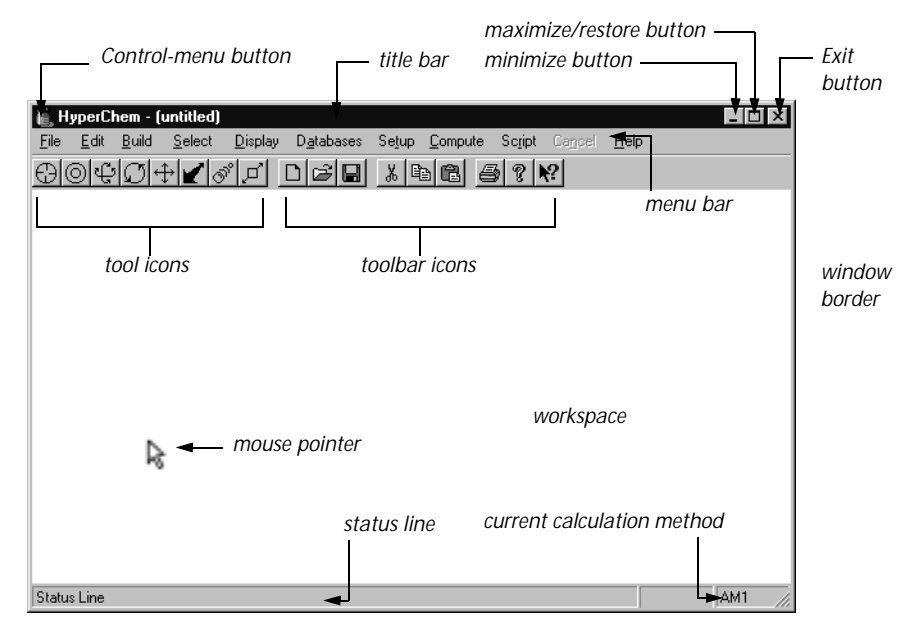

| Control-menu<br>button       | Double-click on this box to close the window.<br>Click to see the Control menu, containing items to<br>let you move or reorganize the window you are<br>using. You can also do most of these tasks by using<br>the mouse on other parts of the window.   |
|------------------------------|----------------------------------------------------------------------------------------------------|
| Title bar                    | Shows <i>HyperChem</i> plus the filename of the molecular system in the workspace. If there is more than one HyperChem window, the title bar of the active window has a distinct color. (The color depends on your choice in the Windows Control Panel.) |
| Minimize                     | L-click to reduce the window to an icon.                                                                                                    |
| button<br>Maximize<br>button | L-click to enlarge the window to fill the whole<br>screen. Once selected, this button turns into a<br>Restore button, which returns the window to its<br>previous size.                                                                                  |

| Exit button       | Click to exit HyperChem. You can also exit<br>HyperChem from the File menu item.                                                                                                    |
|-------------------|----------------------------------------------------------------------------------------------------|
| Restore<br>button | L-click to reduce a window from full-screen size to fill part of the screen. This button appears only after you use the Maximize button.                                                                                                    |
| Menu bar          | Shows the names of available pull-down menus.<br>L-click on a menu name to pull down the menu.                                                                                                    |
| Tool icons        | Controls the HyperChem tools for drawing, select-<br>ing, and moving molecules, and for zooming and<br>setting the clipping slab. A setting in the Hyper-<br>Chem initialization file can toggle a shaded<br>appearance for these icons.                                                                                                    |
| Toolbar icons     | These buttons provide shortcuts for menu items such as file opening and saving, cutting and past-<br>ing, etc.                                                                                                    |
| Workspace         | Contains the molecular system you work on.                                                                                                    |
| Mouse<br>pointer  | The mouse cursor for choosing menu items, choos-<br>ing and operating tools, and working with win-<br>dows. When you move this cursor into the work-<br>space, it looks like a HyperChem tool.                                                                                                    |
| Status line       | Shows the function of menu items and the results of selections and calculations.                                                                                                    |
| Window<br>border  | To change the size of a window, place the mouse<br>pointer on this border, L-click and hold down the<br>button, and then drag. Different parts of the bor-<br>der provide different types of size adjustments. The<br>border for the active window has a distinct color;<br>for example, a gray window border signifies that<br>the window is active, and a white border that it is<br>inactive. |

*Note:* For improved legibility, 3D shading has been turned off for some of the tool icons and dialog boxes shown in this manual. The appearance of tool icons and dialog boxes is controlled by the Look3D setting in your Registry or chem.ini file (see "Default Settings in Registry or Chem.ini" on page 541).

#### **Using Multiple Windows**

You can have several HyperChem windows on screen at once.

To start another HyperChem window:

1. If the HyperChem window is filling the screen, L-click on the Minimize or the Restore button in the active HyperChem window.

The Minimize button reduces the window to an icon named HyperChem - [FILENAME]. The Restore button reduces the window to a smaller window. In either case, the window is smaller but still active.

- 2. Follow the original instructions for starting HyperChem to open a new window named HyperChem [untitled].
- 3. Double-click on the original HyperChem icon or window to expand it.

Only one HyperChem window is active at a time.

4. L-click anywhere on the window to activate it.

*Warning:* If you are using a network licensed version of Hyper-Chem, you must have sufficient licenses to open multiple Hyper-Chem windows.

Each HyperChem window can contain a different molecular system and have different preference settings (see "Preferences" on page 65), display conditions (see "Display Menu" on page 155), and computational choices.

## Using the Mouse

You can move the mouse cursor and HyperChem tools by moving the mouse. Outside the HyperChem workspace, the cursor becomes a mouse cursor and looks like an arrowhead. Inside the workspace, the cursor becomes a HyperChem tool and looks like one of the following tool icons (see chapter 3, "Tools"):

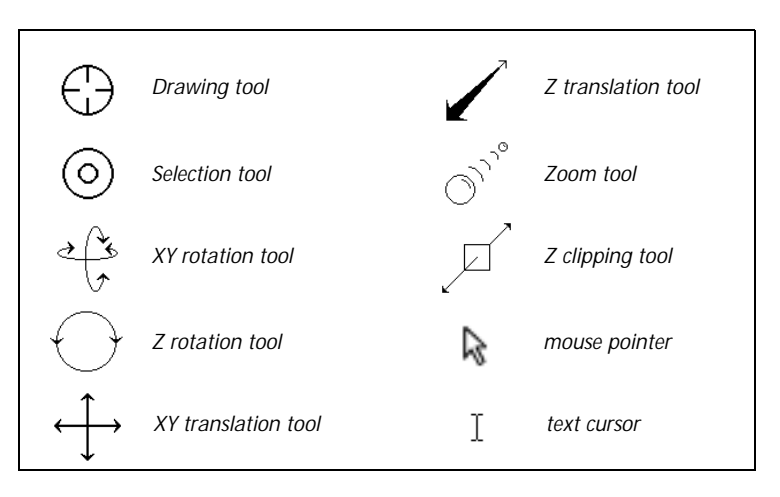

Use a mouse for these tasks:

- Drawing, selecting, or moving molecules
- Choosing items on the menu bar
- Choosing options in dialog boxes
- Editing text in dialog boxes

To use the mouse with menus and dialog boxes, follow standard procedures for Microsoft Windows or Windows 95 or Windows NT; you can learn about these procedures from the *Microsoft Windows User's Guide*.

To use the mouse with HyperChem, first position the cursor on a molecular structure or icon. Then use one of the following procedures, depending on the task:

| Procedure          | How to do it                                                                                                    | What it does                                                                                                    |
|--------------------|----------------------------------------------------------------------------------------------------|----------------------------------------------------------------------------------------------------|
| L-click<br>R-click | Press and release the left or right mouse button                                                                                                    | Do this to choose<br>menu items and<br>options in dialog<br>boxes, and to select<br>atoms. L-click and R-<br>click have opposite<br>effects when using<br>tools, for example,<br>when selecting and<br>deselecting atoms           |
| L-drag<br>R-drag   | Press and <i>hold down</i> a mouse<br>button (left or right), and then<br>move the mouse to perform an<br>operation; release the mouse<br>button to complete the opera-<br>tion                                                                                                    | Use L-drag to choose<br>menu items and<br>text, to select atoms,<br>and to draw mole-<br>cules (with the<br>Drawing tool).<br>Use R-drag to dese-<br>lect atoms or to<br>move molecules in<br>the Molecular Coor-<br>dinate System |
| LR-drag<br>RL-drag | Hold down both mouse but-<br>tons, but press the left first.<br>RL-drag reverses the order of<br>holding down the mouse but-<br>tons. With both mouse buttons<br>held down, move the mouse to<br>adjust the size of a selection<br>rectangle or circle (see "Select<br>Sphere and Group Selecting"<br>on page 139). Then release<br>both mouse buttons | Use LR-drag to select<br>groups of atoms; use<br>RL-drag to deselect a<br>group of atoms                                                                                                    |

| Procedure                            | How to do it                                                                                     | What it does                                                                                                    |
|--------------------------------------|--------------------------------------------------------------------------------------------------|----------------------------------------------------------------------------------------------------|
| Shift) + L-click<br>Shift) + R-click | Hold down (Shift) while you<br>press and release the <i>left</i> or<br><i>right</i> mouse button | Use this for chang-<br>ing chirality (with<br>the Drawing tool) or<br>stepwise operation<br>of the HyperChem<br>tools (see chapter 3,<br>"Tools"). The left<br>button moves all<br>molecules, and the<br>right button moves<br>selected molecules                        |
| Double-click                         | Press and release the left mouse<br>button twice rapidly                                         | This is usually a<br>shortcut for a com-<br>mon operation. In<br>some dialog boxes,<br>double-click on the<br>option instead of L-<br>clicking on an option<br>and then on OK.<br>Double-clicking on<br>a bond with the<br>Drawing tool cre-<br>ates an aromatic<br>bond |

#### **Using Keyboard Alternatives for Windows**

Microsoft Windows provides keyboard alternatives to using the mouse. The keyboard might be easier and faster for some users. Use these standard Windows procedures to open menus, to choose menu items, or to choose options in dialog boxes:

| Opening a<br>menu       | Press $A$ tt, then the key corresponding to the under-<br>lined letter in the menu name. For example, to<br>open the <u>S</u> elect menu, press $A$ tt and then $S$ . |
|-------------------------|----------------------------------------------------------------------------------------------------|
| Closing a<br>menu       | Press Esc.                                                                                                    |
| Choosing a<br>menu item | Press the key corresponding to the underlined letter. For example, for $\underline{O}$ pen, press $\bigcirc$ .                                                        |

| Closing a<br>dialog box            | Press ← to close a dialog box and to accept the choices you made. This usually corresponds to L-clicking on OK.                                                      |
|------------------------------------|----------------------------------------------------------------------------------------------------|
| Choosing a<br>dialog box<br>option | Press the key corresponding to the underlined letter. For example, for $\underline{N}o$ , press $\boxed{N}$ .                                                        |
| Moving<br>within a<br>dialog box   | Press Tab to move between sections of a dialog box.                                                                                                    |
| Moving<br>through<br>a list        | Press the 🔾 and 🕆 keys. The list can be a scroll box containing filenames or a set of check boxes or buttons.                                                        |
| Checking a<br>box                  | Press Spacebar to place an $\checkmark$ in a check box or to remove an $\checkmark$ . You find these check boxes in dialog boxes. Checking a box turns on an option. |

# **Using Keyboard Alternatives for HyperChem**

HyperChem has special keyboard shortcuts for using HyperChem tools; see "Keyboard Equivalents for Tools" on page 48.

| You can also use these key | s for HyperChem functions: |
|----------------------------|----------------------------|
|----------------------------|----------------------------|

| Keys      | Function | Description                                                                                                    |
|-----------|----------|----------------------------------------------------------------------------------------------------|
| F1        | Help     | Shows the Help contents or, if you high-<br>lighted a menu item or have a dialog box<br>active, the Help for that menu item or<br>dialog box.                                                                                   |
| Shift)+F1 | Help     | Shows context-sensitive Help. If no menu<br>or dialog is active this will change the cur-<br>sor to the Help cursor. You click on a Tool<br>icon, menu item or other part of the<br>HyperChem window for Help on that<br>topic. |
| Alt)+F4)  | Exit     | Duplicates Exit on the File menu                                                                                                    |

| Keys      | Function   | Description                                                                                                    |
|-----------|------------|----------------------------------------------------------------------------------------------------|
| Ctrl)+N)  | New        | Clears the HyperChem workspace. This duplicates New on the File menu.                                                                                                    |
| Ctrl)+O   | Open       | Presents the Open File dialog box to read<br>in a molecular system stored in a file. This<br>duplicates Open on the File menu.                                                                                                    |
| Ctrl)+S   | Save       | Presents the Save File dialog box for stor-<br>ing a molecular system in a file. This<br>duplicates Save on the File menu.                                                                                                    |
| Ctrl)+(A) | Save As    | Presents the Save File dialog box for stor-<br>ing a molecular system in a file. This<br>duplicates Save As on the File menu.                                                                                                    |
| Del       | Clear      | Removes selected atoms from the work-<br>space. This duplicates Clear on the Edit<br>menu. You cannot recover these atoms<br>from the Clipboard.                                                                                                    |
| Ctrl) + X | Cut        | Transfers selected atoms from the work-<br>space to the Clipboard. This duplicates<br>Cut on the Edit menu.                                                                                                    |
| Ctrl)+C   | Сору       | Copies selected atoms from the work-<br>space to the Clipboard. This duplicates<br>Copy on the Edit menu.                                                                                                    |
| Ctrl) + V | Paste      | Copies selected atoms from the Clip-<br>board to the workspace. This duplicates<br>Paste on the Edit menu.                                                                                                    |
| F9        | Copy Image | Places a picture of all or part of the moni-<br>tor screen in a file or on the Windows<br>Clipboard. F9 duplicates functions of<br>Copy Image on the Edit menu, and lets<br>you save images of the workspace, pull-<br>down menus, and dialog boxes. Use<br>Setup Image on the Edit menu to tell<br>HyperChem how F9 should work. |
| Esc       | Cancel     | Duplicates Cancel on the menu bar. Stops a calculation or reading of a large file.                                                                                                    |

| Keys     | Function     | Description                                                                                                    |
|----------|--------------|----------------------------------------------------------------------------------------------------|
| Spacebar | Scale to Fit | Duplicates Scale to Fit on the Display<br>menu (see page 157). This brings the<br>molecular system or selected atoms to<br>the center of the screen so that they fit in<br>the workspace. This is useful after you<br>move molecules with a Translation tool or<br>the Zoom tool.<br>Also sets the clipping planes for Z clip-<br>ping and adjusts the y axis of the data<br>plot in the Molecular Dynamics Results<br>dialog box. |

#### **HyperChem Menus**

You select HyperChem commands and settings from pull-down menus on the menu bar above the workspace. When you highlight a menu item, a description of that item and its action appears on the status line (see "HyperChem Windows" on page 4).

Use menu items to set HyperChem conditions (like the type of labels on atoms) and to start HyperChem procedures and calculations. Menu items work as follows:

- Menu items with ellipsis points, such as Select... on the Select menu, open dialog boxes with buttons, text fields, and check boxes for making choices.
- Some menu items turn on or off (toggle) a condition. Turning on a menu item places a check mark (✓) to the left of the item. The condition remains on until you select the same item again or, in some cases, select an alternative item.

Turning on a menu item can have an immediate effect on a molecular system. For example, Show Hydrogens on the Display menu shows hydrogens for the molecules in the workspace and for all molecules that you later draw. Other items, such as Explicit Hydrogens on the Build menu, change the way the Drawing tool works, but do not affect existing molecules.

#### **Gray Menu Items**

HyperChem changes gray menu items to black to show that the item is available. You must satisfy a condition to activate this type of menu item. For example, Invert on the Edit menu is gray until you select atoms and give the selection the predefined name POINT. This activates Invert (and changes it from gray to black) so that you can invert the molecule.

## HyperChem Dialog Boxes

Choosing most menu items displays a dialog box for entering information, choosing options, or starting a HyperChem function. Choosing some dialog boxes displays additional dialog boxes. Message dialog boxes appear showing warning or error conditions.

You can change the position of a dialog box by placing the mouse cursor on its title bar and L-dragging it anywhere on screen.

HyperChem has two ways of removing a dialog box when you have finished with it:

- To close a dialog box without using new settings, L-click on Cancel or click on the Exit button in the upper-right corner of the dialog box.
- To close a dialog box and accept new settings or to start a calculation, L-click on OK or Proceed in the dialog box.

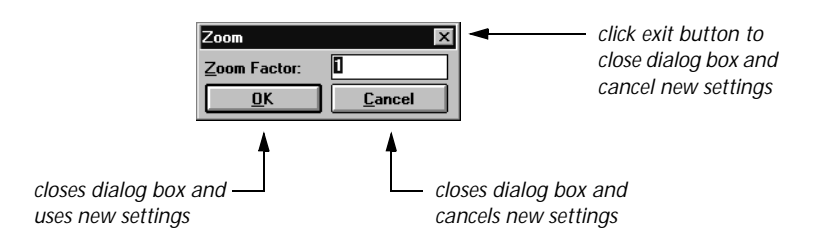

Most dialog boxes temporarily inactivate HyperChem menus and tools. When you close the dialog box, HyperChem regains its full capabilities. Persistent dialog boxes (see the next section) are an exception to this rule.

*Note:* You can control whether HyperChem dialog boxes are gray with three-dimensional shading or not by changing a setting in

the HyperChem initialization data (for details see "Default Settings in Registry or Chem.ini" on page 541). In this manual dialog boxes are shown without three dimensional shading.

#### **Persistent Dialog Boxes**

The Default Element, Amino Acids, Nucleic Acids, and Ab Initio dialog box es are persistent. You can leave these dialog boxes on screen and still use HyperChem menus and tools. When you have finished using one of these dialog boxes, double-click on the Control-menu box to remove it. The structure remains in the work-space.

#### Working in Dialog Boxes

HyperChem dialog boxes contain these standard Windows components:

- Buttons and check boxes. L-click to choose the items associated with a button or check box. The center of a button turns black and a ✓ appears in a check box. These remain activated until you L-click again.
- Lists with scroll bars. L-click on a list item. A highlight (black background) appears and the text turns white. If the list is longer than the list box, a scroll bar appears on the right to let you move through the list.
- Text boxes. You can enter information into text boxes. See the procedures in the next section.

#### **Editing Text**

HyperChem dialog boxes contain text boxes for entering text or numbers. Follow these rules:

- L-click with the text cursor (I-shaped) anywhere in the text to move the insertion point (a vertical, flashing bar).
- L-drag the text cursor to select text that you want to delete or replace.
- To delete text, select it and press Delete or Backspace.

• To replace text, select it and start entering new text.

#### **Editing Keys**

You can use these keys for editing:

| Enter      | Moves the insertion point to a new line.                                     |
|------------|------------------------------------------------------------------------------|
| Backspace  | Erases the character (or selected text) to the left of the insertion point.  |
| Delete Del | Erases the character (or selected text) to the right of the insertion point. |
| ↓↑<br>↓→   | Moves the insertion point.                                                   |

#### **Case Preferences**

For filenames, upper- and lowercase letters are equivalent. For example, HyperChem recognizes molecule.hin and Molecule.HIN as the same filename.

#### **Entering Exponents**

When entering numbers, use this format for scientific notation (exponents):  $Yx10^{N} = YeN$ .

For example, for  $1.05 \times 10^4$ , enter 1.05e4. HyperChem warns you about numbers that are out of range or in the wrong format.

# Chapter 2 The Basics of HyperChem

## Levels of Molecular Organization

HyperChem uses four levels of molecular organization. It is important to understand these levels:

- AtomsSingle atoms, either free or in a chemical compound. The HyperChem Drawing tool (see "Drawing Molecules" on page 29) creates atoms and bonds between them.ResiduesGroups of bonded atoms, such as amino acid or muchic acid memory.
  - nucleic acid subunits of a protein or polynucleotide. Residues come only from database files or HyperChem Input (HIN) files. HyperChem supplies database files of amino acid and nucleic acid residues (see "Databases Menu" on page 98). Proteins and polynucleotides from PDB files (see page 319) are also composed of residues. Water molecules in either a periodic box or from a PDB file are residues. They show the residue labels HOH or WAT.

Residues have these properties:

- They have standard structures.
- Their atoms may have partial charges.
- You can select them with the Selection tool in the residues mode.
- You can add labels characteristic of residues (see "Labels" on page 176).

Amino acids or nucleotides that you construct from atoms do not have these properties.

| Molecules | A molecule is composed of covalently bonded<br>atoms or residues. You can create molecules with<br>the Drawing tool, construct polymers by using the<br>Databases menu, or display molecules stored in a<br>HIN or PDB file (see "Protein Data Bank Files" on<br>page 319 and "HIN Files" on page 515).<br>HyperChem does not have a fixed limit on struc-<br>ture size. However, the memory capacity or speed<br>of your computer might impose practical limits on<br>the size of molecule you can draw. |
|-----------|----------------------------------------------------------------------------------------------------|
| Molecular | A molecular system is one or more molecules dis-                                                                                                    |
| System    | played in the HyperChem workspace or stored in a file.                                                                                                    |

## **Coordinate Systems**

HyperChem has two coordinate systems for displaying molecules: the Viewer's Coordinate System and the Molecular Coordinate System. Each coordinate system has x, y, and z Cartesian axes.

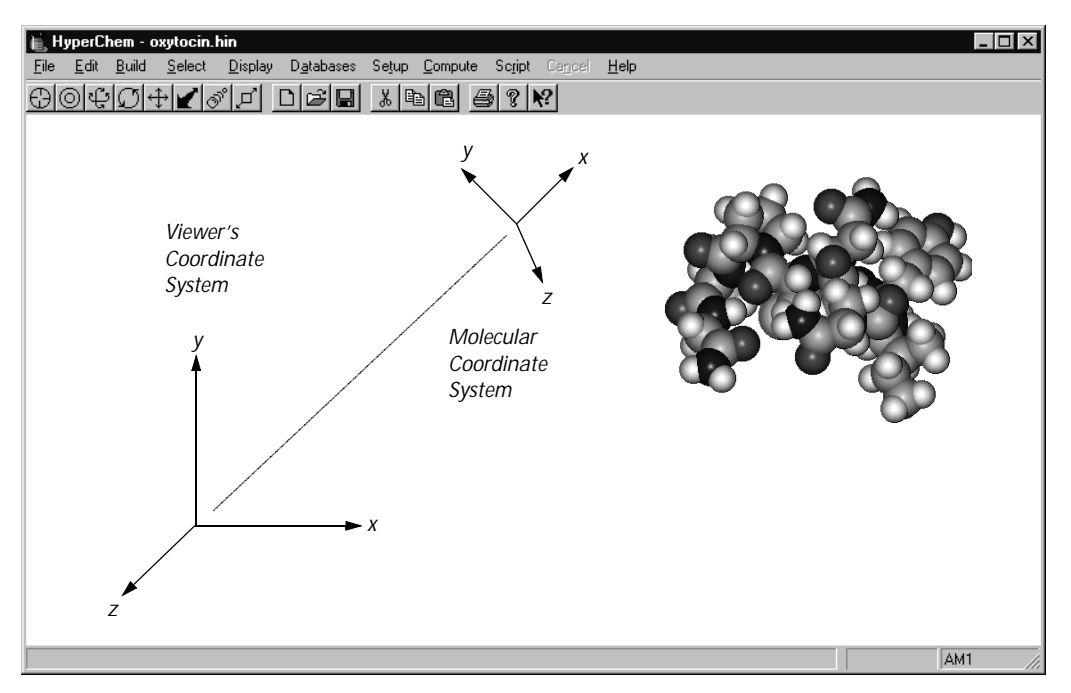
Each molecular system also has its own internal axes, called inertial axes (primary, secondary, and tertiary). These axes are fixed in the Molecular Coordinate System.

### **Viewer's Coordinate System**

The Viewer's Coordinate System defines the positions of atoms relative to you, the viewer. The Viewer's Coordinate System is fixed by the screen geometry. The y axis is vertical, the x axis is horizontal, and the z axis is perpendicular to the plane of the screen.

In the Viewer's Coordinate System, you can move molecules without changing their atomic coordinates. With HyperChem tools, use the *left* mouse button to move molecules in the Viewer's Coordinate System. Molecules move as if you were changing your viewpoint and moving past the molecules. This works only for whole molecular systems.

With some HyperChem dialog boxes, like Align Viewer, movement is automatically in the Viewer's Coordinate System if there are no selected atoms.

When you first create a molecule, HyperChem aligns the Viewer's and the Molecular Coordinate System so that the x, y, and z axes correspond. As you move molecules, the coordinate systems might lose this correspondence. Use Align Viewer on the Edit menu (see page 127) to move the Viewer's Coordinate System so that it once again corresponds to the Molecular Coordinate System.

When you save a molecular system in a HIN file, HyperChem includes information about the Viewer's Coordinate System (see "view" on page 518). Opening a file restores the previous view of the molecular system stored in the file.

## **Molecular Coordinate System**

The Molecular Coordinate System is attached to a molecular system and determines its atomic coordinates, which are the coordinates used in all HyperChem chemical calculations.

You can determine the molecular coordinates of any atom by selecting the atom (see "Measuring with the Selection Tool" on page 35). The coordinates appear in the status line.

With HyperChem tools, you move the atoms in the Molecular Coordinate System by using the *right* mouse button. This works only for selected atoms, residues, and molecules. This table summarizes the right mouse button functions:

| Tool           | Right Mouse Button Function                                   |
|----------------|---------------------------------------------------------------|
| XY rotation    | Rotates selected molecules only                               |
| Z rotation     | Rotates selected molecules or selected, rotatable side chains |
| XY translation | Moves selected atoms or whole molecules <sup>a</sup>          |
| Z translation  | Moves selected atoms or whole molecules <sup>a</sup>          |
|                |                                                               |

a. Right button function is limited to whole molecules if Whole molecule translation is on ( $\checkmark$ ) in the Tool Preferences dialog box.

With some HyperChem dialog boxes, like Align Molecules, movement is automatically in the Molecular Coordinate System.

## **Inertial Axes**

For either selected atoms or whole molecular systems, HyperChem can calculate the moments of inertia and inertial axes. Hyper-Chem reports the moments of inertia on the status line and displays the inertial axes as dotted white lines, fixed in the Molecular Coordinate System. These three moments and axes (primary, secondary, and tertiary axes) are functions of the location and mass of atoms. The inertial axes belong to a molecular system and are independent of the Viewer's or Molecular Coordinate System.

Turn on Show Axes ( $\checkmark$ ) on the Display menu to show the inertial axes. These are orthogonal and are numbered 1, 2, and 3, for primary, secondary, and tertiary axes respectively. The axes remain in the workspace until you turn off Show Axes (no check mark).

The primary inertial axis usually marks the longest distance through a molecular system, and the tertiary axis marks the shortest distance.

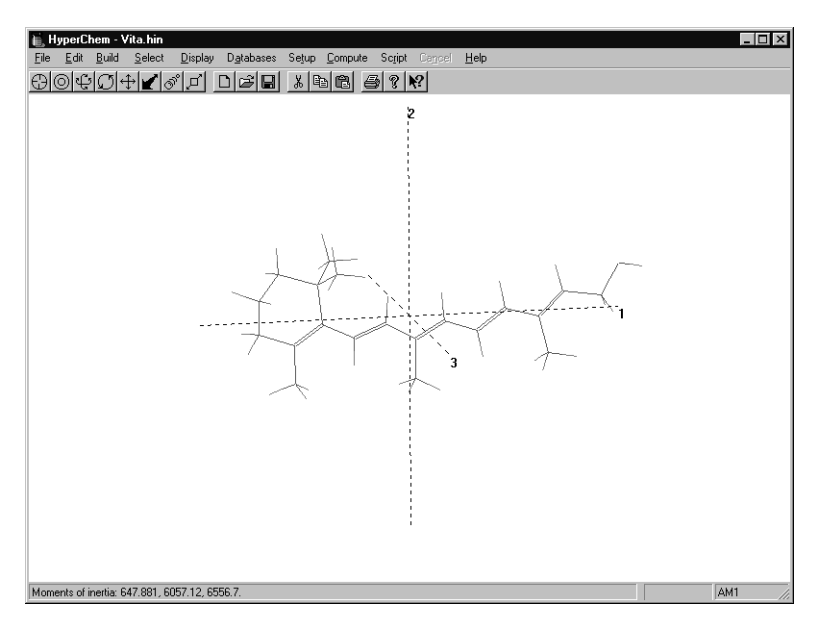

HyperChem uses inertial axes for rearranging molecules (see "Align Molecules" on page 128) in the workspace and when defining POINT, LINE, and PLANE (see "Select Dialog Box" on page 145). These definitions are in terms of inertial axes.

| POINT | The intersection of the inertial axes at the center of mass of the selected atoms.                                           |
|-------|----------------------------------------------------------------------------------------------------|
| LINE  | The primary inertial axis of the selected atoms. <sup>1</sup>                                                                |
| PLANE | The plane formed by the primary and secondary<br>inertial axes, perpendicular to the tertiary axis of<br>the selected atoms. |

1. The primary inertial axis corresponds to the smallest eigenvalue of the moment of inertia matrix.

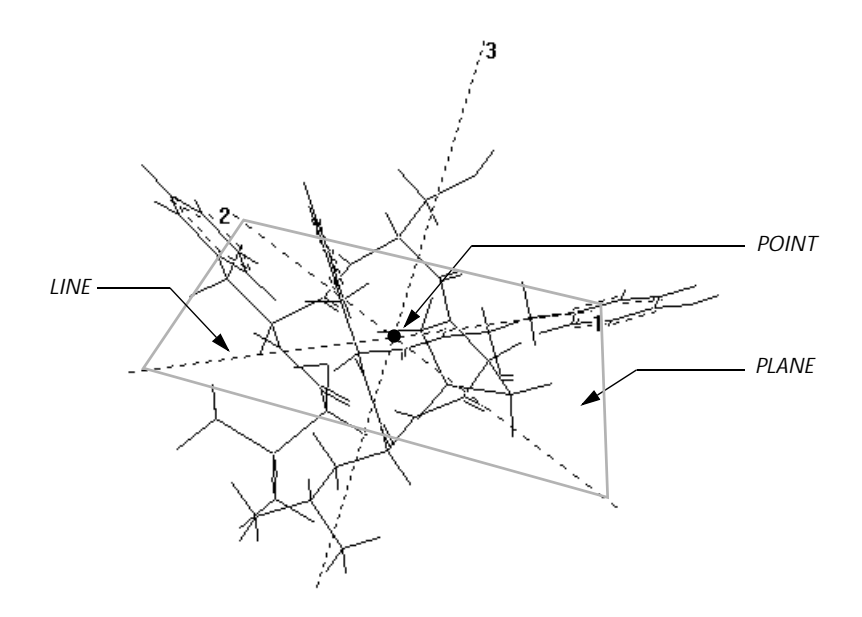

# **Constructing a Molecule**

This section describes creating a molecule in HyperChem and indicates where you can find more information. You can draw molecules "from scratch" or construct them from residues.

To draw a molecule:

- Use the Drawing tool to sketch atoms in a molecule and connect them with covalent bonds. (See "Drawing Tool" on page 28.)
  - Select and change the element from the Default Element dialog box. (See "Changing the Drawing Element" on page 293.)
  - L-click or L-drag to create individual atoms or bonded atoms. (See "Drawing Molecules" on page 291.)
  - Specify the bond order by clicking bonds with the Drawing tool. L-clicking a bond increases the bond order, and R-clicking decreases it. Double-clicking a bond creates a conjugated bond; double-clicking a bond in a ring creates an aromatic ring. (See "Changing the Bond Order" on page 295.)

- With wedges turned on in stick rendering (see "Rendering" on page 159), specify stereochemistry by Shift+L-clicking on bonds before model building. (See "Drawing Mole-cules" on page 291 and "Changing Chirality" on page 303.)
- Invoke the Model Builder on the Build menu to create a 3D molecule from the 2D structure you drew. (See "Model Build/Add H & Model Build" on page 85.)

Use any of the following options to make changes to the resulting structure:

- 1. Edit the system with the Drawing tool and with Cut, Copy, and Paste commands on the Edit menu. (See "Edit Menu" on page 113.)
- 2. Specify the molecular conformation.
  - If necessary, change the bond length, bond angle, or torsion angles of selected atoms by using one of the Set commands on the Edit menu. (See "Set Bond Length" on page 130, "Set Bond Angle" on page 131, and "Set Bond Torsion" on page 132.)
  - Establish Model Builder constraints for the geometry, bond length, bond angle, or torsion angles by using the Constrain commands on the Build menu. (See "Constrain Geometry" on page 92, "Constrain Bond Length" on page 95, "Constrain Bond Angle" on page 96, and "Constrain Bond Torsion" on page 97.)
  - Set the chirality by shift-clicking on atoms using the Drawing tool or by using Invert and Reflect commands on the Edit menu. (See "Invert" on page 118 and "Reflect" on page 120.)

*Important:* Run the Model Builder again after you have set the conformation.

3. Choose Geometry Optimization on the Compute menu to improve the conformation of the system or selected subset, using either molecular mechanics or semi-empirical or *ab initio* quantum mechanics. (See "Geometry Optimization" on page 239.)

*Important:* Do not run the Model Builder again, or you will lose the optimization.

To build a polypeptide from residues:

- 1. Choose Amino Acids on the Databases menu. (See "Amino Acids" on page 99.)
- 2. Specify the conformation of the first residue in the Conformation section of the dialog box.
- 3. L-click the first amino acid residue. L-click Ace if you want an N-terminal cap.
- 4. Continue specifying conformations and clicking residues until the polypeptide is complete.
- 5. L-click Nme if you want a C-terminal cap.
- 6. If you did not cap the ends of the polypeptide, you can make it a zwitterion by choosing Make Zwitterion on the Databases menu. (Remove Ionic Ends reverses this action.) (See "Make Zwitterion" on page 103.)
- Change an individual amino acid within the protein by selecting it and choosing Mutate on the Databases menu. (See "Mutate" on page 110.)

To build a polynucleotide from residues:

- 1. Choose Nucleic Acids on the Databases menu. (See "Nucleic Acids" on page 104.)
- 2. Specify the conformation of the polynucleotide in the Conformation section of the dialog box.
- 3. L-click the first nucleic acid residue. L-click on 5CAP if you want a 5' cap.
- 4. Continue specifying conformations and clicking residues until the polynucleotide is complete.
- 5. L-click 3CAP if you want a 3' cap.
- 6. If you want sodium ions to balance the negative charge on each phosphate group, choose Add Counter lons on the Databases menu. (See "Add Counter Ions" on page 109.)
- Change an individual nucleic acid within the polynucleotide by selecting it and choosing Mutate on the Databases menu. (See "Mutate" on page 110.)

To add water molecules:

- 1. If you want the molecular system in a periodic box containing water molecules (rather than *in vacuo*), choose Periodic Box on the Setup menu. (See "Periodic Box" on page 219.)
- 2. Specify the options for the periodic box in the Periodic Box Options dialog box.

# Chapter 3 Tools

| Drawing        | This chapter ex<br>struct, model, s                                                                            | xplains the eight HyperChem tools you use to con-<br>select, and move molecules. A Tool menu appears at                                                 |
|----------------|----------------------------------------------------------------------------------------------------|----------------------------------------------------------------------------------------------------|
| Selecting      | the left edge of                                                                                               | the HyperChem workspace.                                                                                                    |
| XY rotation    | Each tool is represented by an icon, or symbol. When you use the tool, the cursor takes the shape of the icon. |                                                                                                    |
| Z rotation     | You can use the tool icons in these ways:                                                                      |                                                                                                    |
| XY translation | L-click                                                                                                    | Place the mouse cursor on a tool icon and click the                                                                                                    |
| Z translation  |                                                                                                    | When you move the cursor to the workspace, the                                                                                                    |
| Zoom           |                                                                                                    | cursor changes to a tool, with the appearance of the tool icon.                                                                                         |
| Z clipping     | Double-click                                                                                                   | Place the cursor on a tool icon and click the left<br>mouse button twice, rapidly, to begin a procedure<br>or to show a dialog box related to the tool. |
|                |                                                                                                    |                                                                                                    |

For mouse fundamentals, see "Using the Mouse" on page 7. The following descriptions give you more information on HyperChem tools.

## **Pop-up Help for Tool Icons**

By default, when the cursor pauses over one of the tool icons, a message briefly describing the tool will pop up. You can disable this feature by changing the line ToolHelpPopup=Yes to ToolHelpPopup=No in your Registry or in the chem.ini file (see "Default Settings in Registry or Chem.ini" on page 541).

# **Drawing Tool**

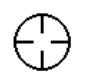

With the Drawing tool, you can construct molecules in two dimensions (2D). You supply information about types of atoms and their bonding, without concern for accurate geometry. You can later ask HyperChem to turn the 2D drawing into a 3D structure. You can then use a geometry optimization calculation (see "Geometry Optimization" on page 239) to improve the 3D structure.

You can do the following with the Drawing tool:

- Create molecules containing any element from the periodic table
- Add or remove atoms from existing molecules
- Create covalent bonds and change bond order
- Change chirality and local conformation

To use the Drawing tool icon:

L-click L-click to turn the cursor into the Drawing tool.

Double-click Double-click on the Drawing tool to see the Draw dialog box. You can set the default element (the type of atom you are using for drawing, for example, carbon) or turn on or off Allow lons and Explicit Hydrogens. You can also reach this dialog box by choosing Default Element on the Build menu.

## **Drawing Molecules**

To draw molecules:

- 1. L-click on the Drawing icon and move the Drawing tool into the workspace.
- 2. To create individual atoms, L-click anywhere in the workspace.
- 3. To remove an atom, R-click near the atom.
- 4. To create two singly bonded atoms, L-drag then release the mouse button.
- 5. To add another bond and atom, L-click near an atom, L-drag, and then release the mouse button.
- 6. To change an element, choose the new element from the Element Table dialog box (see page 83), and then L-click on the atom you want to change.
- 7. To create a double bond, L-click on a single bond. To create a triple bond, L-click on a double bond.
- 8. To create a conjugated bond, double-click on a bond. To create an aromatic ring, double-click on a bond in the ring.
- 9. To decrease the order of a bond (conjugated to single; triple to double; double to single), R-click on it.
- 10. To remove a single bond and an atom connected only through that bond, R-click on the bond.
- 11. To specify the chirality or local conformation of an atom, Shift+L-click on one of its bonds (with sticks and wedges rendering turned on) to specify constraints for the model builder. You can also Shift+L-click on an atom to change the chirality of that atom after model building.

For more information about drawing and revising molecules, see chapter 8, "Constructing Molecules."

#### **Choosing and Changing Elements**

Normally, the Drawing tool places only heavy (nonhydrogen) atoms in a molecule. You choose the heavy atom (from helium through lawrencium) from the Element Table dialog box. This choice is also known as the default element. To see the Element Table dialog box, double-click on the Drawing icon or choose Default Element on the Build menu.

You can change the default element any time *while drawing* by changing the choice in the Element Table dialog box. Then continue drawing.

To change an element after drawing a molecule:

- 1. From the Element Table dialog box, choose a new element. For example, if you drew your molecule with carbon as the default element and you want to change a carbon atom to an oxygen, click on oxygen in the dialog box.
- 2. With the Drawing tool, L-click on the atom you want to change.

*Note:* You can change atoms in 2D drawings or, after using the Model Builder, in 3D structures.

#### **Adding Hydrogen Atoms**

HyperChem can automatically add the hydrogen atoms needed to complete the normal valence structure of heavy atoms if you draw the molecule with Explicit Hydrogens off. Use the Model Builder (Add H & Model Build on the Build menu) to add hydrogen atoms, and then create a 3D structure.

You can also add hydrogens manually while drawing. Choose Explicit Hydrogens from the Element Table dialog box or on the Build menu. When Explicit hydrogens is on, Add H & Model Build on the Build menu changes to Model Build. The Model Builder does not automatically add hydrogens.

You can always ask HyperChem to add required hydrogens to a structure by choosing Add Hydrogens on the Build menu. This choice is independent of whether the Explicit Hydrogens setting is on or off.

## **Selection Tool**

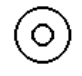

The Selection tool lets you mark atoms or molecules, preparing them for specific operations or procedures, such as labeling or calculations, for example. *Remember:* If there is a selection, HyperChem usually acts only on the selected atoms.

You can select these structures:

- Atoms
- Bonds
- Bond angles
- Residues (in proteins or polynucleotides and some water molecules)
- Backbones (in proteins or polynucleotides)
- Shortest path between atoms, bonds or residues
- Side chains
- Rings
- Groups of atoms
- Several or all molecules in the workspace

You can also use the Selection tool to measure these values:

- Bond lengths and distances between nonbonded atoms
- Bond angles and torsion angles

To use the Selection icon:

| L-click      | L-click on the Selection icon to turn the cursor into the Selection tool.                                                                                                    |
|--------------|----------------------------------------------------------------------------------------------------|
| Double-click | Double-click on the Selection icon to start the<br>Model Builder. The Model Builder turns selected<br>atoms into a 3D chemical model. Double-clicking<br>is the same as choosing Model Build or Add H &<br>Model Build on the Build menu. For a discussion of<br>the Model Builder, see "Converting 2D Drawings<br>into 3D Structures" on page 304. |
|              |                                                                                                    |

*Note:* As you select structures, information about these structures appears in the status line.

## **Selection Levels**

The Selection tool always works at one of these levels of molecular organization:

| Atoms    | The smallest unit of selection is an atom or bond.<br>L-clicking an atom selects the atom. L-clicking a<br>bond selects the two atoms that the bond con-<br>nects. |
|----------|----------------------------------------------------------------------------------------------------|
| Residues | The smallest unit of selection is a residue from a database or, if there are no residues, an atom or bond.                                                         |
| N.A I I  |                                                                                                    |

Molecules The smallest unit of selection is a whole molecule.

These are the first three items on the Select menu. Only one of these items can be active ( $\checkmark$ ) at a time. The remaining items on the Select menu make selection easier. For a complete discussion of this menu, see page 132.

## Selecting

HyperChem provides several ways to select atoms or molecules:

- Use the Selection tool to select atoms, residues, molecules, and groups of atoms.
- Use the Select menu to select classes of structures and named structures.

#### **Using the Selection Tool**

For these procedures, you must first L-click on the Selection tool icon to obtain the Selection tool.

| Procedure                      | What to do                                                                                                    |
|--------------------------------|----------------------------------------------------------------------------------------------------|
| Selecting single<br>structures | Choose the selection level (Atoms, Residues, or Mole-<br>cules) on the Select menu. This determines the small-<br>est unit you can select. Choose Multiple Selections<br>on the Select menu to turn it off (no check mark). L-<br>click on a structure to select it. Each selection<br>replaces the previous selection |

| Procedure                                        | What to do                                                                                                    |
|--------------------------------------------------|----------------------------------------------------------------------------------------------------|
| Accumulating selections                          | Choose Multiple Selections on the Select menu to turn it on $(\checkmark)$ . Then use the procedure for selecting single structures (above). Each selection adds to previous selections                                                                                                    |
| Canceling a selec-<br>tion                       | R-click on a structure to deselect it                                                                                                    |
| Selecting all atoms                              | L-click on an empty part of the workspace. Or choose<br>Select All on the Select menu                                                                                                    |
| Deselecting all atoms                            | R-click on an empty part of the workspace                                                                                                    |
| Selecting a group<br>of atoms                    | LR-drag (hold both mouse buttons, first the left, then<br>the right) a selection rectangle around a group of<br>structures. Release both mouse buttons to select all<br>atoms that project onto the 2D plane of the screen.<br>To select all structures in a sphere (3D) instead of a<br>rectangle (2D), first choose Select Sphere on the<br>Select menu (✓). Then starting at an atom, LR-drag a<br>circle to the radius that you want. Release both<br>mouse buttons to complete the selection. Group<br>selection works with Multiple Selections either on or<br>off. For more information, see "Select Sphere and<br>Group Selecting" on page 139 |
| Deselecting a group of atoms                     | RL-drag (hold both mouse buttons, first the right,<br>then the left) a selection rectangle or sphere around<br>a group of atoms (see above). Release both mouse<br>buttons to complete the deselection                                                                                                    |
| Selecting back-<br>bone atoms in any<br>molecule | With Atoms on ( $\checkmark$ ), L-drag from one atom to a dis-<br>tant atom in the same molecule. This selects all<br>atoms and bonds in the shortest continuous path<br>connecting these atoms, but not side groups. With<br>Residues on in the Select menu, this action selects all<br>residues that the shortest path of bonds pass through                                                                                                    |
| Deselecting<br>backbone atoms                    | With Atoms on $(\checkmark)$ , R-drag from one atom to a distant atom in the same molecule. This deselects atoms and bonds in the continuous path connecting these atoms. With Residues on, the residues along the path are deselected                                                                                                    |

| Procedure             | What to do                                                                                                    |
|-----------------------|----------------------------------------------------------------------------------------------------|
| Selecting side chains | With Atoms on $(\checkmark)$ , double-click on the side of the bond that is connected to the side chain. This selects all atoms on the side of the bond that you clicked as well as the atom on the other side of the bond |
| Selecting rings       | With Atoms on (✓), double-click on an atom or<br>bond in a ring. This selects the atoms in the small-<br>est ring. With Residues on, double-clicking a ring<br>selects all residues the ring passes through                |

## Using the Select Menu

These items on the Select menu select structures directly, without the Selection tool.

| Procedure                                             | What to do                                                                                                    |
|-------------------------------------------------------|----------------------------------------------------------------------------------------------------|
| Selecting all structures                              | Choose Select All to select all atoms in a molecular system                                                                                                    |
| Complementing a selection                             | Choose Complement Selection to deselect the exist-<br>ing selection and to select all atoms previously not<br>selected                                                                                                    |
| Saving and recall-<br>ing selections                  | Use Name Selection to name selected atoms and to<br>store this selection. HyperChem provides three pre-<br>defined selection names (POINT, LINE, and PLANE)<br>that store the selection and add geometric properties<br>to the selection. You can also store a selection with<br>any name that you provide (see "Name Selection<br>Dialog Box" on page 148). Use Select, also on this<br>menu, to recall a named selection for a molecular<br>system |
| Selecting atoms<br>and molecules by<br>name or number | Choose Select to select atoms by a previously defined name or to select atoms, residues, and mole-<br>cules by sequence number (see "Name Selection Dialog Box" on page 148)                                                                                                    |
| Selecting a ring                                      | Choose Extend Ring to select all atoms in a ring, if one bond or atom in the ring is already selected                                                                                                    |

| Procedure                                                                  | What to do                                                                                                    |
|----------------------------------------------------------------------------|----------------------------------------------------------------------------------------------------|
| Selecting a rotat-<br>able side chain                                      | Choose Extend Side Chain to select all atoms in a rotatable side chain if the first two atoms in the side chain are already selected. The order of selection for the first two atoms determines the direction of side chain selection (see page 152)      |
| Selecting all<br>atoms up to the<br>sp <sup>3</sup> –sp <sup>3</sup> bonds | Choose Extend to sp3 to select all atoms, starting<br>from an existing selection, until all bonds with only<br>one atom selected are single bonds between sp3<br>atoms. Use this to prepare a selection for a mixed<br>mode quantum mechanics calculation |
| Selecting a<br>polypeptide or<br>polynucleotide<br>backbone                | Choose Select Backbone to select only the backbone<br>atoms and bonds in polynucleotides and polypep-<br>tides constructed with residues from the Databases<br>menu or from PDB files. For polypeptides, disulfide<br>bridges are also selected           |

## Measuring with the Selection Tool

Selecting atoms, residues, molecules, and bonds gives you information about these structures. You can measure bond lengths, angles, and torsion angles, and the equivalent structural factors among nonbonded atoms. Measurements appear on the status line.

| Procedure             | What to do                                                                                                    |
|-----------------------|----------------------------------------------------------------------------------------------------|
| Identifying an atom   | Turn on Atoms ( $\checkmark$ ) on the Select menu, and then L-click on an atom. You see the number of the atom in a molecule, the element name, the PDB atom name (if available), the atom type (for the active force field), the atomic charge, and its coordinates in the Molecular Coordinate System |
| Identifying a residue | Turn on Residues (✓) on the Select menu, and<br>then L-click on a residue. You see the residue<br>name, number, and charge of the residue. A num-<br>ber in parenthesis, if present, is the residue num-<br>ber from the PDB file                                                                       |

| Procedure                   | What to do                                                                                                    |
|-----------------------------|----------------------------------------------------------------------------------------------------|
| Identifying a mole-<br>cule | Turn on Molecules ( $\checkmark$ ) on the Select menu, and then L-click on a molecule. You see the molecule number and charge |

These measurements use the Selection tool with Atoms on ( $\checkmark$ ) and Multiple Selections on ( $\checkmark$ ):

| Procedure                            | What to do                                                                                                    |
|--------------------------------------|----------------------------------------------------------------------------------------------------|
| Measuring bond<br>lengths            | Select two atoms or the bond between them.<br>Alternatively, select the atom at one end of the<br>bond, and L-drag to the atom at the other end of<br>the bond                                          |
| Measuring bond<br>angles             | Select two adjacent bonds or the three bonded<br>atoms. Alternatively, select the atom at one end of<br>the angle, and L-drag to the atom at the other end<br>of the angle                              |
| Measuring torsion<br>angles          | Select three bonds or four atoms that define a tor-<br>sional rotation. Alternatively, select an atom at one<br>end of the four-atom torsion, and L-drag to the<br>atom at the other end of the torsion |
| Measuring distances<br>between atoms | Select one atom, and then select the second atom.<br>The atoms can be in different molecules. Do <i>not</i><br>L-drag. Multiple Selections must be on                                                   |
| Measuring improper<br>angles         | Select any two bonds or three atoms. The<br>"improper angle" depends on the order of selec-<br>tion                                                                                                    |
| Measuring improper<br>torsion angles | Select any three bonds or four atoms. The<br>"improper torsion angle" depends on the order of<br>selection                                                                                              |

# **XY Rotation Tool**

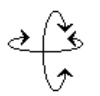

With the XY rotation tool, you can rotate one or more molecules around the x or y axis, or around both axes at once.

To use the XY rotation tool icon:

- L-click L-click on the XY rotation icon to turn the cursor into the XY rotation tool. You can then move the XY rotation tool into the workspace and rotate molecules by dragging.
- Double-click Double-click on the XY rotation icon to see the Rotate dialog box. Use this dialog box for setting exact rotation conditions (see page 121). You can also see this dialog box by choosing Rotate on the Edit menu.

## Using the XY Rotation Tool

To use the XY rotation tool:

- 1. L-click on the XY rotation icon and move the XY rotation tool into the workspace.
- 2. L-drag to rotate the molecular system.

This rotation leaves the atomic coordinates unchanged, as if the viewer is moving around the molecules.

3. R-drag to rotate whole, selected molecules.

These molecules rotate around a center of atomic mass, changing individual atomic coordinates.

4. Move the XY rotation tool horizontally to rotate around the y axis, and vertically to rotate around the x axis. Movement in other directions produces rotation around both the x and y axes.

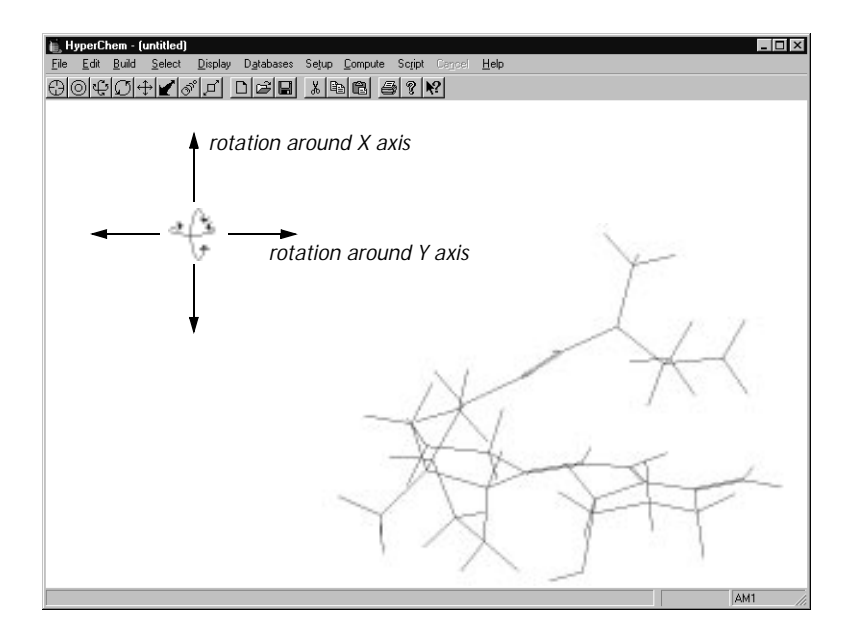

#### Setting the Amount of XY Rotation

Normally, moving the XY rotation tool horizontally from one edge of the workspace to the other rotates a molecule by 360 degrees. You can change this amount by entering a number from 0 to 3600 degrees for Tool, XY rotation, in the Tool Preferences dialog box (see page 65). Thirty-six-hundred degrees increases the sensitivity of the rotation tool 10-fold compared to the default of 360 degrees.

## **Z** Rotation Tool

With the Z rotation tool, you can rotate molecules around the z axis or rotate a selected side chain around a bond. The side chain cannot be part of a ring.

To use the Z rotation tool icon:

L-click L-click on the Z rotation icon to turn the cursor into the Z rotation tool. You can then move the Z rotation tool into the workspace to rotate molecules by dragging. Double-click Double-click on the Z rotation icon to see the Rotate dialog box. Use this dialog box for setting exact rotation conditions (see "Rotate Dialog Box" on page 121). You can also see this dialog box by choosing Rotate on the Edit menu.

## **Using the Z Rotation Tool**

To use the Z rotation tool:

- 1. L-click on the Z rotation icon and move the Z rotation tool into the workspace.
- 2. L-drag horizontally to rotate the molecular system.

This rotation leaves the atomic coordinates unchanged, as if the viewer is moving around the molecules.

3. R-drag horizontally to rotate whole, selected molecules or a selected side chain that is not part of a ring. If there is no selection, this rotates the whole molecular system.

Molecules rotate around their centers of atomic mass. Side chains rotate around the selected bond connecting to the rest of the molecule. Individual atomic coordinates change during this rotation.

*Note:* If you try to rotate part of a molecule that cannot rotate, HyperChem beeps, shows a warning message on the status line, and temporarily inactivates the Z rotation tool until you release the mouse button. Change the selection and try again.

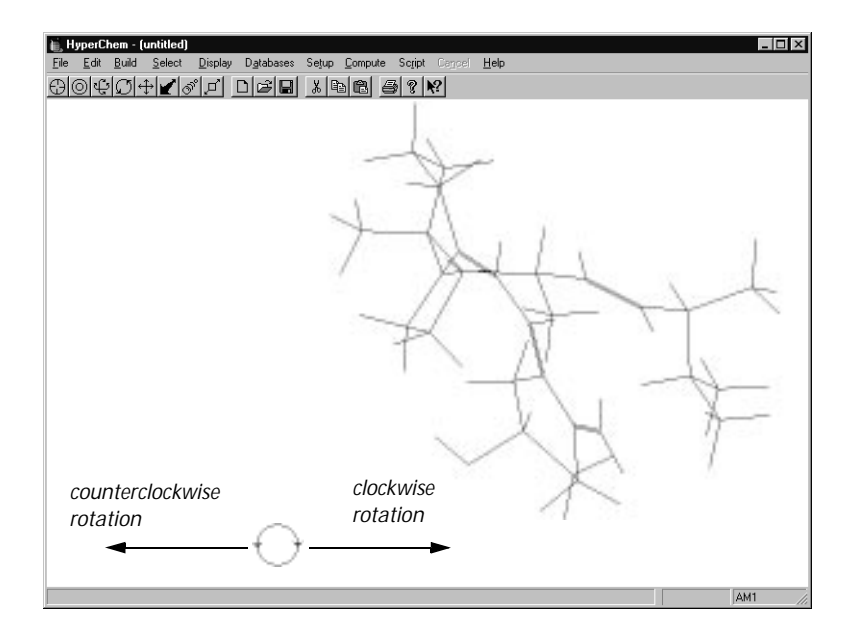

#### Setting the Amount of Z Rotation

Normally, moving the Z rotation tool horizontally across the workspace rotates a molecule by 360 degrees. You can change this amount by entering a number from 0 to 3600 degrees for Tool, Z rotation, in the Tool Preferences dialog box (see page 65). Thirty-six-hundred degrees increases the sensitivity of the rotation tool 10-fold compared to the default of 360 degrees.

# **XY Translation Tool**

The XY translation tool lets you move molecules or selected atoms along the x and y axes (in the plane of the computer screen).

To use the XY translation tool icon:

| L-click      | L-click on the XY translation icon to turn the cur-<br>sor into the XY translation tool. You can then<br>move the XY translation tool into the workspace<br>and translate molecules by dragging. |
|--------------|----------------------------------------------------------------------------------------------------|
| Double-click | Double-click on the XY translation icon to see the<br>Translate dialog box. Use this dialog box for setting<br>exact translation conditions (see "Translate Dialog                               |

Box" on page 123). You can also see this dialog box by choosing Translate on the Edit menu.

## **Using the XY Translation Tool**

To use the XY translation tool:

- 1. L-click on the XY translation icon and move the XY translation tool into the workspace.
- 2. L-drag to move the molecular system.

This translation leaves the coordinates of all molecules unchanged, as if the viewer is moving around the molecules.

3. R-drag to move selected molecules, residues, and atoms. You can move selected residues or atoms only if you turn off Whole molecule translation (see page 65). The default setting is Whole molecule translation on (✓).

Atomic coordinates change during this translation.

*Caution:* When translating selected residues or atoms in a larger molecule, HyperChem might stretch bonds and angles to accommodate the new atomic positions. These bonds are often unnatural. To avoid distorting bonds, turn Whole molecule translation on (see page 65).

- 4. Molecules move in the same direction as the XY translation tool.
- 5. You can drag molecules only to the edges of the workspace.

To increase the relative range for XY translation, use the Zoom tool to reduce the apparent sizes of the molecules. This provides a relatively larger workspace for moving molecules.

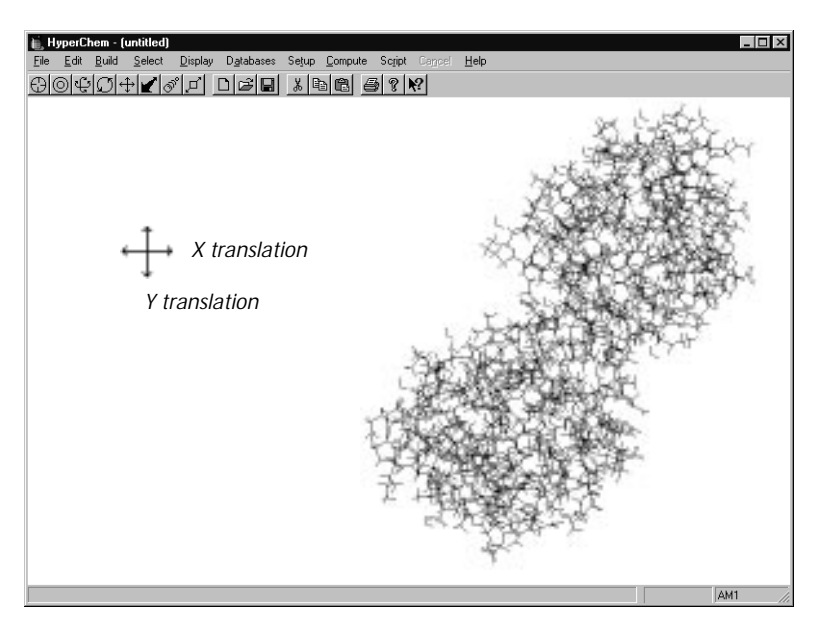

#### **Fast Translation**

To translate molecules faster, turn on Fast translation in the Tool Preferences dialog box (see page 65). This choice substitutes a picture of the molecules, called a bitmap. HyperChem can move a bitmap faster because it does not need to compute new atomic coordinates for each step in the translation. When you finish translating and release a mouse button, HyperChem computes the new atomic coordinates and converts the bitmap back to a normal molecular rendering.

## **Z** Translation Tool

With the Z translation tool, you can move molecules or selected atoms along the z axis (toward you or away from you). Molecules appear larger and the degree of perspective increases as they move closer to you.

*Note:* Perspective (see "Rendering: Sticks" on page 161) affects Z translation. With Perspective on, molecules change size. With Perspective off, molecules remain the same size, but atoms disappear from the display as you move them out of the clipping slab (see page 46).

To use the Z translation tool icon:

- L-click L-click on the Z translation icon to turn the cursor into the Z translation tool. You can then move the Z translation tool into the workspace and L-drag or R-drag to move molecules.
- Double-click Place the cursor on the Z translation icon and double-click to see the Translate dialog box. Use this dialog box for setting exact translation conditions (see "Translate Dialog Box" on page 123). You can also see this dialog box by choosing Translate on the Edit menu.

*Caution:* If atoms disappear after a z axis translation, you have moved them outside the clipping slab. Use the Z clipping tool to adjust the clipping planes (see page 47) or press (Spacebar), making the atoms visible in the workspace.

## Using the Z Translation Tool

To use the Z translation tool:

- 1. L-click on the Z translation icon and move the Z translation tool into the workspace.
- 2. L-drag to translate the molecular system.

This translation leaves the coordinates of all molecules unchanged, as if you were moving toward or away from the molecules.

3. R-drag to translate selected molecules, residues, and atoms. You can move selected residues or atoms only if you turn off Whole molecule translation (see page 65). The default setting is Whole molecule translation on (✓).

Atomic coordinates change during this translation.

*Caution*: To avoid distorting bonds, turn on Whole molecule translation (see page 65). When translating selected residues or atoms in a larger molecule, HyperChem stretches bonds to accommodate the new atomic positions. These bonds are often unnatural.

4. Move the Translation tool from the top to bottom of the workspace to translate molecules toward you. Move the tool from bottom to top to translate molecules away from you. Moving the tool the vertical height of the workspace moves molecules the default distance of 10 Ångstroms (see "Setting the Amount of Z Translation" on page 44).

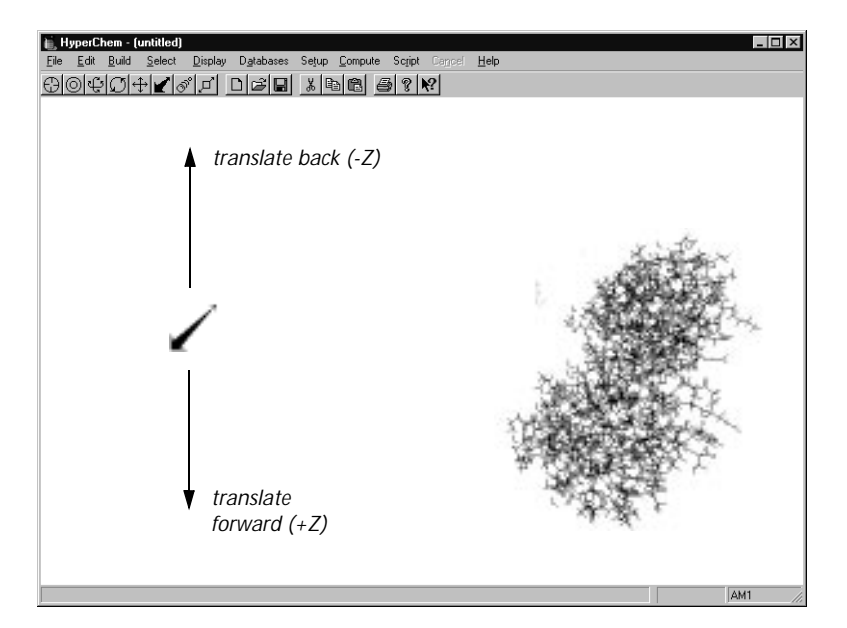

In this example, Z translation (back) moved the molecule through the back clipping plane (see page 46), hiding the back of the molecule.

#### Setting the Amount of Z Translation

Normally, moving the Z translation tool vertically across the workspace translates molecules by 10 Ångstroms. You can change this amount by entering a number between >0 and  $\leq$ 1000 in the Tool Preferences dialog box (see page 65).

## Zoom Tool

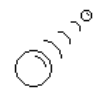

The Zoom tool lets you change the magnification of the molecular system. For example, you can magnify large molecules to observe atomic organization.

To use the Zoom tool icon:

- L-click L-click on the Zoom icon to turn the cursor into the Zoom tool. Then move the Zoom tool into the workspace, and L-drag to change the apparent size of the molecular system.
- Double-click Double-click on the Zoom icon to see the Zoom dialog box. Use this dialog box for setting exact zoom conditions (see "Zoom Dialog Box" on page 124). You can also see this dialog box by choosing Zoom on the Edit menu.

*Caution:* Use a Sticks rendering for bonds with high magnifications of molecular systems. High magnifications (Zoom Factor) of all molecular renderings *except* Sticks might require more memory than your computer has available.

## Using the Zoom Tool

To use the Zoom tool:

- 1. L-click on the Zoom icon and move the Zoom tool into the workspace.
- 2. L-drag the Zoom tool vertically, from the top to the bottom of the workspace, to enlarge molecules. L-drag the tool from the bottom to the top to reduce the size of molecules. Moving the tool the vertical height of the workspace magnifies molecules by the default factor of 10 (see below).

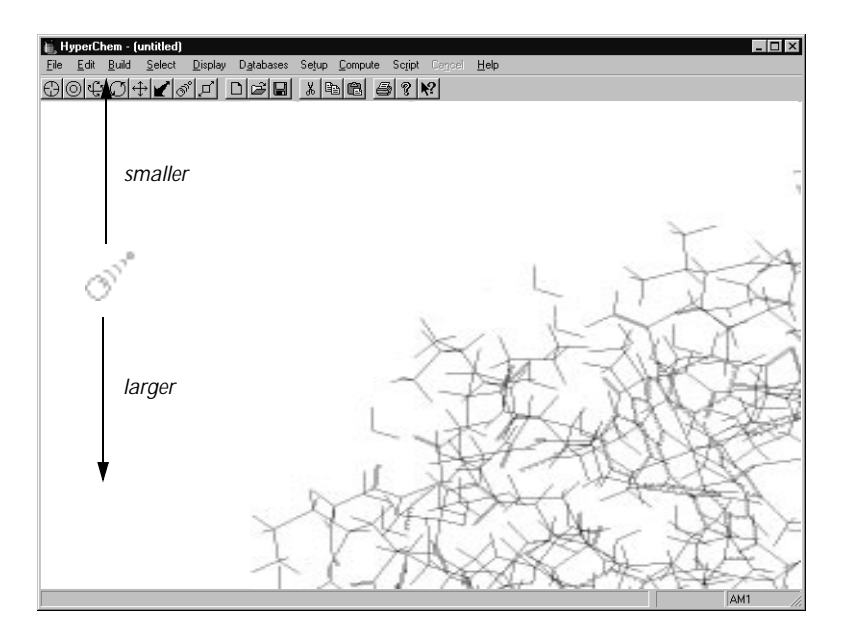

*Important:* If you accidentally lose sight of a molecule or increase its size beyond the edges of the workspace, press <u>Spacebar</u> to bring it back to the center of the workspace.

The right mouse button has no effect on the Zoom tool.

#### Setting the Zoom Sensitivity

Normally, moving the Zoom tool vertically across the workspace changes the magnification by a factor of 10. You can change this amount by entering a number >1 and  $\leq$ 1000 in the Tool Preferences dialog box (see page 65).

# **Z** Clipping Tool

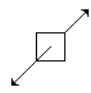

With the Z clipping tool, you can look inside molecules by showing only the atoms within a "slice." The slice is called the *clipping slab*.

The clipping slab is present for every molecular system. The clipping slab has front and back planes that are parallel to each other and to the plane of the computer screen. Only atoms between the planes are visible. HyperChem first sets the clipping planes so that you can see a complete molecular system.

With the Z clipping tool, you can move each clipping plane relative to the molecular system; the atomic coordinates are fixed. The status line shows the positions of the front and back clipping planes as distances, in Ångstroms, from the viewer (along the Viewer's z axis). The viewer is at zero relative to the clipping planes.

The Z clipping tool can show you successive slices through molecules. You can do this two ways:

- Use the Z clipping tool to move the clipping planes through a molecular system.
- Use the Z clipping tool to set the depth of the clipping slab, and then use the Z translation tool to move molecules through the clipping slab.

To use the Z clipping tool icon:

- L-click L-click on the Z clipping icon to turn the cursor into the Z clipping tool. You can then move the Z clipping tool into the workspace and L-drag or Rdrag to adjust the front or back planes of the clipping slab.
- Double-click Double-click on the Z clipping icon to see the Z Clip dialog box (see page 126). Use this dialog box to set exact positions of the clipping planes, either graphically or numerically. You can also see this dialog box by choosing Z Clip on the Edit menu.

## Using the Z Clipping Tool

To use the Z clipping tool:

- 1. L-click on the Z clipping icon and move the Z clipping tool into the workspace.
- 2. L-drag vertically to adjust the position of the front clipping plane.
- 3. R-drag vertically to adjust the position of the back clipping plane.

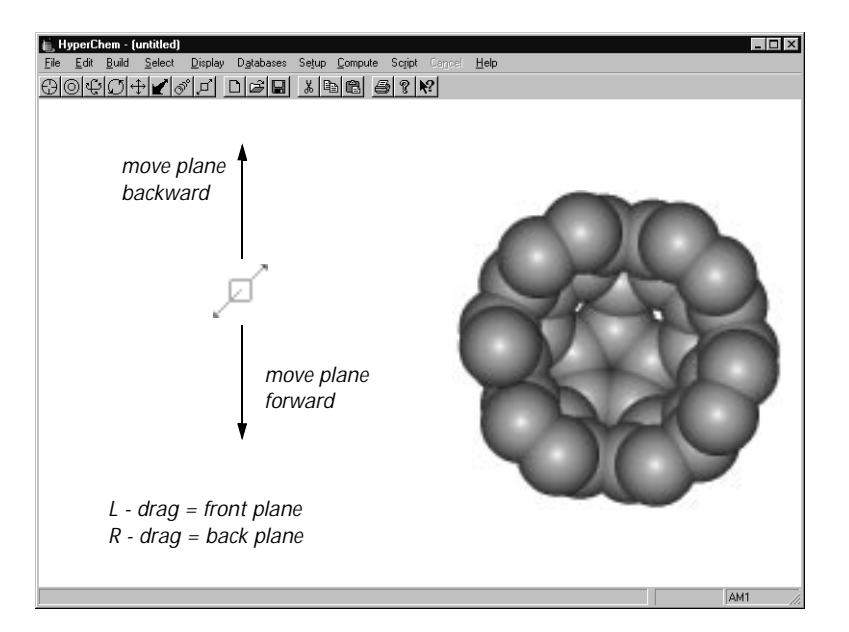

4. Dragging from the top to the bottom of the screen moves a clipping plane forward. Dragging from the bottom to the top of the screen moves a clipping plane back. Moving the tool the vertical height of the workspace moves a clipping plane by the default setting of 10 Ångstroms (see the next section).

*Important:* If the molecular system disappears from the workspace while you are using the Z clipping tool, press <u>Spacebar</u> to bring it back to the center of the clipping slab.

#### Setting the Amount of Clipping Plane Movement

Normally, moving the Z clipping tool vertically across the workspace moves a clipping plane by 10 Ångstroms. You can change this amount by entering a number > 0 and  $\leq$  1000 in the Tool Preferences dialog box (see page 65).

# **Keyboard Equivalents for Tools**

You can use keys on the numeric keypad instead of using a mouse to operate HyperChem tools. The Key settings in the Tool Preferences dialog box give the size of the change for each keystroke. Pressing a key or a combination of keys gives these results:

|          | Кеу                             | Shift)+ Key <sup>a</sup>   | Ctrl)+ Key or<br>Ctrl)+ Shift)+ Key <sup>b</sup>        |
|----------|---------------------------------|----------------------------|---------------------------------------------------------|
| €        | X rotates down                  | Y translates down          | XY translates or<br>rotates selection,<br>if any, down  |
| <b>†</b> | X rotates up                    | Y translates up            | XY translates or<br>rotates selection,<br>if any, up    |
| •        | Y rotates to left               | X translates to left       | XY translates or<br>rotates selection,<br>if any, left  |
| •        | Y rotates to<br>right           | X translates to right      | XY translates or<br>rotates selection,<br>if any, right |
| Home     | Z rotates clock-<br>wise        | Z translates into screen   | Z translates or<br>rotates selection,<br>if any         |
| End      | Z rotates coun-<br>terclockwise | Z translates out of screen | Z translates or<br>rotates selection,<br>if any         |

a. Shift changes the operation from rotation to translation.

b. Pressing  $\fbox{Ctrl}$  is like using the right mouse button to move selected atoms.

Ctrl modifies the effect of either pressing a key or Shift plus a key.

|      | Кеу           | Shift)+ Key <sup>a</sup>                 | Ctrl)+ Shift)+ Key                              |
|------|---------------|------------------------------------------|-------------------------------------------------|
| PgUp | Zooms smaller | Moves front clipping plane into screen   | Moves back clip-<br>ping plane into<br>screen   |
| PgDn | Zooms larger  | Moves front clipping plane out of screen | Moves back clip-<br>ping plane out of<br>screen |

a. Shift changes the operation from zooming to clipping plane movement.

# Chapter 4 Managing Files

This chapter describes the commands on the File, Script, and Help menus. It explains opening and saving files, setting up Hyper-Chem display conditions, running script files to automate Hyper-Chem functions, and obtaining help while using HyperChem.

For accessing files, HyperChem uses the standard Windows File dialog boxes. See the *Microsoft Windows User's Guide* for information about specifying drives, directories and files with Windows File dialog boxes.

## **File Menu**

The File menu contains these file management and utility commands:

| New                    | Clears the workspace for drawing new molecules.<br>You can also press Ctrl+N                           |
|------------------------|----------------------------------------------------------------------------------------------------|
| Open                   | Clears the workspace and shows a molecular system<br>stored in a file.<br>You can also press Ctrl+O    |
| Merge                  | Adds the contents of a file (molecular system) to the molecules in the workspace                       |
| Save                   | Stores the molecules now in the workspace to a file.<br>You can also press Ctrl+S                      |
| Save As                | Stores the molecules now in the workspace in a file,<br>with a new filename. You can also press Ctrl+A |
| Start Log <sup>a</sup> | Stores the results of chemical calculations in a log file                                              |

| Stop Log <sup>a</sup>        | Turns off the log for recording calculation results in a log file                                    |
|------------------------------|----------------------------------------------------------------------------------------------------|
| Log<br>Comments <sup>a</sup> | Adds comments to a log file                                                                          |
| Import                       | Import orbital data                                                                                  |
| Export                       | Export orbital data                                                                                  |
| Print                        | Sends a copy of the molecules in the workspace to a printer                                          |
| Preferences                  | Sets HyperChem operating conditions. HyperChem remembers these settings from one session to the next |
| Exit                         | Ends your session with HyperChem. You can also press (Alt)+(F4)                                      |

a. When this item is gray, it is temporarily unavailable. You must change some condition in HyperChem to make it available. You must start a log before you can stop it or log comments, and you must stop a log before you can start a new one.

#### New

New clears the workspace and prepares HyperChem for creating new molecules. This option asks if you want to save the molecules present in the workspace if you made changes to the molecular system.

## Open

Open clears the workspace and lists the molecules stored in files. The Open File dialog box lets you choose a filename and copy the molecules from this file to the workspace.

Before you can see the contents of a file, HyperChem asks if you want to save the molecular system presently in the workspace if you made changes since last saving it.

#### **Open File Dialog Box**

Use the Open File dialog box to copy a molecular system from a file to the workspace. The dialog box provides several ways to specify a filename.

| Open File                                     |                                                                   |                                              | ? ×                  |
|-----------------------------------------------|-------------------------------------------------------------------|----------------------------------------------|----------------------|
| Look in:                                      | Aromatic                                                          | • • •                                        | 8-0-<br>5-5-<br>6-0- |
| Anthrace Benzene C180 C20 C240 C540           | C C60<br>C C80<br>C Crysene<br>C Coronene<br>Naphthac<br>Naphthal | C Phenanth Pyrene Tetrahel Tetraphe Tripheny |                      |
| File <u>n</u> ame:                            | Naphthac                                                          |                                              | <u>O</u> pen         |
| Files of type:                                | HyperChem (*.HIN)                                                 | •                                            | Cancel               |
| Co <u>m</u> ments:                            |                                                                   | _                                            |                      |
| Naphthacene<br>Benz[b]anthra<br>2,3-Benzanthr | , or<br>icene, or<br>iacene                                       |                                              | Ă                    |

| File Name       | You ca<br>in this<br>a file n<br>in this                                                                                                    | You can enter the filename, with or without path,<br>in this text box and L-click on Open. If you choose<br>a file name from the file list, the name will appear<br>in this box. |  |
|-----------------|----------------------------------------------------------------------------------------------------|----------------------------------------------------------------------------------------------------|--|
| Directories     | This re<br>ing in<br>tory lis<br>directo                                                                                                    | This reports the current directory. The files appear-<br>ing in the file list are in this directory. The direc-<br>tory list box can be used to change the current<br>directory. |  |
| Drives          | This reports the current drive. The files appearing<br>in the file list are on this drive in the current direc-<br>tory. The drives list box can be used to change the<br>current disk drive. |                                                                                                    |  |
| File Type       | Use thi<br>sion fil<br>types t                                                                                                    | Use this list to choose the file type and the exten-<br>sion filter for listing file names. The standard file<br>types that HyperChem can read and write are:                    |  |
| Hyper<br>(*.HIN | Chem<br>)                                                                                                    | Files containing complete information<br>about molecules created with HyperChem<br>(see page 515). These filenames have the                                                      |  |

|                                                                                      |                              |                                                                                  | <i>.hin</i> extension. HIN stands for HyperChem INput file.                                                                                                    |
|--------------------------------------------------------------------------------------|------------------------------|----------------------------------------------------------------------------------|----------------------------------------------------------------------------------------------------|
| E                                                                                    | Brookhaven<br>PDB (*.ENT)    |                                                                                  | Files stored in the format used by the<br>Brookhaven Protein Data Bank (see<br>page 319). Before showing you these<br>chemical structures, HyperChem uses<br>information in the chem.tpl file to add<br>hydrogen atoms and bonding when neces-<br>sary.                                                                                       |
| ISIS Sketch<br>(*.SKC)                                                               |                              | etch                                                                             | The Sketch file format used by ISIS/Draw from MDL Information Systems. These filenames have the <i>.skc</i> extension.                                                                                                    |
| Г<br>(                                                                               | MDL MOL<br>(*.MOL)           |                                                                                  | The format used by many programs from MDL Information Systems. These file-<br>names have the <i>.mol</i> extension.                                                                                                    |
| Г<br>2<br>(                                                                          | MOPAC<br>Z-Matrix<br>(*.ZMT) |                                                                                  | The molecular definition portion of a MOPAC file, with geometry given by inter-<br>nal coordinates. HyperChem expects files in this format to have the <i>.zmt</i> extension.                                                                                                    |
| ר<br>(                                                                               | Tripos MOL2<br>(*.ML2)       |                                                                                  | The format used by many programs from Tripos Associates. HyperChem expects files in this format to have the <i>.ml2</i> extension.                                                                                                    |
| ChemDraw<br>(.CHM)                                                                   |                              | raw                                                                              | The format used by ChemDraw from CambridgeSoft. Files in this format usually have the . <i>chm</i> extension.                                                                                                    |
|                                                                                      |                              | <i>Caution</i><br>for exai<br>file, Hy<br>file. Hy<br>file form                  | a: If you choose an inappropriate file format,<br>mple HIN instead of PDB, and then open a<br>perChem might not succeed in reading the<br>perChem does not automatically detect the<br>mat that you are reading.                                                                                                    |
| Comments This b<br>curren<br>molec<br>throug<br>only s<br>enter n<br>menu<br>availal |                              | This bo<br>current<br>molecu<br>through<br>only so<br>enter menu<br>t<br>availab | x shows any comments stored in the file<br>ly selected, which might describe the<br>lar system and its source. You can scroll<br>h the comments in this box. For a PDB file,<br>me of the comments appear. You cannot<br>ew comments here. Use Save As on the Files<br>o add new comments. Comments are not<br>le from Z-Matrix format files. |
OK L-click to copy the contents of a file, appearing in the File Name text box, to the workspace. You can also double-click on the filename in the file list.

#### **Reading Non-standard PDB Files**

PDB files written by some other programs may not conform strictly to the Brookhaven Protein Databank specifications. In particular, PDB files written by some other programs may have leftjustified atom names. In order to read these files in, you may try running a script containing the command "non-standard-pdbnames = true". HyperChem will then try interpreting the PDB file according to a non-standard form. You should reset HyperChem by running a script with the command "non-standard-pdb-names = false" in order to re-enable reading of standard PDB files.

#### **Reading ChemDraw Files**

Since ChemDraw is a drawing program and not a modelling program, it handles some structural elements in ways that must be corrected manually in order that they be read properly by Hyper-Chem.

When an "aromatic" ring is drawn in ChemDraw, the result is a circle — a picture element — attached to a structure with single bonds. When a ChemDraw file (type .CHM) is read by Hyper-Chem, it ignores the picture elements and processes only the chemical structures, so an "aromatic" ring shows up with single bonds. To have the ring brought into HyperChem drawn with aromatic bonds, you must change the bond type for the ring bonds to "aromatic" in ChemDraw by selecting the ring and using the Object/Bond Properties menu item. Alternately, you can change the bonding to aromatic after the structure is imported to Hyper-Chem by double-clicking on a bond.

## Using the Z-Matrix File Filter

You should note that the algorithm for reading and writing Zmatrix files involves a step proportional to the square of the number of atoms present, which takes a long time for large molecules. The algorithm for inferring connectivity and bond order from a Zmatrix file is heuristic, and may not always give the bond orders you want. You should check the connectivities and bond-orders yourself before carrying out operations that require connectivity information, such as model building or molecular mechanics calculations.

Saving a file in Z-Matrix format and then reading it back in to HyperChem is a way of automatically generating bonds between unconnected atoms. This can be useful for processing structures imported from other sources. Also, a structure which is imported from a Z-Matrix file is reoriented such that the first atom in the file is placed at the origin, the second atom on the positive *x* axis, and the third atom in the *xy* plane. This can be useful for such operations as vibrational analysis.

#### Merge

Merge adds molecules from a file to the molecular system in the workspace. Merge is useful for comparing or "docking" molecules. Docking involves positioning molecules to simulate possible interactions, for example, enzyme-substrate interactions.

The added molecules appear a few Ångstroms away from the existing molecular system. (You can use a script command to prevent this movement. See the script command translate-merged-systems.)

When you choose Merge, the Open File dialog box (see page 53) appears for you to supply the name of a file to merge. HyperChem retains the first file name as the current file name.

You can repeat Merge, adding several files to the workspace.

#### Save

Save copies the molecular system from the workspace to a file. If this is a new file, you enter a filename in the Save File dialog box that appears (see page 57). If the file already has a name, Save stores the molecular system in this file without showing you the Save File dialog box, replacing the last version of the molecular system. The filename has a limit of eight characters plus a three-character extension.

#### Save As

Save As stores the molecular system in a file. This option is the same as Save, except that the Save File dialog box always appears.

Use Save As to copy a file or to store new versions of a molecular system in different files.

| Save File Dialog Box |  |
|----------------------|--|
|----------------------|--|

| Save File                                                                              |                                                            |                                                                       | ? ×          |
|----------------------------------------------------------------------------------------|------------------------------------------------------------|-----------------------------------------------------------------------|--------------|
| Save in:                                                                               | Aromatic                                                   | • È                                                                   |              |
| (1) Anthrace<br>(1) Benzene<br>(1) C180<br>(1) C20<br>(1) C240<br>(1) C240<br>(1) C540 | C60<br>C80<br>Chrysene<br>Coronene<br>Naphthac<br>Naphthal | Phenanth     Pyrene     Pyrene     Tetrahel     Tetrahel     Tripheny |              |
| File <u>n</u> ame:                                                                     |                                                            |                                                                       | <u>S</u> ave |
| Save as <u>t</u> ype:                                                                  | HyperChem (*.HIN)                                          | •                                                                     | Cancel       |
| HIN Options<br>☐ ⊻elocities                                                            |                                                            | PDB Options<br>Hydrogens<br>Connectivity                              |              |
| Comments:                                                                              |                                                            |                                                                       |              |
|                                                                                        |                                                            |                                                                       | ×            |

| File Name   | Enter the path and name of the file in this text box<br>using any combination of upper- and lowercase<br>letters. If you choose a file name from the file list,<br>the name will appear in this box. |
|-------------|----------------------------------------------------------------------------------------------------|
|             | <i>Note:</i> You must replace the filename wild card (*) in the File Name text box.                                                                                                    |
| Directories | This reports the current directory. The files appear-<br>ing in the file list are in this directory. The direc-<br>tory list box can be used to change the current<br>directory.                     |
| Drives      | This reports the current drive. The files appearing<br>in the file list are on this drive in the current direc-<br>tory. The drives list box can be used to change the<br>current disk drive.        |
| File Type   | Use this list to choose the file type and the exten-<br>sion filter for listing file names. The standard file<br>types that HyperChem can write are:                                                 |

|        | HyperC<br>(*.HIN)          | hem                                              | Files containing complete information<br>about molecules created with HyperChem<br>(see page 515). These filenames have the<br><i>.hin</i> extension. HIN stands for HyperChem<br>INput file.                                                       |
|--------|----------------------------|--------------------------------------------------|----------------------------------------------------------------------------------------------------|
|        | Brookh<br>PDB (*.          | aven<br>ENT)                                     | Files stored in the format for the<br>Brookhaven Protein Data Bank (see<br>page 319). Before showing you these<br>chemical structures, HyperChem uses<br>information in the chem.tpl file to add<br>hydrogen atoms and bonding when neces-<br>sary. |
|        | ISIS Ske<br>(*.SKC)        | etch                                             | The Sketch file format used by ISIS/Draw from MDL Information Systems. These filenames have the <i>.skc</i> extension.                                                                                                    |
|        | MDL N<br>(*.MOL            | IOL<br>)                                         | The format used by many programs from MDL Information Systems. These file-<br>names have the <i>.mol</i> extension.                                                                                                    |
|        | MOPA(<br>Z-Matr<br>(*.ZMT) | C<br>ix<br>)                                     | The molecular definition portion of a MOPAC file, with geometry given by inter-<br>nal coordinates. HyperChem expects files in this format to have the <i>.zmt</i> extension.                                                                       |
|        | Tripos<br>(*.ML2)          | MOL2                                             | The format used by many programs from<br>Tripos Associates. HyperChem expects files<br>in this format to have the <i>.ml2</i> extension.                                                                                                    |
| HIN Op | otions                     | This are<br>HyperC<br>tion of                    | ea becomes active when File Type is set to<br>Chem HIN format. For a complete descrip-<br>a HIN file, see page 515.                                                                                                    |
|        | Velocit                    | ies                                              | Check this box to store atomic velocities<br>calculated in a molecular dynamics simula-<br>tion. This lets HyperChem start another<br>molecular dynamics simulation where the<br>last one ended.                                                    |
| PDB Op | otions                     | This are<br>Brookh<br>sion <i>.er</i><br>about P | ea becomes active when File Type is set to<br>aven PDB format. PDB files have the exten-<br>nt (see page 319 for further information<br>PDB files).                                                                                                 |
|        | Hydrog                     | jens                                             | Check this box to add coordinates for<br>hydrogen atoms to the file. Most PDB files                                                                                                    |

do not have coordinates for hydrogen atoms.

Connectivity Check this box to add information on bonding. HyperChem creates CONECT records in the file. PDB files normally use CONECT records only for nonstandard residues (see "Creating PDB-type Files" on page 321). If you use PDB files to store molecules *not* composed of standard residues, turn on this option.

Comments This text box is only active if File Type is set to HyperChem HIN format or Brookhaven PDB format. Enter notes here about the molecular system. When you have clicked in this text box you see a flashing vertical bar, the insertion point for text, and a standard I-shaped text cursor. Text you enter appears to the left of the insertion point.

L-click to copy the system in the workspace to a file, using the name appearing in the File Name text box. You can also double-click on the filename in the file. list.

#### **Editing Comments**

OK

To add or change text, remember these rules:

- L-click with the text cursor (I-shaped) anywhere in the text to move the insertion point.
- L-drag the text cursor to select text that you want to delete or replace.
- To delete text, select it and press Del or Backspace.
- To replace text, select it and enter new text.

You can use these keys for editing:

| <b>←</b>  | Moves the insertion point to a new line.                                                   |
|-----------|--------------------------------------------------------------------------------------------|
| Backspace | Erases the character (or selected text) to the left of the insertion point (text cursor).  |
| Del       | Erases the character (or selected text) to the right of the insertion point (text cursor). |

| $(\uparrow)$ | ↓ |
|--------------|---|
| ←            | ◄ |

Moves the insertion point (text cursor).

#### Start Log . . .

Start Log stores the results of HyperChem chemical calculations in a log file. Log files contain comments appearing on the status line during a calculation, plus starting conditions and additional results.

When you choose Start Log, enter a log filename in the Start Log dialog box that appears. You can accept the default filename (chem.log) or enter another filename, which can have any extension. If you use an existing filename, HyperChem lets you either add (append) results to this file or replace the contents of the file.

Using the Start Log dialog box, you can have only one log file active at a time. The amount of information stored in a log file depends on the settings used for Mechanics Print Level and Quantum Print Level (see page 441). Allowed values range from 1 to 9.

For more information on using log files see "Storing Results in a Log File" on page 426 and "Log Files" on page 441.

*Note:* Start Log is gray and unavailable if HyperChem is already using a log file.

#### **Open Log Dialog Box**

Use this dialog box to name a log file. L-click OK to accept chem.log as the log filename or a different filename you've entered, and start the log recording.

| Start Log                                        |                            |                  | ? ×                  |
|--------------------------------------------------|----------------------------|------------------|----------------------|
| Save jn:                                         | Samples                    | • E (            | *                    |
| Aromatic<br>Dynamics<br>Organics<br>Pdb<br>Vsepr |                            |                  |                      |
| File <u>n</u> ame:<br>Save as <u>t</u> ype:      | Log(*.LOG)                 | T                | <u>D</u> K<br>Cancel |
| <u>M</u> echanics Pri<br><u>Q</u> uantum Print   | int Level: 0<br>t Level: 0 | ☐ <u>A</u> ppend |                      |

If the log file is already present, HyperChem asks if you want to append to it or replace it. The log file is usually located in the current directory. The "Append" option specifies that you wish to append to the current file.

To add comments to a log file, choose Log Comments on the File menu. To stop recording, choose Stop Log on the File menu (see the next section).

# **Stop Log**

Stop Log turns off the recording of a log file and also adds the date and time you stopped recording. Use Start Log to begin recording.

To see or print the log contents, you can use Windows Write or Notepad. Enter the filename (for example, \hyper\chem.log), L-click OK, and then choose No conversion in the next dialog box that appears (for Windows Write, only).

For more information on using log files see "Storing Results in a Log File" on page 426 and "Log Files" on page 441.

*Note:* Stop Log is gray and unavailable unless HyperChem is already using a log file.

# Log Comments

Use Log Comments to add notes to a log file when a log file is open and recording results. Use Start Log to begin recording in a log file. You see the Log Comments dialog box to enter your comments.

Enter your comments in text box of the Log Comments dialog box that appears and press OK to save them in the open log file.:

| Log Comments | ×      |
|--------------|--------|
| 1            | A      |
|              |        |
| I            | 7      |
| <u>0</u> K   | Cancel |

For more information on using log files see "Storing Results in a Log File" on page 426 and "Log Files" on page 441.

*Note:* Log Comments is gray and unavailable unless HyperChem is using a log file.

#### Import . . .

This dialog box allows you to import orbital data that have been calculated by HyperChem and stored, or have been provided by other software. The data must be consistent with the structure in the workspace.

| Import Prop                                              | oerties 🗵                |
|----------------------------------------------------------|--------------------------|
| Orbitals     Orbitals     Dipole     UV spe     IR spece | moment<br>ctrum<br>ctrum |
| <u>0</u> K                                               | <u>C</u> ancel           |

| Orbitals         | If this box is checked ( $\checkmark$ ) and the data are in the file, the orbital data are imported.                         |
|------------------|----------------------------------------------------------------------------------------------------|
| Dipole<br>moment | If this box is checked ( $\checkmark$ ) and the data are in the file, the dipole moment vector is imported.                  |
| UV spectrum      | If this box is checked ( $\checkmark$ ) and the data are in the file, the UV/visible spectrum is imported.                   |
| IR spectrum      | If this box is checked ( $\checkmark$ ) and the data are in the file, the IR spectrum is imported.                           |
| ОК               | This opens the Property Import dialog box, which<br>allows you to specify the file that the data should<br>be imported from. |

| Property imp                                 | ort                                         |   |   |     | ? ×                    |
|----------------------------------------------|---------------------------------------------|---|---|-----|------------------------|
| Look jn:                                     | HCresult                                    | • | È | Ċ¥. | 8-8-<br>8-8-<br>8-8-   |
| in chem.ext<br>in temp.ext                   |                                             |   |   |     |                        |
| File <u>n</u> ame:<br>Files of <u>t</u> ype: | Chem<br>Property import/export files(*.EXT) |   | • |     | <u>O</u> pen<br>Cancel |

The default extension for these Property files is .EXT.

## Export . . .

This dialog box allows you to save orbital data that have been calculated by HyperChem, so that they can be read back in later or sent to other software. Items in the dialog box are gray and inactive unless the relevant data have been calculated with a semiempirical or *ab initio* calculation (or imported) and are available for storage.

| Export Properties 🔀 |  |
|---------------------|--|
| Crbitals            |  |
| Dipole moment       |  |
| UV spectrum         |  |
| R spectrum          |  |
| OK Cancel           |  |
|                     |  |

| Orbitals         | If this box is checked ( $\checkmark$ ), the orbital data are saved in a file.                                                                                                   |
|------------------|----------------------------------------------------------------------------------------------------|
| Dipole<br>moment | If this box is checked ( $\checkmark$ ), the dipole moment vector is saved in a file.                                                                                            |
| UV spectrum      | If this box is checked (✓), the UV/visible spectrum<br>is saved in a file. For information about calculating<br>a UV/visible spectrum, see "Electronic Spectrum"<br>on page 285. |
| IR spectrum      | If this box is checked ( $\checkmark$ ), the IR spectrum is saved<br>in a file. For information about calculating an IR<br>spectrum, see "Vibrations" on page 261.               |

ОК

This opens the Property Export dialog box, which allows you to specify the file that the data should be imported from.

| Property expo         | ort                                 |   |   |   | ?                    | x |
|-----------------------|-------------------------------------|---|---|---|----------------------|---|
| Savejn:               | HCresult                            | • | £ | Å | 8-5-<br>5-5-<br>5-5- |   |
| iemp.ext              |                                     |   |   |   |                      |   |
| File <u>n</u> ame:    | chem                                |   |   |   | <u>S</u> ave         | 1 |
| Save as <u>t</u> ype: | Property import/export files(*.EXT) |   | • |   | Cancel               |   |

The default file extension for saving electronic data in a property file is .EXT.

# Print

Print reproduces the molecules in the workspace on your printer.

This command displays the standard Windows Print dialog box, where you can set page orientation and other printer options.

*Note:* You can speed up printing by choosing Sticks from the Rendering option on the Display menu.

Be sure that your printer is on and ready. HyperChem does not inform you of printer problems, but relies on Windows to manage printing.

#### General tips for printing or copying images

Some experimentation may be required to obtain the best quality molecular images, depending on your display and printer settings. Some suggestions are:

- For spheres renderings, use at least 256 colors if available for your display. This will improve monochrome as well as color printing or clipboard images.
- For spheres renderings or images copied as bitmaps, using the highest resolution of your display will produce the smoothest images (and printed atom outlines for spheres rendering). For

spheres it is usually best to use the highest resolution display settings that also have at least 256 colors.

- For printers with "dots" that are not square (i.e. not a 1:1 aspect ratio), best results may be obtained using the lowest resolution settings in the printer's Setup dialog box.
- The quality of black and white images copied to the clipboard on 256-color display devices can be improved by using the "window-color = monochrome" script command.

# Preferences

Using Preferences, you can set some conditions for using Hyper-Chem. When you leave HyperChem, it stores your choices in the Registry or in a file (chem.ini) and uses these settings for your next session. The settings that will be used when you start HyperChem will be the same as when you last exited the program, and not (necessarily) the same as the settings of any other HyperChem windows you may have open at the same time.

#### **Preferences Property Sheet**

When you choose Preferences, the Preferences dialog box appears. It has nine property sheets, marked by "tabs", which you use to set the different kinds of HyperChem options.

## Window Color

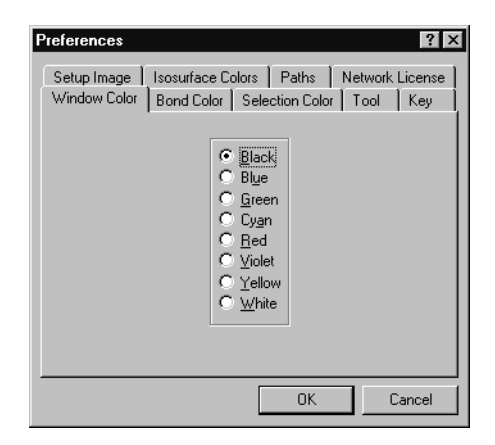

Choose a color for the workspace background. The default is black.

#### **Bond Color**

| Preferences Setup Image | Isosurface Colors Paths Net                                                                                                    | <b>? ×</b><br>work License |
|-------------------------|----------------------------------------------------------------------------------------------------|----------------------------|
| Window Color            | Bond Color   Selection Color   To<br>By element<br>C Black<br>C Black<br>C Yellow<br>C White | iol Key                    |
|                         | ОК                                                                                                    | Cancel                     |

Choose a color for atoms and covalent bonds. The default is By element, which colors each element and half bond in a Sticks rendering according to the settings in the Element Color dialog box (see page 180). Bond color does not affect hydrogen bonds, which are drawn as dotted white lines.

*Note:* See "Using Black-and-white Output" on page 74 for information about working without color.

#### **Selection Color**

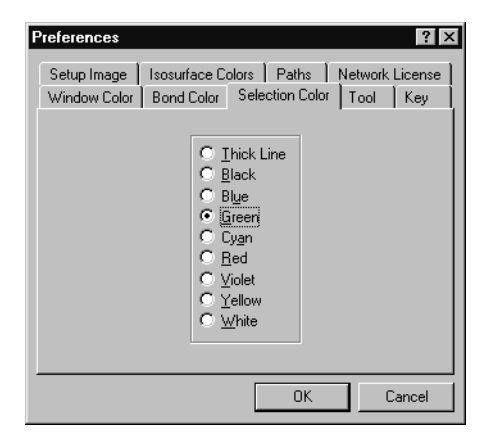

Choose a color that HyperChem applies to selected atoms and bonds. The color returns to Bond color (see above) when you deselect the atoms. The default selection color is green. The choice of Thick line does not change the color, but replaces the lines representing selected bonds with heavier lines. Thick line works only for Sticks renderings.

*Note:* The Thick line option slows the movements of molecules (translation and rotation) when you are using HyperChem tools.

#### Tool

| Preferences                 |                                                                                                 |                              |                   | ? ×            |
|-----------------------------|-------------------------------------------------------------------------------------------------|------------------------------|-------------------|----------------|
| Setup Image<br>Window Color | Isosurface Colors<br>Bond Color   Sel                                                           | Paths<br>ection Colo         | Network<br>r Tool | License<br>Key |
|                             | ∑Y rotation:<br>Z <u>r</u> otation:<br>Z <u>t</u> ranslation:<br><u>Z</u> oom:<br><u>C</u> lip: | <b>360</b><br>10<br>10<br>10 | Å<br>Å            |                |
|                             | <ul> <li>✓ East translation</li> <li>✓ Whole molecut</li> </ul>                                 | n<br>Ie translatio           | in                |                |
|                             | [                                                                                               | OK                           |                   | Cancel         |

These settings regulate the behavior of a tool in the workspace, whether you are dragging to rotate or translate molecules, to change the Zoom Factor, or to set the clipping planes.

| XY rotation   | Normally, moving the XY rotation tool completely across the workspace rotates a molecule by 360 degrees. You can change this amount by entering a number >0 and up to 3600.                    |
|---------------|----------------------------------------------------------------------------------------------------|
| Z rotation    | Normally, moving the Z rotation tool completely across the workspace rotates a molecule by 360 degrees. You can change this amount by entering a number >0 and up to 3600.                     |
| Z translation | Normally, moving the Z translation tool vertically<br>completely across the workspace translates mole-<br>cules by 10 Å. You can change this amount by<br>entering a number >0 and up to 1000. |
| Zoom          | Normally, moving the Zoom tool vertically completely across the workspace magnifies molecules by $10 \times$ . You can change this amount by entering a number >0 and up to 1000.              |

| Clip                             | Normally, moving the Z clipping tool vertically<br>completely across the workspace moves a clipping<br>plane by 10 Å. You can change this amount by<br>entering a number >0 and up to 1000.                                                                                                    |
|----------------------------------|----------------------------------------------------------------------------------------------------|
| Fast<br>translation              | Check this box (✓) to increase the speed of moving<br>a molecule with a translation tool. This substitutes<br>a picture of the molecule, called a bitmap, for the<br>molecular structure on the display. HyperChem<br>can move bitmaps more quickly because it does<br>not need to compute atomic coordinates. When<br>you complete a translation and release the mouse<br>button, HyperChem computes the new atomic<br>coordinates and discards the bitmap.                                |
| Whole<br>molecule<br>translation | Check this box ( $\checkmark$ ) to restrict translation to whole<br>molecules. If you use the Translation tool to try to<br>translate a selected portion of a molecule, Hyper-<br>Chem will translate the entire molecule. If you use<br>the Translate dialog box to move a selected whole<br>molecule to a point, the center of mass moves to<br>the new point. When this option is off (no $\checkmark$ ), you<br>can translate selected parts of molecules, distorting<br>bond geometry. |

#### Key

| Preferences | ? ×                                                                                                    |
|-------------|----------------------------------------------------------------------------------------------------|
| Setup Image | Isosurface Colors Paths Network License<br>Bond Color Selection Color Tool Key<br>Y rotation: 7.5 *<br>X translation: 1 Å<br>Z goom: 2<br>Clip: 1 Å |
|             | OK Cancel                                                                                                    |

These settings regulate the stepwise rotation and translation of the contents of the workspace in response to your using the  $\uparrow$ ,  $\downarrow$ ,  $\leftarrow$ ,  $\rightarrow$ , PgUp, PgDn, Home, and End keys (see "Keyboard Equivalents for Tools" on page 48.)

| XY rotation    | This is the amount that the system rotates around the x or y axis when you use one of the $(\uparrow)$ , $(\downarrow)$ , $(\leftarrow)$ , and $(\rightarrow)$ keys.                 |
|----------------|----------------------------------------------------------------------------------------------------|
| Z rotation     | This is the amount that the system rotates around the z axis when you use the $\ensuremath{Home}$ and $\ensuremath{End}$ keys.                                                       |
| XY translation | This is the amount that the system translates in the x or y direction when you use $Shift$ , and one of the $\uparrow$ , $\blacklozenge$ , $\blacklozenge$ , and $\rightarrow$ keys. |
| Z translation  | This is the amount that the system translates in the z direction when you use Shift), and one of the Home and End keys.                                                              |
| Zoom           | This is the factor that the system grows or shrinks by if you use the $PgUp$ or $PgDn$ key.                                                                                          |
| Clip           | This is the amount that the clipping plane moves<br>by if you use Shift), and one of the PgUp and PgDn<br>keys.                                                                      |

## Setup Image

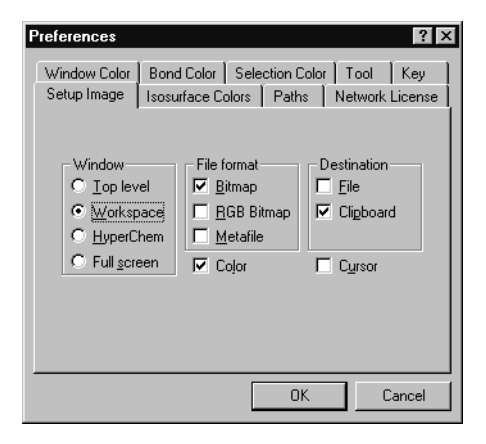

The settings in this section control how an image is saved when you use the "Copy Image" command or press the F9 key. (See page 118.) You can set the extent of the picture from the full screen to a specific menu or dialog box. You also choose the destination (Clipboard or File), file format (Bitmap or Metafile), and whether the image should be color or monochrome. You can use these images with other programs to prepare reports or publications.

| Window This set<br>copy.<br>Top level |          | This set<br>copy.                                                                                                    | tting determines the part of the screen to                                                                                                    |
|---------------------------------------|----------|----------------------------------------------------------------------------------------------------|----------------------------------------------------------------------------------------------------|
|                                       |          | rel                                                                                                    | This copies any active pull-down menu or<br>visible dialog box. If these are not visible, it<br>copies the active HyperChem window. You<br>must use F9 instead of Copy Image for<br>menus and dialog boxes.                                                                                                    |
|                                       | Worksp   | bace                                                                                                    | This copies only the workspace of the active HyperChem window.                                                                                                    |
|                                       | HyperC   | Chem                                                                                                    | This copies the entire active HyperChem window, including its borders.                                                                                                    |
|                                       | Full scr | een                                                                                                    | This copies everything on screen, includ-<br>ing other program windows.                                                                                                    |
| File for                              | mat      | You can<br>dows m<br>picture<br>a time i<br>the sam<br>last one<br>(BMP) if<br>the stan<br>this for<br>options<br>saving | n choose either bitmapped (BMP) or Win-<br>netafile (WMF) formats, or both, to store a<br>. HyperChem can store only one picture at<br>in each file format. The next time you use<br>he file format, the new picture replaces the<br>e. You can also use a 24-bit RGB Bitmap<br>file format. Because this operation disables<br>hdard color set used for display, specifying<br>mat disables most other Setup Image<br>s, including saving to the other formats and<br>to the Clipboard. |
|                                       | Bitmap   |                                                                                                    | This saves the picture as a reproduction of<br>the pixels on screen in the file chem.bmp.<br>The resolution of this image is the same as<br>the resolution of your monitor, which you<br>chose when setting up Windows. Use<br>Bitmap to save Spheres renderings or con-<br>tour plots from a single point,<br>semi-empirical calculation (see "Single<br>Point" on page 237).                                                                                                    |
|                                       | RGB Bit  | tmap                                                                                                    | This is like the regular Bitmap format<br>above, but instead of using the standard<br>color set which is used for ordinary display,<br>the image pixels are stored in full 24-bit<br>color. The appearance of regular bitmap<br>pictures can change if you import them to<br>other software that is using a different                                                                                                    |

|             |                                                                               | color set, but an RGB bitmap does not<br>change because it does not depend on an<br>external color set. However, an RGB bit-<br>map can be displayed properly only by<br>software that can process 24-bit color. Soft-<br>ware that cannot work in 24-bit color may<br>be able to read an RGB bitmap but the<br>resulting picture will look very strange.<br>These pictures cannot be saved to the Clip-<br>board.                                                                                  |
|-------------|-------------------------------------------------------------------------------|----------------------------------------------------------------------------------------------------|
| Metafile    |                                                                               | This saves the picture as a line drawing in<br>the file chem.wmf <sup>1</sup> . Metafile is best for<br>Sticks, Disks, Dots and Stick & Dots render-<br>ings. Metafiles require about 10 times less<br>storage space than bitmap files containing<br>the same renderings. The resolution of a<br>metafile image does not depend on the<br>monitor, but on the resolution of the out-<br>put device. For example, if you print a<br>metafile on a laser printer, the resolution<br>might be 300 dpi. |
| Destination | You car<br>ture.                                                              | n choose one or both locations to store a pic-                                                                                                    |
| File        |                                                                               | HyperChem stores the picture in the files<br>chem.bmp and chem.wmf. You can use<br>either or both files. Each file can hold only<br>one picture at a time.                                                                                                    |
| Clipboa     | ard                                                                           | HyperChem stores the picture as a bitmap<br>or a metafile, or both, on the Windows<br>Clipboard. The Display menu in the Win-<br>dows Clipboard program refers to a Meta-<br>file as a Picture. The Clipboard can hold<br>only one image of each type at a time.                                                                                                    |
| Color       | Check t<br>Turn Co<br>ture an<br>ored lin<br>page 74<br>file at lo<br>produce | this box (✓) to store a picture in full color.<br>olor off to produce a black-and-white pic-<br>d to substitute dotted lines for certain col-<br>nes (see "Using Black-and-white Output" on<br>t). For a BMP file format, color results in a<br>east four times larger. For a WMF file, Color<br>es only a small difference in file size. For an                                                                                                    |

RGB bitmap file, Color makes no difference in file size.

Cursor Check this box (✓) for the cursor to appear in the picture. The cursor can be the mouse pointer, a HyperChem tool, or a text cursor (in a dialog box).

#### **Isosurface Colors**

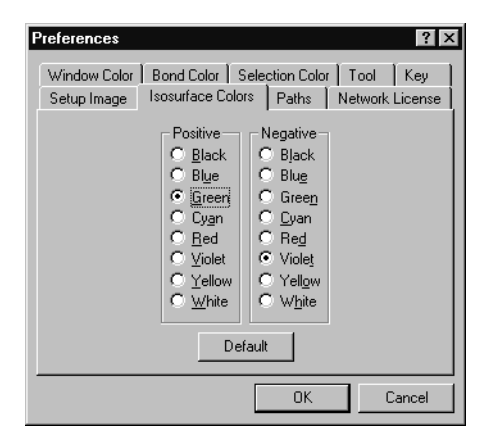

These settings show the colors used for drawing the positive and negative lobes of isosurfaces. For Gouraud shaded surfaces and translucent surfaces, these colors are the two endpoints for the range of colors used for rendering.

#### Paths

| Preferences                        | ? ×                                                                                 |
|------------------------------------|-------------------------------------------------------------------------------------|
| Window Color Bo<br>Setup Image Iso | nd Color   Selection Color   Tool   Key<br>surface Colors   Paths   Network License |
| Executable Files:                  | Files\Hypercube\HyperChem5\Program                                                  |
| Parameter Files:                   | C:\Program Files\Hypercube\HyperChem                                                |
| Log Files:                         | C:\Program Files\Hypercube\HyperChem                                                |
| Script Files:                      | C:\Program Files\Hypercube\HyperChem                                                |
| Ab Initio Integrals:               | C:\Program Files\Hypercube\HyperChem                                                |
|                                    |                                                                                     |
|                                    | OK Cancel                                                                           |

These settings show the directories which are used to hold Hyper-Chem's files.

| Executable<br>files    | This is the directory that stores HyperChem's exe-<br>cutable (program) files.                                                                       |
|------------------------|----------------------------------------------------------------------------------------------------|
| Parameter<br>files     | This is the directory that holds the molecular mechanics and semi-empirical parameter files, and the <i>ab initio</i> basis set files.               |
| Log files              | This is the directory in which, by default, Hyper-<br>Chem saves a log file which you open.                                                          |
| Script files           | This is the directory which, by default, Hyper-<br>Chem looks in to find script files.                                                               |
| Ab initio<br>integrals | This is the directory in which HyperChem stores<br>the temporary files that hold the 2-electron inte-<br>grals during <i>ab initio</i> calculations. |

#### **Network License**

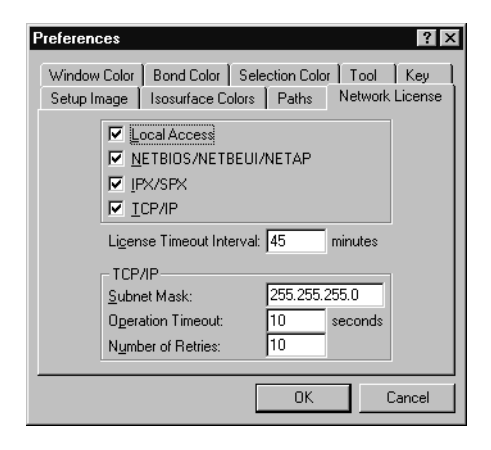

These settings control HyperChem's network operations if you are using a network (rather than a stand-alone) version of Hyper-Chem.

| Local Access                  | If this option is marked ( $\checkmark$ ), HyperChem will try to get a license to run from a network hardware lock installed on the machine that it is running on |
|-------------------------------|----------------------------------------------------------------------------------------------------|
| NETBIOS/<br>NETBEUI/<br>NETAP | If this option is marked (✓), HyperChem will try to get a license to run over a NETBIOS/NETBEUI/<br>NETAP network.                                                |

| IPX/SPX                        | If this option is marked (✓), HyperChem will try to get a license to run over an IPX/SPX network.                                                                                                    |
|--------------------------------|----------------------------------------------------------------------------------------------------|
| TCP/IP                         | If this option is marked (✓), HyperChem will try to get a license to run over a TCP/IP network.                                                                                                    |
| License<br>Timeout<br>Interval | If HyperChem is left running without user interac-<br>tion (that is, use of menu items), it will eventually<br>release its network license so that other people can<br>use it. This prevents people who forget to exit<br>HyperChem from using up the licenses indefi-<br>nitely. This option allows you to specify how long<br>(in minutes) HyperChem should wait before<br>releasing its license for others to use. Even if you<br>lose your network license due to timing out, the<br>next time you try a menu operation, HyperChem<br>will attempt to obtain another license. The license<br>timeout interval should be set for a time somewhat<br>longer than you expect that your calculations will<br>take, since you cannot use a menu item while a cal-<br>culation is in progress. |
| TCP/IP<br>options              | These settings affect HyperChem's interaction with TCP/IP networks.                                                                                                    |

#### **Using Black-and-white Output**

If you set Window color to White and Bonds to Black, HyperChem uses dotted and solid lines when it would normally use two colors. For example, when HyperChem draws contour lines for quantum mechanics calculations, positive contours appear solid and negative contours appear dashed (see "Plot Molecular Properties" on page 265).

Use Thick line to distinguish selected atoms from unselected atoms.

#### Exit

Choose Exit or press Att + F4 to end the HyperChem session. Hyper-Chem asks if you want to save changes, if any, to the molecular system in the workspace. As HyperChem closes, it stores information about its present state (for example, display conditions and calculation settings) in the Registry or in the file chem.ini. When you start HyperChem again, it uses these settings.

# Script Menu

| Open Script | Starts a script from a file that you choose                      |
|-------------|------------------------------------------------------------------|
| Script One  | These items are replaced by names of scripts that you can choose |
|             |                                                                  |
| Script Ten  | -                                                                |

Scripts use instructions from a file to automate HyperChem procedures. These instructions include all normal HyperChem operations, including selecting menu items. You can use a script file to manipulate molecules, automate chemical calculations, and perform structural analyses.

You see the Run Script dialog box (see the next section), which lets you choose a script file and start running the script.

You must use an editor, for example Windows Notepad, to write a script file. See "Automatic Operation with Scripts" on page 325 for the rules and procedures for writing a script.

# **Open Script**

When you choose Open Script, you see the Run Script dialog box to start a set of instructions, stored in a script file (usually with the extension *.scr*), that tells HyperChem what to do.

The Run Script dialog box has the same components as the Open File dialog box (see page 53), except that the only file type listed is Script (\*.SCR). If the script begins with comments, these will appear in the Comments text box when the file is selected in the list.

*Note:* When you start HyperChem, it automatically opens and runs the script in chem.scr. This script can contain any operations that you need. For example, you can use the script command change-user-menuitem to place scripts on the Script menu in place of Script One, and so on. Chem.scr must be in the Program directory, with the program executable files.

# Script One . . . Script Ten

These items, inactive and in gray, indicate the locations for script names. To replace these items with names of scripts, you must write a script containing specific instructions (see the next examples). To start a script from this menu, double-click on the script name.

Example: :

This script adds the script name RedSelectionColor to the Script menu in place of Script One:

```
change-user-menuitem 1 RedSelectionColor color1.scr
script-menu-enabled(1) = true
```

RedSelectionColor appears in place of Script One on the Script menu. The second command is necessary in order to enable the command — that is, to make it active instead of gray and inactive.

#### Example:

This script adds the script name "Torsion 180" to the second entry in the script menu, and specifies that when it is selected by the user, a script command is executed:

```
script-menu-caption (1) "Torsion 180"
script-menu-enabled (1) yes
script-menu-command (1) "set-bond-torsion 180"
```

The new menu item executes the "set-bond-torsion" command. The command could instead be an instruction to run a script file, load a structure file, etc.

*Note:* If you name a script file chem.scr and place it in the Hyper-Chem main directory, HyperChem runs the script automatically when you start up HyperChem. You can use this feature to customize the script menus every time you start HyperChem.

# Help Menu

| Index                | Lists topics available in the Help window                                                                                                    |  |
|----------------------|----------------------------------------------------------------------------------------------------|--|
| Keyboard             | Provides information for using keyboard keys with HyperChem                                                                                   |  |
| Commands             | Explains the commands (items) in each menu, with step-by-step instructions for using commands and descriptions of options in all dialog boxes |  |
| Tools                | Explains how to use HyperChem tools                                                                                                    |  |
| Scripts & DDE        | Defines terms used in HyperChem commands, dialog boxes, and reference materials                                                               |  |
| Glossary             | Defines terms used in HyperChem commands, dialog boxes, and reference materials                                                               |  |
| Using Help           | Explains the HyperChem Help system                                                                                                    |  |
| About Hyper-<br>Chem | Shows the release information (including version number) and serial number for HyperChem                                                      |  |

HyperChem Help is similar to Help for Microsoft Windows and all other Windows applications. See *Microsoft Windows User's Guide* for information about using Help.

You can use these keyboard shortcuts as alternatives to using the Help menu:

- F1 Shows the Help contents or, if you highlighted a menu item or have a dialog box active, the Help for that menu item or dialog box.
- Shift)+F1Shows context-sensitive Help. If no menu or dialog<br/>is active this will activate the Help cursor. You click<br/>on the Tool icon, menu item or other part of the<br/>HyperChem window for Help on that topic.

# **About HyperChem**

Choosing this item shows the About HyperChem dialog box with the version number of the HyperChem software, your serial number and the copyright notice.

# Chapter 5 Building Molecules

This chapter describes menu items and associated dialog boxes on the Build and Databases menus for building molecules.

# **Build Menu**

Use the Build menu to draw molecules and operate the Hyper-Chem Model Builder. The Model Builder converts 2D drawings into 3D chemical models. The Build menu has these commands:

| ✓ Explicit Hydrogens <sup>a</sup>   | You add hydrogen atoms while drawing.<br>HyperChem does not automatically add<br>hydrogens during model building                                                                                                    |
|-------------------------------------|----------------------------------------------------------------------------------------------------|
| Default Element                     | You choose the element that the Drawing tool uses                                                                                                    |
| Add<br>Hydrogens                    | Adds hydrogen atoms to a drawing to satisfy the valence requirements of heavy atoms                                                                                                    |
| Model Build<br>/Add H & Model Build | Creates a 3D model from a 2D drawing. Acts<br>on selected atoms or on all atoms in the<br>molecular system. Calculates atom types for<br>molecular mechanics calculations. If Explicit<br>Hydrogens is on, "Add H &" disappears from<br>this item, and the Model Builder does not add<br>hydrogen atoms to the structure |

| ✓Allow ions <sup>a</sup>              | You may add more bonds to an atom than the normal valence rules allow if you select this option                                                                                                    |
|---------------------------------------|----------------------------------------------------------------------------------------------------|
| United Atoms <sup>b</sup>             | Reverses All Atoms (see below) and includes<br>bonded hydrogen atoms as part of atom types<br>for certain heavy atoms, simplifying molecular<br>mechanics calculations. This item applies to<br>selected atoms or, if there are no selections, to<br>the whole molecular system |
| All Atoms <sup>b</sup>                | Reverses United Atoms (above) and represents<br>all hydrogens as individual atoms for molecular<br>mechanics calculations. This item applies to<br>selected atoms or, if there are no selections, to<br>the whole molecular system                                              |
| Calculate Types                       | Assigns the atom types necessary for molecular<br>mechanics calculations. The Model Builder<br>includes this function. This item applies to<br>selected atoms or, if there are no selections, to<br>the whole molecular system                                                  |
| Compile Type Rules                    | If you change the atom types in the text file<br>chem.rul, use this item to update the binary<br>file, typerule.bin, that HyperChem uses for<br>molecular mechanics calculations                                                                                                |
| Set Atom Type <sup>c</sup>            | Changes the atom type for all selected atoms                                                                                                    |
| Set Charge <sup>c</sup>               | Sets the atomic charge for all selected atoms                                                                                                    |
| Constrain<br>Geometry <sup>c</sup>    | Specifies the geometry around a single,<br>selected atom. The Model Builder can use this<br>constraint when constructing a 3D model                                                                                                    |
| Constrain Bond<br>Length <sup>c</sup> | Specifies the bond length for a single, selected bond. The Model Builder can use this constraint when constructing a 3D model                                                                                                    |
| Constrain Bond<br>Angle <sup>c</sup>  | Specifies the bond angle for a single, selected bond angle. The Model Builder can use this constraint when constructing a 3D model                                                                                                    |

Constrain Bond Specifies the bond torsion angle for a selected torsion...<sup>c</sup> torsion. The Model Builder can use this constraint when constructing a 3D model

a. A check mark appears next to this item when it is on. Turning it on affects all further drawing, until you choose it again to turn it off.

b. United Atoms and All atoms apply to selected atoms in a molecular system, and are not alternatives for a whole molecular system.

c. When this item is gray, it is temporarily unavailable. You must select an appropriate group of atoms to make it available.

#### **Explicit Hydrogens**

If Explicit Hydrogens is on (✓), you can add hydrogen atoms while you draw molecules. As you use the Drawing tool, all singly bonded atoms appear first as hydrogens. Adding another bond changes a hydrogen atom to the default element (for example, carbon).

When Explicit Hydrogens is on, Add H & Model Build changes to Model Build. The Model Builder does not add additional hydrogen atoms.

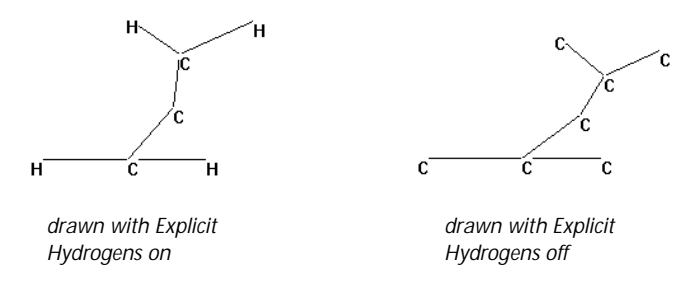

When Explicit Hydrogens is off (no check mark), the Drawing tool places only the default element. Use the Model Builder or Add Hydrogens option (see page 84) later to add the necessary hydrogen atoms to complete the valence requirements of heavy atoms.

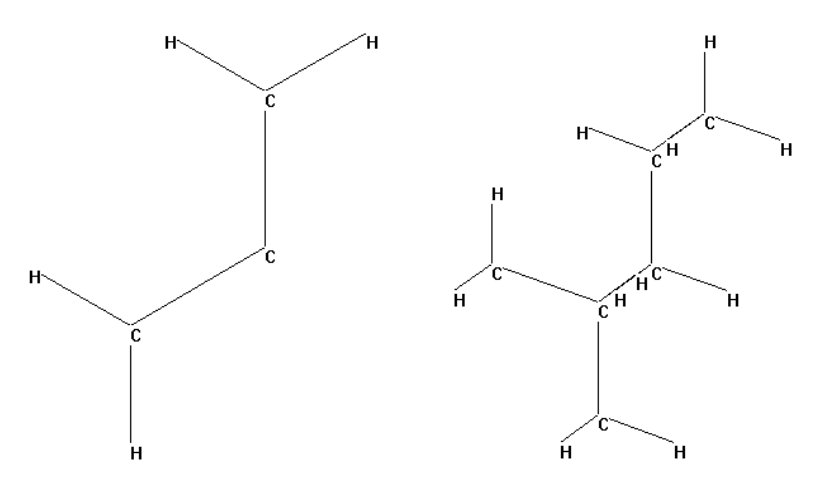

drawn with Explicit Hydrogens on, then used Model Build

drawn with Explicit Hydrogens off, then used Add H & Model Build

#### **Default Element**

When you choose Default Element, you see the Element Table dialog box for choosing the element for drawing. The Drawing tool places atoms of the default element into the workspace. You can also display this dialog box by double-clicking the Drawing tool.

Choose an element in the periodic table (hydrogen through lawrencium) or a lone pair of electrons (useful for certain molecular mechanics calculations). The default element is changed to the element that you clicked on and the drawing tool is selected so that you can immediately draw in the HyperChem workspace. The dialog box remains on screen until you dismiss it. You can change the default element while you are drawing a molecule. Choose a new element from the Element Table dialog box and continue drawing. Double clicking on an element will change the default to that element and dismiss the dialog box.

You can also change an element after you draw it. Choose a new element from the Element Table dialog box and, using the Drawing tool, L-click on the atom you want to change. For example, if you are drawing with carbon atoms, choose oxygen from the Element Table dialog box; then L-click on a carbon to change it to an oxygen.

#### **Element Table Dialog Box**

Double-click on the Drawing icon or choose Default Element on the Build menu to display this dialog box.

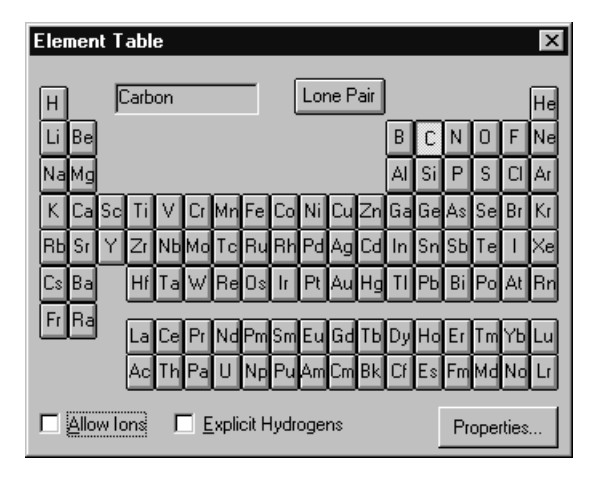

The dialog box lets you select the default element by clicking on the atomic symbol. This will change the cursor to the Drawing Tool and you can immediately start drawing in the workspace with the new default element. Single clicking will leave the dialog box open and double clicking will close it. This dialog box also lets you turn these drawing options on or off:

| Allow ions            | Relaxes the valence rules for an element so that<br>you can draw more than the normal number of<br>bonds. You can also set this condition by choosing<br>Allow lons on the Build menu.                                                                                                    |
|-----------------------|----------------------------------------------------------------------------------------------------|
| Explicit<br>hydrogens | Lets you add hydrogen atoms with the Drawing<br>tool. Singly bonded atoms appear first as hydro-<br>gens, then change to the default element when<br>you add the next bond. If this setting is off, you<br>draw only heavy atoms, and HyperChem adds<br>hydrogens during model building. You can also<br>turn this condition on or off by choosing Explicit<br>Hydrogens on the Build menu (see page 81). See<br>also "Add Hydrogens" in the next section. |
| Properties            | Shows the Element Properties box for the current default element (see below).                                                                                                    |

You can dismiss the Element Table dialog box by double clicking on the control-menu box or by double clicking on an element. The latter will also change the default element.

*Note:* To draw a hydrogen with multiple bonds, choose hydrogen as the default element and turn Allow ions on.

*Caution:* You can use any elements from the periodic table for drawing. However, for some elements the Model Builder might not provide appropriate bond lengths or angles for all atoms. Also, semi-empirical and *ab initio* calculations cannot accommodate all elements.

#### **Element Properties**

If you click on the Properties... button in the Element Table dialog box, the Element Properties box will appear, showing the physical properties of the current default element. Alternately, if you shiftclick on an element button in the Element Table dialog box, the properties of the element that you selected will be shown. This does *not* change the default drawing element.

| Element Properties                        |                       |                           | ×          |
|-------------------------------------------|-----------------------|---------------------------|------------|
| 6 C                                       |                       | Carbon                    |            |
| Atomic Weight:<br>Electron Configuration: | 12.011<br>1s2 2s2 2p2 | Electronegativity:        | 2.55       |
| Atomic Radius:                            | 0.70 Å                | 1st Ionization Potential: | 11.260 V   |
| Melting Point (1 atm):                    | n/a                   | 2nd Ionization Potential: | 24.383 V   |
| Boiling Point (1 atm):                    | 3825.00 °C            | 3rd Ionization Potential: | 47.888 V   |
| Heat of Fusion:                           | n/a                   | Density (298K):           | 2.27 g/cm³ |
| Heat of Vaporization:                     | n/a                   | Specific Heat (STP):      | 0.71 J/gK  |
|                                           |                       |                           |            |
|                                           | <u></u>               |                           |            |

# **Add Hydrogens**

Add Hydrogens supplies hydrogen atoms to complete the valence shells of heavy atoms. This item works on selected atoms or on all atoms in the molecular system, and works with either a 2D drawing or a 3D model.

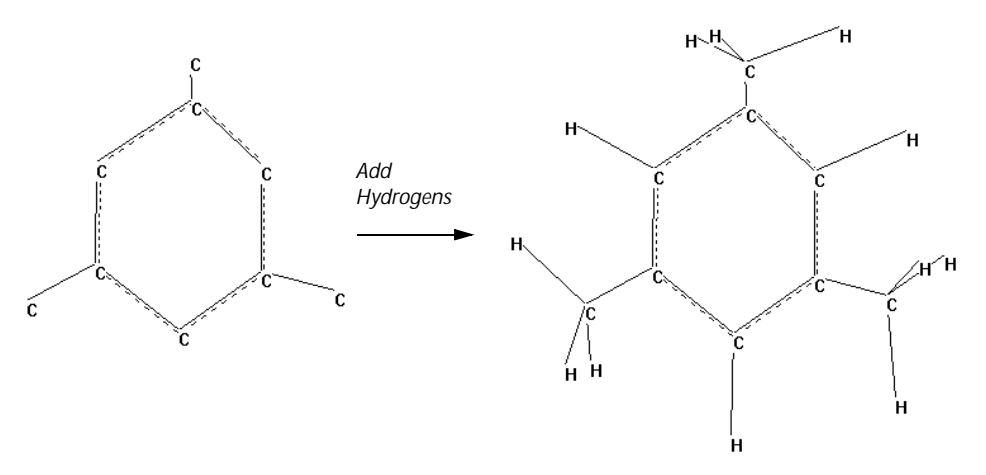

Add Hydrogens works with Explicit Hydrogens turned either on or off. If Explicit Hydrogens is on, Add Hydrogens provides hydrogen atoms in addition to the hydrogens already in the molecule.

Add Hydrogens uses a limited portion of the Model Builder (see the next section) to determine the number and location of hydrogen atoms. However, it does not convert a 2D drawing into a 3D model.

# Model Build/Add H & Model Build

Model Build uses the Model Builder to convert your 2D drawing into a 3D molecular model. Model Build works on selected atoms or, if there is no selection, on all atoms in the molecular system.

*Caution:* The Model Builder acts only on selected atoms, if you select any. This can lead to distortion of the molecule if the selection is not a functional group.

Model Build appears on the Build menu if Explicit Hydrogens is on. HyperChem does not add hydrogen atoms while building a 3D model. This item changes to Add H & Model Build if Explicit Hydrogens is off. The Model Builder then adds all needed hydrogen atoms.

The Model Builder uses a set of rules to construct an approximate 3D model. These rules might have limitations with some structures. For a better 3D model, first use the Model Builder, then use Geometry Optimization on the Compute menu, with either a

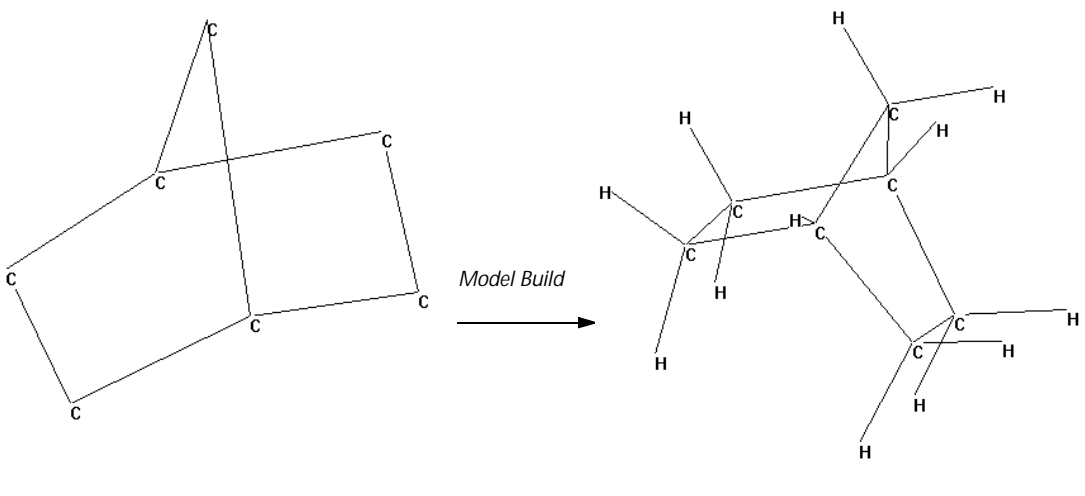

molecular mechanics or semi-empirical quantum mechanics method.

2D drawing

3D model

The Model Builder does not add charges (ionic or partial) to molecules. You can add charges to selected atoms using Set Charge on the Build menu. Or, you can use a semi-empirical or *ab initio* quantum mechanical calculation to determine atomic charges (see "Single Point" on page 237).

The Model Builder assigns atom types (see page 89). Sometimes these types need to be applied manually.

For a discussion of the Model Builder, see "Converting 2D Drawings into 3D Structures" on page 304.

#### **Allow Ions**

When Allow lons is on ( $\checkmark$ ), you can draw up to twelve bonds to an atom. With Allow lons off, you can draw only four bonds to carbon, three to nitrogen, two to oxygen, and so on.

HyperChem does not add ionic groups to molecules. You can do this by using Set Charge (see page 91) or by using a semi-empirical or *ab initio* quantum mechanical calculation (see "Semi-empirical" on page 190, and "Ab Initio" on page 204).

Allow lons remains on until you turn it off by choosing this item again.

# **United Atoms**

United Atoms simplifies a molecular structure and calculations on this structure by including hydrogen atoms in the definition of a carbon atom. Force fields have different atom types (see "Atom Types" on page 464) for these composite atoms. United Atoms acts on selected atoms, or, if there is no selection, on the whole molecular system. This choice remains on until you select the atoms again and choose All Atoms (see the next section).

*Note:* United Atoms applies to selected atoms, so you can use both a united-atom and an all-atom representation in the same molecular system.

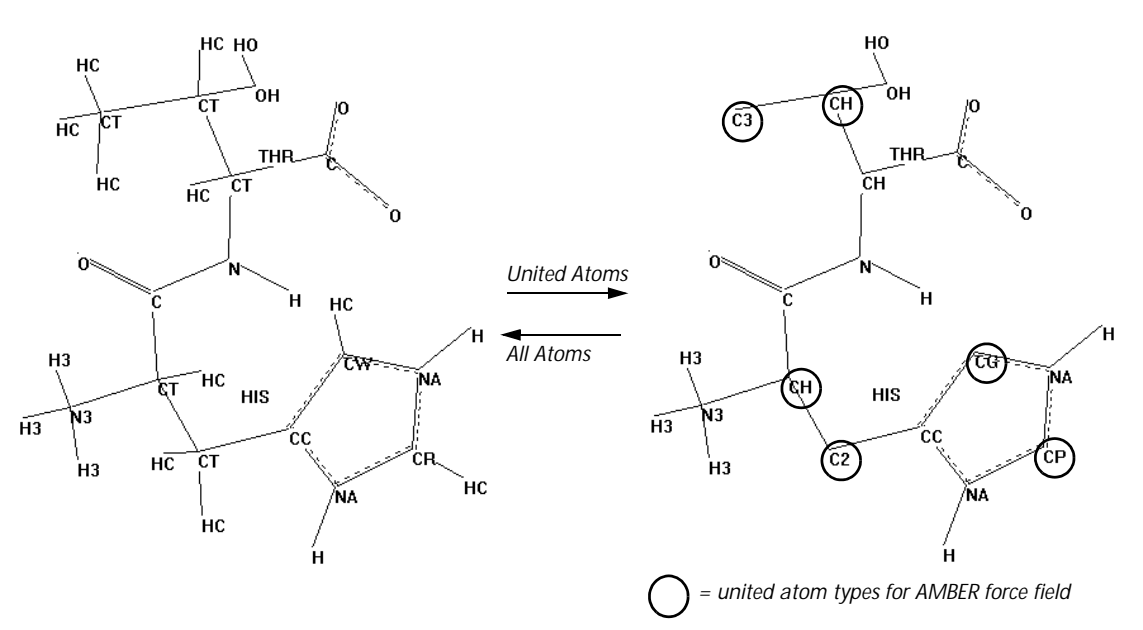

*Note:* When you change between United Atoms and All Atoms, HyperChem changes atom types, as needed, for the force field in effect.

*Note:* United Atoms and All Atoms are available only after you choose a molecular mechanics force field on the Setup menu (see "Force Field Options Dialog Box" on page 188).

The united atom rules for simplifying a structure depend on the force field that you choose in the Setup menu (see "Force Field Options Dialog Box" on page 188) and the residue templates for

the force field (see "Residue Template Files" on page 527). In the literature on force fields, united atoms are also known as extended atoms or extended hydrogens.

#### **All Atoms**

All Atoms reverses the United Atoms choice, so that the molecular system represents every hydrogen as a separate atom. All Atoms applies to selected atoms or, if there is no selection, to the whole molecular system.

*Note:* All Atoms applies to selected atoms, so you can use both a united atom and an all atom representation in the same molecular system.

In the literature on force fields, 'all atoms' is also known as 'explicit hydrogens'.

# **Calculate Types**

Calculate Types assigns atom types to selected atoms or to all atoms in the molecular system. Atom types represent the stereochemical properties of each atom (for example, CO for  $sp^2$  carbonyl carbon, CT for tetrahedral carbon, and CH for a united atom representation of an  $sp^3$  carbon with no separate hydrogen). Each molecular mechanics force field uses a different set of atom types. Calculate Types applies types for the last force field you chose in the Molecular Mechanics Force Field dialog box (see page 185).

Molecular mechanics calculations require atom types. Since the Model Builder (see "Model Build/Add H & Model Build" on page 85) automatically makes these assignments, you need only to use Calculate Types when you do not plan to use the Model Builder. If you change force fields, HyperChem automatically assigns new types. In some cases it may be necessary to assign atom types manually (see page 89).

To check that all atoms in the workspace have an atom type, choose Labels on the Display menu and then choose Type for the label. Atoms without assigned types appear with a \*\* label.

If you are using a new or altered set of atom types (a new chem.rul file or type parameter file), use Compile Type Rules on the Build menu before you do a molecular mechanics calculation.

# **Compile Type Rules**

Use Compile Type Rules if you change the rules for assigning atom types that HyperChem uses for molecular mechanics calculations (see "Atom Types" on page 464). You can change the rules for assigning atom types in the file chem.rul by using a text editor. Then use Compile Type Rules to create the new binary version of this file, typerule.bin, which HyperChem uses for calculations.

*Caution:* If you change the file chem.rul, be sure to back up or save copies of the original files. Errors in the new chem.rul can prevent HyperChem calculations.

# Set Atom Type

When you select one or more atoms and then choose Set Atom Type, a dialog box appears for changing the type for selected atoms. HyperChem uses atom types for molecular mechanics calculations.

HyperChem assigns atom types when you choose Model Build or Calculate Types on the Build Menu (see page 85 and page 88), when you use a residue from the Databases menu, when you add water molecules to a periodic box, or when you open a PDB or MOL2 file. The types depend on the molecular mechanics method that you choose (see page 185).

*Note:* If you select multiple atoms, Set Atom Type assigns the same atom type to each of the selected atoms.

#### Set Atom Type Dialog Box

| Set Atom Ty                                        | pe 🗙           |
|----------------------------------------------------|----------------|
| **<br>AR<br>B3<br>B4<br>BR<br>C+<br>C2<br>C3<br>C4 | 4              |
| CA<br>CB                                           | <b>_</b>       |
| <u>0</u> K                                         | <u>C</u> ancel |

The Set Atom Type dialog box lists atom types for the active force field. The selected atom appears highlighted. For example, the Model Builder might show the type CT for a carbon atom. You can change this to another atom type in the list.

*Caution:* HyperChem does not check your choice. Be sure to pick an atom type appropriate for the element.

To check existing atom types in a molecular system, choose Labels on the Display menu and then choose Type for the label. Atoms without assigned atom types have a \*\* label.

The MM+ calculation method can work with unknown atom types using its Default Force Field (see the *Computational Chemistry* reference manual). (The other molecular mechanics force fields require that types be assigned to all atoms.) The MM+ Default method is able to assign force field parameters on the basis of bonding characteristics. This can be used to work around some limitations of the molecular mechanics methods. For example, in structures like biphenyl, all of the carbon atoms are assigned types appropriate for sp<sup>2</sup> atoms. The bond between the rings joins two sp<sup>2</sup>-type atoms, and so is given the characteristics of a double bond: it is relatively short, and all of its neighboring atoms are forced towards a single plane, even though the bond actually is single, and the rings should be tilted with respect to each other. If the two atoms where the rings are joined are set to the unknown (\*\*) type, an MM+ calculation can give the proper results.

*Note:* Set Atom Type is gray unless you select one or more atoms.
## Set Mass

The Set Mass Dialog box is used to set the mass for selected atoms. By default, when an atom is drawn it is assigned the average atomic mass for that element. For vibrational analysis (see "Vibrations" on page 261) it is sometimes desirable to use different values.

*Note:* If you select multiple atoms, Set Mass assigns the same atom mass to each of the selected atoms.

## Set Atom Mass Dialog Box

| Set Atom Mass 🛛 🗙 |                |
|-------------------|----------------|
| 12.011            |                |
| <u>0</u> K        | <u>C</u> ancel |

In the Set Atom Mass dialog box, enter a positive real number, the mass of the selected atom in atomic units.

*Caution:* HyperChem does not check to see if the mass you assign is a reasonable value for the atom(s) selected.

To check existing atomic masses, choose Labels on the Display menu and then choose Mass for the labels. When you assign a new mass, the label changes to show the new mass, but only after you deselect the atom.

Note: Set Mass is gray unless you select one or more atoms.

## **Set Charge**

You use Set Charge to change the net charge on selected atoms. Atoms you draw in HyperChem do not have atomic charges. To add charges to the atoms, you can use Set Charge or run a semiempirical or *ab initio* calculation.

For amino acid and nucleic acid residues and for water molecules in a periodic box, HyperChem provides atomic charges. Molecular mechanics calculations use net atomic charges to predict electrostatic interactions. *Note:* If you select multiple atoms, Set Charge assigns the same atom charge to each of the selected atoms.

#### Set Atom Charge Dialog Box

| Set Atom Charge 🔀 |                |
|-------------------|----------------|
| 0.031774          | <u>2</u>       |
| <u>0</u> K        | <u>C</u> ancel |

In the Set Atom Charge dialog box, enter a positive or negative charge, either a fraction or a whole number. For example, -0.20 indicates a slight excess of electrons; +2.0 indicates a cation deficient in two electrons.

*Caution:* HyperChem does not check the sign or magnitude of the charge. Be sure it is appropriate for an atom. Also, HyperChem does not check the charge distribution in a molecule.

To check existing atomic charges, choose Labels on the Display menu and then choose Charge for the labels. Atoms without a charge have a 0.000 label. When you assign a new charge, the label changes to show the new charge, but only after you deselect the atom.

Note: Set Charge is gray unless you select an atom.

## **Constrain Geometry**

Constrain Geometry specifies the geometry of the bonds around a selected atom when you use the Model Builder. (It does not affect the geometry during optimizations; see "Restraints" on page 224.) When you choose Constrain Geometry, you see the Constrain Geometry dialog box with choices for geometry. To constrain the chirality of an atom for the Model Builder, [Shift]+L-click on one of its bonds with the drawing tool (see "Changing Chirality" on page 303).

HyperChem uses the Computed option as the default setting for geometry. With Computed, the Model Builder decides on the geometry.

*Note:* This constraint is a high priority for the Model Builder (see "Converting 2D Drawings into 3D Structures" on page 304). How-

ever, additional constraints can affect the model and might alter the final results.

You can eliminate the constraint and return to the Model Builder's geometry by choosing Computed in this dialog box, and then by choosing Model Build on the Build menu.

*Note:* Constrain Geometry is gray unless you select an atom.

#### **Constrain Geometry Dialog Box**

| Constrain Geometry 🗵                                                                                               |
|----------------------------------------------------------------------------------------------------|
| <u>Computed</u> <u>Linear</u> <u>Irigonal</u> Tetrahedral <u>Square Planar</u> <u>Bipyramidal</u> <u>Otabedral</u> |
| <u>OK</u> <u>C</u> ancel                                                                                           |

These are the choices for geometry. All bond angles are relative to one selected atom:

| Computed    | No constraint. The Model Builder decides on the geometry.                                                                                                    |
|-------------|----------------------------------------------------------------------------------------------------|
| Linear      | Two bonds at 180 degrees. If the selected atom has<br>more than two bonds, the Model Builder con-<br>strains two bonds only to 180 degrees.                                                                                                    |
| Trigonal    | Three bonds in a plane, with 120 degrees between<br>each pair of bonds. If the selected atom has more<br>than three bonds, the Model Builder constrains<br>three bonds only to a plane and 120 degrees. If the<br>selected atom has only two bonds, the Model<br>Builder constrains the two bonds to a 120 degree<br>angle. |
| Tetrahedral | Four bonds, in a tetrahedral arrangement, with 109.47 degrees between each pair of bonds (in every pair-wise combination). If the selected atom has more than four bonds, only four are in a tetra-                                                                                                    |

hedral arrangement. If the selected atom has three bonds, all pairs have 109.47 degree angles.

- Square PlanarFour bonds in a plane, with 90 degrees between<br/>each *cis* pair of bonds. If the selected atom has<br/>more than four bonds, the Model Builder con-<br/>strains only four of them to the plane and to angles<br/>of 90 degrees. If it has two or three bonds, then one<br/>or two bond angles, respectively, will be con-<br/>strained to the plane and to 90 degree angles.
- Bipyramidal Five bonds, with three bonds in a plane (120 degrees from each other), and two bonds perpendicular to the plane and 180 degrees apart. If the selected atom has six bonds, the Model Builder constrains four bonds to a plane, but only three are separated by 120 degrees. If the selected atom has two or three bonds, these atoms lie in a plane with 120 degree angles. The fourth bond is orthogonal to this plane at 90 degrees to the other bonds.
- Octahedral Six bonds, with all angles at 90 or 180 degrees. If the selected atom has less than six bonds, all bond angles are 90 or 180 degrees.

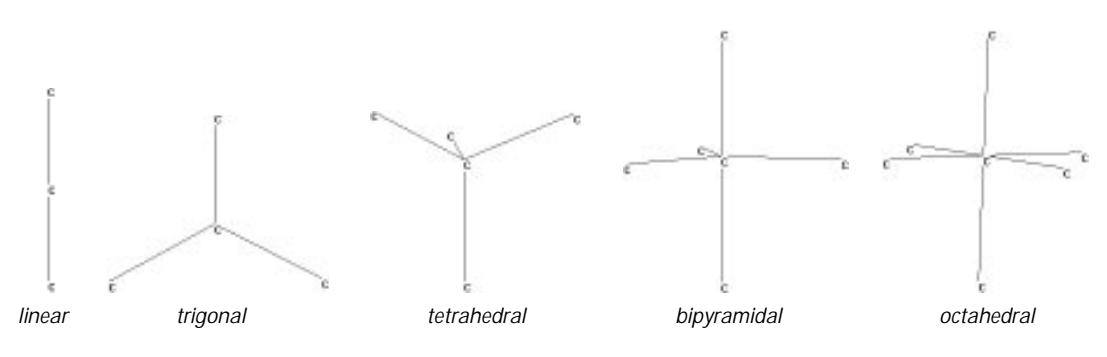

To use Constrain Geometry:

- 1. Select an atom.
- 2. Choose Constrain Geometry on the Build menu.
- 3. Choose one of the geometries provided. This geometry remains with this atom during this HyperChem session until you choose another geometry. A HIN file does *not* store information about geometry constraints.

- 4. Deselect the atoms or select all atoms in the molecule.
- 5. Choose Model Build on the Build menu.

# **Constrain Bond Length**

Constrain Bond Length limits the length, in Ångstroms, of a selected bond when you use the Model Builder. (It does not affect the bond length during optimizations; see "Restraints" on page 224.) First select a bond or two bonded atoms, then choose Constrain Bond Length. The Constrain Bond Length dialog box appears for entering a bond length.

*Note:* This constraint is a high priority for the Model Builder (see "Converting 2D Drawings into 3D Structures" on page 304). However, additional constraints can affect the model and might alter the final result.

You can eliminate the constraint and return to the Model Builder's default bond length by selecting the bond, choosing Computed in this dialog box, and then choosing Model Build on the Build menu.

*Note:* Constrain Bond Length is gray unless you select two covalently bonded atoms.

## **Constrain Bond Length Dialog Box**

| Constrain Bo           | nd Length 🗵    |
|------------------------|----------------|
| C Computed<br>• Other: | 1<br>1.09967 Å |
| <u>0</u> K             | <u>C</u> ancel |

Computed No constraint. The Model Builder decides on the bond length.

Other Enter a positive value > 0 to 1000 Ångstroms. The practical range is 0.75 to 4 Ångstroms.

You can return to the Model Builder's bond length by choosing Computed in this dialog box and then choosing Model Build on the Build menu.

# **Constrain Bond Angle**

Constrain Bond Angle specifies the angle between two adjacent bonds when you use the Model Builder. (It does not affect the bond angle during optimizations; see "Restraints" on page 224.) First select three atoms or the two included bonds, then choose Constrain Bond Angle. The Constrain Bond Angle dialog box appears for you to choose one of the angles provided or to enter a new bond angle, in degrees.

*Note:* This constraint is a high priority for the Model Builder (see "Converting 2D Drawings into 3D Structures" on page 304). However, additional constraints can affect the model and might alter the final result.

You can eliminate the constraint and return to the Model Builder's default bond angle by selecting the bond, choosing Computed in this dialog box, and then choosing Model Build on the Build menu.

*Note:* Constrain Bond Angle is gray unless you select three atoms that form a bond angle.

#### **Constrain Bond Angle Dialog Box**

| Constrain Bond Angle  🛛 |
|-------------------------|
| C Computed              |
| C Linear                |
| O <u>T</u> rigonal      |
| C Tetra <u>h</u> edral  |
| C Orthogonal            |
| Other 0     *           |
| OK Cancel               |
|                         |

These are the choices for a bond angle:

| Computed    | No constraint. The Model Builder decides on the bond angle. |
|-------------|-------------------------------------------------------------|
| Linear      | 180 degrees.                                                |
| Trigonal    | 120 degrees.                                                |
| Tetrahedral | 109.47 degrees.                                             |

Orthogonal90 degrees.OtherEnter a value in the range of ±360 degrees.

# **Constrain Bond Torsion**

Constrain Bond Torsion specifies a torsion angle when you use the Model Builder. (It does not affect the torsion angle during optimizations; see "Restraints" on page 224.) First select the four atoms or the three included bonds that define a torsion angle. Then choose Constrain Bond Torsion. When the dialog box appears, choose one of the standard torsion angles or enter a new torsion angle.

*Note:* This constraint is a high priority for the Model Builder (see "Converting 2D Drawings into 3D Structures" on page 304). However, additional constraints can affect the model and might alter the final result.

You can eliminate the constraint and return to the Model Builder's default torsion angle by selecting the angle, choosing Computed in the dialog box, and then choosing Model Build on the Build menu.

*Note:* Constrain Bond Torsion is gray unless you select four atoms that form a torsion.

## **Constrain Bond Torsion Dialog Box**

| Constrain Bond Torsion 🔀                                                |
|-------------------------------------------------------------------------|
| C Computed<br>C Irans<br>C Cis<br>C Gauche+<br>C Gauche-<br>C Other 0 * |
| <u>O</u> K <u>C</u> ancel                                               |

These are the choices for a torsion angle:

Computed No constraint. The Model Builder decides on the torsion angle.

| Trans   | 180 degrees.                       |
|---------|------------------------------------|
| Cis     | 0 degrees.                         |
| Gauche+ | 60 degrees.                        |
| Gauche- | -60 degrees.                       |
| Other   | Enter any value $\pm 180$ degrees. |

# **Databases Menu**

Use the Databases menu to create proteins and nucleic acids (DNA and RNA) from a library of residues. The residues have a standard chemical structure. HyperChem provides residue structures (in template files) and rules for connecting these residues to make macromolecules. The Databases menu has these commands:

| Amino<br>Acids       | Creates polypeptides, starting from the N-terminus. The<br>Amino Acids dialog box appears for selecting amino acid<br>residues and polypeptide conformation                                                 |
|----------------------|----------------------------------------------------------------------------------------------------|
| Make<br>Zwitterion   | Changes a polypeptide, constructed from database residues, into a zwitterion, with charged C-terminal (COO <sup>-</sup> ) and N-terminal (NH <sub>3</sub> <sup>+</sup> ) groups                             |
| Remove<br>Ionic Ends | Reverses Make Zwitterion, returning the C- and N-termi-<br>nal groups to –NH and –CO                                                                                                    |
| Nucleic<br>Acids     | Creates single- or double-stranded DNA or RNA. You can select nucleotide residues, polynucleotide conformations, and sugar conformations                                                                    |
| Add Counter<br>Ions  | Adds sodium ions to the polynucleotides in the work-<br>space, neutralizing the phosphate groups' charges                                                                                                   |
| Mutate <sup>a</sup>  | You can change one selected animo acid or nucleotide<br>residue into another. This item applies only to peptides or<br>polynucleotides constructed from database residues or to<br>molecules from PDB files |

a. When this item is gray, it is temporarily unavailable. You must change some condition in HyperChem to make it available.

Proteins and nucleic acids from Brookhaven PDB files (see page 319) are composed of residues. You can use all the menu items to modify molecules from those files.

# **Amino Acids**

Choose Amino Acids to construct polypeptides from amino acid residues. These amino acids have standard chemical structures.

In the Amino Acids dialog box, choose the secondary conformation of the polypeptide (Alpha helix, Beta sheet, or Other for your own Phi, Psi, and Omega angles). Then choose from these residues, starting at the N-terminus:

- 20 standard amino acids.
- Two neutral and one protonated form of histidine (Hid, Hie, and His). At physiological pH, the side group of histidine is either positively charged or neutral, depending on its local environment.
- Half-cystine residues (Cyx) for constructing disulfide links (see "Cross-linking with Cyx" on page 311).
- One N-terminal blocking group (Ace). Use this as the first residue only.
- One C-terminal blocking group (Nme). Use this as the last residue only.

*Note:* Residues from this dialog box are not equivalent to amino acids you construct atom by atom. You can add new residues to the choices in the Amino Acids dialog box or modify residues obtained from this dialog box (see "Adding Unusual Residues" on page 312).

HyperChem links residues together in the order you select them. A C-terminal blocking group (cap) prevents further addition. After adding a cap, choosing additional residues begins another polypeptide.

If the polypeptide has no cap, you can later add more residues to the C-terminus. If you turn the polypeptide into a zwitterion (see the following section), you cannot add more residues to this molecule; choosing additional residues begins another polypeptide.

As you extend the polypeptide, you can change these properties of the next residues that you add:

- Secondary structure (Alpha helix, or Beta sheet, or Other)
- Conformation of the peptide bond (Omega)
- D or L isomer of each residue

These choices remain in effect until you make other choices. You cannot change these properties after you add the residues.

*Note:* Do not use the Model Builder on a whole constructed polypeptide. The Model Builder discards the optimized geometry in these molecules and cannot accurately reproduce the structure. You can, however, use the Model Builder on selected atoms; for example, for small modifications of standard residues.

For detailed instructions on building molecules from residues, see "Building Molecules from Residues" on page 308.

#### **Amino Acids Dialog Box**

| Amino Acids                                                   | X                                                             |
|---------------------------------------------------------------|---------------------------------------------------------------|
| Ala Val Hip Asp Ace<br>Gly Asn His Lys Nme                    | Conformation<br>C Alpha helix<br>© Beta sheet<br>C Other      |
| Ser     Gin     Trp     Pro       Thr     Arg     Phe     Cys | P <u>h</u> i: 180<br>P <u>s</u> i: 180<br>O <u>m</u> ega: 180 |
| Leu Hid Tyr Cyx<br>Ile Hie Glu Met                            | Isomer<br>© Levorotatory<br>© Dextrorotatory                  |

HyperChem provides these amino acid residues:

| Ala | Alanine, neutral aliphatic, nonpolar.     |
|-----|-------------------------------------------|
| Gly | Glycine, neutral, polar.                  |
| Ser | Serine, neutral polar.                    |
| Thr | Threonine, neutral, polar.                |
| Leu | Leucine, neutral, aliphatic, nonpolar.    |
| lle | Isoleucine, neutral, aliphatic, nonpolar. |
| Val | Valine, neutral, aliphatic, nonpolar.     |
| Asn | Asparagine, neutral, polar.               |
| Gln | Glutamine, neutral, polar.                |
| Arg | Arginine, positively charged.             |

| Hid      | Histidine, neutral, with hydrogen in the delta nitrogen.                                                                                                    |
|----------|----------------------------------------------------------------------------------------------------|
| Hie      | Histidine, neutral with hydrogen in the epsilon nitrogen.                                                                                                    |
| Hip, His | Histidine, positively charged, with a hydrogen on both the delta and epsilon nitrogens.                                                                                                    |
| Trp      | Tryptophan, neutral aromatic, nonpolar.                                                                                                    |
| Phe      | Phenylalanine, neutral aromatic, nonpolar.                                                                                                    |
| Tyr      | Tyrosine, neutral aromatic, polar.                                                                                                    |
| Glu      | Glutamic acid, negatively charged.                                                                                                    |
| Asp      | Aspartic acid, negatively charged.                                                                                                    |
| Lys      | Lysine, positively charged.                                                                                                    |
| Pro      | Proline, neutral, nonpolar. <sup>1</sup>                                                                                                    |
| Cys      | Cysteine, neutral, polar.                                                                                                    |
| Сух      | Half-cystine, neutral, polar. Cyx in a molecule<br>from a PDB file is a full (cross-linked) cystine resi-<br>due. Cyx stands for a whole cystine residue if a<br>molecule comes from a PDB file. |
| Met      | Methionine, neutral, nonpolar.                                                                                                    |
| Ace      | Acetyl, N-terminal blocking group.                                                                                                    |
| Nme      | N-methyl amino; C-terminal blocking group.                                                                                                    |

HyperChem gives you these choices for the conformation of the next residues that you add. Each amino acid that you add to a polypeptide can have a different secondary conformation. In this way, the polypeptide can have stretches of alpha-helical structure, beta-pleated structure, and other transitional conformations.

Alpha helix Sets standard Phi and Psi torsional angles of -58 and -47 degrees for an alpha helix, with a transpeptide bond (Omega = 180 degrees).

<sup>1.</sup> When you incorporate proline into a polypeptide, HyperChem cannot use the Phi or Psi torsional angles in this dialog box. Instead, it uses the angles required by the pyrrolidine ring.

Beta sheet Sets standard Phi and Psi torsional angles of 180 and 180 degrees for a beta pleated sheet, with a transpeptide bond (Omega = 180 degrees).

| Conformation | Phi                                                      | Psi                                                     | Other                                                          |
|--------------|----------------------------------------------------------|---------------------------------------------------------|----------------------------------------------------------------|
| Alpha        | -58.00                                                   | -47.00                                                  | 180                                                            |
| Beta         | 180                                                      | 180                                                     | 180                                                            |
| Other        | ±180                                                     | ±180                                                    | ±180                                                           |
| Other        | Accepts nons<br>Omega torsio                             | tandard values<br>mal angles.                           | for Phi, Psi, and                                              |
| Phi          | Torsional ang<br>degrees.                                | gle (ø) for C–N–                                        | Cα–C. Range: ± 360                                             |
| Psi          | Torsional ang<br>degrees.                                | gle (ψ) for N–Co                                        | c−C−N. Range: ± 360                                            |
| Omega        | The peptide h<br>trans, from 10<br>amino acid re         | oond torsional a<br>07 to 180 degree<br>esidue. Range:± | angle (ω), normally<br>es. Applies to the next<br>360 degrees. |
| Isomer       | Lets you choo<br>ity) or the D                           | ose the usual L s<br>stereoisomer (R                    | stereoisomer (S chiral-<br>chirality).                         |
|              | $ \begin{array}{c}                                     $ | c                                                       |                                                                |

102

*Note:* The Amino Acids dialog box stays on screen. You can leave this dialog box in the workspace while using tools or other menu items (for example, Labels on the Display menu).

## **Make Zwitterion**

At neutral pH in solution, polypeptides exist as zwitterions, with  $-NH_3^+$  and  $-COO^-$  terminal groups. Make Zwitterion converts a selected polypeptide, constructed from the Databases menu or a PDB file, into a zwitterion. If there are no selected molecules, Make Zwitterion acts on all polypeptides in a molecular system. The polypeptide must have the usual terminal groups (-NH and -CO), without terminal caps (Ace or Nme).

When you construct polypeptides with HyperChem, the ends are incomplete (-N-H and -C-O). Make Zwitterion converts the ends to  $-NH_3^+$  and  $-COO^-$ .

*Note:* Amino acid residues from a database (the Databases menu or a PDB file) are composed of atoms with partial charges. Make Zwitterion changes the partial charges on the terminal atoms. It does not change the charges on side groups of amino acids (for example, acidic, basic, or imidazole side groups).

Make Zwitterion prevents adding more amino acid residues to existing polypeptides. If you choose additional residues from the Amino Acids dialog box, they start a new polypeptide.

Remove Ionic Ends (see the next section) reverses the results of Make Zwitterion.

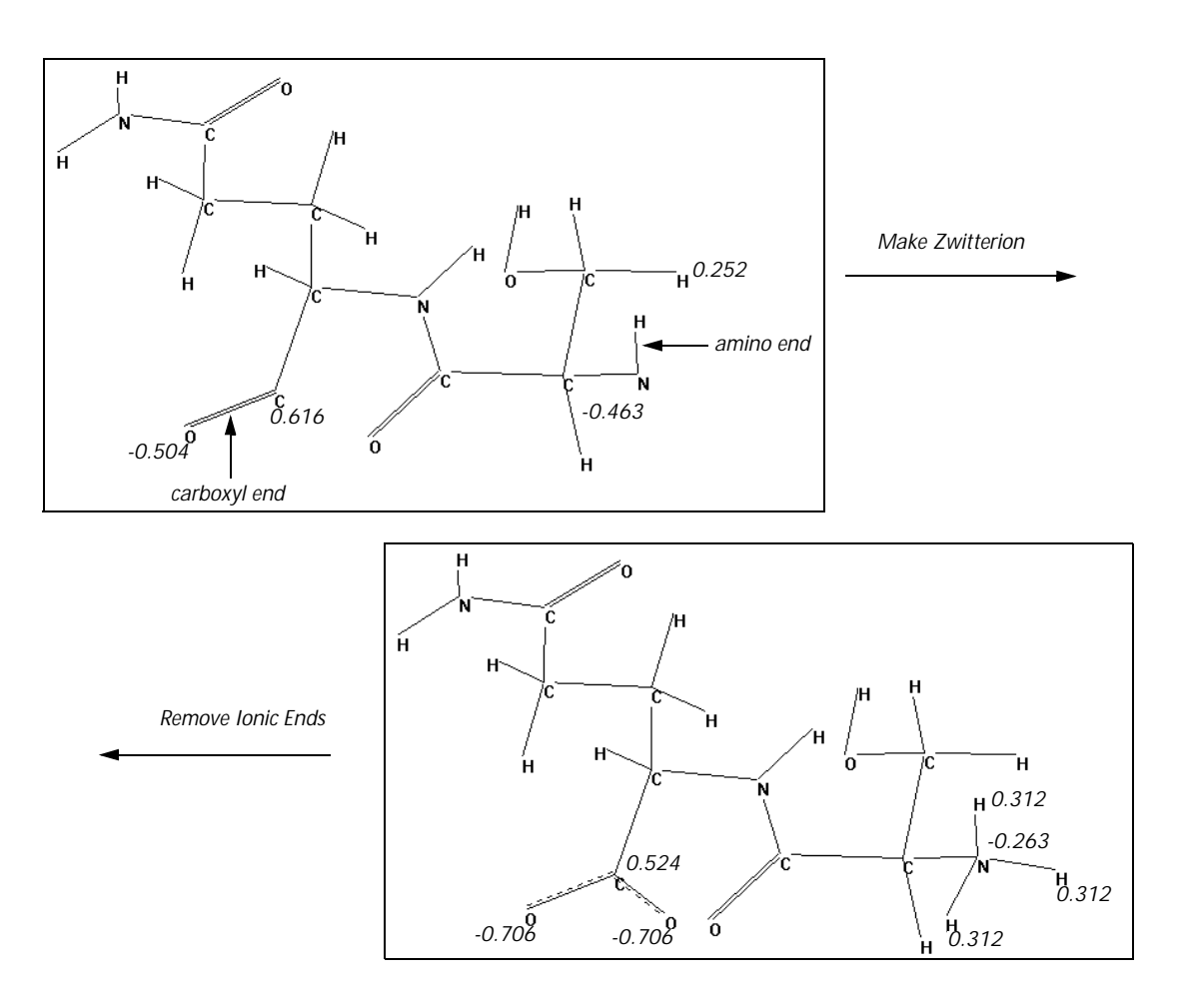

# **Remove Ionic Ends**

Remove lonic Ends reverses the results of Make Zwitterion. This converts  $-NH_3^+$  and  $-COO^-$  terminal groups in a polypeptide to -NH and -CO.

# **Nucleic Acids**

Choose Nucleic Acids to construct polynucleotides (DNA and RNA) from nucleic acid residues. These residues have standard chemical structures.

In the Nucleic Acids dialog box, you can choose the secondary structure for added residues (A, B, Z, or Other for your own conformational angles).

You can create a polynucleotide, starting at the 5' or 3' end, by choosing from these nucleic acid residues:

- Four deoxyribonucleotides (monophosphate)
- Four ribonucleotides (monophosphate)
- A 3' cap to block elongation
- A 5' cap to block elongation

*Note:* Residues from this dialog box are not equivalent to nucleic acids that you construct atom by atom. You can add new residues to the Nucleic Acids dialog box or modify residues obtained from this dialog box (see "Adding New Residues" on page 538).

HyperChem links residues together in the order that you select them, starting from the 5' end. This is the natural order for DNA or RNA synthesis. If you want to build the polymer from the 3' end, turn Backward on ( $\checkmark$ ) in the dialog box.

Caps prevent further addition of residues to either the 5' or 3' ends. After adding a cap, additional residues begin another polynucleotide. If the polynucleotide has no cap, you can add more residues later.

As you extend a polynucleotide, you can change these properties of the next residues that you add:

- Secondary conformation (A, B, Z, or Other).
- Either a 2' Endo or a 3' Endo pucker for the sugar ring. The A form of DNA normally contains deoxyribose sugar in the more stable C3'-endo form. The B form of DNA contains the C2'-endo sugar.
- Double-stranded. This adds the residue you select, plus its complementary, hydrogen-bonded, base. HyperChem is primarily concerned with base pairing; some bonds in the complementary strand might have incorrect bond lengths and some base pairs might not have the correct twist angles. Use geometry optimization to correct any errors in structure.

*Caution:* Do not use the Model Builder on a constructed polynucleotide. The Model Builder discards the geometry in these molecules and cannot accurately reproduce the structure.

These choices remain in effect until you make other choices. You cannot change these properties after you add the residues.

For detailed instructions on building molecules from residues, see "Building Molecules from Residues" on page 308.

## **Nucleic Acids Dialog Box**

| Nucleic Acids |                                            |                 | X       |
|---------------|--------------------------------------------|-----------------|---------|
| dA G          | - Conformation                             |                 |         |
|               | C A Form                                   | Al <u>p</u> ha: | -39.17  |
|               | B Form                                     | Be <u>t</u> a:  | -151.44 |
| dC SCAP       | C <u>O</u> ther                            |                 | -95 44  |
| dG 3CAP       | – Sugar Form –                             | <u>D</u> elta:  | 156.56  |
| rA            | ① <u>2</u> ' Endo     ② Endo     ③ 2' Endo | Epsilon:        | 159.19  |
|               | O 3 Endo                                   | Zeta:           | -98.97  |
|               | Back <u>w</u> ard                          |                 |         |
|               | Do <u>u</u> ble Strai                      | nueu            |         |

HyperChem provides these nucleotide residues:

| dA   | Deoxyadenosine 5'-monophosphate, a compo-<br>nent of DNA. |
|------|-----------------------------------------------------------|
| dT   | Deoxythymidine 5'-monophosphate, a compo-<br>nent of DNA. |
| dC   | Deoxycytidine 5'-monophosphate, a component of DNA.       |
| dG   | Deoxyguanosine 5'-monophosphate, a compo-<br>nent of DNA. |
| rA   | Adenosine 5'-monophosphate, a component of RNA.           |
| rU   | Uridine 5'-monophosphate, a component of RNA.             |
| rG   | Guanosine 5'-monophosphate, a component of RNA.           |
| rC   | Cytidine 5'-monophosphate, a component of RNA.            |
| 5CAP | A cap (-OH) for terminating a strand at its 5' end.       |

|        | 3CAP                                | A cap                                     | cap (-OH) for terminating a strand at its 3' end                                                                                                    |                                                           |                                                                 | its 3' end.                                        |
|--------|-------------------------------------|-------------------------------------------|----------------------------------------------------------------------------------------------------|-----------------------------------------------------------|-----------------------------------------------------------------|----------------------------------------------------|
|        | HyperCh<br>add:                     | em gives you                              | these choi                                                                                                    | ces for the                                               | next residu                                                     | es that you                                        |
|        | Helix For                           | m This g<br>cleotic<br>torsion<br>residue | ives the sec<br>le strands. 1<br>nal angles, t<br>e), and pitc                                                                                                    | condary con<br>Each helix f<br>cwist (amou<br>h (the heig | nformation<br>form has ch<br>int of rotations<br>tht of one the | of polynu-<br>aracteristic<br>on for each<br>urn). |
|        | A Form<br>B Form<br>Z Form<br>Other |                                           | A right-handed helical conformation<br>found in dehydrated, double-stranded<br>DNA, with about 11 residues per turn.                                                                                                    |                                                           |                                                                 |                                                    |
|        |                                     |                                           | A right-handed helical conformation<br>found in hydrated, double-stranded DNA,<br>with about 10 residues per turn.                                                                                                    |                                                           |                                                                 |                                                    |
|        |                                     |                                           | A left-handed helical conformation found<br>in double-stranded DNA, with about 12<br>residues per turn. Alternate residues (odd-<br>and even-numbered) on one strand of Z<br>DNA have different torsion angles (see the<br>next table). |                                                           |                                                                 |                                                    |
|        |                                     |                                           | Accepts y<br>the polyr<br>ing table)                                                                                                    | our values<br>nucleotide l                                | for torsion<br>backbone (s                                      | angles in<br>ee follow-                            |
| Alpha  | Beta                                | Gamma                                     | Chi                                                                                                    | Delta                                                     | Epsilon                                                         | Zeta                                               |
| -74.82 | -179.1                              | 58.9                                      | -158.97                                                                                                    | 78.42                                                     | -154.98                                                         | -67.21                                             |
| -39.17 | -151.44                             | 30.89                                     | -95.44                                                                                                    | 156.56                                                    | 159.19                                                          | -98.97                                             |
| 47     | 179                                 | -165                                      | 68                                                                                                    | 99                                                        | -104                                                            | -69                                                |
| -137   | -139                                | 56                                        | -159                                                                                                    | 138                                                       | -94                                                             | 80                                                 |

± 180

a. Torsion angles for odd- and even-numbered residues in a strand of Z DNA.

± 180

Conf.

А

В

Z<sup>a</sup> (odd)

Z<sup>a</sup> (even)

± 180

Other

Alpha

± 180

(a) Torsion angle (see diagram following). Acceptable range:  $\pm 360$  degrees.

± 180

± 180

± 180

| Beta    | ( $\beta$ ) Torsion angle (see diagram following).<br>Acceptable range: ±360 degrees.         |
|---------|-----------------------------------------------------------------------------------------------|
| Gamma   | ( $\gamma$ ) Torsion angle (see diagram following).<br>Acceptable range: ±360 degrees.        |
| Chi     | ( $\chi$ ) Torsion angle (see diagram following).<br>Acceptable range: $\pm 360$ degrees.     |
| Delta   | ( $\delta$ ) Torsion angle (see diagram following).<br>Acceptable range: $\pm 360$ degrees.   |
| Epsilon | ( $\epsilon$ ) Torsion angle (see diagram following).<br>Acceptable range: $\pm 360$ degrees. |
| Zeta    | ( $\zeta$ ) Torsion angle (see diagram following).<br>Acceptable range: ±360 degrees.         |

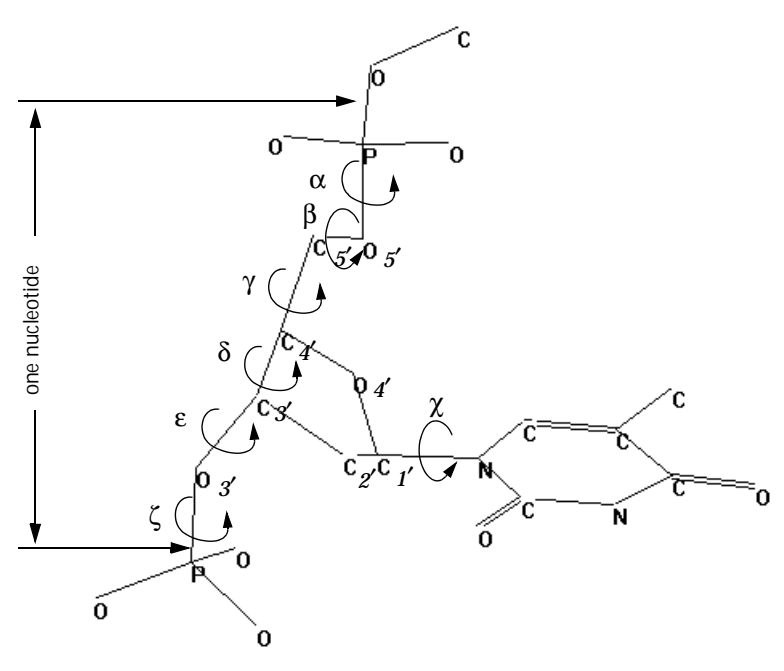

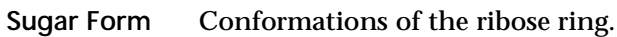

| 2' Endo | $C_2$ is out of the plane of the ring, on the same side as $C_1$ |
|---------|------------------------------------------------------------------|
|         | same side as $C_5$ .                                             |

3' Endo  $C_3'$  is out of the plane of the ring, on the same side as  $C_5'$ .

| Double   | When this option is on (✓), HyperChem adds the complementary residue, according to Watson-Crick base-pairing rules, and constructs an antipar-                                                                                                    |
|----------|----------------------------------------------------------------------------------------------------|
| Strand   | allel polynucleotide. You can switch between double strand and single strand to construct partially base-paired molecules.                                                                                                    |
| Backward | When this option is on (✓), HyperChem starts polymerization from the 3' end, adding nucle-<br>otides to the 5' end. This is opposite to the normal direction of DNA or RNA synthesis. This choice affects an entire polynucleotide and you must set it before starting a molecule. |

*Note:* The Nucleic Acids dialog box stays on screen. You can leave this dialog box in the workspace while you use the Tools or other menu items (for example, Labels on the Display menu).

# **Add Counter Ions**

Add Counter lons places a sodium ion near each phosphate group on a polynucleotide backbone. The Na<sup>+</sup> ion is 1.688 Ångstroms equidistant from each oxygen atom in a phosphate group.

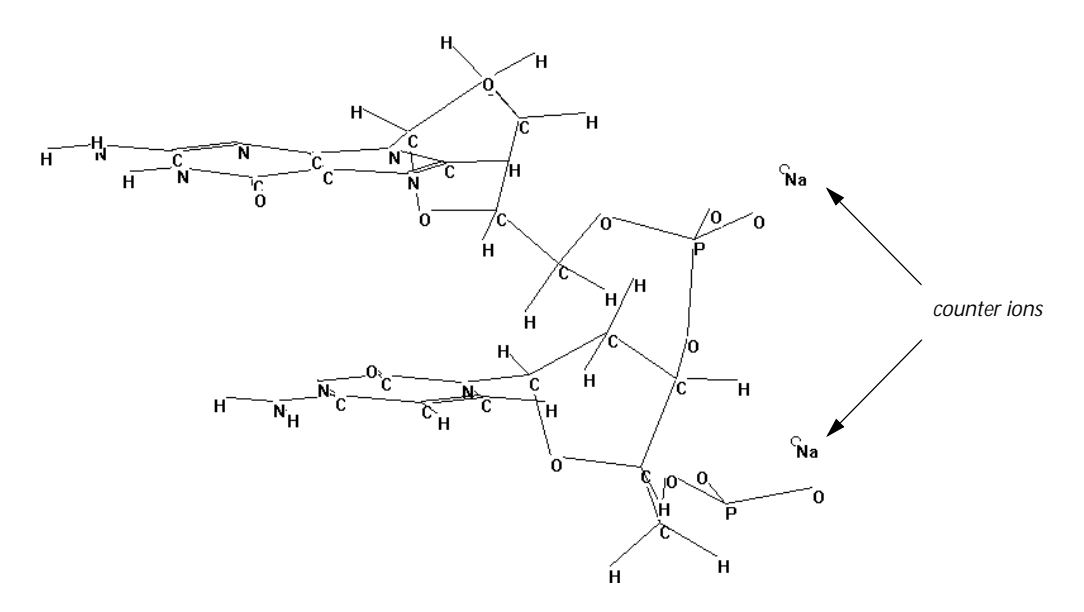

If you choose Add Counter lons and then add more residues, only the original residues have counter ions. Choose Add Counter lons again to add Na<sup>+</sup> ions to the new residues.

*Note:* To remove Na<sup>+</sup> ions, use Clear or Cut on the Edit menu.

If you store the system in a HIN file, the file also contains the counter ions.

## Mutate

Mutate substitutes a residue for a residue already in a polypeptide or polynucleotide. This biopolymer must contain residues from the Databases menu or it must come from a PDB file (see page 319) or MOL2 file. The Mutate dialog box lists amino acids or nucleotides for substitution.

*Note:* Mutate is gray until you select a residue.

## **Mutate Dialog Box**

| Mutate 🛛 🗙                | ( |
|---------------------------|---|
| Ace                       | ] |
| Arg                       | L |
| Asn                       | L |
| Asp                       | L |
|                           | 1 |
| Gin                       |   |
| Glu                       |   |
| Gly                       |   |
| Hie 🗸                     | 1 |
|                           |   |
| C Levorotatory Isomer     |   |
| Dextrorotatory Isomer     |   |
| <u>O</u> K <u>C</u> ancel |   |

The dialog box shows a list of the available residues (see Appendix E). If you are mutating an amino acid residue, you can specify whether you want the new residue to be the Levorotatory lsomer or the Dextrorotatory lsomer. If you are mutating a nucleotide residue, these buttons are gray and inactive. To change a residue:

- 1. Set the Selection tool to Residues (L-click on the Selection icon, then choose Residues on the Select menu).
- 2. Select a single residue from the molecular system.
- 3. Choose Mutate on the Databases menu.
- 4. In the Mutate dialog box, L-click on a new residue and L-click OK.

HyperChem substitutes the new residue for a selected residue.

#### **Choices of Nucleotide Residues**

The Mutate dialog box provides residues listed in the Nucleic Acids dialog box, plus residues from the template (TPL) files that are not available in the Nucleic Acids dialog box. The additional residues (see "Nucleic Acid Residues" on page 536) include less common nucleotides for constructing tRNA molecules. To use these residues, build a polynucleotide—by using the Nucleic Acids dialog box—using temporary nucleic acids. Then use the Mutate dialog box to substitute the final nucleotide. For example, to construct a rU-rG base pair, start with rU-rA, then mutate rA to rG.

# Chapter 6 Edit, Select, and Display Menus

This chapter describes the functions on the Edit, Display, and Select menus. These functions let you change the structure of molecules, alter their appearance in the workspace, and regulate how the Selection tool works.

# **Edit Menu**

The Edit menu contains items using the Clipboard (for example, Cut and Paste) and items for manipulating molecules in the workspace. The Edit menu has these commands:

| Clear <sup>a</sup>            | Removes selected atoms from the workspace. You cannot recover these structures with Paste. You can also press Del |
|-------------------------------|----------------------------------------------------------------------------------------------------|
| Cut <sup>a</sup>              | Moves selected atoms from the workspace onto the Clipboard. You can also press $Ctrl + X$                         |
| Copy <sup>a</sup>             | Copies selected atoms to the Clipboard in HIN for-<br>mat. You can also press Ctrl+C                              |
| Copy ISIS Sketch <sup>a</sup> | Copies selected atoms to the Clipboard in MDL ISIS/Draw clipboard format.                                         |
| Paste <sup>a</sup>            | Copies atoms from the Clipboard to the workspace. You can also press $Ctrl + V$                                   |
| Copy Image                    | Takes a picture of a HyperChem window. You can also press F9                                                      |

| Invert <sup>a</sup>              | Turns all molecules or selected atoms upside down,<br>through a POINT that you choose. Coordinates x, y,<br>and z (relative to a point) become –x, –y, and –z    |
|----------------------------------|----------------------------------------------------------------------------------------------------|
| Reflect <sup>a</sup>             | Produces a mirror image of all molecules or selected atoms relative to a PLANE that you choose. For the XY plane, coordinates x, y, and z become x, y, and – $z$ |
| Rotate                           | Provides rotation by an exact amount (in degrees) about an axis (x, y, and z)                                                                                    |
| Translate                        | Provides translation by an exact amount (in Ång-<br>stroms) along each axis (x, y, and z) or to a defined<br>point                                               |
| Zoom                             | Provides an exact amount of magnification                                                                                                    |
| Z Clip                           | Shows the molecular system from the top (along the y axis) and provides exact settings of the clipping planes                                                    |
| Align Viewer                     | Changes the viewer's vantage point to any other axis or line in the Molecular Coordinate System                                                                  |
| Align<br>Molecules               | Changes the alignment of whole molecules so that<br>their internal (primary, secondary, or tertiary) axes<br>correspond to the viewer's x, y, or z axes          |
| Set Bond<br>Length <sup>a</sup>  | Changes the length of a selected bond in a molecule                                                                                                    |
| Set Bond<br>Angle <sup>a</sup>   | Sets a selected bond angle in a molecule                                                                                                    |
| Set Bond<br>Torsion <sup>a</sup> | Sets a selected torsion angle in a molecule                                                                                                    |

a. When this item is gray, it is temporarily unavailable. An appropriate entity must be selected or defined to make it available.

# Clear

Clear permanently removes selected atoms from the workspace. You cannot recover these atoms. HyperChem asks you to confirm your decision.

# Cut

Cut moves selected atoms from the workspace to the Clipboard, replacing its previous contents. You can then use Paste to copy the atoms back to the workspace of the same HyperChem window or to a different HyperChem window. HyperChem asks you to confirm your decision.

*Note:* Cut is gray and inactive unless you select an atom in the molecular system.

Cut removes selected atoms plus all bonds connecting these atoms to each other and to the rest of the molecular system. For Cut, Copy, and Paste, HyperChem keeps track of atoms rather than bonds.

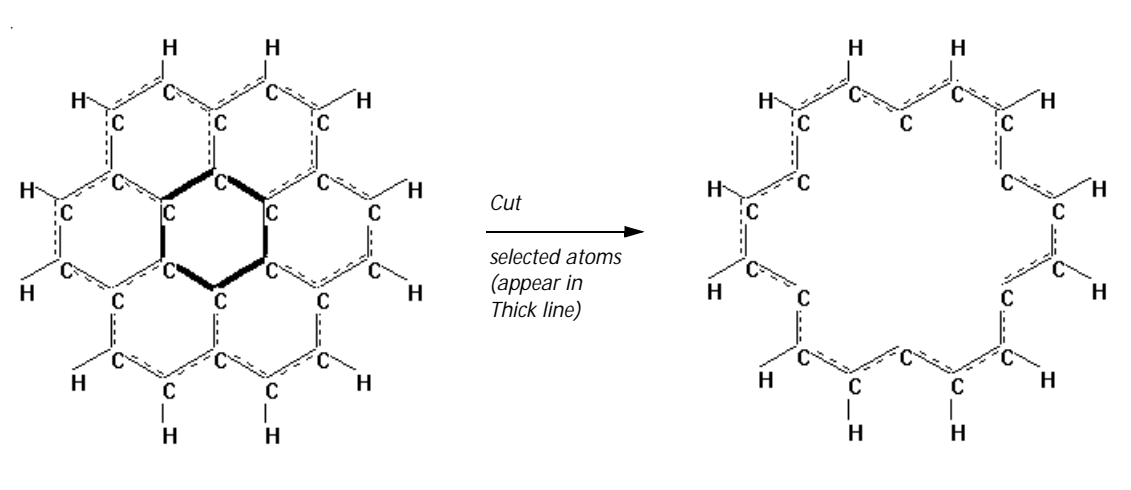

Сору

Copy places a duplicate of selected atoms onto the Clipboard in HIN format, replacing its previous contents. You can use Paste to copy the atoms back to the workspace of the same HyperChem window or to a different HyperChem window. *Note:* Copy duplicates selected atoms and the bonds connecting these atoms, but does not remember the bonds between this selection and the rest of the molecular system.

## **Copy ISIS Sketch**

Copy ISIS Sketch places a duplicate of selected atoms onto the Clipboard in MDL ISIS/Draw Sketch format, replacing its previous contents. HyperChem can Paste using ISIS/Draw Sketch format, so you can use Paste to copy the atoms back to the workspace of a Hyper-Chem window or to ISIS/Draw.

You can paste structures back and forth between HyperChem and ISIS/Draw. ISIS<sup>TM</sup> (Integrated Scientific Information System) by MDL Information Systems provides drawing, storage, search, and retrieval capabilities for 2D and 3D chemical structures and related data. For example, you can use HyperChem to analyze or modify a structures, and then transfer the structures into ISIS for registration into a 3D database.

To copy a structure from HyperChem to ISIS Draw:

- 1. Build a molecule in HyperChem.
- 2. Choose Molecule as the selection level, and L-click on the molecule.
- 3. Choose Copy ISIS Sketch on the Edit menu.

A copy of the molecule in ISIS/Draw format (*.skc*) is stored in the Clipboard.

- 4. Open ISIS/Draw.
- 5. Choose Paste on the Edit menu.

The molecule appears in the ISIS/Draw window.

#### Paste

Paste copies the contents of the Clipboard to the workspace of a HyperChem window. Use Paste to duplicate atoms and molecules in the same window or to transfer them to another HyperChem window.

*Caution:* Paste does not transfer a molecular model (graphic) to another Windows application (for example, Windows Write). If

you use Paste to move information to another application, you see only a text version of the molecular structure, as it appears in a HIN file. Use Copy Image (see the next section) to transfer graphic images to other applications.

The atoms from the Clipboard appear 1 Ångstrom to the right of the center of mass of the molecular system previously in the work-space.

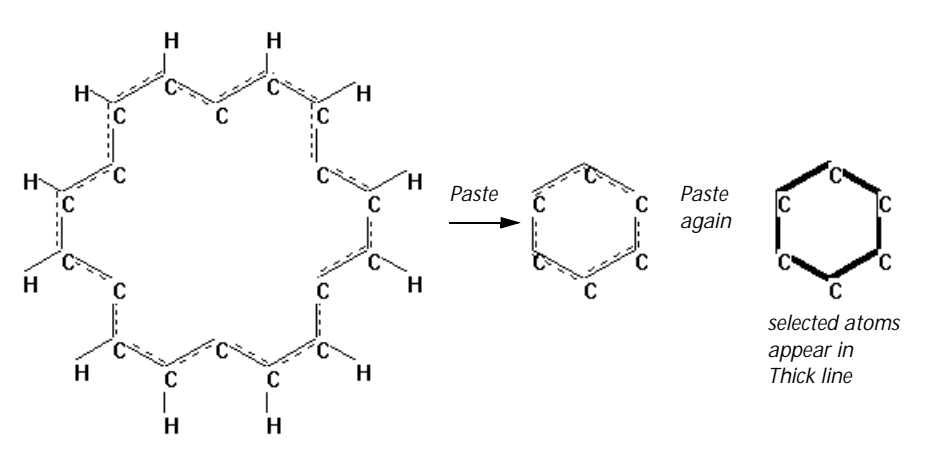

*Note:* Paste might not be the exact reverse of Cut. Cut removes selected atoms and all bonds connecting these atoms to each other and to the rest of the molecular system. Paste provides only the atoms and the bonds connecting these atoms to each other. For Cut, Copy, and Paste, HyperChem keeps track of atoms rather than bonds.

*Note:* Paste is gray and unavailable until you use Cut or Copy to place atoms on the Clipboard.

#### **Pasting Superatoms From ISIS/Draw**

When cutting or copying molecules from ISIS/Draw for pasting into HyperChem, you should expand any superatoms in the structure before transferring the molecules to the clipboard from ISIS.

If you are unable to do this, (for instance, if you have an ISIS sketch file embedded in a word-processing document), HyperChem expands each superatom in the correct position, but considers it as a separate molecule. Two atoms of the superatom are superimposed on two atoms of the main structure around the connection point. You will need to delete one atom of each superimposed pair and reconstruct the proper connectivity in order to make a single molecule.

# **Copy Image**

Copy Image takes a picture of all or part of the screen and places it either in a file or on the Windows Clipboard (see "Setup Image" on page 69). HyperChem stores a Windows metafile picture in the file chem.wmf and a bitmap picture in the file chem.bmp.

*Note:* Press F9 for Copy Image. You must use F9 to save images of pull-down menus and dialog boxes (see page 69).

Each time you use Copy Image, HyperChem replaces the picture that is already on the Clipboard or in a file. To collect several pictures, you must use one of these methods with another Windows application:

For a file If the picture is in a file, copy the file to a file with another name. You can use the Windows File Manager to copy a file.
For the If the picture is on the Clipboard, paste it into a file, using another program that accepts metafile or bitmap images. For example, a Word® for Windows file can store both bitmap and metafile graphics.

Use the Setup Image section of the Preferences dialog box (see page 69) to give instructions for copying an image.

Use Print on the File menu to send a copy of the workspace directly to a printer.

#### Invert

Invert carries out a molecular symmetry operation (inversion) through a POINT. POINT is the center of mass of one or more selected atoms. Use the Name Selection dialog box to define POINT. If the coordinates of an atom are x, y, and z (relative to the POINT), Invert changes them to -x, -y, and -z.

Once you establish a POINT, you can invert any selected atoms or, if there is no selection, a whole molecular system.

*Note:* Invert is gray unless the molecular system contains a POINT selection.

To invert atoms and molecules:

- 1. Select one or more atoms to define the inversion POINT.
- 2. Choose Name Selection on the Select menu (see 147). Then choose POINT in the dialog box. L-click OK.
- 3. Deselect all atoms.
- 4. Select atoms or molecules to invert. Without a selection, HyperChem inverts the whole molecular system.
- 5. Choose Invert on the Edit menu.

*Caution:* If you invert selected atoms in a molecule, HyperChem inverts only these atoms and might distort the bonds connecting those atoms to the rest of the molecule.

#### Example:

This example shows HyperChem inverting the amino acid alanine. Since the alpha carbon is a chiral center, inversion changes the chirality of this atom.

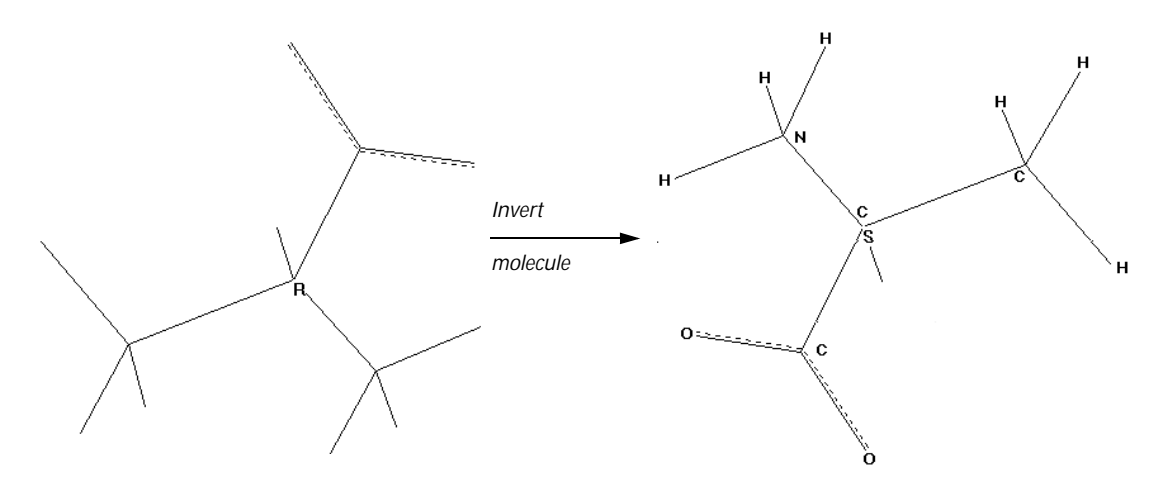

You can also, for example, use inversion to convert a chair to a boat conformation.

# Reflect

Reflect carries out a molecular symmetry operation (reflection) through a PLANE. This molecular operation can produce a mirror image of selected atoms or of a whole molecule. If PLANE is the XY plane, then Reflect changes an atom's coordinates from x, y, and z (relative to PLANE) to x, y, and –z.

Use the Name Selection dialog box (see page 148) to define PLANE. PLANE is the surface defined by the primary and secondary inertial axes (see "Inertial Axes" on page 20) of the atoms used to name PLANE.

Reflect acts on selected atoms or, if there is no selection, the whole molecular system. If the reflected atoms contain one or more chiral centers, HyperChem changes their chirality.

*Note:* Reflect is gray unless the molecular system contains a PLANE selection.

To reflect atoms and molecules:

- 1. Select at least three atoms to define a reflection PLANE.
- 2. Choose Name Selection on the Select menu (see page 147). Then choose PLANE in the dialog box. L-click OK.
- 3. Deselect all atoms.
- 4. Select the atoms or molecules to reflect. Without a selection, HyperChem reflects the whole molecular system.
- 5. Choose Reflect on the Edit menu.

Example:

This example shows HyperChem reflecting the selected side group of cyclohexane.

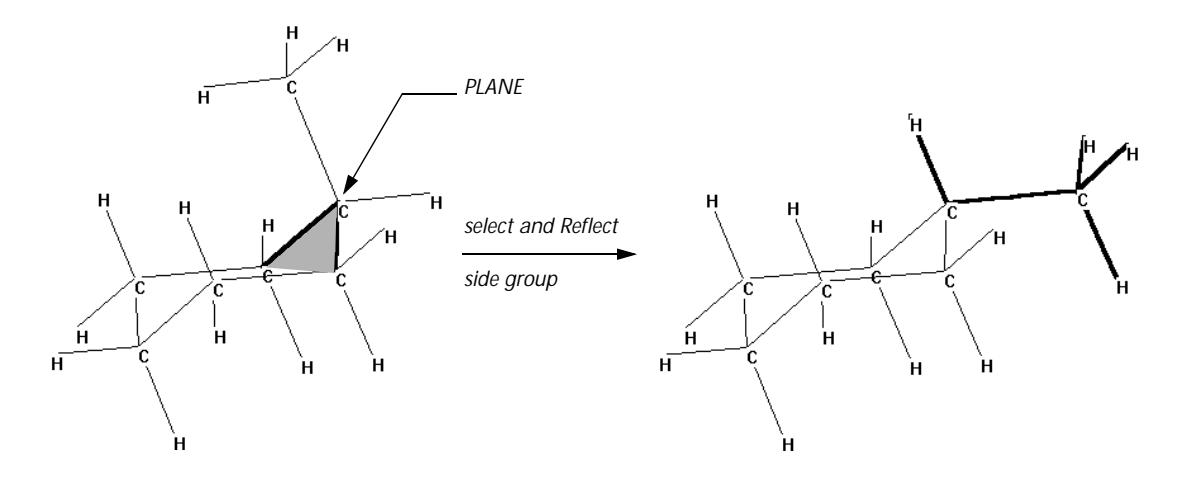

#### Rotate

Choosing Rotate displays the Rotate dialog box to produce an exact rotation of molecules. This dialog box duplicates the effects of a rotation tool (see "Using the XY Rotation Tool" on page 37 and "Using the Z Rotation Tool" on page 39).

*Note:* You can also double-click on a Rotation tool icon to reach the Rotate dialog box.

## **Rotate Dialog Box**

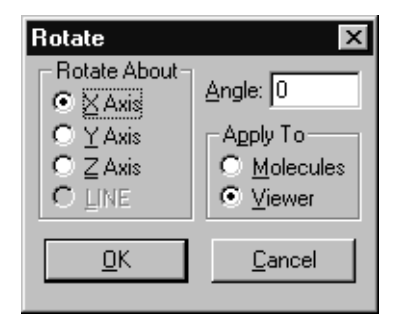

Rotate About You can rotate selected atoms or, without a selection, a whole molecular system, around an axis in either the Viewer's or Molecular Coordinate System or around a LINE. LINE is a named selection (see "Name Selection" on page 147) that belongs to a molecular system. If you cannot rotate selected

|          |        | atoms,<br>line.                                                               | HyperChem shows a message on the status                                                                                                    |  |
|----------|--------|-------------------------------------------------------------------------------|----------------------------------------------------------------------------------------------------|--|
|          | X Axis |                                                                               | This axis is in the horizontal plane of the screen.                                                                                                    |  |
|          | Y Axis |                                                                               | This axis is in the vertical plane of the screen.                                                                                                    |  |
|          | Z Axis |                                                                               | This axis is perpendicular to the screen.                                                                                                    |  |
|          | LINE   |                                                                               | LINE is a named selection. Use Name selec-<br>tion on the Select menu to define a LINE for<br>a molecular system.                                                                                                    |  |
| Angle    |        | Enter a<br>degrees                                                            | rotation angle. The practical range is $\pm 360$ .                                                                                                    |  |
| Apply to |        | Rotates selected atoms or the whole molecular system in either of these ways: |                                                                                                    |  |
|          | Molecu | lles                                                                          | Rotates selected molecules in the Molecu-<br>lar Coordinate System, changing atomic<br>coordinates. This works for selected whole<br>molecules, for selected side chains that can<br>rotate, or, if there is no selection, for the<br>whole molecular system. |  |
|          | Viewer |                                                                               | Rotates all molecules in the workspace in<br>the Viewer's Coordinate System, leaving<br>the atomic coordinates unchanged.                                                                                                    |  |

## Translate

Translate displays the Translate dialog box to produce an exact translation of molecules. This dialog box duplicates the effects of a Translation tool (see "XY Translation Tool" on page 40 and "Z Translation Tool" on page 42), moving the center of mass of selected atoms or molecules to another position in the Molecular Coordinate System.

*Note:* You can also double-click on the Translation tool icon to display the Translate dialog box.

#### **Translate Dialog Box**

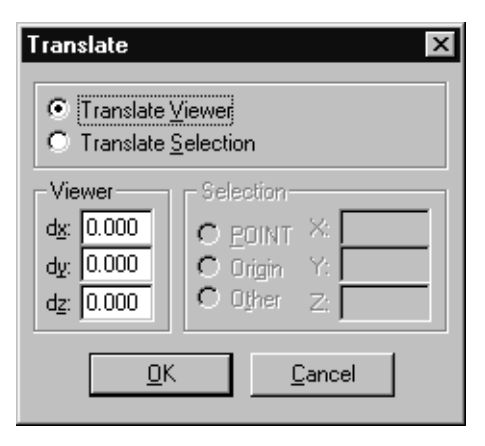

| Translate<br>Viewer    | Moves all molecules in the workspace, but leaves<br>the atomic coordinates unchanged, as if the viewer<br>is moving. This is the same as using a translation<br>tool in the workspace with the left mouse button.                                                                                                    |  |
|------------------------|----------------------------------------------------------------------------------------------------|--|
| dx                     | Amount of translation to the right, in Ång-<br>stroms.                                                                                                    |  |
| dy                     | Amount of translation up, in Ångstroms.                                                                                                    |  |
| dz                     | Amount of translation toward you, in Ång-<br>stroms.                                                                                                    |  |
| Translate<br>Selection | Moves the center of mass of selected atoms to a<br>new point, changing the atomic coordinates. This<br>is the same as using a translation tool in the work-<br>space, with the right mouse button. Translation<br>places the center of mass of the selected atoms at a<br>new point (POINT, Origin, or Other) in the Molecu-<br>lar Coordinate System (see "Coordinate Systems"<br>on page 18). If the selection is part of a molecule,<br>HyperChem can move only the selected atoms if<br>Whole Molecule translation is off (see "Preferences<br>Property Sheet" on page 65). |  |

*Note:* You can translate selected residues or atoms away from the molecule that they comprise by turning off Whole molecule translation (see "Tool" on page 67). To accomplish this translation, HyperChem stretches bonds beyond their normal lengths and

angles. The default setting, Whole molecule translation on ( $\checkmark$ ), prevents this distortion.

|      | POINT  |                                                     | Moves molecules or selected atoms to a<br>POINT defined in the Name Selection dia-<br>log box (see page 148).                                                                                                    |
|------|--------|-----------------------------------------------------|----------------------------------------------------------------------------------------------------|
|      | Origin |                                                     | Moves molecules or selected atoms to the origin of the Molecular Coordinate System.                                                                                                    |
|      | Other  |                                                     | Moves molecules or selected atoms to the<br>same point you chose the last time you<br>used this dialog box, or to new coordinates<br>that you enter for X, Y, Z (see below).                                              |
| Y, Z |        | For POI<br>the pre<br>Origin,<br>Molecu<br>set a po | NT, this shows the location associated with<br>defined, named selection, POINT. For<br>this shows 0, 0, 0, for the origin of the<br>lar Coordinate System. For Other, you can<br>bint in the Molecular Coordinate System. |

## Zoom

Zoom displays the Zoom dialog box to produce an exact magnification of molecules in the workspace. This dialog box duplicates the effects of the Zoom tool (see page 44). The dialog box reports the present zoom factor (magnification) for the molecular system in the workspace. You can enter a new value, from 0.01 to 50. A Zoom Factor of 1 produces the same magnification as Scale to Fit (see page 157).

*Note:* You can also double-click on the Zoom tool icon to reach the Zoom dialog box.

#### **Zoom Dialog Box**

Х,

| Zoom         |   | ×              |
|--------------|---|----------------|
| Zoom Factor: | I |                |
| <u>0</u> K   |   | <u>C</u> ancel |

**Zoom Factor** This shows the present magnification of the molecular system, if there is no selection, or of selected atoms. A Zoom Factor of 1 is the same as Scale to Fit, which fits the selection or the whole

molecular system into the workspace (see "Scale to Fit" on page 157). Smaller values for Zoom Factor decrease the apparent size and larger values magnify the molecules. For example, a Zoom Factor of 2 doubles the size.

*Caution:* Use a Sticks rendering with high magnifications of molecular systems. High magnifications (Zoom Factor) of all other molecular renderings *(except Sticks)* might require more memory than your computer has available.

# Z Clip

Z Clip shows the Z Clip dialog box (see page 126), which you use to move the clipping planes. This dialog box duplicates the effects of the Z clipping tool (see page 46) and shows a top view of the molecular system (along the y axis) to aid in setting the clipping planes. Use this dialog box to set the clipping planes, either numerically or graphically.

The dialog box shows a Sticks rendering of the molecules in the workspace. You view the molecules from above, down the y axis of the Viewer's Coordinate System. A green bar represents the front clipping plane; a violet bar represents the back clipping plane. Whenever you open this dialog box, the clipping planes are set 1/3 and 2/3 down from the top of the display.

*Note:* You can also double-click on the Z clipping tool icon to reach the Z Clip dialog box.

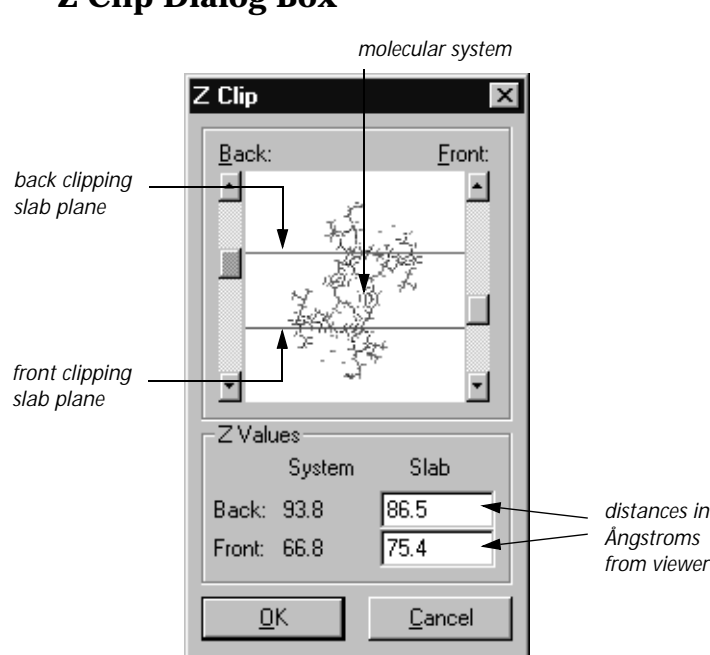

Z Clip Dialog Box

The dialog box provides this information:

SystemThe extreme front and back positions of all mole-<br/>cules in the workspace. The viewer is at zero. A new<br/>molecular system is at 40.SlabThe positions of the front and back clipping planes<br/>relative to the viewer, who HyperChem takes to be<br/>at zero. As you move the clipping planes by using<br/>the scroll bars, these numbers change. Entering<br/>numbers changes the position of a clipping plane<br/>on screen.Press Tabor L-click to move between Slab/Front<br/>and Slab/Back. This highlights the number. Enter a

Press (Tab) or L-click to move between Slab/Front and Slab/Back. This highlights the number. Enter a new value from 0 to 3200 Ångstroms. The front slab must remain in front of the back slab.

*Note:* If a molecular system disappears from the workspace while you are using the Z clipping tool, press <u>Spacebar</u> or use the numeric settings in this dialog box to display the molecules again. Adjust the slab positions (Front and Back) to include the System (Front and Back).
You can adjust the positions of the clipping planes using two methods:

- Use the scroll bars at the sides of the molecular model to move the clipping planes. Movement is along the z axis of the Viewer's Coordinate System.
- Enter values, to the right, for the positions of the clipping planes. Values represent the distance from the viewer in Ang-stroms.

# **Align Viewer**

Align Viewer modifies the Viewer's Coordinate System so that it has a simple correspondence with the Molecular Coordinate System.

The Viewer's Coordinate System is relative to the plane of the computer screen (see "Viewer's Coordinate System" on page 19). You always view the screen and the HyperChem workspace along the viewer's z axis. The molecular system has its own coordinate system (see "Molecular Coordinate System" on page 19).

When you first construct a molecular system, the viewer's z axis aligns with the molecular z axis. If you rotate the viewer's position (for example, using the Rotation tools and the left mouse button), this alignment is lost. Align Viewer returns the workspace to the initial state or to another standard orientation.

## **Align Viewer Dialog Box**

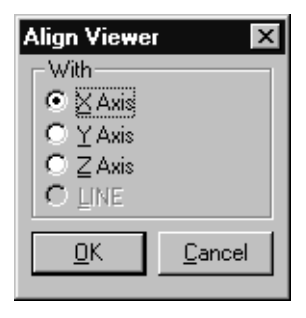

X AxisAligns the viewer's z axis and the molecular x axis.Y AxisAligns the viewer's z axis and the molecular y axis.

| Z Axis | Re-aligns the viewer's z axis and the molecular z axis.                                                                                                    |
|--------|----------------------------------------------------------------------------------------------------|
| LINE   | Aligns the viewer's z axis with a LINE in the Molecular Coordinate System. A LINE is the best-fit to two or more atoms in a molecular system or to the primary inertial axis. <sup>1</sup> This choice is inactive (gray) until you set a LINE in the Name Selection dialog box (see page 148). |

For more information about coordinate systems, see page 18.

### **Align Molecules**

Align Molecules rotates selected whole molecules so that their inertial axes correspond to the viewer's x, y, or z axes. You can also align an inertial axis with a LINE in the Molecular Coordinate System.

If you do an alignment with at least one atom selected, the alignment "moves" the atoms, changing their coordinates in the Molecular Coordinate System. If there is no selection, the alignment maintains the same atomic coordinates, but moves your viewpoint (the Viewer's Coordinate System).

A molecular system has an inertial axis system independent of the Molecular or Viewer's Coordinate Systems. Inertial axes are fixed in a molecular system and depend only on the number, type (mass), and positions of atoms. The inertial axes have their origin at the center of mass and are orthogonal (at right angles to each other). The primary inertial axis is often the longest distance from the center of mass to the edge of the molecular system. Inertial axes are computed for the selected atoms, or if there is no selection, for all atoms in the molecular system.

You can see the inertial axes of a molecular system by choosing Show Axes on the Display menu. See "Coordinate Systems" on page 18 for more information about coordinate systems and axes.

With the Align Molecules dialog box, you can do one or two alignments of a molecular system:

The first alignment is known as the major alignment. This positions one inertial axis with one viewer axis.

<sup>1.</sup> The primary inertial axis corresponds to the smallest eigenvalue of the moment of inertia matrix.

• You can then choose to do a second, minor alignment. This rotates the molecules around the first alignment axis, until a second inertial axis aligns with a second axis in the Viewer's Coordinate System.

### **Align Molecules Dialog Box**

| Align Molecules                                               | ×                                       |
|---------------------------------------------------------------|-----------------------------------------|
| Major Axis<br>Align<br>© Primary<br>© Secondary<br>© Tertiary | With                                    |
| Minor Axis Align Primary Secondary Tertiary                   | With<br>C X∆xis<br>C Y Axis<br>C Z Axis |
| <u>0</u> K                                                    | <u>C</u> ancel                          |

| Primary   | This is the primary inertial axis <sup>1</sup> , passing through<br>the center of mass of a molecular system. This is<br>often the longest distance from the center of mass<br>to the edge of a molecular system. |
|-----------|----------------------------------------------------------------------------------------------------|
| Secondary | This axis is orthogonal (at right angles) to the pri-<br>mary and tertiary axes. If the molecular system is<br>planar, the secondary axis is in this plane.                                                       |
| Tertiary  | This axis is orthogonal (at right angles) to the pri-<br>mary and secondary axes. If the molecular system<br>is planar, the tertiary axis is perpendicular to this<br>plane.                                      |
| X Axis    | Aligns the viewer's x axis with an inertial axis.                                                                                                    |
| Y Axis    | Aligns the viewer's y axis with an inertial axis.                                                                                                    |
| Z Axis    | Aligns the viewer's z axis with an inertial axis.                                                                                                    |

1. The primary inertial axis corresponds to the smallest eigenvalue of the moment of inertia matrix.

- LINE Aligns the chosen inertial axis with a LINE in the Molecular Coordinate System. A LINE is the best-fit to two or more atoms in a molecular system, or to the primary inertial axis. This choice is inactive (gray) until you set a LINE in the Name Selection dialog box (see page 148).
- Minor Turn on Minor (✓) if you want to align a second inertial axis with a second coordinate axis. This alignment rotates the molecular system around the first alignment axis to make the second alignment. You have the same choices as for the first alignment, except you cannot use the same inertial or coordinate axes that you used for the major alignment.

To use Align Molecules:

- 1. Select atoms in a molecular system, or deselect all atoms for the whole molecular system. This selection determines the inertial axes for alignment.
- 2. Choose Align Molecules on the Edit menu.
- 3. Choose the inertial axis for the major alignment from the upper-left section of the dialog box.
- 4. Choose an axis or LINE from the lower-left section of the dialog box.
- 5. Turn on Minor (✓) if you want to align a second inertial axis with a second coordinate axis. This alignment rotates the molecular system around the first alignment axis to make the second alignment.
- 6. For a minor alignment, repeat steps 2 and 3 using the righthalf of the dialog box.

You can see the inertial axes of a coordinate system by choosing Show Inertial Axes on the Display menu (see page 174). For more information about coordinate systems, see "Coordinate Systems" on page 18.

## Set Bond Length

Set Bond Length displays the Set Bond Length dialog box for changing the length of a selected bond.

Select either a bond or the two atoms that form this bond, and then choose Set Bond Length. This bond must *not* be part of a ring structure. The bond length changes as soon as you L-click OK in the dialog box.

The Model Builder (see page 85) might remove this new bond length. To influence a bond length during model building, use Constrain Bond Length (see page 95).

You can also influence a bond length during a geometry optimization calculation (see "Restraints" on page 224).

### Set Bond Length Dialog Box

| Set Bond   | Length 🗵       |
|------------|----------------|
| Bond Leng  | th: 1.409178   |
| <u>0</u> K | <u>C</u> ancel |

The dialog box first shows the existing bond length. Enter a new bond length, usually between 0.75 and 3 Ångstroms.

## Set Bond Angle

Set Bond Angle displays the Set Bond Angle dialog box for changing a selected bond angle.

Select either two bonds or the three atoms that include these bonds (see "Selecting" on page 32), and then choose Set Bond Angle. One but not both of the bonds can be part of a ring. The bond angle changes as soon as you L-click OK in the dialog box.

The Model Builder (see page 85) might remove this new bond angle. To influence a bond angle during model building, use Constrain Bond Angle (see page 96).

You can also influence a bond angle during a geometry optimization calculation (see "Restraints" on page 224).

#### Set Bond Angle Dialog Box

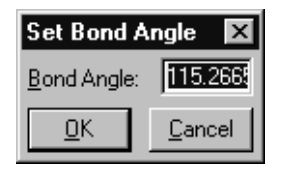

The dialog box first shows the existing bond angle. Enter a number from 0 to 180 for the new bond angle.

## **Set Bond Torsion**

Set Bond Torsion displays the Set Bond Torsion dialog box for changing a torsion angle.

You can select either the four atoms or the three bonds forming the torsion angle, and then choose Set Bond Torsion. Only one end bond can be part of a ring structure. The bond torsion changes as soon as you L-click OK in the dialog box.

The Model Builder (see "Model Build/Add H & Model Build" on page 85) might remove this new torsion angle. You can also influence a torsion angle during model building, by using Constrain Bond Torsion (see page 97).

You can also influence a torsion during a geometry optimization calculation (see "Restraints" on page 224).

#### Set Bond Torsion Dialog Box

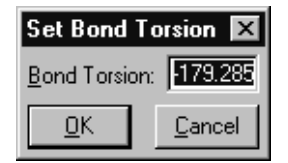

The dialog box first shows the existing bond torsion angle. Enter a number from -360 to +360 for the torsion angle.

# Select Menu

The Select menu regulates the Selection tool. The Selection tool marks specific atoms, bonds, residues, or molecules for Hyper-

Chem operations. Selected atoms take on a different appearance (line width or color). If there are selected atoms in a molecular system, HyperChem acts usually only on these atoms.

The items on this menu instruct the Selection tool to work at different levels of molecular organization or to make specific types of selections:

| $\sqrt{\text{Atoms}^{a}}$                     | The smallest unit of selection is an individual atom or bond                                                                                                    |
|-----------------------------------------------|----------------------------------------------------------------------------------------------------|
| $\sqrt{\text{Residues}^a}$                    | The smallest unit of selection is an amino acid or<br>nucleotide residue from a database or, if there are<br>no residues in a molecular system, an atom or bond                                                                       |
| $\sqrt{Molecules^a}$                          | The smallest unit of selection is a whole molecule                                                                                                    |
| $\sqrt{\rm Multiple}$ Selections <sup>b</sup> | Changes the Selection tool so that you can either accumulate selections ( $$ ) or replace the previous selection with each new selection (no check mark)                                                                              |
| Select Sphere <sup>b</sup>                    | Changes the Selection tool so that you can select all atoms within a 3D sphere, plus atoms within a 2D rectangle ( $$ ), or only atoms within a 2D rectangle (no check mark)                                                          |
| Select All                                    | Selects the whole molecular system                                                                                                    |
| Complement<br>Selection                       | Cancels the existing selections and selects all atoms previously not selected                                                                                                    |
| Select <sup>c</sup>                           | Selects atoms using either a previous selection<br>saved with a specific name, or the number of an<br>atom, residue, or molecule                                                                                                    |
| Name<br>Selection <sup>c</sup>                | Assigns a predefined name (POINT, LINE, or PLANE)<br>or any name that you supply (up to 19 characters<br>long) to selected atoms, and stores this selection for<br>later use. Named selections apply only to this<br>molecular system |
| Extend Ring <sup>c</sup>                      | Selects all atoms in a ring if one bond or two<br>bonded atoms in the ring are already selected                                                                                                    |

133

| Extend Side Chain | Selects all atoms in a rotatable side chain if the first two atoms in the side chain are already selected                                                                                                    |
|-------------------|----------------------------------------------------------------------------------------------------|
| Extend to sp3     | Selects all atoms, starting from the current selec-<br>tion, until all bonds with only one atom selected are<br>single bonds between sp <sup>3</sup> atoms. Use this to find<br>the boundaries for a mixed mode quantum<br>mechanics calculation |
| Select Backbone   | Selects all atoms in the backbones of proteins or<br>polynucleotides constructed from residues on the<br>Databases menu or from a PDB file. For polypep-<br>tides, disulfide bridges are also selected                                           |

a. Only one of these items can be active at a time, and only the active item has a check mark.

b. A check mark appears next to this item when it is on. Turning it on affects all further selecting, until you select it again to turn it off.

c. When this item is gray, it is temporarily unavailable. You must change some condition in HyperChem to make it available.

### **Visible Atoms**

The items on the Select menu act on all atoms in the molecular system, whether they are visible or not. The visibility of an atom depends on these factors:

- The type of model you are using. For example, a spheres model hides atoms on the far side of a molecule.
- Settings on the Display menu. For example, Show Hydrogens can turn off the appearance of hydrogen atoms, but these atoms are still part of the molecular system.
- Location and size of molecules. For example, you can translate part of a molecular system off screen, but it is still part of the molecular system.
- Clipping slab settings. For example, the clipping slab might show only part of a molecular system.

### Atoms

When you choose Atoms ( $\checkmark$ ), the smallest unit of selection is an individual atom. With the Selection tool, you can then select indi-

vidual atoms, bonds, and angles. This item remains active until you choose Residues or Molecules.

*Note:* Use Atoms for selection unless you specifically want to select residues or molecules.

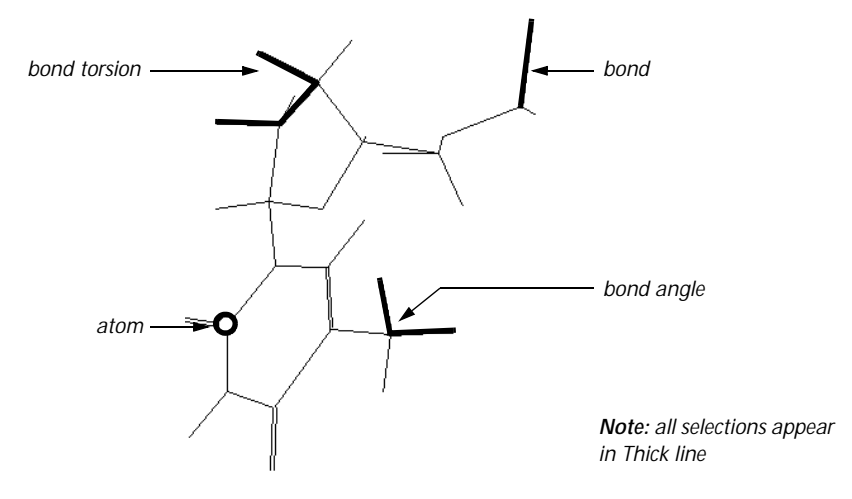

To select atoms with the Selection tool:

- L-click on an atom or bond to select this component.
- R-click on an atom or bond to deselect it.
- Choose Multiple Selections on the Select menu to accumulate selections, without deselecting atoms.
- See "Selecting" on page 32 for methods of selecting bond angles and torsion angles.
- L-click on an empty area of the workspace to select all atoms in the workspace. R-click on any empty area of the workspace to deselect all atoms.

How the selection looks depends on your choice in the Preferences dialog box. A description of a single, selected atom appears on the status line with this information (from left to right):

| Atom<br>number  | A number indicating the creation order of an atom within the molecule. |
|-----------------|------------------------------------------------------------------------|
| Element<br>name | From the periodic table, for example, carbon.                          |

| Atom name             | The atom name from the Brookhaven Data Bank or<br>HIN file. By default, these names appear only for<br>atoms found in proteins and nucleic acids. |
|-----------------------|----------------------------------------------------------------------------------------------------|
| Force Field           | The force field that supplied the atom types for this molecular system (amber, mm+, bio+, or opls).                                               |
| Atom type             | The atom type for the force field.                                                                                                    |
| Charge                | The charge, if any, on this atom.                                                                                                    |
| Atomic<br>coordinates | The x, y, and z coordinates in the Molecular Coordinate System.                                                                                   |

#### Examples:

These messages can appear on the status line when you select at the Atoms level.

For one atom:

Atom number 2 is Carbon C (mm+ \* C0) at -1.6188 0.6548 0

For two nonbonded atoms:

Distance from atom CA<sup>1</sup>97 to atom 1 HD<sup>1</sup> 108 is 3.3846Å

For two bonded atoms:

Bond distance from atom C86 to CA85 is 1.5364Å

For three bonded atoms:

Angle of atoms N96 - C86 - CA85 is 102.45°

For three nonbonded atoms:

Improper angle of atoms C98 - CD102 - C 85 is 88.703°

#### For four bonded atoms:

Torsion angle of atoms C98 - C 97 - N96 - CD102 is 116.38°

For four nonbonded atoms:

Improper torsion angle of atoms C98 - CA97 - C86 - CA85 is  $126.95^\circ$ 

For five or more atoms:

Selected n atoms

where n= 5, 6, 7...

1. Atom names in this and the following examples are from the Brookhaven Data Bank, for example, CA, C, HD.

# Residues

When you choose Residues ( $\checkmark$ ), the smallest unit of selection is individual residues (amino acids or nucleotides). Residues must come from the Databases menu (see page 98) or from Protein Data Bank files (see page 319). HyperChem does not recognize as residues amino acids or nucleotides that you draw from individual atoms.

This item remains active until you choose Atoms or Molecules.

*Note:* If there are no residues in a molecule, this item works like Atoms.

To select residues:

- L-click on a residue to select it. If the Selection tool is on a molecule, it selects the nearest residue.
- R-click on a residue to deselect it.
- Choose Multiple Selections on the Select menu to accumulate selections, without deselecting any atoms.
- L-click on an empty area of the workspace to select all atoms in the molecular system. R-click on an empty area to deselect all atoms.

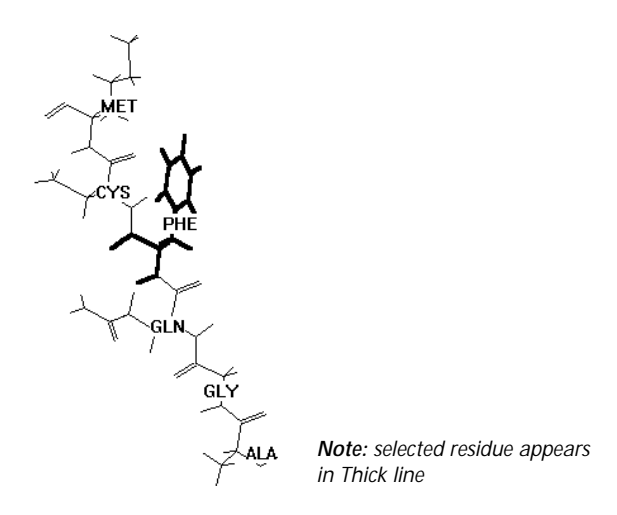

A description of your latest selection appears on the status line with this information:

| Number of<br>residues<br>selected | This number can be from 0 to all residues in the molecular system.                                                   |
|-----------------------------------|----------------------------------------------------------------------------------------------------|
| Residue name<br>and number        | This is the name and sequence number for the first<br>four residues you select, plus the last residue you<br>select. |

#### Example:

This message appears on the status line when you select at the Residues level.

30 residues selected: THR 1 THR 2 CYX 3 CYX 4 ... ASN 46

#### **Molecules**

When you choose Molecules ( $\checkmark$ ), the smallest unit of selection is an individual molecule. This item remains active until you choose Atoms or Residues.

To select molecules:

- L-click on a molecule to select it. If the Selection tool is close to two molecules, it selects the nearest molecule.
- R-click on a molecule to deselect it.
- Choose Multiple Selections on the Select menu to accumulate selections, without deselecting atoms.
- L-click on an empty area of the workspace to select all atoms in the workspace. R-click on an empty area to deselect all atoms.

The numbers of the selected molecules appear on the status line.

#### Example:

This is an example of the message that appears on the status line when you select at the Molecules level:

2 molecules selected

# **Multiple Selections: Accumulating Selections**

With Multiple Selections on ( $\checkmark$ ), you can accumulate selections. When this item is off (no check mark), each new selection replaces the previous selection.

*Note:* You can also select more than one structure at a time by using group selection (see the next section). Group selection does *not* require Multiple Selections to be on.

The type of structure selected depends on your choice of the Atoms, Residues, or Molecules on this menu. The number of selected atoms, residues, or molecules appears on the status line.

# **Select Sphere and Group Selecting**

Select Sphere controls group selection with the Selection tool.

*Group selection* means that you can select all atoms, residues, and molecules in part of a molecular system. Group selection is the easiest way to select a set of atoms.

To prepare for group selection:

- 1. Choose Atoms, Residues, or Molecules on the Select menu. This choice regulates the level of group selection. For example, if you choose Molecules, group selection works only for whole molecules.
- 2. L-click on the Selection tool icon to activate the Selection tool.

Note: Group selecting does not require Multiple Selections to be on.

#### **Selecting in Two Dimensions**

This procedure selects all atoms that project onto a 2D selection rectangle. You can adjust the location and size of the selection rectangle. The Selection tool ignores information about the depth of the molecular system and treats all atoms as if they were in the plane of the screen.

To select in two dimensions:

1. Turn off Select Sphere on the Select menu. There should be no check mark to the left of this item.

2. Move the Selection tool to one corner of the region you want to select.

*Note:* You can also do this selection with Select Sphere on. At step 2, start your selection in an empty area of the workspace.

- 3. Hold down both mouse buttons, but press the *left* button first.
- 4. Move the Selection tool diagonally across the structures to select. A selection rectangle appears. Adjust the size and position of the rectangle by moving the mouse.
- 5. Release both mouse buttons. The number of structures selected appears on the status line.
- 6. To deselect part of a selection, repeat steps 1–5, but at step 3 hold down the *right* mouse button *before* holding down the left button.

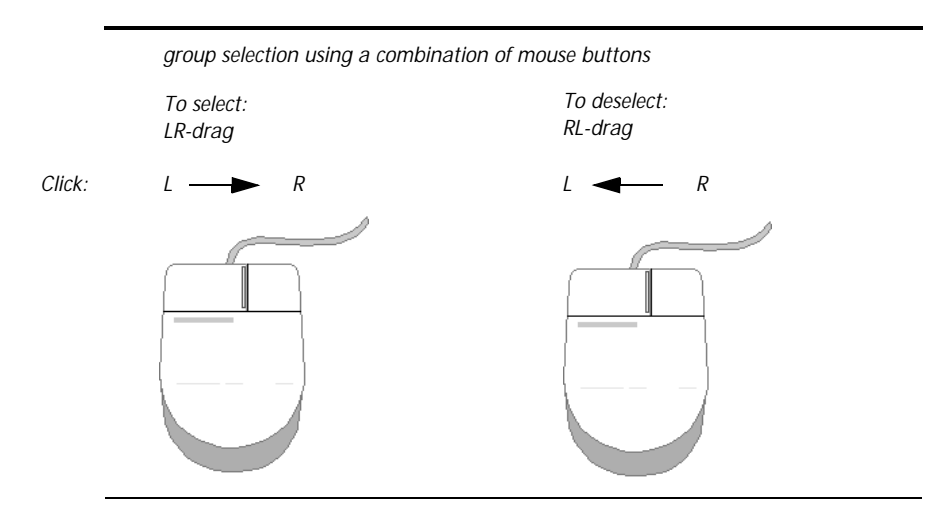

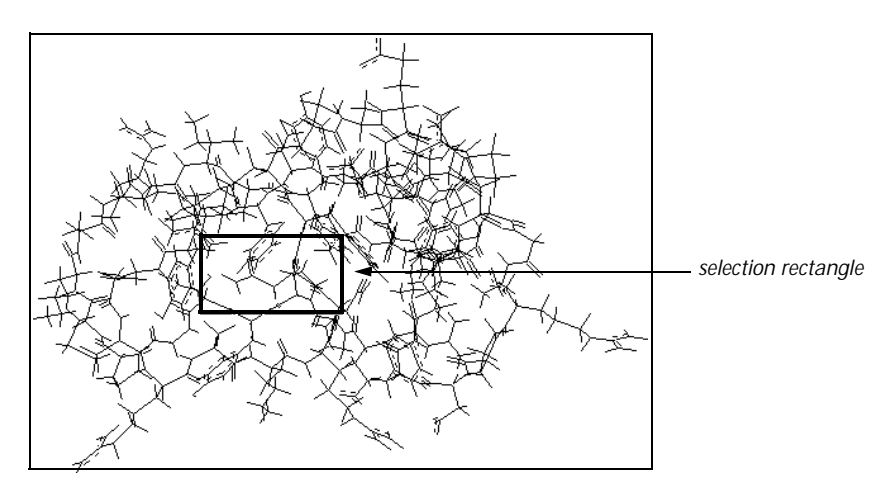

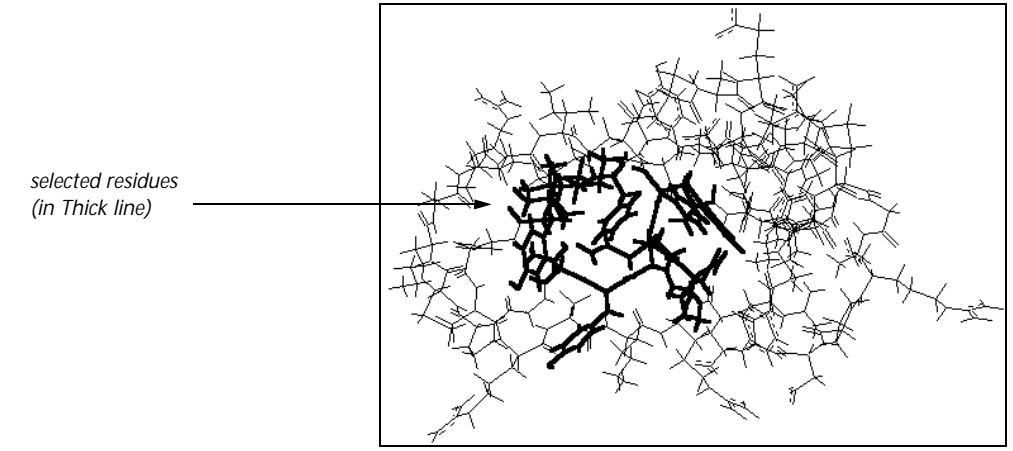

#### **Selecting in Three Dimensions**

This procedure selects all structures within a 3D sphere. You select only the atoms that are within a specified distance and in all directions from an atom. You adjust the diameter of a circle that represents the selection sphere. You *must* start this selection at an atom.

To select in three dimensions:

- 1. Turn on Select Sphere ( $\checkmark$ ) on the Select menu.
- 2. Move the Selection tool to the atom at the center of the selection.

*Note:* If you begin group selecting away from an atom, the Selection tool uses a 2D rectangle for selection, even if Select Sphere is on.

- 3. Hold down both mouse buttons, but press the *left* button first.
- 4. Move the Selection tool diagonally across the structures to select. A circle, representing a sphere, appears. Adjust the size of the circle by moving the mouse in any direction. The number of the first atom selected and the radius of the sphere, in Ångstroms, appear on the status line.
- 5. Release both mouse buttons. The number of structures selected appears on the status line.
- 6. To deselect atoms within a sphere, repeat steps 1–5, but at step 3 hold down the *right* mouse button *before* holding down the left button.

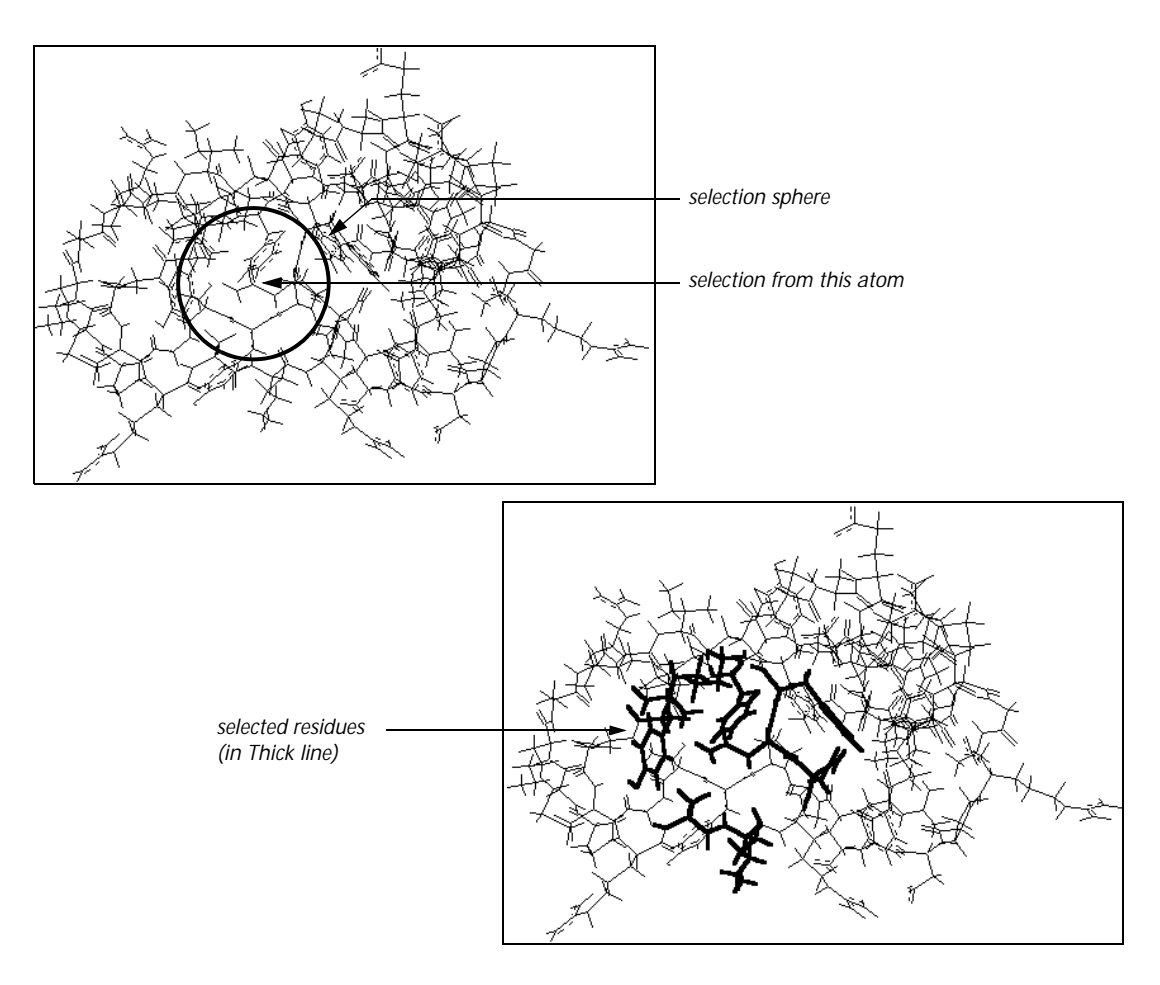

# Select All

Select All changes the selection to include all visible atoms (see "Visible Atoms" on page 134) in the molecular system. Choosing this item is equivalent to L-clicking in an empty part of the work-space.

# **Complement Selection**

Complement Selection deselects the existing selection and, instead, selects all atoms that were not selected before. When you have selected the only molecule in a molecular system, Complement Selection deselects this molecule.

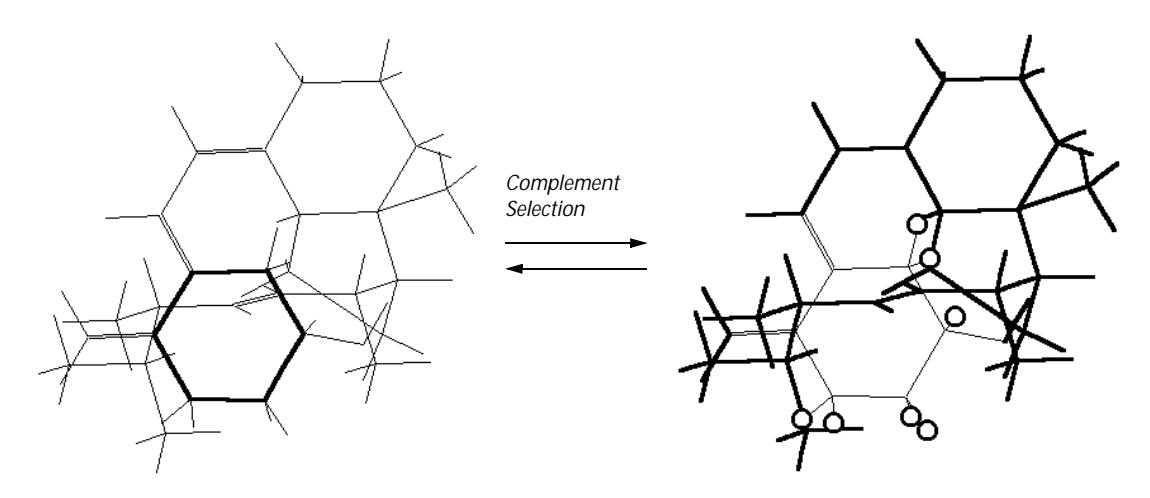

Select

Using Select you can select atoms, residues, and molecules by number or by a previously assigned name. These selections occur immediately and either replace previous selections (with Multiple Selections off) or add to existing selections (with Multiple Selections on).

*Note:* Select is gray until there is a molecular system in the work-space.

When you choose Select, the Select dialog box (see page 145) appears listing selection names that apply only to the molecular system in the workspace (see Name Selection in the following section). You can also select atoms, residues, and molecules by their numbers.

*Note:* Selecting atoms, residues, and molecules in this dialog box is independent of the Atoms, Residues, and Molecules items on the Select menu. Those menu items affect only the operation of the Selection tool.

### **Select Dialog Box**

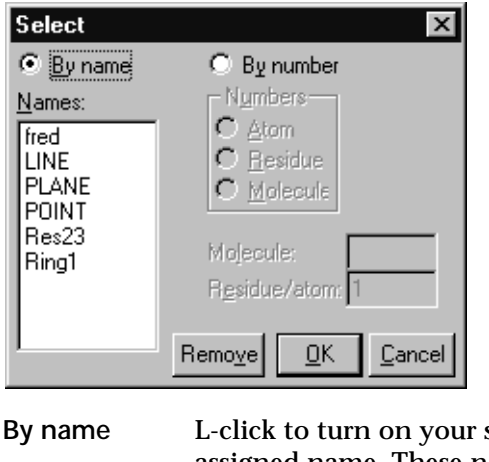

L-click to turn on your selection by a previously assigned name. These names belong to the molecular system in the workspace. This turns off the alternative, By number. Lists named selections previously assigned using Names the Name Selection dialog box (see page 148). The list can include the predefined choices (LINE, POINT, and PLANE) if they have been assigned, and other names you set up. When this list box is filled with names, you can scroll down to see additional choices. By number L-click to turn on selection of an atom, residue, or molecule by its number. Numbers L-click on one of these items: Atom Selects an atom. You must supply the atom number and the molecule number. If there is only one molecule in a molecular system, use 1 for the Molecule number. Residue Selects a residue. You must supply the residue number and the molecule number. If there is only one molecule in a molecular system, use 1 for the Molecule number. Molecule Selects a molecule in the molecular system if there is more than one. You must supply the Molecule number.

| Molecule         | Enter a molecule number from 1 to the number of<br>molecules in the molecular system in the text box.<br>HyperChem numbers molecules starting from 1 in<br>the order you put them into a system.                                                |
|------------------|----------------------------------------------------------------------------------------------------|
| Residue<br>/Atom | Enter an atom or residue number from 1 to the<br>number of atoms or residues in a molecule (maxi-<br>mum of 32,767) in the text box. In general, residue<br>numbers and atom numbers reflect the order you<br>incorporated them into molecules. |
| Remove           | After specifying a selection name above, you can<br>remove that name from the list of named selec-<br>tions.                                                                                                    |

#### Selecting by Name

To select atoms or molecules by an assigned name:

- 1. Choose Select on the Select menu.
- 2. L-click on By name in the Select dialog box.

*Note:* By name is gray unless you previously selected atoms and assigned a name to them (see "Naming Selections" on page 149). Selection names might be associated with a molecular system from a previous HyperChem session. HyperChem stores named selections in HIN files.

3. Double-click on a selection name in the Names list.

HyperChem uses the predefined names, POINT, LINE, and PLANE to indicate particular properties of a selection. You can use these predefined names to recall a selection, and Hyper-Chem can use the special properties of these selections for other operations. For example, you can translate molecules to a POINT (see "Translate Dialog Box" on page 123) or invert a molecule through a POINT (see "Invert" on page 118).

*Note:* Selection names belong to individual molecular systems and appear in the Select dialog box only when that molecular system is in the workspace.

### **Selecting by Number**

To select atoms, residues or molecules by number:

- 1. Choose Select on the Select menu.
- 2. L-click on By number in the Select dialog box.
- 3. L-click on Atom, Residue, or Molecule on the Numbers list.
- 4. For a molecule, enter the molecule number in the Molecule text box.
- 5. For an atom or residue, enter the molecule number in the Molecule text box. The molecule number is 1 if there is only one molecule in the molecular system. Then enter a single atom or residue number in the Residue/atom text box.
- 6. L-click OK.

Selecting atoms, residues, and molecules by number is independent of selection level (Atoms, Residues, or Molecules).

Also see "Numbering," below.

### Numbering

HyperChem assigns a number to each atom, residue, and molecule, starting with 1 for each type of structure. This is the numbering order:

- **Atoms:** If you draw molecules in HyperChem, atoms are numbered in the order you draw them. Molecules from the Protein Data Bank have defined numbering. Atom numbering starts from 1 for each molecule.
- **Residues:** In polypeptides, residue 1 is at the N-terminus. In polynucleotides, residue 1 is at the 5' end, unless you constructed a polynucleotide starting from the 3' end (Backwards). Residue numbering starts from 1 for each molecule.
- **Molecules:** Molecules are numbered in the order you added them to the molecular system.

# **Name Selection**

Name Selection shows you the Name Selection dialog box for assigning a name to selected atoms. When atoms have a selection

name, you can easily select them again. The name can be "special" (POINT, LINE, PLANE, REACTANT, or PRODUCT) or any name that you supply, up to 19 characters long (Other). "Special" selections have properties in addition to describing a set of atoms (see the next section).

*Note:* Name Selection is gray until you select at least one atom. Some special names are available only under some conditions.

#### Name Selection Dialog Box

| Name Sel         | ection 🗙       |
|------------------|----------------|
| O POINT          |                |
| O <u>L</u> INE   |                |
| O PLANE          |                |
| C <u>R</u> EACT  | ANT            |
| O PRO <u>D</u> U | JCT            |
| • O <u>t</u> her | g-36           |
| <u>0</u> K       | <u>C</u> ancel |

| POINT    | The center of mass of the selected atom or atoms.                                                                                                    |
|----------|----------------------------------------------------------------------------------------------------|
| LINE     | The best-fit straight line between two or more atoms, or the primary inertial axis. <sup>1</sup>                                                                                                    |
| PLANE    | The best-fit plane connecting three or more atoms,<br>or the plane formed by the primary and secondary<br>inertial axes.                                                                                                    |
| REACTANT | This selection contains the reactant atoms for set-<br>ting up a Synchronous Transit transition-state<br>search (see "Reaction Map" on page 231). This<br>line in the dialog box is active only if you have<br>selected half of the atoms in the workspace. |
| PRODUCT  | This selection contains the product atoms for set-<br>ting up a Synchronous Transit transition-state<br>search (see "Reaction Map" on page 231). This<br>line in the dialog box is active only if you have<br>selected half of the atoms in the workspace.  |

1. The primary inertial axis corresponds to the smallest eigenvalue of the moment of inertia matrix.

Other A name that you supply, up to 19 characters long, with at least one lowercase character, and no spaces.

### **Naming Selections**

To name a selection:

- 1. Using the Selection tool, select any set of atoms, residues, or molecules.
- 2. Choose Name Selection on the Select menu.
- 3. L-click on POINT, LINE, PLANE, REACTANT, PRODUCT, or Other. If you choose Other, enter a name, from one to 19 characters long, but don't use all uppercase letters. Names with all uppercase characters are reserved for HyperChem's special selections, like POINT.
- 4. L-click OK.

Each molecular system can have only one POINT, LINE, or PLANE selection, but any number of other selection names. For example, if you use POINT a second time, the new selection replaces the last POINT selection. HyperChem requests confirmation of this replacement.

To remove a named selection, use the Remove function of the Select Dialog Box (page 145).

## **Using Named Selections**

You can use these names any time during a HyperChem session to select a set of atoms. The names belong to a molecular system. You can store these names, with the molecular system, in a HIN file and use them for another HyperChem session.

HyperChem uses the special names POINT, LINE, and PLANE to indicate particular properties of a selection. You can use these special names to recall a selection, and HyperChem can use the special properties of these selections for other operations. For example, you can translate molecules to a POINT (see "Translate Dialog Box" on page 123) or invert a molecule through a POINT (see "Invert" on page 118).

HyperChem uses the special names REACTANT and PRODUCT for setting up a Synchronous Transit transition-state search (see

"Reaction Map..." on page 231). These lines in the dialog box are active only if you have selected half of the atoms in the workspace.

*Note:* Selection names belong to individual molecular systems and appear in the Select dialog box only when that molecular system is in the workspace. If you save a molecular system in a HIN file, HyperChem also stores named selections.

You can also use named selections (Other) for setting restraints in a calculation (see the next section) and for defining lengths and angles that are averaged or plotted in a molecular dynamics simulation (see "Molecular Dynamics Averages Dialog Box" on page 254).

Each molecular system can have only one POINT, LINE, or PLANE selection, but any number of other selection names. For example, if you use POINT a second time, the new selection replaces the last POINT selection.

#### **Using Named Selections for Restraints**

HyperChem can use 1, 2, 3, or 4 atom named selections to restrain a molecular system during a calculation (see "Setting Up Restraints" on page 227). These selections can be either predefined (POINT, LINE, and PLANE) or you can define them yourself (Other).

- A single atom can be tethered to a point in space
- Distances between any two atoms, including bond lengths
- Angles formed by any three atoms, including bond angles
- Torsion angles formed by any four atoms, including improper torsions

The named selections appear in the Restraint Forces dialog box with a prefix indicating the number of atoms in the selection. For example, a selection named C11/N78 that describes the distance between two nonbonded atoms appears as 2-C11/N78.

HyperChem stores these restraints, along with the named selections and the molecular system, in a HIN file.

#### **Using Named Selections in MD Calculations**

HyperChem can use 2, 3, or 4 atom named selections to plot changing values or to calculate averages during a molecular

dynamics simulation (see "Molecular Dynamics Averages Dialog Box" on page 254). These selections can be either predefined (POINT, LINE, and PLANE) or definitions of your choice (Other). The named selections represent these values:

- Distances between any two atoms, including bond lengths
- Angles formed by any three atoms, including bond angles
- Torsion angles formed by any four atoms, including improper torsions

The named selections appear in the Molecular Dynamics Averages dialog box, described on page 254.

# **Extend Ring**

Extend Ring selects all atoms in a ring, starting with two selected, covalently bonded atoms.

To use Extend Ring:

- 1. Choose Atoms on the Select menu.
- 2. With the Selection tool, select one bond or two adjacent atoms in a ring. To select two atoms, first turn on Multiple Selections.
- 3. Choose Extend Ring.

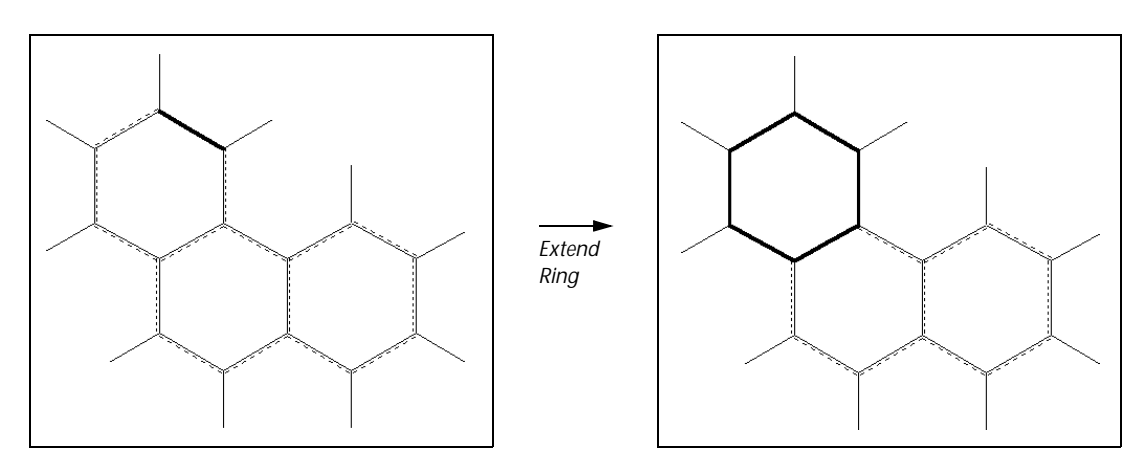

*Note:* You can also select a ring by double-clicking with the Selection tool on an atom or bond in the ring. You must first choose Atoms on the Select menu.

# **Extend Side Chain**

Extend Side Chain selects all atoms in a side chain that can rotate. For HyperChem, each bond that is not part of a ring defines two side chains, one to either side of the bond.

To use Extend Side Chain:

- 1. Choose Atoms and turn on Multiple Selections on the Select menu.
- 2. With the Selection tool, select two adjacent atoms that are not part of a ring. The order of selection determines the direction of the search for a side chain. HyperChem selects the side chain past the second selected atom.
- 3. Choose Extend Side Chain.

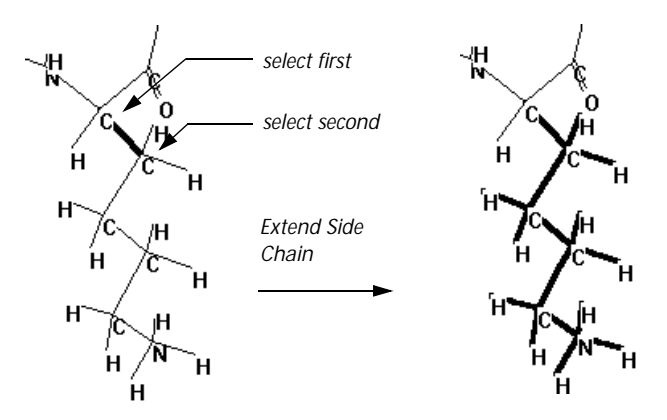

*Note:* You can also extend a side chain by double-clicking with the Selection tool on a bond. You must first choose Atoms on the Select menu. Then double-click on one end of a bond (from the midpoint of the bond to the bonded atom). HyperChem selects the side chain connected to the nearest atom.

# Extend to sp3

Extend to sp3 starts at selected atoms and selects additional atoms, in all directions, until it meets  $sp^3-sp^3$  single bonds or singly bonded atoms. The extended selection includes the near half of the  $sp^3-sp^3$  bonds.

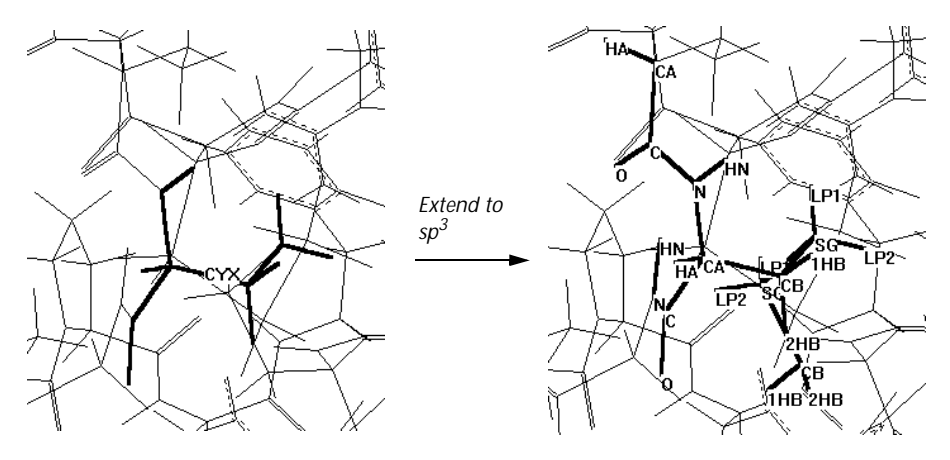

Use this item if you are going to apply a semi-empirical quantum mechanical calculation to part of a molecule. This HyperChem feature lets you use both molecular mechanical and quantum mechanical calculations on parts of the same molecule.

HyperChem considers these as sp<sup>3</sup> atoms:

- A carbon bonded to four other atoms.
- A nitrogen bonded to three other atoms.
- An oxygen bonded to two other atoms.
- The nitrogen bonded to the alpha carbon in a peptide bond. This assignment for the peptide bond nitrogen allows boundaries between amino acid residues.

To extend a selection to  $sp^3-sp^3$  single bonds, first select at least one atom, bond, or residue. Then choose Extend to  $sp^3$  on the Select menu.

*Note:* When you run a semi-empirical calculation on a selected part of a molecule, HyperChem replaces C, O, and N atoms on the far half of the sp3-sp3 bonds with parameterized fluorine atoms. These capping atoms have the appropriate electronegativity or electropositivity to represent the replaced atoms during quantum mechanical calculations (see *HyperChem Computational Chemistry*).

## Select Backbone

Select Backbone automatically selects all atoms that provide structural continuity in proteins and nucleic acids constructed with residues from the Databases menu or from PDB files. Select Backbone works on all polymers, constructed from residues, in the molecular system.

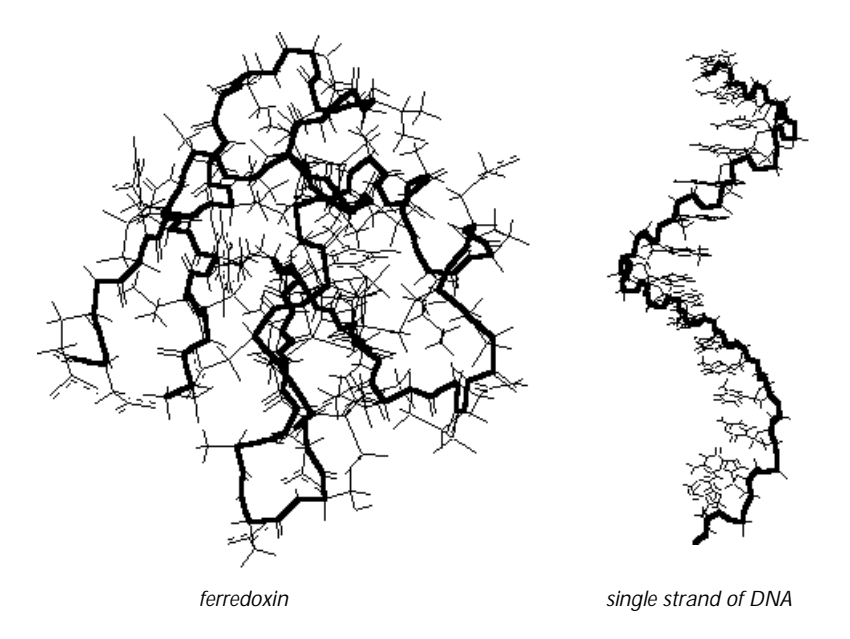

For proteins, the backbone includes alpha carbons, peptide bonds, and disulfide bonds. For polynucleotides, the backbone includes all phosphodiester bonds, alternating with the  $C_3'-C_4'$  carbons in the sugar (ribose or deoxyribose).

This command does not work with polymeric molecules that you construct, atom by atom, with the Drawing tool. To select a backbone in those molecules, use the Selection tool to select the atom at one end of the backbone. Then L-drag to the atom at the other end of the backbone. Multiple Selections does not have to be on.

# **Display Menu**

The Display menu determines the appearance of molecules in the workspace. The Display menu has these commands:

| Scale to Fit                | Changes the magnification to fit all selected atoms<br>into the workspace. If there is no selection, this item<br>fits the whole molecular system into the workspace.<br>Same as pressing (Spacebar) |
|-----------------------------|----------------------------------------------------------------------------------------------------|
| Overlay                     | Places two selected molecules on top of one another                                                                                                    |
| Show All                    | Displays all atoms in the workspace, canceling Show Selection Only or Hide Selection                                                                                                    |
| Show Selection<br>Only      | Displays only the selected atoms that are presently visible in the workspace. Hides atoms that are not selected                                                                                      |
| Hide Selection              | Turns off the display of selected atoms. Leaves visible only atoms that are not selected                                                                                                    |
| Rendering                   | Chooses options for representing all molecules in a molecular system. This model applies to the whole molecular system                                                                               |
| Last Rendering              | Restores the previous mode of rendering in the<br>Workspace. Same as pressing F2. This option is not<br>available (grayed out) while an isosurface is being<br>displayed                             |
| Show Isourface <sup>a</sup> | If an isosurface has been calculated and is available<br>for display, this controls whether it will be displayed<br>or not. Same as pressing F3                                                      |
| Isosurface                  | If an isosurface has been calculated and is available<br>for display, this opens the Contour Isosurface<br>Options dialog box or the Orbital Isosurface<br>Options dialog box. Same as pressing F4   |

| ✓ Show<br>Hydrogens <sup>a</sup>      | Shows molecules with (✓) or without (no check mark) their hydrogen atoms                                                                                                    |  |
|---------------------------------------|----------------------------------------------------------------------------------------------------|--|
| ✓ Show Periodic<br>Box <sup>a,b</sup> | Shows the outline of a periodic box (✓) or removes<br>the outline (no check mark), leaving all molecules<br>and the periodic boundary conditions. To place a<br>periodic box in the workspace and to set up peri-<br>odic boundary conditions, choose Periodic Box on<br>the Setup menu |  |
| ✓ Show Multiple<br>Bonds <sup>a</sup> | Shows double, triple, and aromatic bonds with different types of lines (✓) or shows all bonds as single lines (no check mark)                                                                                                    |  |
| ✓ Show Hydrogen<br>Bonds <sup>a</sup> | Shows hydrogen bonds as dotted lines ( $\checkmark$ ) or not at all (no check mark)                                                                                                    |  |
| Recompute H<br>Bonds                  | Calculates hydrogen bonding and shows hydrogen bonds if Show Hydrogen Bonds is on                                                                                                    |  |
| ✓ Show Inertial Axes <sup>a</sup>     | Calculates and displays the inertial axes of selected atoms or of the molecular system                                                                                                    |  |
| ✓ Show Dipole<br>Moment               | Displays the dipole moment of the selected atoms<br>or of the molecular system, if a semi-empirical or <i>ab</i><br><i>initio</i> calculation has been performed                                                                                                    |  |
| Labels                                | Adds labels to identify atoms or residues in Sticks<br>renderings of molecules. A Labels dialog box gives<br>nine choices of labels for atoms, three choices for<br>residues, or no labels at all                                                                                       |  |
| Color                                 | Changes the color applied to selected atoms, resi-<br>dues, or molecules. This color remains after you<br>deselect the atoms                                                                                                    |  |
| Element Color                         | Changes the default color for each element                                                                                                    |  |

a. A check mark appears next to this item when it is on. Turning it on affects all further displays, until you choose it again to turn it off.

b. When this item is gray, it is temporarily unavailable. You must change some condition in HyperChem to make it available.

## **Scale to Fit**

Scale to Fit centers selected atoms or the whole molecular system in the workspace. HyperChem changes the magnification so that the molecules occupy about three quarters of the height of the workspace. This sets Zoom Factor to 1 (see "Zoom Dialog Box" on page 124).

Scale to Fit also resets the clipping planes to include the selection or the whole molecular system.

*Note:* Press Spacebar as a shortcut to choosing Scale to Fit.

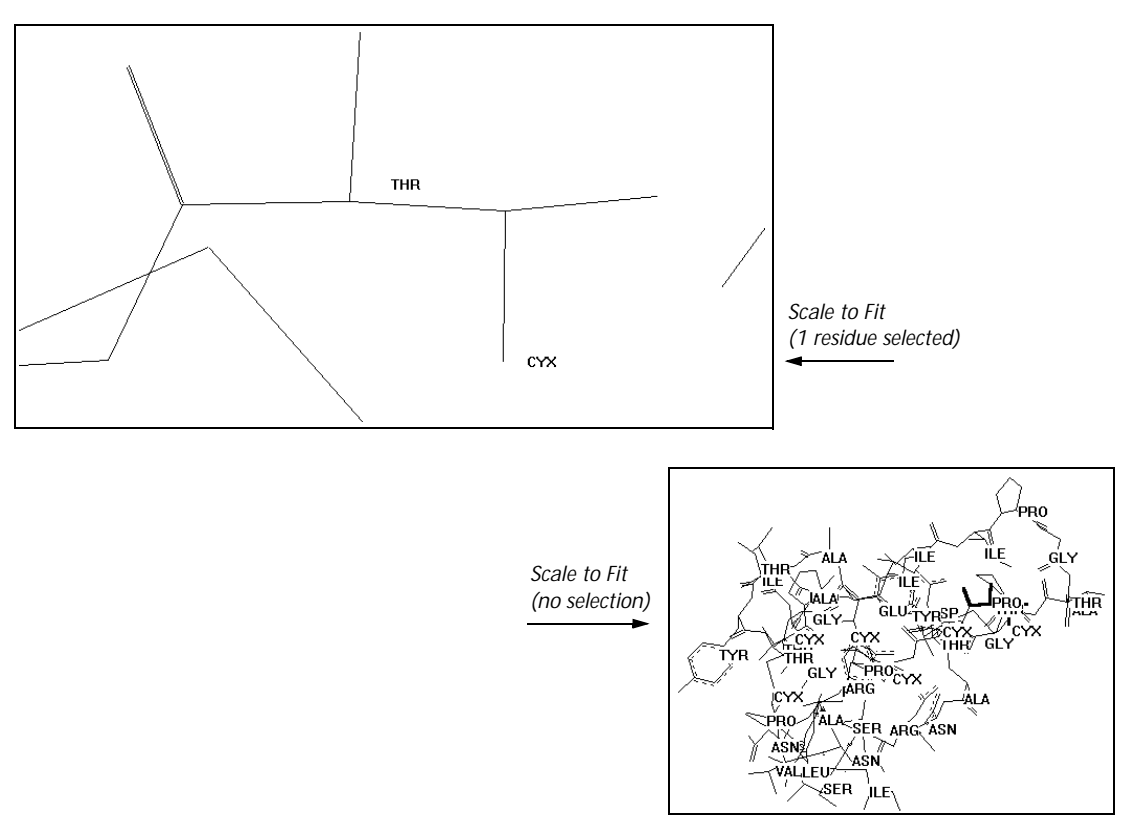

You can use Scale to Fit for these adjustments:

• Focusing on selected atoms or molecules.

Group select (see "Select Sphere and Group Selecting" on page 139) atoms of interest, and then press Spacebar. The selected

structures fill the workspace. To reverse this enlargement, deselect the atoms and press Spacebar.

• Locating molecules that are out of the workspace.

Deselect all atoms (R-click with the Selection tool in an empty part of the workspace) and press <u>Spacebar</u> to return the whole molecular system to the center of the workspace.

# **Overlay**

Overlay places one molecule on top of another so that you can make structural comparisons.

To use Overlay:

- 1. Choose Atoms and turn on Multiple Selections on the Select menu.
- 2. Select three atoms in one molecule. These can be, for example, the three atoms defining a bond angle. This becomes molecule number 1.
- 3. Select three atoms in a second molecule. These can be any three atoms, but your selection should correspond to selected atoms in molecule 1. This becomes molecule 2.
- 4. Choose Overlay. HyperChem moves molecule 1 to coincide with molecule 2.

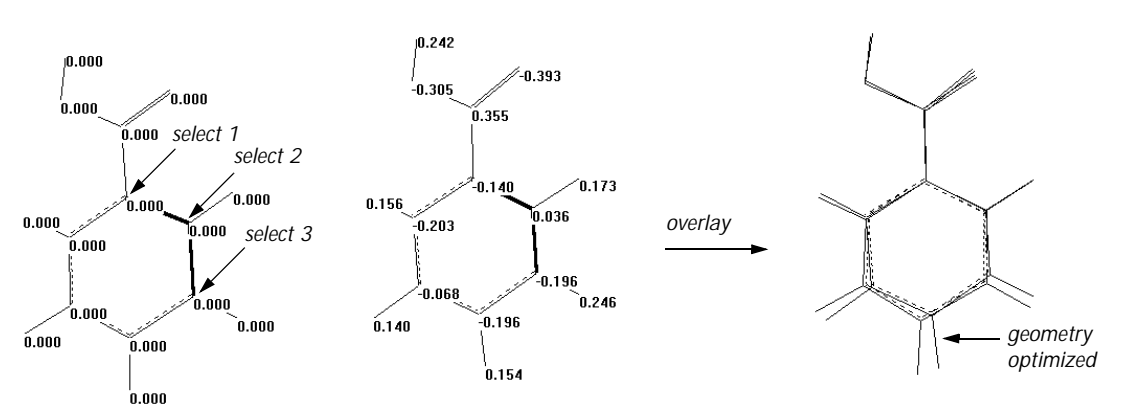

after Model Building (left) then geometry optimization with AM1 (right)

HyperChem remembers the order in which you selected the atoms (1, 2, and 3). It first places atoms numbered 1 at the same coordinates. Then it superimposes the bonds between atoms 1 and 2. Finally, it rotates the first molecule so that atoms 1, 2, and 3 in both molecules are in the same plane.

### **Show All**

Show All cancels Show Selection Only and Hide Selection. You can then see all molecules in the molecular system.

*Note:* You might not see all atoms in a molecule or all molecules in the molecular system. This depends on the other display conditions (for example, Show hydrogens and Perspective View) and the viewpoint you use (for example, the zoom setting and the clipping slab settings).

# **Show Selection Only**

Show Selection Only displays only the selected atoms and molecules that are visible (see "Visible Atoms" on page 134). It hides all atoms that are not selected.

Use Show All to reverse Show Selection Only.

# **Hide Selection**

Hide Selection makes all selected atoms invisible. Use Show All to reverse Hide Selection.

# Rendering

Rendering displays the Rendering property sheet for choosing the type of molecular rendering model and options. Not all options are supported with all models and this is indicated by grayed items in the dialog box. The dialog box has several pages which can be accessed by clicking on the appropriate "tab control".

### **Rendering: Rendering Method**

This page shows options for the rendering of atoms and bonds in the structure.

| Rendering Options                                                          | Overlapping                     | ?×     |
|----------------------------------------------------------------------------|---------------------------------|--------|
| Rendering Method                                                           | Sticks                          | Balls  |
| C Sticks<br>C Balls<br>C Balls and<br>C Overlapp<br>C Dots<br>C Sticks & D | Cylinders<br>ng Spheres<br>Dats |        |
|                                                                            | OK                              | Cancel |

- SticksThis shows a line for every bond. Each half bond<br/>has the color of the element at the end of the bond.<br/>This is the most efficient rendering and requires<br/>the least amount of computing time when you<br/>make changes in position or rotational angle.
- Balls Atoms are drawn as spheres (if Shaded is on) or as flat disks (if Shaded is off). Atoms are drawn in strict order of appearance, back to front; they are not shown as overlapping. With shading, the quality of this rendering increases significantly when using a video display with 256 or more colors.
- Balls and Show bonds as solid objects. When Shaded is on, bonds are drawn as shaded cylinders; otherwise they are drawn without shading. Atoms are drawn as with the Balls option, above.
- Overlapping Atoms are drawn as overlapping, with CPK radii, as Spheres unshaded disks (if Shaded is off) or as shaded spheres (if Shaded is on). With shading, the quality of this rendering increases significantly when using a video display with 256 or more colors.
- Dots These are transparent, space-filling models with a surface constructed of dots. The surface shows the CPK radii of the atoms. Stereo is not available and the Wedges option is ignored.
- Sticks & Dots These models are a combination of Sticks and Dots. They show bonding and give an impression of the

space-filling properties of a molecular system. Stereo is not available.

*Note:* You can apply labels (see "Labels" on page 176) only to Sticks and Sticks & Dots renderings.

### **Rendering: Sticks**

This page shows options for rendering structures as Sticks.

| Rendering Options                              |                                         | ? ×                |
|------------------------------------------------|-----------------------------------------|--------------------|
| Cylinders<br>Rendering Method                  | Overlapping<br>Sticks                   | Spheres  <br>Balls |
| □ Stere<br>□ Pers<br>□ Bibb<br>□ Weg<br>□ IR V | og<br>pective<br>ges<br>pectors<br>idth |                    |
| Minimun                                        | n Maximum                               |                    |
|                                                | ОК                                      | Cancel             |

Stereo Turn this option on with Sticks to see duplicate images of the molecular system for stereo viewing (see "Using Stereo" on page 168). With Stereo on, you can use the Selection tool only with the image on the right to select atoms or residues. You cannot use the Drawing tool. With Stereo off you see the normal, single image of a molecular system.

Perspective Check this to have all molecules appear to be in perspective, with closer atoms appearing larger. Perspective must be on to see changes with the Z translation tool (see page 42). This option also shows the periodic box in perspective (see "Show Periodic Box" on page 171 and "Periodic Box" on page 219).

> With Perspective View off (no check mark), all atoms appear projected onto the plane of the screen; you have fewer visual clues to the depth of atoms within a molecule.

| Ribbons     | Use Ribbons to highlight the secondary and ter-<br>tiary structure of a polypeptide chain or protein.<br>Ribbons can be shown for polypeptides with resi-<br>dues that have originated from the amino acids<br>database, or have been defined in a template file.                                                                                                    |
|-------------|----------------------------------------------------------------------------------------------------|
|             | The ribbons follow the backbone of the polypep-<br>tide as a five-point spline curve, consisting of nine<br>lines. The ribbons are displayed for the whole mol-<br>ecule, regardless of the selection or the segment of<br>the molecule currently displayed. If you choose<br>Hide Selections, this does not affect the visibility of<br>the ribbons.                                                                                                    |
| Wedges      | This option toggles the display of bonds with ste-<br>reochemistry constraints as either solid (wide end<br>closer to you) or dashed (pointed end closer to<br>you) wedges for Sticks and Stick & Dots. The wedges<br>are used to depict stereochemistry constraints for<br>the Model Builder, with the pointed end being<br>connected to the constrained atom. Wedges can<br>also be used for purely visual purposes as well.<br>Wedges will appear with an exclamation point if<br>the depicted stereochemistry constraint is not yet<br>satisfied — use the Model Builder for it to take<br>effect. See "Using Wedges to Display and Specify<br>Stereobonds" on page 300. |
| IR Vectors  | Turn on this option with Sticks, Dots or Stick & Dots<br>after performing a vibration calculation to display<br>normal mode displacement vectors. See "Vibra-<br>tional Spectrum" on page 280.                                                                                                    |
| Stick Width | The slider and number box indicate the width used to draw sticks, in units of pixels.                                                                                                    |

# **Rendering: Cylinders**

This page shows options for rendering bonds as cylinders.
| Rendering Optic       | ons                                                    |                                                              | ? ×           |
|-----------------------|--------------------------------------------------------|--------------------------------------------------------------|---------------|
| Rendering<br>Cylinder | Method<br>s<br>Color Scher<br>O Use unif<br>C Color by | Sticks<br>Overlapping<br>me<br>orm colors<br><u>e</u> lement | Balls Spheres |
|                       | - Cylinder <u>W</u> i                                  | dth<br>J                                                     |               |
|                       |                                                        | <u>D</u> efault                                              |               |
|                       |                                                        | OK                                                           | Cancel        |

Color Scheme In this section, you can specify whether bonds should all be drawn with the same color, or colored according to the elements they join.

| Use uniform<br>colors | If this option is selected, all bonds will be drawn as shades of gray.                                                                                                    |
|-----------------------|----------------------------------------------------------------------------------------------------|
| Color by<br>element   | If this option is selected, each bond is col-<br>ored according to the atoms that it joins. If<br>the atoms are drawn in different colors,<br>then the bond is drawn half in one color,<br>and half in the other. |
| er width The sli      | der and number box indicate the scaling fac-                                                                                                    |

- Cylinder width The slider and number box indicate the scaling factor which shows the cylinders' radius as a fraction of the maximum allowed value. This maximum value is the radius at which a boron atom is drawn; boron has the smallest drawing radius of all the atoms.
- Default Restores the scale factors to values that will display atoms with their default radii, or cylinders to a standard value.

#### **Rendering: Balls**

This page shows options for rendering atoms as balls.

| Rendering Options                                                                                                    |                    | ? ×     |
|----------------------------------------------------------------------------------------------------|--------------------|---------|
| Cylinders                                                                                                    | Overlapping        | Spheres |
| Rendering Method                                                                                                    | Sticks             | Balls   |
| Image: Shading      Image: Shading      Image | Maximum<br>Default |         |
|                                                                                                    | OK                 | Cancel  |

- Shading This options toggles the display of atoms rendered as Balls, and bonds rendered as Cylinders, between a flat appearance and a shaded three-dimensional appearance. The flat display is much faster to draw, but the three-dimensional display looks much better.
  Highlight This option adds bright highlights to a structure, onbancing its three dimensional appearance. This
- enhancing its three-dimensional appearance. This option is available only when Shaded is turned on.
- Ball Radius The slider and number box give the scaling factor which shows the spheres' radii as a fraction of the maximum allowed values.
- Default Restores the scale factor to 0.5, which will display atoms with their default radii. For each atom, the default drawing radius is  $0.75 \times$  the van der Waals radius except when that value was not available, in which case the covalent radius is used. Setting the scale factor to 0.667 will therefore draw atoms with van der Waals radii.

#### **Rendering: Overlapping Spheres**

This page shows options for rendering atoms as Overlapping Spheres.

| Rendering Options             |    |        | ? ×              |
|-------------------------------|----|--------|------------------|
| Rendering Method<br>Cylinders | ng | Sticks | Balls<br>Spheres |
|                               |    | OK     | Cancel           |

- Shading This options toggles the display of atoms rendered as Overlapping Spheres between a flat appearance and a shaded three-dimensional appearance. The flat display is much faster to draw, but the three-dimensional display looks much better.
  Highlight This option adds bright highlights to a structure, appearance its three dimensional appearance. This
  - enhancing its three-dimensional appearance. This option is available only when Shaded is turned on.

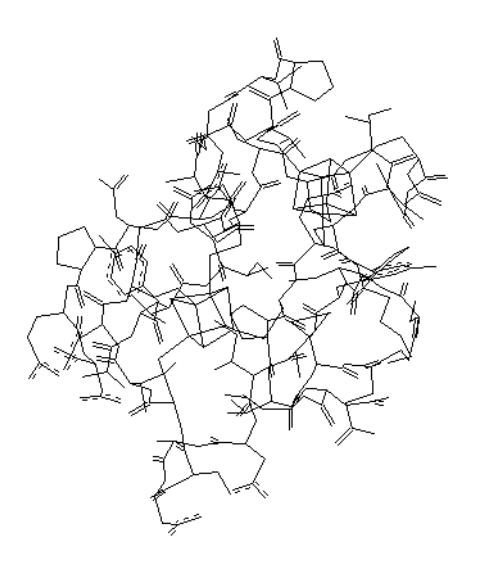

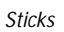

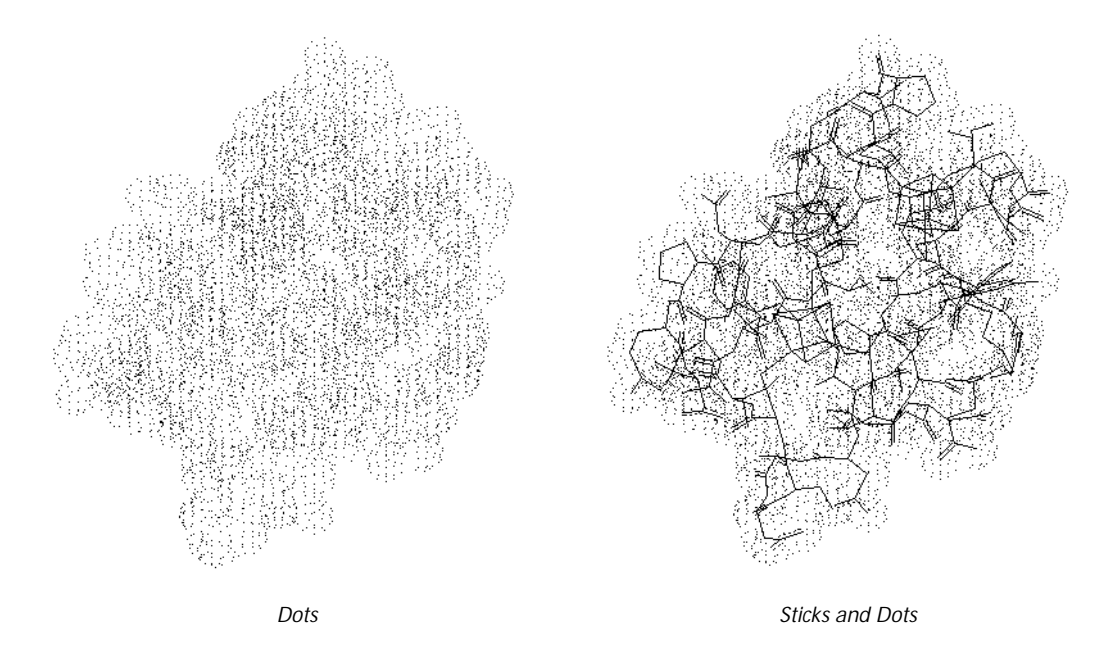

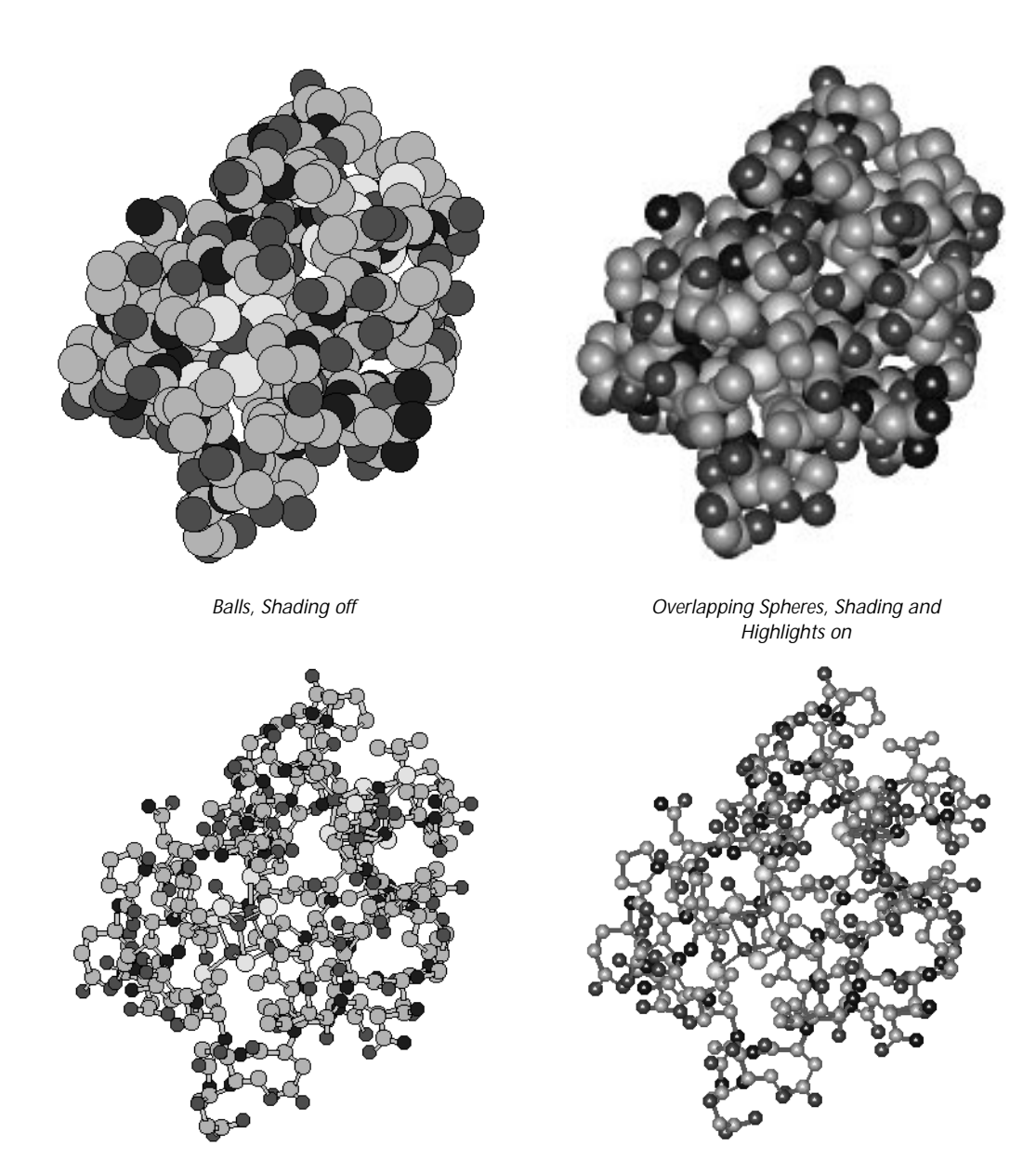

Balls and Cylinders, Shading off

Balls and Cylinders, Shading and Highlights on

# **Using Stereo**

With the Stereo option on, you see duplicate images of the molecular system for stereo viewing. You can turn Show Stereo on only when you are using the Sticks rendering model (see page 159). If you see only part of a molecular system in the workspace, Show Stereo presents a stereo pair of the atoms in the workspace only.

Note: Turning Perspective View on might increase the stereo effect.

When the stereo view is on, you can use the Selection tool only with the image on the right to select atoms or residues. You cannot use the Drawing tool.

HyperChem uses two different methods for presenting stereo images: walleyed or cross-eyed. You can set HyperChem to use one or the other by changing this setting in the Registry or the chem.ini file (see "Ab Initio Settings" on page 544):

#### WallEyedStereo=Yes (or No)

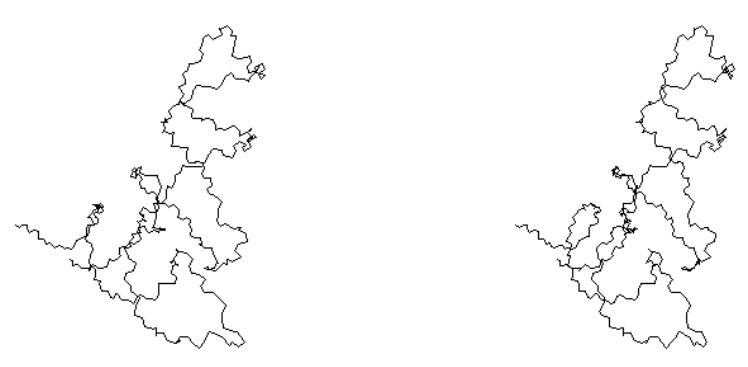

backbone of tRNA, with walleyed stereo and Perspective View on

#### **Walleyed Stereo**

For walleyed stereo viewing, the images for the left and right eyes are on the left and right sides of the workspace respectively. The advantage of walleyed viewing is that you see one, fused 3D image. It is not suitable for large molecules, because the images might overlap in the workspace.

*Note:* You might have to adjust the width of the HyperChem window to get the best stereo effect. This changes the separation of the

two images. The separation between images should be less than the distance between your eyes (about 8 centimeters).

To see a stereo effect, you must merge these images into one. To do this you can use a stereo viewer, or place a sheet of paper against the screen to block your view of each image from the opposite eye. Then change your focus as if you were looking at a distant object. You can also aid image fusion by squinting or removing your glasses (if you are short-sighted) to blur your vision.

#### **Cross-eyed Stereo**

For cross-eyed stereo viewing, the images for the left and right eyes are reversed in the workspace: the image for the left eye is on the right side of the workspace. You must cross your eyes so that you see the left image with your right eye. The advantage of cross-eyed viewing is that you can see larger molecules in 3D.

This method requires more practice. You must learn to cross your eyes and to concentrate on the central, fused image in the presence of left and right images.

# **Last Rendering**

Last Rendering returns the rendering mode to the mode that was used before the most recent change. Two modes can therefore be alternated by using this option repeatedly. This option can be activated by pressing (F2). This menu item is not available while an iso-surface is being displayed; displaying an isosurface automatically switches the rendering mode to Sticks.

## **Show Isosurface**

If an isosurface has been calculated after a semi-empirical singlepoint calculation, Show Isourface controls whether or not that surface will be displayed in the workspace. This option can be turned on and off by pressing F3. Displaying an isosurface automatically switches the rendering mode to Sticks.

*Note:* While the Stereo or Perspective options of the Sticks rendering are turned on, you cannot display a contour plot or isosurface (see page 265). If the Wedges option is on, the wedges will not be shown while an isosurface is being displayed.

## Isosurface . . .

If an isosurface has been calculated after a semi-empirical singlepoint calculation, Isosurface opens the Plot Molecular Properties property sheet (see page 265) or the Orbital Options property sheet (see page 275), which can also be opened from the Compute menu or Orbitals dialog box, respectively. This feature can also be activated by pressing F4. The isosurface can be displayed only if the structure is rendered in Sticks mode. The property sheets displayed by this option allow you to change the way that the stored values are drawn but not to recalculate the isosurface values themselves. These reduced property sheets allow you to change the Isosurface Rendering options and the Transparency Level options; the reduced Plot Molecular Properties sheet also allows you to change the Mapped Function options.

# **Show Hydrogens**

Turn on Show Hydrogens (✓) to display all hydrogen atoms in the molecular system. The existence of hydrogens depends on your previous choices on the Build menu (Explicit Hydrogens, Add Hydrogens, and Add H & Model Build), plus the composition of the molecules.

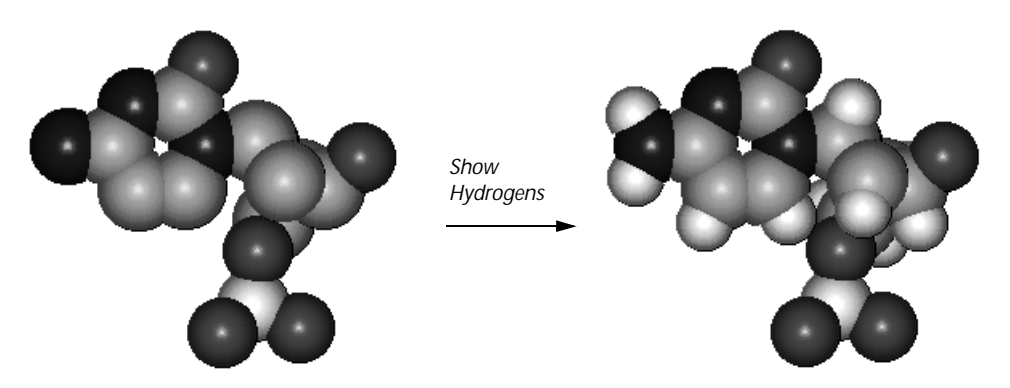

Turn off Show Hydrogens (no check mark) to hide all hydrogens and simplify the rendering of molecules in the workspace. Only heavy atoms remain visible.

Hydrogens with a coordination number greater than 1 remain displayed when Show Hydrogens is unchecked.

## **Show Periodic Box**

You create a periodic box, including water molecules, by choosing Periodic Box on the Setup menu (see page 219). Show Periodic Box turns off (no check mark) or on ( $\checkmark$ ) the display of the periodic box.

*Note:* Turn on Perspective View on the Display menu to see the depth of the periodic box.

Turning off Show Periodic Box hides the outline of the box but leaves water molecules and periodic boundary conditions in the molecular system. To permanently remove the periodic box, you must edit the HIN file (see "box" on page 519), removing the box record.

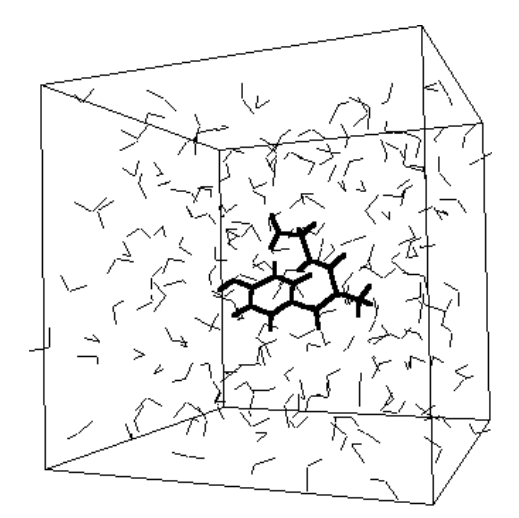

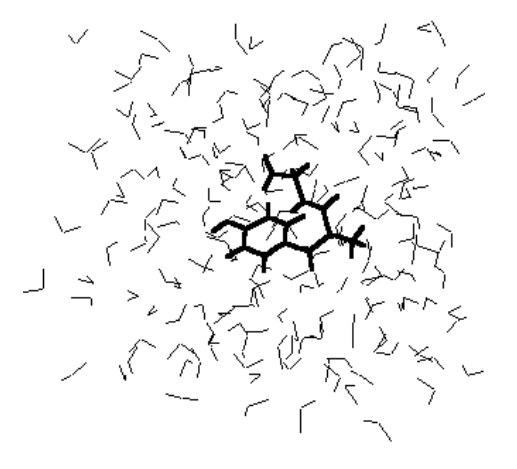

Show Periodic Box on

Show Periodic Box off

Note: Show Periodic Box is gray until you create a periodic box.

# **Show Multiple Bonds**

With Show Multiple Bonds on ( $\checkmark$ ), HyperChem uses different types of lines for single, double, triple, and aromatic bonds in Sticks or Sticks & Dots renderings.

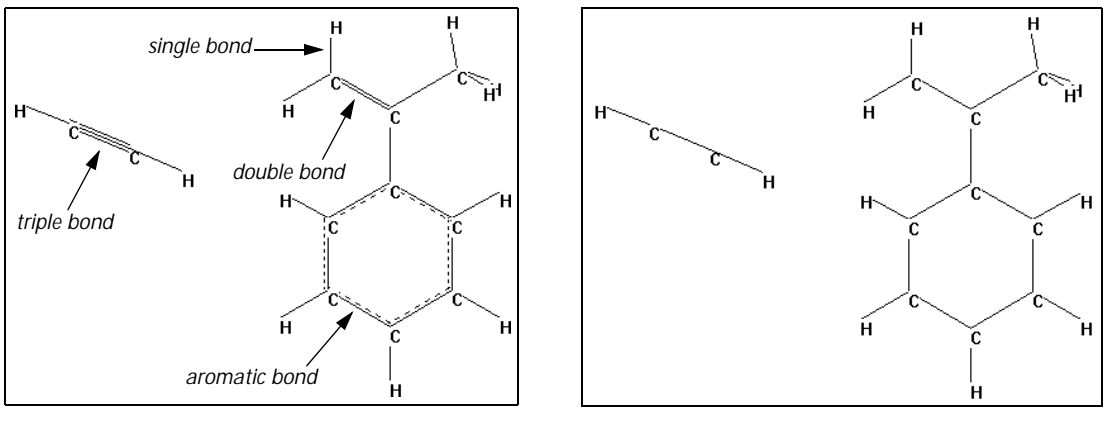

Show Multiple Bonds on

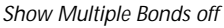

With Show Multiple Bonds off (no check mark), all bonds appear as single lines.

If Show Multiple Bonds is off and you change the bond order with the Drawing tool (see "Changing the Bond Order" on page 295), the order of the bond (single, double, triple, or aromatic) appears on the status line.

# Show Hydrogen Bonds

Show Hydrogen Bonds displays possible hydrogen bonds between selected atoms or, with no selection, for all molecules in the molecular system.

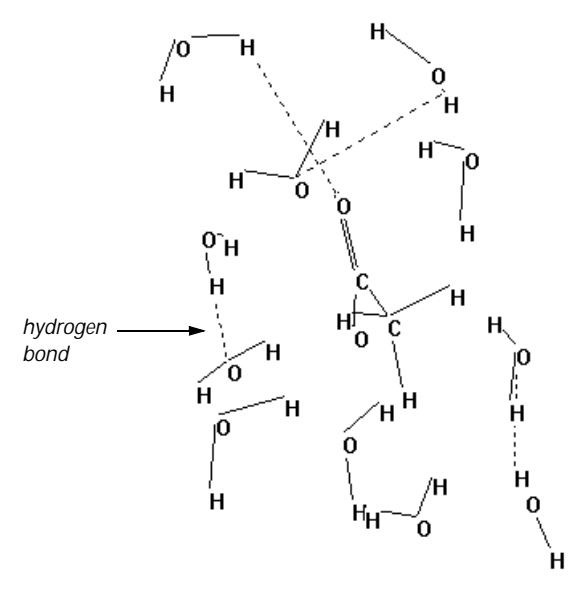

With Show Hydrogen Bonds on ( $\checkmark$ ), you see hydrogen bonds as white, dotted lines.

To show hydrogen bonds:

- 1. Select specific molecules or deselect all atoms.
- 2. Make sure Show Hydrogen Bonds is on.
- 3. Choose Recompute Hydrogen Bonds on the Display menu (see the following section).

*Caution:* If you change the arrangement of molecules in the workspace (for example, by XY translation) or if HyperChem changes the conformation during a calculation, choose Recompute Hydrogen Bonds to see up-to-date hydrogen bonds.

With Show Hydrogen Bonds off (no check mark), hydrogen bonds are hidden. You cannot choose Recompute Hydrogen Bonds.

# **Recompute Hydrogen Bonds**

Recompute Hydrogen Bonds determines hydrogen bonds between selected molecules or, if there is no selection, between all atoms in the molecular system. HyperChem creates a hydrogen bond if the distance between the donor hydrogen and acceptor atom is less than 3.2 Ångstroms and the angle made by covalent bonds to the donor and acceptor atoms is greater than 150 degrees. You can change these criteria in the Registry or the chem.ini file (see "Ab Initio Settings" on page 544).

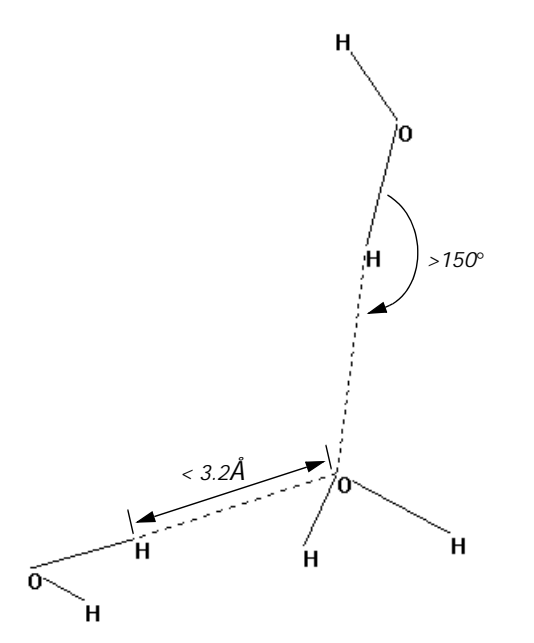

*Caution:* HyperChem stretches apparent hydrogen bonds as you move molecules or during a calculation (geometry optimization or molecular dynamics). You must use Recompute Hydrogen Bonds to determine correct hydrogen bonding.

To use this item, Show Hydrogen Bonds must be on.

# **Show Inertial Axes**

When you turn on Show Inertial Axes ( $\checkmark$ ), HyperChem computes and displays the inertial axes of selected atoms or, if there is no selection, the molecular system. The axes appear as three orthogonal (perpendicular) dotted lines intersecting at the center of mass of the atoms. The lines are numbered 1, 2, and 3 for primary, secondary, and tertiary axes. The status line shows the moments of inertia in units of a.m.u.-Ångstroms<sup>2</sup>.

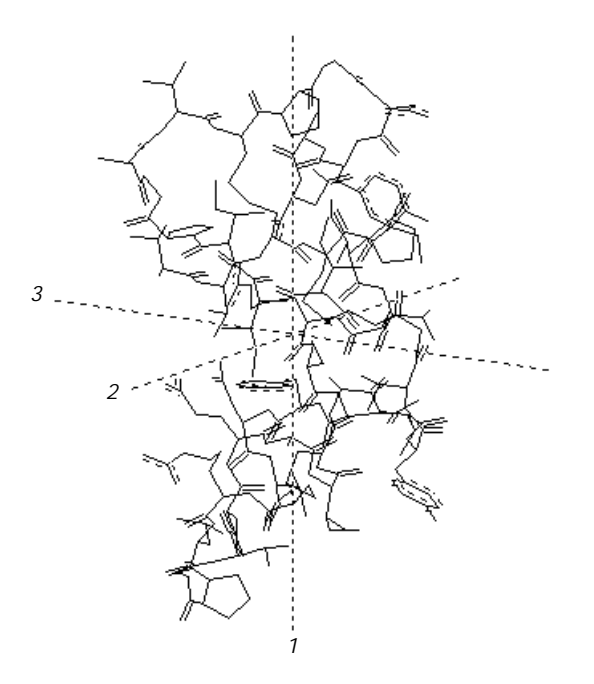

*Note:* Inertial axes appear only with Sticks and Sticks & Dots renderings of a molecular system.

Inertial axes are fixed in the Molecular Coordinate System and depend only on the number, type (mass), and position of atoms. The inertial axes have their origin at the center of mass and are orthogonal. The primary inertial axis is often the longest distance from the center of mass to the edge of the molecular system. See "Coordinate Systems" on page 18 for more information about coordinate systems and axes.

You can align a molecular system relative to its inertial axes (see "Align Molecules" on page 128).

Once Show Inertial Axes is on, it applies to any selection or molecular system in the workspace. For example, if you change the selected atoms or use Merge (on the File menu) to add other molecules, HyperChem automatically computes and displays new inertial axes.

# **Show Dipole Moment**

When you turn on Show Dipole Moment ( $\checkmark$ ), HyperChem displays the dipole moment that has been calculated for the selected atoms or for the molecular system. The menu item is gray and unavailable if a single-point calculation has not been performed to calculate the dipole. The dipole moment appears as a dotted line intersecting the center of mass of the atoms. The status line shows the total dipole moment, followed in brackets by its x, y, and z components, in units of Debyes.

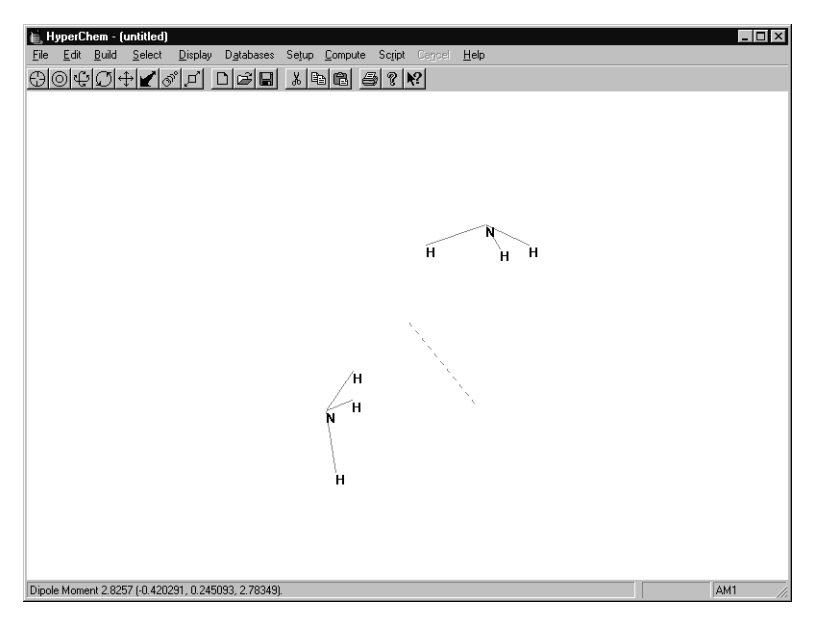

Note that the sign convention used in the quantum mechanical calculation of dipoles is opposite to that used in molecular mechanics dipole calculations; this reflects the differing sign conventions of physics and chemistry.

# Labels

Labels lists names identifying individual atoms or residues in a molecular system. For atoms, you can use only one type of label at a time. For residues, you can show both atom and residue labels at the same time. Labels applies to selected atoms or, if there is no selection, to the whole molecular system. By selecting atoms, applying different labels, and removing the selection, you can mix the types of labels that appear in the workspace.

*Note:* You can apply labels only to Sticks and Sticks & Dots renderings (see "Rendering" on page 159).

When you open the Labels dialog box, the default choice is always set to None. You can either accept this choice to remove all labels or choose another label. Each time you use the Labels dialog box, your choices replace the previous choices for selected atoms, or, if there is no selection, for all atoms.

## **Labels Dialog Box**

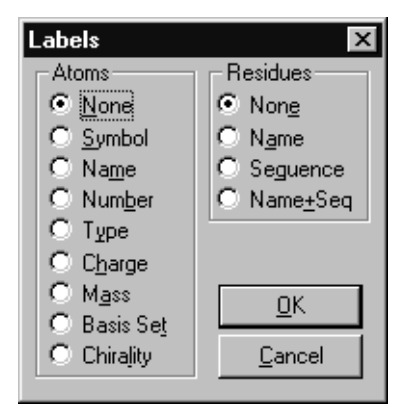

Atoms

| None   | Removes all labels. This is the default.                                                                                    |
|--------|----------------------------------------------------------------------------------------------------|
| Symbol | Atomic symbol, for example, C, O, Na, or P.                                                                                 |
| Name   | The names of atoms from the Brookhaven<br>Protein database; for example, CA and CB<br>for the alpha and beta carbons.       |
| Number | Atom number.                                                                                                    |
| Туре   | Atom type, according to the force field in<br>effect; for example, CT for a tetrahedral<br>carbon in the AMBER force field. |
| Charge | Net atomic charge, for example, -0.23.                                                                                      |
| Mass   | Atomic mass.                                                                                                    |
|        |                                                                                                    |

|        | Basis set  | Basis set applied to each atom (may be None).   |
|--------|------------|-------------------------------------------------|
|        | Chirality  | R or S.                                         |
| Residu | es         |                                                 |
|        | None       | Removes all labels. This is the default.        |
|        | Name       | Residue name, for example, TRP, or ILE.         |
|        | Sequence   | Sequence number from the N-terminus: 1, 2, 3 25 |
|        | Name + Seg | Both Name and Sequence.                         |

# Color

Color shows the Selection Color dialog box for marking selected atoms with a distinct, persistent color. Atoms keep this color after you deselect them. If there is no selection, the whole molecular system takes on this persistent color. Use this feature to keep track of a set of atoms in a larger molecular system.

When you make a selection, atoms first take the color for a selection set in the Preferences dialog box (see page 65). The default is Green. The color you choose from the Selection Color dialog box replaces a color chosen in the Preferences dialog box.

*Note:* You see the persistent selection color only after you deselect the atoms. However, if you are using Thick line to highlight selections (see "Preferences Property Sheet" on page 65), the persistent color appears immediately.

To remove the persistent color from a molecular system, open this dialog box again and choose the default, By element.

## **Selection Color Dialog Box**

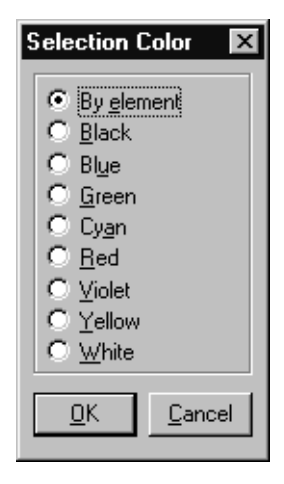

To apply a color to a selection:

- 1. Select a set of atoms.
- 2. Choose Color on the Display menu.
- 3. Choose a color from the dialog box.
- 4. L-click OK.

To remove a persistent color:

- 1. Select a set of atoms or, for the whole molecular system, deselect all atoms.
- 2. Choose Color on the Display menu.
- 3. L-click OK in the dialog box to choose By element.

# **Element Color**

Element Color shows you the Element Color dialog box for changing the color assigned to each element. This establishes the By element choice you see in other dialog boxes:

| Element               | Default Color     |
|-----------------------|-------------------|
| Lone pair             | broken white line |
| Carbon                | cyan              |
| Nitrogen              | blue              |
| Oxygen                | red               |
| Fluorine              | yellow            |
| Sodium                | violet            |
| Sulfur                | yellow            |
| Potassium             | violet            |
| Iron                  | red               |
| Cobalt                | blue              |
| Copper                | green             |
| Bromine               | yellow            |
| lodine                | red               |
| Gold                  | yellow            |
| All other<br>elements | white             |

You have a choice of six standard colors, plus black and white. HyperChem uses a default set of colors (for example, cyan for carbon and red for oxygen). If you change an element color, you can always return to the default set of colors by choosing Revert in this dialog box.

#### **Element Color Dialog Box**

| Element Color                                                            |                                                                   | ×  |
|--------------------------------------------------------------------------|-------------------------------------------------------------------|----|
| Element<br>Hydrogen<br>Helium<br>Lithium<br>Beryllium<br>Boron<br>Carbon | Co <u>l</u> or<br>Black<br>Blue<br>Cyan<br>Green<br>Red<br>Violet |    |
| Nitrogen 🗾                                                               | White                                                             | ▼  |
| <u>R</u> evert <u>D</u>                                                  | K <u>C</u> anc                                                    | el |

To set a new element color:

- 1. L-click on the element name in the Element list.
- 2. L-click on the new color assignment in the Color list.
- 3. L-click OK.

To return to the default colors:

1. L-click on Revert.

*Note:* This dialog box establishes the By element color scheme referred to in other dialog boxes (see "Preferences Property Sheet" on page 65 and "Selection Color Dialog Box" on page 179).

# Chapter 7 Chemical Calculations

This chapter describes functions in the Setup and Compute menus for carrying out chemical calculations. The calculations always involve molecules in the workspace.

# **Setup Menu**

The Setup menu provides options for running energy calculations. After you choose Setup menu options, use the Compute menu to begin a calculation.

HyperChem performs molecular mechanics calculations using any of four methods (MM+, AMBER, BIO+, and OPLS), semi-empirical quantum mechanics using any of nine methods (Extended Hückel, CNDO, INDO, MINDO3, MNDO, AM1, PM3, ZINDO/1, and ZINDO/S), or *ab initio* quantum mechanics calculations.

The Setup menu has these items:

| ✓ Molecular<br>Mechanics <sup>a</sup> | Choose Molecular Mechanics to use a Newtonian<br>method instead of a quantum mechanical (semi-<br>empirical or <i>ab initio</i> ) method for a calculation.<br>Molecular mechanics remains on (✓) until you<br>choose Semi-empirical or Ab Initio |
|---------------------------------------|----------------------------------------------------------------------------------------------------|
| ✓ Semi-<br>empirical <sup>a</sup>     | Choose Semi-empirical to use one of these quan-<br>tum mechanics methods instead of a molecular<br>mechanics or <i>ab initio</i> method for a calculation.<br>Semi-empirical remains on (✓) until you choose<br>Molecular Mechanics or Ab Initio  |

| ✓ Ab Initio <sup>a</sup>  | Choose Ab Initio to use this quantum mechanics<br>method instead of a molecular mechanics or<br>semi-empirical method for a calculation. Ab Initio<br>remains on (✓) until you choose Molecular<br>Mechanics or Semi-empirical                               |
|---------------------------|----------------------------------------------------------------------------------------------------|
| Periodic Box              | Choose this item to enclose the molecular system<br>in a periodic box containing water molecules                                                                                                    |
| Restraints                | Choose this item to add restraining forces to 1, 2,<br>3 or 4 atom named selections for molecular<br>mechanics and quantum mechanics. This item is<br>gray if there are no named selections with 1 to 4<br>atoms                                             |
| Set Velocity              | Choose this item to specify velocities for atoms.<br>The velocities can be used in molecular dynamics<br>calculations by using the Restart option. It is gray<br>if there are no atoms                                                                       |
| Network                   | Choose this item to specify a remote server to perform molecular mechanics, semi-empirical, or <i>ab initio</i> calculations                                                                                                    |
| Select Parameter<br>Set   | Choose this item for an alternative set of com-<br>piled parameters (see the following section) for a<br>molecular mechanics calculation                                                                                                    |
| Compile Parameter<br>File | Choose this item to convert a new parameter set<br>(see Select Parameter Set) from text or database<br>files to a binary file. HyperChem uses a binary file<br>for molecular mechanics calculations                                                          |
| Reaction Map              | Choose this item to map reactants to products for<br>a Synchronous Transit transition state search. This<br>item is gray and unavailable unless both REAC-<br>TANT and PRODUCT named selections have been<br>defined, with the same numbers of atoms in each |

a. Only one of these items can be active at a time. A check mark appears next to the active item.

# **Molecular Mechanics**

Choose Molecular Mechanics to use a classical Newtonian calculation method instead of a quantum mechanical (semi-empirical or *ab initio*) method. This choice remains on ( $\checkmark$ ) until you choose one of the alternatives, Semi-empirical or Ab Initio. You can use any of these methods for Single Point, Geometry Optimization and Molecular Dynamics calculations on the Compute menu.

Molecular mechanics calculations treat atoms as Newtonian particles interacting through a potential energy function. The potential energies depend on bond lengths, bond angles, torsion angles, and nonbonded interactions (including van der Waals forces, electrostatic interactions, and hydrogen bonds). In these calculations, the forces on atoms are functions of atomic position.

*Note:* If only part of the system in the workspace is selected, then only interactions which involve at least one selected atom will be included in the calculations. Interactions involving only unselected atoms will be omitted. For structural-optimization calculations, only selected atoms are allowed to move, while unselected atoms remain fixed in space.

The Molecular Mechanics Force Field dialog box is displayed to choose a force field (potential function) for a calculation.

From the Molecular Mechanics Force Field dialog box, you can go to either the MM+ Options dialog box (see page 186) or the Force Field Options dialog box (see page 188). Use these dialog boxes to change the conditions for a calculation.

#### **Molecular Mechanics Force Field Dialog Box**

| Molecular Mecha | nics Force Field 💌 |
|-----------------|--------------------|
| Method          |                    |
| О <u>М</u> м+   |                    |
| • AMBER         |                    |
|                 | Op <u>t</u> ions   |
|                 |                    |
| <u>0</u> K      | <u>C</u> ancel     |

MM+

Developed for organic molecules. This is an "all atom" force field. HyperChem supplements MM2 by providing additional parameters (force constants) using two alternative schemes (see

|                                                              | <i>HyperChem Computational Chemistry</i> , Theory and<br>Methods). This extends the range of chemical<br>compounds that MM+ can accommodate. MM+<br>also provides cutoffs for calculating nonbonded<br>interactions (see "MM+ Options Dialog Box" on<br>page 186), periodic boundary conditions, and a<br>modified bond-stretch energy term that avoids<br>repulsions at long bond lengths (see <i>HyperChem</i><br><i>Computational Chemistry</i> , Theory and Methods). |  |
|--------------------------------------------------------------|----------------------------------------------------------------------------------------------------|--|
| AMBER                                                        | Developed for proteins and nucleic acids. You can<br>choose an all-atom or a united-atom simulation.<br>The united-atom option treats certain atom groups<br>as one atom, with one atom type.                                                                                                    |  |
| BIO+                                                         | Developed for biological macromolecules. You can<br>choose an all-atom or a united-atom simulation.<br>The united-atom option treats certain atom groups<br>as one atom, with one atom type.                                                                                                    |  |
| OPLS                                                         | Developed for proteins and nucleic acids. It is sim-<br>ilar to AMBER but treats more accurately non-<br>bonded interactions. This force field provides only<br>a united-atom simulation (see AMBER).                                                                                                    |  |
| Options                                                      | L-click to go to the MM+ Options dialog box (see<br>page 186) when MM+ is chosen or to the Force<br>Field Options dialog box (see page 188) for AMBER,<br>BIO+ or OPLS.                                                                                                    |  |
| Each type of molecular mechanics method (force field) has an |                                                                                                    |  |

Each type of molecular mechanics method (force field) has an extensive set of rules for determining atom types. See *HyperChem Computational Chemistry*, and appendix B of this book on page 463, for discussions of force fields, how to use them, and literature references.

# **MM+ Options Dialog Box**

Use the MM+ Options dialog box to set the conditions for the MM+ molecular mechanics force field. HyperChem stores these option settings, except for Cutoffs, in the Registry or in the chem.ini file and uses them for future HyperChem sessions.

| Cutoffs<br>© None<br>© Switched<br>© Shifted<br>Outer radius: | MM+ Options  X    Electrostatic    Bond gipoles    Atomic charges      |
|---------------------------------------------------------------|------------------------------------------------------------------------|
| O <u>u</u> ter radius: Å                                      | Cutoffs<br>© <u>N</u> one<br>© S <u>w</u> itched<br>© S <u>h</u> ifted |
| Inner radius: A                                               | Cuter radius: A<br>Inner radius: A                                     |

Electrostatics Nonbonded electrostatic interactions are calculated using bond dipole interactions or partial atomic charges.

Bond dipoles This uses bond dipoles to calculate nonbonded electrostatic interactions. The bond dipole values come from the MM+ stretch parameter file (see page 474).

Atomic charges This uses partial atomic charges to calculate nonbonded electrostatic interactions. You can assign partial atomic charges via the Build/Set Charge menu item (see page 91) or you can do a semi-empirical or *ab initio* calculation first that calculates partial charges for each atom using a Mulliken population analysis.

- Cutoffs These options determine the distance limits for calculating nonbonded interactions. Choosing Periodic Box on the Setup menu automatically sets Switched with default values. Cutoffs are necessary to prevent calculating interactions with neighboring periodic images.<sup>1</sup>
  - None Calculates all nonbonded interactions. This is the default for systems *in vacuo*. Do *not* use this option for periodic boundary conditions because it results in an implicit

1. A periodic box implies a sharp, rectangular cutoff. An atom interacts only with one nearest image of all other atoms and never with an image of itself. This sharp cutoff can cause discontinuities in the potential surface that interfere with geometry optimization and molecular dynamics calculations. To avoid this, HyperChem uses Switched or Shifted cutoffs for a molecular system in a periodic box.

|              | undamped cutoff and causes discontinui-<br>ties in the potential surface.                                                                                                    |
|--------------|----------------------------------------------------------------------------------------------------|
| Switched     | A smoothing function, applied from <i>the</i><br><i>inner radius to the outer radius</i> , gradually<br>reduces nonbonded interactions to zero. If<br>the molecular system is in a periodic box,<br>HyperChem chooses Switched and sets the<br>Outer and Inner Radius. You can also use<br>Shifted.                   |
| Shifted      | A smoothing function, applied over the whole nonbonded distance, from <i>zero to outer radius</i> , gradually reduces nonbonded interactions to zero.                                                                                                    |
| Outer radius | For Switched and Shifted cutoffs, this is the<br>minimum distance at which nonbonded<br>interactions are set to zero. This should<br>normally be set to at least 4 Ångstroms<br>larger than the Inner radius. With periodic<br>boundary conditions, this value is half the<br>smallest dimension of the periodic box. |
| Inner radius | For Switched cutoffs only, this is the maxi-<br>mum interatomic distance for full non-<br>bonded interactions. With periodic bound-<br>ary conditions, this value is 4 Ångstroms<br>less than half the smallest dimension of<br>the periodic box or a minimum of zero.                                                |

*Note:* The Cutoffs settings return to their default values if you place a new molecular system in the workspace.

#### **Force Field Options Dialog Box**

Use the Force Field Options dialog box to set the conditions for the molecular mechanics force fields AMBER, BIO+, and OPLS. Hyper-Chem stores these option settings, except for Cutoffs, in the Registry or in the chem.ini file and uses them for future HyperChem sessions.

| Force Field Options     | x                   |
|-------------------------|---------------------|
| Dielectric (Epsilon)    | Cutoffs             |
| C Con <u>s</u> tant     |                     |
| Distance dependent      | C S <u>w</u> itched |
| Scale <u>f</u> actor: 1 | ⊂ S <u>h</u> ifted  |
| 1-4 Scale Factors       | fluter redius:      |
| Electrostatic: 0.5      | Inper redius:       |
| ⊻an der Waals: 0.5      |                     |
|                         | Cancel              |
|                         |                     |

Dielectric<br/>permittivityConstant or Distance dependent determine the<br/>method of calculating epsilon, a factor that modi-<br/>fies charge-charge interactions (and the electro-<br/>static potential). Epsilon is the dielectric constant.

| Constant | This makes epsilon a constant. This is the  |
|----------|---------------------------------------------|
|          | form appropriate for systems in a gas phase |
|          | or in an explicit solvent. Use this option  |
|          | for systems in a periodic box.              |

- Distance This makes epsilon proportional to the dependent This makes epsilon proportional to the interatomic separation. This approximates solvent effects in the absence of an explicit solvent, and allows for faster calculations. Use Distance dependent with the OPLS force field. Since this option simulates the presence of a solvent, you normally choose Constant when solvent is present.
- Scale factorFor Constant, epsilon = (permittivity of free<br/>space) x (Scale factor). For Distance depen-<br/>dent, epsilon = (permittivity of free space)<br/>x (Scale factor) x (interatomic separation).<br/>Scale factor must be  $\geq 1.0$ . The default of 1.0<br/>is appropriate for most systems.
- 1-4 ScaleNonbonded interactions (van der Waals and elec-<br/>trostatic) between atoms separated by exactly three<br/>bonds are multiplied by this factor.
  - Electrostatic This modifies the magnitude of charge interactions between atoms separated by three bonds. The range is 0 to 1. For AMBER and OPLS, use 0.5. For BIO+, use

|                                   | 1.0, 0.5, or 0.4 depending on the parameter set.                                                                                                    |
|-----------------------------------|----------------------------------------------------------------------------------------------------|
| van der Waa                       | Is This modifies the magnitude of van der<br>Waals interactions between atoms sepa-<br>rated by three bonds. The range is 0 to 1.<br>For AMBER, use 0.5; for OPLS, 0.125; for<br>BIO+, the value is fixed at 1.0. |
| Cutoffs These<br>calcu<br>tical t | e options determine the distance limits for<br>lating nonbonded interactions and are iden-<br>to those for MM+ (see "Cutoffs" on page 187).                                                                       |

# Semi-empirical

Choose Semi-empirical to use a semi-empirical quantum-mechanical calculation method instead of a molecular mechanical or *ab initio* quantum-mechanical method. This choice remains on ( $\checkmark$ ) until you choose Molecular Mechanics or Ab Initio. You can use a semi-empirical method for all calculations on the Compute menu.

Semi-empirical calculations solve the Schrödinger equation, with certain approximations, to describe the electronic properties of atoms and molecules. To simplify and shorten these calculations, semi-empirical methods make many simplifications, including these: calculating only for valence electrons; neglecting the integrals for certain interactions; using standard, non-optimized, electron orbital basis functions; and using parameters derived from experiments. Experimental parameters eliminate the need to calculate certain quantities and to correct for errors resulting from approximations. See *HyperChem Computational Chemistry* for further information about semi-empirical quantum mechanics.

*Important:* The semi-empirical methods in HyperChem can treat all main group elements for which there are parameters in the parameter files, up to and including xenon. Extended Hückel, ZINDO/1, and ZINDO/S can treat the first two rows of transition metals as long as there are entries in the parameter files. See the periodic tables in "Available Elements" on page 194 for availability of parameters.

Most of the available semi-empirical methods include a scheme for eliminating time-consuming calculations of certain integrals for overlapping orbitals. The Intermediate Neglect of Differential Overlap method (see later) does not calculate certain repulsion integrals that would have small values.

HyperChem also allows you to treat only part of a system quantum mechanically, using *mixed mode* calculations, so that you can study interesting portions of a molecular system at a better level of theory than would be feasible for the whole system. For instance you can analyze binding of a substrate at the active site of a protein quantum mechanically, with the rest of the protein and solvent modeled classically.

*Important:* Unless you wish to perform a mixed mode calculation, deselect all atoms before using the Semi-empirical Options dialog box or the Compute menu. If there is a selection, HyperChem only treats the selected atoms quantum mechanically. The remaining atoms are treated as a fixed potential field, and are not moved during structural optimizations.

*Important:* If you want to perform a mixed mode calculation, use Extend to sp3 on the Select menu before using the Semi-empirical Options dialog box or the Setup menu. See "Mixed Mode Calculations" on page 203.

*Note:* If you store a molecular system in a HIN file after a semiempirical calculation, the file includes atomic charges determined in these calculations (see "atom" on page 520).

From the Semi-empirical Method dialog box, you can go to the Semi-empirical Options dialog box (see page 198) to change the conditions for a calculation.

# Semi-empirical Method Dialog Box

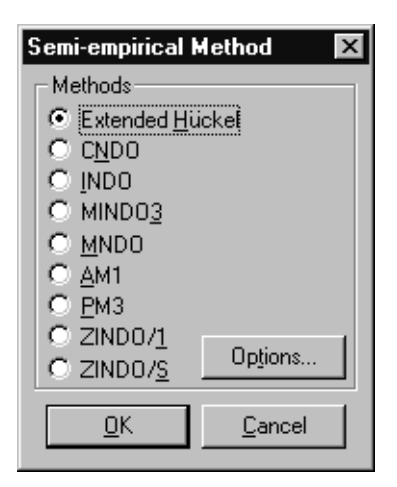

| Extended<br>Hückel | Useful for calculating molecular orbitals of mole-<br>cules. Not available for geometry optimization or<br>molecular dynamics calculations. Uses the "one-<br>electron" simplification that assumes no explicit<br>interactions between electrons. This is <i>not</i> a Self-<br>Consistent Field (SCF) method (see <i>HyperChem</i><br><i>Computational Chemistry</i> , Practical Guide). |
|--------------------|----------------------------------------------------------------------------------------------------|
| CNDO               | Complete Neglect of Differential Overlap. This is<br>the simplest of the SCF methods. It is useful for cal-<br>culating ground-state electronic properties of<br>open- and closed-shell systems, geometry optimi-<br>zation, and total energy.                                                                                                    |
| INDO               | Intermediate Neglect of Differential Overlap.<br>Improves on CNDO by accounting for certain one-<br>center repulsions between electrons in the same<br>atom. Useful for calculating ground-state elec-<br>tronic properties of open- and closed-shell sys-<br>tems, geometry optimization, and total energy.<br>This is an SCF method.                                                     |
| MINDO3             | An extension of INDO that uses parameters,<br>instead of calculations, for many interactions. Use-<br>ful for large organic molecules, calculating<br>electronic properties, geometry optimization, and                                                                                                    |

total energy calculations. This is an SCF method.

192

| MNDO    | Useful for various organic molecules containing<br>elements from long rows 1 and 2 of the periodic<br>table, but not transition metals. Eliminates some<br>errors in MINDO3. Calculates electronic<br>properties, optimized geometries, total energy, and<br>heat of formation. This is an SCF method.                                                                                                    |
|---------|----------------------------------------------------------------------------------------------------|
| AM1     | An improvement of the MNDO method and one of<br>the most accurate methods. Useful for organic<br>molecules containing elements from long rows 1<br>and 2 of the periodic table, but not transition met-<br>als. Possibly better than MNDO for compounds<br>containing both nitrogen and oxygen. Calculates<br>electronic properties, optimized geometries, total<br>energy, and heat of formation. This is an SCF<br>method.                                              |
| PM3     | A reparameterization of AM1. PM3 differs from<br>AM1 only in the values of the parameters. The<br>parameters for PM3 were derived by comparing a<br>much larger number and wider variety of experi-<br>mental versus computed molecular properties.<br>Typically, nonbonded interactions are less repul-<br>sive in PM3 than in AM1. PM3 is primarily used for<br>organic molecules, but is also parameterized for<br>many main group elements. This is an SCF<br>method. |
| ZINDO/1 | A variation of INDO extended to transition metals.<br>Equivalent to the most recent version of the<br>INDO/1 method which differs from the original by<br>using constant orbital exponents. ZINDO/1 lets<br>you calculate the energy states and geometries of<br>molecules containing transition metals.                                                                                                    |
| ZINDO/S | An INDO method parameterized to reproduce<br>UV/visible spectroscopic transitions when used<br>with the CI singles method. Useful for predicting<br>UV/visible spectra but not suitable for geometry<br>optimization or molecular dynamics.                                                                                                    |
| Options | L-click to display the Semi-empirical Options dia-<br>log box for setting the conditions for calculation.<br>There are two versions of this dialog box, depend-<br>ing on the semi-empirical method that you choose<br>(see the next two sections).                                                                                                    |

*See: HyperChem Computational Chemistry* for a discussion of these methods, how to use them, and literature references.

#### **Available Elements**

The following tables show the elements that can be treated by the semi-empirical methods in HyperChem. Where the element symbol is shown it indicates that HyperChem includes the program code necessary to evaluate integrals for the principal and angular quantum numbers of the valence orbitals. In order to perform calculations for an element, HyperChem also needs to know parameters to use in evaluating the integrals. Parameters for some elements are not currently available in the literature. Once these parameter files (see "Semi-Empirical Files" on page 487). Elements for which parameters are available in the standard HyperChem distribution are shaded in the tables. Unless you have extended parameter files, use only the shaded elements with each method.

## **Extended Hückel**

The Extended Hückel method can be used with any element in the periodic table; the default parameter set includes all necessary parameters.

## CNDO, INDO

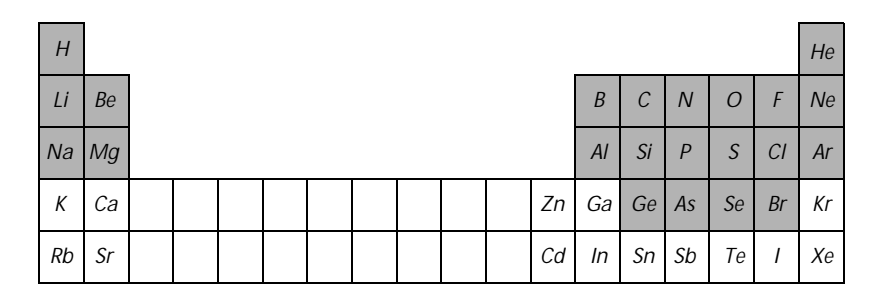

#### MINDO3

| Н  |    |  |  |  |  |    |    |    |    |    |    | Не |
|----|----|--|--|--|--|----|----|----|----|----|----|----|
| Li | Be |  |  |  |  |    | В  | С  | Ν  | 0  | F  | Ne |
| Na | Mg |  |  |  |  |    | AI | Si | Ρ  | S  | CI | Ar |
| К  | Са |  |  |  |  | Zn | Ga | Ge | As | Se | Br | Kr |
| Rb | Sr |  |  |  |  | Cd | In | Sn | Sb | Те | Ι  | Xe |

## **MNDO**

| Н  |    |  |  |  |  |    |    |    |    |    |    | He |
|----|----|--|--|--|--|----|----|----|----|----|----|----|
| Li | Be |  |  |  |  |    | В  | С  | Ν  | 0  | F  | Ne |
| Na | Mg |  |  |  |  |    | Al | Si | Р  | S  | CI | Ar |
| К  | Са |  |  |  |  | Zn | Ga | Ge | As | Se | Br | Kr |
| Rb | Sr |  |  |  |  | Cd | In | Sn | Sb | Те | 1  | Xe |

AM1

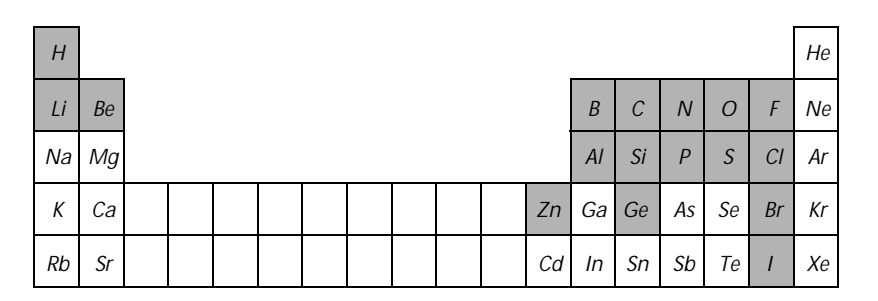

## PM3

| Н  |    |  |  |  |  |    |    |    |    |    |    | He |
|----|----|--|--|--|--|----|----|----|----|----|----|----|
| Li | Be |  |  |  |  |    | В  | С  | Ν  | 0  | F  | Ne |
| Na | Mg |  |  |  |  |    | Al | Si | Р  | S  | CI | Ar |
| Κ  | Са |  |  |  |  | Zn | Ga | Ge | As | Se | Br | Kr |
| Rb | Sr |  |  |  |  | Cd | In | Sn | Sb | Те | 1  | Xe |

# ZINDO/1

| H  |    |    |    |    |    |    |    |    |    |    |    |    |    |    |    |    | He |
|----|----|----|----|----|----|----|----|----|----|----|----|----|----|----|----|----|----|
| Li | Be |    |    |    |    |    |    |    |    |    |    | В  | С  | Ν  | 0  | F  | Ne |
| Na | Mg |    |    |    |    |    |    |    |    |    |    | Al | Si | Р  | S  | CI | Ar |
| К  | Са | Sc | Ti | V  | Cr | Mn | Fe | Со | Ni | Си | Zn | Ga | Ge | As | Se | Br | Kr |
| Rb | Sr | Y  | Zr | Nb | Мо | Тс | Ru | Rh | Pd | Ag | Cd | In | Sn | Sb | Те | Ι  | Xe |

## ZINDO/S

| Н  |    |    |    |    |    |    |    |    |    |    |    |    |    |    |    |    | Не |
|----|----|----|----|----|----|----|----|----|----|----|----|----|----|----|----|----|----|
| Li | Be |    |    |    |    |    |    |    |    |    |    | В  | С  | Ν  | 0  | F  | Ne |
| Na | Mg |    |    |    |    |    |    |    |    |    |    | AI | Si | Ρ  | S  | CI | Ar |
| Κ  | Са | Sc | Ti | V  | Cr | Mn | Fe | Со | Ni | Си | Zn | Ga | Ge | As | Se | Br | Kr |
| Rb | Sr | Y  | Zr | Nb | Мо | Тс | Ru | Rh | Pd | Ag | Cd | In | Sn | Sb | Те | 1  | Xe |

## Semi-empirical Options (Hückel) Dialog Box

This dialog box provides settings for the Extended Hückel semiempirical method. All other semi-empirical methods use a different dialog box (see the next section).

| Semi-empirical (                                       | ptions 🛛 🗙     |  |
|--------------------------------------------------------|----------------|--|
| <u>T</u> otal charge:<br><u>S</u> pin multiplicity:    | 0              |  |
| <u>H</u> ückel Constant:                               | 1.75           |  |
| <u>U</u> nweighted constant <u>W</u> eight diffuseness |                |  |
| 🔲 🛓 orbitals on [SiCl]                                 |                |  |
| Scale Factor for:<br>Classical/Quantum<br>Interaction  |                |  |
| <u> </u>                                               | <u>C</u> ancel |  |

Total charge This is the net excess of nuclear charge over electronic charge. It is zero for a neutral system, a positive integer for a cation, and a negative integer for an anion.
 Spin This is the total spin multiplicity, 2S+1, where S is the total electron spin of the system. Each unpaired electron counts for 1/2. A closed-shell system (singlet) has a multiplicity of 1. A doublet or triplet state has a multiplicity of 2 and 3, respectively. Enter an integer from 1 to 6.
 Hückel A constant of proportionality between off-diago-

Constant of proportionality between on-diagonal matrix elements and diagonal matrix elements. The usual value is 1.75. Larger values give more weight to the role of atomic orbital overlap in determining the energy, while smaller values give more weight to binding energies of electrons in the atomic orbitals.

| Unweighted<br>constant | Uses the Hückel constant without modification.                                                                                             |
|------------------------|----------------------------------------------------------------------------------------------------|
| Weight<br>diffuseness  | Multiplies the Hückel constant by a factor<br>that accounts for the diffuseness of atomic<br>orbitals. This factor is only significant for |

molecular systems containing orbitals of

|              | very different diffuseness. This is rarely the case for organic molecules and main group elements.                                                                                |  |
|--------------|----------------------------------------------------------------------------------------------------|--|
| d orbitals   | Check this box ( $\checkmark$ ) to add d orbitals for Si, P, S, and Cl atoms.                                                                                                    |  |
| Scale Factor | This parameter scales the inclusion of the classical partial charges in a mixed mode calculation. See <i>HyperChem Computational Chemistry</i> , Theory and Methods, for details. |  |

#### **Semi-empirical Options Dialog Box**

This dialog box provides settings for any semi-empirical, quantum mechanical method that you chose, except for Extended Hückel. Extended Hückel has a separate Semi-empirical Options dialog box (see the previous section).

| Semi-empirical Options                                                                                                    | ×                                |
|----------------------------------------------------------------------------------------------------|----------------------------------|
| Charge and Spin                                                                                                    | SCF Controls                     |
| <u>T</u> otal charge: [                                                                                                    | Con <u>v</u> ergence limit: 0.01 |
| Spin <u>m</u> ultiplicity: 2                                                                                                    | Iteration limit: 50              |
| - Spin Pairing                                                                                                    | Accelerate convergence           |
| C UHF                                                                                                    | - Overlag Weighting Easters -    |
| <u>• B</u> HF                                                                                                    | overlap weighting ractors        |
| - State                                                                                                    | orgma-orgma:                     |
| Contract Contract | <u>P</u> i-Pi: <u>1</u>          |
| O Next Lowest                                                                                                    | Configuration Interaction        |
| <u>0</u> K                                                                                                    | <u>C</u> ancel                   |

- Total charge This is the net excess of nuclear charge over electronic charge. It is zero for a neutral system, a positive integer for a cation, and a negative integer for an anion.
- SpinThis is the total spin multiplicity, 2S+1, where S ismultiplicityThis is the total electron spin of the system. Each<br/>unpaired electron counts for a spin of +1/2. A<br/>closed-shell system has a multiplicity of 1 (singlet).<br/>An open-shell system can have a multiplicity of 2,<br/>3, 4 (doublet, triplet, quartet), or higher. Use integers from 1 to 6.
| State                     | This describes the excitation state of the valence electrons in the system.                                                                                                    |  |
|---------------------------|----------------------------------------------------------------------------------------------------|--|
| Lowest                    | The lowest electronic state of a given spin multiplicity.                                                                                                    |  |
| Next lo                   | owest This is the first electronically excited state<br>of a given spin multiplicity (singlet, dou-<br>blet, triplet, or quartet).                                                                                                    |  |
| Convergence<br>limit      | An SCF calculation ends when the difference in<br>energy after two consecutive iterations is less than<br>this amount. This is the convergence limit for total<br>electron energy during iterations of an SCF calcu-<br>lation. The default is 0.01 kcal/mol. The practical<br>range is 1 to $10^{-3}$ . The calculation might not reach<br>values less than $10^{-3}$ because of round-off errors. It<br>is better to use small values for the convergence<br>limit if you are doing a transition state search (see<br>page 263). |  |
| Iteration<br>limit        | This sets the maximum number of iterations for an SCF calculation. The calculation ends after this iteration, even if it has not reached the Convergence limit (see above). The results might be incorrect if the calculation was far from convergence or the energy of the system is oscillating. The default of 50 should be correct for most cases, though larger values may be better for transition state searches (see page 263). The practical range is 50 to 200.                                                          |  |
| Accelerate<br>convergence | Check this box (✓) to reach faster convergence for SCF iterations, using a procedure known as Direct Inversion of Iterative Subspace (DIIS), (see <i>HyperChem Computational Chemistry</i> ).                                                                                                    |  |
| Spin pairing              | This sets the method for calculating spin interac-<br>tions, of which there are two:                                                                                                    |  |
| UHF                       | The Unrestricted Hartree-Fock method<br>provides separate spatial orbitals (alpha<br>and beta) for electrons with each type of<br>spin. This method is useful for open- and<br>closed-shell systems. For closed-shell sys-<br>tems, it can accommodate dissociation                                                                                                    |  |

|                                 | reactions. Takes longer than an RH<br>lation.                                                                                                    | IF calcu-                                  |
|---------------------------------|----------------------------------------------------------------------------------------------------|--------------------------------------------|
| RHF                             | The Restricted Hartree-Fock methor<br>requires that a spin pair of electron<br>occupy the same spatial orbital. Sim<br>trons can also occupy an orbital. T<br>method is useful for open- and clos<br>systems.                                                                       | od<br>ns<br>igle elec-<br>'his<br>ed-shell |
| Overlap<br>Weighting<br>Factors | Additional parameters for the two ZINDO methods<br>which modify the relative contributions of sigma<br>and pi bonding. See <i>HyperChem Computational</i><br><i>Chemistry</i> , Theory and Methods, for further details.                                                            |                                            |
| Sigma-                          | igma Adjusts the weighting for sigma-sig<br>atomic orbital overlap. This should<br>for ZINDO/1 and 1.267 for<br>ZINDO/S.Adjusts the weighting for<br>sigma atomic orbital overlap.                                                                                                  | gma<br>1 be 1.0<br>r sigma-                |
| Pi-Pi                           | Adjusts the weighting for pi-pi ato<br>orbital overlap. This should be 1.0<br>ZINDO/1. The default of 0.640 for<br>ZINDO/S is appropriate for transiti<br>metal complexes, but 0.585 has be<br>for organic molecules in the literat                                                 | mic<br>for<br>ion<br>en used<br>ture.      |
| Configuration<br>interaction    | Use this option to activate and set options for a<br>Configuration Interaction calculation in the Con-<br>figuration Interaction dialog box. This is necessary<br>if you wish to compute UV visible spectra. Choos-<br>ing this option significantly increases calculation<br>time. |                                            |

#### **Configuration Interaction Dialog Box**

CI calculations can be used to improve the quality of the wavefunction and state energies. Self-consistent field (SCF) level calculations are based on the one-electron model, wherein each electron moves in the *average* field created by the other n-1 electrons in the molecule. Actually, electrons interact instantaneously and therefore have a natural tendency to avoid each other beyond the requirements of the Exclusion Principle. This correlation results in a lower average interelectronic repulsion and thus a lower state energy. The difference between electronic energies calculated at the SCF level versus the exact nonrelativistic energies is the *correlation energy*.

There are two types of electron correlations: static and dynamic. Static correlation refers to a near degeneracy of a given state; a dynamic correlation refers to the instantaneous avoidance of electrons with each other.

CI calculations are perhaps the most widely used method of going computationally beyond an SCF description. An SCF computation yields a configuration describing the orbital occupancy of the electrons. Other configurations may be generated from this reference configuration by exciting electrons from the set of occupied orbitals to the set of virtual (*unoccupied*) orbitals. A CI calculation yields a set of improved states, each of which is represented by a linear combination of these configurations.

*Note:* Only single point calculations can be performed with Configuration Interaction activated. It is not available for extended Hückel calculations.

Use the Configuration Interaction dialog box to control settings for a CI calculation. To access this dialog box, choose CI in the Semi-empirical Options dialog box.

| Configuration Interaction 🛛 🔀                       |  |  |
|-----------------------------------------------------|--|--|
| CI Method                                           |  |  |
| C <u>N</u> one                                      |  |  |
| Singly Excited                                      |  |  |
| C <u>M</u> icrostate                                |  |  |
| Orbital Criterion     Occupied: 3     Unoccupied: 3 |  |  |
| © Energy Criterion                                  |  |  |
| Maximum Excitation Energy:                          |  |  |
| 0 eV                                                |  |  |
| <u> </u>                                            |  |  |

Cl Method Choose None, Singly Excited, or Microstate.

None Choose None if you do not want to use configuration interaction.Singly Excited Only singly excited configurations are involved in a CI calculation.

|                                                                                                    | Micros                                          | tate                                                                                                    | Includes multiply excited states, as well as singly excited states.                                   |
|----------------------------------------------------------------------------------------------------|-------------------------------------------------|----------------------------------------------------------------------------------------------------|----------------------------------------------------------------------------------------------------|
| Orbital<br>Criteric                                                                                                    | Drbital Set the<br>Criterion trons a<br>configu |                                                                                                    | range of orbitals to and from which elec-<br>re excited to generate a set of interacting<br>arations. |
|                                                                                                    | Occupi                                          | ed                                                                                                    | Range of occupied orbitals starting from<br>HOMO from which electrons are excited.                    |
|                                                                                                    | Unoccu                                          | lpied                                                                                                    | Range of virtual orbitals starting from<br>LUMO to which electrons are excited.                       |
| Energy<br>Criteric                                                                                                    | on                                              | As an option to Orbital Criterion, this value sets the<br>cutoff energy for generating a set of interacting<br>configurations. This option is available only if you<br>use Singly Excited as the CI method.                                                                                                    |                                                                                                    |
| MaximumHighest orbital energy difference in (eV) betwExcitationHighest orbital energy difference in (eV) betwExcitationthe occupied and unoccupied orbitals to be<br>included in the CI calculation. Generally conf<br>rations of high energy do not interact strongly<br>with the reference calculation. The higher the<br>maximum energy, the greater the number of of<br>figurations included in the CI calculation. |                                                 | t orbital energy difference in (eV) between<br>cupied and unoccupied orbitals to be<br>ed in the CI calculation. Generally configu-<br>of high energy do not interact strongly<br>be reference calculation. The higher the<br>sum energy, the greater the number of con-<br>tions included in the CI calculation. |                                                                                                    |

## **Practical Applications**

You can use CI calculations to do the following:

- Calculate UV spectra
- Calculate the energy of excited states
- Study the making or breaking of bonds, and change of spin couplings (e.g. dissociation of H<sub>2</sub>)
- Capture the effects of London dispersion forces
- Describe a nearly degenerate state
- Study singlet-triplet splittings more accurately

The Microstate CI Method lowers the energy of the uncorrelated ground state as well as excited states. The Singly Excited CI Method is particularly appropriate for calculating UV visible spectra, and does not affect the energy of the ground state (Brillouin's Theorem).

Be careful when you use the Orbital Criterion for symmetrical systems. To get correct results, you must include all or none of any set of degenerate orbitals in the CI, not just some of them. Carrying out an RHF calculation first and studying the Orbitals dialog box will help you to spot degenerate orbitals and avoid this pitfall.

You should also be careful when you use the Energy Criterion that the cutoff energy is large enough to include occupied and unoccupied orbitals.

In large systems there can be many orbitals in a small energy range, and the size of the CI matrix can be very sensitive to the value of the maximum excitation if you use Energy Criterion. Since calculation time depends heavily on the size of the CI matrix, you can end up with very long calculations, especially if you use the MNDO, AM1, or PM3 methods. Again, inspecting the results of an RHF (no CI) calculation will help you avoid these pitfalls.

For information on specific guidelines for calculating UV visible spectra, see "Electronic Spectrum" on page 285.

## **Mixed Mode Calculations**

In mixed mode calculations, HyperChem treats a selected part of a molecule quantum mechanically; the remainder is treated classically. You can do mixed mode calculations using any of the choices in the Semi-empirical Methods dialog box.

*Note:* If only some atoms in the workspace are selected, then only the selected atoms will move during a structural optimization. The unselected atoms are treated as producing a fixed potential field; the selected atoms interact with that field and with each other.

To perform a mixed mode calculation, you tell HyperChem which atoms to treat quantum mechanically by selecting them. If some molecules are partially selected, the boundary atoms must be  $sp^3$  centers to avoid an abrupt termination of conjugation effects. To ensure that the boundary is between  $sp^3$  atoms, you need to use Extend to  $sp_3$  on the Select menu (see page 152) before using the Semi-empirical Options dialog box or using the Compute menu. This extends the current selection in all directions until the selected region reaches the end of a molecule or finds an  $sp^3-sp^3$  bond.

# Ab Initio

Choose Ab Initio to use an *ab initio* quantum-mechanical calculation method instead of a molecular mechanical or semi-empirical quantum-mechanical method. This choice remains on ( $\checkmark$ ) until you choose Molecular Mechanics or Semi-empirical. You can use an *ab initio* method for all calculations on the Compute menu.

Geometry optimization using an *ab initio* method may take much longer than using a semi-empirical method. You might first run a molecular mechanics optimization to get close to the optimized geometry, and refine with a semi-empirical method, before running an *ab initio* geometry optimization. For some inorganic structures in particular, molecular mechanics and/or semi-empirical optimizations may give poor results for lack of appropriate parameters, but running the Model Builder on your structure should provide at least a reasonable starting point.

#### **Choosing a Basis Set**

Any set of one-electron functions can be a basis set in the LCAO approximation. However, a well-defined basis set will predict electronic properties using fewer terms than a poorly-defined basis set. So, choosing a proper basis set in *ab initio* calculations is critical to the reliability and accuracy of the calculated results<sup>1</sup>.

There may be as many basis sets defined for polyatomic calculations as there are quantum chemists! One would like to define, in advance, the standard basis sets that will be suitable to most users. But, one also wants to allow sophisticated users the capability to modify existing basis sets or define their own basis sets. We have thus defined a *HyperChem basis set file format* and included with HyperChem a number of these \*.BAS files that define standard basis sets. Users, however, can define as many of their own basis sets as they like using this file format. The HyperChem basis set file format is described in Appendix C of this manual.

Many conventional and commonly-used *ab initio* basis sets are supported in HyperChem. These basis sets include:

- STO-1G and STO-1G\* (H and He)<sup>1</sup>;
- STO-2G and STO-2G\* (H to Xe)<sup>1</sup>;
- STO-3G and STO-3G\* (H to Xe)<sup>1</sup>;
- STO-4G and STO-4G\* (H to Xe)<sup>1</sup>;
- STO-5G and STO-5G\* (H to Xe)<sup>1</sup>;
- STO-6G and STO-6G\* (H to Xe)<sup>1</sup>;
- 3-21G, 3-21G\*, and 3-21G\*\* (H to Ar)<sup>2</sup>;
- 4-21G, 4-21G\*, and 4-21G\*\* (H to Ne)<sup>3</sup>;
- 6-21G, 6-21G\*, and 6-21G\*\* (H to Ar)<sup>2</sup>;
- 4-31G, 4-31G\*, and 4-31G\*\* (H to Ne)<sup>3</sup>;
- 5-31G, 5-31G\*, and 5-31G\*\* (H to F)<sup>3</sup>;
- 6-31G, 6-31G\*, and 6-31G\*\* (H to Ar)<sup>3</sup>;
- 6-311G, 6-311G\*, and 6-311G\*\* (H to Ar)<sup>4</sup>;
- D95, D95\* and D95\*\* (H to Cl)<sup>5</sup>.

#### Ab Initio Method Dialog Box

You can use multiple basis sets in a single molecular system. The Apply Basis Set button in this dialog box applies the currently selected basis set to the selected atoms or to all the atoms in Hyper-Chem if there is no current selection. For example, some heavy atoms might have a 6-31G basis set (s and p only) while other

- W. J. Hehre, R. F. Stewart, and J. A. Pople, *J. Chem. Phys.*, **51**, 2657 (1969); J. B. Collins, P. V. Schleyer,
   J. S. Binkley, and J. A. Pople, *J. Chem. Phys.*, **64**, 5142 (1976); R. F. Stewart, *J. Chem. Phys.*, **52**, 431 (1970).
- J. S. Binkley, J. A. Pople, and W. J. Hehre, J. Am. Chem. Soc., 102, 939 (1980); M. S. Gordon, J. S. Binkley, J. A. Pople, W. J. Pietro, and W. J. Hehre, J. Am. Chem. Soc., 104, 2797 (1982); W. J. Pietro, M. M. Francl, W. J. Hehre, D. J. Defrees, J. A. Pople, and J. S Binkley, J. Am. Chem. Soc., 104, 5039 (1982).
- 3. W. J. Hehre, R. Ditchfield, and J. A. Pople, *J. Chem. Phys.*, **56**, 2257 (1972); P. C. Hariharan and J. A. Pople, *Theor. Chim. Acta*, **28**, 213 (1973); M. S. Gordon, *Chem. Phys. Lett.*, **76**, 163 (1980).
- 4. R. Krishnan, J. S. Kinkley, R. Seeger, and J. A. Pople, J. Chem. Phys., 72, 650 (1980); A. D. McLean and G. S. Chandler, J. Chem. Phys., 72, 5639 (1980).
- 5. T.H. Dunning and P.J. Hay, in Modern Theoretical Chemistry, Plenum, New York, 1976.

heavy atoms might use a  $6-31G^*$  basis set (with d-orbitals). This is an unusual but flexible option for *ab initio* calculations.

| Ab Initio Method                                                                                                | ×                                                    |
|----------------------------------------------------------------------------------------------------|------------------------------------------------------|
| Basis Set<br>Mo basis set<br>Minimal (STO-3G)<br>Small (3-21G)<br>Medium (6-31G*)<br>Large (6-31G**)<br>O ther: | Ogtions<br>Advanced Options<br>Extra Basis Functions |
| Assign Other Basis Set                                                                                          | Apply Basis Set                                      |

Basis Set Specify a basis set for the current selection (if any) or for the whole molecular system.

| No basis s                    | Do not use any basis set for the current<br>selection (if any) or for the whole molecu-<br>lar system. This option may be useful only<br>when applying an extra basis function to<br>atoms. |
|-------------------------------|----------------------------------------------------------------------------------------------------|
| Minimal<br>(STO-3G)           | Selects the STO-3G basis set.                                                                                                    |
| Small<br>(3-21G)              | Selects the 3-21G basis set.                                                                                                    |
| Medium<br>(6-31G*)            | Selects the 6-31G* basis set.                                                                                                    |
| Large<br>(6-31G**)            | Selects the 6-31G** basis set.                                                                                                    |
| Other                         | Choose this option and invoke Assign<br>Other Basis Set in order to choose another<br>basis set.                                                                                            |
| Assign Otl<br>Basis Set       | r Click on this button to bring up the Assign<br>Other Basis Set dialog box, which contains<br>a full list of basis sets (except for the basis<br>sets already listed in this dialog box).  |
| Extra Basis Cl<br>Function Fu | k on this button to bring up the Extra Basis<br>ction dialog box, which lets you add an extra                                                                                               |

|                     | basis function to the selected atoms (or to all the atoms).                                                                                                    |
|---------------------|----------------------------------------------------------------------------------------------------|
| Options             | Click on this button to bring up the Ab Initio<br>Options dialog box, which contains the basic<br>options for executing an <i>ab initio</i> calculation.                  |
| Advanced<br>Options | Click on this button to bring up the Ab Initio<br>Advanced Options dialog box, which contains<br>options affecting the performance of <i>ab initio</i> cal-<br>culations. |
| Apply Basis<br>Set  | Click on this button to apply the current basis set<br>selection to the current selection of atoms (if any)<br>or to all the atoms in HyperChem.                          |
| ОК                  | Click on this button to save the current settings,<br>apply the basis set selection, and close this dialog<br>box.                                                        |
| Cancel              | Click on this button to close this dialog box with-<br>out saving the current setting or applying the cur-<br>rent basis set selection.                                   |
|                     |                                                                                                    |

You can apply different basis sets to different parts of a molecular system. HyperChem can use different basis sets for different atoms.

## Assign Other Basis Set Dialog Box

Use this dialog box to get a full list of basis sets, except for the basis sets explicitly specified in the Ab Initio Method dialog box. You can click on any one of these basis sets to select one. HyperChem will bring your selection of basis set to the text box in the Ab Initio Method dialog box, when you click on the OK button.

| Assign Other B   | asis Set 🗙     |
|------------------|----------------|
| Basis Set        |                |
| 3-216**          |                |
| 4-21G<br>4-21G*  |                |
| 4-21G**          |                |
| 4-31G*           |                |
| 4-31G**<br>5-31G | <b>T</b>       |
| 10010            |                |
|                  |                |
| <u>0</u> K       | <u>C</u> ancel |

HyperChem lists all the basis sets in this dialog box, except for the basis sets already listed in the Ab Initio Method dialog box. These basis sets can be one of the standard basis sets or your own basis set saved in a file ending with .BAS. To have your own basis set appear in this dialog box, an entry must be made for it in the [basisset] section of the Registry or the CHEM.INI file.

## **Ab Initio Options Dialog Box**

Use this dialog box to choose the basic options for executing *ab initio* calculations. The basic options are similar to the basic options in the Semi-empirical Option dialog box.

"Gradient" specifies the calculation of gradients (the first derivatives of the total energy with respect to the nuclear positions). The RMS gradient gives an indication of the deviation from an optimized structure. The computations of two-electron integrals and their derivatives are time-consuming, because of the huge number of the two-electron integrals even for a medium size of molecule. You may not be interested in gradients for single point calculations, so you can turn off (not check) gradient calculation to speed up your task. This option applies to single point calculations only. HyperGauss always computes the gradients during geometry optimization, molecular dynamics, and vibration calculations.

"MP2 Correlation Energy" specifies the calculation of electron correlation energy using the Møller-Plesset second order perturbation theory (MP2). This option can only be applied to Single Point calculations. MP2 correlation energy calculations may increase the computational time because a two-electron integral transformation from atomic orbitals (AOs) to molecular orbitals (MOs) is required. HyperChem may also need additional main memory and/or extra disk space to store the two-electron integrals of the MOs.

208

| Ab Initio Options              | X                                |
|--------------------------------|----------------------------------|
| Charge and Spin                | SCF Controls                     |
| <u>T</u> otal charge: <u>I</u> | Convergence limit: 1e-005        |
| Spin <u>m</u> ultiplicity: 1   | It <u>e</u> ration limit: 50     |
| Spin Pairing<br>OUHF           | □ <u>A</u> ccelerate convergence |
| • <u>B</u> HF                  | Single Point Only                |
|                                | 🗖 <u>G</u> radient               |
| Configuration Interaction      | MP2 correlation energy           |
| <u>0</u> K                     | <u>C</u> ancel                   |

This dialog box has the following components:

| Charge and Use this<br>spin rent me<br>singlet |                                        | is area to specify the net charge on the cur-<br>olecular system and whether the system is a<br>, doublet, etc.                                                                                                    |
|------------------------------------------------|----------------------------------------|----------------------------------------------------------------------------------------------------|
| Tota                                           | l charge                               | This is the net excess of nuclear charge<br>over the electronic charge. It is zero for a<br>neutral system, a positive integer for a<br>cation, and a negative integer for an anion.                                                                                                    |
| Spin<br>mult                                   | iplicity                               | This lists the electronic spin multiplicity<br>that will be used for the current molecular<br>system. A closed-shell system has a spin<br>multiplicity of 1 (singlet). An open-shell<br>system can have a multiplicity of 2, 3, 4<br>(doublet, triplet, quartet), or higher. Use<br>integers from 1 to 4.                                                                                    |
| SCF controls                                   | This se<br>for the<br>numbe<br>that ac | ction is used to specify the desired accuracy<br>SCF wave function, and the maximum<br>r of iterations that are allowed for reaching<br>curacy.                                                                                                    |
| Conv<br>limit                                  | vergence                               | An SCF calculation ends when the difference in energy between any two consecutive iterations is less than this amount, in kcal/mol. The default value is 0.00001. The practical range is 1 to $10^{-8}$ . The calculation might not reach values less than $10^{-10}$ because of round-off errors. It is better to use relatively small values for transition state searches (see page 263). |

|                  | Iteration limit                                | This sets the maximum number of<br>iterations for an SCF calculation. The<br>calculation ends after this number of<br>iterations, even if it has not reached the<br>Convergence limit. The results may not be<br>correct if the calculation was far from con-<br>vergence or the energy of the system is<br>oscillating. The default of 50 should be cor-<br>rect for most cases, though larger values<br>may be appropriate for transition state<br>searches (see page 263). The practical range<br>is 50 to 200. If the calculation exceeds the<br>default iteration limit before it reaches the<br>convergence limit, then most likely there<br>is a convergence failure; simply increasing<br>this limit is unlikely to help. The conver-<br>gence accelerator (below) may help in<br>some cases. |
|------------------|------------------------------------------------|----------------------------------------------------------------------------------------------------|
|                  | Accelerate<br>convergence                      | With this box checked (✓), HyperGauss<br>will apply the Direct Inversion of Iterative<br>Subspace (DIIS) procedure to speed up the<br>SCF calculation at the expense of requiring<br>much more memory. This option may<br>increase the computational time for indi-<br>vidual iterations because the Fock matrix<br>has to be calculated as a linear combina-<br>tion of the current Fock matrix and Fock<br>matrices from previous iterations. It is<br>likely to decrease the actual number of iter-<br>ations required.                                                                                                    |
| Single F<br>only | Point Specific<br>and MI<br>options<br>and igr | es whether or not the calculation of gradient<br>P2 correlation energy are required. These<br>s are only used in Single Point calculations<br>nored in any other type of computations.                                                                                                    |
|                  | Gradient                                       | Check this box ( $\checkmark$ ) to compute the gradient (the first derivatives of the total energy with respect to the nuclear positions).                                                                                                    |
|                  | MP2<br>correlation<br>energy                   | Check this box (✓) to compute the correla-<br>tion energy by second order perturbation<br>methods (MP2).                                                                                                    |

- Spin pairing This sets the method for calculating spin interactions, of which there are two:
  - UHF The Unrestricted Hartree-Fock method provides separate spatial orbitals (alpha and beta) for electrons with each type of spin. This method is useful for both openand closed-shell systems. For closed-shell systems, it can be useful for studying dissociation of molecular systems. A UHF calculation takes longer than an RHF calculation. ROHF (spin Restricted Open-shell Hartree-Fock) is not supported in the current version of HyperChem for ab initio calculations. Use UHF for open-shell doublets and triplets. RHF The spin-Restricted Hartree-Fock method requires that spin-paired electrons reside in each occupied spatial orbital. One would normally use RHF for closed-shell singlets. Click on this button to bring up the Configuration Interaction dialog box.
- OK Accept any changes made and close the dialog box.
- Cancel Close the dialog box without accepting any changes made.

*Note:* HyperChem doesn't support the spin Restricted Open-shell Hartree-Fock (ROHF) methods when using *ab initio* methods.

## Ab Initio Advanced Options Dialog Box

CI...

You can use the advanced options dialog box to tune the performance of your *ab initio* calculations.

"Regular Integral Format" specifies the use of a "regular" format for saving the two-electron integrals. HyperChem uses 16 bytes to store every integral. The first 8 bytes store the four indices of an integral and the second 8 bytes store its value. HyperChem only stores an integral and its associated indices when the integral's absolute value is greater than or equal to the two-electron integral cutoff. The two-electron integral and its indices are stored without any modification when you choose this regular two-electron integral format. These two-electron integrals and their indices can be printed out to a log file by choosing a proper setting for QuantumPrintLevel in the Start Log dialog box.

"Raffenetti Integral Format" specifies the use of the Raffenetti twoelectron integral format [R.C. Raffenetti, *Chem. Phys. Letters*, **20**, 335 (1973)]. HyperChem can calculate all two-electron integrals and store them in a special form that makes it easier to generate a Fock matrix during the SCF iterations. The Raffenetti two-electron integral format may take more main memory or disk space for the two-electron integrals, particularly in a UHF calculation, but may still be faster than the regular two-electron integral format for the same calculation. The Raffenetti format is not available when performing MP2 calculations.

| Ab Initio Advanced Options 🛛 🛛 🗙                                                   |                                                                                                 |  |  |
|------------------------------------------------------------------------------------|-------------------------------------------------------------------------------------------------|--|--|
| Two-electron integral control                                                      | -MO initial guess                                                                               |  |  |
| Cutoff: 1e-010<br>Buffer size: 3200<br>Integral format                             | Core <u>H</u> amiltonian <u>Projected Huckel</u> Projected C <u>N</u> D0 <u>Projected CN</u> D0 |  |  |
| ○ <u>R</u> egular ● R <u>a</u> trenetti           □ <u>D</u> irect SCF calculation | Number of d orbitals                                                                            |  |  |
| Ghost-atoms control                                                                | ⊂ Fi <u>v</u> e                                                                                 |  |  |
| □ Use 'ghost-atoms' selection                                                      | Six Cancel                                                                                      |  |  |

This dialog box contains the following components:

Two-electronControls the two-electron integral calculation andintegral con-storage.trol

| Cutoff      | Keep only the two-electron integrals with<br>an absolute value greater than or equal to<br>this value. The default value is 10 <sup>-10</sup> Har-<br>tree. This option controls the performance<br>of the SCF iterations and the accuracy of<br>the wave function and energies since it can<br>decrease the number of calculated two-<br>electron integrals. |
|-------------|----------------------------------------------------------------------------------------------------|
| Buffer size | Gives the size of computer main memory<br>in double-precision words (8 bytes for each<br>double precision word) for storing the two-<br>electron integrals prior to saving them to                                                                                                    |

| the hard drive. Once this buffer is full,     |
|-----------------------------------------------|
| these two-electron integrals are written to   |
| a temporary file on a disk (the selected disk |
| can be set in the File/Preferences/Path prop- |
| erty sheet). A large buffer may reduce the    |
| processing time through fewer disk            |
| accesses. If the two-electron integral buffer |
| size is big enough to hold all the integrals, |
| HyperChem does not use the disk.              |
| If an ab initia calculation is stonned before |

*Note:* If an *ab initio* calculation is stopped before completion by a power failure or other abnormal termination, these temporary files will not be deleted automatically. In this case you must manually delete the files to release the disk space. (The files are deleted automatically when a calculation ends, or is cancelled normally.) The files are stored in the directory specified in the Preferences/Paths dialog box.

| Integral<br>format     | Specifi<br>tron in                                                                                         | es the format to store the two-elec-<br>itegrals.                                                                                                    |
|------------------------|----------------------------------------------------------------------------------------------------|----------------------------------------------------------------------------------------------------|
| l                      | Regular                                                                                                    | Store the two-electron integrals<br>and their indices in their original<br>format.                                                                                                    |
|                        | Raffenetti                                                                                                 | Store the two-electron integrals<br>and indices in the Raffenetti for-<br>mat to speed up the formation of<br>Fock matrix.                                                                                                    |
| Direct S<br>calculati  | CF Check<br>ion calcula<br>compu-<br>to the<br>will be<br>SCF ca<br>space of<br>This op<br>molect<br>which | this box $(\checkmark)$ to use a direct SCF<br>ation. The two-electron integrals are<br>atted in each iteration, rather than<br>atted and stored on a hard drive prior<br>SCF calculation. This calculation<br>considerably slower than a regular<br>lculation, but avoids using disk<br>or a large amount of main memory.<br>ption may be practical for large<br>alar systems run on a computer<br>has little available space on the disk. |
| Ghost-atoms<br>control | Controls the u                                                                                             | se of a "ghost-atoms" selection.                                                                                                    |

|                                            | Use "ghost-<br>atoms"<br>selection     |                     | Check this box (✓) to use a "ghost-atoms" selection. This option is available only when a named "ghost-atoms" selection is present in HyperChem.                 |  |  |
|--------------------------------------------|----------------------------------------|---------------------|----------------------------------------------------------------------------------------------------|--|--|
| MO init<br>guess                           | tial                                   | Specifie            | es an initial guess for the MO coefficients.                                                                                                    |  |  |
| Core<br>Hamiltonian<br>Projected<br>Hückel |                                        | onian               | Choose this radio button to use the MO coefficients obtained from diagonalizing the core Hamiltonian.                                                            |  |  |
|                                            |                                        | ed                  | Choose this radio button to use the pro-<br>jected MO coefficients generated by the<br>Hückel method.                                                            |  |  |
|                                            | Projected<br>CNDO<br>Projected<br>INDO |                     | Choose this radio button to use the pro-<br>jected MO coefficients generated by a<br>CNDO calculation.                                                           |  |  |
|                                            |                                        |                     | Choose this radio button to use the pro-<br>jected MO coefficients generated by an<br>INDO calculation.                                                          |  |  |
| Numbe<br>orbitals                          | r of d                                 | Specifie<br>Gaussia | es using Cartesian Gaussians (6) or Hermite ans (5).                                                                                                    |  |  |
|                                            | Five                                   |                     | Choose this box to use Hermite Gaussians, which consist of five d orbitals, i.e., $d_0$ , $d_{+1}$ , $d_{-1}$ , $d_{+2}$ , and $d_{-2}$ .                        |  |  |
|                                            | Six                                    |                     | Choose this box to use Cartesian Gauss-<br>ians, which consist of six d orbitals, i.e.,<br>$d_{xx}$ , $d_{yy}$ , $d_{zz}$ , $d_{xy}$ , $d_{xz}$ , and $d_{yz}$ . |  |  |
| ОК                                         |                                        | Accept              | the changes made and close the dialog box.                                                                                                    |  |  |
| Cancel                                     |                                        | Close the change    | he dialog box without accepting the s made.                                                                                                    |  |  |

#### **Initial Guess of MO Coefficients**

An initial guess at the molecular orbital coefficients is necessary for an SCF calculation. Usually, the initial guess is obtained by solving the Hartree-Fock-Roothaan equations with the replacement of the Fock matrix by the core Hamiltonian. This initial guess of the MO coefficients is usually acceptable. However, in some cases, the core Hamiltonian leads to incorrect occupied orbitals or the initial guess may be far from the final converged SCF MO coefficients. Hence, HyperChem supports a few alternative methods for generating an initial guess at the MO coefficients. These alternative methods are:

- Projected Hückel: the initial guess at the MO coefficients is obtained from an extended Hückel calculation;
- Projected CNDO: the initial guess at the MO coefficients is obtained from a CNDO calculation;
- Projected INDO: the initial guess at the MO coefficients is obtained from an INDO calculation.

However, these alternative methods can be only applied to certain elements. For example, the projected CNDO/INDO may be used only for molecular systems with atomic numbers less than or equal to 18 (Ar). Elements beyond 18 are not available in the projected CNDO/INDO initial guess.

## Number of d Orbitals

There are two different sets of d-type functions (d orbitals) used in *ab initio* calculations. One 3d set consists of five 3d functions —  $3d_0$ ,  $3d_{+1}$ ,  $3d_{-1}$ ,  $3d_{+2}$ , and  $3d_{-2}$ , and is normally used in STO-NG basis sets. The other is a set of six 3d functions —  $3d_{xx}$ ,  $3d_{yy}$ ,  $3d_{zz}$ ,  $3d_{xy}$ ,  $3d_{xz}$ , and  $3d_{yz}$ , and is used in the split-valence basis sets, such as, 3-21G, 4-31G, 6-31G, etc.

The contraction exponents and coefficients of the d-type functions were optimized using five d-primitives (the first set of d-type functions) for the STO-NG basis sets and six d-primitives (the second set of d-type functions) for the split-valence basis sets. Thus, five d orbitals are recommended for the STO-NG basis sets and six d orbitals for the split-valence basis sets.

## **Ghost-Atoms**

With HyperChem you can always name a selection of atoms using the Name Selection item of the Select menu. A named selection called "ghost-atoms" has a special meaning, however. In most situations any atom that is a "ghost" atom, (i.e., is a member of the ghost-atom set) is treated just like any other atom and the named selection "ghost-atoms" is treated like any other named selection. However, HyperChem may treat the ghost atoms differently from the regular atoms when performing certain *ab initio* calculations. If you have specified the use of "ghost-atoms" in the Ab Initio Advanced Options dialog box, then a ghost atom is represented in *ab initio* calculations by its basis set only and does not have any nucleus or electrons associated with it. Since there are atomic orbitals (basis functions) belonging to a ghost atom, there will be Mulliken charges attached to the ghost atoms after performing an ab initio calculation.

The concept of "ghost-atoms" only applies to Single Point calculations in the current version of HyperChem.

A major use of ghost atoms is to be able to offset the effect of basis set superposition effects (BSSE). For example, as two monomers come together the basis set of one monomer extends the basis set of the other, lowering the dimer energy more than just from the physical monomer-monomer interaction. A way to offset this in computing the dimerization energy is to use the same basis set in both monomer and dimer calculations. That is, the monomer energy is the energy of the dimer with ghost-atoms for the atoms of one of the monomers and "real" atoms for the other monomer.

#### **Configuration Interaction**

Use Configuration Interaction to predict the electronic spectra of molecules. The Configuration Interaction wave function computes a ground state plus low lying excited states. You can obtain electronic absorption frequencies from the differences between the energy of the ground state and the excited states.

A configuration interaction calculation is available only for single points when the reference ground state is obtained from an RHF calculation.

The calculation mixes all single determinant wavefunctions that can be obtained from the ground state by exciting electrons from a subset of the occupied orbitals (of the ground state) to a subset of the unoccupied orbitals. The subsets are specified as a fixed number (highest occupied or lowest unoccupied) or by an energy criterion associated with the energy difference between the occupied orbital and the unoccupied orbital.

#### **Configuration Interaction Dialog Box**

This dialog box can be used to invoke CI calculations in order to obtain an electronic spectrum. For details, please see the informa-

tion about the same box as used in semi-empirical calculations, on page 200. You cannot use an ab initio method with the CI option turned on for geometry optimizations, molecular dynamics simulations, or vibrational calculations, in the current version of HyperChem.

### **Extra Basis Function Dialog Box**

This dialog box offers an easy way to modify an existing basis set by adding extra basis functions to atoms. You may want to add a polarization function to hydrogen or diffuse functions to heavy atoms. An alternative way to add extra basis functions to the existing basis sets is to edit an existing basis set file, make your own changes, and create a new basis set.

One and only one extra shell (of type S, P, D, SP, or SPD) can be applied to any atom in the current version of HyperChem. Different extra shells can be applied to different atoms but any atom can receive only one extra shell. If you would like to add more than one extra shell to any atom, you will need to modify a basis set file and create a new basis set. To use this new basis set you will need to include it in the [basisset] section of the Registry or the CHEM.INI file.

A basis set for an atom thus consists of a standard basis set (3-21G, for example) and an optional extra shell.

| Extra Basis Functions  🗙                         |
|--------------------------------------------------|
| Shell Type<br>C S<br>C P<br>C D<br>C SP<br>C SPD |
| Exponent:                                        |
| <u>O</u> K <u>C</u> ancel                        |

This dialog box contains the following items:

Shell type Specifies the type of shell to be added to the selected atoms (if any) or to the whole molecular system.

| None     | Choose None if you do not want to add extra basis function(s) to the atoms.        |
|----------|------------------------------------------------------------------------------------|
| S        | Add an extra basis function associated with an S-type shell to the selected atoms. |
| Ρ        | Add extra basis functions associated with a P-type shell to the selected atoms.    |
| D        | Add extra basis functions associated with a D-type shell to the selected atoms.    |
| SP       | Add extra basis functions associated with an SP-type shell to the selected atoms.  |
| SPD      | Add extra basis functions associated with an SPD-type shell to the selected atoms. |
| Exponent | Give the exponent for the selected type of Gaussian function (shell).              |
| ОК       | Accept the changes made and close the dialog box.                                  |
| Cancel   | Close the dialog box without accepting the changes made.                           |

#### **Mixed Mode Calculations**

You can perform quantum mechanical calculations on a part of a molecular system, such as a solute, while using molecular mechanics for the rest of the system, such as the solvent surrounding the solute. This boundary technique is available in HyperChem for all quantum mechanical methods. It is somewhat less complete with *ab initio* calculations than with semi-empirical calculations, however. With *ab initio* calculations the boundary must occur between molecules rather than inside a molecule.

Choose the region (single or multiple molecules) of interest for an *ab initio* calculation from the total molecular system. HyperChem performs the *ab initio* calculation for the selected region using the perturbation of an electrostatic potential arising from the net charges on the atoms of the unselected part. (For further details of this electrostatic potential perturbation implemented in Hyper-Chem, please see the *Computational Chemistry* manual.)

The algorithms of the mixed classical-quantum model used in HyperChem are different for semi-empirical and *ab initio* methods. The semi-empirical methods in HyperChem treat boundary atoms (atoms that are used to terminate a subset quantum mechanical region inside a single molecule) as specially parameterized pseudo-fluorine atoms. However, HyperChem will not carry on mixed model calculations, using *ab initio* quantum mechanical methods, if there are any boundary atoms in the molecular system. Thus, if you would like to compute a wavefunction for only a portion of a molecular system using *ab initio* methods, you must select single or multiple isolated molecules as your selected quantum mechanical region, without any boundary atoms.

Semi-empirical methods could thus treat the receptor portion of a single protein molecule as a quantum mechanical region but *ab initio* methods cannot. However, both semi-empirical and *ab initio* methods could treat solvents as a perturbation on a quantum mechanical solute. In the future, HyperChem may have an algorithm for correctly treating the boundary between a classical region and an *ab initio* quantum mechanical region in the same molecule. For the time being it does not.

## **Periodic Box**

This item places the molecular system in a periodic box containing water molecules.

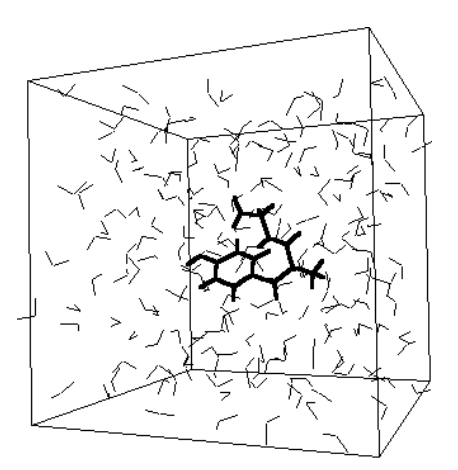

A periodic box imposes periodic boundary conditions on calculations. Periodic boundary conditions provide identical molecular systems (virtual images), identical to the one in the periodic box, surrounding the periodic box. For the purposes of calculations, molecules can move in a constant-density environment, similar to being in a liquid. The box also prevents solvent molecules from diffusing away or evaporating during a simulation (for example, during a molecular dynamics calculation).

*Note:* Periodic boundary conditions apply only for molecular mechanics calculations. The quantum mechanics calculation methods disregard the periodic effects.

Periodic Box adds to a molecular system TIP3P models of water molecules (Jorgenson *et al.*, 1983, see page 430), equilibrated at 300 K (25°C) and one atmosphere. Without a periodic box, HyperChem assumes that molecules are in a vacuum.

*Caution:* Do not use the Model Builder (see "Converting 2D Drawings into 3D Structures" on page 304) for the water molecules in a periodic box. The Model Builder removes the conformational information that comes with these molecules.

Selecting a periodic box makes these changes to the molecular system:

- First, HyperChem changes the orientation of the molecular system to align the inertial axes with a box that has one face parallel to the screen. HyperChem chooses the size and shape of the box to minimize the number of water molecules required. The standard size box is a cube 18.70 Ångstroms on a side. Boxes with dimensions 1, 2, or 3 times the standard box minimize bad contacts. HyperChem does not accept box dimensions larger than three times the standard box (56.10 Ångstroms).
- HyperChem fills the box with water molecules. The number of water molecules depends on the size of the box that you choose. At the edges of the box, HyperChem places water molecules only if their oxygens fall within the box, and excludes water molecules from a specified distance of solute atoms.
- The solute molecules remain in their original conformation. The geometry of solvent molecules come from the database files of equilibrated TIP3P water molecules.
- HyperChem displays the new molecular system in a box. The periodic box appears 3D if you turn on Perspective View on the Display menu. You can remove or replace the appearance of this box, but not the boundary conditions, by choosing Show Periodic Box on the Display menu.

220

When you choose Periodic Box, HyperChem shows you the Periodic Box Options dialog box for setting the solvation conditions. You can choose the size of the box and the smallest distance between the solute and water molecules.

### **Periodic Boundary Conditions**

Periodic boundary conditions and solvation are separate features of HyperChem. After you set up a periodic box, you can select and remove the water molecules, but keep the boundary conditions and the periodic box. You can turn off established periodic boundary conditions during a molecular dynamics calculation by choosing In vacuo (see the next section). The water molecules remain in the molecular system.

HyperChem's periodic boundary conditions provide a sharp, rectangular cutoff of the distance for calculating interactions between nonbonded atoms. An atom interacts only with one nearest image of other atoms and never with an image of itself. This sharp cutoff can cause discontinuities in the potential surface that interfere with geometry optimization and molecular dynamics calculations. To avoid this, HyperChem automatically changes the cutoff condition to Switched (see "Force Field Options Dialog Box" on page 188) for a molecular system in a periodic box. You can also choose Shifted cutoffs. These options gradually decrease nonbonded interactions over a specified distance.

## **Periodic Box Options Dialog Box**

| Periodic Bo                                       | к Options                                               |                            | ×                  |
|---------------------------------------------------|---------------------------------------------------------|----------------------------|--------------------|
| F Smallest Bo                                     | x Enclosing Solute (Å) –                                | ⊢ Peri                     | iodic Box Size (Å) |
| X:                                                | 4.7571726                                               | X:                         | 18.70136           |
| Y:                                                | 0.0000000                                               | Y:                         | 18.70136           |
| Z:                                                | 4.8217773                                               | <u></u> ∠:                 | 18.70136           |
| Maximum nu<br><u>M</u> inimum dis<br>solute atoms | Imber of water molecules<br>tance between solvent a<br> | :<br>and<br><u>C</u> ancel | 216<br>2.3 Å       |

| Smallest box<br>enclosing<br>solute                              | For information only. X, Y, and Z give the smallest<br>box size, in Ångstroms, that can completely<br>enclose the molecular system (solute). This mini-<br>mal-sized box cannot accommodate the appropri-<br>ate number of water molecules and is for reference<br>only.                                                                                                    |
|------------------------------------------------------------------|----------------------------------------------------------------------------------------------------|
| Periodic box<br>size                                             | These are the recommended dimensions, in Ång-<br>stroms, of the periodic box. HyperChem recom-<br>mends dimensions (X, Y, and Z) for a cube at least<br>twice the largest dimension for Smallest box enclos-<br>ing solute, or the standard size box, whichever is<br>greater. A standard size box is a cube 18.70 Ång-<br>stroms on a side. Boxes with dimensions 1, 2, or 3<br>times the standard box minimize bad contacts.<br>Larger boxes prevent the solute from interacting<br>with its images, but require more computing time.<br>Do not use box dimensions larger than three times<br>the standard box (56.10 Å). HyperChem accepts<br>noncubic dimensions. |
| Maximum<br>number of<br>water<br>molecules                       | For information only. This reports the maximum<br>number of water molecules that HyperChem can<br>add. This number depends on the periodic box<br>size. The actual number added is usually less than<br>the maximum, because of the volume that the sol-<br>ute occupies.                                                                                                    |
| Minimum<br>distance<br>between<br>solvent<br>and solute<br>atoms | This is the minimum separation between water<br>atoms and atoms already in the system to avoid<br>bad contacts. The default is 2.3 Ångstroms. A dis-<br>tance larger than half the largest box dimension<br>(shown for Smallest box enclosing solute) excludes<br>all solvent molecules. HyperChem does not draw a<br>periodic box but turns on periodic boundary con-<br>ditions. Practical range: 1–5 Ångstroms.                                                                                                    |

If you need a specific number of water molecules in the box, you can select water molecules and use Cut, Copy, and Paste on the Edit menu to change the number of molecules.

## Changing periodic box size

HyperChem considers the entire system when the Setup/Periodic Box option is used. If you wish to change the size of an existing periodic box it is usually best to remove any solvent water molecules first.

To Remove solvent:

- 1. Choose molecule selection via Select/Molecules.
- 2. Select the solute molecule(s).
- 3. Use Select/Complement Selection to select the solvent.
- 4. Use Edit/Clear to delete the selected solvent.

You can hide or display the periodic box by choosing Show Periodic Box on the Display menu. The boundary conditions remain as part of the molecular system when you turn off the appearance of the box.

## Removing the periodic box

To remove an existing periodic box from a molecular system, the easiest method is to open the Periodic Box dialog box, and then click on the Cancel button. Alternately, you can edit the HIN file containing the information for this molecular system (see "box" on page 519), deleting the record beginning with box. This will remove the box but not the solvent molecules; to delete the solvent molecules, see the previous section.

## Solvents other than water

Pre-defined files for periodic boxes of solvents other than water are not distributed with HyperChem, but creating your own solvent boxes is relatively straightforward. To find the number of solvent molecules appropriate for your box, you will need the box volume (length  $\times$  width  $\times$  height) and the molecular weight and density of your solvent. Then:

 $\# \text{ molecules } = \frac{\text{volume} \times \text{density} \times \text{Avogadro's number}}{\text{molecular weight}}$ 

For example, for a periodic box 18.62 Å in each dimension, filled with water at  $25^{\circ}$ C, the density is 1.00 g/cm<sup>3</sup> and the molecular weight is 18.02 g/mol. Substituting into the above, and including the conversion from Å to cm:

# molecules = 
$$\frac{(18.62\text{ Å})^3 \times (\frac{1 \text{ cm}}{10^8 \text{ Å}})^3 \times 1.00 \text{ g/cm}^3 \times 6.023 \times 10^{23} \text{ mol}^{-1}}{18.02 \text{ g/mol}}$$
  
= 215.8

which matches the 216 water molecules found in the standard periodic box.

The solvent molecules should be oriented randomly in the box and the entire system equilibrated. You can do this by running Molecular Dynamics on the system. You can then add a solute molecule to the system; you will probably want to delete one or more solvent molecules to make space for it, as HyperChem does with its standard water boxes. An equilibrated box of solvent molecules can be saved as a file, and re-used as you wish.

## Restraints

Use this menu item to add harmonic restoring forces to atoms, interatomic distances, angles and torsion angles during a molecular mechanics or quantum-mechanical calculation. You must first set up the atoms that you want to restrain as named selections (see "Name Selection" on page 147). A named selection of one atom can be tethered to a point. Named selections of two, three or four atoms can be restrained to specific atomic separations, angles or torsions respectively.

#### **Restraint Forces Dialog Box**

Use this dialog box to restrain selected atomic geometries during a geometry optimization. These restraints apply to tethering (one atom), atomic distances (two atoms), angles (three atoms), and torsion angles (four atoms).

In this dialog box, you must give the Restrained Value (length, angle, or torsion angle) for a restraint and a harmonic Force Constant. To tether an atom, you must specify the value that you want the atom restrained to (Tether to).

HyperChem stores the restraints along with the molecular system in a HIN file.

*Caution:* If you apply a Restraint to your system, then any energy calculations that you perform will include contributions from it that are not part of the force field. To get an accurate calculation of the energy of your system, your should remove all applied restraints and calculate a single-point energy. You can do this with a structure that was optimized with restraints, to determine the energy of the system in its current configuration.

| Restraint Fo             | rces      |                      | ×                                                                                   |
|--------------------------|-----------|----------------------|-------------------------------------------------------------------------------------|
| Selections:              |           | Re <u>s</u> traints: | Restrained Value                                                                    |
| 3-COC_angle<br>4-torsion | Add ->    | 2-C-C_angle          | C Computed<br>Other<br>Length 1.516708 Å<br>Tether To<br>C POINT X:<br>C ComputedY: |
|                          | <- Hemove |                      | Outher Z:<br>Force Constant<br>© Default<br>© Other 7<br>□K Cancel                  |

| Selections | Lists the named selections for the molecular sys-<br>tem in the workspace. The selections that appear<br>here include only 1, 2, 3, or 4 atom selections. The<br>selection names have a prefix that shows the num-<br>ber of atoms in the selection. For example, 4-tor-<br>sion means that the named selection, torsion, con-<br>tains four atoms. |
|------------|----------------------------------------------------------------------------------------------------|
| Restraints | Lists the named selections that you chose from the<br>Selections list. These provide restraints during a<br>molecular mechanics or semi-empirical (except<br>Extended Hückel) calculation.                                                                                                    |
| Add        | Moves highlighted name from the Selections list to the Restraints list.                                                                                                    |
| Remove     | Removes highlighted name from the Restraints list to the Selections list.                                                                                                    |

225

| Restrained<br>Value |        | Shows the restrained value for the named distance,<br>angle or torsion selection highlighted in the<br>Restraints list. |                                                                                                    |  |
|---------------------|--------|----------------------------------------------------------------------------------------------------|----------------------------------------------------------------------------------------------------|--|
|                     | Compu  | ited                                                                                                    | Uses the current value for the selected atoms and shows this value in the text box below.                                                                                                    |  |
|                     | Other  |                                                                                                    | Enter a value for Length (in Ångstroms),<br>Angle, or Torsion (in degrees). The value<br>should be greater than zero for Length.                                                                                                    |  |
| Tether              | to     | Shows<br>atom) l<br>ered to                                                                                             | the location that the named selection (one highlighted in the Restraints list will be teth-                                                                                                    |  |
|                     | POINT  |                                                                                                    | Active only if you have defined a named<br>selection called POINT (see page 147).<br>Select this to tether the named atom to the<br>Cartesian coordinates of the center of mass<br>of the atoms used to define POINT. When<br>selected, the Cartesian coordinates of<br>POINT are shown in the X, Y and Z text<br>boxes. |  |
|                     | Compu  | ited                                                                                                    | Uses the current Cartesian coordinates for<br>the named atom and shows the coordi-<br>nates in the X, Y and Z text boxes.                                                                                                    |  |
|                     | Other  |                                                                                                    | Enter the Cartesian coordinates for the location that you want to tether the named atom to.                                                                                                    |  |
| Force<br>Consta     | nt     | This co<br>restrain<br>The De<br>dynam<br>exampl<br>mizatio<br>optimiz                                                  | onstant regulates the strength of the<br>nt. Larger values give a stronger restraint.<br>fault values are appropriate for molecular<br>ics calculations. Much larger values (for<br>le, 10 <sup>5</sup> ) are appropriate for geometry opti-<br>on, but these values might require more<br>zation cycles.                |  |
|                     | Defaul | t                                                                                                    | The defaults are Length, 7 kcal mol <sup>-1</sup> Å <sup>-2</sup> ;<br>Angle, 125 kcal mol <sup>-1</sup> degree <sup>-2</sup> ; and<br>Torsion, 16 kcal mol <sup>-1</sup> degree <sup>-2</sup> .                                                                                                    |  |
|                     | Other  |                                                                                                    | Enter a number for the force constant.                                                                                                    |  |

226

## **Setting Up Restraints**

To set up restraints for a molecular mechanics calculation:

- 1. Turn on Multiple Selections on the Select menu.
- 2. With the Selection tool, select 1, 2, 3, or 4 atoms that define an atom, length, angle, or torsion angle that you want to restrain
- 3. Choose Name Selection on the Select menu. Enter a name for the selected atom(s).
- 4. Repeat steps 2 and 3 as needed.
- 5. Choose Restraints on the Setup menu. The Restraint Forces dialog box appears.
- 6. Choose your restraints (see the next section).
- 7. L-click on OK.

## **Applying Restraints**

To use selections for restraints:

- **Choosing a name**: L-click on a name (for example, 2-Distance1). HyperChem highlights the name, indicating an active choice.
- **Canceling a choice**: L-click on a highlighted name.
- **Moving a choice to the Restraints list**: L-click on Add. Active choices (highlighted) in the Selections list move to the Restraints list.
- **Moving a choice to the Selections list**: L-click on Remove. Active choices in the Restraints list (highlighted) move to the Selections list.

## "Dummy atoms" and Conformational Restraint

You can apply Restraints to atoms that are not connected to a structure. If an atom does not interact with a structure apart from applied restraint forces, you can use it as a "dummy" atom or pseudo-atom to force a structure to maintain a particular conformation. For example, an uncharged unbonded atom whose van der Waals  $\varepsilon$  parameter has been set to 0 has no interaction with other atoms in a molecular mechanics calculation; a "lone pair" atom does not interact in a semi-empirical or *ab initio* calculation. Setup Menu

You could, for example, add a "lone pair" near the middle of a benzene ring, and restrain several C-lone-pair–C angles to be 120°. This forces the lone pair to stay at the center of the ring. Then you can add restraints involving a ring atom, the lone pair, and other atoms, to control the orientation of the benzene ring.

For a five-membered ring (see right), one might restrain angles 1-x-3 and 1-x-4 to  $144^{\circ}$  and angle 3-x-4 to  $72^{\circ}$ . When the dummy atom x is in the proper location, there are no net forces acting on the ring atoms, so the ring is not distorted. One could then restrain the distance x–M, or one of the angles 1-x-M or x–M–L, or the torsion angle 1-x-M-L.

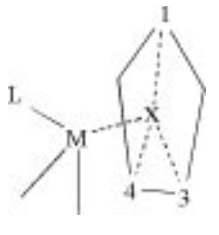

## Set Velocity . . .

Use Set Velocity to specify the velocities of the selected atoms (or all atoms, if none are selected).

| Set | Vel | ocity | Dia | log | Box |
|-----|-----|-------|-----|-----|-----|
| DUU |     | outy  | Dia | 5   | DUA |

| Set Velocity 🗙               |  |  |  |
|------------------------------|--|--|--|
| Current Values               |  |  |  |
| Magnitude (Å/ps): 0          |  |  |  |
| Direction Cosines            |  |  |  |
| X: 0.000                     |  |  |  |
| Y: 0.000                     |  |  |  |
| Z: 0.000                     |  |  |  |
|                              |  |  |  |
| Magnitude (Å/ps): 0          |  |  |  |
| Direction                    |  |  |  |
| O ALEOINT                    |  |  |  |
| O Along LINE                 |  |  |  |
| <u>B</u> elative components: |  |  |  |
| ⊻: 0.000                     |  |  |  |
| Y: 0.000                     |  |  |  |
| : 0.000                      |  |  |  |
|                              |  |  |  |
| <u>OK</u> ancel              |  |  |  |
|                              |  |  |  |

228

| Present<br>Values      | Shows<br>directi | the current average vector (magnitude and<br>on cosines) of the selected atoms   |  |
|------------------------|------------------|----------------------------------------------------------------------------------|--|
| Direction              | Input t<br>tion  | Input the desired direction to be set for the selec-<br>tion                     |  |
| At PC                  | INT              | Sets the direction of motion towards the selection named POINT                   |  |
| Along LINE             |                  | Sets the direction of motion along the vector of the selection named LINE        |  |
| Relative<br>Components |                  | Sets the direction of motion as specified by the relative x, y, and z components |  |
| Magnitude Input th     |                  | he desired magnitude of the velocity vector.                                     |  |

## Network . . .

Use Network to specify a remote server to perform molecular mechanics and quantum mechanical calculations.

## **Network Options Dialog Box**

| Network Optio                 | ons 🗙          |  |  |  |
|-------------------------------|----------------|--|--|--|
| C Compute on host workstation |                |  |  |  |
| <u>N</u> etworked l           | Jnix Host      |  |  |  |
| Hostname                      | bilbo          |  |  |  |
| <u>U</u> ser Id               | rory           |  |  |  |
| Password                      | *****          |  |  |  |
| # of <u>P</u> rocesse         | es 🚺           |  |  |  |
| <u>0</u> K                    | <u>C</u> ancel |  |  |  |

| Compute on<br>host<br>workstation | Calculations are performed on the local worksta-<br>tion.                                 |
|-----------------------------------|-------------------------------------------------------------------------------------------|
| Networked<br>Unix Host            | Calculations are performed on a remote server.                                            |
| Host name                         | Enter the server name.                                                                    |
| Userid                            | Enter your login id on the remote server.                                                 |
| Password                          | Enter your login password on the remote server.<br>(What you type will not be displayed.) |

Number of Number of parallel processes to run. Ignored in the current version of HyperChem, which will use '1' regardless of the value entered.

## **Select Parameter Set**

Use Select Parameter Set to choose a set of constants (parameter set) for a chosen force field. You see a *Force Field* Parameters dialog box with a list of choices. *Force Field* can be MM+, AMBER, BIO+, or OPLS, depending on your choice in the Molecular Mechanics Force Field dialog box (see page 185).

A "parameter set" is a set of files that includes information about bond lengths and angles, torsional angles, and electrostatic interactions. The exact contents are different for each force field (see page 471). A force field can have more than one parameter set.

You receive HyperChem with several standard sets of parameter files. These are text or database files with *.txt* or *.dbf* extensions (see "Parameter Files" on page 470). HyperChem uses compiled, binary versions of these standard parameter files (see page 231), with the extension *.par*. Each PAR file, for example amber2.par, includes all information from the parameter files amber\*.txt or amber\*.dbf.

Before you use a new or modified parameter set for a molecular mechanics calculation, choose Compile Parameter File on the Setup menu (see "Compile Parameter File" later). This converts the parameter files to one binary PAR file.

*Note:* The Registry or the chem.ini file lists files for each force field that make up a parameter set. The parameter files are in the directory specified by the ChemParmPath setting in the File/Preferences/Path property sheet.

To modify existing parameter files or to set up alternate parameter files, see "Force Field Parameters" on page 469.

## Force field Parameters Dialog Box

| Select Amber Parameter Set 🛛 🗵 | I |
|--------------------------------|---|
| amber2<br>amber8<br>ambers     | · |
| <u>D</u> K <u>C</u> ancel      |   |

L-click on the parameter set that you want to use for a force field.

# **Compile Parameter File**

Compile Parameter File combines and converts a set of parameter files (chosen with Select Parameter Set, described in the previous section) to one binary file (with the extension *.par*) that Hyper-Chem needs for molecular mechanics calculations. The Registry or the chem.ini file (see page 541) lists the parameter sets available to compile into PAR files and specifies the use of text or dBase<sup>®</sup>-type files.

Each force field uses a different PAR file. For each force field, you can have more than one PAR file to choose from. Use Select Parameter Set (see the previous section) to choose a PAR file. The uncompiled parameter files used for each PAR file (or parameter set) are defined by settings in the Registry or in chem.ini.

Uncompiled parameter files can be either text files (*txt*) or dBase type files (*dbf*). You can create or modify these files with either a text editor (like Windows Notepad, for TXT files) or a database program (like dBase, for DBF files). For more information about uncompiled parameter files, see "Force Field Parameters" on page 469.

# **Reaction Map...**

After you have defined the named selections REACTANT and PRODUCT (see "Name Selection" on page 147), you can use this dialog box to set up a starting point for a Synchronous Transit transition state search (see "Transition State" on page 263). The menu item is gray and unavailable unless both REACTANT and PRODUCT have been defined and contain the same numbers of atoms. If REACTANT and PRODUCT do not contain the same numbers of the same kinds of atoms, you will not be able to map all the atoms, and you will have to exit this dialog box with Cancel.

*Important:* For good results in a Synchronous Transit transition state search, both the reactants and products should be minimized (separately) to give local minima before the reaction mapping is done. One good procedure for doing this is to set up the reactant state, minimize it, and save it as a file; then rearrange the atoms to the product state, and minimize again; then use Merge (see page 56) to add the reactant state back to the workspace.

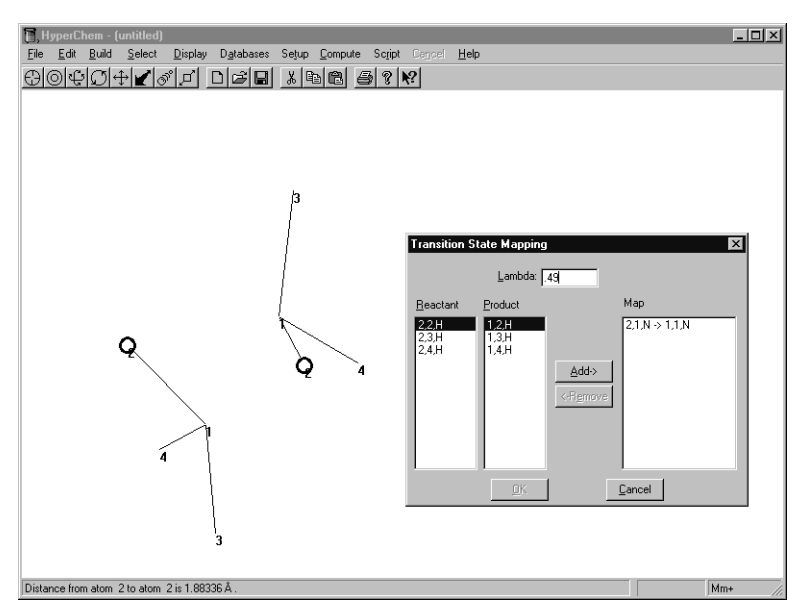

Lambda This value describes the position of the initial guess of the transition state along the reaction coordinate between the reactant configuration and the product configuration. Lambda must be between 0 (the reactant state) and 1 (the product state).

*Note:* For symmetrical transition states, a lambda value of 0.5 may give poor results because the search algorithm looks for an optimal saddle point in the potential energy surface, but the perfectly symmetrical starting point for the search is already close to a saddle point. For such symmetrical transitional starting point for the search symmetrical transitional starting point.

|          | sition states, a lambda value of 0.49 or 0.51 will probably give better results.                                                                                                    |
|----------|----------------------------------------------------------------------------------------------------|
| Reactant | This list box shows the atoms of the Reactant<br>named selection that have not yet been matched<br>with corresponding Product atoms. When you<br>select one of the Reactant atoms from this list, it is<br>selected in the workspace as a visual aid. Atoms are<br>listed as (molecule number, atom number, ele-<br>ment).                                                                                                    |
| Product  | This list box shows the atoms of the Product<br>named selection that have not yet been matched<br>with corresponding Reactant atoms. When you<br>select one of the Product atoms from this list, it is<br>selected in the workspace as a visual aid. Atoms are<br>listed as (molecule number, atom number, ele-<br>ment).                                                                                                    |
| Мар      | This list box shows the currently-defined pairs of<br>reactant and product atoms. In principle, as the<br>configuration of atoms changes from the Reactant<br>state to the Product state, each reactant atom<br>"becomes" the corresponding product atom.                                                                                                    |
| Add      | This button becomes active when an atom has<br>been selected from the Reactant list box and an<br>atom has been selected from the Product list box,<br>and they are both the same element. It allows you<br>to move the selected atoms as a matched set to the<br>Map list box.                                                                                                    |
| Remove   | This button becomes active when you select a reac-<br>tant/product atom pair in the Map list box. It<br>allows you to unpair the atoms, and returns them<br>to the Reactant and Product list boxes.                                                                                                    |
| ОК       | This button becomes active only when all of the<br>reactant and product atoms have been mapped —<br>that is, when the Reactant and Product list boxes<br>are empty and all of the atoms are in the Map list<br>box. It sets up the atom pairs for use in the Syn-<br>chronous Transit transition state search. The Prod-<br>uct atoms are deleted (along with any information<br>attached to them, such as named selections and<br>charges) and the Reactant atoms are repositioned |

according to the coordinates from the interpolation between the two sets.

Cancel This aborts the mapping procedure and returns you to the HyperChem window. All mapping information will be lost; if you open the Reaction Map dialog box again, all of the atoms will have been returned to the Reactant and Product list boxes.
# **Compute Menu**

The Compute menu directs chemical calculations using the molecular system in the workspace and the method you choose on the Setup menu. You can use the MM+, AMBER, BIO+, and OPLS force fields and the various semi-empirical and *ab initio* quantum mechanical methods for calculations.

Using your choice of calculation method in the Setup menu, HyperChem automatically carries out a calculation.

The Compute menu has these items:

| Single Point                          | Calculates the total energy and the root-mean-<br>square (RMS) gradient for selected atoms or, if there<br>is no selection, for all atoms. For a semi-empirical<br>calculation, Single Point also calculates wave func-<br>tions for the selected atoms                                                                                                    |
|---------------------------------------|----------------------------------------------------------------------------------------------------|
| Geometry<br>Optimization <sup>a</sup> | Calculates an optimum molecular structure (lowest<br>energy and smallest RMS gradient) for selected<br>atoms or, if there is no selection, for all atoms. Use<br>either a molecular mechanics or semi-empirical or<br><i>ab initio</i> method                                                                                                    |
| Molecular<br>Dynamics <sup>a</sup>    | Calculates the motion of selected atoms or all<br>atoms in a molecular system, over picosecond time<br>intervals. Demonstrates stable conformations, tran-<br>sition states, and thermodynamic properties. Use<br>either a molecular mechanics or semi-empirical or<br><i>ab initio</i> method. Can use periodic boundaries with<br>explicit solvent molecules   |
| Langevin<br>Dynamics                  | Calculates the motion of selected atoms or all<br>atoms in a molecular system, over picosecond time<br>intervals. Demonstrates stable conformations, tran-<br>sition states, and thermodynamic properties. Use<br>either a molecular mechanics or semi-empirical or<br><i>ab initio</i> method. Uses frictional effects to simulate<br>the presence of a solvent |

| Monte Carlo                  | Calculates ensemble averages for selected atoms or<br>all atoms in a molecular system. Use either a molec-<br>ular mechanics or semi-empirical or <i>ab initio</i><br>method                                                                             |
|------------------------------|----------------------------------------------------------------------------------------------------|
| Vibrations                   | Calculates the vibrational motions of selected atoms<br>or all atoms in a molecular system. Use an <i>ab initio</i><br>or semi-empirical method other than Extended<br>Hückel                                                                            |
| Transition<br>State          | Searches for transition states for the current system,<br>or for a set of reactant and product atoms that have<br>been defined with <b>Setup/Reaction Map</b> . Use an <i>ab</i><br><i>initio</i> or semi-empirical method other than<br>Extended Hückel |
| Plot Molecular<br>Properties | Use this to choose to display the electrostatic poten-<br>tial, total spin density, or total charge density after a<br>semi-empirical or <i>ab initio</i> calculation <sup>b</sup>                                                                       |
| Orbitals                     | Use this to choose to display orbitals and their energy levels after a semi-empirical or <i>ab initio</i> cal-<br>culation <sup>b</sup>                                                                                                    |
| Vibrational<br>Spectrum      | Use this to analyze and display the vibrational fre-<br>quencies and normal modes calculated by a Vibra-<br>tions calculation                                                                                                    |
| Electronic<br>Spectrum       | Use this to analyze and display the ultraviolet-visible spectra calculated from a Single Point calculation using singly-excited configuration interaction.                                                                                               |

a. These items are gray and unavailable when you choose the Extended Hückel method for a calculation or when CI is turned on.

b. This item is gray and unavailable until after you have performed a semiempirical or *ab initio* calculation on the current system.

Many chemical calculations are time-consuming. Once you start a calculation, you can stop it before completion by L-clicking on Cancel on the menu bar or by pressing Esc.

*Important:* You can store atomic charge information from a calculation by saving the molecular system in a HIN file. Use Save or Save As on the File menu. To store the energy or gradient values from a calculation, use the log file (see "Start Log . . ." on page 60).

The QuantumPrintLevel and MechanicsPrintLevel settings in the Start Log dialog box affect the amount of information stored in the log file. To save results from quantum calculations, use File/Export. You can also record an image of the molecular system by choosing Print on the File menu or Setup Image in File/Preferences, and then choosing Copy Image on the Edit menu.

#### Warning Messages

When HyperChem begins a calculation using a molecular mechanics force field and cannot find appropriate parameters (see "Parameter Files" on page 470) for the molecular system, it shows warning messages in a dialog box that tell you the type of force constant that is missing and the atoms involved. You have these choices:

| Abort    | Stops the calculation.                                                                                                    |
|----------|----------------------------------------------------------------------------------------------------|
| Continue | Accepts the warning and proceeds to the next<br>warning message or begins the calculation. With<br>the MM+ force field, HyperChem attempts to sup-<br>ply force constants using two methods. Warning<br>messages show you the progress of this process.<br>With other force fields, HyperChem proceeds to<br>the calculation after assigning force constants of<br>0.0. These warning messages go to a log file, if<br>active. |
| Ignore   | <ul> <li>HyperChem begins the calculation without showing you additional warning messages. A calculation either assigns default force constants (for MM+) or no force constants (for other force fields). Warning messages go to a log file, if active.</li> <li>You can eliminate these warnings or send them only to a log file by setting WarningType in the Registry or in chem.ini (see page 555).</li> </ul>             |

## **Single Point**

A single point calculation determines the total energy and RMS gradient of a molecular system or of selected atoms. With a semiempirical or *ab initio* method, Single Point also calculates the electron and charge distribution in the system. Single point means the calculation is for the present molecular conformation, a single point on the potential energy surface for the molecular system. At the end of a calculation, HyperChem reports values for Energy and Gradient on the status line:

**Energy** The total energy (in kcal/mol).

Gradient The RMS value of all forces on all atoms. The gradient, or force, is the rate of change (first derivative) of the total energy with respect to displacement in the x, y, or z direction. Since the forces are a derivative of energy with respect to atomic position, the units are kcal/mol/Ångstrom. A value close to zero indicates a molecular system close to a conformation with a minimal energy. This minimum is usually one of several possible low energy conformations (local minima) and not necessarily the lowest possible state (global minimum).

*Caution:* Since each calculation method uses different assumptions, you should compare numerical results from the same method only.

*Caution:* If you apply a Restraint to your system, then any energy calculations that you perform will include contributions from it that are not part of the force field. To get an accurate calculation of the energy of your system, your should remove all applied restraints and calculate a single-point energy.

## Using a Molecular Mechanics Method

If you are doing a molecular mechanics calculation on a selected set of atoms in a molecular system, HyperChem calculates the interactions between the selected atoms, between selected atoms and the set of unselected atoms, but not among the unselected atoms.

To use a molecular mechanics method:

- 1. Select the atoms you want to include in the calculation, or deselect all atoms to compute the energy of the whole molecular system.
- 2. Optionally you can choose Types in the Labels dialog box (see page 177) to be certain that each atom has an atom type.
- 3. Choose Molecular Mechanics on the Setup menu.

- 4. From the Molecular Mechanics Force Field dialog box, choose a force field. L-click on Options to change the way the force field works. See page 185.
- 5. Choose Single Point on the Compute menu.

### Using a Semi-empirical or Ab Initio Method

If you are using a quantum-mechanical method for the single point calculation, HyperChem determines the distribution of electrons along with the energy and gradient values. You can plot these results on top of the molecular system in the workspace using the Contour Plot menu item. You can inspect the individual molecular orbitals using the Orbitals menu item, including display of orbital isosurfaces.

If you want a single point calculation for a selected part of a molecule and you are using a semi-empirical method, first use Extend to  $sp^3$  on the Select menu. This option selects additional atoms, in all directions, until it reaches  $sp^3-sp^3$  single bonds or singly bonded atoms (see page 152). HyperChem incorporates the effects of all unselected atoms (their charges) into an electrostatic potential and uses this (as an electric field effect) in the calculation (see "Mixed Mode Calculations" on page 203). *Ab initio* calculations can work only on complete molecules, though you can select one or more molecules from the workspace and omit others from the calculations.

To perform a single point calculation:

- 1. Select atoms for the computation, or deselect all atoms for the whole molecular system.
- 2. Choose Semi-empirical or Ab Initio on the Setup menu.
- 3. From the Semi-empirical Method or Ab Initio Method dialog box, choose a method. L-click on Options to change the way the calculation method works.
- 4. Choose Single Point on the Compute menu.

## **Geometry Optimization**

Geometry Optimization calculates and displays a structure with a minimum energy and minimal atomic forces (Gradient). This is usually a local minimum. You can do this calculation for selected atoms or, if there is no selection, for all atoms in a molecular system. Use either a molecular mechanics or quantum-mechanical method.

If you select atoms from the molecular system, unselected atoms do not move (no geometry optimization), but the calculation uses the forces that unselected atoms exert on selected atoms. In a semiempirical calculation with selected atoms, HyperChem treats only selected atoms quantum mechanically (see "Extend to sp3" on page 152).

*Note:* To save the results of these calculations, choose Start Log on the File menu. You can also record an image of the molecular system by choosing Print on the File menu or Setup Image from File/Preferences, then choosing Copy Image on the Edit menu.

For more information about this calculation and its applications, see *HyperChem Computational Chemistry*, Practical Guide.

To perform a geometry optimization calculation:

- 1. Select atoms for the computation, or deselect all atoms to optimize the whole molecular system.
- 2. Choose Molecular Mechanics or Semi-empirical or Ab Initio on the Setup menu. Choose a calculation method from the dialog box that appears next.
- 3. Choose Geometry Optimization on the Compute menu.
- 4. Choose an algorithm in the Molecular Mechanics Optimization dialog box. You can also choose Options for the calculation. L-click OK.

During a geometry optimization calculation, HyperChem shows you small adjustments to the molecules in the workspace. The status line reports this information:

- **Energy** The total energy (in kcal/mol) relative to the same atoms that are not interacting.
- Gradient The RMS value of forces on atoms. The gradient, or force, is the rate of change (first derivative) of the total energy with respect to displacement in the x, y, or z direction. Since the forces are a derivative of energy with respect to atomic position, the units are kcal/(mol·Ångstrom). A value close to zero indicates a molecular system close to a conformation

|           | with a minimal energy. This minimum is usually<br>one of several possible low energy conformations<br>(local minima) and not necessarily the lowest pos-<br>sible state (global minimum). |
|-----------|----------------------------------------------------------------------------------------------------|
| Converged | HyperChem reports YES when the calculation<br>reaches the gradient criterion you set in the Opti-<br>mization dialog box (see the next section) for<br>reaching a minimum.                |
| cycles    | The number of search directions (see the next sec-<br>tion) in reaching a minimum.                                                                                                    |
| points    | The number of single point calculations (energy and gradient) performed while calculating a mini-<br>mum structure.                                                                       |
| iter      | For a semi-empirical or <i>ab initio</i> calculation: The iteration number of the SCF calculation.                                                                                        |
| diff      | For a semi-empirical or <i>ab initio</i> calculation: The difference in energy (kcal/mol) between the results of the last two SCF cycles.                                                 |

### Molecular Mechanics/Semi-empirical/Ab Initio Optimization Dialog Box

You see this dialog box if you choose Geometry Optimization on the Compute menu. The title bar contains Molecular Mechanics Optimization or Semi-empirical Optimization or Ab Initio Optimization, depending on the calculation method you are using (see page 185, page 190, and page 204).

| Molecular Mechanics ()                                     | Iptimization 🛛 🗙              |  |
|------------------------------------------------------------|-------------------------------|--|
| Algorithm                                                  | Options                       |  |
| C Steepest Descent                                         | Termination condition         |  |
| C Eletcher-Reeves                                          | RMS gradient of:              |  |
| (Conjugate gradient)                                       | 0.1 kcal/(Å mol)              |  |
| <ul> <li>Polak-Ribiere<br/>(Conjugate gradient)</li> </ul> | or: 150 maximum cycles        |  |
| C Eigenvector-Follow                                       | In vacuo                      |  |
| C <u>B</u> lock-diagonal<br>Newton-Raphson                 | C Periodic boundary condition |  |
| Scree <u>n</u> refresh period: 1 cycles                    |                               |  |
| <u>D</u> K <u>C</u> ancel                                  |                               |  |

Algorithm HyperChem uses these algorithms to calculate, for the molecular system or for selected atoms, a geometry with a minimum potential energy. These methods attempt to lower the energy of a molecular system by adjusting its geometry.

| Steepest<br>Descent | Moves directly down the steepest slope (of<br>interatomic forces) on the potential energy<br>surface. If the energy of the molecular sys-<br>tem decreases, it continues in the same<br>direction, but by a larger step (by an incre-<br>ment of 1.2 times larger). If the energy<br>increases after a step, the rate of adjusting<br>the geometry decreases: the next step size<br>is half of the last step. |
|---------------------|----------------------------------------------------------------------------------------------------|
|                     | This method makes limited changes to the<br>molecular structure. It is useful for quickly<br>correcting bad starting geometries or for<br>removing bad contacts; it is most effective<br>when the molecular system is far from a<br>minimum. The calculation does not<br>readily converge and can oscillate.                                                                                                  |
| Fletcher-<br>Reeves | This is a conjugate gradient method, which<br>means that it chooses a descent direction<br>(to lower energy) by considering the<br>current gradient, its conjugate (initially the                                                                                                    |

242

|                                         | negative of the current gradient), and the<br>gradient for the previous step. For each<br>descent direction, a one-dimensional<br>search attempts to locate a minimum.<br>There are at least two evaluations (points)<br>of the energy and gradient for each direc-<br>tion (cycle). To reduce cumulative errors in<br>the calculation, when the number of direc-<br>tions is three times the number of atoms,<br>this procedure resets the conjugate direc-<br>tion to the negative of the gradient. This<br>method has super-linear convergence; it<br>converges better than the Steepest descent<br>method. |
|-----------------------------------------|----------------------------------------------------------------------------------------------------|
| Polak-Ribiere                           | This is a conjugate gradient method using<br>one-dimensional searches (see above). It<br>improves on the Fletcher-Reeves method<br>by also considering the previous conjugate<br>direction. This method does not require<br>resetting the conjugate direction. It<br>requires slightly more memory but tends<br>to converge more quickly than the<br>Fletcher-Reeves method.                                                                                                    |
| Eigenvector-<br>Follow                  | Available for semi-empirical or <i>ab initio</i> optimizations; not available for molecular mechanics optimizations. It uses eigenvectors from a diagonalized Hessian matrix (second derivatives of total energy with respect to atomic displacements) to determine the optimal directions for atomic motion. The initial guess is computed empirically.                                                                                                    |
| Block<br>Diagonal<br>Newton-<br>Raphson | Available only for the MM+ force field.<br>This is the only method offered that<br>directly calculates second derivatives, or<br>force constants. Second derivatives indi-<br>cate the curvature of the potential energy<br>surface and can assist in locating minima.<br>The method computes the second deriva-<br>tive matrix for one atom at a time, avoid-<br>ing second derivatives with respect to two<br>atoms. It cycles through each atom until                                                                                                    |

|                                    |                                                                                                    | the RMS gradient for all atoms is near zero.<br>Where atoms are in an area of negative cur-<br>vature, the calculation uses a steepest-<br>descent step. This method is efficient in<br>locating a minimum but requires a reason-<br>able starting geometry. The result some-<br>times oscillates because the calculation<br>neglects coupling between atoms. |
|------------------------------------|----------------------------------------------------------------------------------------------------|----------------------------------------------------------------------------------------------------|
| Termination condition              | Use the<br>calcula<br>these c                                                                                                    | ese text boxes to set conditions for ending a<br>tion. When the calculation reaches either of<br>riteria, the calculation ends.                                                                                                    |
| RMS gi                             | radient                                                                                                    | When the RMS gradient of the energy is less than this value, the calculation ends. The practical range is $10^{-3}$ to 0.1 (the default). Values less than $10^{-3}$ might not be possible due to the numerical round-off error. You can use values greater than 0.1 for quick, approximate calculations.                                                     |
| max.<br>Cycles                     |                                                                                                    | If the calculation uses this number of<br>search directions before converging, the<br>calculation ends. The default is 15 times<br>the number of atoms. The practical range is<br>100 to 1000.                                                                                                    |
| In vacuo                           | This removes periodic boundary conditions from<br>the calculation. In vacuo is the only choice if the<br>molecular system is in a periodic box (either visible<br>or hidden). |                                                                                                    |
| Periodic<br>boundary<br>conditions | This us<br>establis<br>Box" or<br>availab<br>box (ei                                                                                                    | es the periodic boundary conditions already<br>shed in the molecular system (see "Periodic<br>n page 219) for the calculation. This is only<br>le if the molecular system is in a periodic<br>ther visible or hidden).                                                                                                    |
| Screen<br>refresh<br>period        | This is<br>showin<br>Screen<br>collecti                                                                                                    | the frequency, in optimization cycles, of<br>ag the results of a calculation on screen.<br>refresh period can be any number of data<br>fon periods (an integer) from 1 to 32,767.                                                                                                    |
|                                    | <i>Note:</i> C<br>change<br>Dynam                                                                                                    | changing the Screen refresh period also<br>is the Data collection period in the Molecular<br>nics dialog box.                                                                                                    |

## **Molecular Dynamics**

Molecular dynamics calculations simulate the movement of molecules. These calculations have various uses, including studying equilibrium properties (motion around a minimum on the energy surface) and kinetic behavior (motion involving change from one state to another). Equilibrium simulations (at one temperature) can predict thermodynamic properties of a molecular system. Kinetic simulations (with controlled heating and cooling) help to find an energy minimum (simulated annealing). By setting two molecules to collide, it is possible to model chemical reactions at the molecular level. (Molecular Dynamics simulations using *ab initio* methods take much longer than with molecular mechanics or semi-empirical methods, but they may model bond breaking and bond formation more accurately. See comments in *Computational Chemistry* about bond breaking and formation.)

HyperChem provides records of molecular dynamics calculations. You can take snapshots of the molecular system during a simulation and store these in a file for later analysis. You can also calculate and graph values for structural or energy variables.

Use this calculation on selected atoms or on all atoms in a molecular system. If you select atoms from the molecular system, unselected atoms do not move (no geometry optimization), but the calculation uses the forces that unselected atoms exert on selected atoms. In a semi-empirical calculation with selected atoms, Hyper-Chem treats only selected atoms quantum mechanically (see "Extend to sp3" on page 152).

To perform a molecular dynamics calculation:

- 1. Select the atoms for the computation or deselect all atoms to run the dynamics calculation on the whole molecular system.
- 2. Choose Molecular Mechanics, Semi-empirical, or Ab Initio on the Setup menu. From the next dialog box that appears, choose the calculation method. Set up the calculation options that you wish. (In order to conserve the total energy in molecular dynamics calculations, using an *ab initio* quantum mechanical method, the gradient needs to be very accurate. Although the gradient is calculated analytically, it is a function of the SCF accuracy of a wave function. Tests for  $H_2O$  show that the convergence limit needs to be at least at  $10^{-5}$ .)
- 3. Choose Molecular Dynamics on the Compute menu.

- 4. In the Molecular Dynamics Options dialog box, you can choose times and temperatures for heating, equilibration, and cooling. You can also choose data analysis options.
- 5. L-click on Proceed.

This information appears on the status line during a calculation:

| Time         | The total elapsed time of the molecular dynamics simulation, in picoseconds.                                                              |
|--------------|----------------------------------------------------------------------------------------------------|
| Total Energy | The total energy (potential and kinetic) of this molecular system.                                                                        |
| т            | The temperature of the molecular system in Kelvin.                                                                                        |
| iter         | For a semi-empirical or <i>ab initio</i> calculation: The iteration number of the SCF calculation.                                        |
| diff         | For a semi-empirical or <i>ab initio</i> calculation: The difference in energy (kcal/mol) between the results of the last two SCF cycles. |

For more information about this calculation and its applications, see *HyperChem Computational Chemistry*, Practical Guide.

## **Changing the Initial Velocity for Calculations**

If you want to perform a molecular dynamics simulation using a different set of initial atom velocities, you can change the value of the HyperChem variable, called dynamics-seed, that is used for the random number generator. For details see "Scripts and DDE" on page 325.

#### **Molecular Dynamics Options Dialog Box**

Essentially the same dialog box is used for Molecular Dynamics, Langevin Dynamics, and Monte Carlo. Each of these calculations can have up to three phases: heating, running, and cooling. The running phase of a dynamics calculation may involve constant temperature control (coupling to a "water bath") or no temperature control ("free" dynamics).

The options you choose for a molecular or Langevin dynamics calculation depend on the type of simulation. If you want to determine the thermodynamic properties of a system, the system must reach equilibrium, indicated by a stable temperature, without a temperature bath. Reaching equilibrium might require long simulation times. For most equilibrium simulations, you should have a long simulation period to reach equilibrium, then start the simulation again (see Restart, below) to collect data.

If you want to find a minimum energy conformation, equilibrium is not required. The simulation can use high temperatures to aid in crossing barriers on the potential surface. For example, you can heat a system, maintain it at a high temperature, and then cool it.

| Molecular Dyna                           | mics Opti | ions                |                   | X              |
|------------------------------------------|-----------|---------------------|-------------------|----------------|
| Times                                    |           | E Temperatu         | lie               |                |
| Heat time: 1                             | ps        | Starting ten        | nperature:        | 0 K            |
| Ru <u>n</u> time: 0.5                    | ps        | Si <u>m</u> ulation | temperature:      | 300 K          |
| <u>C</u> ool time: 0                     | ps        | Final tempe         | erature:          | 0 K            |
| <u>S</u> tep size: 0.00                  | DE ps     | Temperatu           | re ste <u>p</u> : | 0 К            |
| Options                                  |           |                     | Data collec       | tion period:   |
| 💿 In <u>v</u> acuo                       |           |                     |                   |                |
| C Periodic boundary conditions           |           |                     |                   |                |
| Constant tem                             | perature  |                     | Screen refr       | esh period:    |
| Bath relaxation ti                       | me: 0.1   | ps                  | 1                 | lata steps     |
| Random seed: -1111 Elauback              |           |                     |                   |                |
| Eriction coefficient: 0 ps <sup>-1</sup> |           |                     |                   |                |
| <u>S</u> napshots                        | Averages  | <u>P</u> r          | oceed             | <u>C</u> ancel |

Times

For Molecular Dynamics and Langevin Dynamics, the lengths of time periods and the size of the time steps in the simulation. For Monte Carlo, the number of steps in each phase, and the maximum atomic movement at each step. Each time period starts and ends at a Temperature.

For Molecular Dynamics and Langevin Dynamics, the options are:

| Heat time | The time in picoseconds (ps) for changing<br>the temperature from Starting to Simula-<br>tion. Suggested range: 0 to 10 ps. |
|-----------|----------------------------------------------------------------------------------------------------|
| Run time  | The time in picoseconds for holding the system at the Simulation temperature. Suggested range: 0 to $10^3$ ps.              |

| Cool time                         | The time in picoseconds for changing the temperature from Simulation to Final. Suggested range: 0 to 10 ps.                                                                                                    |  |  |
|-----------------------------------|----------------------------------------------------------------------------------------------------|--|--|
| Step size                         | This is the time interval, in picoseconds, between evaluations of the total energy and temperature of a molecular system Suggested range: $10^{-4}$ to $10^{-3}$ ps, and greater than zero. For molecular systems with explicit hydrogens (All Atom), try $5x10^{-4}$ . |  |  |
| For Monte Carlo, the options are: |                                                                                                    |  |  |
| Heat                              | The number of steps for changing the tem-<br>perature from Starting to Simulation.                                                                                                    |  |  |
| Run steps                         | The number of steps for doing the calcula-<br>tion at the Simulation temperature.                                                                                                    |  |  |
| Cool                              | The number of steps for changing the tem-<br>perature from Simulation to Final.                                                                                                    |  |  |
| Max delta                         | This is the maximum distance (in Å) that<br>any atom in the system will be moved at<br>each step in the calculation. Suggested<br>range: 0.01 to 0.1 Å; the default is 0.05 Å.                                                                                          |  |  |

*Note:* For dynamics calculations, step size is critical. If the simulation is unstable (atoms move erratically or bonds increase in length beyond reasonable limits), try a smaller step size. In general, the step size should be an order of magnitude smaller than the shortest period of a characteristic system oscillation. For systems including individual hydrogen atoms, use a step size of about  $5 \times 10^{-4}$  ps, or less.

Temperature The temperature levels for the simulation. During Heat time and Cool time, HyperChem sets the temperature by periodically adjusting velocities (see *HyperChem Computational Chemistry*, Theory and Methods). During Run time with Constant temperature on, HyperChem adjusts velocities at each time step. If Constant temperature is off, adjustment occurs once at the beginning of the simulation.

Starting If Heat time is greater than zero, initial atomic velocities are adjusted to give this temperature. Suggested range: 0 to 300 K.

|        | Simulation<br>temperature          | At the start of Run time, atomic velocities<br>are adjusted to give this temperature. If<br>you want initial heating in the simulation,<br>this temperature should be larger than<br>Starting temperature. Suggested range: 0 to<br>400 K.                                                                                                    |
|--------|------------------------------------|----------------------------------------------------------------------------------------------------|
|        | Final<br>temperature               | If Cool time is greater than zero, atomic velocities are adjusted to approach this temperature at the end of Cool time. If you want cooling to occur in this simulation, this temperature should be less than Simulation temperature. Suggested range: 0 to 300 K.                                                                                                    |
|        | Temperature<br>step                | This sets the size of the steps, in Kelvin, for heating or cooling. Suggested range: 0 to 100 K.                                                                                                    |
| Option | s                                  |                                                                                                    |
|        | In vacuo                           | This removes periodic boundary condi-<br>tions from the calculation. In vacuo is the<br>only choice if the molecular system is not<br>in a periodic box (either visible or hidden).                                                                                                    |
|        | Periodic<br>boundary<br>conditions | This includes periodic boundary condi-<br>tions in the calculation. The system must<br>be in a defined Periodic Box (see page 219).                                                                                                    |
|        | Constant<br>temperature            | Tends to regulate the temperature of the<br>molecular system about the Simulation<br>temperature, only during Run time. This<br>creates a non-equilibrium condition; the<br>simulation adjusts atomic velocities to<br>control the temperature. The amount<br>(severity) of temperature regulation<br>depends on the Bath relaxation setting<br>(below). This option is inactive for Monte<br>Carlo. |
|        | Bath<br>relaxation                 | A time constant (in picoseconds) for Con-<br>stant temperature regulation during Run<br>time (see above). The Bath relaxation con-<br>stant affects the amount of regulation.<br>Constants similar to the Step size (see<br>above) give better regulation, but take the                                                                                                    |

|                              |                                                                | system further from equilibrium. Larger<br>time constants give less regulation, but are<br>often useful for counteracting round-off<br>errors that accumulate during the long<br>simulations. Suggested range: Step size to<br>0.1 ps (the default).                                                                                                    |
|------------------------------|----------------------------------------------------------------|----------------------------------------------------------------------------------------------------|
| Random seed                  |                                                                | This number is the starting point for the<br>random-number generator used for the<br>simulations. It is used to determine the<br>starting velocities for atoms in a Molecular<br>Dynamics calculation if Restart is not<br>checked, and the random motions and<br>interactions in Monte Carlo and Langevin<br>Dynamics. The value is saved in a HIN file.<br>Acceptable values: integers from -32768 to<br>32767. |
| Frictior<br>coeffici         | n<br>ient                                                      | This option is used for Langevin Dynamics,<br>and is gray and inactive for Molecular<br>Dynamics and Monte Carlo. It describes<br>the coefficient of friction which is used to<br>simulate solvent interactions. Acceptable<br>values: from 0 to infinity.                                                                                                    |
| Data<br>collection<br>period | This is<br>ular dy<br>values<br>box, se<br>period of<br>from 1 | the frequency, in time steps, that the molec-<br>namics simulation sends new calculated<br>to HyperChem. Step size, also in this dialog<br>ts the length of time steps. Data collection<br>can be any number of time steps (an integer)<br>to 32,767.                                                                                                    |
|                              | <i>Note:</i> C<br>change<br>Mecha<br>zation                    | Changing the Data collection period also<br>as the Screen refresh period in the Molecular<br>nics, Semi-empirical, and Ab Initio Optimi-<br>dialog boxes.                                                                                                    |
| Screen<br>refresh<br>period  | This is<br>results<br>period,<br>refresh<br>periods            | the frequency, in data steps, of showing the<br>of a calculation on screen. Data collection<br>above, sets the length of a data step. Screen<br>period can be any number of data collection<br>s (an integer) from 1 to 32,767.                                                                                                    |
| Playback                     | Check<br>Carlo s<br>(SNP) f                                    | (✓) this option to run a dynamics or Monte<br>imulation stored in a HIN and a snapshot<br>ile. To use Playback, the molecular system                                                                                                    |

|           | from the HIN file must be in the workspace. The<br>molecular system is in the workspace if you just<br>completed a dynamics or Monte Carlo calculation,<br>or if you use Open on the File menu to display a<br>system stored with snapshots.                                                                                                    |
|-----------|----------------------------------------------------------------------------------------------------|
|           | With Playback on (✓), only Data collection period,<br>Screen refresh period, Snapshots, and Averages are<br>available in this dialog box. L-click on Snapshots to<br>see the Molecular Dynamics Playback dialog box<br>(see page 252). L-click on Averages to calculate<br>averages or plot values during the playback (see<br>"Molecular Dynamics Playback Dialog Box" on<br>page 252).                                                                                                    |
| Restart   | With Restart on (✓), the calculation sets the initial velocities of atoms to previously determined values. The initial velocities are either from the last molecular dynamics calculation with the current molecular system, from a HIN file saved with velocities (see "Save File Dialog Box" on page 57), or set in the Set Velocity dialog box (see page 228). With Restart off, the calculation creates initial velocities, using a random number generator, which provide a Gaussian distribution associated with the starting temperature. |
| Snapshots | With Playback off, this option shows the Molecular<br>Dynamics Snapshots dialog box (see the next sec-<br>tion). With Playback on, Snapshots shows the<br>Molecular Dynamics Playback dialog box (see<br>page 252).                                                                                                    |
| Averages  | Displays the Molecular Dynamics Averages dialog<br>box (see page 254), so that you can calculate aver-<br>ages and graph results of a dynamics calculation.<br>Use this option after a calculation or playing back<br>a snapshots file (see Playback, earlier). Averages are<br>available only in the Molecular Dynamics Averages<br>dialog box. Graphs appear in the Molecular<br>Dynamics Results dialog box.                                                                                                    |
| Proceed   | Starts the dynamics or Monte Carlo calculation or starts the playback of a snapshots file.                                                                                                    |

## **Molecular Dynamics Snapshots Dialog Box**

Use this dialog box to store data into two files, a HIN file that stores the system information and a binary snapshot file (with the extension *.snp*) that cumulatively stores the system coordinates and velocities at regular intervals during a molecular dynamics calculation. You specify the name for the HIN file in a slightly modified version of the standard Save File dialog box (see "Save File Dialog Box" on page 57), the only difference being an additional Snapshot Period text box (described below) for specifying the frequency of saving snapshots. The snapshot binary file will have the same name as the HIN file that you specify, except the extension will be SNP instead of HIN. You can later open the HIN file and use Playback in the Molecular Dynamics Options dialog box (see page 246) to review the molecular dynamics simulation.

SnapshotThis is the interval, in data steps, between snap-<br/>shots. A data step occurs every time a calculation<br/>reports new data (see "Time Periods in a Molecular<br/>Dynamics Simulation" on page 259).

### **Molecular Dynamics Playback Dialog Box**

This dialog box is available only when the molecular system in the workspace includes snapshots of a previous molecular dynamics simulation. This is true if you just completed a molecular dynamics calculation and collected snapshots, or if you use Open on the File menu (see "Open" on page 52) to display a system stored with snapshots. The snapshot file contains information about the kind of calculation that created it: Molecular Dynamics, Langevin Dynamics, or Monte Carlo. It can be played back only from the playback menu of the kind of calculation that created it.

To display the dialog box:

- 1. L-click on Playback in the Molecular Dynamics Options dialog box.
- 2. L-click on Snapshots in the same dialog box.

| Molecular Dyn       | amics Playback 🛛 🗙        |
|---------------------|---------------------------|
| - Trajectory        |                           |
| Snapshot file:      | C:\HCresult\Davrose.snp   |
| Step count:         | 10                        |
| Step size:          | 0.001 ps                  |
| <u>S</u> tart time: | 0 ps                      |
| End time:           | 0.01 ps                   |
|                     |                           |
|                     | /ie                       |
| Movie <u>file</u> : | dynamics.avi              |
| <u>F</u> rame rate: | 10 fps                    |
|                     | <u>D</u> K <u>C</u> ancel |

**Trajectory** This section gives you information about the snapshot file, and allows you to specify that all or part of it should be replayed.

| Snapshot file                                         | For display only. The path and name of the SNP file containing molecular dynamics snapshots.                                                                                                    |
|-------------------------------------------------------|----------------------------------------------------------------------------------------------------|
| Step count                                            | For display only. The number of snapshots stored during a simulation.                                                                                                    |
| Step size                                             | For display only. The time interval, in pico-<br>seconds, between snapshots.                                                                                                    |
| Start time                                            | The time in the simulation to begin the playback. Enter a number from 0.000 (the default) to End time.                                                                                                    |
| End time                                              | The time in the simulation to end the play-<br>back. Enter a number from Start time to the<br>default (total simulation time).                                                                             |
| AVI Movie This s<br>AVI m<br>be pla<br>comp<br>availa | ection contains options for generating an<br>novie from a snapshot file. The AVI movie can<br>nyed back using the Multimedia Player or<br>arable application (different versions are<br>ble as shareware). |

*Warning:* If you change the size of the HyperChem window while you are generating an AVI movie, HyperChem may crash.

| Create Movie | If this option is turned on $(\checkmark)$ , an AVI movie will be generated. |
|--------------|------------------------------------------------------------------------------|
| Movie file   | Enter the name of the AVI file to be created in this area.                   |
| Frame rate   | Enter the frames-per-second rate of the movie in this text box.              |

#### **Molecular Dynamics Averages Dialog Box**

Use this dialog box to average and plot data from a molecular dynamics calculation or from the playback of a recorded calculation (see "Molecular Dynamics Playback Dialog Box" on page 252). Choose from these variables:

- Four standard measurements of energy and temperature.
- Bond lengths, bond angles, and torsion angles for named selections of 2, 3, or 4 atoms (see "Name Selection" on page 147).
- Acceptance ratio (available only for Monte Carlo simulations).
- Deviations from the mean for each of these values (with a prefix "D").

HyperChem plots the instantaneous value of each quantity during the calculation and calculates the average of a value over the whole simulation.

You can reach this dialog box by choosing Averages in the Molecular Dynamics Options dialog box.

| Molecular Dy                                             | namics A   | verages                 |            | x                             |
|----------------------------------------------------------|------------|-------------------------|------------|-------------------------------|
| Selection:<br>ETOT<br>TEMP<br>D EPOT<br>D ETOT<br>D TEMP | Add ->     | Average only:<br>D EKIN | Add ->     | Avg. & graph:<br>EKIN<br>EPOT |
| Ave <u>r</u> age/grap                                    | h period:  | 1                       | data steps | :                             |
| Previous aver-                                           | age value: | na                      |            |                               |
|                                                          | <u>0</u> K |                         | ancel      |                               |

Selection This lists ten predefined choices, plus named selections, which HyperChem can plot and average:

| EKIN                | Kinetic energy (kcal/mol).                                                                                                    |  |  |
|---------------------|----------------------------------------------------------------------------------------------------|--|--|
| EPOT                | Potential energy (kcal/mol).                                                                                                    |  |  |
| ETOT                | Total energy (kcal/mol).                                                                                                    |  |  |
| TEMP                | Temperature (Kelvin).                                                                                                    |  |  |
| ACCR                | Acceptance ratio (available only for Monte Carlo simulations)                                                                                                    |  |  |
| Named<br>selections | These are interatomic distances, angles,<br>and torsion angles for named selections of<br><i>any</i> 2, 3, or 4 atoms in a molecular system.<br>These also appear in the Select dialog box<br>(see page 145). HyperChem reports these<br>values: |  |  |
|                     | <ul> <li>Distance in Ångstroms between any two atoms.</li> </ul>                                                                                                    |  |  |
|                     | • Bond angle in degrees for any three atoms.                                                                                                    |  |  |
|                     | • Torsion angle (proper or improper) in degrees for any four atoms.                                                                                                    |  |  |

| D EKIN            |                                                                                                    | The RMS deviation from the mean for the kinetic energy. <sup>1</sup>                                                                                                    |  |  |
|-------------------|----------------------------------------------------------------------------------------------------|----------------------------------------------------------------------------------------------------|--|--|
| D EPOT<br>D ETOT  |                                                                                                    | The RMS deviation from the mean for the potential energy. <sup>1</sup>                                                                                                    |  |  |
|                   |                                                                                                    | The RMS deviation from the mean for the total energy. <sup>1</sup>                                                                                                    |  |  |
| D TEM             | Ρ                                                                                                    | The RMS deviation from the mean for the temperature. <sup>1</sup>                                                                                                    |  |  |
| ACCR              |                                                                                                    | The RMS deviation from the mean for the acceptance ratio (available only for Monte Carlo simulations). <sup>1</sup>                                                                                                    |  |  |
| D Nam<br>selectio | ed<br>ns                                                                                                    | The RMS deviation from the mean for the named selections. $^{\rm 1}$                                                                                                    |  |  |
| Average only      | This lis<br>the end<br>HyperC<br>file wit<br>the ext<br>page 43<br>ciated v<br>ues in o                                                      | ts the values that HyperChem averages at<br>d of a molecular dynamics calculation.<br>Chem saves the instantaneous values in a<br>h the same name as the HIN file, but with<br>ension <i>.csv</i> (see "Plot and Averages Files" on<br>39). If the molecular system is not yet asso-<br>with a HIN file, HyperChem stores the val-<br>chem.csv.                                                                                                    |  |  |
| Avg. & Graph      | This lis<br>ages an<br>ulation<br>Results<br>saves th<br>file wit<br>the exte<br>page 43<br>have a<br>chem.c<br>workin<br>to ( <i>e.g.</i> , | ts up to four values that HyperChem aver-<br>id graphs during a molecular dynamics sim-<br>. Graphs appear in the Molecular Dynamics<br>dialog box (see page 257). HyperChem<br>he instantaneous values and averages in a<br>h the same name as the HIN file, but with<br>ension . <i>csv</i> (see "Plot and Averages Files" on<br>39). If the molecular system does not yet<br>file name, HyperChem stores the values in<br>sv. The .csv file is stored in the current<br>g directory, which you must be able to write<br>not on a CD-ROM.) |  |  |

1. 
$$Dx = \sqrt{\langle x^2 \rangle - \langle x \rangle^2} = \sqrt{\langle (x - \langle x \rangle)^2 \rangle}$$
, where  $x = \text{instantaneous value of EKIN, ETOT, and so on.}$   
 $\langle x^2 \rangle = \left(\frac{1}{n} \sum_{i=1}^n x_i^2\right)$ , and  $\langle x \rangle^2 = \left(\frac{1}{n} \sum_{i=1}^n x_i\right)^2$ .

256

Value The average that appears here is for the last value that you highlighted in one of the lists (Average only or Avg.& Graph). na means no average yet available. For a value x, the average over time is

$$\langle x \rangle = \frac{1}{n} \sum_{i=1}^{n} x_i$$
. For the RMS deviation of x, the

reported average is  $\sqrt{\langle x^2 \rangle - \langle x \rangle^2}$ .

Average/ This sets the interval for averaging data or plotting graph period it. Enter a number from 1 to the maximum number of Data steps. A data step occurs whenever the calculation reports new data (see "Time Periods in a Molecular Dynamics Simulation" on page 259).

To choose values for averages and plots:

- **Choosing a value**: L-click on a value (for example, TEMP). A highlight appears, indicating an active choice. L-click on additional values to add them to the active choices.
- **Canceling a choice**: L-click on a value that has a highlight.
- **Moving a choice to the right**: L-click on Add. Active choices (highlighted) move to the list on the right.
- **Moving a choice to the left**: L-click on Del. Active choices (highlighted) move to the list on the left.

## **Molecular Dynamics Results Dialog Box**

This dialog box graphs instantaneous values (either x or D x) from a molecular dynamics simulation. A plot of x shows instantaneous values of x with time. A plot of D x shows the current value of the RMS deviation for x, with the computed value of D x converging

to its final value of  $\sqrt{\langle x^2 \rangle - \langle x \rangle^2}$ . HyperChem computes the value of D x from running averages of x and x<sup>2</sup>. A CSV file records the exact values of x and D x used for the graphs (see "Plot and Averages Files" on page 439).

The dialog box is available when you are doing a molecular dynamics simulation or are playing back a previous simulation. To see the averages of values from a simulation, you must return to the Molecular Dynamics Averages dialog box. To activate this dialog box:

- 1. In the Molecular Dynamics Options dialog box (see "Molecular Dynamics Options Dialog Box" on page 246), L-click on Averages.
- 2. In the Molecular Dynamics Averages dialog box (see "Molecular Dynamics Averages Dialog Box" on page 254), choose the values to average and graph. You can graph up to four quantities or their deviations.
- 3. L-click OK to return to the Molecular Dynamics Options dialog box.
- 4. L-click Proceed to start the simulation or a playback of snapshots from a previous simulation.

You see the Molecular Dynamics Results dialog box on top of a HyperChem window. To temporarily remove this dialog box, Lclick on the Minimize button in the upper-right corner. This turns the dialog box into an icon. Double-click on the icon to see this dialog box again.

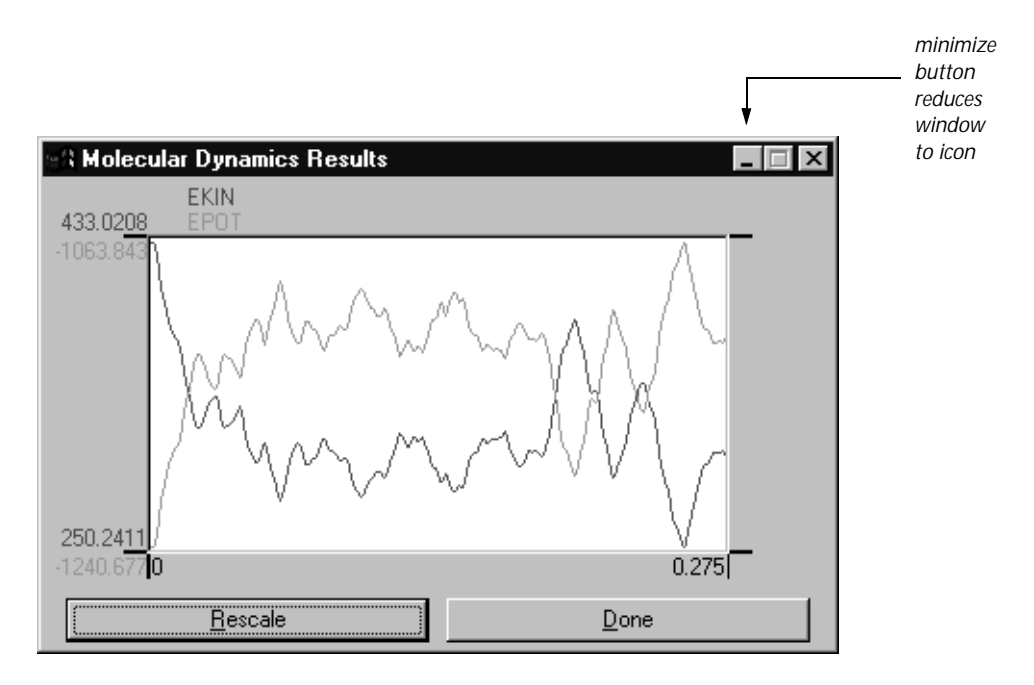

| Rescale            | L-click to change the y axis to show all data. Use<br>this option if a plot goes off scale. Pressing the<br>Spacebar is equivalent to L-clicking on Rescale. |
|--------------------|----------------------------------------------------------------------------------------------------|
| Done               | Ends plotting and removes this dialog box. Dou-<br>ble-clicking on the Control-menu box is equiva-<br>lent.                                                  |
| Minimize<br>button | Reduces the dialog box to an icon.                                                                                                    |

#### **Time Periods in a Molecular Dynamics Simulation**

Because of the frequencies of molecular motions, molecular dynamics simulations run over a picosecond time scale. For example, it takes about 4 ps at 300 K to break a hydrogen bond and make a new bond.

The total length of a simulation is the sum of Heat, Run, and Cool times, though some simulations might use only one or two of these simulation periods. HyperChem uses four timing periods during a molecular dynamics simulation:

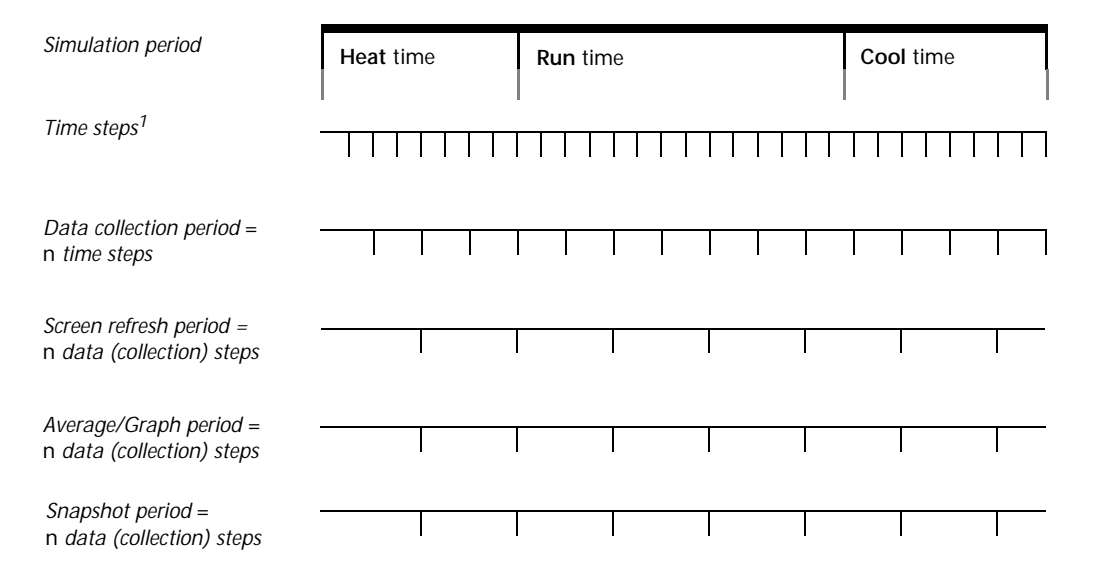

1. To adjust the length of Time steps, set Step size in the Molecular Dynamics Options dialog box. A molecular dynamics simulation calculates the energy and gradient of a molecular system after each time step (see *HyperChem Computational Chemistry*, Practical Guide). Step size determines the interval (period) between time steps. Timing of all other events in the simulation is related to time steps. The simulation reports information at the end of each Data collection period. HyperChem stores this data in a log file, a snapshots file, a plot (CSV) file (see "Plot and Averages Files" on page 439), or uses it for a molecular dynamics graph, if you choose those options.

## **Langevin Dynamics**

Langevin dynamics is similar in principle to regular molecular dynamics. It includes frictional effects to simulate the presence of a solvent implicitly, where regular molecular dynamics requires inclusion of explicit solvent molecules. Please see the description in *HyperChem Computational Chemistry*.

You perform Langevin Dynamics calculations with HyperChem in the same way as you do Molecular Dynamics calculations. All of the dialog boxes for Langevin Dynamics are the same as for Molecular Dynamics except that a few of the available options are different. The Langevin Dynamics Options dialog box allows you to specify a Friction coefficient which describes the effects of the simulated solvent, and a Random seed which is the starting point for the random number generator. Please see "Molecular Dynamics Options Dialog Box" on page 246, and the subsequent sections on its dialog boxes, for information about setting up Langevin Dynamics calculations.

## **Monte Carlo**

The Monte Carlo method samples phase space by generating random configurations from a Boltzmann distribution at a given temperature. Averages computed from a properly equilibrated Monte Carlo simulation correspond to thermodynamic ensemble averages. Thus, the Monte Carlo method can be used to find average energies and equilibrium structural properties of complex interacting systems.

A sequence of successive configurations from a Monte Carlo simulation constitutes a trajectory in phase space; with HyperChem, this trajectory may be saved and played back in the same way as a dynamics trajectory. With appropriate choices of setup parameters, the Monte Carlo method may achieve equilibration more rapidly than molecular dynamics. For some systems, then, Monte Carlo provides a more direct route to equilibrium structural and thermodynamic properties. However, these calculations can be quite long, depending upon the system studied.

You perform Monte Carlo calculations with HyperChem in the same way as you do Molecular Dynamics calculations. All of the dialog boxes for Monte Carlo are the same as for Molecular Dynamics except that a few of the available options are different. The Monte Carlo Options dialog box allows you to specify numbers of steps for running instead of time periods, and a Random seed which is the starting point for the random number generator. The Monte Carlo Averaging dialog box allows you to average (and optionally plot) the acceptance ratio and its RMS deviation, along with the other averaging values. Please see "Molecular Dynamics Options Dialog Box" on page 246, and the subsequent sections on its dialog boxes, for information about setting up Monte Carlo calculations.

## Vibrations

Use Vibrations to compute the vibrational motions of the nuclei, and use Vibrational Spectrum to display graphically the normal modes associated with individual vibrations, as well as to display a graphical representation of an infrared (IR) vibrational spectrum. You can calculate vibrations using any of the *ab initio* or semiempirical methods except Extended Hückel.

Use Vibrational Spectrum on the Compute menu to view the results of the computation.

Use vibrational analysis to perform the following tasks:

- Provide insight into the rigidity of the molecular framework.
- Visualize normal modes corresponding to lines in the IR spectrum.
- Help identify unknown compounds by correlating predicted versus experimental vibrational frequencies.
- Differentiate minima from saddle points on a potential energy surface.

To calculate vibrations:

- 1. Create or load the system that you wish to calculate vibrations for.
- 2. Choose a semi-empirical method other than Extended Hückel. Make sure that None is selected as the CI Method and that the Convergence limit is 0.01 or smaller.
- 3. Choose Geometry Optimization on the Compute menu, set the termination condition to 0.01 and choose OK to start the optimization.

*Important:* For a valid vibrational analysis the system must be optimized. Extra tight convergence criteria should be used for geometry optimization (<0.01 kcal/mol Ångstrom) because a the harmonic analysis is based upon a zero gradient. You must use the same semi-empirical method for both the vibrational analysis and the geometry optimization.

4. After the calculation finishes, choose Vibrations on the Compute menu.

HyperChem computes the SCF wavefunction and evaluates the gradient analytically at the optimized geometry. The second derivatives of the energy with respect to the atomic Cartesian coordinates are computed using a finite differencing of the analytical gradients.

The evaluation of second derivatives, by finite difference of analytic gradients, is the most time consuming step. The result is a matrix of mixed partial second derivatives (force constants), which is diagonalized to yield normal modes of vibration and their corresponding energies. The status bar shows the extent to which the matrix is completed.

You may then choose Vibrational Spectrum from the Compute menu to analyze the results.

To store vibrational spectra:

If you wish to save vibrational results, see "Export . . . " on page 63. Alternately, you can run the sample script saveir.scr (see "Open Script" on page 75 for information on running scripts). This will create another script file that you can later open to restore the saved vibrational results into HyperChem.

## **Transition State**

This command allows you to find transition states of chemical systems with any kind of semi-empirical (except Extended Hückel) or *ab initio* method. Several different search algorithms are available.

The semi-empirical methods were optimized for stable structures, not for transition states. You are likely to get better results for a transition state search from an *ab initio* calculation than from a semi-empirical calculation. When you set up the options for the SCF calculation, you should specify a relatively good convergence (SCF convergence around 0.001) and a larger number of cycles than usual (perhaps 150 cycles). It is a good idea to have the convergence acceleration turned on for transition state searching.

| Transition State Search Options 🛛 🔀       |  |  |  |  |
|-------------------------------------------|--|--|--|--|
| Algorithm                                 |  |  |  |  |
| C Eigenvector following                   |  |  |  |  |
| Synchronous transit                       |  |  |  |  |
| Linear                                    |  |  |  |  |
| C Quadratic                               |  |  |  |  |
| Synchronous Transit Termination Condition |  |  |  |  |
| <u>BMS gradient of:</u> 0.1 kcal/(Å mol)  |  |  |  |  |
| or a <u>m</u> aximum of: 60 cycles        |  |  |  |  |
| <u> </u>                                  |  |  |  |  |

following

Eigenvector This method follows an eigenvector of a vibrational mode to find a transition state. If you select this option and click on "OK", HyperChem will perform a vibrational calculation and open the Transition State Search dialog box (below) to allow you to specify which vibrational mode to follow. This method is especially useful if one of the natural vibrational modes of the system leads to a transition state (for example, the "breathing" mode of a pyramidal structure leading to its inversion).

Synchronous This method is used to search for a transition state after you have defined a "Reactant" state and a transit "Product" state, and have used Reaction Map (see page 231) to define a starting point for the search. From that information, HyperChem is able to determine the best eigenvector to search along without further user intervention.

| Linear<br>Quadratic                                                         |  | HyperChem uses a linear interpolation between the reactant and product states.                                                                                                    |
|-----------------------------------------------------------------------------|--|----------------------------------------------------------------------------------------------------|
|                                                                             |  | HyperChem uses a quadratic interpolation between the reactant and product states.                                                                                                    |
| Synchronous Use the<br>Transit the tran<br>Termination reaches<br>Condition |  | ese text boxes to set conditions for ending<br>nsition state search. When the calculation<br>s either of these criteria, the search ends.                                                                                                    |
| RMS gradient                                                                |  | When the RMS gradient of the energy is<br>less than this value, the calculation ends.<br>The practical range is $10^{-2}$ to 0.1 (the<br>default). Values less than $10^{-2}$ might not be<br>possible due to the numerical round-off<br>error. You can use values greater than 0.1<br>for quick, approximate calculations. If you<br>want a very small RMS gradient criterion,<br>you should change the options for the SCF<br>calculation to a smaller convergence limit<br>and a larger number of SCF cycles. |
| max.<br>Cycles                                                              |  | If the calculation uses this number of<br>search directions before converging, the<br>calculation ends. The default is 15 times<br>the number of atoms. The practical range is<br>100 to 1000.                                                                                                    |

### **Transition State Search Dialog Box**

This dialog box opens after you Click on OK after specifying Eigenvector Following in the Transition State Options dialog box. Hyper-Chem performs a vibrational calculation and then displays this box.

| Transition State Search             |                                                                     | ×              |  |  |
|-------------------------------------|---------------------------------------------------------------------|----------------|--|--|
| Select a vibra                      | Select a vibrational mode to search along for the transition state. |                |  |  |
| 2200.15<br>Zoom: 📢                  | Eigenvalues (kcal/mol Ų)                                            | 231.54         |  |  |
| Pan:                                | - Termination Condition                                             |                |  |  |
| <u>M</u> ode: 1                     | BMS gradient of: 0.1                                                | kcal/(Å mol)   |  |  |
| Degeneracy: 1<br>Eigenvalue: 321.03 | or: 60                                                              | maximum cycles |  |  |
|                                     | <u>D</u> K <u>C</u> ancel                                           |                |  |  |

Most of the features of this dialog box are the same as in the Vibrational Spectrum dialog box (see page 280). You can select a vibrational mode by clicking on its line, or by entering the mode number in the Mode text box. You can use the Zoom and Pan slider bars to focus on part of the spectrum at a time.

Usually, the vibrational mode with the lowest frequency (Mode #1, at the right side of the box) is the one that will lead to a transition state.

The options for Termination Condition are as described in the Transition State Options dialog box, above.

## **Plot Molecular Properties**

Use this command if you want to display electrostatic potential, total spin density, or total charge density results of a semi-empirical or *ab initio* calculation. It displays the Plot Molecular Properties property sheet. This command is unavailable unless a quantummechanical wavefunction has been calculated, via Single Point, Geometry Optimization, Molecular Dynamics or Vibrations.

#### **Plot Molecular Properties Property Sheet**

Use the Plot Molecular Properties property sheet to display electrostatic potential, total spin density, and total charge density. Plot Molecular Properties is activated on the Compute menu only after you complete a semi-empirical or *ab initio* calculation. The property sheet has several "pages" which you can select with the tab controls.

### **Plot Molecular Properties**

| Plot Molecular Properties Options                                                                             |                                                                                    |                                                                                                    |   |  |
|----------------------------------------------------------------------------------------------------|------------------------------------------------------------------------------------|----------------------------------------------------------------------------------------------------|---|--|
| Isosurface Rendering<br>Molecular Properties<br>Property<br>© Electrostati<br>© Total Spin D<br>© Lotal Charg | Transparency Level<br>Isosurface Gr<br>Potential<br>Density<br>e Density<br>C 3D I | Mapped Function Options<br>rid Contour Grid<br>sentation<br><u>Contours</u><br>Isosurface<br><u>Mapped Isosurface</u> | 3 |  |
|                                                                                                    |                                                                                    |                                                                                                    |   |  |
|                                                                                                    |                                                                                    | OK Cancel                                                                                                    |   |  |

Property This lets you select the property that you are displaying.

| Electrostatic<br>potential | This plots the electrostatic potential field<br>due to the electronic charge distribution<br>and nuclear charges, in units of $e/a_0$ . Not<br>available for Extended Hückel. Selecting<br>Electrostatic Potential makes the 3D Mapped<br>Isosurface option available under Represen-<br>tation; otherwise that option is grayed out.                                                                                  |
|----------------------------|----------------------------------------------------------------------------------------------------|
| Total spin<br>density      | This plots the probability of finding more spin-up electrons than spin-down electrons at any point in space, in units of $e/a_0^{3}$ .                                                                                                    |
| Total<br>charge<br>density | This plots the electron density function for<br>the molecular valence electrons, in units of<br>$e/a_0^{3}$ . It is often associated with the surface<br>of a molecule. It describes the probability<br>of finding an electron at a point in space.<br>The value is the sum for each electron of<br>$\psi_i^2$ , where $\psi_i$ is the molecular orbital occu-<br>pied by the <i>i</i> th electron. For a closed-shell |

| system this is $2\psi_i^2$ , summed over the occ | u- |
|--------------------------------------------------|----|
| pied orbitals.                                   |    |

| Represe<br>tation | en- In this<br>erty to  | s section you specify how you wish the prop-<br>b be displayed.                                                                                                    |
|-------------------|-------------------------|----------------------------------------------------------------------------------------------------|
|                   | 2D Contours             | Use this option to draw a two-dimensional contour plot of the selected property.                                                                                                    |
|                   | 3D Isosurface           | Use this option to draw a three-dimen-<br>sional surface which maps out a specified<br>value of the selected property.                                                                                                    |
|                   | 3D Mapped<br>Isosurface | Use this option to draw a three-dimen-<br>sional surface which is colored according<br>to the values of the selected property. This<br>option is available only when Electrostatic<br>Potential has been chosen as the property<br>to be displayed. |

If you have a monochrome monitor or you chose black bonds on a white workspace (see "Using Black-and-white Output" on page 74), positive contour lines are solid and negative contour lines are dashed.

*Note:* You cannot display a contour plot or isosurface if Stereo or Perspective of the Sticks rendering are turned on. If you display an isosurface and the Wedges option of the Sticks rendering is on, the wedges will not be shown while the isosurface is displayed.

## **Isosurface Grid Dialog Box**

Use these options to specify values for the 3D grid used to render an isosurface.

| Plot Molecular Properties Options                      |                             |                                |                       |               |
|--------------------------------------------------------|-----------------------------|--------------------------------|-----------------------|---------------|
| Isosurface Renderin<br>Molecular Proper                | g   Transpa<br>ties         | rency Level  <br>Isosurface Gr | Mapped Fund<br>id Col | ction Options |
| Grid Mesh Size<br>C <u>C</u> oarse<br>C <u>M</u> edium | – Grid Layoul<br><u>G</u> r | id point step s                | ize 0.165             |               |
| C Eine                                                 | Grid Point                  | Counts                         | - Spatial Exter       | nts (Å) —     |
| ○ <u>U</u> ser defined                                 | Total                       | 46620                          | Grid                  | System        |
|                                                        | X poi <u>n</u> ts           | 37                             | <u>×</u> 5.94         | 2.944         |
| A R L R L L                                            | Y poin <u>t</u> s           | 42                             | Y 6.765               | 3.715         |
| Adjust Points                                          | Z point <u>s</u>            | 30                             | <b>∠</b> 4.785        | 1.780         |
| Adjust <u>E</u> xtents                                 |                             |                                |                       |               |
|                                                        |                             |                                |                       |               |
|                                                        |                             |                                | OK                    | Cancel        |

| Grid Mesh<br>Size                                                  | Select a Coarse, Medium, or Fine grid mesh, or select<br>User defined and then specify the grid details that<br>you wish. Selecting User defined makes the other<br>sections of this page active. |                                                                                                    |  |
|--------------------------------------------------------------------|----------------------------------------------------------------------------------------------------|----------------------------------------------------------------------------------------------------|--|
| Grid Layout                                                        | Use the<br>grid.                                                                                                    | ese options to specify the options for the 3D                                                                                                    |  |
| Grid point<br>step size<br>Grid point<br>counts<br>Spatial extents |                                                                                                    | The distance between data points in the 3D grid, in units of Å. The same spacing is used for all three coordinate axes.                                                                                                    |  |
|                                                                    |                                                                                                    | The size of the 3D grid in each of the coor-<br>dinate directions, in units of the number of<br>grid points. At the top is the total number<br>of grid points, which is the product of the<br>three values below it. If you change any of<br>these values, you must click on Adjust<br>Extents in order to have the change<br>accepted. |  |
|                                                                    |                                                                                                    | The size of the 3D grid in each of the coor-<br>dinate directions, in units of Å. The num-<br>bers to the right of these values give the<br>spatial extent of the nuclear framework. If<br>you change any of these values, you must<br>click on Adjust Points in order to have the<br>change accepted.                                  |  |

268

- Adjust points Use the Grid point step size and the given Spatial extents values to recalculate the values of the Grid point counts
- Adjust Extents Use the Grid point step size and the given Grid point counts values to recalculate the values of the Spatial extents

### **Contour Grid**

Use these options to specify values for the 2D grid used to render a contour plot. If you have specified black-and-white output settings the positive contours will be drawn as solid lines and the negative contour lines will be drawn as dashed lines.

| Plot Molecu          | ular Properties C                                                                            | )ptions                         |                                               | ? ×            |
|----------------------|----------------------------------------------------------------------------------------------|---------------------------------|-----------------------------------------------|----------------|
| Isosurface<br>Molecu | Rendering   Tra<br>Ilar Properties                                                           | nsparency Level<br>Isosurface 6 | Mapped Fu<br>Grid C                           | nction Options |
|                      | <u>H</u> orizontal grid po<br>⊻ertical grid poin<br>Contour levels:<br><u>P</u> lane offset: | oints:<br>ts:                   | 64<br>33<br>0                                 | Å              |
|                      | Starting Value -<br>© Default<br>© Other:                                                    | Increr                          | ment<br>e <u>f</u> ault<br>he <u>r</u> : 0.05 |                |
|                      |                                                                                              | [                               | OK                                            | Cancel         |

| Horizontal<br>grid points | Enter a number for the horizontal resolution of the contour lines. The default of 45 means that Hyper-Chem calculates 45 values in each horizontal line and interpolates contour lines between grid points. Range: 2 to 8,172. |
|---------------------------|----------------------------------------------------------------------------------------------------|
| Vertical<br>grid points   | Enter a number for the vertical resolution of the contour lines. The default of 45 means that Hyper-Chem calculates 45 values in each vertical line and interpolates contour lines between grid points. Range: 2 to 8,172.     |
| Contour<br>levels         | Enter a value for the number of contour lines to plot. The default is 15 lines. Range: 1 to 32,767.                                                                                                    |
| Plane<br>offset           | The default plane of a set of contour lines is per-<br>pendicular to the viewer's z axis (in the plane of                                                                                                    |

|                  |                   | the screen) and through the center of mass of<br>selected atoms or, if there is no selection, the<br>whole molecular system. This offset moves the<br>plane of contour lines, in Ångstroms, along the<br>viewer's z axis: a positive offset is outward from the<br>screen, a negative offset is inward. |                                                                                                    |  |
|------------------|-------------------|----------------------------------------------------------------------------------------------------|----------------------------------------------------------------------------------------------------|--|
|                  | Starting<br>value | The value of the lowest contour line.                                                                                                    |                                                                                                    |  |
|                  | Defaul            | The star<br>lates from<br>els settir<br>the last o                                                                                                    | ting value that HyperChem calcum<br>the grid points and Contour lev-<br>ngs, or the value you entered for<br>contour plot.   |  |
|                  | Other             | Enter a n<br>HyperCl<br>value.                                                                                                    | new value. When you L-click Other,<br>nem shows the present Default                                                          |  |
| Increment The in |                   | The interval bet                                                                                                    | ween two adjacent contour lines.                                                                                             |  |
|                  | Defaul            | The star<br>lates from<br>els settir<br>the last o                                                                                                    | ting value that HyperChem calcu-<br>m the grid points and Contour lev-<br>ngs, or the value you entered for<br>contour plot. |  |
|                  | Other             | Enter a r<br>HyperCl<br>value.                                                                                                    | new value. When you L-click Other,<br>nem shows the present Default                                                          |  |
|                  |                   |                                                                                                    |                                                                                                    |  |

# **Isosurface Rendering**

These options specify how the isosurface should be drawn.
| Plot Molecular Properties                  | Options                                                                                                    | ? ×                                       |
|--------------------------------------------|----------------------------------------------------------------------------------------------------|-------------------------------------------|
| Molecular Properties Isosurface Rendering  | Isosurface Grid<br>ransparency Level                                                                                                    | I Contour Grid<br>Mapped Function Options |
| Re<br>C<br>C<br>C<br>C<br>C<br>C<br>C<br>C | our volue: 1000<br>Wire mesh<br>Jorgensen-Salem<br>Lines<br>Elat surface<br>Shaded surface<br>Gouraud shaded surfa<br>Iranslucent surface | ice                                       |
|                                            | <u>H</u> ide molecule                                                                                                    |                                           |
|                                            |                                                                                                    | OK Cancel                                 |

- Contour Level The isosurface shows where, in 3D space, the property that you have specified has this value.
- Rendering In this section, you specify which rendering mode you wish the isosurface drawn with. In general, the modes at the beginning of the list are simpler and more quickly drawn than the modes at the end of the list.
  - Wire mesh The isosurface is drawn as a transparent pattern of crossed lines. This mode is the fastest to calculate and display.
  - Jorgensen-The isosurface is drawn as Lines, below, Salem except that while parts of the isosurface can hide other parts of the isosurface, the molecular structure is not hidden. (See The Organic Chemist's Book of Orbitals, by William L. Jorgensen and Lionel Salem, New York, Academic Press, 1973.) If you have set the bond and window colors for black and white (see "Using Black-and-white Output" on page 74), the positive parts of the isosurface are drawn with solid lines and the negative parts are drawn with dotted lines when you print the structure. Lines The isosurface is drawn as a pattern of crossed lines; objects close to the user's point of view will hide objects farther

away.

| Flat surface                 | The isosurface is drawn as a solid surface, without shading.                                                                                                    |
|------------------------------|----------------------------------------------------------------------------------------------------|
| Shaded<br>surface            | The isosurface is drawn as a solid surface<br>with shading to enhance the three-<br>dimensional appearance. The surface is<br>divided into small segments for coloring;<br>this gives a reasonably good appearance at<br>moderate speed.                                                                                                    |
| Gouraud<br>shaded<br>surface | The isosurface is drawn as a smooth shaded<br>surface for optimal three-dimensional<br>appearance. This mode is the slowest to<br>calculate and display of the simple opaque<br>surfaces.                                                                                                    |
| Translucent<br>surface       | The isosurface is drawn as a smooth, semi-<br>transparent surface. The molecular struc-<br>ture, and far-away parts of the isosurface,<br>can be seen showing through the nearer<br>parts of the surface. The degree of transpar-<br>ency can be specified in Transparency Level<br>(below). The extra calculations required for<br>this display make it slower than Gouraud<br>shaded surface. |

Hide molecule If this option is selected (✓), the molecule will be hidden when the isosurface is displayed.

## **Transparency Level**

| Plot Molecular Properties Options                                                                                               |
|----------------------------------------------------------------------------------------------------|
| Molecular Properties Isosurface Grid Contour Grid<br>Isosurface Rendering Transparency Level Mapped Function Options<br>Default |
| OK Cancel                                                                                                    |

Use this slider to control the transparency level of an isosurface rendered as a Translucent Surface. The setting can be anywhere from completely transparent (isosurface will be invisible) to completely opaque. If you want a completely opaque surface, you should use a Gouraud Shaded Surface instead; the appearance will be the same but the Gouraud surface is drawn more quickly. If you want a completely transparent isosurface, you can simulate it quickly by turning the isosurface display off.

The Default button restores the default transparency level.

## **Mapped Function Options**

These options control the appearance of an isosurface drawn as a 3D Mapped Isosurface.

| Plot Molecular Properti                      | ies Options                                                                                                    | ? ×                                  |
|----------------------------------------------|----------------------------------------------------------------------------------------------------|--------------------------------------|
| Molecular Properties<br>Isosurface Rendering | Isosurface Grid<br>Transparency Level Map<br>Mapped Function Range<br>Migimum: 1<br>Magimum: 0.33<br>Display range legend | Contour Grid<br>ped Function Options |
|                                              | 0K                                                                                                    | Cancel                               |

| Mapped<br>Function<br>Range | These boxes show the minimum and maximum values used to render the color range of the isosurface.                                                                       |
|-----------------------------|----------------------------------------------------------------------------------------------------|
| Display Range<br>Legend     | If this option is selected ( $\checkmark$ ), a legend bar will be drawn on the workspace, showing the range of colors used and the function values that they represent. |

#### **Plotting Results**

HyperChem can plot the results of semi-empirical or *ab initio* calculations as 2D contour plots or 3D isosurfaces and show the contour lines or isosurfaces on top of the molecular system in the workspace. If you have a color monitor, the contour colors are as specified in the Preferences dialog box (page 65). If you have a monochrome monitor or you chose black bonds on a white workspace (see "Using Black-and-white Output" on page 74), positive contour lines are solid and negative contour lines are dashed.

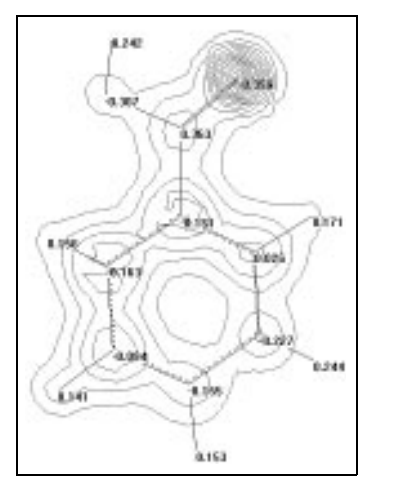

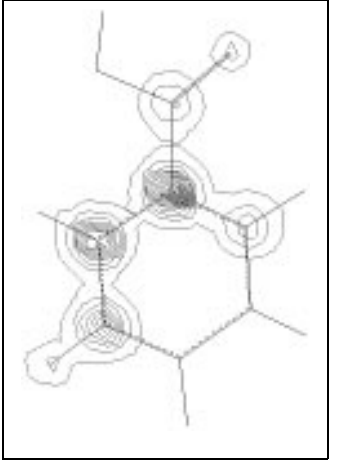

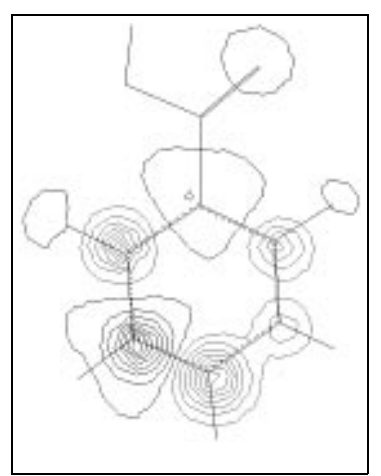

total charge density with charge Labels

electrostatic potential

total spin density

Contour plots are always created parallel to the plane of the screen. To see different aspects of the value in the plot, you can change the view (move molecules in the Viewer's Coordinate system) and calculate a plot again. If the atomic coordinates change (because of movement in the Molecular Coordinate system), you must repeat the calculation with Single Point, Geometry Optimization, Molecular Dynamics or Vibrations.

Contour plots are temporary and disappear whenever HyperChem revises the display of a molecular system. For example, when you use a HyperChem tool, such as the Selection tool, contour lines disappear. Isosurfaces can persist if the workspace is not actually altered; one can, for example, rotate a structure and isosurface.

To produce a printed record of the plotted wave functions, use Print (see "Print" on page 64) to send the image directly to a printer. Use Copy Image (see "Copy Image" on page 118) to send the image to the Clipboard or a file (or both). You can then use another program to print this image.

# Orbitals

Once you have performed a semi-empirical or *ab initio* calculation you can choose Orbitals to display the energy levels of all the orbitals, or the contours or isosurfaces for an orbital you specify. Use the Orbitals dialog box to see degeneracies and near degeneracies, HOMO-LUMO gaps, symmetries, orbital occupation scheme, alpha and beta spin manifolds separately (for UHF calculations of open shell systems), or d-d splittings (for transition metals).

## **Orbitals Dialog Box**

After you complete a single point semi-empirical or *ab initio* calculation, use this dialog box to display the contours or isosurfaces of a user-specified orbital or the energy levels of all the orbitals. You can display the relative energy levels of both the occupied and virtual set of orbitals. You can label each orbital in the energy-level diagram according to its occupation (empty, singly occupied, doubly occupied). This dialog box allows you to see the following:

- degeneracies and near degeneracies
- symmetries
- HOMO-LUMO gaps
- orbital occupation scheme
- alpha and beta spin manifolds separately (for UHF calculations of open shell systems)
- d-d splittings (for transition metals)

To display this dialog box, choose Orbitals on the Compute menu. Orbitals is activated on the Compute menu only after you complete a single point calculation using a quantum-mechanical method.

*Note:* To zoom in on the orbital energy diagram, L-drag a rectangle around the vertical region that you want to zoom in on. When you release the mouse button the energy levels will be redrawn. Use the Zoom Out button to see all the energy levels again.

The orbital energy levels in an *ab initio* calculation may look different from those in semi-empirical calculations. The *ab initio* quantum mechanical methods are all-electron methods, as compared to the valence-electron only methods of the semi-empirical quantum mechanical calculations. For heavy-atom containing molecular systems, the molecular orbitals consist of two sets. The first set of molecular orbitals are core orbitals and the second set of molecular orbitals are valence orbitals. The first set of orbitals have much lower energies than the second set of orbitals. Thus, the core orbitals are shown at the bottom of this dialog box and the valence orbitals are displayed at the top of this dialog box. If you would like to examine the valence-orbital splitting closely, you can use the mouse to Zoom and Pan to get a proper picture.

| Orbitals                                                             | ×               |
|----------------------------------------------------------------------|-----------------|
| Orbital                                                              | Pan             |
| © Alpha<br>© Beta<br>□ Number<br>□                                   |                 |
| Energy: [-15.07899] eV<br>Symmetry: [4.A1                            |                 |
| Orbital Plotting                                                     |                 |
| <ul> <li><u>2</u>D Contours</li> <li><u>3</u>D Isosurface</li> </ul> |                 |
| Orbital sguared                                                      |                 |
| Plot Options                                                         | Labels Zoom Out |
| Сору                                                                 | <u> </u>        |

Pan

Scroll up or down in orbital energy.

Orbital Reports information on the selected orbital. Each of the options in this area may also be used to specify which orbital is to be selected. Orbital selections are nominally done by L-clicking with the mouse on the desired orbital in the display window. An alternative is to select the orbital by number by entering a value into the text box adjacent to the LUMO+, HOMO-, or Number options.

> Alpha Indicates whether the selected orbital has alpha spin. If the selected orbital has beta spin, L-clicking on Alpha changes the selection to an alpha orbital. This option is active only after a UHF semi-empirical calculation has been done.

|        | Beta   |                                                                                                    | Indicates whether the selected orbital has<br>beta spin. If the selected orbital has alpha<br>spin, L-clicking on Beta changes the selec-<br>tion to a beta orbital. This option is active<br>only after a UHF semi-empirical calcula-<br>tion has been done.                                                                                          |
|--------|--------|----------------------------------------------------------------------------------------------------|----------------------------------------------------------------------------------------------------|
|        | LUMO+  | -                                                                                                    | Reports the location of the selected orbital<br>relative to the LUMO. For example, when<br>you select the orbital that is just above the<br>LUMO in energy, +1 appears in the text<br>box, whereas if you selected the orbital just<br>below the LUMO (i.e., HOMO), -1 is<br>reported in the text box.                                                 |
|        | номо   | -                                                                                                    | Reports the location of the selected orbital relative to the HOMO. For example, the orbital just above (in energy) the HOMO reports -1 in the text box, whereas the orbital just below the HOMO is reported as 1.                                                                                                    |
|        | Numbe  | ٢                                                                                                    | Reports the absolute number of the<br>selected orbital starting from the lowest<br>energy orbital (bottom). For UHF calcula-<br>tions where both alpha and beta columns<br>of orbitals are displayed, the numbering is<br>done separately within each group. This is<br>also true for the HOMO- and LUMO+<br>options.                                  |
|        | Energy |                                                                                                    | Reports the energy of the selected orbital in units of electron volts (eV).                                                                                                    |
|        | Symme  | etry                                                                                                    | Reports the irreducible representation of the selected orbital.                                                                                                    |
| Labels |        | Display<br>orbital<br>tion, up<br>spin, ar<br>beta spi<br>orbital<br>tions th<br>consequences and the spinor of the spinor<br>tions the spinor of the spinor of the sp | in the orbital display window. By conven-<br>o arrows represent electrons with alpha<br>and down arrows represent electrons with<br>in. For RHF calculations the maximum<br>occupancy is 2, whereas for UHF calcula-<br>ne maximum occupancy is one. This is a<br>uence of the Pauli Exclusion Principle.<br>also displays the energy of each orbital. |

| Zoom (  | Dut                | After you zoom in (by L-dragging the mouse over a selected group of orbitals), this option displays the entire range of orbitals in one screen.                                                                                                    |                                                                                                    |  |
|---------|--------------------|----------------------------------------------------------------------------------------------------|----------------------------------------------------------------------------------------------------|--|
| Orbital | Display            | Provide<br>options<br>faces.                                                                                                    | es you with options for setting the display<br>s and displaying contour plots or isosur-                                                                                                    |  |
|         | 2D Cor             | ntours                                                                                                    | Use this option to draw a two-dimensional contour plot of the selected orbital.                                                                                                    |  |
|         | 3D Isos            | surface                                                                                                    | Use this option to draw a three-dimen-<br>sional surface which maps out a specified<br>value of the selected orbital.                                                                                                    |  |
|         | Orbital<br>squared | d                                                                                                    | When selected, plot displays the square of<br>the orbital value in a specified plane. This<br>corresponds to a probability density rather<br>than a probability amplitude.                                                                       |  |
|         | Option             | S                                                                                                    | This displays the Orbital Isosurface<br>Options property sheet. It is the same as<br>the "Plot Molecular Properties Property<br>Sheet" on page 265 except that the "Molec-<br>ular Properties" and "Mapped Function"<br>pages are not available. |  |
|         | Plot               |                                                                                                    | Displays a contour plot or isosurface of the selected orbital with the specified options.                                                                                                    |  |
| Сору    |                    | Copy the clipboar white be Window ences defined as the clipboar white be whether the clipboar white be as the clipboar white be as the clipboar whether the clipboar whether the | he orbital energy diagram to the Windows<br>rd. To get solid and dashed black lines on a<br>background for the energy levels, set<br>v to White and Bond to Black in the Prefer-<br>lialog box (see page 65).                                    |  |

*Note:* You cannot display a contour plot or isosurface if Stereo or Perspective of the Sticks rendering are turned on. If you display an isosurface and the Wedges option of the Sticks rendering is on, the wedges will not be shown while the isosurface is displayed.

#### **Describing Orbitals**

Molecular orbitals are numbered from 1 to M, where 1 is the lowest energy orbital and M is the total number of orbitals involved in the calculation for the current system. In semi-empirical quantum mechanics methods, the contribution to M is 1 for hydrogen and helium atoms (*1s*), 4 for all main-group atoms (*ns*, *np*), and 9 for all the transition metals. For the Extended Hückel method, which can calculate d orbitals for Si, P, S, and Cl, use 9. The number of occupied orbitals, N, is half the number of valence electrons for closed-shell molecules.

In addition to using a number from 1 to M, HyperChem can identify orbitals by reference to the HOMO or the LUMO. You can describe an orbital by HOMO-d or LUMO+d, where d = 0 to *max*. For HOMO, *max* is the number of occupied orbitals minus 1 (N-1). For LUMO, *max* is M-N-1.

#### **Practical Guidelines for Orbitals**

For transition metals the splitting of the d orbitals in a ligand field is most readily done using EHT. In all other semi-empirical methods, the orbital energies depend on the electron occupation.

HyperChem's molecular orbital calculations give orbital energy spacings that differ from simple crystal field theory predictions.

The total molecular wavefunction is an antisymmetrized product of the occupied molecular orbitals.

The virtual set of orbitals are the residue of SCF calculations, in that they are deemed least suitable to describe the molecular wave-function.

Normally, you would expects all 2p orbitals in a given first row atom to be identical, regardless of their occupancy. This is only true when you perform calculations using Extended Hückel. The orbitals derived from SCF calculations depend sensitively on their occupation. For example, the 2px, 2py, and 2pz orbitals are not degenerate for a CNDO calculation of atomic oxygen. This is especially important when you look at d orbital splittings in transition metals. To see a clear delineation between  $t_{2u}$  and  $e_g$  levels you must use EHT, rather than other SE methods.

The orbital phases are denoted by the colors of the orbital lobes. Two lobes with the same color are *in phase*, and those of different color are said to be *out of phase*. It is important to note the colors have nothing to do with charge.

## **Vibrational Spectrum**

Use Vibrational Spectrum to display graphically the normal modes associated with individual vibrations, as well as to display a graphical representation of an infrared (IR) vibrational spectrum. Vibrational Spectrum is only available after you have used Vibrations to compute the vibrational motions of the nuclei (see page 261).

In HyperChem, you can calculate IR vibrational spectra using any of the semi-empirical methods except Extended Hückel.

Vibrations represent the intrinsic rhythmic motions of the atoms within a molecule. Whereas translations and rotations correspond to motions of atoms relative to an external frame of reference, vibrations correspond to motions of atoms relative to each other.

The seemingly complex and chaotic trajectories of the nuclei undergoing vibratory motion can be conceived of as a superposition of simpler motions called *normal modes of vibration*, which generally fall into one of the following classes: stretching, bending, rocking, or wagging.

Even at 0 Kelvin vibrational motions exist as a consequence of the Heisenberg Uncertainty Principle. Every molecule contains 3N-6 vibrational modes (or 3N-5 if it is linear), where N is the number of atoms. Each mode can be IR active, Raman active, IR and Raman active, or inactive.

Each mode is quantized in energy and collectively (all modes) result in a spectrum of discrete frequencies. There is a one-to-one relationship between a normal mode of vibration and a fundamental vibrational frequency.

Once you have calculated Vibrations, you can use the Vibrational Spectrum dialog box to do the following:

- Provide insight into the rigidity of the molecular framework
- Visualize normal modes corresponding to lines in the IR spectrum
- Help identify unknown compounds by correlating predicted versus experimental vibrational frequencies
- Differentiate minima from saddle points on a potential energy surface.

To analyze vibrations:

1. Perform a Vibrations calculation (see "Vibrations" on page 261) for your optimized system.

You may wish to rearrange your screen so that you will be able to see the system in the workspace and the Orbitals dialog box at the same time. You cannot resize or move the main window when the Vibrational Spectrum dialog box is active.

2. Choose Vibrational Spectrum from the Compute menu.

This opens the Vibrational Spectrum dialog box, which shows the spectrum of frequencies corresponding to each normal mode. The vertical lines at the top represent all the vibrational fundamental frequencies. The spectrum at the bottom corresponds to IR-active vibrations. The frequency increases from the right side to the left side of the dialog box. The height of the bottom row of lines corresponds to their IR intensities.

3. L-click on a line.

The highlighted line is now violet. Information (normal mode sequence number, degeneracy, frequency, and intensity) on this line is shown beneath the spectrum at the bottom of the dialog box.

With large molecules, the spectrum will have many lines, and you may not be able to easily select a given line of interest. To focus in on a line you can use the Zoom and Pan slider bars. Zoom compresses and expands the displayed range of frequencies. Pan translates or shifts a given range of frequencies.

If you zoom in on the spectrum, the lowest frequency converges toward the upper frequency, which remains constant.

4. Move the dialog box to try and see the system in the work-space.

This allows you to see the structure and the dialog box simultaneously.

5. To visualize the vibrational motions (normal mode) for the selected line, turn on Animate vibrations, and choose Apply.

HyperChem animates the normal mode that corresponds to the frequency that you have selected.

6. L-click on a different line or use the ← and → keys to select a different line and choose Apply.

A different mode will be animated.

To store vibrational spectra:

If you wish to save vibrational results after closing the Vibrational Spectrum dialog box, see "Export . . ." on page 63. Alternately, you can run the sample script saveir.scr (see "Open Script" on page 75 for information on running scripts). This will create another script file that you can later open to restore the saved vibrational results into HyperChem.

#### **Vibrational Spectrum Dialog Box**

To perform vibrational analysis, choose Vibrations on the Compute menu to invoke a vibrational analysis calculation, and then choose Vibrational Spectrum to visualize the results.

*Suggestion:* You can capture an image of the Vibrational Spectrum dialog box by using Setup Image on the Tools/Preferences menu to set Window to Top level (see page 69), activating the Vibrational Spectrum dialog box and then pressing F9 to capture the image. To get black lines on white background for the spectrum, set Window to White and Bond to Black in the Preferences dialog box (see page 65). You can also use the Copy button in this dialog box; see below.

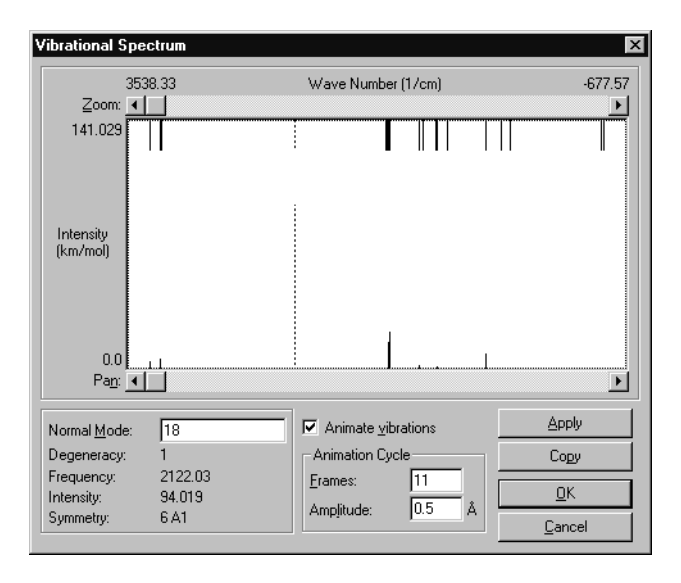

| Normal Mode           | Sequence number of normal mode in order of ascending frequency. In the case of degeneracy, the number begins with the last identical mode.                                                                                                    |                                                                                             |
|-----------------------|----------------------------------------------------------------------------------------------------|---------------------------------------------------------------------------------------------|
| Degeneracy            | The number of modes that have the same fre-<br>quency.                                                                                                    |                                                                                             |
| Frequency             | The number of oscillations per unit time,<br>expressed in units of reciprocal centimeters.<br>Frequency relates to energy by $E=hv$ , where v is the<br>frequency. Imaginary frequencies are shown as<br>negative numbers; their presence indicates that<br>the structure is not at a local minimum. |                                                                                             |
| Intensity             | The height of the IR absorption line. Related to the<br>dipole derivative with respect to normal coordi-<br>nate displacement. Low intensities correspond to<br>forbidden frequencies.                                                                                                    |                                                                                             |
| Animate<br>vibrations | Controls the display of animated vibrations.                                                                                                    |                                                                                             |
| Animation<br>Cycle    | Sets the atom d                                                                                                    | e distance in Ångstroms to move the fastest<br>luring vibrational animations.               |
| Frames                | 5                                                                                                    | Specifies the number of steps to use in each cycle while animating vibrations.              |
| Amplit                | ude                                                                                                    | Sets the distance in Ångstroms to move the fastest atom during vibrational anima-<br>tions. |
| Apply                 | The specified vibrational mode is animated in t workspace, leaving this dialog box active                                                                                                    |                                                                                             |
| Сору                  | This copies a bitmap picture of the Vibrational<br>Spectrum dialog box to the Clipboard. See also th<br>"Suggestion" just before the picture of the dialog<br>box.                                                                                                    |                                                                                             |

If you want to vary the speed and the range of motion of the animation, try changing the values for Frames and Amplitude. The speed of the animation slows down as the number of frames increases.

#### **Practical Guidelines**

The quality of the vibrational frequencies varies widely with the semi-empirical method that is used. Generally, AM1, and PM3 are

in closer agreement with experiment than methods based on CNDO or INDO.

The vibrational frequencies are derived from the harmonic approximation, which assumes that the potential surface has a quadratic form.

Large amplitude (floppy) vibrational modes often exhibit significant anharmonicity that may increase errors in computed frequencies. In addition to anharmonicity, usually there is coupling between vibrational modes in reality which is not accounted for in the computational model.

If there are negative frequencies in an IR spectrum, it is a sign that you are not at a minimum energy structure. A valid minimum energy structure possesses only positive frequencies.

Results of a recent literature study indicate that frequencies computed using semi-empirical PM3, AM1, and MNDO methods compare well to values obtained at the *ab initio* level using medium size basis sets. Of these three methods, PM3 showed the closest correspondence to experimental values, which is generally about 10 percent too high in value from stretches (Seeger, D.M.; Korzeniewski, C.; Kowalchyk, W., *J. Phys.Chem.* 95:68-71, 1991).

The following table shows the accuracy of computed fundamental frequencies for  $CO_2$  (cm<sup>-1</sup>):

| Normal<br>Mode        | CNDO | INDO | AM1  | PM3  | Experiment |
|-----------------------|------|------|------|------|------------|
| bend                  | 571  | 553  | 525  | 521  | 667        |
| asymmetric<br>stretch | 1888 | 2080 | 1480 | 1406 | 1340       |
| symmetric<br>stretch  | 6427 | 5737 | 2565 | 2386 | 2349       |

#### **Comparing Computed Results with Experiment**

After you compute an IR spectrum with HyperChem, you can refer to the table in *HyperChem Computational Chemistry*, Practical Guide, to assign computed IR lines and qualitatively assess the accuracy of the computation.

## **Electronic Spectrum**

Use this command to calculate an ultraviolet-visible (UV-visible) or "electronic" spectrum following a semi-empirical Single Point calculation with singly excited configuration interaction (CI). ZINDO/S is specifically parameterized to reproduce ultraviolet-visible spectra. However, you can use any of the *ab initio* or semiempirical methods, except Extended Hückel. To generate a UV-visible spectrum, you must first perform a singly excited CI calculation with the semi-empirical method you choose. This menu item is unavailable unless a CI calculation has been performed for the current system.

Applications of UV-visible spectroscopy include diverse topics in photochemistry, photobiology, photophysics, and analytical spectroscopy. Examples include:

- Studying changes in long wave absorption of dye molecules upon modification of substituent groups
- Studying metal-ligand charge-transfer spectra
- Assigning UV-visible absorption transitions in terms of the orbitals involved in the transition
- Predicting triplet-triplet absorption spectra
- Calculating  $S_1$   $T_1$  energy gap to assess rate of intersystem crossing.

To compute UV visible spectra:

1. Choose a semi-empirical or *ab initio* method and select Singly Excited as the option for CI.

You will need to specify at least one occupied and at least one unoccupied orbital, or an energy criterion that is at least as large as the HOMO-LUMO gap, in the CI Options dialog box. Otherwise you will get no spectrum. In general, as you include more orbitals or increase the energy criterion, the calculation will take longer but the spectrum will be more accurate.

2. Choose Single Point on the Compute menu.

HyperChem performs an SCF calculation to obtain the reference electronic configuration associated with the singlet ground state of your molecule. Next, HyperChem generates a series of singly excited configurations, computes the Hamiltonian matrix elements between them, and then diagonalizes the matrix to get the spectrum of electronic states.

3. When the calculation finishes, choose Electronic Spectrum on the Compute menu.

This opens the Electronic Spectrum dialog box. Two sets of lines (transitions) appear in the dialog box. The top set shows all the excited electronic states (both singlet and triplet); the bottom set shows only states that are spectroscopically active and their relative intensities.

4. L-click on a different line or use the ← and → keys to cycle through the transitions.

To store UV visible spectra:

If you wish to save UV-visible results after closing the Electronic Spectrum dialog box, see "Export . . . " on page 63. Alternately, you can run the sample script saveuv.scr (see "Open Script" on page 75 for information on running scripts). This will create another script file that you can later open to restore the saved UV-visible results into HyperChem.

*Note:* Some guidelines for CI singlet calculations are provided in "Configuration Interaction Dialog Box" on page 200 and in *Hyper-Chem Computational Chemistry*. We suggest that you review those guidelines before computing UV visible spectra.

Once the spectrum has been calculated it will be shown in the Electronic Spectrum dialog box.

#### **Electronic Spectrum Dialog Box**

Use the Electronic Spectrum dialog box to display and analyze the UV-visible spectrum produced by a singly excited CI calculation. This dialog box is available only after you do a single point CI semi-empirical or *ab initio* calculation. Electronic Spectrum is then activated on the Compute menu.

Transitions in the spectrum are represented as vertical lines contained in a *spectral display*, with the wavelengths marked along the top of the display. The top set of lines represents all the excited electronic states (both singlet and triplet), and the bottom set represents only states that are spectroscopically active.

*Suggestion:* You can capture an image of the Electronic Spectrum dialog box by using Setup Image on the Tool/Preferences menu to

set Window to Top level (see page 69), activating the Electronic Spectrum dialog box and then pressing F9 to capture the image. To get black lines on white background for the spectrum, set Window to White and Bond to Black in the Preferences dialog box (see page 65). You can also use the "Copy" button (described below) in this dialog box.

| lectronic Spectrur              | n       |            |      | 2        |
|---------------------------------|---------|------------|------|----------|
| 99.44                           |         | Wavelength | (nm) | 421.80   |
| ∠oom: ▲                         |         |            |      | <u>•</u> |
| 1.166<br>Oscillator<br>Strength |         |            |      |          |
| 0.0 [<br>Pan: ∢ [_]             | ułii.   |            |      |          |
|                                 |         |            |      |          |
| Transition:                     | 5       |            | C    | ору      |
| Degeneracy:                     | 1       |            |      |          |
| Spin Multiplicity:              | Singlet |            |      | nır 🛛    |
| Wavelength:                     | 183.65  |            |      |          |
| O collectory Changeding         | 0.226   |            | C-   | mool     |

| Wavelength             | Numbers in the upper left- and right-hand corners of the display show the limits of the currently displayed spectrum.                                                                            |
|------------------------|----------------------------------------------------------------------------------------------------|
| Zoom                   | Moving the Zoom scroll button to the right nar-<br>rows the wavelength range of the display. The<br>value at the left-hand edge of the display remains<br>fixed regardless of the Zoom position. |
| Oscillator<br>Strength | The scale of the oscillator strength (intensity) is<br>indicated at the upper and lower left-hand corners<br>of the spectral box.                                                                |
| Pan                    | Scrolls the display left or right. You can pan the display by L-clicking on the Pan scroll button, or by L-clicking on the scroll bar and pressing the left or right arrow keys.                 |
| Transition             | Shows the transition number of the currently<br>selected transition. Transitions are ordered from<br>longest wavelength to shortest wavelength (left to                                          |

|                        | right). You can select a transition by entering the number of the transition in this box.                                                                                                    |  |  |  |  |  |  |
|------------------------|----------------------------------------------------------------------------------------------------|--|--|--|--|--|--|
| Degeneracy             | Specifies the degeneracy of the excited state corresponding to the selected transition.                                                                                                    |  |  |  |  |  |  |
| Spin<br>multiplicity   | This is the total spin multiplicity, 2S+1, where S is<br>the total electron spin of the system. Each<br>unpaired electron counts for 1/2. A closed-shell<br>system (singlet) has a multiplicity of 1. A doublet<br>or triplet state has a multiplicity of 2 and 3, respec-<br>tively. |  |  |  |  |  |  |
| Wavelength             | The wavelength (nm) of the selected transition.                                                                                                    |  |  |  |  |  |  |
| Oscillator<br>Strength | A dimensionless quantity that is proportional to the intensity of the selected transition.                                                                                                    |  |  |  |  |  |  |
| Сору                   | This copies a bitmap picture of the Electronic Spec-<br>trum dialog box to the Clipboard. See also the<br>"Suggestion" just before the picture of the dialog<br>box.                                                                                                    |  |  |  |  |  |  |

To show various characteristics of individual transitions, L-click inside the display and the spectral box is highlighted with a violet line. Then select individual transitions by L-clicking on a line or by using the arrow keys on the keyboard. The options in the dialog box show the characteristics of the selected line.

#### **Practical Guidelines**

If you are studying the electronic spectra of conjugated organic molecules, such as dyes, it is often sufficient to include only a few orbitals in the CI. For instance, if you are calculating the UV visible spectrum of p-amino-benzoic acid, the wavelength of the two intense lines in the UV spectroscopic range (approximately 200 nm to 350 nm) is calculated just as accurately using two occupied and two unoccupied orbitals as using 10 of each. The extra orbitals yield more lines in the high-energy region (beyond the range of UV spectrometers) but do not affect the lines of interest, which are those at longer wavelengths. As with many computational methods, trends and differences are given more accurately than absolute values. ZINDO/S calculations on several substituted benzenes underestimate the wavelength of the major UV absorption by about 20 nm, but the relative values are very well reproduced. Absorption lines for transitions that are electronically forbidden but vibrationally allowed—do not appear in the Electronic Spectra dialog box. For example, d-d transitions in metals do not show intensity in HyperChem's UV visible calculations.

A CI singlet calculation using a singlet state as a reference yields both singlet and triplet eigenstates as output. If a doublet reference state is used, then both doublet and quartet eigenstates are output.

The accuracy of the computed spectrum depends on the size (i.e., orbital active space) of the configuration interaction singlet calculation.

Since CI calculations are longer than SCF level calculations, the size of molecules may be a limiting factor.

## Saving Information in a Log File

When you compute UV-visible spectra, you can obtain additional information about the excited state properties by using Start log on the File menu. When QuantumPrintLevel=0 in the Start Log dialog box, the log file saves the following information for UV-visible spectra calculations:

- Absolute energy in eV for the reference configuration
- Excitation energy in cm<sup>-1</sup> for the excited states
- Dipole moments in Debyes
- Transition dipole for each possible excitation
- Intensities for each possible excitation
- Energies and gradient
- Eigenvalues of the reference configuration (the orbital energies)
- Atomic orbital electron populations
- Net charges and coordinates

# Cancel

You can choose Cancel on the menu bar or press Esc when Hyper-Chem is directing a chemical calculation or when it is reading in a structure from a file. When you L-click on Cancel, there might be a short delay before the process ends and HyperChem is fully active again.

During a calculation or reading a file, all menu items are gray and inactive except for Cancel. You can use only the HyperChem tool icons to translate or rotate molecules, to zoom, or to adjust the clipping slab.

# Chapter 8 Constructing Molecules

HyperChem provides two methods for constructing new molecules:

- The Drawing tool sketches molecules from individual atoms. Use this tool to position atoms, choose elements, and connect atoms by covalent bonds. The HyperChem Model Builder can then convert these drawings into 3D molecular structures.
- HyperChem provides databases of residues for constructing proteins, polynucleotides (including RNA and DNA), and equilibrated water environments.

You can also use molecular structures from other sources, stored in files. For example, HyperChem interprets and displays PDB files (see page 319) that contain detailed structures of proteins and nucleic acids.

# **Drawing Molecules**

Using the HyperChem Drawing tool (see "Drawing Tool" on page 28), you can sketch the atoms in a molecule, connecting them with covalent bonds. You can then use HyperChem's Model Builder to convert a 2D drawing into a 3D model, with realistic bond lengths, bond angles, and torsion angles.

To draw a new molecule, you can either start with an empty workspace or add the new molecules to a molecular system already in the workspace.

291

# **Adding Atoms and Bonds**

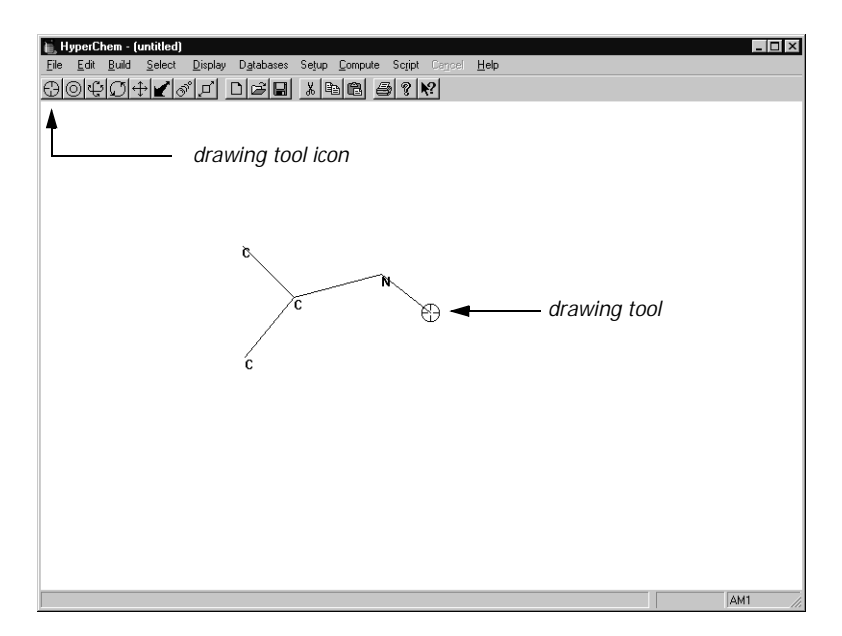

To draw a molecule:

- 1. Choose Default Element on the Build menu. In the Element Table dialog box (see page 83), L-click on the element for drawing. For example, you can start to draw with carbon atoms, then change to another element when needed.
- From the Element Table dialog box, turn on Allow ions (✓) if you need to add more than the normal number of bonds to an atom. You can add up to twelve bonds per atom. Turn on Explicit hydrogens (✓) if you want to add hydrogen atoms while drawing. If not, HyperChem can automatically add hydrogens later, when you use the Model Builder.
- 3. L-click on the Drawing icon and move the Drawing tool into the workspace.
- 4. To create individual atoms, L-click anywhere in the workspace.
- 5. To remove an atom, R-click near the atom.
- 6. To create two singly bonded atoms, L-drag, then release the mouse button.

- 7. To add another bond and atom, L-click near any atom, L-drag, and release the mouse button.
- 8. While adding atoms, change the default element as needed. You can also change the element after adding an atom (see "After Drawing" on page 294).
- To specify the chirality or local conformation of an atom, Shift+L-click on one of its bonds (see "Using Wedges to Display and Specify Stereobonds" on page 300). You can also Shift+L-click on an atom to change the chirality of that atom after model building (see "Changing Chirality" on page 303).

*Note:* The maximum number of atoms that you can add is 32,767 less the number of molecules and residues., structural restraints, etc.

## **Removing Atoms**

To remove atoms and bonds:

- 1. L-click on the Drawing tool icon to activate the tool.
- 2. Position the Drawing tool on a bond or atom that you want to remove.
- 3. R-click on an atom. This removes the atom and its bonds to other atoms. If you R-click on a single bond, HyperChem removes the bond and any atoms connected *only* through this bond.

# **Changing the Drawing Element**

Normally, the Drawing tool places only heavy (nonhydrogen) atoms in a molecule. You choose the heavy atom (from helium through lawrencium) from the Element Table dialog box. Your choice is the default element. To see the Element Table dialog box, double-click on the Drawing icon or choose Default Element on the Build menu.

*Caution:* You can use any elements from the periodic table for drawing. However, the Model Builder (see page 85) might not provide appropriate bond lengths or angles for all atoms.

| Element Table                            |          |          |          |    |          |          |          |          |          |          |          |          |          |          |             |
|------------------------------------------|----------|----------|----------|----|----------|----------|----------|----------|----------|----------|----------|----------|----------|----------|-------------|
| H Carbon Lone Pair                       |          |          |          |    |          |          |          |          | He       |          |          |          |          |          |             |
| Li Be                                    |          |          |          |    |          |          |          |          |          | В        | С        | Ν        | 0        | F        | Ne          |
| NaMg                                     |          |          |          |    |          |          |          |          |          | AI       | Si       | Ρ        | S        | CI       | Ar          |
| K Ca S                                   | So Ti    | ۷        | Cr       | Mn | Fe       | Co       | Ni       | Cu       | Zn       | Ga       | Ge       | As       | Se       | Br       | Kr          |
| Rb Sr 1                                  | Y Zr     | NЬ       | Mo       | Tc | Ru       | Rh       | Pd       | Ag       | Cd       | In       | Sn       | SЬ       | Te       | Ι        | Xe          |
| Cs Ba                                    | Hf       | Ta       | W        | Re | Os       | ١١       | Pt       | Au       | Hg       | ΤI       | ΡЬ       | Bi       | Po       | At       | Rn          |
| Fr Ra                                    | La<br>Ac | Ce<br>Th | Pr<br>Pa | ЫN | Pm<br>Np | Sm<br>Pu | Eu<br>Am | Gd<br>Cm | ТЬ<br>Bk | Dy<br>Cf | Ho<br>Es | Er<br>Fm | Tm<br>Md | YЬ<br>No | L<br>L<br>L |
| Allow Ions Explicit Hydrogens Properties |          |          |          |    |          |          |          |          |          |          |          |          |          |          |             |

#### While Drawing

You can change the default element any time *while* drawing by changing the choice in the Element Table dialog box:

To change the default element:

- 1. Double-click on the Drawing icon, choose a new element from the Element Table dialog box.
- 2. Move the Drawing tool into the workspace and continue drawing. The next atoms you add are the new default element.

*Note:* Single clicking on an element in the Element Table dialog box will change the default element and leave the dialog box open. Double clicking on an element will change the default element and dismiss the dialog box. Shift-clicking on an element will bring up the Element Properties display for that element. Clicking on the Properties button will display the properties of the default element.

#### **After Drawing**

To change an element after drawing a molecule:

1. From the Element Table dialog box, choose a different element. For example, if you drew your molecule with carbon as the default element and you want to change a carbon to an oxygen, click on oxygen in the dialog box.

2. With the Drawing tool, L-click on the atom to change. The atom changes to the new default element.

*Note:* You can change atoms in 2D drawings or, after using the Model Builder, in 3D structures.

#### **Element Properties**

If you shift-click on an element button in the Element Table dialog box, the Element Properties box will appear. This shows physical properties of the element that you selected. Alternately, if you click on the Properties button of the Default Element dialog box, the properties of the default element will be displayed.

| Element Properties                        |                       |                           | X          |  |  |  |  |  |
|-------------------------------------------|-----------------------|---------------------------|------------|--|--|--|--|--|
| 6 C                                       |                       | Carbon                    |            |  |  |  |  |  |
| Atomic Weight:<br>Electron Configuration: | 12.011<br>1s2 2s2 2p2 | Electronegativity:        | 2.55       |  |  |  |  |  |
| Atomic Radius:                            | 0.70 Å                | 1st Ionization Potential: | 11.260 V   |  |  |  |  |  |
| Melting Point (1 atm):                    | n/a                   | 2nd Ionization Potential: | 24.383 V   |  |  |  |  |  |
| Boiling Point (1 atm):                    | 3825.00 °C            | 3rd Ionization Potential: | 47.888 V   |  |  |  |  |  |
| Heat of Fusion:                           | n/a                   | Density (298K):           | 2.27 g/cm³ |  |  |  |  |  |
| Heat of Vaporization:                     | n/a                   | Specific Heat (STP):      | 0.71 J/gK  |  |  |  |  |  |
|                                           |                       |                           |            |  |  |  |  |  |

This does not change the default drawing element.

# **Changing the Bond Order**

HyperChem first draws single, covalent bonds. Using the Drawing tool, you can change these bonds to double, triple, or aromatic bonds.

To change the order of individual bonds:

- To create a double bond, L-click on any single bond with the Drawing tool.
- To create a triple bond, L-click on a double bond.
- To create a conjugated bond, double-click on any bond.
- To create an aromatic ring, double-click on any bond in the ring.

- To decrease the order of any bond (conjugated to single; triple to double; double to single), R-click on it.
- To remove a single bond and any atom connected only through that bond, R-click on the bond.

To change bonds by using your mouse:

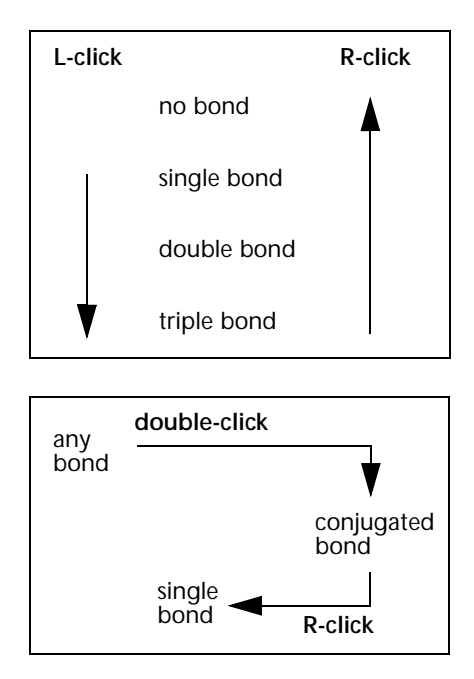

*Note:* You can change the order of bonds in 2D drawings or, after using the Model Builder, in 3D structures.

If Show Multiple Bonds on the Display menu is on ( $\checkmark$ ), you see the order of the bonds in the molecular structure as single, double, triple, or dotted lines. If Show Multiple Bonds is off, all bonds appear as single lines. If you change the bond order, the new bond order appears on the status line.

# **Adding Hydrogen Atoms**

You can draw hydrogen atoms or let HyperChem do this for you.

To add hydrogens during drawing, turn on Explicit Hydrogens in the Element Table dialog box ( $\checkmark$ ) or on the Build menu ( $\checkmark$ ). As you use the Drawing tool, the first two atoms appear, as hydrogens.

When you add a third atom, the second atom changes to the default element. The Drawing tool, with Explicit Hydrogens on, follows this simple rule: singly bonded atoms appear as hydrogens; multiply bonded atoms appear as the default element.

With Explicit Hydrogens on, Add H & Model Build (on the Build menu) changes to Model Build. The Model Builder does not automatically add more hydrogens.

*Note:* To draw a hydrogen with more than one bond, choose hydrogen as the default element and turn on Allow lons.

If you draw atoms with Explicit Hydrogens on, you can later choose Add Hydrogens on the Build menu to fill in the hydrogens you did not add manually.

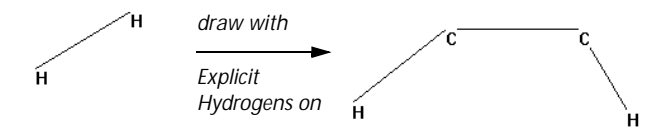

To draw only heavy atoms, use the Drawing tool with Explicit Hydrogens off. HyperChem automatically adds hydrogens and then creates a 3D chemical structure when you use the Model Builder (Add H & Model Build on the Build menu).

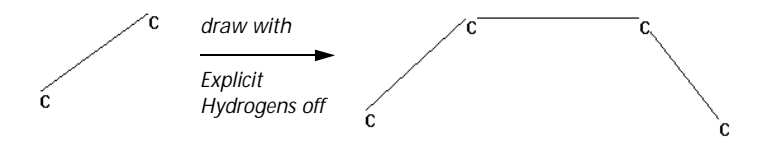

## **Cutting and Pasting Atoms**

Use Cut, Paste, and Copy on the Edit menu to move or duplicate atoms (see "Build Menu" on page 79). You can move atoms within a HyperChem window or between different HyperChem windows.

#### Cut

Cut moves the selected atoms from the workspace to the Clipboard, replacing previous contents of the Clipboard. You can then use Paste to copy the atoms back to the workspace.

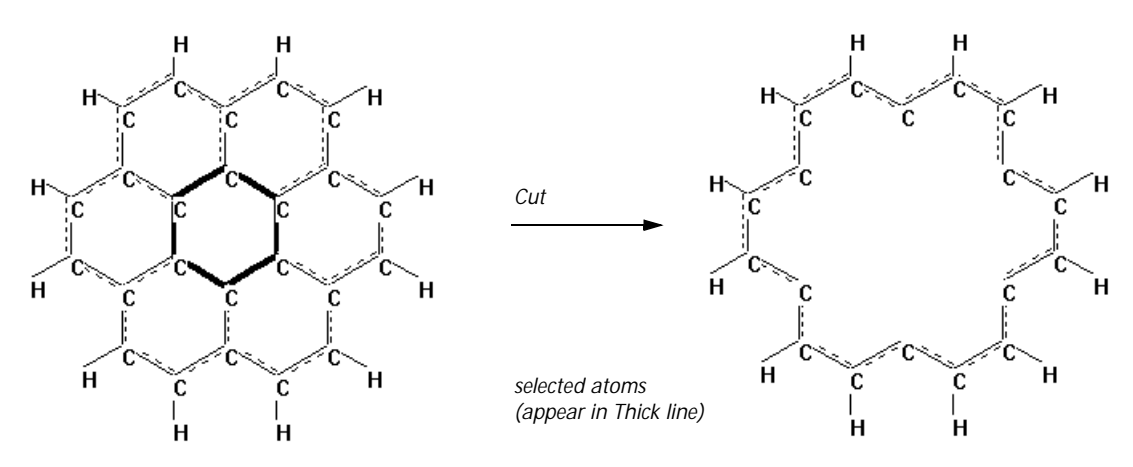

*Note:* Cut removes selected atoms and all bonds connecting these atoms to each other and to the rest of the molecular system.

#### Сору

Copy places a duplicate of selected atoms onto the Clipboard, replacing the previous contents of the Clipboard. You can use Paste to copy the atoms back to the workspace.

*Note:* Copy duplicates selected atoms and the bonds connecting these atoms. It does not remember the bonds between this selection and the rest of the molecular system.

#### Paste

Paste copies the contents of the Clipboard to the workspace. The atoms from the Clipboard appear a few Ångstroms away from the center of mass of the molecular system previously in the workspace.

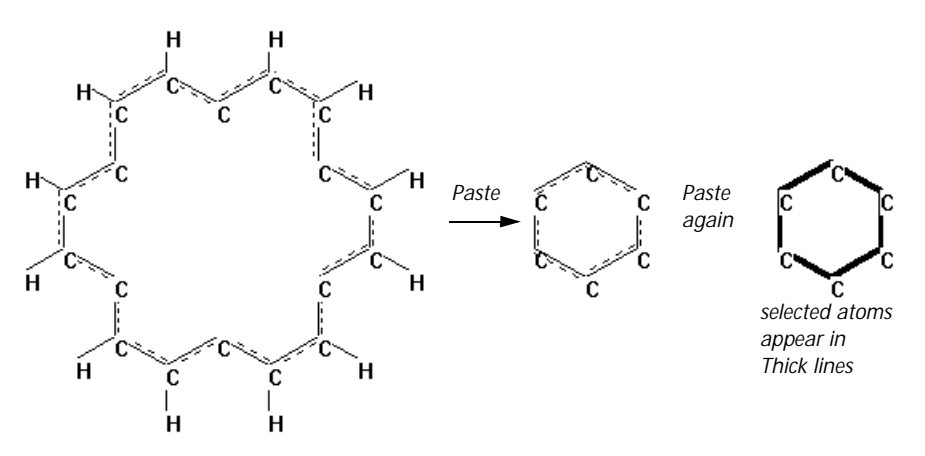

*Note:* Paste is not the exact reverse of Cut. Cut removes selected atoms and all bonds connecting these atoms to each other and to the molecular system. Paste provides only the atoms and the bonds connecting these atoms to each other.

# **Changing Molecular Conformation**

HyperChem provides several ways of changing the conformation of a molecule, either before or after using the Model Builder:

- The Set items on the Edit menu (see "Build Menu" on page 79) change a selected bond length, bond angle, or torsion angle (see "Selecting" on page 32). These changes are immediate when you L-click on OK. The Model Builder or a geometry optimization calculation might change these adjustments.
- The Constraints items on the Build menu (see "Build Menu" on page 79) provide instructions to the Model Builder to produce these configurations. The Model Builder adds these constraints to its list of rules as it constructs a 3D structure.
- The Restraints options for molecular mechanics calculations (see "Restraint Forces Dialog Box" on page 224) limit the conformation of selected atoms during a molecular mechanics calculation.
- The Drawing Tool can be used to turn bonds into dashed or solid wedges (for "bond down" or "bond up") by Shift)+L-clicking on them. The Model Builder uses these wedges to help it

determine positions for atoms (see "Using Wedges to Display and Specify Stereobonds" on page 300).

- The Drawing tool can also be used to change chirality of atoms after model building by Shift+L-clicking on them.
- Invert and Reflect on the Edit menu can transform a molecule or a set of atoms.

## Using Wedges to Display and Specify Stereobonds

The stereochemistry feature of HyperChem lets you display bonds as wedges. Wedges always correspond to stereochemistry builder constraints used to enforce a specific arrangement of neighbors about a center when the Model Builder is invoked. However, wedges can be used for purely visual purposes as well. Wedges serve two functions:

- To provide you with 3D depth perspective information about bonding arrangements.
- To allow you to assign builder constraints so that you can build the structure with a specified stereochemistry or conformation.

In the first case you can simply display the wedges to show the current stereochemical bonding relationships. You do not modify the structure.

In the second case you use the wedges to assign a constraint, and you invoke the Model Builder to build (or rebuild) the structure with the assigned stereochemistry or conformation. An exclamation mark is shown on a wedge when the current conformation is different than the restraint that you have specified with the wedge.

To use wedges:

- 1. Choose Rendering on the Display menu to open the Rendering dialog box. Choose Sticks and check Wedges, then L-click on OK.
- 2. L-click on the Drawing tool icon to get into Drawing mode.
- 3. Place the Drawing Tool over a bond between two atoms each with at least three neighbors, hold down the Shift key, and L-click.

If one of the atoms has two or less neighbors only two types of wedges are possible. If both bonded atoms have two or less neighbors, wedges cannot be used on that bond.

4. Continue Shift)+L-clicking to cycle through the four possible wedges.

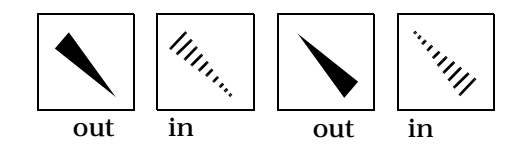

As you cycle through the wedges, notice that at least two have exclamation marks. At this point if you want to change the stereochemistry to correspond with the wedge, you must invoke the Model Builder. Otherwise, if you're satisfied with the stereo-chemistry of the bond, cycle to either of the two wedges that appear without exclamation marks; these refer to the current stereochemistry. (If your system is planar, all wedges will be shown with exclamation marks.)

5. Double-click on the Select Tool icon to invoke the model builder. Notice that any exclamation marks have disappeared because the restraints have now been satisfied by the Model Builder.

If you rotate the molecule, the dashed wedges become solid wedges and vice versa. Their appearance changes according to their orientation with respect to the viewer (the plane of the workspace).

#### Wedges Explained

HyperChem displays two types of stereochemistry wedges: solid and dashed. A stereo wedge, which is drawn between two atoms instead of the normal rendering of a bond, specifies a stereochemistry builder constraint describing the arrangement of neighbors about one of the atoms. In every case, the atom at the "point" of the wedge is the atom whose stereochemistry is being specified. Thus the wedge

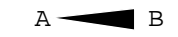

specifies the stereochemistry about atom A. It does not describe the arrangement of neighbors about atom B. This would be expressed by some other wedge whose point was at atom B. If a wedge (either solid or dashed) is displayed with an exclamation mark "!", the stereochemistry constraint is not currently satisfied. It will be satisfied after invoking the model builder.

Solid wedges mean "bond up" (out of the screen), while dashed wedges mean "bond down" (behind the screen).

#### For Atoms with Four Neighbors

Start by looking at the central atom and its four neighbors as displayed on screen (these five atoms are displayed in the plane of the screen). If one of the bonds is a solid wedge with its point at the central atom, imagine that

- the central atom is in the plane of the screen,
- the wedge neighbor is coming out of the screen, and
- the three other (nonwedge) neighbors are back, behind the screen.

This imagined arrangement specifies the stereochemistry. Remember, if the wedge is annotated with an "!", the constraint is not currently satisfied (perhaps because the current geometry is planar).

Of course, for a dashed wedge, you must imagine that the wedge bond points back behind the screen, while the others point out of the screen (toward you).

#### For Atoms with Three Neighbors

Once again, start with the planar screen coordinates displayed for the central atom and its three neighbors. In this case of only three neighbors, there is some yet-to-be-provided fourth neighbor probably a hydrogen, or a lone pair in the case of a central nitrogen. To visualize the meaning of a wedge with its point directed at this central atom, imagine that this missing fourth neighbor has exactly the same screen position as the wedge neighbor. That is, this missing atom is directly in front of or directly behind the wedge neighbor. Now, there are four neighbors, including one that is imaginary. Apply the procedure in the previous section for four neighbors.

# **Changing Chirality**

HyperChem can interactively change the chirality of an atom if two of its neighbors can be freely swapped.

To interactively change chirality:

- 1. L-click on the Drawing tool icon to get into Drawing mode.
- 2. Place the Drawing Tool over the atom whose chirality you wish to change, hold down the Shift key, and L-click.

This rotates two of the neighbors around the axis midway between their bonds to the atom. This rotation will occur even if the center atom is not chiral. You can check this by using colors or displaying atom indexes (by selecting Numbers for Atoms in the Labels dialog box) and noting that neighbors swap when you [Shift]+L-click on the central atom.

If the neighbors cannot be swapped, with fused rings for instance, you must use wedges and the model builder to change chirality.

To change chirality using wedges:

- 1. Choose Rendering on the Display menu to open the Rendering dialog box. Choose the Sticks property sheet and check Wedges, then L-click on OK.
- 2. L-click on the Drawing tool icon to get into Drawing mode.
- 3. Place the Drawing Tool over a bond involving the atom whose chirality you wish to change, hold down the Shift key, and L-click until a wedge with an exclamation mark appears.
- 4. Double-click on the Selection tool to invoke the Model Builder.

The Model Builder will try to preserve any existing chirality of other centers when you use it.

Both Invert and Reflect on the Edit menu can also be used to change the chirality of atoms, but you cannot always change atoms independently. Inversion takes place through a selection that you name as POINT and reflection takes place through a selection that you call PLANE. You define POINT or PLANE by using Name Selection on the Select menu (see page 147). To change chirality using Invert or Reflect:

- 1. Select atoms in a molecular system.
- 2. Choose Name Selection on the Select menu and name this selection either POINT or PLANE.
- 3. Deselect all atoms.
- 4. Select the atoms to invert or reflect. Without a selection, HyperChem acts on the whole molecular system.
- 5. Choose Invert or Reflect on the Edit menu.

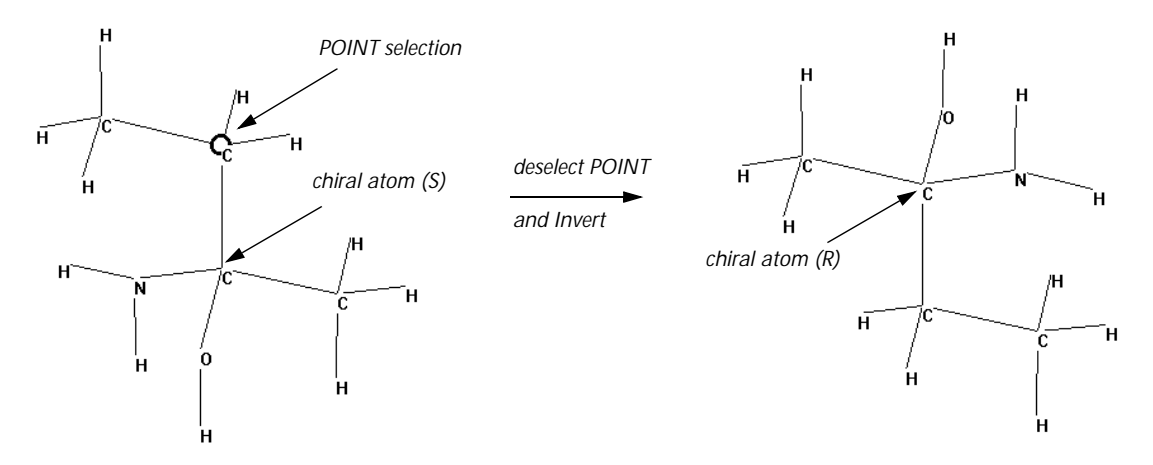

# **Converting 2D Drawings into 3D Structures**

HyperChem's Model Builder uses predetermined bond lengths, bond angles, and torsion angles to estimate the 3D structure of a molecular system or of selected atoms.

While building a 3D structure, the Model Builder evaluates the chirality of every atom. You can label chiral centers R or S by using Labels on the Display menu.

The Model Builder gives you approximate structures. It cannot anticipate the diversity of all chemical compounds and might produce inaccurate structures for some ring systems, or for compounds containing less common elements. In these cases, use the Model Builder first to construct an approximate structure. Then do a geometry optimization calculation to find a better conformation.

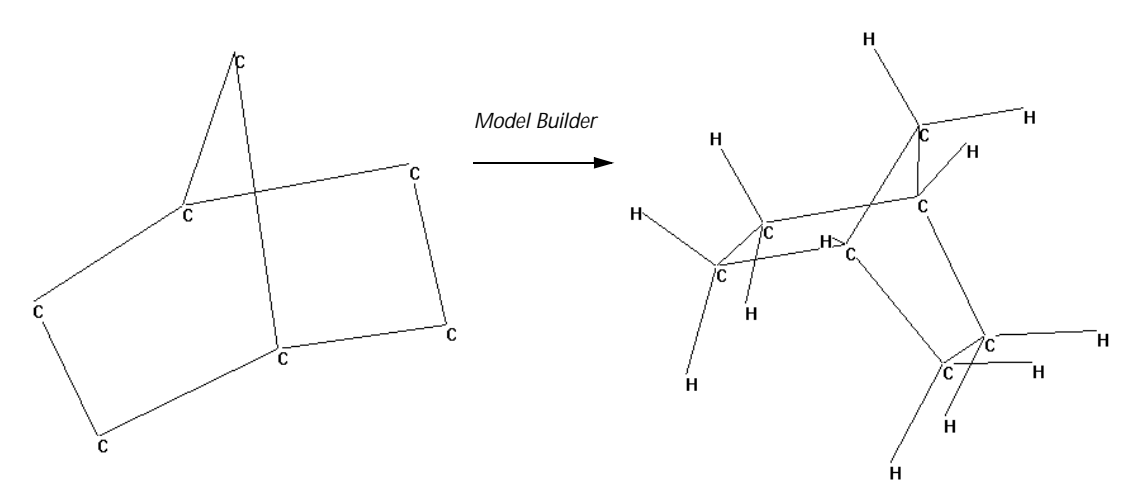

The Model Builder does not add charges (ionic or partial) to molecules. You can add charges to selected atoms by using Set Charge on the Build menu. Or, you can use a semi-empirical or *ab initio* quantum mechanical calculation to determine atomic charges (see "Single Point" on page 237).

# **Incremental Model Building**

The Model Builder works on selected atoms. You can use this feature to Model Build only part of a molecular system. For example, you can add a group or a separate molecule to a system that already has an optimized structure (for example, a molecule after a geometry optimization calculation or a residue from a database) and then Model Build only the new atoms.

*Caution:* Select only functional groups or larger units to reduce the possibility of building stressed or abnormal configurations.

## **Building Inorganic Structures**

The maximum number of neighbors that the Model Builder can handle is 12. This is particularly useful for building inorganic structures, such as ferrocene.

To see this modeling capability, try the following exercise:

1. On the Build menu, turn on Allow lons.

- 📄 HyperChem (untitled) \_ 🗆 × File Edit Build Select Display Databases Setup Compute Script Help
- 2. Draw the following 2D structure:

No atoms selected.

3. Connect all remaining carbon atoms to the central carbon atom and add two more carbon atoms, as shown in the following illustration:

ZIND01

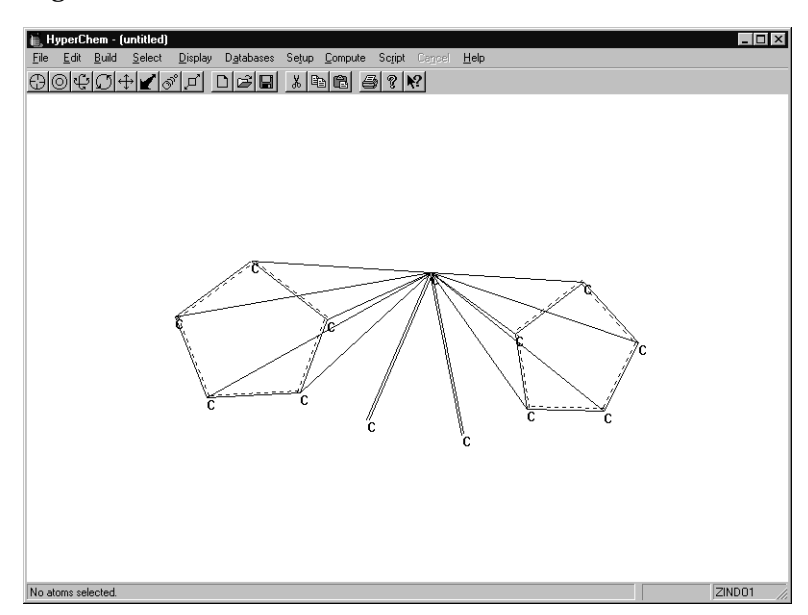
- 4. Make sure the two newly added C—C bonds are double bonds.
- 5. Change the central carbon atom to iron, and change the two nonring carbons to sulfur atoms. The 2D structure should now look like this:

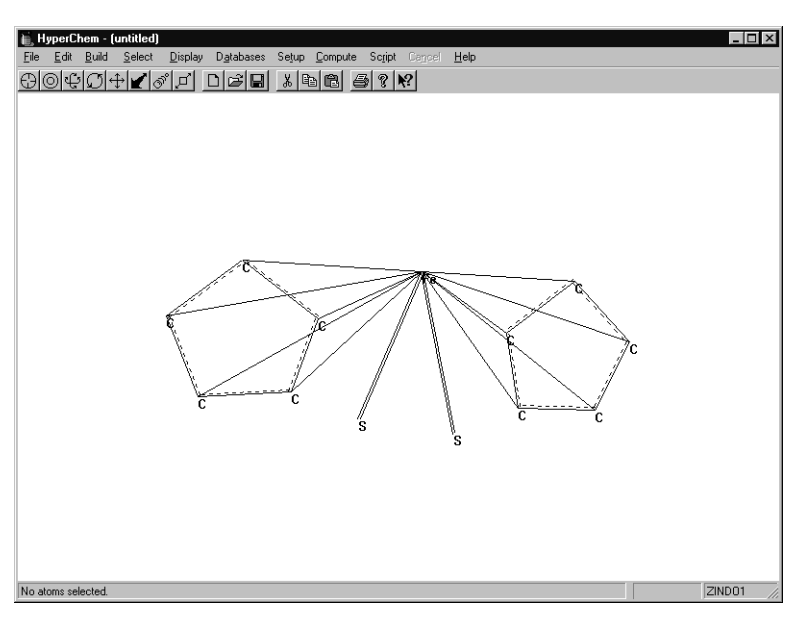

 Double-click on the Selection tool to invoke the Model Builder. HyperChem builds the following 3D structure:

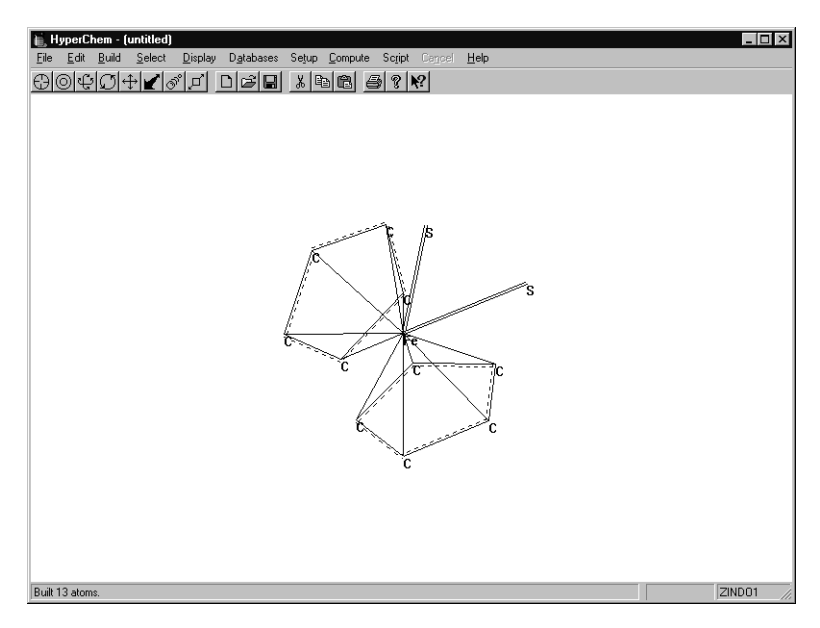

(If your 3D structure doesn't appear as shown in the previous illustration, use the Rotation tool to reorient the molecule.)

If you wish to include the hydrogen atoms, you must draw them onto the rings explicitly before or after you use the Model Builder.

This demonstrates how easily HyperChem can build a molecule with a highly coordinated metal center.

# **Building Molecules from Residues**

HyperChem provides databases containing residues for constructing proteins, polynucleotides, and water environments (solvation). The Databases menu ("Databases Menu" on page 98) contains items for constructing polypeptides and polynucleotides. Periodic Box on the Setup menu (see "Periodic Box" on page 219) supplies equilibrated water molecules to fill a periodic box.

Residues with standard geometries are stored in database files (TPL files for amino and nucleic acids, and BIN files for water). As you construct polymers, you can automatically incorporate standard secondary and tertiary structures, or use your own specifications for conformations.

Proteins and nucleic acids from PDB files are also composed of residues. You can use the methods described in this section to modify those molecules.

# The Databases Menu

Use the items on the Databases menu to construct or modify proteins and nucleic acids.

The first three items, Amino Acids, Make Zwitterion, and Remove lonic Ends control the building of proteins. The second group of items, Nucleic Acids and Add Counter lons, provide the tools for constructing polynucleotides, both single and double stranded. The last item, Mutate, changes a residue in an existing protein or polynucleotide.

See "Databases Menu" on page 98 and the corresponding dialog boxes in chapter 3 for more information on using these menu items.

#### **Proteins**

To construct a protein, choose Amino Acids on the Databases menu. You see the Amino Acids dialog box with choices of residues.

| Amino Acids         |                                                 |  |  |  |
|---------------------|-------------------------------------------------|--|--|--|
| Ala Val Hip Asp Ace | Conformation<br>C <u>A</u> lpha helix           |  |  |  |
| Gly Asn His Lys Nme | <ul> <li>Beta sheet</li> <li>O Other</li> </ul> |  |  |  |
| Ser Gln Trp Pro     | P <u>h</u> i: 180                               |  |  |  |
| Thr Arg Phe Cys     | P <u>s</u> r: 180<br>O <u>m</u> ega: 180        |  |  |  |
| Leu Hid Tyr Cyx     | ■ Isomer<br>■ Levorotatory                      |  |  |  |
| lle Hie Glu Met     | © <u>D</u> extrorotatory                        |  |  |  |

For a definition of each residue in this dialog box, see "Amino Acids Dialog Box" on page 100.

The Amino Acids dialog box also gives you choices for the secondary conformation of each residue that you add. You can choose from standard conformations (Alpha or Beta) or devise your own conformation (Other) with specific torsional angles. You can also add D-amino acids instead of normal L-amino acids.

#### **Constructing a Protein**

Proteins are constructed from the N-terminus to the C-terminus. To build a new protein, you must start with one of these conditions:

- An empty workspace.
- A workspace containing proteins with a C-terminal blocking group or in the zwitterionic form. Both conditions block elongation of the existing proteins and force HyperChem to start a new polymer.
- A workspace containing any molecules *except* unblocked proteins (see above) constructed from a database or from a PDB file.

To build a new protein:

- 1. Choose Amino Acids on the Databases menu. You see the Amino Acids dialog box. You can move this dialog box to one side of the workspace so that you can watch HyperChem construct a new polymer. While this dialog box is on screen, you can use menu items and tools.
- 2. From the Conformation side of the dialog box, L-click on Alpha, Beta, or Other. L-click on Isomer: D or L. These choices affect each added amino acid until you make new choices. Once you add a residue, you cannot use this dialog box to change its conformation.
- 3. L-click on Ace if you want an N-terminal cap. If not, go to step 4.
- 4. L-click on the first amino acid residue.
- 5. L-click on the rest of the residues. You can get ahead of HyperChem, but it will catch up with you. Remember to change the conformation of each amino acid *before* you choose it.
- 6. L-click on Nme if you want a C-terminal cap. This cap prevents you from adding more residues.

# **Cross-linking with Cyx**

HyperChem provides half-cystine residues (Cyx) for disulfide cross-links. As you construct a polypeptide, place the Cyx residues in the correct primary sequence. Then use the Drawing tool to form a disulfide bond between the Cyx residues. To adjust the length of this bond and the conformation of the polypeptide, use a geometry optimization calculation.

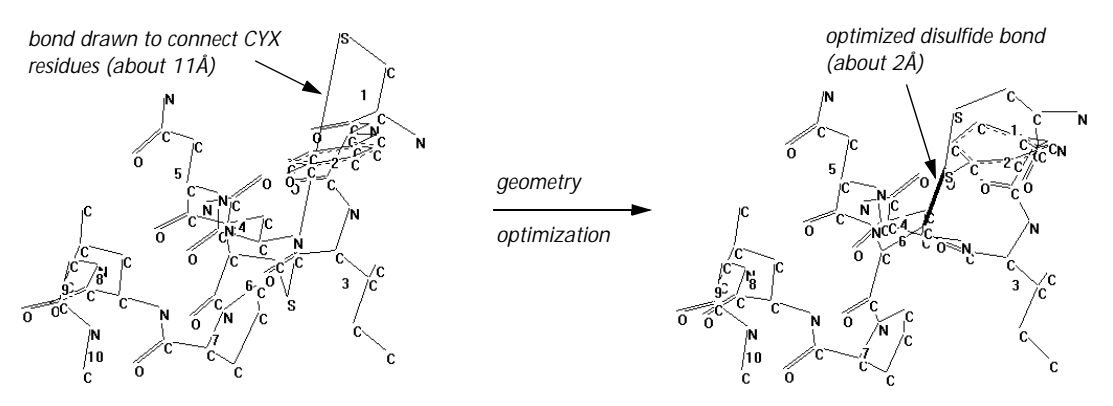

# **Choosing Conformations**

Each amino acid that you add to a polypeptide can have a different secondary conformation. In this way, the polypeptide can have stretches of alpha-helical structure, beta-pleated sheet structure, and other transitional conformations.

For Other, you can use angles from -180 to +180 degrees. Omega, the torsion around the peptide bond, is usually close to 180 degrees, or trans.

You can also choose D-amino acids instead of the usual L-isomer.

## **Creating Zwitterions**

At neutral pH, polypeptides exist in solution as zwitterions, with  $-NH_3^+$  and  $-COO^-$  terminal groups. When you construct polypeptides with HyperChem, the ends are incomplete (-N-H and -C-O). Make Zwitterion on the Databases menu completes the ends (-NH<sub>3</sub><sup>+</sup> and -COO<sup>-</sup>).

If the ends of a polypeptide are modified or capped, you cannot convert it into a zwitterion. If a polypeptide exists as a zwitterion, you cannot add more amino acid residues to an existing polypeptide or start new polypeptides in the same molecular system.

Use Remove Ionic Ends on the Databases menu to reverse Make Zwitterion.

# **Mutating Amino Acids**

Use Mutate on the Databases menu to change one amino acid to another in a polypeptide. The polypeptide must come from the Databases menu, or a PDB or MOL2 file.

To mutate an amino acid:

- 1. Choose Residues on the Select menu. This lets the Selection tool act on whole residues if they are present in a molecular system.
- 2. Select one residue in a protein.
- 3. Choose Mutate on the Databases menu.
- 4. From the Mutate dialog box (see "Mutate Dialog Box" on page 110), choose a new residue. Then L-click on OK. HyperChem substitutes the new residue for the selected residue.

To change the conformation of amino acids after they are in a polypeptide, you must select individual torsional angles (see "Selecting" on page 32) or restrain the torsion to a new angle (see "Restraint Forces Dialog Box" on page 224). Alternatively, you can use Set Bond Torsion on the Edit menu (see page 132), and calculate a new optimal geometry (see "Geometry Optimization" on page 239).

## **Adding Unusual Residues**

You can add more residues to the Amino Acids dialog box. The information for a residue comes from a template (TPL) file (see "Residue Template Files" on page 527). Whenever you use a residue in this dialog box or when you open a PDB file, HyperChem interprets the structure of residues by using information in a TPL file. See page 538 for how to write a new entry. The new residue can appear as a choice (a button) in the Amino Acids dialog box.

# **Nucleic Acids**

To construct a polynucleotide, choose Nucleic Acids on the Databases menu. You see the Nucleic Acids dialog box with a choice of nucleic acid residues. For a definition of each residue in this dialog box, see "Nucleic Acids Dialog Box" on page 106.

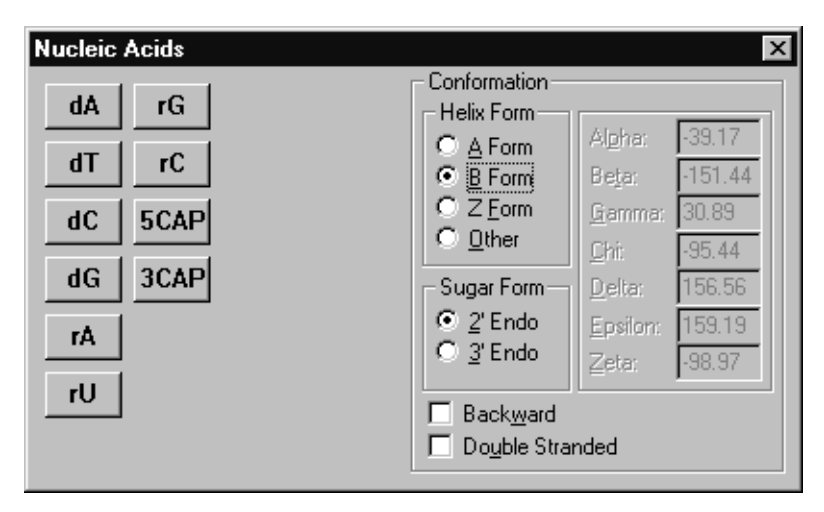

The Nucleic Acids dialog box also has choices for the secondary conformation of each residue that you add. You can choose from standard conformations (A, B, or Z) or devise your own conformation with specific torsional angles. You can also change the pucker of the furanose ring in each residue (Sugar Form), and the number of strands (single or double).

At the start of polymerization, you can choose to begin at the 3' end (Backward), to add nucleotides to the 5' end, or to begin at the 5' end (normal direction of biosynthesis).

## **Constructing a Polynucleotide**

To build a new polynucleotide, you must start with one of these conditions:

- An empty workspace.
- A workspace containing polynucleotides with a 3' or a 5' blocking group (3CAP or 5CAP). Either of these groups block elongation of the existing nucleic acid (depending on the direction of polymerization) and force HyperChem to start a new polymer.

• A workspace containing any molecules *except* unblocked nucleic acids (see above) constructed from a database or from a PDB file.

To build a new polynucleotide:

- 1. Choose Nucleic Acids on the Databases menu. You see the Nucleic Acids dialog box. You can move this dialog box to a side of the workspace to watch HyperChem construct the new polymer. While this dialog box is on screen, you can use any menu items or tools.
- 2. Choose the direction of polymerization before you begin a molecule: L-click on Backward (X) to begin from the 3' end. No check mark means that HyperChem starts at the 5' end. If you change the direction of polymerization after you start a molecule, HyperChem begins a new molecule.
- 3. From the Conformation side of this dialog box, you can make these choices for each residue before you add it:
  - A Form, B Form, Z Form, or Other.
  - HyperChem automatically chooses 3' Endo (Sugar Form) for A Form, or 2' Endo for B and Z Forms. You can choose the alternate sugar pucker.
  - Double Stranded (✓) for adding the next residue plus its hydrogen-bonded complement.

These choices affect each added nucleic acid until you make new choices. Once you add a residue, you cannot use this dialog box to change its conformation.

- 4. L-click on the first nucleic acid residue.
- 5. L-click on the other residues. You can get ahead of HyperChem, but it will catch up with you. Remember to change the conformation of each residue *before* you choose it.

*Note:* You can mix deoxyribose and ribose nucleotides. You can also mix single- and double-strand structures to form partially base-paired molecules.

6. L-click on 3CAP or 5CAP if you want to block further polymerization at the growing end of this polymer.

## **Choosing Conformations**

Each nucleic acid residue that you add to a polynucleotide can have a different conformation. In this way, the polynucleotide can have stretches of A form DNA, B form, Z form, or another conformation that you choose.

A and B forms of DNA are normally right-hand helices, while the Z form is a left-hand helix. To change the direction of a helix after constructing it, use Reflect on the Edit menu to connect the helix into its mirror image. You can reflect around any PLANE in the molecular system.

You can also change the conformation of the deoxyribose or the ribose sugar in each residue. The A form of DNA normally contains deoxyribose sugar in the more stable C2'–endo form. The B form of DNA form contains the C3'–endo sugar.

# **Adding Counter Ions**

HyperChem can supply sodium counter ions to balance the positive charge on each phosphate group in a polynucleotide. When you choose Add Counter lons on the Databases menu, HyperChem places one Na<sup>+</sup> ion 1.688 Ångstroms equidistant from each oxygen atom in a phosphate group (see page 109).

Use counter ions for chemical calculations of polynucleotides in water (see "Periodic Box" on page 219).

If you choose Add Counter lons and then add more residues, only the original residues have counter ions. Choose Add Counter lons again to add Na<sup>+</sup> ions to the new residues.

Use Clear or Cut on the Edit menu to remove Na<sup>+</sup> ions.

If you store the system in a HIN file, the file also contains the counter ions. The Na<sup>+</sup> ions appear at the end of the HIN file as separate molecules, with mol and atom records for each Na<sup>+</sup> ion.

# **Mutating Nucleic Acid Residues**

Use Mutate on the Databases menu to change one residue to another in a polynucleotide from the Databases menu, or from a PDB or MOL2 file. To mutate a nucleic acid residue:

- 1. Choose Residues on the Select menu. The Selection tool acts on whole residues if they are present in a molecular system.
- 2. Select one residue in a polynucleotide.
- 3. Choose Mutate on the Databases menu.
- 4. From the Mutate dialog box (see "Mutate Dialog Box" on page 110), choose a new residue. Then L-click on OK. HyperChem substitutes the new residue for the selected residue.

*Note:* The Mutate dialog box provides nucleotide residues in addition to those in the Nucleic Acids dialog box. These additional residues have optimized structures but lack atomic charge information.

To change the conformation of nucleic acid residues after they are in a polymer, you select individual torsional angles (see "Selecting" on page 32), restrain the torsion to a new angle (see "Restraint Forces Dialog Box" on page 224), and calculate a new optimal geometry (see "Geometry Optimization" on page 239).

## **Creating Unusual Base Pairs**

To build a polynucleotide with unusual base pairing:

- 1. Choose Double Stranded in the Nucleic Acids dialog box.
- 2. Choose one of the residues in the pair. For example, choose rU. This adds rU-rA.
- 3. Set the Selection tool to the Residues level.
- 4. Select the incorrect residue. For example, select rA. To help find rA, you can turn on Residue Name labels in the Labels dialog box.
- 5. Choose Mutate on the Databases menu and then choose a residue to replace the incorrect residue. For example, choose rU to replace rA. This produces an rU-rU pair.

## **Adding Unusual Residues**

You can add more residues to the Nucleic Acids dialog box. The information about residue comes from TPL files. Whenever you use a residue in this dialog box or open a PDB file, HyperChem interprets the structure of residues using information in a TPL file. See page 538 for how to write a new entry. The new residue can appear as a choice (a button) in the Nucleic Acids dialog box.

# Water Molecules

HyperChem can place a molecular system in a periodic box containing water molecules. These are standard TIP3P models of water molecules equilibrated at 300 K (25°C) and one atmosphere. Without the periodic box, HyperChem assumes that molecules are in a vacuum. You can use a distance-dependent dielectric constant in calculations to simulate the effect of a solvent (see "Force field Parameters Dialog Box" on page 231).

Since these water molecules have special properties and come from a database, HyperChem treats them like residues. You can select individual water molecules with the Selection tool, which you should set to Residues (see "Residues" on page 137).

Choose Periodic Box on the Setup menu to add water molecules, along with periodic boundary conditions (see "Periodic Box" on page 219), to a molecular system.

If you apply a label to these residues (see "Labels" on page 176), it might appear as HOH or WAT, depending on the source of the molecular system.

# Chapter 9 Protein Data Bank Files

Structures of proteins and nucleic acids are available in PDB files.<sup>1</sup> These structures are derived from physical studies of molecules (for example, x-ray diffraction or nuclear magnetic resonance (NMR) analyses). HyperChem can interpret and display structures stored in all PDB files that contain atomic coordinates, and can also store new molecular structures in PDB-type files.

# **Obtaining PDB Files**

The HyperChem distribution disks contain several sample PDB files. You can obtain the complete PDB collection, containing about 700 structures, from the Brookhaven National Laboratory, or one of its 10 affiliated distribution centers. For information, contact:

Protein Data Bank Brookhaven National Laboratory Chemistry Department, Bldg. 555 Upton, NY, USA Telephone: 516-282-3629 FAX: 516-282-5815

The complete data bank requires about 150 MB of disk storage space. It is supplied on a 150 MB, 1/4-inch tape in compressed UNIX<sup>®</sup> tar format. To use these files on your PC, you must read the tapes on a suitable UNIX workstation (for example, a Sun<sup>TM</sup> or a Silicon Graphics<sup>®</sup> IRIS<sup>TM</sup>) and then transfer the files to your PC.

The PDB database is also available via anonymous ftp from: ftp.pdb.bnl.gov.

1. PDB files are compiled at the Brookhaven National Laboratory with support from the United States National Science Foundation, the United States Public Health Service, and the United States Department of Energy.

# **Reading PDB Files**

HyperChem can read all PDB files that contain atomic coordinates, up to the limit of the computer memory. HyperChem uses the PDB information on atomic coordinates, plus the information in its own TPL files (see page 527), to reconstruct standard amino acid and nucleic acid residues. For HETATM records and atoms that are not included in TPL files, HyperChem uses atomic coordinates and CONECT records from the PDB file to reconstruct a molecular system.

HyperChem expects that PDB files will follow the formatting standards described by the maintainers of the PDB archive. Some software creates "PDB" files that do not follow this format properly; for example, the data entries on a line of the file may be in the wrong columns, or shifted left or right within a section. If you use the script command "non-standard-pdb-names = yes", HyperChem will attempt to make allowances for incorrect formatting. Use of this command may prevent correct reading of files which do conform to the standards.

Most PDB files contain all the information that is necessary for HyperChem to regenerate the structure. However, if a PDB file includes non-standard residues which are not in HyperChem's template files, but does not include information about bonding and/or hydrogen atoms, then HyperChem will not be able to process the structure properly. If the file does not have bonding information, you will probably end up with a number of disconnected atoms in the workspace which you will have to connect to form molecules. (See "Using the Z-Matrix File Filter" on page 55.) If the file does not include hydrogen atoms, you can add them with Build/Add Hydrogens (see page 84).

*Warning:* HyperChem's internal storage of structures requires that residues within molecules be numbered sequentially starting from 1. Many PDB files include structures whose residue numbers start with values other than 1, and/or have gaps in the numbering. Therefore, the residue numbering in the original file may be different from the numbering in HyperChem when a PDB file is read in. If you save the structure in the PDB format, the residue numbering will correspond to HyperChem's internal storage numbering, and so may not be the same as the numbering in the original file.

# **Creating PDB-type Files**

You can save any molecular system in the workspace as a PDB-type file. Choose Save As on the File menu and L-click on PDB in the Save File dialog box.

| ΥX       |
|----------|
| :::-<br> |
|          |
|          |
|          |
|          |
|          |
| Sauce    |
|          |
| Cancel   |
|          |
|          |
|          |
| <u> </u> |
|          |
|          |
| 7        |
|          |

HyperChem provides the filename extension *.ent*, but you have to enter a new filename in the File Name text box. The PDB file can contain 13 types of records (each record has a title and takes up one line in the file):

| HEADER<br>COMPND<br>SOURCE<br>AUTHOR<br>REVDAT<br>JRNL | These are all comment records from a PDB file that<br>you can enter or edit in the Save File dialog box.                                                             |  |  |
|--------------------------------------------------------|----------------------------------------------------------------------------------------------------|--|--|
|                                                        | <i>Caution:</i> Comments must adhere to the format described in the PDB document, <i>Atomic Coordinates and Bibliographic Entry Format Description</i> , July, 1989. |  |  |
| REMARK                                                 | Comments from a HIN file, entered in the Save File dialog box.                                                                                                    |  |  |
| SSBOND                                                 | Residues involved in disulphide bridges.                                                                                                    |  |  |
| ΑΤΟΜ                                                   | The identity and coordinates of each heavy atom in the molecular system. These atoms must be part                                                                    |  |  |

of the standard set of residues that HyperChem recognizes (see page 534 and page 536).

- HETATM The identity and coordinates of all heavy atoms that are not part of standard residues. Standard residues belong to the set that HyperChem recognizes (see page 534 and page 536).
- CONECT The numbers of atoms directly bonded to each other. These numbers come from the ATOM or HETATM records. The Numbers label (Choose Labels on the Display menu) also uses these numbers. CONECT records appear for HETATMs and for all atoms if you choose the Connectivity option (see below).
- TER A record marking the end of a chain.
- END The end of the file.

HyperChem has two options for storing PDB-type files. If you store files with both options off (no  $\checkmark$ ), the file contains only REMARK, ATOM, HETATM, and END records for heavy atoms. These are the options:

| Hydrogens    | With this option on ( $\checkmark$ ), the file also contains ATOM records for all hydrogen atoms. |
|--------------|---------------------------------------------------------------------------------------------------|
| Connectivity | With this option on ( $\checkmark$ ), the file also contains CONECT records.                      |

The FillPDBRecords setting in the Registry or in chem.ini can require HyperChem to fill each record with spaces, to a total of 70 characters (see "Ab Initio Settings" on page 544).

# **Sample PDB Files**

HyperChem provides these sample PDB files<sup>1</sup>:

| Filename | Molecule                                   |  |  |
|----------|--------------------------------------------|--|--|
| PDB1BNA  | DNA, B form, single stranded, 290K Daltons |  |  |

1. These files are for public use, courtesy of the Protein Data Bank. To obtain other files, see "Obtaining PDB Files" on page 319.

| Filename | Molecule                          |  |  |
|----------|-----------------------------------|--|--|
| PDB1CRN  | Crambin                           |  |  |
| PDB3CYT  | Cytochrome C, albacore, oxidized  |  |  |
| PDB2EST  | Elastase-TFAP complex, porcine    |  |  |
| PDB1F19  | IGG, FAB portion, mouse           |  |  |
| PDB1FDX  | Ferredoxin                        |  |  |
| PDB1GCN  | Glucagon                          |  |  |
| PDB2PTC  | Trypsin-trypsin inhibitor complex |  |  |
| PDB5PTI  | Pancreatic trypsin inhibitor      |  |  |
| PDB4RHV  | Rhinovirus 14, human              |  |  |
| PDB6TNA  | Transfer RNA, yeast phenylalanine |  |  |
| PDB1XY1  | Deamino-oxytocin, wet form        |  |  |

# Chapter 10 Scripts and DDE

HyperChem provides facilities for these tasks:

- Running HyperChem automatically, with scripts, to easily repeat functions and analyses.
- Integrating HyperChem with your own software and with other commercial software.

# **Automatic Operation with Scripts**

You can use a small program, called a script, to send instructions to HyperChem. These instructions automatically run specific HyperChem activities. For example, you can automate a molecular dynamics calculation so that you can repeat it easily.

A script reproduces most interactive HyperChem functions, plus a few functions that are not yet available with HyperChem.

You write the instructions in a script file using a text editor, like Windows Notepad. You start a script by using the Script menu in HyperChem.

# **Integrating HyperChem with DDE**

You can easily integrate other programs that also run with Microsoft Windows with HyperChem. HyperChem retains its integrity and functions, while other programs can request information, send instructions, and collect HyperChem results for their own use.

Programs communicate with HyperChem using the Windows Dynamic Data Exchange (DDE).

# **Using HyperChem Messages**

HyperChem has a unified set of messages for directing its internal operations and for communicating with other programs. When you use HyperChem menus and dialog boxes, HyperChem selects and uses the correct message.

When you use a script file, HyperChem reads the messages in that file and acts on them. If you are communicating with another program, the DDE commands use some HyperChem messages as arguments and generate other HyperChem messages.

HyperChem uses two classes of messages for scripts and DDE commands:

- IMSG An input message is a *request* to HyperChem to change a variable, carry out a function, or respond with information.
- OMSG An output message is a *response* that HyperChem provides, including information on settings, calculation results, and error messages. An OMSG goes to the screen (by default), to a file, or to the program requesting the information via DDE.

# **Types of Input Messages**

HyperChem has three types of input messages (IMSG):

| Variable A variable (also known as a HyperChem Stat |   | ble (also known as a HyperChem State Vari-                                            |  |  |
|-----------------------------------------------------|---|---------------------------------------------------------------------------------------|--|--|
| able, or HSV) describes a setting in HyperCh        |   | HSV) describes a setting in HyperChem.                                                |  |  |
| Variables usually have arguments (see page 3        |   | es usually have arguments (see page 327).                                             |  |  |
| There are two subtypes of variable messages         |   | re two subtypes of variable messages:                                                 |  |  |
| Set HS                                              | V | Changes (writes) a variable.                                                          |  |  |
| Get HSV                                             |   | Requests (reads) the current setting for a variable. HyperChem responds with an OMSG. |  |  |
| Command This starts a Hyper                         |   | arts a HyperChem function. A Command                                                  |  |  |
| message includes ar                                 |   | e includes arguments (see page 332). This is                                          |  |  |
| usually equivalent                                  |   | equivalent to using a Menu Activator,                                                 |  |  |
| choosing options in                                 |   | ng options in a dialog box, and then L-click-                                         |  |  |
| ing on OK.                                          |   | OK.                                                                                   |  |  |

| Menu      | This is equivalent to choosing an item on a    |
|-----------|------------------------------------------------|
| Activator | HyperChem menu. It often produces an on-screen |
|           | dialog box for choosing options.               |

# **Message Syntax**

Messages are not case-sensitive; use any combination of upperand lowercase letters. Where the syntax shows a space, use one or more spaces or a comma. Parentheses and quotes are optional.

#### Variables

Set HSV and Get HSV messages have slightly different syntax:

| Set HSV                                                                                                    | <variable-name> = <argument></argument></variable-name>                                                                                                    |  |  |  |
|----------------------------------------------------------------------------------------------------|----------------------------------------------------------------------------------------------------|--|--|--|
|                                                                                                    | <i>argument</i> = string, integer, float, Boolean, enum, or<br>a combination of these. If there are spaces or com-<br>mas in string arguments, you can enclose them in<br>quotes or parentheses. The equals sign is optional. |  |  |  |
| Get HSV                                                                                                    | <variable-name> ?<br/>or<br/>query-value <variable-name></variable-name></variable-name>                                                                                                    |  |  |  |
|                                                                                                    | These two statements are equivalent. However, a variable name with arguments can use only a query-value statement.                                                                                                    |  |  |  |
|                                                                                                    | Separate a variable-name and ? with a space.                                                                                                    |  |  |  |
| <i>Important:</i> Define all variables before the commands that require these variables. If you do not set a required variable, HyperChem uses the last value for that variable. |                                                                                                    |  |  |  |
| Examples:                                                                                                    |                                                                                                    |  |  |  |
| optim-algo                                                                                                    | optim-algorithm steepestdescents                                                                                                    |  |  |  |
| This sets the algorithm for a geometry optimization calculation to steepest descent.                                                                                             |                                                                                                    |  |  |  |
| show-perspective ?                                                                                                    |                                                                                                    |  |  |  |
| or                                                                                                    |                                                                                                    |  |  |  |
| query-value show-perspective                                                                                                    |                                                                                                    |  |  |  |
|                                                                                                    |                                                                                                    |  |  |  |

These both request the setting for Show Perspective: on or off? HyperChem sends a response, yes or no, to the screen (by default), to a file, or to the program requesting the information via DDE.

```
query-value coordinates(2, 1)
```

This requests the Cartesian coordinates for atom 2 in molecule 1. Notice that you cannot use a question mark instead of the queryvalue statement, since this variable requires arguments.

coordinates (2, 1) =0.0,0.0,0.0

This changes (writes) the x, y, and z coordinates of atom 2 in molecule 1 to 0.0, 0.0, and 0.0.

file-format hin open-file benzene.hin

These two lines from a script file set the file format variable to hin, then use the open-file command to read the file, benzene.hin.

```
multiple-selections yes
selection-target atoms
select-atom 7 1
select-atom 8 1
```

The first two lines from this script set variables for selection. The next two lines are commands that select atoms 7 and 8 in molecule 1.

```
selection-target molecules select-atom 3 1
```

The first line sets the selection level to molecules. This takes priority over the atom selection command in the next line. HyperChem selects the entire molecule 1 instead of only atom 3 in molecule 1.

## Behavior of array variables

Array variables are those specified by indices, such as **coordinates(i,j)**, the coordinates of atom **i** in molecule **j**, or **ir-intensity(i)**, the intensity of peak **i**. Arrays are handled rather differently in HyperChem scripts and require care in their use.

## **Atom Indices**

First, an array index is commonly the index of an atom. In Hyper-Chem, these indices, which would normally be a single index, **i**, become a pair of indices — molecule index and atom index. For simplicity here, we denote these two indices — the atom index in a particular molecule and the particular molecule index — as a single index, [i], although these must always be written in an actual script as two indices,

 $[i] \equiv k, l$ 

#### **Two-dimensional Arrays**

Thus, for example, the coordinates of an atom ought perhaps to be assigned as:

**coordinates**([i], 1) = 10.0 **coordinates**([i], 2) = -5.0 **coordinates**([i], 3) = 20.0

where **coordinates** is a two-dimensional array with the first index being the atom index and the second index being the direction =  $1 \dots 3$  for x, y, z. In HyperChem, however, two-dimensional arrays are never assigned or queried with two such indices. One always leaves off the second pre-defined index and instead assigns or queries with a list,

```
coordinates([i]) = 10.0, -5.0, 20.0
coordinates([i])?
```

Two-dimensional arrays, such as **coordinates**, can be queried all at once,

#### coordinates ?

They may also be assigned without an index as in the following assignment for a two atom molecule, such as  $H_2$ ,

```
coordinates = 0.0, 0.0, 0.0, 0.0, 0.0, 0.74
```

## **One-dimensional Arrays**

One-dimensional arrays have a single index with a range that may be pre-defined to a read-only value, such as **atom-count**, or with a range that is assignable (read/write), such as the one dimensional array, **ir-frequency**, with a range, **ir-band-count**.

Both types of one-dimensional arrays are assignable using an index,

**atom-charge**([3]) = 0.5 **ir-frequency**(2) = 2076 or without an index using a list with a required length determined by the range,

**atom-charge** = 0.0, 0.0, 0.5, -0.5 **ir-frequency** = 1723, 2076

One-dimensional arrays with assignable ranges are referred to by the script command **print-variable-list** as vectors.

The vectors in HyperChem are:

range: ir-band-count

ir-frequency ir-intensity ir-intensity-components ir-normal-mode

range: uv-band-count

uv-dipole-components uv-energy uv-oscillator-strength uv-spin uv-total-dipole uv-transition-dipole

range: named-selection-count

named-selection-name named-selection-value

range: selected-atom-count

selected-atom

range: orbital-count

alpha-scf-eigenvector beta-scf-eigenvector scf-orbital-energy

range: graph-horizontal-grid-size

graph-data-row

range: molecule-count

residue-count

range: 10

script-menu-caption script-menu-checked script-menu-command script-menu-enabled script-menu-help-file script-menu-help-id script-menu-in-use script-menu-message

The following is an example of the usage and syntax for a vector.

Example:

First declare the size of the vector:

**ir-band-count** = 5

Next, assignment can be performed using one of the following three methods:

Method 1:

```
ir-frequency(1) = 100
ir-frequency(2) = 170
ir-frequency(3) = 200
ir-frequency(4) = 210
ir-frequency(5) = 213
```

Method 2:

ir-frequency = 100, 170, 200, 210, 213

Method 3:

ir-frequency = 100 170 200 210 213

Values for a vector variable can be obtained in the following manner:

query-value ir-frequency

ir-frequency?

Both the above inquiries will yield the following results based on the previous assignments.

**ir-frequency**(1) = 100 **ir-frequency**(2) = 170 **ir-frequency**(3) = 200 ir-frequency(4) = 210ir-frequency(5) = 213

Individual vector components can be queried in the following manner:

```
query-value ir-frequency(2)
```

ir-frequency(2) ?

Both the above inquiries will yield the 2<sup>nd</sup> component of the **ir-frequency** vector.

You can obtain continual notification of all coordinates in a script by sending the command "**notify-on-update coordinates**", but you cannot **notify-on-update** for a single atom's coordinates. The DDE equivalent of **notify-on-update** is a hot, or automatic link, and only the whole array may be addressed in these links. Beware, however: in some cases the output may be voluminous.

## Commands

Command messages can have one or more arguments, each separated by at least one space or a comma:

<request-name> <argument> <argument> . . .

*argument* = string, integer, float, Boolean, enum, or a combination of these. Enclose a string in quotes ("") when there are spaces between arguments.

*request-name* = command name

Examples:

open-file benzene.hin

This request opens the file benzene.hin.

execute-client graph.exe Graph Form1

This is a request to start and run another DDE application. Graph.exe is the filename for the DDE application. "Graph" is the name of the application. "Form1" is the topic, either a filename or some unit of information, that the application recognizes.

#### Arguments

The types of arguments for variables or commands are the following:

| Boolean  | Yes or no, true or false, 0 or 1.                                                                                                    |  |  |  |
|----------|----------------------------------------------------------------------------------------------------|--|--|--|
| string   | Text (letters, characters, or symbols, in upper- or lowercase, unlimited number of characters). Enclose a string in quotes ("") if it contains spaces, tabs, or newline characters. If a string with quotes includes a backslash ("\"), you must double the backslash ("\"). Thus, a path might be specified as "C:\\Program Files\\Hypercube". (You do not need to double the backslash if the string is <i>not</i> enclosed in quotes.) In a string with quotes, you can designate a newline character as "\n". |  |  |  |
| filename | A type of string requiring a DOS filename.                                                                                                    |  |  |  |
| enum     | A type of string requiring one of a limited set of possibilities.                                                                                                    |  |  |  |
| int      | An integer.                                                                                                    |  |  |  |
| float    | A floating point (decimal) number. For an angle, the number is in degrees.                                                                                                    |  |  |  |

Some Get HSV statements (requesting a variable) require only a subset of the possible arguments. For example, setting the atomname variable requires all arguments (atom number, molecule number, and atom name), but requesting the variable requires only the atom number and molecule number. HyperChem responds with all three variables.

#### **Menu Activators**

Menu activators are text strings with hyphens between each word. Every menu activator starts with "menu-."

menu-<menu-name>-<item-name>

Example:

menu-edit-zoom

This requests the Zoom item on the Edit menu. You see the result of choosing this item, the Zoom dialog box, on screen.

# **HyperChem Messages**

The following tables list all variables, commands, and menu activators organized according to menu item, dialog box, and function. Use these messages to write scripts or as arguments in DDE commands.

The numbers in the first column of each table are used in an alphabetic cross-reference to all messages (see "Message Cross-Reference" on page 397).

For specific discussions of scripts and DDE, with examples, see page 413 and page 415.

# File Menu

| #  | File Variable                | Туре                                                        | R/W <sup>a</sup> | Use                                                                                                    |
|----|------------------------------|-------------------------------------------------------------|------------------|----------------------------------------------------------------------------------------------------|
| 1  | current-file-name            | filename                                                    | R                | The filename corresponding to the molecular system displayed in the workspace                                                                                                    |
| 2  | path                         | string                                                      | R, W             | Current directory                                                                                                    |
| 3  | file-format                  | enum<br>(hin, pdb, skc,<br>ml2, zmt,<br>mol, chm)           | R,W              | The file format for a molecular sys-<br>tem                                                                                                    |
| 4  | file-needs-saved             | Boolean                                                     | R,W              | Yes to save the molecular system if it contains changes since it was read in or if it is new                                                                                                    |
| 5  | velocities-in-hin-file       | Boolean                                                     | R,W              | Yes to store atom velocities in a HIN file                                                                                                    |
| 6  | view-in-hin-file             | Boolean                                                     | R, W             | Should view be written into a HIN file? (Useful for comparing HIN files)                                                                                                    |
| 7  | hydrogens-in-pdb-<br>file    | Boolean                                                     | R,W              | Yes to include hydrogen coordi-<br>nates in a PDB file                                                                                                    |
| 8  | connectivity-in-pdb-<br>file | Boolean                                                     | R,W              | Yes to include connectivity informa-<br>tion (CONECT records) in a PDB file                                                                                                    |
| 9  | non-standard-pdb-<br>names   | Boolean                                                     | R,W              | Enables HyperChem to read some<br>PDB files, produced by other pro-<br>grams, which do not properly con-<br>form to the PDB specifications. In<br>particular, it allows the use of left-<br>justified atom names. This may pre-<br>vent correct reading of standard-<br>conforming files. |
| 10 | window-color                 | enum<br>(mono-<br>chrome or a<br><i>color<sup>b</sup></i> ) | R,W              | The background color for the<br>HyperChem workspace; mono-<br>chrome results in a white back-<br>ground with bonds in color or black                                                                                                    |

HyperChem Messages

| #  | File Variable                | Туре                                                  | R/W <sup>a</sup> | Use                                                                                                    |
|----|------------------------------|-------------------------------------------------------|------------------|----------------------------------------------------------------------------------------------------|
| 11 | bond-color                   | enum<br>(byelement or<br>a <i>color<sup>b</sup></i> ) | R,W              | The color used for drawing all<br>atoms (and bonds). Byelement uses<br>a color based on the atomic num-<br>ber set in the Element Color dialog<br>box (on the Display menu) |
| 12 | selection-color              | enum<br>(thickline or<br>a <i>color<sup>b</sup></i> ) | R,W              | Assigns a color or bond appearance to differentiate atoms while they are selected                                                                                           |
| 13 | positives-color              | (a color <sup>b</sup> )                               | R, W             | Color for positive orbital lobes, con-<br>tour lines, occupied orbitals, etc.                                                                                               |
| 14 | negatives-color              | (a <i>color</i> <sup>b</sup> )                        | R, W             | Color for negative orbital lobes,<br>contour lines, unoccupied orbitals,<br>etc.                                                                                            |
| 15 | x-y-rotation-cursor          | float<br>(>0 ≤3600)                                   | R,W              | The amount of XY rotation, in degrees, for a drag from one edge of the workspace to the other                                                                               |
| 16 | reorder-<br>selections       | Boolean                                               | R, W             | Yes to reorder atoms in selections to create proper angles; no to give user direct control over atom order                                                                  |
| 17 | translate-merged-<br>systems | Boolean                                               | R, W             | Yes to translate newly<br>merged/pasted structures so that<br>they do not overlap                                                                                           |
| 18 | z-rotation-cursor            | float<br>(>0 ≤3600)                                   | R,W              | The amount of Z rotation, in degrees, for a horizontal drag from one edge of the workspace to the other                                                                     |
| 19 | export-dipole                | Boolean                                               | R, W             | Whether or not to export dipole moment data to .EXT file.                                                                                                    |
| 20 | export-ir                    | Boolean                                               | R, W             | Whether or not to export IR spectral data to .EXT file.                                                                                                    |
| 21 | export-orbitals              | Boolean                                               | R, W             | Whether or not to export orbital data to .EXT file.                                                                                                    |

| #  | File Variable                 | Туре                | R/W <sup>a</sup> | Use                                                                                                    |
|----|-------------------------------|---------------------|------------------|----------------------------------------------------------------------------------------------------|
| 22 | export-uv                     | Boolean             | R, W             | Whether or not to export UV spec-<br>tral data to .EXT file.                                                          |
| 23 | import-dipole                 | Boolean             | R, W             | Whether or not to import dipole moment data from .EXT file.                                                           |
| 24 | import-ir                     | Boolean             | R, W             | Whether or not to import IR spec-<br>tral data from .EXT file.                                                        |
| 25 | import-orbitals               | Boolean             | R, W             | Whether or not to import orbital data from .EXT file.                                                                 |
| 26 | import-uv                     | Boolean             | R, W             | Whether or not to import UV spec-<br>tral data from .EXT file.                                                        |
| 27 | z-translation-cursor          | float<br>(>0 ≤1000) | R,W              | The amount of Z translation, in<br>Ångstroms, for a horizontal drag<br>from one edge of the workspace to<br>the other |
| 28 | zoom-cursor                   | float<br>(>1 ≤1000) | R,W              | The amount of magnification for a vertical drag across the workspace                                                  |
| 29 | clip-cursor                   | float<br>(>0 ≤1000) | R,W              | The amount of clipping plane<br>movement, in Ångstroms, for a<br>drag vertically across the workspace                 |
| 30 | x-y-rotation-icon-<br>step    | float<br>(>0 ≤3600) | R,W              | The amount of XY rotation, in degrees, from a shift-click at the extreme edge of the Tool icon                        |
| 31 | z-rotation-icon-step          | float<br>(>0 ≤3600) | R,W              | The amount of Z rotation, in degrees, from a shift-click at the extreme edge of the Tool icon                         |
| 32 | x-y-translation-icon-<br>step | float<br>(>0 ≤1000) | R,W              | The amount of XY translation, in<br>Ångstroms, from a shift-click at the<br>extreme edge of the Tool icon             |
| 33 | z-translation-icon-<br>step   | float<br>(>0 ≤1000) | R,W              | The amount of Z translation, in<br>Ångstroms, from a shift-click at the<br>extreme edge of the Tool icon              |

HyperChem Messages

| #  | File Variable                 | Туре                                                          | R/W <sup>a</sup> | Use                                                                                                    |
|----|-------------------------------|---------------------------------------------------------------|------------------|----------------------------------------------------------------------------------------------------|
| 34 | zoom-icon-step                | float<br>(>1 ≤1000)                                           | R,W              | The amount of magnification from<br>a shift-click at the extreme edge of<br>the Tool icon                                                                                                    |
| 35 | clip-icon-step                | float<br>(>0 ≤1000)                                           | R,W              | The amount of clipping plane<br>movement, in Ångstroms, from a<br>shift-click at the extreme edge of<br>the Tool icon                                                                                     |
| 36 | translate-whole-<br>molecules | Boolean                                                       | R,W              | Yes to translate only whole mole-<br>cules. This prevents translating indi-<br>vidual atoms of a molecule and<br>distorting the structure. No lets you<br>translate selected atoms in larger<br>molecules |
| 37 | use-fast-<br>translation      | Boolean                                                       | R,W              | Yes to increase the speed of XY<br>translation by temporarily substitut-<br>ing a bitmapped image of the<br>molecular system                                                                              |
| 38 | printer-background-<br>white  | Boolean                                                       | R,W              | Yes to force printer background color to white. No to use the current window color                                                                                                    |
| 39 | image-source-<br>window       | enum<br>(toplevel,<br>workspace,<br>hyperchem,<br>fullscreen) | R,W              | Sets the extent of the image cap-<br>tured with "edit-menu-copy-<br>image"                                                                                                    |
| 40 | image-file-bitmap             | Boolean                                                       | R,W              | Yes to save an image in bitmapped format                                                                                                    |
| 41 | image-file-<br>bitmapRGB      | Boolean                                                       | R, W             | Yes to save bitmap pictures in 24-<br>bit color instead of 8-bit color                                                                                                    |
| 42 | image-file-metafile           | Boolean                                                       | R,W              | Yes to save an image in metafile for-<br>mat                                                                                                    |

| #  | File Variable                   | Туре    | R/W <sup>a</sup> | Use                                                                                                    |
|----|---------------------------------|---------|------------------|----------------------------------------------------------------------------------------------------|
| 43 | image-destination-<br>file      | Boolean | R,W              | Yes to save an image in chem.bmp<br>and/or chem.wmf, depending on<br>the settings of the previous two<br>variables |
| 44 | image-destination-<br>clipboard | Boolean | R,W              | Yes to save an image to the<br>Clipboard                                                                           |
| 45 | image-include-<br>cursor        | Boolean | R,W              | Yes to include the cursor in an image                                                                              |
| 46 | image-color                     | Boolean | R,W              | Yes to save an image in color                                                                                      |

a. R = read only. R,W = read and write.b. Choose one for color: black, blue, green, cyan, red, violet, yellow, white.

|    | File Command  | Arguments         | Use                                                                                                    |
|----|---------------|-------------------|----------------------------------------------------------------------------------------------------|
| 47 | open-file     | filename          | Opens a file containing a molecular system                                                                           |
| 48 | merge-file    | filename          | Opens a file containing a molecular system<br>and adds this system to a molecular system<br>already in the workspace |
| 49 | write-file    | filename          | Stores the current molecular system in a file                                                                        |
| 50 | print         | none              | Print to default printer                                                                                             |
| 51 | start-logging | filename, Boolean | Starts recording HyperChem results in log filename. Yes = append data to file of the same name. No = replace file    |
| 52 | stop-logging  | none              | Stops recording HyperChem results in a log file                                                                      |
| 53 | log-comment   | string            | Stores comment (string) in an active log file                                                                        |

|    | File Command         | Arguments                                    | Use                                                                                                    |
|----|----------------------|----------------------------------------------|----------------------------------------------------------------------------------------------------|
| 54 | import-property-file | filename                                     | Reads quantum mechanics data (dipole<br>moment, orbital data, IR and/or UV/vis<br>spectra) from the named file                                 |
| 55 | export-property-file | filename                                     | Wrties quantum mechanics data (dipole<br>moment, orbital data, IR and/or UV/vis<br>spectra) to the named file                                  |
| 56 | delete-file          | filename                                     | Delete the file specified by filename with-<br>out giving any warning message                                                                  |
| 57 | file-diff-message    | filename1,<br>filename2,<br>string1, string2 | Compare the contents of filename1 with<br>those of filename2; report string1 if the<br>files are the same and string2 if they are<br>different |

| #  | File Menu Activator    | Use                                          | Dialog Box                                                                                                    |
|----|------------------------|----------------------------------------------|----------------------------------------------------------------------------------------------------|
| 58 | menu-file-new          | Clears the workspace                         | -                                                                                                    |
| 59 | menu-file-open         | Opens a file                                 | Open File                                                                                                    |
| 60 | menu-file-merge        | Merges a file into the workspace             | Merge File                                                                                                    |
| 61 | menu-file-save         | Updates the file the system was read from    | Save File, if cur-<br>rent system is<br>untitled; other-<br>wise, saves file<br>without show-<br>ing dialog box |
| 62 | menu-file-save-as      | Saves the system in a different file         | Save As                                                                                                    |
| 63 | menu-file-start-log    | Starts logging computation results in a file | Open Log                                                                                                    |
| 64 | menu-file-stop-log     | Stops logging                                | _                                                                                                    |
| 65 | menu-file-log-comments | Stores a comment in the active log file      | Log Comments                                                                                                    |

| #  | File Menu Activator   | Use                                                                            | Dialog Box           |
|----|-----------------------|--------------------------------------------------------------------------------|----------------------|
| 66 | menu-file-export      | Saves the results of quantum calculations, including IR and UV/visible spectra | Export<br>Properties |
| 67 | menu-file-import      | Imports values of quantum calculations, including IR and UV/visible spectra    | Import<br>Properties |
| 68 | menu-file-print       | Prints an image of the system                                                  | Print                |
| 69 | menu-file-preferences | Customizes the program                                                         | Preferences          |
| 70 | menu-file-exit        | Exits HyperChem                                                                | _                    |

# Edit Menu

| #  | Edit Variable | Туре                                                                                                    | R/W <sup>a</sup> | Use                                                                                                    |
|----|---------------|----------------------------------------------------------------------------------------------------|------------------|----------------------------------------------------------------------------------------------------|
| 71 | front-clip    | float<br>(≥0 ≤3200 <b>)</b>                                                                                         | R, W             | The distance in Ångstroms of the front clipping plane from the viewer. Must be at least 1 less than back-clip value          |
| 72 | back-clip     | float<br>(≥0 ≤3200 <b>)</b>                                                                                         | R, W             | The distance in Ångstroms of the<br>back clipping plane from the<br>viewer. Must be at least 1 more<br>than front clip value |
| 73 | mouse-mode    | enum (draw-<br>ing, selecting,<br>rotating,<br>zrotating,<br>translating,<br>ztranslating,<br>zooming,<br>clipping) | R, W             | The function of the cursor (tool) in the workspace                                                                           |

a. R = read only. R,W = read and write.

| #  | Edit Command              | Arguments                                                                                                    | Use                                                                                                    |
|----|---------------------------|----------------------------------------------------------------------------------------------------|----------------------------------------------------------------------------------------------------|
| 74 | align-molecule            | enum1, enum2,<br>enum3, enum4<br>(enum1 and 3 =<br>primary,<br>secondary,<br>tertiary;<br>enum2 and 4 =<br>x, y, z, line) | Aligns the inertial axes of selected atoms or<br>a whole molecular system with the<br>Viewer's Coordinate System, or with a LINE<br>in the Molecular Coordinate System.<br>Enum1 and enum2 describe the major<br>alignment. Enum3 and enum4 describe<br>the optional minor alignment |
| 75 | align-viewer              | enum<br>(x, y, z, line)                                                                                                   | Aligns a viewer's z coordinate with an axis<br>or with a LINE in the Molecular Coordinate<br>System                                                                                                    |
| 76 | delete-selected-<br>atoms | none                                                                                                    | Deletes selected atoms. Equivalent to menu-edit-clear                                                                                                    |
| #  | Edit Command        | Arguments                                | Use                                                                                                    |
|----|---------------------|------------------------------------------|----------------------------------------------------------------------------------------------------|
| 77 | rotate-viewer       | enum, float<br>(enum = x, y, z,<br>line) | Rotates the viewer around (axis = x, y, z, or<br>LINE) by angle in degrees                                                                                                    |
| 78 | rotate-molecules    | enum, float<br>(enum = x, y, z,<br>line) | Rotates molecules around (axis = x, y, z, or<br>LINE) by angle in degrees                                                                                                    |
| 79 | translate-view      | float1, float2,<br>float3<br>(≥0 ≤3200)  | Translates the viewer (in the Viewer's Coor-<br>dinate System) by a change in coordinates<br>(dx, dy, dz), in Ångstroms                                                                       |
| 80 | translate-selection | float1, float2,<br>float3<br>(≥0 ≤3200)  | Translates the selection in the Molecular<br>Coordinate System to coordinates x, y, and<br>z                                                                                                  |
| 81 | zoom                | float<br>(≥0.01 ≤50 <b>)</b>             | Sets the magnification of the current<br>molecular system. A value of 1.0 fits the<br>whole molecular system into the work-<br>space and corresponds to Scale to Fit (on<br>the Display menu) |
| 82 | set-bond-length     | float<br>(>0 ≤3200)                      | Sets the bond length for the selected bond                                                                                                    |
| 83 | set-bond-angle      | float<br>(≥0 ≤180 <b>)</b>               | Sets the bond angle for the selected angle                                                                                                    |
| 84 | set-bond-torsion    | float<br>(≥–360 ≤360)                    | Sets the torsion angle for the selected torsion                                                                                                    |
|    |                     |                                          |                                                                                                    |

| #  | Edit Menu Activator | Use                                                                                         | Dialog Box |
|----|---------------------|---------------------------------------------------------------------------------------------|------------|
| 85 | menu-edit-clear     | Deletes the selection                                                                       | _          |
| 86 | menu-edit-cut       | Deletes the selection and places a copy<br>of the molecular structure on the Clip-<br>board | _          |

| #   | Edit Menu Activator            | Use                                                            | Dialog Box       |
|-----|--------------------------------|----------------------------------------------------------------|------------------|
| 87  | menu-edit-copy                 | Copies the selection to the Clipboard                          | _                |
| 88  | menu-edit-copy-isis-<br>sketch | Copies the selection to the Clipboard in ISIS Sketch format    | _                |
| 89  | menu-edit-paste                | Copies the Clipboard's contents to the workspace               | _                |
| 90  | menu-edit-copy-image           | Copies the image of the molecular sys-<br>tem to the Clipboard | _                |
| 91  | menu-edit-setup-image          | Sets up the image copying process (type of image)              | Setup Image      |
| 92  | menu-edit-invert               | Inverts the selection through POINT                            | _                |
| 93  | menu-edit-reflect              | Reflects the selection through PLANE                           | _                |
| 94  | menu-edit-rotate               | Rotates the selection or the viewer                            | Rotate           |
| 95  | menu-edit-translate            | Translates the selection or the viewer                         | Translate        |
| 96  | menu-edit-zoom                 | Changes the magnification                                      | Zoom             |
| 97  | menu-edit-z-clip               | Changes the Z clipping                                         | Z Clip           |
| 98  | menu-edit-align-viewer         | Aligns the viewer's z axis                                     | Align Viewer     |
| 99  | menu-edit-align-<br>molecules  | Aligns the inertial axis of a molecule(s)                      | Align Molecules  |
| 100 | menu-edit-set-bond-<br>length  | Changes a bond length                                          | Set Bond Length  |
| 101 | menu-edit-set-bond-<br>angle   | Changes a bond angle                                           | Set Bond Angle   |
| 102 | menu-edit-set-bond-<br>torsion | Changes a torsion angle                                        | Set Bond Torsion |

### **Build Menu**

| #   | Build Variable              | Туре           | R/W <sup>a</sup> | Use                                                                                                    |
|-----|-----------------------------|----------------|------------------|----------------------------------------------------------------------------------------------------|
| 103 | explicit-<br>hydrogens      | Boolean        | R, W             | Allows the Drawing tool to add hydro-<br>gens. If yes, all single bonded atoms<br>are hydrogens. If no, Drawing tool<br>places only the default element (usu-<br>ally a heavy atom) |
| 104 | default-element             | int<br>(0 103) | R, W             | The atomic number of the default ele-<br>ment for drawing. 0 = lone pair                                                                                                    |
| 105 | allow-ions                  | Boolean        | R, W             | Allows excess valence on atoms. If yes,<br>you can add up to12 bonds to any<br>atom. If no, each element has its nor-<br>mal limit of valence electrons                             |
| 106 | builder-enforces-<br>stereo | Boolean        | R, W             | Specifies whether the Model Builder implicitly enforces existing stere-ochemistry.                                                                                                  |

| #   | Build Command   | Arguments             | Use                                                                                                    |
|-----|-----------------|-----------------------|----------------------------------------------------------------------------------------------------|
| 107 | set-atom-type   | string                | Provides the type (string) for a selected set of<br>atoms in the active force field. Use only a type<br>that the force field recognizes. Use the correct<br>upper- and lowercase characters for atom<br>types (for example CA, not ca or Ca) |
| 108 | set-atom-charge | float<br>(≥-100≤ 100) | Provides the charge (float) for a selected set of atoms                                                                                                    |
| 109 | create-atom     | int<br>(0 103)        | Draws an atom, with atomic number int, at the origin of the Molecular Coordinate System                                                                                                    |
| 110 | delete-atom     | int1, int2            | Deletes atom int1 from molecule int2                                                                                                    |

| #   | Build Command                | Arguments                                                                                                    | Use                                                                                                    |
|-----|------------------------------|----------------------------------------------------------------------------------------------------|----------------------------------------------------------------------------------------------------|
| 111 | set-bond                     | int1, int2, int3,<br>int4, enum<br>(n, h, s, d, t, a)                                                            | Draws a bond between atom int1 in molecule<br>int2 and atom int3 in molecule int4. The bond<br>order is n = none (deletes an existing bond), h<br>= hydrogen, s = single, d = double, t = triple,<br>and a = aromatic |
| 112 | constrain-<br>geometry       | enum (none,<br>linear, trigonal,<br>tetrahedral,<br>square-planar,<br>bipyramidal,<br>octahedral) or<br>computed | Constrains the bonding to a selected atom<br>during model building. None removes existing<br>constraints                                                                                                    |
| 113 | constrain-bond-<br>length    | float<br>(>0 ≤100)<br>or computed                                                                                | Constrains a bond length between two<br>selected atoms during model building.<br>Computed removes a constraint and uses<br>the Model Builder's default bond length                                                    |
| 114 | constrain-bond-<br>angle     | float<br>(≥–360 ≤360)<br>or computed                                                                             | Constrains a bond angle between three<br>selected atoms during model building.<br>Computed removes a constraint and uses<br>the Model Builder's default bond angle                                                    |
| 115 | constrain-bond-<br>torsion   | float<br>(≥–360 ≤360)<br>or computed                                                                             | Constrains a bond torsion angle between four<br>selected atoms during model building.<br>Computed removes a constraint and uses the<br>Model Builder's default torsion angle                                          |
| 116 | unconstrain-<br>bond-length  | none                                                                                                    | Remove any length constraint on the two currently selected atoms                                                                                                    |
| 117 | unconstrain-<br>bond-angle   | none                                                                                                    | Remove any angle constraint on the three currently selected atoms                                                                                                    |
| 118 | unconstrain-<br>bond-torsion | none                                                                                                    | Remove any torsion constraint on the four currently selected atoms                                                                                                    |
| 119 | remove-stereo-<br>constraint | int1, int2                                                                                                    | Removes any stereo constraints from atom number int1 into molecule int2                                                                                                    |

| #   | Build Command                         | Arguments                 | Use                                                                                                    |
|-----|---------------------------------------|---------------------------|----------------------------------------------------------------------------------------------------|
| 120 | remove-all-<br>stereo-<br>constraints | int1, int2                | Removes all stereo constraints                                                                                                    |
| 121 | constrain-bond-<br>up                 | int1, int2,<br>int3, int4 | Constrains a bond to be up. The bond is the one from atom int1 in molecule int2 to atom int3 in molecule int4                          |
| 122 | constrain-bond-<br>down               | int1, int2,<br>int3, int4 | Constrains a bond to be down. The bond is the one from atom int1 in molecule int2 to atom int3 in molecule int4                        |
| 123 | constrain-fix-<br>stereo              | int1, int2                | Constrains atom to enforce the current stere-<br>ochemistry about atom int1 in molecule int2                                           |
| 124 | constrain-change-<br>stereo           | int1, int2                | Constrains atom to change the current stere-<br>ochemistry about atom int1 in molecule int2                                            |
| 125 | cycle-bond-<br>stereo                 | int1, int2,<br>int3, int4 | Advances the stereo constraint along a bond.<br>The bond is the one from atom int1 in mole-<br>cule int2 to atom int3 in molecule int4 |
| 126 | cycle-atom-<br>stereo                 | int1, int2                | Advances the stereo constraint about atom int1 in molecule int2                                                                        |
| 127 | change-<br>stereochem                 | int1, int2                | Immediately change the existing stereochemis-<br>try about atom int1 in molecule int2                                                  |

| #   | Build Menu Activator              | Use                                           | Dialog Box      |
|-----|-----------------------------------|-----------------------------------------------|-----------------|
| 128 | menu-build-explicit-<br>hydrogens | Toggles explicit hydrogens for drawing        | _               |
| 129 | menu-build-default-<br>element    | Changes the default element for drawing atoms | Default Element |
| 130 | menu-build-<br>add-hydrogens      | Adds hydrogens to fill the atoms' valences    | _               |

| #   | Build Menu Activator                  | Use                                                          | Dialog Box                |
|-----|---------------------------------------|--------------------------------------------------------------|---------------------------|
| 131 | menu-build-model-build                | Transforms a 2D drawing into a 3D chemical structure         | _                         |
| 132 | menu-build-allow-ions                 | Toggles restrictions on excess valence                       | _                         |
| 133 | menu-build-united-<br>atoms           | Removes hydrogens to form united atoms                       | _                         |
| 134 | menu-build-all-atoms                  | Restores hydrogens to united atoms                           | _                         |
| 135 | menu-build-calculate-<br>types        | Assigns atom types for the chosen force field                | _                         |
| 136 | menu-build-<br>compile-type-rules     | Compiles the chem.rul file into a binary file (typerule.bin) | _                         |
| 137 | menu-build-set-atom-<br>type          | Sets the atom type for selected atoms                        | Set Atom Type             |
| 138 | menu-build-set-charge                 | Sets the charge on selected atom                             | Set Atom Charge           |
| 139 | menu-build-set-mass                   | Sets the mass of selected atom                               | Set Atom Mass             |
| 140 | menu-build-constrain-<br>geometry     | Constrains the geometry for bonds to a selected atom         | Constrain<br>Geometry     |
| 141 | menu-build-constrain-<br>bond-length  | Constrains the distance between two selected atoms           | Constrain Bond<br>Length  |
| 142 | menu-build-constrain-<br>bond-angle   | Constrains the bond angle between three selected atoms       | Constrain Bond<br>Angle   |
| 143 | menu-build-constrain-<br>bond-torsion | Constrains the torsion angle of four selected atoms          | Constrain Bond<br>Torsion |

| #   | Select Variable           | Туре                                    | R/W <sup>a</sup> | Use                                                                                                    |
|-----|---------------------------|-----------------------------------------|------------------|----------------------------------------------------------------------------------------------------|
| 144 | selection-target          | enum<br>(molecules,<br>residues, atoms) | R, W             | The level of selection or the smallest unit of selection                                                                                                    |
| 145 | selected-atom-<br>count   | int                                     | R                | Reports the number of atoms selected                                                                                                    |
| 146 | selected-atom             | int1, int2, int3                        | R                | When you give the number of<br>the selected atom (int1), using<br>this variable reports the<br>sequence number of this atom<br>(int2) in molecule number int3                                                                                 |
| 147 | multiple-selections       | Boolean                                 | R, W             | Yes to accumulate selections, or<br>no to cancel the previous selec-<br>tion with each new selection                                                                                                    |
| 148 | select-sphere             | Boolean                                 | R, W             | Yes for group selection with a 3D sphere, or no for group selection with a 2D rectangle                                                                                                    |
| 149 | named-selection-<br>count | int                                     | R                | The count of the named selections                                                                                                    |
| 150 | named-selection-<br>name  | int, string                             | R                | When you give the number of a named selection (int), using this variable gives the name of that selection                                                                                                    |
| 151 | named-selection-<br>value | int1, float                             | R                | The (read only) "value" of num-<br>ber int1 named selection. The<br>"value" is the x, y, and z coordi-<br>nates for 1-atom selections, the<br>distance for 2-atom selections,<br>angle for 3, torsion for 4, and<br>"(nil)" for anything else |
| 152 | selection-value           | float                                   | R                | The value of the current selec-<br>tion (bond, angle, etc.)                                                                                                    |

| #   | Select Command             | Arguments  | Use                                                                                                    |
|-----|----------------------------|------------|----------------------------------------------------------------------------------------------------|
| 153 | select-none                | none       | Deselects all atoms <sup>a</sup>                                                                                                    |
| 154 | select-name                | string     | Selects the atoms with the selection name = string <sup>a</sup> , where string has at least one lowercase character (up to 19 total) and no spaces                                                                      |
| 155 | select-atom                | int1, int2 | Selects atom int1 in molecule int2. Honors cur-<br>rent selection level (see selection-target vari-<br>able) <sup>a,b</sup>                                                                                             |
| 156 | un-select-atom             | int1, int2 | Deselects atom int1 in molecule int2. Honors current selection level (see selection-target variable) <sup>a,b</sup>                                                                                                    |
| 157 | select-residue             | int1, int2 | Selects residue int1 in molecule int2. Disregards<br>current selection level, always selecting a residue<br>if present. If there is no residue, reports an error<br>(see selection-target variable) <sup>a</sup>        |
| 158 | un-select-residue          | Int1, int2 | Deselects residue int1 in molecule int2. Disre-<br>gards current selection level and always deselects<br>a residue if present. If there is no residue, reports<br>an error (see selection-target variable) <sup>a</sup> |
| 159 | name-selection             | string     | Gives a name to the current selection. String =<br>POINT, LINE, PLANE (in all uppercase) or any set<br>of characters (not all uppercase) up to 19 charac-<br>ters long                                                  |
| 160 | delete-named-<br>selection | string     | Removes a named selection from the list of named selections                                                                                                    |

a. Honors multiple-selections (variable) value (yes or no).

b. To select a molecule—for example; molecule 3—use selection-target molecules, and then selectatom. Use a similar procedure with un-select-atom to deselect a molecule.

| 161 menu-select-atoms Sets selection level to "Atoms" — | #   | Select Menu Activator | Use                             | Dialog Box |
|---------------------------------------------------------|-----|-----------------------|---------------------------------|------------|
|                                                         | 161 | menu-select-atoms     | Sets selection level to "Atoms" | _          |

| #   | Select Menu Activator                | Use                                                                                          | Dialog Box     |
|-----|--------------------------------------|----------------------------------------------------------------------------------------------|----------------|
| 162 | menu-select-residues                 | Sets selection level to "Residues"                                                           | _              |
| 163 | menu-select-molecules                | Sets selection level to "Molecules"                                                          | _              |
| 164 | menu-select-multiple-<br>selections  | Toggles accumulation of selections                                                           | —              |
| 165 | menu-select-select-sphere            | Toggles between 2D and 3D group selection                                                    | _              |
| 166 | menu-select-select-all               | Selects all visible atoms in the molec-<br>ular system                                       | _              |
| 167 | menu-select-complement-<br>selection | Complements the current selection                                                            | _              |
| 168 | menu-select-select                   | Selects atoms by an assigned name or number                                                  | Select         |
| 169 | menu-select-name-<br>selection       | Assigns a name to the current selec-<br>tion                                                 | Name Selection |
| 170 | menu-select-extend-ring              | Extends selection to an entire ring                                                          | _              |
| 171 | menu-select-extend-side-<br>chain    | Extends a selection to a side chain                                                          | _              |
| 172 | menu-select-extend-to-sp3            | Extends a selection to sp <sup>3</sup> -sp <sup>3</sup> single bonds and singly bonded atoms | _              |
| 173 | menu-select-select-<br>backbone      | Selects all atoms in the backbone of a polymer built from residues                           | _              |

## **Display Menu**

| #   | Display Variable    | Туре                                                                                   | R/W <sup>a</sup> | Use                                                                                             |
|-----|---------------------|----------------------------------------------------------------------------------------|------------------|-------------------------------------------------------------------------------------------------|
| 174 | show-perspective    | Boolean                                                                                | R, W             | Yes to display molecules in perspective, or no for a planar projection                          |
| 175 | show-stereo         | Boolean                                                                                | R, W             | Yes to display molecules as a ste-<br>reo pair, or no for a single model                        |
| 176 | wall-eyed-stereo    | Boolean                                                                                | R, W             | Yes sets the stereo pair for wall-<br>eyed viewing; select no for<br>crosseyed viewing          |
| 177 | show-ribbons        | Boolean                                                                                | R, W             | Yes displays a protein backbone with ribbons                                                    |
| 178 | render-method       | enum (sticks,<br>balls, balls-and-<br>cylinders,<br>spheres, dots,<br>sticks-and-dots) | R, W             | The rendering method for the display                                                            |
| 179 | balls-shaded        | Boolean                                                                                | R, W             | Whether balls and balls-and-cyl-<br>inders should be shaded instead<br>of being solidly colored |
| 180 | balls-highlighted   | Boolean                                                                                | R, W             | Whether balls and balls-and-cyl-<br>inders should be highlighted<br>when shaded                 |
| 181 | balls-radius-ratio  | float (0 1)                                                                            | R, W             | Size of the balls relative to the maximum value                                                 |
| 182 | spheres-shaded      | Boolean                                                                                | R, W             | Whether spheres should be shaded instead of being solidly colored (as disks)                    |
| 183 | spheres-highlighted | Boolean                                                                                | R, W             | Whether spheres should be highlighted when shaded                                               |
| 184 | sticks-width        | integer (0 25)                                                                         | R, W             | Sticks rendering width in pixels                                                                |

| #   | Display Variable                  | Туре                                                                                                    | R/W <sup>a</sup> | Use                                                                                                    |
|-----|-----------------------------------|----------------------------------------------------------------------------------------------------|------------------|----------------------------------------------------------------------------------------------------|
| 185 | cylinders-width-<br>ratio         | float (0 1)                                                                                                    | R, W             | Size of the cylinders relative to the maximum value                                                            |
| 186 | cylinders-color-by-<br>element    | Boolean                                                                                                    | R, W             | Color cylinders using element colors (yes) or gray (no).                                                       |
| 187 | grid-min-value                    | real                                                                                                    | R                | The minimum value in the grid of quantum mechanical data                                                       |
| 188 | grid-max-value                    | real                                                                                                    | R                | The maximum value in the grid of quantum mechanical data                                                       |
| 189 | isosurface-threshold              | real<br>(grid-min-value<br>≤ isosurface-<br>threshold ≤<br>grid-max-value)                                                                         | R, W             | Sets the value of the isosurface<br>of the quantum mechanical<br>grid data to render                           |
| 190 | isosurface-render-<br>method      | enum (wire-<br>mesh,<br>Jorgensen-<br>Salem, lines,<br>flat-surface,<br>shaded-surface,<br>Gouraud-<br>shaded-surface,<br>translucent-<br>surface) | R, W             | Rendering method used to draw isosurfaces                                                                      |
| 191 | isosurface-<br>transparency-level | float (0 1)                                                                                                    | R, W             | The level of transparency of the<br>isosurface (0 = opaque, 1 =<br>transparent)                                |
| 192 | isosurface-hide-<br>molecule      | Boolean                                                                                                    | R, W             | Hide the structure while an isos-<br>urface is being displayed                                                 |
| 193 | dot-surface-angle                 | float angle<br>(≥-90 ≤90)                                                                                                    | R, W             | The angle of planes in a dot ren-<br>dering relative to the XZ plane<br>of the Viewer's Coordinate Sys-<br>tem |

| #   | Display Variable                | Туре             | R/W <sup>a</sup> | Use                                                                                                    |
|-----|---------------------------------|------------------|------------------|----------------------------------------------------------------------------------------------------|
| 194 | double-buffered-<br>display     | Boolean          | R, W             | Yes sets up two copies of the dis-<br>play in memory. HyperChem<br>then draws molecules off screen<br>and shows them when com-<br>plete. No sets HyperChem to<br>display one atom at a time                             |
| 195 | cpk-max-double-<br>buffer-atoms | int<br>(0 32767) | R,W              | If double-buffered display is on,<br>HyperChem limits double buff-<br>ering of a spheres rendering to<br>this number of atoms (int), but<br>turns off double buffering if the<br>number of atoms exceeds this<br>number |
| 196 | show-hydrogens                  | Boolean          | R, W             | Toggles the display of hydrogen atoms on (yes) or off (no)                                                                                                    |
| 197 | show-periodic-box               | Boolean          | R, W             | Toggles the display of an exist-<br>ing periodic box on (yes) or off<br>(no). Does not create the box or<br>periodic conditions                                                                                         |
| 198 | show-multiple-<br>bonds         | Boolean          | R, W             | Toggles the display of double,<br>triple, and aromatic bonds with<br>multiple lines on (yes) or off (no)                                                                                                    |
| 199 | bond-spacing-<br>display-ratio  | float<br>(≥0 ≤1) | R, W             | The distance between lines in<br>multiple bonds. This affects only<br>nonraster devices, like printers,<br>and metafile images                                                                                          |
| 200 | show-hydrogen-<br>bonds         | Boolean          | R, W             | Toggles the display of hydrogen bonds on (yes) or off (no)                                                                                                    |
| 201 | show-isosurface                 | Boolean          | R, W             | Toggles the display of a calcu-<br>lated isosurface on (yes) or off<br>(no)                                                                                                    |
| 202 | show-axes                       | Boolean          | R, W             | Toggles the display of inertial axes on (yes) or off (no)                                                                                                    |

| #   | Display Variable           | Туре                                                                                      | R/W <sup>a</sup> | Use                                                                                                    |
|-----|----------------------------|-------------------------------------------------------------------------------------------|------------------|----------------------------------------------------------------------------------------------------|
| 203 | show-dipoles               | Boolean                                                                                   | R, W             | Toggles the display of dipoles on (yes) or off (not)                                                                                                    |
| 204 | hide-toolbar               | Boolean                                                                                   | R, W             | Toggles whether the toolbar<br>should be hidden (yes) or visible<br>(no)                                                                                                    |
| 205 | atom-labels                | enum (none,<br>symbol, name,<br>number, type,<br>basisset, mass,<br>charge,<br>chirality) | R, W             | Labels apply to visible, selected<br>atoms. If there is no selection,<br>applies specified label to all<br>newly created atoms or atoms<br>read in from a file               |
| 206 | residue-labels             | enum (none,<br>name,<br>sequence,<br>namesequence)                                        | R, W             | The label for visible, selected res-<br>idues. If there is no selection,<br>applies specified label to all<br>newly created residues or to resi-<br>dues read in from a file |
| 207 | show-stereochem-<br>wedges | Boolean                                                                                   | R, W             | Yes displays stereochemistry constraints on the screen                                                                                                    |
| 208 | periodic-box-size          | float1, float2,<br>float3                                                                 | R                | Returns the size of the periodic box in x, y, z                                                                                                    |
| 209 | moments-of-inertia         | float1, float2,<br>float3                                                                 | R                | Returns the x, y, z moments of inertia of selection or of entire workspace                                                                                                   |

| #   | Display Command | Arguments                                           | Use                                                                                                    |
|-----|-----------------|-----------------------------------------------------|----------------------------------------------------------------------------------------------------|
| 210 | color-selection | enum<br>(byelement or<br><i>color<sup>a</sup></i> ) | Sets the persistent color applied to<br>selected atoms when they are deselected.<br>by element uses the colors defined by<br>color-element |

| #   | Display Command           | Arguments                                           | Use                                                                                                    |
|-----|---------------------------|-----------------------------------------------------|----------------------------------------------------------------------------------------------------|
| 211 | color-element             | int1, enum<br>(default or <i>color<sup>a</sup>)</i> | Assigns a new color (enum) to element<br>int1. Int1 = 1–103. Default = reverts to<br>the color in the HyperChem element<br>color table (not available to user) |
| 212 | revert-element-<br>colors | none                                                | Applies default colors to all elements.<br>Same as the default argument for color-<br>element, but applies color for all elements                              |

a. Choose one for color: black, blue, green, cyan, red, violet, yellow, white.

| #   | Display Menu Activator               | Use                                                                                               | Dialog Box                                            |
|-----|--------------------------------------|---------------------------------------------------------------------------------------------------|-------------------------------------------------------|
| 213 | menu-display-scale-to-fit            | Positions and changes the magnification of the selection to fit it in the center of the workspace | _                                                     |
| 214 | menu-display-overlay                 | Superimposes two selected molecules based on a selected bond angle in each                        | —                                                     |
| 215 | menu-display-show-all                | Shows all atoms                                                                                   | _                                                     |
| 216 | menu-display-show-<br>selection-only | Shows only those atoms in the current selection                                                   | _                                                     |
| 217 | menu-display-hide-<br>selection      | Hides all atoms in the current selection                                                          | _                                                     |
| 218 | menu-display-rendering               | Provides six choices of a molecular model                                                         | Rendering                                             |
| 219 | menu-display-last-rendering          | Render using last rendering options                                                               | _                                                     |
| 220 | menu-display-isosurface              | Allows user to select a new rendering mode for an isosurface                                      | Plot Molec-<br>ular Proper-<br>ties, Plot<br>Orbitals |
| 221 | menu-display-show-<br>isosurface     | Toggles the display of an isosurface                                                              | _                                                     |

| #   | Display Menu Activator               | Use                                                                                                    | Dialog Box         |
|-----|--------------------------------------|----------------------------------------------------------------------------------------------------|--------------------|
| 222 | menu-display-show-<br>hydrogens      | Toggles the display of hydrogen atoms                                                                                    | _                  |
| 223 | menu-display-show-<br>periodic-box   | Toggles the display of an existing peri-<br>odic box. Does not create the box or<br>periodic conditions                  | _                  |
| 224 | menu-display-show-<br>multiple-bonds | Toggles the display of multiple bonds                                                                                    | _                  |
| 225 | menu-display-show-<br>hydrogen-bonds | Toggles the display of hydrogen bonds                                                                                    | _                  |
| 226 | menu-display-recompute-<br>h-bonds   | Recomputes hydrogen bonds between the selected atoms                                                                     | _                  |
| 227 | menu-display-show-<br>inertial-axes  | Toggles the displays of inertial axes for selected atoms or the whole molecular system                                   | _                  |
| 228 | menu-display-show-dipole-<br>moment  | Toggles display of the dipole moment<br>after it has been calculated for selected<br>atoms or the whole molecular system | _                  |
| 229 | menu-display-labels                  | Provides a choice of labeling options for selected atoms and residues                                                    | Labels             |
| 230 | menu-display-color                   | Provides a persistent color to differentiate selected atoms when they are deselected                                     | Selection<br>Color |
| 231 | menu-display-element-color           | Provides alternative default colors for each element                                                                     | Element<br>Color   |

## Databases Menu

| #   | Databases<br>Variable    | Туре                          | R/W <sup>a</sup> | Use                                                                           |
|-----|--------------------------|-------------------------------|------------------|-------------------------------------------------------------------------------|
| 232 | amino-phi                | float<br>(≥–360 ≤360 <b>)</b> | R, W             | Phi (φ) torsion angle of an amino<br>acid residue                             |
| 233 | amino-psi                | float<br>(≥–360 ≤360 <b>)</b> | R, W             | Psi $(\psi)$ torsion angle of an amino acid residue                           |
| 234 | amino-omega              | float<br>(≥–360 ≤360)         | R, W             | Omega (ω) torsion angle of an<br>amino acid residue—the peptide<br>bond angle |
| 235 | amino-isomer             | enum<br>(I, d)                | R, W             | The isomer of an amino acid resi-<br>due, d or l                              |
| 236 | nucleic-sugar-<br>pucker | enum<br>(2-endo, 3-endo)      | R, W             | Pucker of ribose sugar in nucleic acid residue                                |
| 237 | nucleic-alpha            | float<br>(≥–360 ≤360 <b>)</b> | R, W             | Alpha ( $\alpha$ ) torsion angle in a nucleic acid backbone                   |
| 238 | nucleic-beta             | float<br>(≥–360 ≤360 <b>)</b> | R, W             | Beta ( $\beta$ ) torsion angle in a nucleic acid residue                      |
| 239 | nucleic-gamma            | float<br>(≥–360 ≤360 <b>)</b> | R, W             | Gamma (γ) torsion angle in a<br>nucleic acid residue                          |
| 240 | nucleic-delta            | float<br>(≥–360 ≤360 <b>)</b> | R, W             | Delta ( $\delta$ ) torsion angle in a nucleic acid residue                    |
| 241 | nucleic-epsilon          | float<br>(≥–360 ≤360 <b>)</b> | R, W             | Epsilon (ε) torsion angle in a nucleic acid residue                           |
| 242 | nucleic-zeta             | float<br>(≥–360 ≤360 <b>)</b> | R, W             | Zeta (ζ) torsion angle in a nucleic<br>acid backbone                          |
| 243 | nucleic-chi              | float<br>(≥–360 ≤360)         | R, W             | Chi ( $\chi$ ) torsion angle for base (twist angle) in a nucleic acid residue |

| #   | Databases<br>Variable     | Туре    | R/W <sup>a</sup> | Use                                                                                           |
|-----|---------------------------|---------|------------------|-----------------------------------------------------------------------------------------------|
| 244 | nucleic-backwards         | Boolean | R, W             | Toggles direction for building a strand; yes for backwards, from 3' to 5'                     |
| 245 | nucleic-double-<br>strand | Boolean | R, W             | Toggles number of strands to<br>build into a polynucleotide; yes<br>for double, no for single |

| #   | Databases<br>Command | Arguments | Use                                                                                                    |
|-----|----------------------|-----------|----------------------------------------------------------------------------------------------------|
| 246 | add-amino-acid       | string    | Chooses the next amino acid residue to add. Use the three-character residue name (e.g., ala)                                                                                      |
| 247 | amino-alpha-helix    | none      | Uses alpha-helical torsion angles for the next amino acid residue added                                                                                                    |
| 248 | amino-beta-sheet     | none      | Uses beta-sheet torsion angles for the next amino acid residue added                                                                                                    |
| 249 | add-nucleic-acid     | string    | Chooses the next nucleic acid residue to add.<br>Use the two-to-four-character residue name<br>(e.g., da)                                                                         |
| 250 | nucleic-a-form       | none      | Uses A-form torsion angles for the next nucleic acid residue added                                                                                                    |
| 251 | nucleic-b-form       | none      | Uses B-form torsion angles for the next nucleic acid residue added                                                                                                    |
| 252 | nucleic-z-form       | none      | Uses Z-form torsion angles for the next nucleic acid residue added                                                                                                    |
| 253 | mutate-residue       | string    | Changes the selected residue into residue string,<br>where string = residue name (2–3 characters).<br>Select one residue, not a cap. Residues must be<br>of the same type, N or A |

| #   | Databases Menu<br>Activator          | Use                                                | Dialog Box  |
|-----|--------------------------------------|----------------------------------------------------|-------------|
| 254 | menu-databases-<br>amino-acids       | Constructs a sequence of amino acids               | Amino Acids |
| 255 | menu-databases-make-<br>zwitterion   | Changes a polypeptide into a zwitterion            | _           |
| 256 | menu-databases-<br>remove-ionic-ends | Changes a zwitterion back to a neutral polypeptide | _           |

| #   | Databases Menu<br>Activator         | Use                                                       | Dialog Box    |
|-----|-------------------------------------|-----------------------------------------------------------|---------------|
| 257 | menu-databases-nucleic-<br>acids    | Constructs a sequence of nucleotides                      | Nucleic Acids |
| 258 | menu-databases-add-<br>counter-ions | Adds a sodium ion near each phosphate in a polynucleotide | _             |
| 259 | menu-databases-mutate               | Changes one residue into another                          | Mutate        |

### Setup Menu

| #   | Setup Variable                     | Туре                                                                                     | R/W <sup>a</sup> | Use                                                                                                    |
|-----|------------------------------------|------------------------------------------------------------------------------------------|------------------|----------------------------------------------------------------------------------------------------|
| 260 | calculation-<br>method             | enum<br>(molecular-<br>mechanics,<br>semi-empirical,<br>abinitio)                        | R, W             | A molecular mechanics, or semi-<br>empirical or <i>ab initio</i> quantum<br>mechanics method for calcula-<br>tions |
| 261 | molecular-<br>mechanics-<br>method | enum<br>(mm+, amber,<br>bio+, opls)                                                      | R, W             | The type of molecular mechanics force field for calculations                                                       |
| 262 | semi-empirical-<br>method          | enum<br>(extendedhuckel,<br>cndo, indo,<br>mindo3, mndo,<br>am1, pm3, zindo1,<br>zindos) | R, W             | The type of semi-empirical quan-<br>tum mechanics method for calcu-<br>lations                                     |
| 263 | keep-atom-<br>charges              | Boolean                                                                                  | R, W             | Keep atom charges when changing calculation methods.                                                               |
| 264 | mechanics-<br>dielectric           | enum1, enum2,<br>enum3, enum4 <sup>b</sup><br>(constant,<br>distancedependent)           | R,W              | The method for calculating dielectric permittivity                                                                 |

| #   | Setup Variable                               | Туре                                                                           | R/W <sup>a</sup> | Use                                                                                                    |
|-----|----------------------------------------------|--------------------------------------------------------------------------------|------------------|----------------------------------------------------------------------------------------------------|
| 265 | mechanics-<br>dielectric-scale-<br>factor    | float1, float2,<br>float3, float4 <sup>b</sup><br>(≥1 ≤1000)                   | R,W              | The multiplier for dielectric per-<br>mittivity (see "Force field Parame-<br>ters Dialog Box" on page 231)                     |
| 266 | mechanics-<br>electrostatic-<br>scale-factor | float1, float2,<br>float3, float4 <sup>b</sup><br>(≥0 ≤1)                      | R,W              | Scale factor for 1–4 electrostatic interactions                                                                                |
| 267 | mechanics-van-<br>der-waals-scale-<br>factor | float1, float2,<br>float3, float4 <sup>b</sup><br>(≥0 ≤1)                      | R,W              | Scale factor for 1–4 van der Waals interactions                                                                                |
| 268 | mechanics-<br>mmp-<br>electrostatics         | enum<br>(bonddipoles,<br>connectedbond-<br>dipoles,<br>atomiccharges,<br>none) | R, W             | Specifies the type of electrostatic interaction to use in MM+ calculations                                                     |
| 269 | cutoff-type                                  | enum (none,<br>switched, shifted)                                              | R, W             | The type of cutoff to apply to all molecular mechanics calculations                                                            |
| 270 | cutoff-inner-<br>radius                      | float<br>(≥0 < 1e10)                                                           | R, W             | The distance (in Ångstroms) to begin a switched cutoff                                                                         |
| 271 | cutoff-outer-<br>radius                      | float<br>(>0 < 1e10)                                                           | R, W             | The distance (in Ångstroms) to<br>end a switched cutoff, or the limit<br>for a shifted cutoff                                  |
| 272 | huckel-constant                              | float<br>(>0 ≤10)                                                              | R, W             | The proportionality factor to use<br>in a Extended Hückel calculation.<br>Usually 1.75                                         |
| 273 | huckel-scaling-<br>factor                    | float<br>(>0 ≤100000)                                                          | R, W             | Scale factor for Coulomb-Cou-<br>lomb interactions between quan-<br>tum and<br>classical parts in a mixed model<br>calculation |

| #   | Setup Variable                 | Туре                       | R/W <sup>a</sup> | Use                                                                                                    |
|-----|--------------------------------|----------------------------|------------------|----------------------------------------------------------------------------------------------------|
| 274 | huckel-weighted                | Boolean                    | R, W             | A toggle for using a simple Hückel<br>constant (yes), or a constant<br>including a weighting factor for<br>orbital diffuseness (no)                                                                                                    |
| 275 | d-orbitals-on-<br>second-row   | Boolean                    | R, W             | Yes to include d orbitals from the<br>basis set for the second long row<br>of atoms (Si to CI), or no to<br>ignore d orbitals (and shorten the<br>calculation). For Extended Hückel<br>only                                                                                                    |
| 276 | scf-convergence                | float<br>(>0 ≤100 <b>)</b> | R, W             | Sets the convergence limit (the<br>difference in electronic energy, in<br>kcal/mol, after two consecutive<br>iterations) for an SCF quantum<br>mechanics calculation                                                                                                    |
| 277 | max-iterations                 | int<br>(1 32767)           | R, W             | Sets the maximum number of<br>SCF iterations allowed in a quan-<br>tum mechanics calculation                                                                                                    |
| 278 | accelerate-scf-<br>convergence | Boolean                    | R, W             | Yes uses the DIIS procedure to accelerate a calculation with a quantum-mechanical calculation                                                                                                    |
| 279 | quantum-total-<br>charge       | int<br>(-32767<br>≤ 32767) | R, W             | The total charge of a molecular<br>system for a quantum mechanics<br>calculation. For Extended Hückel<br>or semi-empirical or <i>ab initio</i> SCF<br>calculations, this variable must<br>precede multiplicity (see the next<br>variable)                                                                                                    |
| 280 | multiplicity                   | int<br>(1 6)               | R, W             | The spin multiplicity (1 = singlet,<br>2 = doublet, 3 = triplet, 4 = quar-<br>tet, etc.) of an electronic state to<br>compute in a quantum mechan-<br>ics calculation. For Extended<br>Hückel or semi-empirical or <i>ab ini-<br/>tio</i> SCF calculations, this variable<br>must follow quantum-total-<br>charge (see the previous variable) |

| #   | Setup Variable                | Туре                                                                                  | R/W <sup>a</sup> | Use                                                                                                    |
|-----|-------------------------------|---------------------------------------------------------------------------------------|------------------|----------------------------------------------------------------------------------------------------|
| 281 | uhf                           | Boolean                                                                               | R, W             | Yes sets a quantum mechanics<br>calculation to Unrestricted Har-<br>tree Fock, or no for Restricted<br>Hartree Fock                                                                       |
| 282 | excited-state                 | Boolean                                                                               | R, W             | Yes directs an SCF quantum<br>mechanics calculation for the<br>next lowest electronic state of a<br>given spin multiplicity, No for the<br>lowest state of the given spin<br>multiplicity |
| 283 | zindo-1-<br>sigma-sigma       | float<br>(≥0 ≤10 <sup>10</sup> )                                                      | R, W             | Weight (float) assigned<br>to sigma-sigma overlap<br>integral into ZINDO/1<br>calculations                                                                                                |
| 284 | zindo-1-<br>pi-pi             | float<br>(≥0 ≤10 <sup>10</sup> )                                                      | R, W             | Weight (float) assigned<br>to pi-pi overlap integral into<br>ZINDO/1 calculations                                                                                                    |
| 285 | zindo-s-<br>sigma-sigma       | float<br>(≥0 ≤10 <sup>10</sup> )                                                      | R, W             | Weight (float) assigned<br>to sigma-sigma overlap<br>integral into ZINDO/S<br>calculations                                                                                                |
| 286 | zindo-s-<br>pi-pi             | float<br>(≥0 ≤10 <sup>10</sup> )                                                      | R, W             | Weight (float) assigned to pi-pi<br>overlap integral into<br>ZINDO/S calculations                                                                                                    |
| 287 | abinitio-mo-<br>initial-guess | enum<br>(core-hamiltonian,<br>projected-huckel,<br>projected-cndo,<br>projected-indo) | R, W             | Specify a method to produce an initial guess of the MO coefficients                                                                                                    |
| 288 | abinitio-cutoff               | float (>0)                                                                            | R, W             | Specify a cutoff threshold for two-<br>electron integrals in an <i>ab initio</i><br>calculation                                                                                           |
| 289 | abinitio-buffer-<br>size      | int (>50 32000)                                                                       | R, W             | Specify a buffer size to store the two-electron integrals in an <i>ab initio</i> calculation                                                                                              |

| #   | Setup Variable                          | Туре                          | R/W <sup>a</sup> | Use                                                                                                    |
|-----|-----------------------------------------|-------------------------------|------------------|----------------------------------------------------------------------------------------------------|
| 290 | abinitio-integral-<br>format            | enum (regular,<br>raffenetti) | R, W             | Specify a format to store the two-<br>electron integrals in an <i>ab initio</i><br>calculation                                                                                     |
| 291 | abinitio-integral-<br>path              | string                        | R, W             | Specify a full path, including disk<br>drive and directory (e.g.,<br>C:\HYPER), to store the two-<br>electron integrals in an <i>ab initio</i><br>calculation                      |
| 292 | abinitio-direct-scf                     | Boolean                       | R, W             | Yes uses Direct SCF calculation to avoid using disk space to store the two-electron integrals in an <i>ab initio</i> calculation                                                   |
| 293 | abinitio-use-<br>ghost-atoms            | Boolean                       | R, W             | Yes uses the "ghost-atoms" selection and treats them as ghost atoms                                                                                                    |
| 294 | abinitio-scf-<br>convergence            | float (>0 ≤100)               | R,W              | Sets the convergence limit (the difference in electronic energy, in kcal/mol, between two successive iterations) for an <i>ab initio</i> calculation                               |
| 295 | abinitio-d-<br>orbitals                 | Boolean                       | R, W             | Yes uses 6 d orbitals (i.e., $d_{XX}$ , $d_{yy}$ , $d_{ZZ}$ , $d_{Xy}$ , $d_{XZ}$ , $d_{yZ}$ ).<br>No uses 5 d orbitals (i.e., $d_0$ , $d_{+1}$ , $d_{-1}$ , $d_{+2}$ , $d_{-2}$ ) |
| 296 | abinitio-<br>calculate-<br>gradient     | Boolean                       | R, W             | Yes computes the first derivatives<br>of the total energy with respect to<br>the coordinates of the atoms. This<br>option applies to single-point cal-<br>culations only           |
| 297 | abinitio-mp2-<br>correlation-<br>energy | Boolean                       | R, W             | Yes computes the second order<br>Møller-Plesset perturbation<br>energy. This option apples to<br>single-point calculations only                                                    |

| #   | Setup Variable                | Туре                                            | R/W <sup>a</sup> | Use                                                                                                    |
|-----|-------------------------------|-------------------------------------------------|------------------|----------------------------------------------------------------------------------------------------|
| 298 | abinitio-mp2-<br>frozen-core  | Boolean                                         | R, W             | Yes uses the frozen-core approxi-<br>mation in computing the MP2<br>correlation energy                                                                                                    |
| 299 | configuration                 | int                                             | R, W             | Specifies the current selected line in a UV spectrum                                                                                                    |
| 300 | configuration-<br>interaction | enum (NoCI,<br>SinglyExcited, or<br>Microstate) | R, W             | NoCI = no CI calculation<br>requested; SinglyExcited = per-<br>form singly excited CI<br>calculation; Microstate =<br>perform a microstate CI<br>calculation                                                                                                    |
| 301 | ci-occupied-<br>orbitals      | int                                             | R, W             | The number of molecular orbitals<br>from which electrons are excited<br>to produce excited configuration                                                                                                    |
| 302 | ci-unoccupied-<br>orbitals    | int                                             | R, W             | The number of unoccupied<br>molecular orbitals to which elec-<br>trons are excited to produce<br>excited configurations                                                                                                    |
| 303 | ci-excitation-<br>energy      | float(≥0≤1e5)                                   | R, W             | Maximum MO orbital energy (in<br>eV) between the virtual and occu-<br>pied orbitals which form an active<br>space in a singly excited CI calcu-<br>lation. (This option is only avail-<br>able for singly excited CI, and<br>only applies when the ci-criterion<br>is set to energy) |
| 304 | ci-criterion                  | enum (energy,<br>orbital)                       | R, W             | Use energy criterion or or orbital criterion                                                                                                    |
| 305 | parameter-set-<br>changed     | Boolean                                         | R, W             | Toggles the state of the backend parameters                                                                                                    |
| 306 | backend-active                | Boolean                                         | R                | Yes if calculations are in progress (at backend)                                                                                                    |

| #   | Setup Variable             | Туре                    | R/W <sup>a</sup> | Use                                                                                                    |
|-----|----------------------------|-------------------------|------------------|----------------------------------------------------------------------------------------------------|
| 307 | backend-<br>communications | enum (remote,<br>local) | R, W             | Location of chemical calculations<br>(local: current machine; remote:<br>backend-host-name)                                                             |
| 308 | backend-host-<br>name      | string                  | R, W             | Name of ethernet host to run back-end jobs                                                                                                    |
| 309 | backend-user-id            | string                  | R, W             | Specifies the user's id                                                                                                    |
| 310 | backend-user-<br>password  | string                  | R, W             | Specifies the password to access<br>the remote computer using the<br>specified user id                                                                  |
| 311 | backend-process-<br>count  | int                     | R, W             | Specifies the number of processes<br>running on the remote computer.<br>The current version of Hyper-<br>Chem ignores this option and<br>always uses 1. |

b. enum1/float1 for MM+, enum2/float2 for AMBER, enum3/float3 for BIO+, and enum4/float4 for OPLS. This release of HyperChem does not use the MM+ values.

| #   | Setup Command | Arguments                                                                                                    | Use                                                                                                    |
|-----|---------------|----------------------------------------------------------------------------------------------------|----------------------------------------------------------------------------------------------------|
| 312 | restraint     | string, float1<br>(>0>10 <sup>6</sup> for<br>stretch, >0<br><180 for bend,<br>$\geq$ -180≤180<br>for torsion)<br>or computed,<br>float2 ( $\geq$ 0<br>$\leq$ 10 <sup>6</sup> ) or default | Adds a restraint (string = selection-name,<br>float1 = length or angle, float2 = force con-<br>stant) to molecular mechanics or quantum<br>mechanics calculations. Computed and<br>default are the values that HyperChem sup-<br>plies |

| #   | Setup Command                  | Arguments                                                                                                | Use                                                                                                    |
|-----|--------------------------------|----------------------------------------------------------------------------------------------------|----------------------------------------------------------------------------------------------------|
| 313 | restraint-tether               | string, enum or<br>float*3 (≥0<br>≤10 <sup>6</sup> ), float<br>(>0 >10 <sup>6</sup> )                    | Tethers a selection to a desired position in<br>space. String refers to a named selection<br>containing a single atom. Enum is either<br>COMPUTED to use the current value for the<br>position of the selection, or POINT to tether<br>the selection to the coordinates of a selection<br>saved as the named selection POINT. A point<br>in space can be used as a tether point by<br>replacing this enum with the x, y, and z coor-<br>dinates of a point in space (float * 3). The last<br>argument is the force constant |
| 314 | use-restraint                  | string, Boolean                                                                                          | Controls whether a restraint associated with a named selection is used; requires that you specify the name of a selection and "yes" or "no"                                                                                                    |
| 315 | use-no-restraints              | none                                                                                                    | Ignores all restraints                                                                                                    |
| 316 | use-parameter-set              | string                                                                                                   | Chooses a parameter set (string) for the cur-<br>rent molecular mechanics method. Parameter<br>set must be a CustomName defined in Regis-<br>try or in chem.ini                                                                                                    |
| 317 | solvate-system                 | none                                                                                                    | Adds a periodic box and water molecules to a molecular system, using the last default set-<br>tings                                                                                                    |
| 318 | solvate-system-in-<br>this-box | float1, float2,<br>float3                                                                                | Adds a periodic box—with dimensions x, y,<br>and z Ångstroms—and water molecules to a<br>molecular system                                                                                                    |
| 319 | set-velocity                   | enum (POINT,<br>LINE or OTHER),<br>float, float, float<br>(if OTHER speci-<br>fied), float<br>(required) | Sets the velocity for the molecular system or<br>selected atoms. The last argument is the<br>velocity (Ångstrom/ps) and the direction is<br>denoted by POINT (towards the named<br>selection POINT), LINE (parallel to the named<br>selection LINE) or OTHER (with three floats<br>specifying the velocity vector).                                                                                                    |
| 320 | assign-basisset                | enum (STO-3G,<br>STO-3G*, 3-<br>21G*,)                                                                   | Assign a basis set to the selected atom(s) or to all the atoms in <i>ab initio</i> calculations                                                                                                    |

| #   | Setup Menu Activator                  | Use                                                                                       | Dialog Box                            |
|-----|---------------------------------------|-------------------------------------------------------------------------------------------|---------------------------------------|
| 321 | menu-setup-molecular-<br>mechanics    | Chooses a molecular mechanics force field, options, and constraints                       | Molecular<br>Mechanics Force<br>Field |
| 322 | menu-setup-semi-<br>empirical         | Chooses a semi-empirical method                                                           | Semi-empirical<br>Method              |
| 323 | menu-setup-ab-initio                  | Chooses an <i>ab initio</i> method                                                        | Ab Initio Method                      |
| 324 | menu-setup-network                    | Chooses backend calculations running on the local computer or a remote computer           | Network                               |
| 325 | menu-setup-periodic-<br>box           | Provides a water environment and peri-<br>odic boundary conditions for a molecular system | Periodic Box<br>Options               |
| 326 | menu-setup-restraints                 | Adds computational restraints to named selections                                         | Restraint Forces                      |
| 327 | menu-setup-set-<br>velocity           | Sets the velocity vectors for the selected atoms                                          | Set Velocity                          |
| 328 | menu-setup-select-<br>parameter-set   | Chooses a new parameter file for molecu-<br>lar mechanics calculations                    | Force Field<br>Parameters             |
| 329 | menu-setup-compile-<br>parameter-file | Converts a text parameter file to a binary file                                           | _                                     |
| 330 | menu-setup-reaction-<br>map           | Map reactants and products in prepara-<br>tion for a transition state search              | Reaction Map                          |

# **Compute Menu**

| #   | Compute<br>Variable           | Туре                      | R/W <sup>a</sup> | Use                                                                                                    |
|-----|-------------------------------|---------------------------|------------------|----------------------------------------------------------------------------------------------------|
| 331 | do-qm-<br>calculation         | Boolean                   | R, W             | Yes to compute the wave function for a single point quantum mechanics calculation                                     |
| 332 | do-qm-graph                   | Boolean                   | R, W             | Yes graphs a 2D contour plot of<br>the current quantum mechanics<br>property, and sets do-qm-isosur-<br>face to false |
| 333 | do-qm-isosurface              | Boolean                   | R, W             | Yes plots the isosurface of the quantum mechanical property and sets do-qm-graph to false                             |
| 334 | isosurface-map-<br>function   | Boolean                   | R, W             | Yes plots the mapped function iso-<br>surface of the quantum mechanical property                                      |
| 335 | isosurface-grid-<br>step-size | real (> 0)                | R, W             | Distance (in Ångstroms) between<br>data points in the grid. Resets the<br>x,y,z nodes                                 |
| 336 | isosurface-x-<br>nodes        | int (1 < int ≤ 128)       | R, W             | Number of data grid points to accumulate in the X direction                                                           |
| 337 | isosurface-y-<br>nodes        | int (1 < int ≤ 128)       | R, W             | Number of data grid points to accumulate in the Y direction                                                           |
| 338 | isosurface-z-<br>nodes        | int (1 < int ≤ 128)       | R, W             | Number of data grid points to accumulate in the Z direction                                                           |
| 339 | isosurface-x-min              | float (-1e+010<br>1e+010) | R, W             | Smallest x coordinate of the grid data                                                                                |
| 340 | isosurface-y-min              | float (-1e+010<br>1e+010) | R, W             | Smallest y coordinate of the grid data                                                                                |
| 341 | isosurface-z-min              | float (-1e+010<br>1e+010) | R, W             | Smallest z coordinate of the grid data                                                                                |

| #   | Compute<br>Variable                            | Туре                                                                                       | R/W <sup>a</sup> | Use                                                                                                    |
|-----|------------------------------------------------|--------------------------------------------------------------------------------------------|------------------|----------------------------------------------------------------------------------------------------|
| 342 | isosurface-map-<br>function-display-<br>legend | Boolean                                                                                    | R, W             | Yes to display a legend for the mapped function isosurface                                                                   |
| 343 | isosurface-map-<br>function-range              | float1, float2 (If<br>neither of these is<br>0, float2 = -1 *<br>float1)                   | R, W             | Minimum and maximum values for<br>the display of a mapped function<br>isosurface.                                            |
| 344 | graph-data-type                                | enum<br>(electrostatic,<br>spin-density<br>charge-density,<br>orbital,<br>orbital-squared) | R, W             | Type of data to plot with<br>do-qm-graph or do-qm-isosurface                                                                 |
| 345 | graph-data-row                                 | int, float list                                                                            | R                | The values of the i <sup>th</sup> row of the data graph                                                                      |
| 346 | graph-orbital-<br>selection-type               | enum<br>(lumo-plus,<br>homo-minus,<br>orbital-number)                                      | R, W             | The procedure for indicating which<br>orbital to plot, either relative to an<br>HOMO/LUMO orbital or an abso-<br>lute number |
| 347 | graph-beta                                     | Boolean                                                                                    | R, W             | Yes to plot beta orbital; no to plot<br>alpha orbitals in an Unrestricted<br>Hartree Fock calculation                        |
| 348 | graph-horizontal-<br>grid-size                 | int<br>(1 16384)                                                                           | R, W             | Number of data grid points for plotting 2D contours in the hori-<br>zontal direction                                         |
| 349 | graph-vertical-<br>grid-size                   | int<br>(1 16384)                                                                           | R, W             | Number of data grid points for plotting 2D contours in the vertical direction                                                |

| #   | Compute<br>Variable               | Туре                                             | R/W <sup>a</sup> | Use                                                                                                    |
|-----|-----------------------------------|--------------------------------------------------|------------------|----------------------------------------------------------------------------------------------------|
| 350 | graph-orbital-<br>offset          | int<br>(0 32767)                                 | R, W             | The number to use as an offset in<br>describing which orbital to plot.<br>The meaning depends on graph-<br>orbital-selection-type. For orbital-<br>number, it starts at 1 and indicates<br>the orbital number. For homo-<br>minus, it starts at 0 and indicates<br>offset down from HOMO orbital.<br>For lumo-plus, it starts at 0 and<br>indicates offset up from LUMO<br>orbital |
| 351 | basisset-count                    | int                                              | R                | Number of coefficients required to describe a molecular orbital                                                                                                    |
| 352 | graph-contour-<br>levels          | int<br>(1 32767)                                 | R, W             | The number of contour lines in a plot                                                                                                    |
| 353 | graph-plane-<br>offset            | float<br>(≥–10 <sup>10</sup> ≤10 <sup>10</sup> ) | R, W             | Offset along the viewer's z axis of<br>the plane containing contour<br>lines. Without an offset, contours<br>pass through the center of the<br>selection                                                                                                    |
| 354 | graph-contour-<br>start           | float<br>(≥-10 <sup>10</sup> ≤10 <sup>10</sup> ) | R, W             | Value for the first contour line, if graph-contour-start-other is yes                                                                                                    |
| 355 | graph-contour-<br>increment       | float<br>(≥–10 <sup>10</sup> ≤10 <sup>10</sup> ) | R, W             | Increment for contour lines, if<br>graph-contour-increment-other is<br>yes                                                                                                    |
| 356 | graph-contour-<br>start-other     | Boolean                                          | R,W              | No to use default contouring; yes to use value from graph-contour-start                                                                                                    |
| 357 | graph-contour-<br>increment-other | Boolean                                          | R,W              | No to use default contouring; yes to use value for graph-contour-increment                                                                                                    |

| #   | Compute<br>Variable       | Туре                                                                                    | R/W <sup>a</sup> | Use                                                                                                    |
|-----|---------------------------|-----------------------------------------------------------------------------------------|------------------|----------------------------------------------------------------------------------------------------|
| 358 | optim-algorithm           | enum<br>(steepestdes-<br>cents, fletcher-<br>reeves,<br>polakribiere,<br>newtonraphson) | R, W             | The algorithm to use for geometry optimization                                                                                                    |
| 359 | optim-<br>convergence     | float<br>(>0 ≤100)                                                                      | R, W             | For geometry optimization, the<br>RMS gradient to use as a conver-<br>gence criterion                                                                                                    |
| 360 | optim-max-<br>cycles      | int<br>(1 32767)                                                                        | R, W             | Maximum number of optimization steps                                                                                                    |
| 361 | periodic-<br>boundaries   | Boolean                                                                                 | R, W             | Yes to use periodic boundary con-<br>ditions; no to turn off these condi-<br>tions. Set up periodic conditions<br>with the Setup variables solvate-<br>system-in-this-box or solvate-sys-<br>tem |
| 362 | screen-refresh-<br>period | int<br>(1 32767)                                                                        | R, W             | Frequency for updating the dis-<br>play during a molecular dynamics<br>calculation, in units of data steps.                                                                                      |
| 363 | optim-converged           | Boolean                                                                                 | R                | Yes means geometry optimization has converged                                                                                                    |
| 364 | dynamics-heat-<br>time    | float<br>(≥0 ≤10 <sup>10</sup> )                                                        | R, W             | Time to change from dynamics-<br>starting-temp to dynamics-simula-<br>tion-temp                                                                                                    |
| 365 | dynamics-run-<br>time     | float<br>(≥0 ≤10 <sup>10</sup> )                                                        | R, W             | Total time at dynamics-simulation-<br>temp                                                                                                    |
| 366 | dynamics-cool-<br>time    | float<br>(≥0 ≤10 <sup>10</sup> )                                                        | R, W             | Time to change from dynamics-<br>simulation-temp to dynamics-final-<br>temp                                                                                                    |
| 367 | dynamics-time-<br>step    | float<br>(>0 ≤10 <sup>10</sup> )                                                        | R, W             | Step size, in picoseconds, for the dynamics calculation                                                                                                    |

| #   | Compute<br>Variable          | Туре                              | R/W <sup>a</sup> | Use                                                                                                    |
|-----|------------------------------|-----------------------------------|------------------|----------------------------------------------------------------------------------------------------|
| 368 | monte-carlo-<br>heat-steps   | float<br>(0 < ≤10 <sup>10</sup> ) | R, W             | Number of steps to change from<br>dynamics-starting-temp to dynam-<br>ics-simulation-temp                                                                                                    |
| 369 | monte-carlo-run-<br>steps    | float<br>(0 < ≤10 <sup>10</sup> ) | R, W             | Number of steps at dynamics-sim-<br>ulation-temp                                                                                                    |
| 370 | monte-carlo-<br>cool-steps   | float<br>(0 < ≤10 <sup>10</sup> ) | R, W             | Number of steps to change from dynamics-simulation-temp to dynamics-final-temp                                                                                                    |
| 371 | monte-carlo-<br>max-delta    | float<br>(0 < ≤10 <sup>10</sup> ) | R, W             | Maximum allowed size of the dis-<br>placement step in Ångstroms.                                                                                                    |
| 372 | dynamics-<br>starting-temp   | float<br>(≥0 ≤10 <sup>10</sup> )  | R, W             | Starting temperature for a dynam-<br>ics simulation                                                                                                    |
| 373 | dynamics-<br>simulation-temp | float<br>(≥0 ≤10 <sup>10</sup> )  | R, W             | Run-time temperature for a dynamics simulation                                                                                                    |
| 374 | dynamics-<br>final-temp      | float<br>(≥0 ≤10 <sup>10</sup> )  | R, W             | Final temperature for a dynamics simulation                                                                                                    |
| 375 | dynamics-temp-<br>step       | float<br>(>0 ≤10 <sup>10</sup> )  | R, W             | Temperature step size (degrees K)<br>for heating and cooling (anneal-<br>ing)                                                                                                    |
| 376 | dynamics-restart             | Boolean                           | R, W             | Yes to restart a dynamics calcula-<br>tion using velocities stored in a file;<br>no to use new equilibrated veloci-<br>ties                                                                                          |
| 377 | dynamics-<br>playback        | enum (record,<br>playback, none)  | R, W             | Record = store dynamics simulation<br>in a snapshots file; playback = use<br>dynamics simulation stored in a<br>snapshots file; none = calculate a<br>new trajectory (without snapshots<br>or playback of snapshots) |
| 378 | dynamics-<br>playback-start  | int<br>(0 32767)                  | R, W             | The snapshot number to begin the playback                                                                                                    |

| #   | Compute<br>Variable                   | Туре                             | R/W <sup>a</sup> | Use                                                                                                    |
|-----|---------------------------------------|----------------------------------|------------------|----------------------------------------------------------------------------------------------------|
| 379 | dynamics-<br>playback-end             | int<br>(0 32767)                 | R, W             | The snapshot number to end the playback                                                                                                    |
| 380 | dynamics-<br>playback-period          | int<br>(0 32767)                 | R, W             | The length of the playback period in numbers of snapshots                                                                                                    |
| 381 | dynamics-<br>constant-temp            | Boolean                          | R, W             | Yes to apply temperature regula-<br>tion during a dynamics simulation                                                                                         |
| 382 | dynamics-bath-<br>relaxation-time     | float<br>(>0 ≤10 <sup>10</sup> ) | R, W             | The time constant in picoseconds for constant temperature regula-tion                                                                                         |
| 383 | dynamics-<br>friction-<br>coefficient | float<br>(0 1000000)             | R, W             | Friction coefficient for Langevin dynamics                                                                                                    |
| 384 | dynamics-<br>collection-period        | int<br>(1 32767)                 | R, W             | The period for collecting data from the molecular dynamics calculation in time steps                                                                          |
| 385 | dynamics-<br>snapshot-<br>filename    | filename                         | R, W             | The name of a snapshot file, with the extension . <i>snp</i>                                                                                                  |
| 386 | dynamics-<br>snapshot-period          | int<br>(1 32767)                 | R, W             | The period between snapshots, in units of data steps                                                                                                    |
| 387 | dynamics-<br>average-period           | int<br>(1 32767)                 | R, W             | The period, in units of data steps,<br>for storing data from a molecular<br>dynamics run in a CSV file                                                        |
| 388 | dynamics-seed                         | int<br>(-32768 32767)            | R, W             | Seed for dynamics initialization random number generator                                                                                                    |
| 389 | mechanics-print-<br>level             | int<br>(0 9)                     | R,W              | Sets the level of information that<br>appears in an active log file for a<br>molecular mechanics calculation.<br>0 = no results, 9 = maximum infor-<br>mation |

| #   | Compute<br>Variable               | Туре                             | R/W <sup>a</sup> | Use                                                                                                    |
|-----|-----------------------------------|----------------------------------|------------------|----------------------------------------------------------------------------------------------------|
| 390 | quantum-print-<br>level           | int<br>(0 9)                     | R,W              | Sets the level of information that<br>appears in an active log file for a<br>semi-empirical or <i>ab initio</i> calcula-<br>tion. 0 = no results, 9 = maximum<br>information                                                                                                    |
| 391 | warning-type                      | enum (none, log,<br>message)     | R/W              | Sets the use of warning messages<br>from backend calculations. None<br>= discard all warning messages; log<br>= place warning messages in the<br>log file if one is active; message =<br>display the warning on screen                                                                                                    |
| 392 | show-<br>vibrational-vec-<br>tors | Boolean                          | R, W             | Yes to display vibrational mode displacement vectors                                                                                                    |
| 393 | animate-<br>vibrations            | Boolean                          | R, W             | Controls display of animated vibra-<br>tions                                                                                                    |
| 394 | ir-animate-ampli-<br>tude         | float<br>(≥1 ≤10 <sup>10</sup> ) | R, W             | Sets distances in Ångstroms to move the fastest atom during vibrational animations                                                                                                    |
| 395 | ir-animate-steps                  | int<br>(3 32767)                 | R, W             | Number of steps to use in each cycle while animating vibrations                                                                                                    |
| 396 | ir-animate-cycles                 | int<br>(1 32767)                 | R, W             | Controls how many cycles an ani-<br>mation of a vibrational mode will<br>show before terminating.<br><b>Caution:</b> If this variable is not set<br>before the animate-vibrations com-<br>mand, the animation will run on<br>without continuing to further<br>script commands until the Cancel<br>item is selected on the menu |
| 397 | vibrational-mode                  | int<br>(1<br>(3 * natoms - 6))   | R, W             | The index of the current vibrational mode                                                                                                    |

| #   | Compute<br>Variable          | Туре             | R/W <sup>a</sup> | Use                                                                                                    |
|-----|------------------------------|------------------|------------------|----------------------------------------------------------------------------------------------------|
| 398 | ir-band-count                | int.<br>(0 2685) | R, W             | The number of IR bands. Setting this variable discards existing IR data                                                                         |
| 399 | ir-frequency                 | vector of floats | R, W             | When you give the index (int) of<br>an IR band, this variable specifies<br>its frequency                                                        |
| 400 | ir-intensity                 | vector of floats | R, W             | When you give the index (int) of<br>an IR band, this variable specifies<br>its intensity                                                        |
| 401 | ir-intensity-com-<br>ponents | vector of floats | R, W             | When you give the index (int) of<br>an IR band, this variable specifies<br>the x, y, and z components of its<br>intensity                       |
| 402 | ir-normal-mode               | vector of floats | R, W             | When you give the index (int) of<br>an IR band, this variable specifies<br>for each atom the x, y, and z dis-<br>placements for the normal mode |
| 403 | uv-band-count                | int<br>(0 32766) | R, W             | The number of UV bands. Chang-<br>ing this value discards any existing<br>UV data                                                               |
| 404 | uv-energy                    | vector of floats | R, W             | When you give the index (int) of<br>an UV band, this variable specifies<br>the energy of the transition                                         |
| 405 | uv-spin                      | vector of floats | R, W             | When you give the index (int) of<br>an UV band, this variable specifies<br>the spin multiplicity of the state                                   |
| 406 | uv-total-dipole              | vector of floats | R, W             | The total dipole moment of excited state (int)                                                                                                  |
| 407 | uv-dipole-<br>components     | vector of floats | R, W             | The x, y, and z components of excited state (int)                                                                                               |
| 408 | uv-transition-<br>dipole     | vector of floats | R, W             | The transition dipole between the ground state and excited state (int)                                                                          |

| #   | Compute<br>Variable          | Туре                | R/W <sup>a</sup> | Use                                                                                                    |
|-----|------------------------------|---------------------|------------------|----------------------------------------------------------------------------------------------------|
| 409 | uv-oscillator-<br>strength   | vector of floats    | R, W             | The oscillator strength for excited state (int)                                                                                                    |
| 410 | scf-orbital-energy           | vector of floats    | R                | Gives the energy of orbital (int), in eV. For UHF, the set of beta orbitals are numbered following the alpha                                                                                                    |
| 411 | alpha-scf-<br>eigenvector    | vector of floats    | R                | When you give the index of<br>an SCF eigenvector, this variable<br>gives the coefficients of the corre-<br>sponding molecular orbital. In an<br>RHF calculation this variable is used<br>to specify the indices of the SCF<br>eigenvectors. In a UHF calculation<br>this variable is only used to specify<br>the indices of the alpha SCF eigen-<br>vectors |
| 412 | beta-scf-<br>eigenvector     | vector of floats    | R                | When you give the index of<br>an SCF eigenvector, this variable<br>gives the coefficients of the corre-<br>sponding molecular orbital. Avail-<br>able only after UHF computations                                                                                                    |
| 413 | alpha-orbital-<br>occupancy  | vector of floats    | R/W              | Number of electrons in the i-th MO                                                                                                    |
| 414 | beta-orbital-<br>occupancy   | vector of floats    | R/W              | Number of electrons in the i-th MO                                                                                                    |
| 415 | dipole-moment                | float               | R                | Gives the dipole moment (Debyes)<br>from a quantum-mechanical or<br>MM+ calculation                                                                                                    |
| 416 | dipole-moment-<br>components | float, float, float | R                | Gives dipole moment (Debyes) x,<br>y, and z components from a quan-<br>tum-mechanical or MM+ calcula-<br>tion                                                                                                    |
| 417 | scf-atom-energy              | float               | R                | Gives the isolated atom energy<br>(kcal/mol) from a semi-empirical<br>calculation                                                                                                    |
#### HyperChem Messages

| #   | Compute<br>Variable       | Туре  | R/W <sup>a</sup> | Use                                                                                                    |
|-----|---------------------------|-------|------------------|----------------------------------------------------------------------------------------------------|
| 418 | scf-binding-<br>energy    | float | R                | Gives the energy, relative to iso-<br>lated atoms (kcal/mol), from a<br>quantum-mechanical calculation.<br>This is the value reported on the<br>status line following a quantum-<br>mechanical calculation |
| 419 | scf-core-energy           | float | R                | Gives the core-core interaction<br>energy (kcal/mol) from a quantum-<br>mechanical calculation                                                                                                    |
| 420 | scf-electronic-<br>energy | float | R                | Gives the electronic energy<br>(kcal/mol) from a quantum-<br>mechanical calculation                                                                                                    |
| 421 | heat-of-forma-<br>tion    | float | R                | Gives the heat of formation<br>(kcal/mol) from a Semi-empirical<br>calculation                                                                                                    |

a. R = read only. R,W = read and write.

| #   | Compute<br>Command          | Arguments | Use                                                                                                    |
|-----|-----------------------------|-----------|----------------------------------------------------------------------------------------------------|
| 422 | do-single-point             | none      | Performs a single point calculation on a molecular system with the current calculation method               |
| 423 | do-optimization             | none      | Performs a structure optimization on a molec-<br>ular system with the current calculation<br>method         |
| 424 | do-vibrational-<br>analysis | none      | Performs a vibrational analysis on a molecular system with the current calculation method                   |
| 425 | do-molecular-<br>dynamics   | none      | Performs a molecular dynamics computation<br>on a molecular system with the current calcu-<br>lation method |

#### 379

| #   | Compute<br>Command          | Arguments                                                                                                    | Use                                                                                                    |
|-----|-----------------------------|----------------------------------------------------------------------------------------------------|----------------------------------------------------------------------------------------------------|
| 426 | do-langevin-<br>dynamics    | none                                                                                                    | Performs a Langevin dynamics computation<br>on a molecular system with the current calcu-<br>lation method                                                                                                    |
| 427 | do-monte-carlo              | none                                                                                                    | Performs a Monte Carlo computation on a molecular system with the current calculation method                                                                                                    |
| 428 | append-dynamics-<br>average | enum<br>(none, EKIN,<br>EPOT FTOT                                                                                                    | Names one selection (containing 2 to 4<br>atoms) or energetic quantity to average or<br>graph during a molecular dynamics simula-                                                                                                    |
| 429 | append-dynamics-<br>graph   | <ul> <li>EPOT, ETOT,</li> <li>TEMP, D EKIN,</li> <li>D EPOT, D ETOT,</li> <li>D TEMP,</li> <li>selection name,</li> <li>D selection</li> <li>name)</li> </ul> | tion. The prefix D indicates the deviation of<br>the average. One command adds one value<br>to the list of values to average, the other to<br>the list to graph. Use all uppercase as shown<br>here. Use double quotes around arguments<br>containing spaces; for example "D EKIN" |
| 430 | isosurface-mesh-<br>quality | enum (coarse,<br>medium, fine)                                                                                                    | Sets variables for isosurface grid to default values                                                                                                    |

| #   | Compute Menu<br>Activator              | Use                                                             | Dialog Box                                                                    |
|-----|----------------------------------------|-----------------------------------------------------------------|-------------------------------------------------------------------------------|
| 431 | menu-compute-single-<br>point          | Calculates the energy and gradient for the current conformation | -                                                                             |
| 432 | menu-compute-<br>geometry-optimization | Finds an optimal conformation for the molecular system          | Molecular<br>Mechanics or<br>Semi-empirical or<br>Ab Initio Optimi-<br>zation |
| 433 | menu-compute-<br>molecular-dynamics    | Runs a molecular dynamics simulation                            | Molecular<br>Dynamics<br>Options                                              |
| 434 | menu-compute-<br>langevin-dynamics     | Perform a Langevin Dynamics simulation                          | Langevin Dynam-<br>ics Options                                                |

| #   | Compute Menu<br>Activator                  | Use                                                              | Dialog Box                  |
|-----|--------------------------------------------|------------------------------------------------------------------|-----------------------------|
| 435 | menu-compute-<br>monte-carlo               | Perform a Monte Carlo simulation                                 | Monte Carlo<br>Options      |
| 436 | menu-compute-<br>vibrations                | Performs a vibrational analysis computation                      | _                           |
| 437 | menu-compute-<br>transition-state          | Perform a transition state computation                           | Transition State<br>Options |
| 438 | menu-compute-plot-<br>molecular-properties | Draws contour plots and isosurfaces of quantum mechanics results | Molecular<br>Properties     |
| 439 | menu-compute-<br>orbitals                  | Selects an orbital to graph                                      | Orbitals                    |
| 440 | menu-compute-<br>vibrational-spectrum      | Displays vibrational transitions and normal modes                | Vibrational<br>Spectrum     |
| 441 | menu-compute-<br>electronic-spectrum       | Displays UV visible spectrum                                     | Electronic<br>Spectrum      |

# Script Menu

| #   | Script Variable            | Туре    | R/W <sup>a</sup> | Use                                                                                                    |
|-----|----------------------------|---------|------------------|----------------------------------------------------------------------------------------------------|
| 442 | notify-with-text           | Boolean | R, W             | For DDE channels, are notifications to be text (instead of binary)                                                                                          |
| 443 | query-response-has-<br>tag | Boolean | R, W             | Yes means response to a query is a value x plus a tag ( <variable> = x).<br/>No means response is just the value x. Tag is a variable name (HSV)</variable> |

| #   | Script Variable           | Туре                  | R/W <sup>a</sup> | Use                                                                                                    |
|-----|---------------------------|-----------------------|------------------|----------------------------------------------------------------------------------------------------|
| 444 | ignore-script-errors      | Boolean               | R, W             | Yes to proceed with a script when<br>an error occurs; no to stop<br>HyperChem and show a message<br>box on screen.<br><i>Caution</i> : Ignoring script errors can<br>produce incorrect results. If you<br>choose this option, use errors-are-<br>omsgs and omsgs-to-file to save<br>error messages for later review |
| 445 | script-menu-<br>caption   | vector of<br>strings  | R, W             | Captions for menu buttons                                                                                                    |
| 446 | script-menu-<br>checked   | vector of<br>Booleans | R, W             | If checked                                                                                                    |
| 447 | script-menu-<br>command   | vector of strings     | R, W             | Commands for menu buttons                                                                                                    |
| 448 | script-menu-<br>enabled   | vector of<br>Booleans | R, W             | If grayed                                                                                                    |
| 449 | script-menu-help-<br>file | vector of strings     | R, W             | Help files for menu items                                                                                                    |
| 450 | script-menu-help-id       | vector of integers    | R, W             | Context ids for help on buttons                                                                                                    |
| 451 | script-menu-in-use        | vector of<br>Booleans | R, W             | ls somebody claiming this menu item?                                                                                                    |
| 452 | script-menu-<br>message   | vector of<br>strings  | R, W             | Status messages displayed when script menu items clicked with mouse                                                                                                    |
| 453 | script-refs-in-errors     | Boolean               | R, W             | Whether to include script file line numbers in errors                                                                                                    |

| #   | Script Variable              | Туре     | R/W <sup>a</sup> | Use                                                                                                    |
|-----|------------------------------|----------|------------------|----------------------------------------------------------------------------------------------------|
| 454 | inhibit-<br>redisplay        | Boolean  | R, W             | Determines whether redisplay of the<br>system is inhibited. <b>Caution:</b> If<br>inhibit-redisplay is not reset to No,<br>the HyperChem workspace will not<br>be updated, even after the termina-<br>tion of the script where it is set to<br>Yes |
| 455 | global-inhibit-<br>redisplay | Boolean  | R                | Whether redisplay of the system is inhibited                                                                                                    |
| 456 | status-message               | string   | R, W             | Displays a message (string) on the status line. When queried, returns the last status message displayed.                                                                                                    |
| 457 | omsg-file                    | filename | R, W             | Name of file to append OMSGs to                                                                                                    |

a. R = read only. R,W = read and write.

| #   | Script Command    | Arguments        | Use                                                                                                    |
|-----|-------------------|------------------|----------------------------------------------------------------------------------------------------|
| 458 | pause-for         | int<br>(1 32767) | Pause the script for a number (int) of seconds                                                                                                    |
| 459 | notify-on-update  | string           | Requests a response when there is a change in value for this variable name (string). Use only for scripts to return variable as OMSG; use WM_DDE_ADVISE for DDE communications |
| 460 | cancel-notify     | string           | Cancels notify-on-update for variable (string)                                                                                                    |
| 461 | omsgs-to-file     | filename         | Deletes file contents and then sends omsg's to<br>this file while the script is running. Do not use<br>for DDE. See the previous and following com-<br>mands                   |
| 462 | omsgs-not-to-file | none             | Sends omsgs to an OMSG box on screen<br>instead of recording it in a file (see the next<br>command)                                                                            |

| #   | Script Command               | Arguments | Use                                                                                                    |
|-----|------------------------------|-----------|----------------------------------------------------------------------------------------------------|
| 463 | append-omsgs-to-<br>file     | filename  | Sends omsg's to this file, adding them to previous messages. See the previous two commands                                                                              |
| 464 | errors-are-omsgs             | none      | Treats error messages like omsg's: sends them to a file or to an OMSG box on screen                                                                                     |
| 465 | errors-are-not-<br>omsgs     | none      | Sends error messages to screen                                                                                                    |
| 466 | warnings-are-<br>omsgs       | none      | Treats warning messages like omsg's: sends them to a file or to an OMSG box on screen                                                                                   |
| 467 | warnings-are-not-<br>omsgs   | none      | Sends warning messages to screen                                                                                                    |
| 468 | message                      | string    | Treats string like an omsg: sends it to a file or to an OMSG box on screen                                                                                              |
| 469 | error                        | string    | Treats string like an omsg: sends it to a file or to an Error box on screen                                                                                             |
| 470 | warning                      | string    | Treats string like a warning message: sends it to a file or to a Warning box on screen                                                                                  |
| 471 | source-refs-in-<br>errors    | none      | Controls presentation of filename, line number in error messages                                                                                                    |
| 472 | no-source-refs-in-<br>errors | none      | Controls presentation of filename, line number in error messages                                                                                                    |
| 473 | read-script                  | filename  | Names a script file to read. Use this to start another script from a script                                                                                             |
| 474 | read-tcl-script              | filename  | Names a tcl script file to read.                                                                                                    |
| 475 | query-value                  | string    | HyperChem treats the value of a variable (string) like an omsg                                                                                                    |
| 476 | request                      | string    | Displays string in a dialog box until you L-click<br>on OK. Allows keyboard and mouse input while<br>the script is executing. The script resumes when<br>you L-click OK |

| #   | Script Command               | Arguments                     | Use                                                                                                    |
|-----|------------------------------|-------------------------------|----------------------------------------------------------------------------------------------------|
| 477 | execute-client               | filename,<br>string1, string2 | Runs a DDE application. Filename = . <i>exe</i> file for<br>the application, string1 = DDE application (pro-<br>gram) name, and string2 = DDE topic (a file-<br>name or other string that the client application<br>recognizes). Must have three arguments, even if<br>the last two are null ("")                                                          |
| 478 | execute-<br>hyperchem-client | filename                      | Runs a client application specified by filename<br>that is a Windows executable application. This<br>application should be able to reliably connect<br>to an instance of HyperChem                                                                                                    |
| 479 | change-user-<br>menuitem     | int, string1,<br>filename     | Changes the text and script associated with a<br>menu item (Script One, etc.) on the Script<br>menu. int = number of the Script menu item to<br>place text in (1, 2, etc.), string1 = text to place<br>in the menu item (characters limit depends on<br>your display resolution), and filename = name<br>of the script file associated with this menu item |
| 480 | exit-script                  | none                          | Ends the script. This is usually the last line in a script file, but is not required                                                                                                    |
| 481 | compile-script-file          | filename1,<br>filename2       | Compile a script (filename1), convert it to binary format, and write it to a file (filename2)                                                                                                    |
| 482 | read-binary-script           | filename                      | Execute a compiled binary script file filename                                                                                                    |
| 483 | execute-string               | string                        | Execute the string variable as a script                                                                                                    |

| #   | Script Menu Activator              | Use                                     | Dialog Box  |
|-----|------------------------------------|-----------------------------------------|-------------|
| 484 | menu-script-open-<br>script        | Opens a script file and runs the script | Open Script |
| 485 | menu-script-one<br>menu-script-ten | Selects script program one ten          | _           |

# Cancel

| #   | Cancel Activator | Use                                            | Dialog Box |
|-----|------------------|------------------------------------------------|------------|
| 486 | menu-cancel      | Ends a calculation and returns control to user | _          |

### **Data Variables**

| #   | Data Variable | Туре                            | R/W  | Use                                                                                              |
|-----|---------------|---------------------------------|------|--------------------------------------------------------------------------------------------------|
| 487 | atom-name     | int1, int2, string <sup>a</sup> | R, W | If you give int1 = atom number and<br>int2 = molecule number, reports string<br>= atom name      |
| 488 | atomic-number | int1, int2, int3 <sup>a</sup>   | R, W | If you give atom number (int1) and molecule number (int2), reports atomic number (int3)          |
| 489 | atomic-symbol | int1, int2, string <sup>a</sup> | R    | If you give atom number (int1) and molecule number (int2), reports atomic symbol (string)        |
| 490 | atom-type     | int1, int2, string <sup>a</sup> | R, W | If you give atom number (int1) and<br>molecule number (int2), reports atom<br>type (string)      |
| 491 | atom-charge   | int1, int2, float <sup>a</sup>  | R, W | If you give atom number (int1) and<br>molecule number (int2), reports<br>atomic charge (float)   |
| 492 | atom-mass     | int1, int2, float <sup>a</sup>  | R, W | If you give atom number (int1) and<br>molecule number (int2), reports<br>atomic mass (float)     |
| 493 | atom-basisset | int1, int2, string <sup>a</sup> | R, W | If you give atom number (int1) and<br>molecule number (int2), reports basis<br>set for this atom |

| #   | Data Variable            | Туре                                                            | R/W  | Use                                                                                                    |
|-----|--------------------------|-----------------------------------------------------------------|------|----------------------------------------------------------------------------------------------------|
| 494 | atom-extra-<br>basisset  | int1, int2, string,<br>float <sup>a</sup>                       | R, W | If you give atom number (int1) and<br>molecule number (int2), reports the<br>shell type (string) of an extra basis<br>function and the exponent value (float)<br>of this extra basis function for this<br>atom                                                                                                    |
| 495 | atom-color               | int1, int2, string <sup>a</sup>                                 | R, W | If you give atom number (int1) and molecule number (int2), reports the atom's current color (string)                                                                                                    |
| 496 | atom-label-text          | int1, int2, string <sup>a</sup>                                 | R    | If you give atom number (int1) and molecule number (int2), reports the atom's label text (string)                                                                                                    |
| 497 | residue-label-<br>text   | int1, int2, string <sup>a</sup>                                 | R    | If you give residue number (int1) and<br>molecule number (int2), reports the<br>residue's label text (string)                                                                                                    |
| 498 | is-ring-atom             | int1, int2,<br>Boolean <sup>a</sup>                             | R    | If you give atom number (int1) and<br>molecule number (int2), reports true if<br>the atom is in a ring (Boolean)                                                                                                    |
| 499 | is-extended-<br>hydrogen | int1, int2,<br>Boolean <sup>a</sup>                             | R    | If you give atom number (int1) and<br>molecule number (int2), reports if the<br>atom is an extended hydrogen (Bool-<br>ean)                                                                                                    |
| 500 | coordinates              | int1, int2, float1,<br>float2, float3ª                          | R, W | If you give atom number (int1) and<br>molecule number (int2), reports the x,<br>y, and z coordinates (float1, 2, and 3)                                                                                                    |
| 501 | neighbors                | int1, int2, int3,<br>int4, enum<br>(s, d, t, h, a) <sup>a</sup> | R    | If you give atom number (int1) and<br>molecule number (int2), reports the<br>atoms bonded to this atom through<br>either covalent or hydrogen bonds:<br>int3 = number of neighbor atom, int4<br>= molecule containing neighbor atom<br>and bond type (enum, s = single, d =<br>double, t = triple, a = aromatic, h =<br>hydrogen). Repeats "int3, int4, enum"<br>for each neighbor atom |

| #   | Data Variable                  | Туре                       | R/W  | Use                                                                                                    |
|-----|--------------------------------|----------------------------|------|----------------------------------------------------------------------------------------------------|
| 502 | residue-charge                 | (i,j)<br>int, int, float   | R    | Net charge on residue i in molecule j                                                                                                    |
| 503 | residue-name                   | (i,j)<br>int, int, string  | R    | Name of residue i in molecule j                                                                                                    |
| 504 | residue-<br>coordinates        | (i,j)<br>int, int, f, f, f | R    | Coordinates of center of mass of resi-<br>due in i molecule j                                                                                                    |
| 505 | molecule-count                 | int                        | R    | The number of molecules (int) in the molecular system                                                                                                    |
| 506 | atom-count                     | int1, int2                 | R    | If you give the molecule number (int1),<br>reports the number of atoms (int2) in<br>this molecule                                                                                                    |
| 507 | residue-count                  | int1, int2                 | R    | If you give the molecule number (int1),<br>reports the number of residues (int2) in<br>this molecule                                                                                                    |
| 508 | orbital-count                  | int                        | R    | Show the number of molecular orbitals used in quantum mechanical calculations                                                                                                    |
| 509 | coordination                   | int1, int2, int3           | R,W  | If you give atom number (int1) and<br>molecule number (int2), reports (int3)<br>the number (from 1 to 12) of bonded<br>neighbors                                                                                                    |
| 510 | chirality                      | int1, int2, enum           | R, W | If you give atom number (int1) and<br>molecule number (int2), reports<br>(enum) one of A, R, S, or ?, giving the<br>chirality ("A" achiral atom, "R" rectus<br>or right chirality, "S" sinister or left<br>chirality and "?" for 5 or 6 coordinated<br>systems) |
| 511 | dynamics-info-<br>total-energy | float                      | R    | Reports the sum of the potential and kinetic energies for a molecular dynamics simulation or its playback                                                                                                    |

#### HyperChem Messages

| #   | Data Variable                                 | Туре                                  | R/W  | Use                                                                                                    |
|-----|-----------------------------------------------|---------------------------------------|------|----------------------------------------------------------------------------------------------------|
| 512 | dynamics-info-<br>potential-<br>energy        | float                                 | R    | Reports the potential energy for a molecular dynamics simulation or its playback                                                                                                    |
| 513 | dynamics-info-<br>kinetic-energy              | float                                 | R    | Reports the kinetic energy for a molec-<br>ular dynamics simulation or its play-<br>back                                                                                                    |
| 514 | dynamics-info-<br>temperature                 | float                                 | R    | Reports the temperature value corre-<br>sponding to the current velocities in a<br>molecular dynamics simulation or its<br>playback.                                                                  |
| 515 | dynamics-info-<br>elapsed-time                | float                                 | R    | Reports the elapsed running time, in picoseconds, of a molecular dynamics simulation or its playback                                                                                                  |
| 516 | dynamics-info-<br>last-update                 | Boolean                               | R    | Yes if the last step of a molecular<br>dynamics simulation or its playback has<br>occurred; no if the simulation is still in<br>progress                                                              |
| 517 | monte-carlo-<br>info-<br>acceptance-<br>ratio | float (0 1)                           | R    | Computation result from Monte Carlo run                                                                                                    |
| 518 | velocities                                    | int1, int2, float1,<br>float2, float3 | R, W | If you give int1 = atom number and<br>int2 = molecule number, reports float1,<br>2, and 3, the v <sub>x</sub> , v <sub>y</sub> , and v <sub>z</sub> values (in<br>Ångstroms/picosecond) for this atom |
| 519 | rms-gradient                                  | float                                 | R    | The RMS gradient, in kcal/Å, derived from a single point or geometry opti-<br>mization calculation                                                                                                    |
| 520 | total-energy                                  | float                                 | R    | The total energy of a molecular system,<br>in kcal/mol (energy on a potential<br>energy surface), either from a molecu-<br>lar mechanics or quantum mechanics<br>calculation                          |

| #   | Data Variable      | Туре  | R/W | Use                                                                                                    |
|-----|--------------------|-------|-----|----------------------------------------------------------------------------------------------------|
| 521 | stretch-energy     | float | R   | The bond stretching contribution to the molecular mechanics total energy                                                                             |
| 522 | bend-energy        | float | R   | The bond angle bending contribution to the molecular mechanics total energy                                                                          |
| 523 | torsion-energy     | float | R   | Reports the bond torsion contribution to the molecular mechanics total energy                                                                        |
| 524 | nonbond-<br>energy | float | R   | Reports the nonbonded interaction contribution to the molecular mechan-<br>ics total energy                                                          |
| 525 | hbond-energy       | float | R   | Reports the hydrogen bonding contri-<br>bution to the molecular mechanics<br>total energy                                                            |
| 526 | estatic-energy     | float | R   | Reports the electrostatic interaction<br>contribution to the molecular mechan-<br>ics total energy. For MM+, this reports<br>the stretch-bend energy |
| 527 | mp2-energy         | float | R   | The MP2 correlation energy, in kcal/mol, in <i>ab initio</i> calculations                                                                            |

a. For a read from HyperChem, use int1 and int2. To write, use all arguments.

# Help Menu

| #   | Help Variable | Туре   | R/W | Use                                                  |
|-----|---------------|--------|-----|------------------------------------------------------|
| 528 | version       | string | R   | The version of HyperChem                             |
| 529 | serial-number | string | R   | The serial number of the copy of<br>HyperChem in use |

| #   | Help Command | Arguments | Use                                |
|-----|--------------|-----------|------------------------------------|
| 530 | help         | string    | Displays help for the topic string |

| #   | Help Menu Activator           | Use                                                              | Dialog Box     |
|-----|-------------------------------|------------------------------------------------------------------|----------------|
| 531 | menu-help-index               | Displays help index                                              | HyperChem Help |
| 532 | menu-help-keyboard            | Displays keyboard information                                    | HyperChem Help |
| 533 | menu-help-commands            | Displays instructions about using<br>HyperChem commands          | HyperChem Help |
| 534 | menu-help-tools               | Displays instructions about using<br>HyperChem tools             | HyperChem Help |
| 535 | menu-help-scripts-<br>and-dde | Displays instructions on how to use<br>HyperChem script messages | HyperChem Help |
| 536 | menu-help-on-context          | Displays context sensitive help cursor                           | HyperChem Help |
| 537 | menu-help-glossary            | Displays definitions of HyperChem terms                          | HyperChem Help |
| 538 | menu-help-using-help          | Displays instructions about using Help                           | HyperChem Help |

| #   | Help Menu Activator           | Use                                  | Dialog Box     |
|-----|-------------------------------|--------------------------------------|----------------|
| 539 | menu-help-about-<br>hyperchem | Displays information about HyperChem | HyperChem Help |

## **Miscellaneous** Commands

|     | Command                 | Arguments     | Use                                                                                                    |
|-----|-------------------------|---------------|----------------------------------------------------------------------------------------------------|
| 540 | write-atom-map          | filename      | Writes a mapping of backend atom num-<br>bers to HyperChem                                                                |
| 541 | variable-changed        | variable name | Causes HyperChem to operate as if the provided variable changed in value, notify-ing all "watchers" of its current value. |
| 542 | declare-integer         | string        | Declare a new integer variable                                                                                            |
| 543 | declare-string          | string        | Declare a new string variable                                                                                             |
| 544 | push                    | string        | Push copy of current value onto stack                                                                                     |
| 545 | pop-value               | string        | Restore pushed value                                                                                                    |
| 546 | pop-no-value            | string        | Pop stack, don't restore value                                                                                            |
| 547 | toggle                  | string        | Invert value of Boolean variable named in string                                                                          |
| 548 | print-variable-list     | filename      | Write a summary of the state variables to the <b>filename</b>                                                             |
| 549 | factory-settings        | none          | Reset all the options of HyperChem to its out-of-the-box state                                                            |
| 550 | load-user-menu          | filename      | Load a customized menu from this file-<br>name                                                                            |
| 551 | switch-to-user-<br>menu | none          | Use a customized menu                                                                                                    |
| 552 | load-default-menu       | none          | Use the default menus                                                                                                    |

# **Miscellaneous Variables**

| # Miscel<br>Variab | llaneous<br>ole | Туре    | R/W | Use                                                                                                    |
|--------------------|-----------------|---------|-----|----------------------------------------------------------------------------------------------------|
| 553 mecha<br>data  | inics-          | special | R   | Contains the following information to<br>support a back-end calculation:<br>(a) type of calculation [single-point (0),<br>geometry optimization (1), molecu-<br>lar dynamics (2), or vibrations (4)];<br>(b) using restraints [true (1) or false<br>(0)];<br>(c) optimization algorithm [steepest<br>descent (0), Fletcher-Reeves (1),<br>Polak-Ribiere (2), or Block-diagonal<br>Newton-Raphson (3)];<br>(d) (reserved for future use);<br>(e) maximum number of cycles of<br>optimization;<br>(f) desired RMS gradient in<br>optimization;<br>(g) (reserved for future use);<br>(h) whether or not fix the non-selected<br>atoms;<br>(i) whether or not using periodic<br>boundary conditions;<br>(j) whether or not using constant<br>temperature;<br>(k) relaxation time;<br>(l) (reserved for future use);<br>(m) whether or not using restart;<br>(n) random number seed;<br>(o) x, y, z dimensions of the periodic<br>box;<br>(p) $\alpha$ , $\beta$ , $\gamma$ angles of the periodic box<br>(must all be 90° in this version);<br>(q) starting temperature for heating<br>time (T <sub>1</sub> );<br>(r) starting temperature for running<br>time (T <sub>2</sub> );<br>(s) final temperature for cooling time<br>(T <sub>3</sub> );<br>(t) time for the T <sub>1</sub> $\rightarrow$ T <sub>2</sub> temperature<br>change;<br>(u) time at temperature T <sub>2</sub> ; |

HyperChem Messages

| #   | Miscellaneous<br>Variable         | Туре             | R/W | Use                                                                                                    |
|-----|-----------------------------------|------------------|-----|----------------------------------------------------------------------------------------------------|
|     | mechanics-<br>data<br>(continued) |                  |     | <ul> <li>(v) time for the T<sub>2</sub>→T<sub>3</sub> temperature change;</li> <li>(w) size of the time step for integration;</li> <li>(x) size of temperature steps;</li> <li>(y) Langevin Dynamics friction coefficient</li> <li>(z, aa, bb, cc, dd, ee, ff) (reserved for future use);</li> <li>(gg) data collection period (in time steps);</li> <li>(hh) warning level [none (0), log file (1), or log file and message box (2)]</li> </ul>                                                                                                    |
| 554 | mechanics-info                    | special          | R   | Contains the following information to<br>support a molecular-mechanics back-<br>end calculation:<br>(a-d) (reserved for future use);<br>(e) whether or not to use a distance-<br>dependent dielectric;<br>(f) (reserved for future use);<br>(g) electrostatic option for MM+ [bond<br>dipoles (0) or atomic charges (1)];<br>(h) inverse of dielectric constant;<br>(i-j) (reserved for future use);<br>(k) scale for 1–4 van der Waals;<br>(l) scale for 1–4 electrostatic;<br>(m) type of cutoff;<br>(n) inside cutoff radius;<br>(o) outside cutoff radius;<br>(p–u) reserved for future use;<br>(v) level of detail for printing to log file |
| 555 | atom-info                         | vectors of array | R   | Atom information that supports back-<br>end calculations. Each atom<br>corresponds to one vector that<br>contains the following items: index,<br>atomic number, atom type, atom flag,<br>selection flag, ring flag, coordination,<br>bonded atom indices (up to 12), atom<br>charge, x coordinate, y coordinate, z<br>coordinate, and atom mass                                                                                                    |

HyperChem Messages

| #   | Miscellaneous<br>Variable | Туре    | R/W  | Use                                                                                       |
|-----|---------------------------|---------|------|-------------------------------------------------------------------------------------------|
| 556 | cancel-menu               | Boolean | R, W | Whether the 'Cancel' menu is up<br>(other items grayed out) instead of the<br>normal menu |
| 557 | info-variable-<br>target  | string  | R, W | Variable for which info is required                                                       |
| 558 | one-line-arrays           | Boolean | R, W | Whether to emit arrays all on one line.                                                   |
| 559 | info-access               | string  | R    | Access (R, W, RW) for info-variable-<br>target                                            |
| 560 | info-enum-id-<br>of       | string  | R    | Binary id of info-enum-target value for info-variable-target                              |
| 561 | info-enum-list            | string  | R    | If enumerated type, list of enumerated values for info-variable-target                    |
| 562 | info-factory-<br>setting  | string  | R    | Factory setting value for info-variable-<br>target                                        |
| 563 | info-id-of                | int     | R    | Binary id of info-variable-target                                                         |
| 564 | info-type-of              | int     | R    | Type of info-variable-target                                                              |
| 565 | info-type-of-<br>element  | int     | R    | If info-type-of is array or vector, type of elements                                      |
| 566 | custom-title              | string  | R, W | Appends string to title in program win-<br>dow title bar                                  |
| 567 | window-height             | int     | R, W | Height of program window in pixels                                                        |
| 568 | window-width              | int     | R, W | Width of program window in pixels                                                         |

# **Cross Reference of HyperChem Messages**

The numbers that appear in the first column of each of the previous tables are used in the following alphabetic cross-reference. Use this cross-reference as an index to help you locate the message you want to use.

### **Message Cross-Reference**

This alphabetic cross-reference applies to the previous tables containing HyperChem message variables, commands, and menu activators. The numbers listed are the message numbers for the preceding pages; they are **not** page numbers.

You can use the on-line help Search function to find any message by searching for part of the message. For example, you can display a list of all messages that include a word (such as "hin" or "atom"), and then display the definition of the specific message that you want.

*Caution:* Use this cross-reference only for finding messages in the tables. The syntax of a cross-reference might not match the original script message.

# Numerics

| 3D surface display toggle | #221 |
|---------------------------|------|
| 3D surface, display type  | #220 |

# A

| amino-phi                           | #232  |
|-------------------------------------|-------|
| amino-psi                           | #233  |
| angle, bond#83,                     | #101  |
| angle, constrain bond               | .#142 |
| angle, constrain torsion            | #143  |
| animate, amplitude                  | #394  |
| animate, number of cycles           | #396  |
| animate, number of steps            | #395  |
| animate-vibrations                  | .#393 |
| append-dynamics-average             | #428  |
| append-dynamics-graph               | .#429 |
| append-omsgs-to-file                | #463  |
| array type                          | #565  |
| arrays, format                      | #558  |
| assign-basisset                     | #320  |
| atom charge, set                    | .#108 |
| atom coordinates                    | #500  |
| atom count, selected                | #145  |
| atom map, write                     | #540  |
| ATOM records, PDB file              | #9    |
| atom type, set                      | #137  |
| atom types, calculate               | .#135 |
| atom, create                        | #109  |
| atom, cycle stereo                  | #126  |
| atom, delete                        | #110  |
| atom, deselect                      | .#156 |
| atom, select#155,                   | #161  |
| atom, selected                      | #146  |
| atom, stereo                        | #127  |
| atom-basisset                       | #493  |
| atom-charge                         | #491  |
| atom-color                          | #495  |
| atom-count                          | #506  |
| atom-extra-basisset                 | #494  |
| atomic motion, maximum, Monte Carlo | #371  |
| atomic velocity, set                | #319  |
| atomic-number                       | #488  |
| atomic-symbol                       | .#489 |
| atom-info                           | #555  |
| atom-labels                         | #205  |
| atom-label-text                     | #496  |
| atom-mass                           | #492  |
| atom-name                           | .#487 |
| atoms, all                          | #134  |
| atoms, cut                          | #86   |
| atoms, delete                       | #76   |
| atoms, number selected              | #145  |
|                                     |       |

| atoms, paste                   |
|--------------------------------|
| atoms, united #133             |
| atom-type#490                  |
| attached atoms#501             |
| attachments, count #509        |
| averages period, dynamics #387 |
| axes, show #202, #227          |

### B

| backbone, select#                      | <sup>173</sup>   |
|----------------------------------------|------------------|
| back-clip                              | #72              |
| back-end support #553, #554, #         | <sup>£</sup> 555 |
| backend-active#                        | <sup>±</sup> 306 |
| backend-communications#                | <sup>£</sup> 307 |
| backend-host-name#                     | <sup>£</sup> 308 |
| backend-process-count#                 | <sup>4</sup> 311 |
| backend-user-id#                       | <sup>±</sup> 309 |
| backend-user-password#                 | <sup>4</sup> 310 |
| background, printer page color         | #38              |
| backwards, nucleic acid construction # | <sup>£</sup> 244 |
| balls-highlighted#                     | <sup>£</sup> 180 |
| balls-radius-ratio #                   | <sup>£</sup> 181 |
| balls-shaded#                          | <sup>179</sup>   |
| band count, uv #                       | 403              |
| band, ir count#                        | <sup>±</sup> 398 |
| basis set, assign#                     | <sup>4</sup> 320 |
| basis set, atom#                       | 493              |
| basis set, extra atom #                | 494              |
| basisset-count#                        | <sup>4</sup> 351 |
| bath relaxation time, dynamics#        | <sup>±</sup> 382 |
| bend-energy#                           | <sup>±</sup> 522 |
| beta orbital#                          | <sup>£</sup> 347 |
| beta sheet#                            | <sup>£</sup> 248 |
| beta torsion angle, nucleic acid#      | <sup>£</sup> 238 |
| beta-orbital-occupancy #               | 414              |
| beta-scf-eigenvector#                  | 412              |
| b-form, DNA#                           | 251              |
| bitmap image #40,                      | #41              |
| black & white, image                   | #46              |
| bond angle, constrain #114, #117, #    | 142              |
| bond angle, set#83, #                  | 101              |
| bond color#                            | <sup>£</sup> 186 |
| bond functions, ab initio#             | <sup>£</sup> 293 |
| bond length, constrain #113, #116, #   | <sup>4</sup> 141 |
| bond length, set #82, #                | 100              |

| bond order #111                                          |
|----------------------------------------------------------|
| bond torsion #102                                        |
| bond torsion, constrain #118                             |
| bond, bond-down constraint #122                          |
| bond, bond-up constraint #121                            |
| bond, create or delete #111                              |
| bond, cycle stereo #125                                  |
| bond-color                                               |
| bonded atoms #501                                        |
| bond-spacing-display-ratio #199                          |
| Boolean variable, toggle #547                            |
| boundary conditions, periodic #361                       |
| buffer size, ab initio #289                              |
| build, model #131                                        |
| builder-enforces-stereo #106                             |
| buttons, hide $\ldots \ldots \ldots \ldots \ldots \#204$ |
|                                                          |

## С

| calculate types#                 | 135 |
|----------------------------------|-----|
| calculation-method#              | 260 |
| cancel #                         | 486 |
| cancel-menu#                     | 556 |
| cancel-notify#                   | 460 |
| change-stereochem#               | 127 |
| change-user-menuitem#            | 479 |
| charge density#                  | 438 |
| charge, atom #108, #             | 491 |
| charge, residue#                 | 502 |
| charge, set #108, #              | 138 |
| chi torsion angle, nucleic acid# | 243 |
| chirality#                       | 510 |
| CI                               | 300 |
| ci-criterion#                    | 304 |
| ci-excitation-energy#            | 303 |
| ci-occupied-orbitals#            | 301 |
| ci-unoccupied-orbitals#          | 302 |
| clear selection                  | #85 |
| clear workspace                  | #58 |
| client, execute #477, #          | 478 |
| clip z                           | #97 |
| clip, back                       | #72 |
| clip, front                      | #71 |
| clipboard                        | #44 |
| clipboard destination, image     | #44 |
| clip-cursor                      | #29 |
|                                  |     |

| clip-icon-step #35                             |
|------------------------------------------------|
| color, 24-bit #41                              |
| color, atom #495                               |
| color, bond #11                                |
| color, cylinders #186                          |
| color, element #211, #212, #231                |
| color, image #46                               |
| color, negative orbitals #14                   |
| color, positive orbitals #13                   |
| color, selection #12, #230                     |
| color, window                                  |
| color-selection                                |
| commands, help #533                            |
| comments, log #53, #65                         |
| compare files #57                              |
| compile parameter file #329                    |
| compile type rules #136                        |
| compile-script-file #481                       |
| complement selection #167                      |
| CONECT records, PDB file #8                    |
| configuration #299                             |
| configuration-interaction #300                 |
| connectivity-in-pdb-file #8                    |
| constant temp, dynamics #381                   |
| constant, huckel #272                          |
| constant, huckel, weighted #274                |
| constrain bond angle #114, #142                |
| constrain bond length #113, #141               |
| constrain bond torsion #115, #143              |
| constrain geometry #112, #140                  |
| constrain stereochemistry . #121, #122, #123,  |
| #124, #125, #126, #127                         |
| constrain torsion #143                         |
| constrain-bond-up #121                         |
| constrain-change-stereo #124                   |
| constrain-fix-stereo #123                      |
| constraint, remove #116, #117, #118            |
| constraint, remove all stereo constraints #120 |
| constraint, remove stereo #119                 |
| constraint-bond-down #122                      |
| contour color #13, #14                         |
| contour graph increment #355                   |
| contour graph levels #352                      |
| contour graph, data type #344                  |
| contour graph, offset #353                     |
| contour graph, orbital selection #346          |
| contour graph, start value #354, #356          |
|                                                |

| contour increment                | .#357 |
|----------------------------------|-------|
| contour plot                     | .#438 |
| convergence limit, optimization  | .#359 |
| convergence report, optimization | .#363 |
| convergence, ab initio SCF       | .#294 |
| convergence, accelerate          | .#278 |
| convergence, SCF                 | .#276 |
| cool steps, monte carlo          | .#370 |
| cool time, dynamics              | .#366 |
| coordinate, residue              | .#504 |
| coordinates                      | .#500 |
| coordination                     | .#509 |
| copy image                       | #90   |
| copy selection                   | #87   |
| correlation energy               | .#527 |
| correlation energy, MP2          | .#297 |
| count atoms                      | .#506 |
| count molecules                  | .#505 |
| count orbitals                   | .#508 |
| count residues                   | .#507 |
| count, neighbors                 | .#509 |
| counter ions, add                | .#258 |
| CPK rendering, display buffering | .#195 |
| cpk-max-double-buffer-atoms      | .#195 |
| create-atom                      | .#109 |
| current-file-name                | #1    |
| cursor, include in image         | #45   |
| cursor, xy rotation              | #15   |
| cursor, z clip                   | #29   |
| cursor, z rotation               | #18   |
| cursor, z translation            | #27   |
| cursor, zoom                     | #28   |
| custom-title                     | .#566 |
| cut selection                    | #86   |
| cutoff, ab initio                | .#288 |
| cutoff-inner-radius              | .#270 |
| cutoff-outer-radius              | .#271 |
| cutoff-type                      | .#269 |
| cycle-atom-stereo                | .#126 |
| cycle-bond-stereo                | .#125 |
| cylinders-color-by-element       | .#186 |
| cylinders-width-ratio            | .#185 |
|                                  |       |

#### D

d orbitals, ab initio .....#295

| data collection period, dynamics#3                                                                                                    | 84 |
|----------------------------------------------------------------------------------------------------|----|
| data, graph#3                                                                                                    | 45 |
| data, mechanics #553, #5                                                                                                    | 54 |
| DDE, help #5                                                                                                    | 35 |
| declare-integer#5                                                                                                    | 42 |
| declare-string#5                                                                                                    | 43 |
| default element #104, #1                                                                                                    | 29 |
| default menu, use#5                                                                                                    | 52 |
| default setting, info#5                                                                                                    | 62 |
| defaults, restore#5                                                                                                    | 49 |
| delete-atom#1                                                                                                    | 10 |
| delete-file#                                                                                                    | 56 |
| delete-named-selection#1                                                                                                    | 60 |
| delete-selected-atoms #                                                                                                    | 76 |
| delta torsion angle, nucleic acid #2                                                                                                    | 40 |
| delta, maximum, Monte Carlo#3                                                                                                    | 71 |
| deselect all#1                                                                                                    | 53 |
| diameter, cylinders #1                                                                                                    | 85 |
| diameters, balls#1                                                                                                    | 81 |
| dielectric constant, method for #2                                                                                                    | 64 |
| dielectric constant, scale factor #2                                                                                                    | 65 |
| DIIS#2                                                                                                    | 78 |
| dipole moment #415, #4                                                                                                    | 16 |
| dipole moment, display#2                                                                                                    | 28 |
| dipole, export #19, #                                                                                                    | 55 |
| dipole, import #23, #                                                                                                    | 54 |
| dipole, uv components                                                                                                    | 07 |
| dipole, uv total#4                                                                                                    | 06 |
| dipole, uv transition#4                                                                                                    | 80 |
| dipole-moment#4                                                                                                    | 15 |
| dipole-moment-components#4                                                                                                    | 16 |
| dipoles, show #2                                                                                                    | 03 |
| direct scf calculation, ab initio #2                                                                                                    | 92 |
| directory, current                                                                                                    | #2 |
| display buffering#194, #1                                                                                                    | 95 |
| DNA, A form#2                                                                                                    | 50 |
| DNA, B form#2                                                                                                    | 51 |
| DNA, Z form#2                                                                                                    | 52 |
| do-langevin-dynamics#4                                                                                                    | 26 |
| do-molecular-dynamics#4                                                                                                    | 25 |
| do-monte-carlo#4                                                                                                    | 27 |
| do-optimization#4                                                                                                    | 23 |
| do-gm-calculation#3                                                                                                    | 31 |
| do-gm-graph#3                                                                                                    | 32 |
| do-gm-isosurface#3                                                                                                    | 33 |
| al and the lease and a second second se | -  |
| a-orditals-on-second-row (huckel) #2                                                                                                    | 75 |

| dot-surface-angle              | #193 |
|--------------------------------|------|
| double buffered atoms          | #195 |
| double strand, nucleic acid    | #245 |
| double-buffered-display        | #194 |
| do-vibrational-analysis        | #424 |
| draw atom                      | #109 |
| dynamics average, append       | #428 |
| dynamics graph, append         | #429 |
| dynamics screen refresh period | #362 |
| dynamics, Langevin, calculate  | #426 |
| dynamics-average-period        | #387 |
| dynamics-bath-relaxation-time  | #382 |
| dynamics-collection-period     | #384 |
| dynamics-constant-temp         | #381 |
| dynamics-cool-time             | #366 |
| dynamics-final-temp            | #374 |
| dynamics-friction-coefficient  | #383 |
| dynamics-heat-time             | #364 |
| dynamics-info-elapsed-time     | #515 |
| dynamics-info-kinetic-energy   | #513 |
| dynamics-info-last-update      | #516 |
| dynamics-info-potential-energy | #512 |
| dynamics-info-temperature      | #514 |
| dynamics-info-total-energy     | #511 |
| dynamics-playback              | #377 |
| dynamics-playback-end          | #379 |
| dynamics-playback-period       | #380 |
| dynamics-playback-start        | #378 |
| dynamics-restart               | #376 |
| dynamics-run-time              | #365 |
| dynamics-seed                  | #388 |
| dynamics-simulation-temp       | #373 |
| dynamics-snapshot-filename     | #385 |
| dynamics-snapshot-period       | #386 |
| dynamics-starting-temp         | #372 |
| dynamics-temp-step             | #375 |
| dynamics-time-step             | #367 |

### E

| eigenvalue, scf                  | #410 |
|----------------------------------|------|
| eigenvector, scf alpha           | #411 |
| eigenvector, scf beta            | #412 |
| elapsed time, molecular dynamics | #515 |
| electronic spectrum, compute     | #441 |
| electrostatic potential          | #438 |
|                                  |      |

| electrostatic scale factor          | #266  |
|-------------------------------------|-------|
| electrostatics, mechanics mmp       | #268  |
| element color #211,                 | #231  |
| element color, revert               | #212  |
| element, default #104,              | #129  |
| element, symbol                     | #489  |
| energy, bend                        | #522  |
| energy, ci excitation               | #303  |
| energy, electrostatic               | #526  |
| energy, hydrogen bond               | #525  |
| energy, MP2                         | #527  |
| energy, nonbonded                   | #524  |
| energy, scf #417, #418, #419, #420, | #421  |
| energy, stretch                     | #521  |
| energy, torsion                     | #523  |
| energy, total                       | #520  |
| energy, uv                          | #404  |
| enlarge #34                         | , #96 |
| ensemble averaging, calculate       | #427  |
| enum id, info                       | #560  |
| enum list, info                     | #561  |
| epsilon torsion angle, nucleic acid | #241  |
| erase atom                          | #110  |
| erase atoms #76                     | , #85 |
| erase file                          | . #56 |
| error                               | #469  |
| error message format #471,          | #472  |
| errors-are-not-omsgs                | #465  |
| errors-are-omsgs                    | #464  |
| estatic-energy                      | #526  |
| excited state, electronic           | #300  |
| excited-state                       | #282  |
| execute-client                      | #477  |
| execute-hyperchem-client            | #478  |
| execute-string                      | #483  |
| exit                                | . #70 |
| exit-script                         | #480  |
| expand                              | . #81 |
| explicit hydrogens #103,            | #128  |
| export quantum results              | . #66 |
| export-dipole                       | . #19 |
| export-ir                           | . #20 |
| export-orbitals                     | . #21 |
| export-property-file                | . #55 |
| export-uv                           | . #22 |
| extend ring                         | #170  |
| extend side chain                   | #171  |

| extend to sp3         | #17 | 2 |
|-----------------------|-----|---|
| extended atom         |     | 9 |
| extra basis set, atom |     | 4 |

## F

| factory setting, info#562           |
|-------------------------------------|
| factory-settings#549                |
| file comparison#57                  |
| file destination, image#43          |
| file merging#17                     |
| file path#2                         |
| file, delete#56                     |
| file, hin#5                         |
| file, merge#48, #60                 |
| file, new#58                        |
| file, open#47, #59                  |
| file, save#61                       |
| file, save-as#62                    |
| file, write#49                      |
| file-diff-message#57                |
| file-format#3                       |
| filename for current system         |
| filename, snapshots                 |
| file-needs-saved#4                  |
| final temp, dynamics                |
| force field parameters changed#305  |
| format, file (HIN, ENT, etc.)#3     |
| frequency, ir#399                   |
| friction coefficient, dynamics #383 |
| front-clip#71                       |
| frozen core, MP2#298                |

# G

| gamma torsion angle, nucleic acid#239      |
|--------------------------------------------|
| geometry optimization, algorithm #358      |
| geometry optimization, compute .#423, #432 |
| geometry, constrain#112, #140              |
| ghost atoms, ab initio#293                 |
| global-inhibit-redisplay#455               |
| glossary, help#537                         |
| gradient, calculate ab initio#296          |
| gradient, rms#519                          |
| graph contours#332                         |

| graph-beta #347                                |
|------------------------------------------------|
| graph-contour-increment #355                   |
| graph-contour-increment-other#357              |
| graph-contour-levels #352                      |
| graph-contour-start#354                        |
| graph-contour-start-other#356                  |
| graph-data-row#345                             |
| graph-data-type#344                            |
| graph-horizontal-grid-size#348                 |
| graph-orbital-offset#350                       |
| graph-orbital-selection-type#346               |
| graph-plane-offset#353                         |
| graph-vertical-grid-size #349                  |
| greyscale, image#46                            |
| grid data, isosurface .#336, #337, #338, #339, |
| #340, #341                                     |
| grid step size, isosurface #335                |
| grid, contour graph #348, #349                 |
| grid, isosurface #430                          |
| grid-max-value#188                             |
| grid-min-value#187                             |

# Η

| hbond-energy#525                   |
|------------------------------------|
| heat steps, Monte Carlo#368        |
| heat time, dynamics #364           |
| heat-of-formation #421             |
| height, window#567                 |
| help#530                           |
| help, using #538                   |
| help-commands #533                 |
| help-glossary#537                  |
| help-index #531                    |
| help-keyboard#532                  |
| help-tools                         |
| hide selection #217                |
| hide-toolbar #204                  |
| highlights, balls#180              |
| highlights, spheres #183           |
| hin file contents #5, #6           |
| hin file, velocities#5             |
| horizontal grid size, contour #348 |
| host name, backend #308            |
| huckel method, d-orbitals #275     |
| huckel-constant#272                |
|                                    |

| huckel-scaling-factor        | ¥273         |
|------------------------------|--------------|
| huckel-weighted              | ¥274         |
| hydrogen bonds, recompute #  | ¥226         |
| hydrogen bonds, show #200, # | ¥225         |
| hydrogen, extended atom #    | ¥499         |
| hydrogens, add #             | ¥130         |
| hydrogens, explicit #103, #  | ¥128         |
| hydrogens, show #196, #      | ¥222         |
| hydrogens-in-pdb-file        | . #7         |
| HyperChem, about             | #53 <b>9</b> |

### I

| icon, xy rotation              |
|--------------------------------|
| icon, xy translation #32       |
| icon, z clip #35               |
| icon, z rotation               |
| icon, z translation #33        |
| icon, zoom                     |
| icons, hide #204               |
| id, info #563                  |
| ignore-script-errors #444      |
| image file                     |
| image, copy #90                |
| image, setup #39, #91          |
| image-color#46                 |
| image-destination-clipboard#44 |
| image-destination-file#43      |
| image-file-bitmap #40          |
| image-file-bitmapRGB#41        |
| image-file-metafile#42         |
| image-include-cursor#45        |
| image-source-window#39         |
| import quantum results#67      |
| import-dipole                  |
| import-ir #24                  |
| import-orbitals #25            |
| import-property-file#54        |
| import-uv                      |
| include file #60               |
| include structure#48           |
| index, help #531               |
| inertial axes #202             |
| inertial axes, show #227       |
| info, atom #555                |
| info, mechanics #553, #554     |

| info-access                           | #559      |
|---------------------------------------|-----------|
| info-enum-id-of                       | #560      |
| info-enum-list                        | #561      |
| info-factory-setting                  | #562      |
| info-id-of                            | #563      |
| info-type-of                          | #564      |
| info-type-of-element                  | #565      |
| info-variable-target                  | #557      |
| inhibit-redisplay                     | #454      |
| inner radius, cutoff                  | #270      |
| integer, declare                      | #542      |
| integral buffer, ab initio            | #289      |
| integral format, ab initio            | #290      |
| integral storage path, ab initio #2   | 291, #292 |
| integral threshold, ab initio         | #288      |
| intensity, ir                         | #400      |
| intensity, ir components              | #401      |
| invert                                | #92       |
| ionic ends, remove                    | #256      |
| ions, allow #?                        | 105, #132 |
| IR spectra, export                    | #55       |
| IR spectra, import                    | #54       |
| IR spectrum, export                   | #20       |
| IR spectrum, import                   | #24       |
| IR spectrum, read                     | #67       |
| IR spectrum, save                     | #66       |
| ir-animate-amplitude                  | #394      |
| ir-animate-cycles                     | #396      |
| ir-animate-steps                      | #395      |
| ir-band-count                         | #398      |
| ir-frequency                          | #399      |
| ir-intensity                          | #400      |
| ir-intensity-components               | #401      |
| ir-normal-modes                       | #402      |
| is-extended-hydrogen                  | #499      |
| isis, copy sketch format              | #88       |
| isomer, amino acid                    | #235      |
| isosurface                            | #438      |
| isosurface display toggle             | #221      |
| isosurface, display type              | #220      |
| isosurface, plot                      | #333      |
| isosurface, show                      | #201      |
| isosurface-grid-step-size             | #335      |
| isosurface-hide-molecule              | #192      |
| isosurface-map-function               | #334      |
| isosurface-map-function-display-leger | nd. #342  |
| isosurface-map-function-range         | #343      |

| isosurface-mesh-quality#430       |
|-----------------------------------|
| isosurface-render-method#190      |
| isosurface-threshold#189          |
| isosurface-transparency-level#191 |
| isosurface-x-min#339              |
| isosurface-x-nodes                |
| isosurface-y-min#340              |
| isosurface-y-nodes#337            |
| isosurface-z-min#341              |
| isosurface-z-nodes#338            |
| is-ring-atom#498                  |
| iterations, scf                   |

#### K

| keyboard, help                     |  | .#532 |
|------------------------------------|--|-------|
| kinetic energy, molecular dynamics |  | .#513 |

### L

| label, atom#496                     |
|-------------------------------------|
| labels#229                          |
| labels, atom#205                    |
| labels, residue#206                 |
| Langevin dynamics, calculate#426    |
| Langevin dynamics, compute#434      |
| last update, molecular dynamics#516 |
| legend, isosurface#342              |
| length, bond                        |
| length, constrain bond#141          |
| level, selection#144                |
| line width, bonds#184               |
| load structure#47, #48              |
| load-default-menu#552               |
| load-user-menu                      |
| log comment#53, #65                 |
| log, mechanics print level#389      |
| log, quantum print level#390        |
| log, start#51, #63                  |
| log, stop#52, #64                   |
|                                     |

### $\mathbf{M}$

magnify ......#81, #96

| mapped function display range          | #343    |
|----------------------------------------|---------|
| mapped function legend                 | #342    |
| mapped function, isosurface            | #334    |
| mass, atom                             | #492    |
| mass, set                              | #139    |
| max cycles, geometry optimization      | #360    |
| max-iterations, scf calculation        | #277    |
| mechanics-data                         | #553    |
| mechanics-dielectric                   | #264    |
| mechanics-dielectric-scale-factor      | #265    |
| mechanics-electrostatic-scale-factor   | #266    |
| mechanics-info                         | #554    |
| mechanics-mmp-electrostatics           | #268    |
| mechanics-print-level                  | #389    |
| mechanics-van-der-waals-scale-factor   | #267    |
| menu, load custom                      | #550    |
| menu, use custom                       | #551    |
| menu, use default                      | #552    |
| menu-build-add-hydrogens               | #130    |
| menu-build-all-atoms                   | #134    |
| menu-build-allow-ions                  | #132    |
| menu-build-calculate-types             | #135    |
| menu-build-compile-type-rules          | #136    |
| menu-build-constrain-bond-angle        | #142    |
| menu-build-constrain-bond-length       | #141    |
| menu-build-constrain-bond-torsion      | #143    |
| menu-build-constrain-geometry          | #140    |
| menu-build-default-element             | #129    |
| menu-build-explicit-hydrogen           | #128    |
| menu-build-model-build                 | #131    |
| menu-build-set-atom-type               | #137    |
| menu-build-set-charge                  | #138    |
| menu-build-set-mass                    | #139    |
| menu-build-united-atoms                | #133    |
| menu-cancel                            | #486    |
| menu-compute-electronic-spectrum       | #441    |
| menu-compute-geometry-optimization .   | #432    |
| menu-compute-langevin-dynamics         | #434    |
| menu-compute-molecular-dynamics        | #433    |
| menu-compute-monte-carlo               | #435    |
| menu-compute-orbitals                  | #439    |
| menu-compute-plot-molecular-properties | \$ #438 |
| menu-compute-single-point              | #431    |
| menu-compute-transition-state          | #437    |
| menu-compute-vibrational-spectrum      | #440    |
| menu-compute-vibrations                | #436    |
| menu-databases-add-counter-ions        | #258    |

| menu-databases-amino-acids       | . #254 |
|----------------------------------|--------|
| menu-databases-make-zwitterion   | . #255 |
| menu-databases-mutate            | . #259 |
| menu-databases-nucleic-acids     | . #257 |
| menu-databases-remove-ionic-ends | . #256 |
| menu-display-color               | . #230 |
| menu-display-element-color       | . #231 |
| menu-display-hide-selection      | . #217 |
| menu-display-isosurface          | . #220 |
| menu-display-labels              | . #229 |
| menu-display-last-rendering      | . #219 |
| menu-display-overlay             | . #214 |
| menu-display-recompute-h-bonds   | . #226 |
| menu-display-rendering           | . #218 |
| menu-display-scale-to-fit        | . #213 |
| menu-display-show-all            | . #215 |
| menu-display-show-dipole-moment  | . #228 |
| menu-display-show-hydrogen-bonds | . #225 |
| menu-display-show-hydrogens      | . #222 |
| menu-display-show-inertial-axes  | . #227 |
| menu-display-show-isosurface     | . #221 |
| menu-display-show-multiple-bonds | . #224 |
| menu-display-show-periodic-box   | . #223 |
| menu-display-show-selection-only | . #216 |
| menu-edit-align-molecules        | #99    |
| menu-edit-align-viewer           | #98    |
| menu-edit-clear                  | #85    |
| menu-edit-copy                   | #87    |
| menu-edit-copy-image             | #90    |
| menu-edit-copy-isis-sketch       | #88    |
| menu-edit-cut                    | #86    |
| menu-edit-invert                 | #92    |
| menu-edit-paste                  | #89    |
| menu-edit-reflect                | #93    |
| menu-edit-rotate                 | #94    |
| menu-edit-set-bond-angle         | . #101 |
| menu-edit-set-bond-length        | . #100 |
| menu-edit-set-bond-torsion       | . #102 |
| menu-edit-setup-image            | #91    |
| menu-edit-translate              | #95    |
| menu-edit-z-clip                 | #97    |
| menu-edit-zoom                   | #96    |
| menu-file-exit                   | #70    |
| menu-file-export                 | #66    |
| menu-file-import                 | #67    |
| menu-file-log-comments           | #65    |
| menu-file-merge                  | #60    |
|                                  |        |

| menu-file-new                      | #58      |
|------------------------------------|----------|
| menu-file-open                     | #59      |
| menu-file-preferences              | #69      |
| menu-file-print                    | #68      |
| menu-file-quit                     | #70      |
| menu-file-save                     | #61      |
| menu-file-save-as                  | #62      |
| menu-file-start-log                | #63      |
| menu-file-stop-log                 | #64      |
| menu-help-about-hyperchem          | #539     |
| menu-help-commands                 | #533     |
| menu-help-glossary                 | #537     |
| menu-help-index                    | #531     |
| menu-help-keyboard                 | #532     |
| menu-help-on-scripts               | #536     |
| menu-help-scripts-and-dde          | #535     |
| menu-help-tools                    | #534     |
| menu-help-using-help               | #538     |
| menu-script-one ten                | #485     |
| menu-script-open-script            | #484     |
| menu-select-atoms                  | #161     |
| menu-select-complement-selection . | #167     |
| menu-select-extend-ring            | #170     |
| menu-select-extend-side-chain      | #171     |
| menu-select-extend-to-sp3          | #172     |
| menu-select-molecules              | #163     |
| menu-select-multiple-selections    | #164     |
| menu-select-name-selection         | #169     |
| menu-select-residues               | #162     |
| menu-select-select                 | #168     |
| menu-select-select-all             | #166     |
| menu-select-select-backbone        | #173     |
| menu-select-select-sphere          | #165     |
| menu-setup-ab-initio               | #323     |
| menu-setup-compile-parameter-file. | #329     |
| menu-setup-molecular-mechanics     | #321     |
| menu-setup-network                 | #324     |
| menu-setup-parameter-set           | #328     |
| menu-setup-periodic-box            | #325     |
| menu-setup-reaction-map            | #330     |
| menu-setup-restraints              | #326     |
| menu-setup-semi-empirical          | #322     |
| menu-setup-set-velocity            | #327     |
| merge file                         | #48, #60 |
| merged systems, translate          | #17      |
| mesh, isosurface                   | #430     |
| message                            | #468     |
| -                                  |          |

#### Ν

| name selection          | #169 |
|-------------------------|------|
| name, atom              | #487 |
| name, residue           | #503 |
| named selection, delete | #160 |
| named selection, select | #154 |
| named-selection-count   | #149 |

| named-selection-name #150     |
|-------------------------------|
| named-selection-value#151     |
| name-selection #159           |
| negatives-color #14           |
| neighbors #501                |
| neighbors, count#509          |
| network setup#324             |
| nonbond-energy#524            |
| non-standard-pdb-names #9     |
| normal modes, ir#402          |
| no-source-refs-in-errors#472  |
| notify variable#541           |
| notify-on-update#459          |
| nucleic acids, add #249, #257 |
| nucleic-a-form#250            |
| nucleic-alpha#237             |
| nucleic-backwards#244         |
| nucleic-beta#238              |
| nucleic-b-form#251            |
| nucleic-chi#243               |
| nucleic-delta                 |
| nucleic-double-strand #245    |
| nucleic-epsilon#241           |
| nucleic-gamma#239             |
| nucleic-sugar-pucker#236      |
| nucleic-zeta#242              |
| nucleic-z-form #252           |
| number of selected atoms#145  |
| number, atomic#488            |
| number, selected atom #146    |
| number, serial #529           |

### 0

| occupancy, alpha orbital#413         |
|--------------------------------------|
| occupancy, beta orbital#414          |
| omega torsion angle, amino acid #234 |
| omsg string#468                      |
| omsg to file, append#463             |
| omsg-file#457                        |
| omsgs-not-to-file#462                |
| omsgs-to-file#461                    |
| one-line-arrays#558                  |
| opacity, isosurface#191              |
| open file                            |
| open script #484                     |
|                                      |

| optim-algorithm#358                         |
|---------------------------------------------|
| optim-converged #363                        |
| optim-convergence #359                      |
| optimization convergence limit, cycles #360 |
| optimization, compute #423, #432            |
| optim-max-cycles #360                       |
| orbital color #13, #14                      |
| orbital data, export #55                    |
| orbital data, export, quantum calculations, |
| export#21                                   |
| orbital data, import#54                     |
| orbital data, import, quantum calculations, |
| import#25                                   |
| orbital occupancy #413, #414                |
| orbital offset, contour graph#350           |
| orbital selection#346                       |
| orbital, beta or alpha#347                  |
| orbital, type to graph #346                 |
| orbital-count#508                           |
| orbitals, ci occupied #301                  |
| orbitals, ci unoccupied #302                |
| orbitals, compute #439                      |
| orbitals, read#67                           |
| orbitals, save#66                           |
| orient molecule#74                          |
| orient molecules #78, #94, #99              |
| orient viewer                               |
| oscillator, uv strength                     |
| outer radius, cutoff #271                   |
| overlay #214                                |
|                                             |

#### P

| parameter file, compile #329             |
|------------------------------------------|
| parameter set, select #328               |
| parameter set, use #316                  |
| parameter-set-changed#305                |
| password, backend user #310              |
| paste                                    |
| path #2                                  |
| path, file #2                            |
| pause-for #458                           |
| pdb file, connectivity #8                |
| pdb file, hydrogens #7                   |
| pdb file, non-standard names #9          |
| periodic boundaries, use conditions#317, |
|                                          |

| #318, #325, #361                          |       |
|-------------------------------------------|-------|
| periodic box, add                         | #317  |
| periodic box, setup                       | #325  |
| periodic box, show #197,                  | #223  |
| periodic box, size                        | #318  |
| perspective                               | #174  |
| phi torsion angle, amino acid             | #232  |
| pi-pi, zindo/1 overlap weighting factor . | #284  |
| pi-pi, zindo/s overlap weighting factor . | #286  |
| plane offset, contour graph               | #353  |
| playback end, dynamics                    | #379  |
| playback period, dynamics                 | #380  |
| playback start, dynamics                  | #378  |
| playback, dynamics snaphots               | #377  |
| pop-no-value                              | #546  |
| pop-value                                 | #545  |
| positives-color                           | . #13 |
| potential energy, molecular dynamics      | #512  |
| preferences                               | . #69 |
| print image                               | . #68 |
| print level, mechanics                    | #389  |
| print level, quantum                      | #390  |
| printer-background-white                  | . #38 |
| print-variable-list                       | #548  |
| process count, backend                    | #311  |
| properties, molecular, compute            | #438  |
| property file, export                     | . #55 |
| property file, import                     | . #54 |
| psi torsion angle, amino acid             | #233  |
| pucker, nucleotide sugar                  | #236  |
| push                                      | #544  |

# Q

| qm isosurface, plot #333     |
|------------------------------|
| quantum calculation, do #331 |
| quantum data, export #55     |
| quantum data, import #54     |
| quantum-print-level #390     |
| quantum-total-charge #279    |
| query-response-has-tag #443  |
| query-value #475             |
| quit                         |

## R

| radii, balls                  | #181   |
|-------------------------------|--------|
| radius, cylinders             | .#185  |
| Raffenetti integral format    | #290   |
| random seed, dynamics         | #388   |
| reaction map setup            | #330   |
| read file                     | #59    |
| read quantum results          | #67    |
| read structure#47             | /, #48 |
| read/write variables          | #559   |
| read-binary-script            | .#482  |
| read-script                   | #473   |
| read-tcl-script               | .#474  |
| recompute hydrogen bonds      | #226   |
| rectangle, group select       | #165   |
| redisplay, inhibit            | .#454  |
| reflect                       | #93    |
| refresh period                | #362   |
| relaxation time               | #382   |
| remove-all-stereo-constraints | #120   |
| remove-stereo-constraint      | #119   |
| rendering method, isosurface  | #190   |
| rendering type                | #218   |
| rendering, restore last mode  | #219   |
| render-method                 | #178   |
| reorder-selections            | #16    |
| request                       | #476   |
| residue labels                | #206   |
| residue, deselect             | #158   |
| residue, mutate               | #253   |
| residue-charge                | #502   |
| residue-coordinate            | #504   |
| residue-count                 | #507   |
| residue-label-text            | #497   |
| residue-name                  | .#503  |
| residues, select#157.         | #162   |
| response tag, guery           | #443   |
| response to query has tag     | #443   |
| restart, dynamics             | #376   |
| restraint, use                | #314   |
| restraints#312.               | #313   |
| restraints, ignore            | #315   |
| restraints, setup             | #326   |
| restraint-tether              | #313   |
| revert-element-colors         | #212   |
| rhf/uhf                       | #281   |
|                               |        |

| ribbons, rendering#177      |
|-----------------------------|
| ring, atom#498              |
| ring, extend selection #170 |
| rms gradient#519            |
| rotate molecules            |
| rotate-viewer #77           |
| rotation#15                 |
| run steps, monte carlo#369  |
| run time, dynamics#365      |

### S

| save as, file#62                        |
|-----------------------------------------|
| save file#4, #61                        |
| save quantum results#66                 |
| save/save as, file#49                   |
| scale factor, dielectric constant #265  |
| scale factor, electrostatic #266        |
| scale factor, van der Waals #267        |
| scale to fit#213                        |
| scaling, huckel factor#273              |
| scf convergence, ab initio #294         |
| scf convergence, accelerate #278        |
| scf iterations #277                     |
| scf-atom-energy#417                     |
| scf-binding-energy#418                  |
| scf-convergence #276                    |
| scf-core-energy#419                     |
| scf-electronic-energy#420               |
| scf-orbital-energy#410                  |
| screen-refresh-period#362               |
| script errors #444                      |
| script errors, ignore#444               |
| script file, compile#481                |
| script menu item, change #479           |
| script, execute string variable as #483 |
| script, exit#480                        |
| script, one ten                         |
| script, open #484                       |
| script, pause in#458                    |
| script, read #473, #474                 |
| script, read binary#482                 |
| script, run from menu item #485         |
| script-menu-caption#445                 |
| script-menu-checked#446                 |
| script-menu-command#447                 |

| script-menu-enabled                                                                                                    | #448                                                                                                    |
|----------------------------------------------------------------------------------------------------|----------------------------------------------------------------------------------------------------|
| script-menu-help-file                                                                                                    | #449                                                                                                    |
| script-menu-help-id                                                                                                    | #450                                                                                                    |
| script-menu-in-use                                                                                                    | #451                                                                                                    |
| script-menu-message                                                                                                    | #452                                                                                                    |
| script-refs-in-errors                                                                                                    | #453                                                                                                    |
| scripts, help                                                                                                    | #535                                                                                                    |
| scripts, help on context sensitive                                                                                                    | #536                                                                                                    |
| select all                                                                                                    | #166                                                                                                    |
| select atoms                                                                                                    | #161                                                                                                    |
| select backbone                                                                                                    | #173                                                                                                    |
| select by name                                                                                                    | #154                                                                                                    |
| select by name or number                                                                                                    | #168                                                                                                    |
| select by named selection                                                                                                    | #154                                                                                                    |
| select molecules                                                                                                    | #163                                                                                                    |
| select residues                                                                                                    | #162                                                                                                    |
| select sphere                                                                                                    | #165                                                                                                    |
| select-atom                                                                                                    | #155                                                                                                    |
| selected atoms, delete                                                                                                    | . #76                                                                                                    |
| selected-atom, sequence number                                                                                                    | #146                                                                                                    |
| selected-atom-count                                                                                                    | #145                                                                                                    |
| selection color                                                                                                    | #210                                                                                                    |
| selection level #144, #161, #162,                                                                                                    | #163                                                                                                    |
| selection, complement                                                                                                    | #167                                                                                                    |
|                                                                                                    | $\pi 107$                                                                                                    |
| selection, delete named                                                                                                    | #160                                                                                                    |
| selection, delete named                                                                                                    | #167<br>#160<br>#217                                                                                                    |
| selection, delete named<br>selection, hide<br>selection, name                                                                                   | #160<br>#217<br>#159                                                                                                    |
| selection, delete named<br>selection, hide<br>selection, name<br>selection, named count                                                         | #167<br>#160<br>#217<br>#159<br>#149                                                                                                    |
| selection, delete named<br>selection, hide<br>selection, name<br>selection, named count<br>selection, named selection                           | #167<br>#160<br>#217<br>#159<br>#149<br>#150                                                                                                    |
| selection, delete named<br>selection, hide<br>selection, name<br>selection, named count<br>selection, named selection<br>selection, named value | #167<br>#160<br>#217<br>#159<br>#149<br>#150<br>#151                                                                                                    |
| selection, delete named                                                                                                    | #167<br>#160<br>#217<br>#159<br>#149<br>#150<br>#151<br>#216                                                                                                    |
| selection, delete named                                                                                                    | #167<br>#160<br>#217<br>#159<br>#149<br>#150<br>#151<br>#216<br>. #80                                                                                                    |
| selection, delete named                                                                                                    | #160<br>#217<br>#159<br>#149<br>#150<br>#151<br>#216<br>. #80<br>. #12                                                                                                    |
| selection, delete named                                                                                                    | #160<br>#217<br>#159<br>#149<br>#150<br>#151<br>#216<br>. #80<br>. #12<br>#164                                                                                                    |
| selection, delete named                                                                                                    | #160<br>#217<br>#159<br>#149<br>#150<br>#151<br>#216<br>. #80<br>. #12<br>#164<br>. #16                                                                                                    |
| selection, delete named                                                                                                    | #160<br>#217<br>#159<br>#149<br>#150<br>#151<br>#216<br>. #80<br>. #12<br>#164<br>. #16<br>#144                                                                                                    |
| selection, delete named                                                                                                    | #160<br>#217<br>#159<br>#149<br>#150<br>#151<br>#216<br>. #80<br>. #12<br>#164<br>. #16<br>#144<br>#152                                                                                             |
| selection, delete named                                                                                                    | #167<br>#160<br>#217<br>#159<br>#149<br>#150<br>#151<br>#216<br>. #80<br>. #12<br>#164<br>. #16<br>#144<br>#152<br>#154                                                                             |
| selection, delete named                                                                                                    | #160<br>#217<br>#159<br>#149<br>#150<br>#151<br>#216<br>. #80<br>. #164<br>. #164<br>#144<br>#152<br>#154                                                                                           |
| selection, delete named                                                                                                    | #160<br>#217<br>#159<br>#149<br>#150<br>#151<br>#216<br>. #80<br>. #12<br>#164<br>. #164<br>. #164<br>#144<br>#152<br>#154<br>#153<br>#157                                                          |
| selection, delete named                                                                                                    | #160<br>#217<br>#159<br>#149<br>#150<br>#151<br>#216<br>. #80<br>. #12<br>#164<br>. #16<br>#144<br>#152<br>#154<br>#153<br>#157<br>#148                                                             |
| selection, delete named                                                                                                    | #160<br>#217<br>#159<br>#149<br>#150<br>#151<br>#216<br>. #10<br>. #12<br>#164<br>. #16<br>#144<br>#152<br>#154<br>#153<br>#157<br>#148<br>#331                                                     |
| selection, delete named                                                                                                    | #160<br>#217<br>#159<br>#149<br>#150<br>#151<br>#216<br>. #80<br>. #12<br>#164<br>. #16<br>#144<br>#152<br>#154<br>#153<br>#157<br>#148<br>#331<br>. #55                                            |
| selection, delete named                                                                                                    | #160<br>#217<br>#159<br>#149<br>#150<br>#151<br>#216<br>. #80<br>. #12<br>#164<br>. #16<br>#144<br>#152<br>#154<br>#153<br>#157<br>#148<br>#331<br>. #55<br>. #54                                   |
| selection, delete named                                                                                                    | #160<br>#217<br>#159<br>#149<br>#150<br>#151<br>#216<br>. #80<br>. #12<br>#164<br>. #16<br>#144<br>#152<br>#154<br>#153<br>#157<br>#148<br>#331<br>. #55<br>. #54<br>. #21                          |
| selection, delete named                                                                                                    | #167<br>#160<br>#217<br>#159<br>#149<br>#150<br>#151<br>#216<br>. #80<br>. #12<br>#164<br>. #16<br>#144<br>#152<br>#154<br>#153<br>#157<br>#148<br>#331<br>. #55<br>. #54<br>. #21<br>. #25         |
| selection, delete named                                                                                                    | #167<br>#160<br>#217<br>#159<br>#149<br>#150<br>#151<br>#216<br>. #80<br>. #12<br>#164<br>. #16<br>#144<br>#152<br>#154<br>#153<br>#157<br>#148<br>#331<br>. #55<br>. #54<br>. #21<br>. #25<br>#322 |

| semi-empirical-method             | #262         |
|-----------------------------------|--------------|
| sequence number, selected atom    | #146         |
| serial-number                     | #529         |
| set atom charge                   | #108, #138   |
| set atom type                     | #107, #137   |
| set bond angle                    | . #83, #101  |
| set bond length                   | #100         |
| set bond torsion                  | #102         |
| set mess                          | #139         |
| set velocity, setup               | #327         |
| set-atom-charge                   | #108         |
| set-atom-type                     | #107         |
| set-bond                          | #111         |
| set-bond-length                   | #82          |
| set-bond-torsion                  | #84          |
| settings, restore default         | #549         |
| setup image                       | #39, #91     |
| set-velocity                      | #319         |
| shading, balls                    | #179         |
| shading, spheres                  | #182         |
| shifted cutoff                    | #269         |
| show all                          | #215         |
| show axes                         | #202, #227   |
| show hydrogen bonds               | #200, #225   |
| show hydrogens                    | #196, #222   |
| show inertial axes                | #227         |
| show multiple bonds               | #198. #224   |
| show periodic box                 | #197, #223   |
| show perspective                  | #174         |
| show selection                    | #216         |
| show-dipoles                      | #203         |
| show-isosurface                   | #201         |
| show-ribbons                      | #177         |
| show-stereo                       | #175         |
| show-stereochem-wedges            | #207         |
| show-vibrational-vectors          | #392         |
| shrink #3                         | 34, #81, #96 |
| side chain, extend selection      | #171         |
| sigma-sigma, zindo/1 overlap weig | hting factor |
| #283                              | ,            |
| sigma-sigma, zindo/s overlap weig | hting factor |
| #285                              | <b>#0</b> 70 |
| simulation temp, dynamics         | #3/3         |
| single point, compute             | #422         |
| single-point, compute             | #431         |
| size, balls                       | #181         |
| size, window                      | #567,#568    |

| sketch, copy format to clipboard           | .#88  |
|--------------------------------------------|-------|
| snaphots, store                            | #377  |
| snapshot filename, dynamics                | #385  |
| snapshot period, dynamics                  | #386  |
| snapshot playback period                   | #380  |
| snapshots, playback                        | #377  |
| solvate-system                             | #317  |
| solvate-system-in-this-box                 | #318  |
| source-refs-in-errors                      | #471  |
| sp3, extend selection                      | #172  |
| spectra, IR, export                        | .#55  |
| spectra, IR, import                        | .#54  |
| spectra, UV, export                        | .#55  |
| spectra, UV, import                        | .#54  |
| spectrum, compute electronic               | #441  |
| spectrum, compute vibrational              | #440  |
| spectrum, IR, export                       | .#20  |
| spectrum, IR, import                       | .#24  |
| spectrum, UV, export                       | .#22  |
| spectrum, UV, import                       | .#26  |
| sphere, group select                       | #165  |
| sphere, select                             | #148  |
| spheres-highlighted                        | #183  |
| spheres-shaded                             | #182  |
| spin density                               | #438  |
| spin, uv                                   | #405  |
| stack, pop#545,                            | #546  |
| stack, push                                | #544  |
| starting temp, dynamics                    | #372  |
| start-logging#51                           | , #63 |
| status-message                             | #456  |
| stereo, change constraint                  | #124  |
| stereo, change stereo chemistry            | #127  |
| stereo, cycle atom                         | #126  |
| stereo, cycle bond                         | #125  |
| stereo, fix stereo constraint              | #123  |
| stereo, remove all constraints             | #120  |
| stereo, remove constraints                 | #119  |
| stereo, show                               | #175  |
| stereo, show wedges                        | #207  |
| stereo, wall-eyed or crosseyed             | #176  |
| stereochemistry, atom                      | #510  |
| stereochemistry, constrain . #121, #122, # | 123,  |
| #124, #125, #126, #127                     | -     |
| stereochemistry, enforced by Model Builde  | er    |
| #106                                       |       |
| sticks-width                               | #184  |
|                                            |       |

| stop-logging#52, #64                    |
|-----------------------------------------|
| stretch-energy#521                      |
| string, declare#543                     |
| structural optimization, algorithm #358 |
| structure hide #192                     |
| structure merging#17                    |
| sugar-pucker                            |
| switched cutoff #269                    |
| switch-to-user-menu#551                 |
| system altered, save file#4             |

### Т

| tcl script, read#474                 |
|--------------------------------------|
| temperature step, dynamics #375      |
| temperature, molecular dynamics #514 |
| threshold, ab initio #288            |
| threshold, isosurface                |
| time step, dynamics #367             |
| title, customized #566               |
| toggle#547                           |
| tool selection                       |
| tool, xy rotation #15, #30, #32      |
| tool, z clip #29, #35                |
| tool, z rotation #18, #31            |
| tool, z translation #27, #33         |
| tool, zoom #28, #34                  |
| toolbar, hide #204                   |
| tools, help#534                      |
| torsion angle omega #234             |
| torsion angle phi#232                |
| torsion angle psi #233               |
| torsion angle, constrain #115, #143  |
| torsion angle, set                   |
| torsion, bond #84                    |
| torsion-energy #523                  |
| total charge, quantum #279           |
| total energy, dynamics #511          |
| total-energy, any calculation #520   |
| transition state setup#330           |
| transition state, compute #437       |
| translate                            |
| translate-merged-systems #17         |
| translate-selection#80               |
| translate-view #79                   |
| translate-whole-molecules#36         |

| translation              | . #37 |
|--------------------------|-------|
| transparency, isosurface | #191  |
| type rules, compile      | #136  |
| type, atom #107,         | #490  |
| type, set atom           | #137  |
| types, calculate atom    | #135  |
|                          |       |

### U

| uhf                         | #281  |
|-----------------------------|-------|
| uhf orbitals                | #347  |
| unconstrain-bond-angle      | #117  |
| unconstrain-bond-length     | #116  |
| unconstrain-bond-torsion    | #118  |
| united atom                 | #499  |
| united atoms                | #133  |
| unselect all                | #153  |
| un-select-atom              | #156  |
| un-select-residue           | #158  |
| update dynamics, last step  | #516  |
| update variable             | #459  |
| update variable, cancel     | #460  |
| use-fast-translation        | . #37 |
| use-no-restraints           | #315  |
| use-parameter-set           | #316  |
| user id, backend            | #309  |
| user menu, load             | #550  |
| user menu, use              | #551  |
| user menuitem (for scripts) | #479  |
| user password, backend      | #310  |
| use-restraint               | #314  |
| using-help                  | #538  |
| UV spectra, export          | . #55 |
| UV spectra, import          | . #54 |
| UV spectrum                 | #299  |
| UV spectrum, export         | . #22 |
| UV spectrum, import         | . #26 |
| UV/visible spectrum, read   | . #67 |
| UV/visible spectrum, save   | . #66 |
| uv-band-count               | #403  |
| uv-dipole-components        | #407  |
| uv-energy                   | #404  |
| uv-oscillator-strength      | #409  |
| uv-spin                     | #405  |
| uv-total-dipole             | #406  |
| uv-transition-dipole        | #408  |
|                             |       |

411

### V

| value, named selection        | #151  |
|-------------------------------|-------|
| value, query                  | #475  |
| value, selection              | #152  |
| van der Waals scale factor    | #267  |
| variable list, print          | #548  |
| variable, declare #542,       | #543  |
| variable, info                | #557  |
| variable, toggle              | #547  |
| variable-changed              | #541  |
| vector, type                  | #565  |
| vectors, show vibrations      | #392  |
| velocities, atom              | #518  |
| velocities-in-hin-file        | . #5  |
| velocity, set atomic#319,     | #327  |
| version                       | #528  |
| vertical grid size, contour   | #349  |
| vibrational anaysis, compute  | #424  |
| vibrational spectrum, compute | #440  |
| vibrational, show vectors     | #392  |
| vibrational-mode              | #397  |
| vibrations, animate           | #393  |
| vibrations, compute           | #436  |
| view, enlarge or shrink       | #34   |
| viewer, align #75             | , #98 |
| viewer, rotate                | #77   |
| viewer, translate             | #79   |
| view-in-hin-file              | . #6  |

### W

| wall-eyed-stereo #17          | 6                |
|-------------------------------|------------------|
| warning #47                   | 0                |
| warning messages, backend #39 | 1                |
| warnings-are-not-omsgs #46    | <b>5</b> 7       |
| warnings-are-omsgs #46        | 6                |
| warning-type #39              | )1               |
| wedges, stereochemistry #20   | )7               |
| whole molecules, translate #3 | 86               |
| width, sticks #18             | 34               |
| width, window #56             | 08               |
| window-color #1               | 0                |
| window-height #56             | <mark>ہ</mark> 7 |
| window-width                  | 8                |

| workspace clear |  |  |  |  |  |  |  |  | #58   |
|-----------------|--|--|--|--|--|--|--|--|-------|
| write-atom-map  |  |  |  |  |  |  |  |  | .#540 |
| write-file      |  |  |  |  |  |  |  |  | #49   |

### X

| x-y-rotation-cursor    |     |   |  |  |  |  |  |  | .#15 |
|------------------------|-----|---|--|--|--|--|--|--|------|
| x-y-rotation-icon-ste  | р   |   |  |  |  |  |  |  | .#30 |
| x-y-translation-icon-s | ste | р |  |  |  |  |  |  | .#32 |

#### Z

# Scripts

Scripts are text files containing a set of statements that generate input messages (IMSGs) to run HyperChem. Scripts replace HyperChem mouse and keyboard operations, so that you can run HyperChem unattended. You can also interrupt a script to interact manually with HyperChem. Use scripts to repeat HyperChem operations that you do frequently, to do batch analyses, and to set up HyperChem conditions.

Write scripts using a text editor, like Windows Notepad. These files should be unformatted text files, with the extension *.scr*. When you open a script file, using the Script menu in HyperChem, HyperChem automatically executes the instructions in the file.

A script runs to completion, unless it finds an error (you should include the instructions in the script to report errors to screen). It responds to a menu activator by displaying a dialog box, or you use the Abort option in the Running Script . . . message box.

| Running Script         |
|------------------------|
| C:\HCresult\Saveir.scr |
| <u>Abort</u>           |

#### Example:

This script performs a geometry optimization of anthracene. The numbers (1,2), and (3) and so on do not belong to the script, but are present for this discussion.

; Test amber optimization of anthracene. ① calculation-method molecularmechanics ② molecular-mechanics-method amber ③ optim-max-cycles 200 ④ optim-convergence 0.1 ④ optim-algorithm polakribiere ④ start-logging test.log no ⑤ open-file anth.hin ⑥ do-optimization ⑦ write-file test.hin (8) append-omsgs-to-file test.log (9) query-value stretch-energy (10) omsgs-not-to-file (11) stop-logging (12) exit-script (13)

① A comment. All comment lines must start with a semicolon. Comments appear in the Comments section of the Open Script dialog box.

<sup>(2)</sup> Sets the calculation method (variable) to molecular mechanics.

③ Chooses the AMBER force field (variable) for the calculation.

3 Sets parameters (variables) for the calculation. If you do not set these variables, HyperChem uses the last settings.

(5) Starts a log file, named test.log, to record results of the calculation. No instructs HyperChem to replace the contents of any existing log file having the name test.log. Quotes can surround individual arguments, for clarity. You could also use the menu activator "menu-file-start-log", but it requires that you respond to the Open Log dialog box.

<sup>(6)</sup> Opens the file anth.hin and displays the anthracene molecule in the workspace.

O Performs the geometry optimization calculation.

⑧ Stores the optimized molecule in a file, test.hin.

<sup>(1)</sup> Requests the final value of bond stretching energy (a component of total energy) for the optimized molecule. Query values are OMSGs, so they go into the log file. An equivalent statement is stretch-energy ?.

① Stops sending OMSGs to the log file.

(12) Closes the log file. You could also use the menu activator menu-file-stop-log.

(13) Ends the script. This is optional.
# **Dynamic Data Exchange (DDE)**

DDE is a communications system available to all programs (applications) running under Microsoft Windows. Applications can use DDE messages for these functions:

- To start another application
- To establish a communications channel with another application
- To send information
- To request and receive information
- To receive information automatically, when it is updated

In any DDE interaction between two Windows applications, one application initiates the conversation, taking on the role of the "client"; the responding application is the "server." HyperChem can act only as a server: it can supply information when the client application asks for it or, by pre-arrangement, when it updates the information.

DDE conversations use messages that can include HyperChem messages as arguments. HyperChem converts DDE messages to IMSGs and responds with an action or with data.

## **Other Applications to HyperChem**

HyperChem can respond to six types of DDE messages from client applications:

DDE\_INITIATE Establishes a communications channel with HyperChem. The arguments to this command must be the DDE Application name ("HyperChem") and Topic ("System").

DDE\_EXECUTE Tells HyperChem to carry out a function, for example, turning on Multiple Selections. The arguments are the same as HyperChem script variables (Set HSV, see "Variables" on page 327), commands (see "Commands" on page 332), and menu activators (see "Menu Activators" on page 333).

| DDE_REQUEST       | Requests information from HyperChem. The arguments are the same as the request variables (Get HSV) for HyperChem scripts (see "Variables" on page 327). HyperChem responds using a DDE_DATA message. |
|-------------------|----------------------------------------------------------------------------------------------------|
| DDE_<br>TERMINATE | Ends the conversation with HyperChem.                                                                                                    |
| DDE_ADVISE        | Requests HyperChem to supply, through a "hot"<br>data link, an update of data whenever it changes.<br>The argument is a variable (HSV) name.                                                         |
| DDE_UNADVISE      | Removes the hot link for the HSV name in the argument.                                                                                                    |

Each application can have its own version of these DDE messages. For example, Microsoft Excel can use =Execute (Channel, "[message (argument)]") and Microsoft Visual Basic<sup>™</sup> can use Textn.LinkExecute "[message (argument)]" for a DDE\_EXECUTE message. HyperChem can recognize any version of these DDE messages.

To write DDE conversations with HyperChem, consult the reference manuals for applications.

## **HyperChem to Other Applications**

HyperChem responds to DDE messages from applications by carrying out functions or by returning information. Information returns to an application in DDE\_DATA messages.

HyperChem has one special way of using a script to initiate communication with a DDE application. The script command executeclient (see message cross-reference number 297) can start another application and initiate a communications channel for a particular "Topic." The other application then controls the DDE conversation.

# HyperChem and Excel

Microsoft Excel is a spreadsheet program available for Windows. It provides a macro language for writing DDE messages, which provides for looping, conditional statements, batch calculations, and other programming conveniences. Macro files have the extension *.xlm*.

Excel spreadsheets (with the extension *.xls*) can hold the input information for HyperChem calculations and receive output data. Excel provides tools for analyzing and plotting this data.

Excel uses these messages for communicating with HyperChem:

| INITIATE  | Opens a communications channel between Excel<br>and HyperChem. The only acceptable argument is<br>"HyperChem", "System".                                                             |
|-----------|----------------------------------------------------------------------------------------------------|
| REQUEST   | Asks for information from HyperChem. The arguments are Channel (the channel opened by INI-<br>TIATE) and "request string" (the same as a Get HSV<br>message for a HyperChem script). |
| EXECUTE   | Starts a process in HyperChem. The arguments are requests that include variables (Set HSV), commands, and menu activators.                                                           |
| TERMINATE | Closes a DDE channel at the end of a communica-<br>tion. The only argument is Channel (the channel<br>opened by INITIATE).                                                           |

In addition to these commands, Excel also provides various commands for managing data and programming the interaction with HyperChem.

For more information about writing and using Excel command macros, see the *Microsoft Excel User's Guide* and the *Microsoft Excel Functions Reference*. Several important aspects of the example macro below cannot be seen in a simple printout. For example, simply typing the text that you see below into a macro sheet will not give a working macro; you must also Define Names for some of the cells (as indicated in Column A).

#### Example:

This example does single point calculations on a related set of molecules and stores the results in an Excel spreadsheet file (plot.xls). This macro is supplied with HyperChem; the file is plot.xlm.

|    | В                                                                     | С                                           |
|----|-----------------------------------------------------------------------|---------------------------------------------|
| 1  | Compute.Results                                                       | Compute energies for a table                |
| 2  |                                                                       |                                             |
| 3  | =OpenFile()                                                           | Call subroutine to open DDE channel         |
| 4  | =IF(ISERROR(Channel))                                                 | If problem opening a DDE channel            |
| 5  | = RETURN()                                                            | exit this macro                             |
| 6  | =END.IF()                                                             | End at IF condition                         |
| 7  |                                                                       |                                             |
| 8  | =EXECUTE(Channel,"[query-response-has-tag(no)]")                      | Do not return data with name of variable    |
| 9  | =EXECUTE(Channel,"[file-format(hin)]")                                | Opens all tiles in "hin" format             |
| 10 |                                                                       |                                             |
| 11 | =WHILE(NOT(ISBLANK(SELECTION()))                                      | While there is still a molecule to work on: |
| 12 | =EXECUTE(Channel,"[open-file("&SELECTION()&".hin)][do-single-point]") | Open the tile and do single point calc      |
| 13 | =FORMULA.ARRAY(REQUEST(Channel,"total-energy"),"rc[1]")               | Request for data and put it in column 1     |
| 14 | =FORMULA.ARRAY(REQUEST(Channel,"stretch-energy"),"rc[2]")             |                                             |
| 15 | =FORMULA.ARRAY(REQUEST(Channel,"bend-energy"),"rc[3]")                |                                             |
| 16 | =FORMULA.ARRAY(REQUEST(Channel,"torsion-energy"),"rc[4]")             |                                             |
| 17 | =FORMULA.ARRAY(REQUEST(Channel,"nonbond-energy"),"rc[5]")             |                                             |
| 18 | =SELECT("r[1]c")                                                      | Select molecule in next spreadsheet row     |
| 19 | =NEXT()                                                               | End of WHILE; go back to start of loop      |
| 20 |                                                                       |                                             |
| 21 | =TERMINATE(Channel)                                                   | Close DDE channel                           |
| 22 | =RETURN()                                                             |                                             |
| 23 |                                                                       |                                             |
| 24 | OpenFile                                                              | Subroutine to open DDE channel              |
| 25 | =INITIATE("HyperChem","System")                                       | Open a DDE channel                          |
| 26 | =IF(ISERROR(NewChan))                                                 | If HyperChem is not open                    |
| 27 | = IF(ISERROR(EXEC("c:\chem\ship\chem",1)))                            | start HyperChem                             |
| 28 | = RETURN(NewChan)                                                     | return if there is a problem                |
| 29 | = END.IF()                                                            | End at IF condition                         |
| 30 | = RETURN(INITIATE("HyperChem","System"))                              | Now open a DDE channel to new HC            |
| 31 | =END.IF()                                                             | End at IF condition                         |
| 32 | =RETURN(NewChan)                                                      | Return from subroutine                      |

#### The Excel macro contains these instructions:

| Line  | Comment                                                                                                    |
|-------|----------------------------------------------------------------------------------------------------|
| 1     | Press Ctrl)+(R) or choose Run on Excel's Macro menu to start this macro                                                                                                    |
| 3     | Uses the subroutine, OpenFile, starting on line 25                                                                                                    |
| 4 - 5 | If there is a problem opening a DDE channel (an error<br>returns from the OpenFile subroutine), the macro ends. If<br>the subroutine reports the number of the open channel,<br>Excel goes to the next step (line 6) |
| 6     | Ends the conditional (If) statement                                                                                                    |
| 8     | Instructs HyperChem to send back data without the name of each variable (tag)                                                                                                    |
|       |                                                                                                    |

| Line  | Comment                                                                                                    |
|-------|----------------------------------------------------------------------------------------------------|
| 9     | Instructs HyperChem that the files are in HIN format                                                                                                    |
| 11    | Starts this conditional loop (While statement): while there is still a molecule to calculate, do steps (lines) 12-19                                                                                                    |
| 12    | Opens the HIN file indicated by the highlighted cell in the spreadsheet plot.xls; runs a single point calculation with the present HyperChem settings                                                                                                    |
| 13-17 | Requests the indicated information from HyperChem and puts it in columns 1–5 (cells B–F) of plot.xls                                                                                                    |
| 18    | Selects the molecule in the next row of the spreadsheet                                                                                                    |
| 19    | Returns to step (line) 11                                                                                                    |
| 21    | Closes the DDE channel                                                                                                    |
| 22    | Ends the macro                                                                                                    |
| 24    | Names the subroutine, OpenFile                                                                                                    |
| 25    | Opens a DDE channel to HyperChem                                                                                                    |
| 26    | If the macro cannot open a channel to HyperChem, it goes<br>to the next line (27) to first open a HyperChem window. If<br>a channel opens, it goes to line 32                                                                                                    |
| 27-28 | Opens a HyperChem program and a HyperChem window.<br>Line 27 specifies the full directory path for HyperChem; you<br>will need to change this path if you installed HyperChem in<br>a different directory than the one that is specified. If this<br>attempt to start HyperChem does not work, the macro<br>returns an error message |
| 29    | Ends the second If statement                                                                                                    |
| 30    | Opens a DDE channel to the new HyperChem window                                                                                                    |
| 31    | Ends the first If statement                                                                                                    |

419

| Line | Comment                                                        |
|------|----------------------------------------------------------------|
| 32   | Returns the number of the open DDE channel to the main program |

To use this Excel macro:

- 1. Start Excel and open plot.xlm.
- 2. Open the spreadsheet file plot.xls.

| 🗊 P | lot      |              |         |      |         |     | _ 🗆 × |
|-----|----------|--------------|---------|------|---------|-----|-------|
|     | A        | В            | С       | D    | Ε       | F   | G 🕂   |
| 1   | Molecule | Total Energy | Stretch | Bend | Torsion | vdW |       |
| 2   | Benzene  |              |         |      |         |     |       |
| 3   | Naphthal |              |         |      |         |     |       |
| 4   | Anthrace |              |         |      |         |     |       |
| 5   | Phenanth |              |         |      |         |     | _     |
| 6   | Pyrene   |              |         |      |         |     |       |
| 7   | Chrysene |              |         |      |         |     |       |
| 8   | Coronene |              |         |      |         |     |       |
| 9   |          |              |         |      |         |     |       |
| 10  |          |              |         |      |         |     |       |
|     | PLOT     |              |         | •    |         |     |       |

- 3. Choose cell 2A (benzene) in plot.xls.
- 4. Press Ctrl+ R or choose Run on Excel's Macro menu to start the macro.

| 🗿 P | 'lot     |              |         |          |         |      | _ 🗆 | × |
|-----|----------|--------------|---------|----------|---------|------|-----|---|
|     | A        | В            | С       | D        | E       | F    | G   | Ξ |
| 1   | Molecule | Total Energy | Stretch | Bend     | Torsion | vđW  |     |   |
| 2   | Benzene  | -1.492664    | 1.132   | 5.58E-10 | -5.58   | 2.96 |     |   |
| 3   | Naphthal | -7.422871    | 1.618   | 1.94E-10 | -15.4   | 6.36 |     |   |
| 4   | Anthrace | -13.436      | 2.105   | 3.56E-09 | -25.22  | 9.68 |     |   |
| 5   | Phenanth | -5.664224    | 2.105   | 2.29E-09 | -24.03  | 16.3 |     |   |
| 6   | Pyrene   | -17.25645    | 2.215   | 2.41E-09 | -30.8   | 11.3 |     |   |
| 7   | Chrysene | -3.933764    | 2.592   | 1.26E-08 | -32.66  | 26.1 |     |   |
| 8   | Coronene | -31.05885    | 2.921   | 6.9E-09  | -51.78  | 17.8 |     |   |
| 9   |          |              |         |          |         |      |     |   |
| 10  |          |              |         |          |         |      |     | - |
|     | PLOT     | /            |         | •        |         |      |     | 1 |

As the macro runs, you can see the molecules in the HyperChem window and the values from the single point calculations in plot.xls.

*Note:* For this calculation, HyperChem uses the most recent settings for calculation method, and so on. The results in this example use a molecular mechanics calculation, the MM+ force field (set by opening the files), no cutoffs, and bond dipoles.

# Chapter 11 Using HyperChem Results

You can use results from HyperChem sessions with other programs. For example, you could do the following:

- Prepare illustrations for publications, presentations, and reports. You can transfer images of molecular models, through the Windows Clipboard or through files, to other programs.
- Analyze the results of HyperChem calculations in other programs that run with Windows (Windows "applications").
- Save the results of quantum mechanics calculations in an Export file with File/Export, and then process those data with other software.
- Save molecular structures in PDB files for viewing or analysis by using other software that can read this type of file.

# **Setting Display Conditions**

Before you copy a HyperChem graphic to the Clipboard or a file, you might want to change the appearance of the HyperChem workspace. For example, you can choose Preferences on the File menu (see page 65) to change the HyperChem window color to improve the quality of illustrations. You can also change how selected atoms look so that they have a distinctive appearance.

For reproduction in black and white, use White for Window, Black for Bond, and Thick line for Selection. With these choices, Hyper-Chem substitutes dotted lines for solid lines where it uses color for special information (for example, negative versus positive contour lines in density plots of electronic values).

# **Transferring Graphics**

Use F9 or Copy Image on the Edit menu to copy a HyperChem display to the Clipboard or a file. The Clipboard is a temporary storage place that can hold one graphic at a time. You can then use this graphic in a publication, presentation, or report.

## Setting Up a Graphics Transfer

Choose Setup Image on the Edit menu to set up the conditions for transferring graphics from HyperChem to the Windows Clipboard or to a file. In the Setup Image dialog box, you can choose part of the screen to copy, the type of image (bitmap or metafile), and the destination (Clipboard or file).

The settings in this dialog box regulate the results of pressing [F9], Copy Image.

#### Choosing the Extent of the Image

To adjust the extent of the image, choose one of these from the Setup Image dialog box:

| Top level                                           | This copies the active HyperChem window, any<br>active pull-down menu, or any visible dialog box.<br>You must use F9 instead of Copy Image to save<br>images of menus and dialog boxes. |  |  |  |
|-----------------------------------------------------|----------------------------------------------------------------------------------------------------|--|--|--|
| Workspace                                           | This copies only the workspace of the active HyperChem window.                                                                                                    |  |  |  |
| HyperChem                                           | This copies the entire, active HyperChem window, including its borders.                                                                                                    |  |  |  |
| Full screen                                         | This copies everything on screen, including any other windows.                                                                                                    |  |  |  |
| This setting also affects the content of the image: |                                                                                                    |  |  |  |
| Cursor                                              | Check this box ( $\times$ ) to include the cursor in the image. The cursor can be the mouse pointer, a HyperChem tool, or a text cursor (in a dialog box).                              |  |  |  |

#### **Choosing File Formats**

HyperChem can store images in two types of files, either bitmapped (BMP) or Windows metafile (WMF), or both. These are standard Windows file types that many other programs can use. Check the manual for each program to see if it can accept BMP or WMF graphics files. The commands in other programs for incorporating these files are often called Import or Place.

Choose from the following file formats:

Bitmap This saves the graphic as a reproduction of the pixels on screen, in the file chem.bmp. The resolution of this image matches the resolution of your monitor, which you determine when setting up Windows. Use Bitmap to save Spheres renderings or contour plots from a single point, semi-empirical calculation (see page 273). Metafile This saves the graphic as a line drawing, in the file chem.wmf. Metafile is best for Sticks, Disks, Dots, and Sticks & Dots renderings. Metafiles require about 10 times less storage space than bitmap files containing the same renderings. The resolution of a metafile graphic does not depend on the monitor, but on the resolution of the output device. For example, if you print a metafile on a standard laser printer, the resolution might be 300dpi.

If you choose both Bitmap and Metafile, HyperChem saves the graphic in both types of file.

#### **Choosing the Destination**

You can choose to store a graphic on the Windows Clipboard, in a file, or both:

File HyperChem stores the graphic in the files chem.bmp and chem.wmf, or both. Each file can hold only one image at a time. Clipboard HyperChem stores the graphic either as a bitmap, or as a metafile on the Windows Clipboard. The Display menu in the Windows Clipboard program refers to Metafile as Picture. The Clipboard can hold only one graphic of each type at a time.

#### **Saving Color Images**

Check the Color box ( $\times$ ) to store a graphic in full color. Turn Color off to produce a black-and-white picture and to substitute dotted lines for certain colored lines (see "Using Black-and-white Output" on page 74). For a BMP file format, color results in a file at least four times as large. For a WMF file, Color produces only a small difference in file size.

*Note:* If you are storing a bitmap image in the Windows Cardfile, turn off Color.

## Using Copy Image (or F9)

After you set up the graphic that you want to save (see the previous section), press the function key F9 or choose Copy Image on the Edit menu. Use F9 if you want a graphic of a visible pull-down menu or dialog box. Since pulling down a menu or opening a dialog box usually requires the cursor, you cannot use the cursor to choose Copy Image.

## Using the Clipboard

HyperChem shares the Clipboard with other programs that work with Windows. From HyperChem you can copy a graphic to the Clipboard. Using the Paste command in another program, like Microsoft Word<sup>®</sup>, you can transfer graphics from the Clipboard into documents.

*Caution:* You cannot transfer HyperChem graphics to the Clipboard by using Cut or Copy on the HyperChem Edit menu. You must use F9 or Copy Image. Using Cut or Copy places a text description of the molecular system on the Clipboard.

Some programs that share the Clipboard with HyperChem (these are Windows Applications and Non-Windows Applications in the Windows Program Manager) might not be able to use either bitmap or metafile graphics directly from the Clipboard. These programs might require that you store graphics first in a BMP or WMF file (see the next section). For specific requirements, see the user manuals for each program.

Remember that HyperChem can store only one metafile and bitmap graphic at a time on the Clipboard. The next time you press F9 to store graphics, you replace the previous graphic.

To collect several graphics, paste each one from the Clipboard into a file, using another program that accepts metafile or bitmap images. For example, a Windows Write file can store both bitmap and metafile graphics.

To see the contents of the Clipboard, double-click on the Clipboard icon in the Windows Program manager (Main Group). If you copied both metafile and bitmap images to the Clipboard, you see the metafile version. To see the bitmap version, choose Bitmap on the Clipboard Display menu.

#### **Using BMP or WMF Files**

Most Windows Applications and many other programs can use graphics from metafiles (WMF files) by importing or placing them. An increasing number of programs can also use bitmap graphics from BMP files. For specific requirements, see the user manuals for each program.

Remember that HyperChem can store only one WMF and BMP graphic at a time, in the files chem.wmf and chem.bmp. The next time you press F9 to store graphics in these files, you replace the previous graphic.

To collect several graphics, copy the contents of chem.wmf or chem.bmp to another file. For example, you can rename chem.wmf or chem.bmp by using the Windows File Manager, and then store a new graphic in the original files.

# **Printing a Molecular System**

To print the molecular system in the workspace, choose Print on the File menu.

Microsoft Windows controls the type of printer and its connections. To check these settings, open the Main icon in the Windows Program Manager. Then open the Control Panel and Printers icons.

Be sure that your printer is on and ready. HyperChem does not inform you of printer problems, but relies on Windows to manage printing.

*Note:* You can speed up printing by choosing Sticks for the Rendering option on the Display menu.

# Storing Results in a Log File

You can store the detailed results of chemical calculations in log files. The file stores all results that appear on the status line during and after the calculation, plus many of the initial conditions.

Choose Start Log on the File menu to name a log file and begin recording results. The default filename is chem.log. If you use a name for an existing log file, HyperChem lets you add on to the same file (Append) or replace the contents of the file.

You can start only one log file at a time, but you can store any number of files with different names. When you start a log file, you can have available two new items on the File menu, Stop Log and Log Comments.

# Stopping a Log

Stop Log turns off the recording of a log file and adds the date and time you stopped recording.

To see or print the contents of a log, you can use a text editor such as Windows Write. Enter the filename (for example, \hyper\chem.log), L-click on OK, and then choose No conversion in the next dialog box that appears.

#### Adding Comments to a Log

Use Log Comments to add notes to a log file. You can use this item anytime a log file is open and recording results.

You see the Log Comments dialog box (see page 61) to enter your comments.

To add or change text:

- L-click with the text cursor (I-shaped) anywhere in the text to move the insertion point.
- L-click-drag across text to select text that you want to delete or replace.
- To delete text, select it and press Del.
- To replace text, select it and start entering new text.

You can use these keys for editing:

| Return                                                                    | Moves the text cursor to the next line.                                                    |
|---------------------------------------------------------------------------|--------------------------------------------------------------------------------------------|
| Backspace                                                                 | Erases the character (or selected text) to the left of the insertion point (text cursor).  |
| Delete                                                                    | Erases the character (or selected text) to the right of the insertion point (text cursor). |
| $\begin{array}{c} \uparrow \downarrow \\ \leftarrow \uparrow \end{array}$ | Moves the insertion point (text cursor).                                                   |

## **Storing Results of a Molecular Dynamics Simulation**

You can store the progress of a molecular dynamics simulation in a snapshots file (see "Molecular Mechanics/Semi-empirical/Ab Initio Optimization Dialog Box" on page 241). This file contains a complete description of the molecular system for each snapshot. You can request snapshots at regular time intervals through the simulation. The snapshot file has the same name as the current HIN file. HyperChem also creates another file with the same name, but with the extension *.snp.* If the HIN file is still untitled, Hyper-Chem uses chem.snp.

When you run a molecular dynamics simulation, you can average up to eight values (see "Molecular Dynamics Averages Dialog Box" on page 254). The instantaneous values and averages are stored in a file that has the extension *.csv* (see "Plot and Averages Files" on page 439). You can use a text editor to view these files or you can transfer these values to another program for analysis. The file has the same name as the current HIN file, or chem.csv if the HIN file is still untitled.

# **Analyzing HyperChem Results**

You can transfer the results of HyperChem calculations to other Windows applications; for example, to Microsoft Excel for analysis and plotting results. You can do this transfer by using the Windows Clipboard, usually by selecting text by dragging the mouse cursor over it and pressing Ctrl+C to copy to the Clipboard, and then moving to the new application and pressing Ctrl+V or Paste on an Edit menu to add the information to it or by Windows Dynamic Data Exchange (see "Dynamic Data Exchange (DDE)" on page 415.

# Appendix A HyperChem Files

#### HyperChem includes these files:

| File Type                                       | Filenames                                                               | Refer to:    |
|-------------------------------------------------|-------------------------------------------------------------------------|--------------|
| Force field calculations                        | chem.rul<br>typerule.bin<br>*.txt<br>*.dbf<br>*.par                     | Appendix B   |
| Semi-empirical calculation                      | *.abp                                                                   | Appendix C   |
| Ab initio calculation                           | *.bas                                                                   | Appendix C   |
| HyperChem Input (data storage)                  | *.hin                                                                   | Appendix D   |
| Residue templates                               | chem.tpl<br>chemct.tpl<br>chemnt.tpl                                    | Appendix E   |
| HyperChem default settings, for<br>Windows 3.1x | chem.ini<br>chembin.ini                                                 | Appendix F   |
| Water for periodic boxes                        | wat216c.bin<br>wat5832c.bin                                             | This chapter |
| HyperChem program files                         | chem.exe<br>mmplus.exe<br>newton.exe<br>eht.exe<br>ndo.exe<br>gauss.exe | This chapter |

| File Type      | Filenames         | Refer to:    |
|----------------|-------------------|--------------|
| Help text      | chem.hlp          | This chapter |
| Script files   | chem.scr<br>*.scr | This chapter |
| Snapshot Files | chem.snp<br>*.snp | This chapter |
| Plot files     | chem.csv<br>*.csv | This chapter |
| Graphics files | chem.wmf chem.bmp | This chapter |
| Log files      | chem.log<br>*.log | This chapter |

## **Water Files**

HyperChem uses TIP3P models of water molecules (Jorgenson *et al., J. Chem. Phys.* 79(2):926-935, 1983) equilibrated at 300 K (25°C) and one atmosphere to solvate a molecular system in a periodic box. The binary file wat216c.bin provides up to 216 water molecules, enough to fill a standard-sized periodic box 18.622 Ångstroms on a side. The file wat5832c.bin provides up to 5832 water molecules, enough to fill a box three times the standard size (55.866 Ångstroms on a side). Wat5832c.bin contains the same contents as wat216c.bin, repeated 27 times.

## **Program Files**

These are the HyperChem program files:

chem.exe Code for the HyperChem user interface, including the Model Builder, all display functions, and preparations for chemical calculations. This is the HyperChem "frontend," designed to run under Windows on a PC. The other program files consti-

|                                                            | tute the "backend," which can run on a PC or another processor.                                     |  |
|------------------------------------------------------------|----------------------------------------------------------------------------------------------------|--|
| mmplus.exe                                                 | Code for calculations using the MM+ force field.                                                    |  |
| newton.exe                                                 | Code for calculations using AMBER, BIO+, and OPLS force fields.                                     |  |
| eht.exe                                                    | Code for calculations using the Extended Hückel method.                                             |  |
| ndo.exe                                                    | Code for calculations using CNDO, INDO,<br>MINDO3, MNDO, AM1, PM3, ZINDO/1, and<br>ZINDO/S methods. |  |
| gauss.exe                                                  | Code for calculations using <i>ab initio</i> methods.                                               |  |
| You cannot modify HyperChem program files. You can comple- |                                                                                                    |  |

You cannot modify HyperChem program files. You can complement HyperChem functions by developing programs that interact with HyperChem through DDE links (see "Dynamic Data Exchange (DDE)" on page 415).

#### Variable Sized Header

The following header information is repeated for each atom. This data is sequential. Offsets are given relative to the start of each atom's header.

| Туре | Address | Description                            |
|------|---------|----------------------------------------|
| int  | 0-3     | Index of atom (starting from 0)        |
| int  | 4-7     | Atomic number (0-103, 0 for lone pair) |
| int  | 8-11    | Atom type index                        |
|      | 12-15   | Reserved                               |
| int  | 16-19   | True if atom is fixed                  |
|      | 20-23   | Reserved                               |
| int  | 24-27   | Coordination (1 to 12 neighbors)       |

| Туре | Address | Description                              |
|------|---------|------------------------------------------|
| int  | 28-31   | Index of first neighbor (-1 for none)    |
| int  | 32-35   | Index of second neighbor (-1 for none)   |
| int  | 36-39   | Index of third neighbor (-1 for none)    |
| int  | 40-43   | Index of fourth neighbor (-1 for none)   |
| int  | 44-47   | Index of fifth neighbor (-1 for none)    |
| int  | 48-51   | Index of sixth neighbor (-1 for none)    |
| int  | 52-55   | Index of seventh neighbor (-1 for none)  |
| int  | 56-59   | Index of eighth neighbor (-1 for none)   |
| int  | 60-63   | Index of ninth neighbor (-1 for none)    |
| int  | 64-67   | Index of tenth neighbor (-1 for none)    |
| int  | 68-71   | Index of eleventh neighbor (-1 for none) |
| int  | 72-75   | Index of twelfth neighbor (-1 for none)  |
| real | 76-79   | Charge                                   |
| real | 80-83   | X coordinate                             |
| real | 84-87   | Y coordinate                             |
| real | 88-91   | Z coordinate                             |
| real | 92-95   | Mass                                     |

# **Help Text File**

All Help text available on screen is in one file, chem.hlp. You can read this text using the Help menu, by activating the Help window with  $F_1$ , or by activating the Help cursor (context-sensitive help) with  $Shift + F_1$ .

# **Script Files**

Script files contain instructions for running HyperChem. You must write Script files (see "Scripts" on page 413) using a text editor, like Windows Notepad. These files can have any filename or extension, but *.scr* is recommended. You can run scripts using the Open Script command on the Script menu (see page 75).

## **Snapshot Files**

During a molecular dynamics simulation, HyperChem can store the trajectory of a molecular system at regular, timed intervals, as snapshots. These results go into both the HIN file and an SNP file, with the extension *.snp.* The SNP file normally has the same name as the HIN file. If there is not yet a HIN file, the filename is chem.snp.

You can playback the snapshots using HyperChem, to continue analysis of the simulation. You can also use other applications to modify or analyze the data in the SNP file.

A binary SNP file is composed of three sections:

- 1. Fixed sized header that contains calculation parameters
- 2. Variable sized header that contains atom information
- 3. Coordinate and velocity data.

*Note:* Boolean values are 1 for true, 0 for false. All values are four bytes long.

# **Fixed Sized Header**

| Туре    | Address | Description                                                                                           |
|---------|---------|----------------------------------------------------------------------------------------------------|
| int     | 0-3     | Number of snapshots taken                                                                             |
| int     | 4-7     | File offset (in bytes) to first record of coordinate and velocity data                                |
| int     | 8-11    | Number of atoms in snapshot                                                                           |
| int     | 12-15   | Snapshot period (in data collection units)                                                            |
|         | 16-19   | Reserved                                                                                              |
| Boolean | 20-23   | True if restraints were used                                                                          |
| int     | 24-27   | Optimizer type:<br>0: Steepest Descent<br>1: Fletcher-Reeves<br>2: Polak-Ribiere<br>3: Newton-Raphson |
|         | 28-47   | Reserved                                                                                              |
| Boolean | 48-51   | True if periodic boundary conditions were used                                                        |
| Boolean | 52-55   | Constant temperature?                                                                                 |
| real    | 56-59   | Temperature relaxation time for coupling to bath (picoseconds)                                        |
|         | 60-63   | Reserved                                                                                              |
| Boolean | 64-67   | Previously saved velocities used (for restart)?                                                       |
| int     | 68-71   | Random number seed                                                                                    |
| real    | 72-75   | X dimension of periodic box (Ångstroms)                                                               |

| Туре | Address | Description                                                             |
|------|---------|-------------------------------------------------------------------------|
| real | 76-79   | Y dimension of periodic box (Ångstroms)                                 |
| real | 80-83   | Z dimension of periodic box (Ångstroms)                                 |
|      | 84-95   | Reserved                                                                |
| real | 96-99   | Starting temperature (K)                                                |
| real | 100-103 | Peak temperature (K)                                                    |
| real | 104-107 | Low temperature (K)                                                     |
| real | 108-111 | Heat time (picoseconds)                                                 |
| real | 112-115 | Run time (picoseconds)                                                  |
| real | 116-119 | Cool time (picoseconds)                                                 |
| real | 120-123 | Time step (picoseconds)                                                 |
| real | 124-127 | Temperature step (K)                                                    |
|      | 128-159 | Reserved                                                                |
| int  | 160-163 | Data collection period (in time steps)                                  |
| int  | 164-167 | Warning level:<br>0: None<br>1: Log file<br>2: Log file and message box |
| int  | 168-171 | Number of atoms in snapshot                                             |

## Variable Sized Header

The following header information is repeated for each atom. This data is sequential. Offsets are given relative to the start of each atom's header.

| Туре | Address | Description                              |
|------|---------|------------------------------------------|
| int  | 0-3     | Index of atom (starting from 0)          |
| int  | 4-7     | Atomic number (0-103, 0 for lone pair)   |
| int  | 8-11    | Atom type index                          |
|      | 12-15   | Reserved                                 |
| int  | 16-19   | True if atom is fixed                    |
|      | 20-23   | Reserved                                 |
| int  | 24-27   | Coordination (1 to 12 neighbors)         |
| int  | 28-31   | Index of first neighbor (–1 for none)    |
| int  | 32-35   | Index of second neighbor (-1 for none)   |
| int  | 36-39   | Index of third neighbor (-1 for none)    |
| int  | 40-43   | Index of fourth neighbor (-1 for none)   |
| int  | 44-47   | Index of fifth neighbor (-1 for none)    |
| int  | 48-51   | Index of sixth neighbor (-1 for none)    |
| int  | 52-55   | Index of seventh neighbor (-1 for none)  |
| int  | 56-59   | Index of eighth neighbor (-1 for none)   |
| int  | 60-63   | Index of ninth neighbor (-1 for none)    |
| int  | 64-67   | Index of tenth neighbor (-1 for none)    |
| int  | 68-71   | Index of eleventh neighbor (-1 for none) |
| int  | 72-75   | Index of twelfth neighbor (-1 for none)  |

| Туре | Address | Description  |
|------|---------|--------------|
| real | 76-79   | Charge       |
| real | 80-83   | X coordinate |
| real | 84-87   | Y coordinate |
| real | 88-91   | Z coordinate |
| real | 92-95   | Mass         |

#### **Coordinate and Velocity Data**

The data from the simulation follows immediately after the variable sized header, as a series of records with one record per recorded timestep. Each record contains the coordinates of each atom (sequentially), the components of the atom's velocity, and a fixed sized trailer containing dynamics information.

The information repeated for each atom follow. Offsets are relative to each atom's data.

| Туре | Address | Description                                    |
|------|---------|------------------------------------------------|
| real | 0-3     | X coordinate                                   |
| real | 4-7     | Y coordinate                                   |
| real | 8-11    | Z coordinate                                   |
| real | 12-15   | X component of velocity (Ångstroms/picosecond) |
| real | 6-19    | Y component of velocity (Ångstroms/picosecond) |
| real | 20-23   | Z component of velocity (Ångstroms/picosecond) |

The trailer for each record follows. Offsets are relative to the start of the trailer.

| Туре | Address | Description                      |
|------|---------|----------------------------------|
| real | 0-3     | Total energy                     |
| real | 4-7     | Stretching energy                |
| real | 8-11    | Bending energy                   |
| real | 12-15   | Torsional energy                 |
| real | 16-19   | Van der Waals energy             |
|      | 20-23   | Reserved                         |
| real | 24-27   | Electrostatic energy             |
|      | 28-35   | Reserved                         |
| real | 36-39   | 1-4 van der Waals energy         |
| real | 40-43   | 1-4 electrostatic energy         |
|      | 44-63   | Reserved                         |
| real | 64-67   | Semi-empirical binding energy    |
| real | 68-71   | Semi-empirical atomic energy     |
| real | 72-75   | Semi-empirical electronic energy |
| real | 76-79   | Semi-empirical core energy       |
| real | 80-83   | Semi-empirical heat of formation |
|      | 84-103  | Reserved                         |
| real | 104-107 | Total dipole moment              |

| Туре | Address | Description                  |
|------|---------|------------------------------|
| real | 108-111 | X component of dipole moment |
| real | 112-115 | Y component of dipole moment |
| real | 116-119 | Z component of dipole moment |
| real | 120-123 | RMS gradient                 |
| real | 124-127 | Temperature (K)              |
| real | 128-131 | Potential energy             |
| real | 132-135 | Kinetic energy               |
|      | 136-143 | Reserved                     |
| real | 144-147 | Elapsed time (picoseconds)   |
|      | 148-171 | Reserved                     |

## **Plot and Averages Files**

If you choose to average (or average and plot) values during a molecular dynamics calculation (see "Molecular Dynamics Averages Dialog Box" on page 254), HyperChem saves the instantaneous values and RMS deviations  $(D x)^1$  in a file with the same name as the HIN file, but with the extension *.csv*. If the molecular system is not yet associated with a HIN file, HyperChem stores the values in chem.csv. The file is saved to the current working directory, which you must be able to write to (*e.g.*, not on a CD-ROM).

CSV files provide the information for recreating a plot of the stored values. To do this, you must run the molecular dynamics calcula-

1. 
$$Dx = \sqrt{\langle x_i^2 \rangle - \langle x_i \rangle^2}$$
, where  $x_i$  =instantaneous value of EKIN, ETOT, EPOT, or TEMP,  
 $\langle x_i^2 \rangle = \left(\frac{1}{n} \sum_{i=1}^n x_i^2\right)$ , and  $\langle x_i \rangle^2 = \left(\frac{1}{n} \sum_{i=1}^n x_i\right)^2$ .

tion with Snapshots on (see "Molecular Dynamics Options Dialog Box" on page 246). When you "Playback" the snapshots (see page 246), you can plot the stored values or choose, from the Molecular Dynamics Averages dialog box (see page 254), a subset of the original values or their deviations.

#### Example:

If you average total energy (ETOT) and the RMS deviation for total energy (D ETOT), the CSV file contains this type of data:

time, ETOT, D ETOT 0,10.3854,5.19271 0.001,9.73882,6.70808 0.002,9.23686,7.34028 0.003,8.96351,7.34028

 $\begin{array}{c} 0.999, 10.0421, 10.5366 \\ 1, 10.3975, 10.5365 \end{array}$ 

The first line is the header, then there is a line for each time point. ETOT (in the second column) contains the instantaneous values of ETOT. D ETOT (in the third column) contains the instantaneous RMS deviations.

You can read these files into another program, like a spreadsheet or plotting program, that can use data in a comma-separated-value (csv) format.

## **Graphics Files**

The graphics files chem.wmf and chem.bmp contain images of the screen obtained with Copy Image on the Edit menu (see page 118).

#### **Metafile Graphics**

Chem.wmf stores an image as instructions for a line drawing. Metafile is best for Sticks, Disks, Dots, and Sticks & Dots renderings. Metafiles require about 10 times less storage space than bitmap files containing the same renderings. The resolution of a metafile image does not depend on the monitor, but on the resolution of the output device. For example, if you print a metafile on a laser printer, the resolution might be 300 dpi.

## **Bitmapped Graphics**

Chem.bmp stores an image as a reproduction of the pixels on screen. The image resolution is the same as the resolution of your monitor, which you choose when setting up Windows. Use Bitmap to save Spheres renderings or contour plots from a single point, semi-empirical calculation (see "Single Point" on page 237).

# **Log Files**

HyperChem accumulates the results of calculations in a log file if you choose Start Log on the File menu. In the Open Log dialog box (see page 60), you can give a log file any filename or extension, but the extension .*log* is recommended.

You can save information about a calculation by opening a log file using Start Log on the File Menu. The content and amount of information saved in the log file is determined by settings that you use for the Mechanics Print Level and Quantum Print Level entries in the Start Log dialog box or in the Registry or in chem.ini.

This appendix describes the information that is saved when you use different settings for these entries. The settings range from 0–9. Generally, we recommend that you use a setting of 1–3. If you use a setting of 4–9 for either entry, a large amount of information is written into the log file. The log file can take up many megabytes of disk space if you use a setting of 4–9 during a geometry optimization.

# **Extended Hückel Calculations**

| QuantumPrintLevel  | Information saved in log file                                                                                                    |
|--------------------|----------------------------------------------------------------------------------------------------|
| 0                  | start log time stamp<br>type of calculation<br>total number of electrons<br>total number of orbitals<br>doubly and singly occupied orbitals<br>total energy (kcal/mol and a.u.)<br>eigenvalues<br>atomic orbital electron populations<br>net charges and coordinates |
| 1                  | All information when QuantumPrintLevel=0<br>orbital eigenvalues (energies), occupancies and<br>eigenvectors (wavefunctions)                                                                                                    |
| 2                  | All information when QuantumPrintLevel=0 total density matrix                                                                                                    |
| 3                  | All information when QuantumPrintLevel is 0, 1, or 2                                                                                                    |
| 4, 5, 6, 7, 8,or 9 | All information when QuantumPrintLevel is<br>0, 1, or 2<br>overlap matrix<br>core Hamiltonian matrix<br>product of density matrix and overlap matrix                                                                                                    |

## **NDO Calculations**

The following table shows the information saved in the log file when you run calculations using NDO methods (all methods in the Semi-empirical Method dialog box, except Extended Hückel).

| QuantumPrintLevel | Information saved in log file                                                                                                    |
|-------------------|----------------------------------------------------------------------------------------------------|
| 0                 | start log time stamp<br>type of calculation<br>total number of electrons<br>total number of orbitals<br>double and single occupied orbitals in RHF, or<br>occupied alpha and beta orbitals in UHF<br>occupied and unoccupied orbitals when using<br>orbital criterion <sup>a</sup><br>maximum excitation energy when using energy<br>criterion <sup>a</sup><br>iteration list<br>total energy (kcal/mol and eV)<br>binding energy<br>isolated atomic energy<br>electronic energy<br>electronic energy<br>core-core interaction<br>number of configurations<br>heat of formation<br>gradient of reference configuration<br>eigenvalues of reference configuration<br>atomic orbital electron populations<br>net charges and coordinates<br>dipoles<br>lowest 10 state energies, multiplicities, and<br>spins <sup>b</sup><br>CI energy <sup>b</sup><br>UV spectra (frequencies, intensities, state dipole<br>moments, etc.) <sup>a</sup> |
| 1                 | All information when QuantumPrintLevel=0<br>orbital eigenvalues (energies), occupancies and<br>eigenvectors (wavefunctions)                                                                                                    |
| 2                 | All information when QuantumPrintLevel=0<br>density matrix in RHF or density matrices in UHF                                                                                                    |

| QuantumPrintLevel | Information saved in log file                                                                                                    |
|-------------------|----------------------------------------------------------------------------------------------------|
| 3                 | All information when QuantumPrintLevel is 0, 1, and 2                                                                                                    |
| 4                 | All information when QuantumPrintLevel=0<br>overlap Hamiltonian matrix<br>Fock matrices, eigenvalues, eigenvectors, den-<br>sity matrices for each interaction |
| 5                 | All information when QuantumPrintLevel=0<br>Slater determinants (microstates) <sup>a</sup>                                                                     |
| 6                 | All information when QuantumPrintLevel=0<br>eigenvalues and eigenvectors of CI secular equa-<br>tion                                                           |
| 7                 | All information when QuantumPrintLevel is 0, 5, and 6                                                                                                    |
| 8                 | All information when QuantumPrintLevel is 0, 3, 5, and 6                                                                                                    |
| 9                 | All information when QuantumPrintLevel is<br>0 and 3<br>frequencies and eigenvectors of mass-weighted<br>force matrix (normal modes) <sup>c</sup>              |

a. Applies only when you do a singly excited CI calculation.

b. Applies only when you do a microstate CI calculation.

c. Applies only when you do a vibrational analysis calculation.

#### Ab initio calculations

This section describes the information that is saved when you use the *ab initio* quantum mechanics method.

| Quantum<br>PrintLevel | Information saved in log file                                                           |
|-----------------------|-----------------------------------------------------------------------------------------|
| 0                     | start log time stamp;                                                                   |
|                       | starting options:                                                                       |
|                       | convergence limit                                                                       |
|                       | iteration limit                                                                         |
|                       | accelerate convergence flag                                                             |
|                       | method for initial guess of MO                                                          |
|                       | basis set type                                                                          |
|                       | RHF or UHF                                                                              |
|                       | spin-multiplicity                                                                       |
|                       | extra charge on the system                                                              |
|                       | total number of electrons;                                                              |
|                       | total number of orbitals (basis functions);                                             |
|                       | total number of primitive Gaussians;                                                    |
|                       | double and single occupied orbitals in RHF, or occupied                                 |
|                       | alpha and beta orbitals in UHF;                                                         |
|                       | occupied and unoccupied orbitals when using orbital<br>criterion: <sup>a</sup>          |
|                       | iteration list;                                                                         |
|                       | total energy (kcal/mol and a.u.);                                                       |
|                       | total kinetic energy (kcal/mol and a.u.);                                               |
|                       | the Virial factor;                                                                      |
|                       | electron-electron and electron nuclear interaction energy;<br>nuclear repulsion energy; |
|                       | number of configurations:                                                               |
|                       | gradient or gradient of reference configuration; <sup>a</sup>                           |
|                       | eigenvalues or eigenvalues of reference configuration: <sup>a</sup>                     |
|                       | atomic orbital electron populations                                                     |
|                       | net charges and coordinates;                                                            |
|                       | dipole moments:                                                                         |
|                       | quadrupole moments:                                                                     |
|                       | octapole moments:                                                                       |
|                       | hexadecapole moments:                                                                   |
|                       | components of first derivatives:                                                        |
|                       | UV spectra (frequencies, intensities, state dipole moments,<br>etc.). <sup>a</sup>      |
|                       | IR spectra (frequencies, intensities, etc.) <sup>b</sup>                                |
|                       | in spectra (nequencies, intensities, etc.)                                              |

445

| Quantum<br>PrintLevel | Information saved in log file                                                                                                    |
|-----------------------|----------------------------------------------------------------------------------------------------|
| 1                     | All information when QuantumPrintLevel=0;<br>input basis function information;<br>orbital eigenvalues (energies) and eigenvectors (wavefunc-<br>tions);<br>Mulliken population analysis.                                           |
| 2                     | All information when QuantumPrintLevel=0;<br>input basis function information;<br>density matrix in RHF or density matrices in UHF;<br>Mulliken population analysis.                                                               |
| 3                     | All information when QuantumPrintLevel is 0, 1, and 2; initial guess of MO coefficients.                                                                                                    |
| 4                     | All information when QuantumPrintLevel=0;<br>core Hamiltonian matrix;<br>initial guess of MO coefficients;<br>Fock matrices, eigenvalues, eigenvectors, density matrices for<br>each interaction;<br>Mulliken population analysis. |
| 5                     | All information when QuantumPrintLevel=0;<br>input basis function information;<br>all the two-electron repulsion integrals;<br>Mulliken population analysis.                                                                       |
| 6                     | All information when QuantumPrintLevel=0;<br>input basis function information;<br>initial guess of MO coefficients;<br>Slater determinants; <sup>a</sup><br>Mulliken population analysis.                                          |
| 7                     | All information when QuantumPrintLevel=0;<br>input basis function information;<br>initial guess of MO coefficients;<br>eigenvalues and eigenvectors of singly excited CI matrix; <sup>a</sup><br>Mulliken population analysis.     |

| Quantum<br>PrintLevel | Information saved in log file                                                                                                    |
|-----------------------|----------------------------------------------------------------------------------------------------|
| 8                     | All information when QuantumPrintLevel=0;<br>input basis function information;<br>initial guess of MO coefficients;<br>Slater determinants; <sup>a</sup><br>eigenvalues and eigenvectors of singly excited CI matrix; <sup>a</sup><br>eigenvalues, eigenvectors and density matrix of the reference<br>configuration in the SCF;<br>Mulliken population analysis. |
| 9                     | All information when QuantumPrintLevel=0;<br>input basis function information;<br>initial guess of MO coefficients;<br>eigenvalues, eigenvectors, and density matrix;<br>Mulliken population analysis;<br>frequencies and eigenvectors of mass-weighted force matrix<br>(normal modes) <sup>b</sup>                                                               |

a. Applies only when you do a singly-excited CI calculation b. Applies only when you do vibrational analysis calculation

#### **Molecular Mechanics Calculations**

The following table shows the information saved in the log file when you run a Single Point calculation using the MM+ force field.

| MechanicsPrintLevel | Information saved in log file                                                                                                    |  |  |
|---------------------|----------------------------------------------------------------------------------------------------|--|--|
| 0                   | start log time stamp<br>type of calculation<br>energy components                                                                                                    |  |  |
| 1                   | All information when MechanicsPrintLevel is 0<br>center of mass<br>force-field coordinates<br>principal moments of inertia<br>bond length and stretching energy<br>bond angles and bending energy<br>bond torsions and torsional energy<br>cubic stretch constant<br>stretching parameters<br>equilibrium bond length<br>force constant<br>dipole interaction energy |  |  |
| 2                   | All information when MechanicsPrintLevel is 1<br>dielectric constant<br>dipole moment                                                                                                    |  |  |
| 3                   | All information when MechanicsPrintLevel is 2 van der Waals energy                                                                                                    |  |  |

The following table shows the information saved in the log file when you run other molecular mechanics calculations.

| MechanicsPrintLevel | Information saved in log file                                    |  |  |
|---------------------|------------------------------------------------------------------|--|--|
| 0-9                 | start log time stamp<br>type of calculation<br>energy components |  |  |

## **Annotated Example Log File Output**

A user can get extra information about a calculation by saving and reading a log file. Below we describe the information that is put in the log file for representative calculations with MM+, AMBER, Extended Hückel and CNDO. The example is an ethane molecule calculation with single point, optimization, and five times steps of dynamics where appropriate. For CNDO a configuration interaction calculation is also shown.

Annotations to the log files are shown in brackets, as in <annotation>.

#### $\mathbf{M}\mathbf{M}^+$

<A time stamp for the beginning of logging is added automatically to the log file.>

HyperChem log start -- Sat Jan 25 22:45:54 1992

<The following comments below were added via the File/Log Comments command.>

Begin comments added by user prior to calculations

- 1. Single point
- 2. Geometry Optimization
- 3. 0.005 picoseconds of MD
- End comments

 $<\!\!Log$  file entries below were triggered by performing a single point calculation using MM+ as the force field.>

Single Point, MolecularMechanics, molecule = ETHANE.HIN.

<The following section of output is consistent with the usual MM+ output. HyperChem does not make use of these coordinates and they are given only for comparison with MM2 output from Allinger's program. The molecule is aligned and translated to the center of mass to give the following coordinates and to calculate the principal moments of inertia. HyperChem retains the coordinates as they are on the screen for continuity purposes and the following coordinates are not those used by HyperChem. The internal coordinates are, of course, identical to those used by Hyper-Chem. The units here for the principal moments of inertia are also different than those used by HyperChem, associated with requestLog Files

ing the display of the principal inertial axes. There, moments of inertia are given in amu-Ångstroms<sup>2</sup>.>

```
Center of Mass
x = -0.53797 y =
                    0.29747 z =
                                   0.00000
MM+ coordinates of an aligned molecule at center of mass.
                                                     <last column is
C4(1)
          -0.77000
                        0.00000
                                     0.00000
                                             (1)
                                                 the MM+ type>
C4(2)
          0.77000
                        0.00000
                                     0.00000
                                             (1)
H(3)
          -1.13333
                       -0.01367
                                    1.02757 (5)
H(4)
          -1.13333
                        0.89674
                                    -0.50194 (5)
H(5)
          -1.13334
                       -0.88306
                                    -0.52563 (5)
                                   -1.02757 (5)
H( 6)
           1.13333
                        0.01367
           1.13333
H(7)
                        0.88307
                                    0.52562 (5)
H( 8)
           1.13334
                       -0.89674
                                     0.50195 (5)
Principal moments of inertia
(units = 10**(-39)*qm*cm**2)
ix =
       1.0605 iy =
                       4.1827 iz =
                                       4.1827.
```

<Below, the results of bond stretching calculations are reported.>

```
Bond lengths and stretching energy (7 bonds)
Energy = 71.94(Kr)(dr)(dr)(1+(cs)(dr))
dr = R-R0
cs = -2.000 <cubic stretch constant>
```

<The values below are all the stretches. R0 and Kr are the stretching parameters — equilibrium bond length and force constant.>

| Bond                                                       |     |   |     |    | R        | R0       | Kr     | Energy |         |
|------------------------------------------------------------|-----|---|-----|----|----------|----------|--------|--------|---------|
| C4(                                                        | 1)  | - | C4( | 2) | 1.5400   | 1.5230   | 4.4000 | 0.0884 |         |
| C4(                                                        | 1)  | - | Н(  | 3) | 1.0900   | 1.1130   | 4.6000 | 0.1831 |         |
| C4(                                                        | 1)  | - | Н(  | 4) | 1.0900   | 1.1130   | 4.6000 | 0.1831 |         |
| C4(                                                        | 1)  | - | Н(  | 5) | 1.0900   | 1.1130   | 4.6000 | 0.1831 |         |
| C4(                                                        | 2)  | - | Н(  | 6) | 1.0900   | 1.1130   | 4.6000 | 0.1831 |         |
| C4(                                                        | 2)  | - | Н(  | 7) | 1.0900   | 1.1130   | 4.6000 | 0.1831 |         |
| C4(                                                        | 2)  | - | Н(  | 8) | 1.0900   | 1.1130   | 4.6000 | 0.1831 |         |
| Dipole Interaction energy (Dielectric constant = 1.500000) |     |   |     |    |          |          |        |        |         |
| Dipol                                                      | e(1 | ) |     |    | Mu(1) D: | ipole(2) | Mu(2)  | R12    | E(kcal) |

<These are no dipole terms for ethane so no output appears here. Normally, the individual dipole interaction terms appear.>

Dipole Moment: x=0.000000 y=0.000000 z=0.000000 total=0.000000

<The Van der Waals calculations start here.>

```
Van der Waals energy
9 vdw interactions (1,3 excluded)
```
```
Energy = Kv*(2.90(10**5)exp(-12.50/P) - 2.25(P**6))
Rv = Rvdw(i) + Rvdw(j)
Kv = sqrt(Eps(i)*Eps(j))
P = (Rv/R) or (Rv/R#)
(if P.gt.3.311, Energy = Kv(336.176)(P**2))
# in the vdw calculations the hydrogen atoms are relocated
so that the attached hydrogen distance is reduced by 0.915
```

#### <Asterisk denotes a vicinal interaction, R# is the distance between the relocated centers. The parameters are Rv and Kv.>

| Atom | Pair   |    | R      | R#     | Rv    | Kv     | Energy  | (1,4) |
|------|--------|----|--------|--------|-------|--------|---------|-------|
| Н(   | 3), H( | 6) | 3.0598 | 2.8980 | 3.000 | 0.0470 | -0.0524 | *     |
| Н(   | 3), H( | 7) | 2.4887 | 2.3970 | 3.000 | 0.0470 | 0.2201  | *     |
| Н(   | 3), H( | 8) | 2.4887 | 2.3970 | 3.000 | 0.0470 | 0.2201  | *     |
| Н(   | 4), H( | 6) | 2.4887 | 2.3970 | 3.000 | 0.0470 | 0.2201  | *     |
| Н(   | 4), H( | 7) | 2.4887 | 2.3970 | 3.000 | 0.0470 | 0.2201  | *     |
| Н(   | 4), H( | 8) | 3.0598 | 2.8980 | 3.000 | 0.0470 | -0.0524 | *     |
| Н(   | 5), H( | 6) | 2.4887 | 2.3970 | 3.000 | 0.0470 | 0.2201  | *     |
| Н(   | 5), H( | 7) | 3.0598 | 2.8980 | 3.000 | 0.0470 | -0.0524 | *     |
| Н(   | 5), H( | 8) | 2.4888 | 2.3970 | 3.000 | 0.0470 | 0.2201  | *     |

<Bending calculations start here, including stretch-bend interactions.>

#### <Four built-in stretch-bend interactions.>

#### <The bending interactions are listed below.>

| Atoms | 3      |     |      | Theta   | Theta0    |     | Kb  | Eb   |       | Ksb   | Esb |
|-------|--------|-----|------|---------|-----------|-----|-----|------|-------|-------|-----|
| C4(   | 2)-C4( | 1)- | H(3) | 109.471 | 110.0000. | 090 | -0. | 0020 | 0.360 | 0.002 | 22  |
| C4(   | 2)-C4( | 1)- | H(4) | 109.471 | 110.0000. | 090 | -0. | 0020 | 0.360 | 0.002 | 22  |
| C4(   | 2)-C4( | 1)- | H(5) | 109.471 | 110.0000. | 090 | -0. | 0020 | 0.360 | 0.002 | 22  |
| Н(    | 3)-C4( | 1)- | H(4) | 109.471 | 109.0000. | 320 | 0.  | 0016 |       |       |     |
| Н(    | 3)-C4( | 1)- | H(5) | 109.471 | 109.0000. | 320 | Ο.  | 0016 |       |       |     |

| Н(  | 4)-C4( | 1)- H(5) | 109.471 | 109.0000.320 | 0.0016  |       |        |
|-----|--------|----------|---------|--------------|---------|-------|--------|
| C4( | 1)-C4( | 2)- H(6) | 109.471 | 110.0000.090 | -0.0020 | 0.360 | 0.0022 |
| C4( | 1)-C4( | 2)- H(7) | 109.471 | 110.0000.090 | -0.0020 | 0.360 | 0.0022 |
| C4( | 1)-C4( | 2)- H(8) | 109.471 | 110.0000.090 | -0.0020 | 0.360 | 0.0022 |
| Н(  | 6)-C4( | 2)- H(7) | 109.471 | 109.0000.320 | 0.0016  |       |        |
| Н(  | 6)-C4( | 2)- H(8) | 109.471 | 109.0000.320 | 0.0016  |       |        |
| Н(  | 7)-C4( | 2)- H(8) | 109.471 | 109.0000.320 | 0.0016  |       |        |

#### <Torsion calculations start here.>

```
Dihedral angles, torsional energy (Et) ( 9 angles)
Et = (V1/2)(1+\cos(w))+(V2/2)(1-\cos(2w))+(V3/2)(1+\cos(3w))
Sign of angle a-b-c-d is negative, when looking through b toward c,
if d is counterclockwise from a.
```

#### <The torsional interactions are listed below.>

| Atoms | 5     |         |     |     |     | omega     | V1    | V2    | V3    | et    |
|-------|-------|---------|-----|-----|-----|-----------|-------|-------|-------|-------|
| Н(    | 3)C4( | 1)C4(   | 2)  | Н(  | 6)  | 180.000   | 0.000 | 0.000 | 0.237 | 0.000 |
| Н(    | 3)C4( | 1)C4(   | 2)  | Н(  | 7)  | 60.001    | 0.000 | 0.000 | 0.237 | 0.000 |
| Н(    | 3)C4( | 1)C4(   | 2)  | Н(  | 8)  | 60.000    | 0.000 | 0.000 | 0.237 | 0.000 |
| Н(    | 4)C4( | 1)C4(   | 2)  | Н(  | 6)  | 60.001    | 0.000 | 0.000 | 0.237 | 0.000 |
| Н(    | 4)C4( | 1)C4(   | 2)  | Н(  | 7)  | 59.999    | 0.000 | 0.000 | 0.237 | 0.000 |
| Н(    | 4)C4( | 1)C4(   | 2)  | Н(  | 8)  | 179.999   | 0.000 | 0.000 | 0.237 | 0.000 |
| Н(    | 5)C4( | 1)C4(   | 2)  | Н(  | 6)  | 60.000    | 0.000 | 0.000 | 0.237 | 0.000 |
| Н(    | 5)C4( | 1)C4(   | 2)  | Н(  | 7)  | 179.999   | 0.000 | 0.000 | 0.237 | 0.000 |
| Н(    | 5)C4( | 1)C4(   | 2)  | Н(  | 8)  | 60.001    | 0.000 | 0.000 | 0.237 | 0.000 |
| Total | Energ | y=2.360 | 644 | Gra | die | nt=11.839 | 364.  |       |       |       |

#### <Below is a summary of the interaction terms in a single point calculation.>

Bond=1.18704 Angle=0.0225845 Dihedral=5.607e-010 Vdw=1.16321 Stretch-bend=-0.0121913 Electrostatic=0.

# <Log file entries below were triggered by a geometry optimization calculation.>

```
Geometry optimization, MolecularMechanics, molecule = ETHANE.HIN.
mm+
NewtonRaphson optimizer
```

<First line comes from back end, second from front end. GradientSquared is the sum of the squares of all gradient components, while Gradient reported below is the RMS gradient (first number divided by 24 for ethane and the square root taken).>

```
Iter= 1 Energy=1.13315 AvgMovement= 0.01131 GradientSquared=1858.67369.
```

```
Energy=1.133152 Gradient=8.800269 Converged=NO (1 cycles 1 points).
Iter= 2 Energy=0.81988 AvgMovement= 0.00485 GradientSquared=
571.54119.
Energy=0.819878 Gradient=4.879981 Converged=NO (2 cycles 2 points).
Iter= 3 Energy=0.81615 AvgMovement= 0.00074 GradientSquared=
6.27436.
Energy=0.816150 Gradient=0.511304 Converged=NO (3 cycles 3 points).
Energy converged.
Energy=0.816150 Gradient=0.061118 Converged=YES (4 cycles 4 points).
Bond=0.027583 Angle=0.0991741 Dihedral=0.000255269 Vdw=0.677749
Stretch-bend=0.0113892 Electrostatic=0.
```

#### <Log file entries below were triggered by molecular dynamics calculation.>

Molecular dynamics, MolecularMechanics, molecule = ETHANE.HIN. mm+ MechanicsData: RunTime=0.005000 ps SimulationTemperature=300.000000 K TimeStep=0.001000 ps StepsToRefresh=1. Time=0 ps Potential=0.815953 Kinetic=7.15412 TotalEnergy=7.97008 kcal/mol T=300.01 K. Time=0.001 ps Potential=1.93134 Kinetic=6.17928 TotalEnergy=8.11062 kcal/mol T=259.13 K. Time=0.002 ps Potential=4.17453 Kinetic=4.30619 TotalEnergy=8.48072 kcal/mol T=180.581 K. Time=0.003 ps Potential=5.00905 Kinetic=3.58626 TotalEnergy=8.59531 kcal/mol T=150.391 K. Time=0.004 ps Potential=3.82956 Kinetic=4.4882 TotalEnergy=8.31776 kcal/mol T=188.214 K. Time=0.005 ps Potential=2.8143 Kinetic=5.29967 TotalEnergy=8.11396 kcal/mol T=222.243 K.

#### <Time stamp triggered by Stop Log menu item.>

```
HyperChem
log stop -- Sat Jan 25 22:48:44 1992
```

#### AMBER

<The log file of a HyperNewton calculation contains basically the same information as that of a HyperMM+ calculation except that the detailed description of individual interactions given for MM+, for consistency with Allinger's MM2, are not given here.>

```
HyperChem log start -- Tue Dec 17 23:54:09 1991
Single Point, MolecularMechanics, molecule = 'ETHANE.HIN'
amber
```

```
Total Energy=0.217552 Gradient=2.514611
bond=0.060759 angle=0.000105982 dihedral=6.86196e-010 vdw=0.156687
H-bond=0
          electrostatic=0
Geometry optimization, MolecularMechanics, molecule = 'ETHANE.HIN'
amber
PolakRibiere optimizer
Energy=0.176069 Gradient=0.465800 Converged=NO (1 cycles 4 points)
Energy=0.171165 Gradient=0.120952 Converged=NO (2 cycles 7 points)
Energy=0.169494 Gradient=0.013383 Converged=NO (3 cycles 12 points)
Energy=0.169494 Gradient=0.013383 Converged=YES (3 cycles 12 points)
bond=0.00150512 angle=0.00357023 dihedral=4.23819e-010 vdw=0.164419
          electrostatic=0
H-bond=0
Molecular dynamics, MolecularMechanics, molecule = 'ETHANE.HIN'
amber
MechanicsData: RunTime=0.005000 ps SimulationTemperature=300.000000 K
TimeStep=0.001000 ps StepsToRefresh=1
Time=0 ps Potential=0.169494 Kinetic=7.15408 TotalEnergy=7.32357
kcal/mol T=300.008 K
Time=0.001 ps Potential=1.23804 Kinetic=6.2294 TotalEnergy=7.46744
kcal/mol T=261.231 K
Time=0.002 ps Potential=3.37796 Kinetic=4.36028 TotalEnergy=7.73824
kcal/mol T=182.849 K
Time=0.003 ps Potential=4.56812 Kinetic=3.28064 TotalEnergy=7.84877
kcal/mol T=137.574 K
Time=0.004 ps Potential=3.9793 Kinetic=3.71141 TotalEnergy=7.69071
kcal/mol T=155.639 K
Time=0.005 ps Potential=2.77903 Kinetic=4.66901 TotalEnergy=7.44804
kcal/mol T=195.796 K
HyperChem
log stop -- Tue Dec 17 23:55:48 1991
```

# **Extended Hückel**

<The results from Extended Hückel Theory calculations on modelbuilt ethane appear below. Only a single point calculation is performed as geometry optimization and molecular dynamics are undefined for EHT.>

```
HyperChem log start -- Sun Jan 26 19:39:04 1992
Single Point, SemiEmpirical, molecule = ETHANE.HIN.
ExtendedHuckel
Extended-Huckel Calculation:
Singlet State Calculation
Number of Electrons = 14
Starting Extended-Huckel calculation with 14 orbitals
Charge on the System = 0
```

```
Total Orbitals = 14
Number of Double Occupied Levels = 7
Unweighted Huckel Constant = 1.7500000
d Orbitals on Si...Cl If Any Not Included
Energy=-5724.018299
```

<The logging of results corresponds to the smallest PrintLevel=0.>

----- RESULTS ------

<Total energies in EHT are sums of occupied orbital energies.>

```
Sum of One-Electron Energies = -5724.0182994 (kcal/mol)
Sum of One-Electron Energies = -9.122089647 (a.u.)
```

 $\label{eq:eigenvalues(ev)} \mbox{ < These are the orbital energies, lowest energy orbitals occupied first.>}$ 

| -26.485626 | -21.621887 | -16.121031 | -16.121025 | -14.782691 |
|------------|------------|------------|------------|------------|
| -14.782681 | -14.191090 | 2.383136   | 3.373500   | 3.373533   |
| 7.076813   | 7.076891   | 24.606670  | 40.313354  |            |

 $\label{eq:stom} \mbox{atomic orbital electron populations} $$ < Number of electrons occupying each atomic orbital > $$ \end{tabular}$ 

| 1.224238 | 0.950610 | 0.951825 | 0.950609 | 1.224237 |
|----------|----------|----------|----------|----------|
| 0.950609 | 0.951825 | 0.950609 | 0.974238 | 0.974227 |
| 0.974254 | 0.974242 | 0.974225 | 0.974252 |          |

| NET           | CHARGES | AND COORDINATES | <charge is="" th="" to<=""><th colspan="6"><charge an="" atom="" charge="" is="" on="" total=""></charge></th></charge> | <charge an="" atom="" charge="" is="" on="" total=""></charge> |          |  |  |  |  |
|---------------|---------|-----------------|----------------------------------------------------------------------------------------------------|----------------------------------------------------------------|----------|--|--|--|--|
| Atom Z Charge |         | Coordi          | Coordinates(a.u.)                                                                                                    |                                                                |          |  |  |  |  |
|               |         |                 | x                                                                                                    | У                                                              | Z        |  |  |  |  |
| 1             | 6       | -0.077281       | -1.01663                                                                                                    | -0.89296                                                       | 0.00000  |  |  |  |  |
| 2             | 6       | -0.077281       | -1.01663                                                                                                    | 2.01722                                                        | 0.00000  |  |  |  |  |
| 3             | 1       | 0.025762        | 0.92538                                                                                                    | -1.57955                                                       | 0.00000  |  |  |  |  |
| 4             | 1       | 0.025773        | -1.98761                                                                                                    | -1.57955                                                       | 1.68183  |  |  |  |  |
| 5             | 1       | 0.025746        | -1.98763                                                                                                    | -1.57956                                                       | -1.68182 |  |  |  |  |
| 6             | 1       | 0.025758        | -2.95863                                                                                                    | 2.70382                                                        | 0.00000  |  |  |  |  |
| 7             | 1       | 0.025775        | -0.04564                                                                                                    | 2.70381                                                        | 1.68183  |  |  |  |  |
| 8             | 1       | 0.025748        | -0.04562                                                                                                    | 2.70383                                                        | -1.68182 |  |  |  |  |
| Нур           | erChem  |                 |                                                                                                    |                                                                |          |  |  |  |  |
| loq           | stop -  | - Sun Jan 26 1  | 9:39:54 1992                                                                                                    |                                                                |          |  |  |  |  |

## **CNDO**

<The following is the result for a successive single point calculation, a geometry optimization and .005 picoseconds of molecular dynamics, for CNDO ethane starting at model builder geometry.>

```
These HyperChem log start -- Sun Jan 26 19:58:41 1992
Single Point, SemiEmpirical, molecule = ETHANE.HIN.
CNDO
Convergence limit = 0.0100000 Iteration limit = 50
RHF Calculation:
Singlet state calculation
Number of electrons = 14
Number of Double Occupied Levels = 7
Charge on the System = 0
Total Orbitals = 14
Starting CNDO calculation with 14 orbitals
```

<SCF iterations show differences in energy (kcal/mol) at this iteration from previous iteration. First iteration describes the second calculation so that a Difference is defined.>

```
Iteration = 1 Difference = 4413.32086
Iteration = 2 Difference = 2.12419
Iteration = 3 Difference = 0.24927
Iteration = 4 Difference = 0.10723
Iteration = 5 Difference = 0.00046
Energy=-1659.715468 Gradient=64.939762 Gradient is RMS value>
```

<The isolated atomic energies below come from CINDO.ABP parameter file. Binding energies defined as differences between total energy and value for isolated atoms.>

| ENERGIES AND GRADIENT Tota | l Energy    |                          | = -11801.4373094 |  |
|----------------------------|-------------|--------------------------|------------------|--|
| (kcal/mol)                 |             |                          |                  |  |
| Total Energy               | =           | -18.807376823            | 3 (a.u.)         |  |
| Binding Energy             | =           | -1659.715467             | 7 (kcal/mol)     |  |
| Isolated Atomic Energy     | =           | -10141.721841            | 7 (kcal/mol)     |  |
| Electronic Energy          | =           | -28492.2957749           | 9 (kcal/mol)     |  |
| Core-Core Interaction      | =           | 16690.8584655 (kcal/mol) |                  |  |
| Gradient                   | =           | 64.9397615 (}            | cal/mol/Ang)     |  |
| EIGENVALUES(eV)            |             |                          |                  |  |
| -40.386066 -29.239080      | -23.532267  | -23.532249               | -18.191881       |  |
| -16.373669 -16.373646      | 7.900207    | 7.900218                 | 8.076718         |  |
| 8.596774 10.167131         | 10.167147   | 10.711308                |                  |  |
| ATOMIC ORBITAL ELECTRON    | POPULATIONS |                          |                  |  |
| 1.014663 0.977262          | 1.038487    | 0.977262                 | 1.014663         |  |
| 0.977262 1.038487          | 0.977262    | 0.997442                 | 0.997442         |  |
| 0.997442 0.997442          | 0.997442    | 0.997442                 |                  |  |
| NET CHARGES AND COORDINA   | TES         |                          |                  |  |
| Atom Z Charge              | Coordin     | ates(a.u.)               |                  |  |

456

Log Files

|   |                            | х                                                                                                    | У                                                                                                    | Z                                                                                                    |
|---|----------------------------|----------------------------------------------------------------------------------------------------|----------------------------------------------------------------------------------------------------|----------------------------------------------------------------------------------------------------|
| 6 | -0.007673                  | -1.01663                                                                                                    | -0.89296                                                                                                    | 0.00000                                                                                                    |
| 6 | -0.007673                  | -1.01663                                                                                                    | 2.01722                                                                                                    | 0.00000                                                                                                    |
| 1 | 0.002558                   | 0.92538                                                                                                    | -1.57955                                                                                                    | 0.00000                                                                                                    |
| 1 | 0.002558                   | -1.98761                                                                                                    | -1.57955                                                                                                    | 1.68183                                                                                                    |
| 1 | 0.002558                   | -1.98763                                                                                                    | -1.57956                                                                                                    | -1.68182                                                                                                    |
| 1 | 0.002558                   | -2.95863                                                                                                    | 2.70382                                                                                                    | 0.00000                                                                                                    |
| 1 | 0.002558                   | -0.04564                                                                                                    | 2.70381                                                                                                    | 1.68183                                                                                                    |
| 1 | 0.002558                   | -0.04562                                                                                                    | 2.70383                                                                                                    | -1.68182                                                                                                    |
|   | 6<br>1<br>1<br>1<br>1<br>1 | $\begin{array}{cccc} & -0.007673 \\ & -0.007673 \\ 1 & 0.002558 \\ 1 & 0.002558 \\ 1 & 0.002558 \\ 1 & 0.002558 \\ 1 & 0.002558 \\ 1 & 0.002558 \\ 1 & 0.002558 \\ 1 & 0.002558 \end{array}$ | $\begin{array}{c cccc} & & & & & & & \\ \hline & & -0.007673 & & -1.01663 \\ \hline & & -0.007673 & & -1.01663 \\ \hline & & 0.002558 & & 0.92538 \\ \hline & & 0.002558 & & -1.98761 \\ \hline & & 0.002558 & & -1.98763 \\ \hline & & 0.002558 & & -2.95863 \\ \hline & & 0.002558 & & -0.04564 \\ \hline & & 0.002558 & & -0.04562 \\ \end{array}$ | $\begin{array}{cccccc} & x & y \\ 6 & -0.007673 & -1.01663 & -0.89296 \\ 6 & -0.007673 & -1.01663 & 2.01722 \\ 1 & 0.002558 & 0.92538 & -1.57955 \\ 1 & 0.002558 & -1.98761 & -1.57955 \\ 1 & 0.002558 & -1.98763 & -1.57956 \\ 1 & 0.002558 & -2.95863 & 2.70382 \\ 1 & 0.002558 & -0.04564 & 2.70381 \\ 1 & 0.002558 & -0.04562 & 2.70383 \end{array}$ |

#### <Dipole moment has a point charge contribution as well as a contribution for sp polarization (hybridization).>

| Dipole (Debyes)           | x           | У          | Z        | Total         |
|---------------------------|-------------|------------|----------|---------------|
| Point-Chg.                | 0.000       | 0.000      | 0.000    | 0.000         |
| Hybrid                    | 0.000       | 0.000      | 0.000    | 0.000         |
| Sum                       | 0.000       | 0.000      | 0.000    | 0.000         |
| Geometry optimiza<br>CNDO | ation, Semi | Empirical, | molecule | = ETHANE.HIN. |

PolakRibiere optimizer

```
Convergence limit = 0.0100000 Iteration limit = 50
Optimization algorithm = Polak-Ribiere
Criterion of RMS gradient = 0.1000 kcal/(A mol) Maximum cycles = 120
RHF Calculation:
```

```
Singlet state calculation
Number of electrons = 14
Number of Double Occupied Levels = 7
Charge on the System = 0
Total Orbitals = 14
Starting CNDO calculation with 14 orbitals
```

#### <The square brackets describe the inner iteration of the outer iteration.>

```
E=0.0000 Grad=0.000 Conv=NO(0 cycles 0 points) [Iter=1 Diff=4413.32086]
E=0.0000 Grad=0.000 Conv=NO(0 cycles 0 points) [Iter=2 Diff=2.12419]
E=0.0000 Grad=0.000 Conv=NO(0 cycles 0 points) [Iter=3 Diff=0.24927]
E=0.0000 Grad=0.000 Conv=NO(0 cycles 0 points) [Iter=4 Diff=0.10723]
E=0.0000 Grad=0.000 Conv=NO(0 cycles 0 points) [Iter=5 Diff=0.00046]
E=-1659.7155 Grad=64.940 Conv=NO(0 cycles 1 points) [Iter=1 Diff=6.28550]
E=-1659.7155 Grad=64.940 Conv=NO(0 cycles 1 points) [Iter=2 Diff=0.48315]
E=-1659.7155 Grad=64.940 Conv=NO(0 cycles 1 points) [Iter=3 Diff=0.05823]
E=-1659.7155 Grad=64.940 Conv=NO(0 cycles 1 points) [Iter=4 Diff=0.01519]
E=-1659.7155 Grad=64.940 Conv=NO(0 cycles 1 points) [Iter=5 Diff=0.00003]
E=-1659.7328 Grad=24.582 Conv=NO(0 cycles 2 points) [Iter=1 Diff=0.38656]
```

```
E=-1669.7328 Grad=24.582 Conv=NO(0 cycles 2 points) [Iter=2 Diff=0.02926]
E=-1669.7328 Grad=24.582 Conv=NO(0 cycles 2 points) [Iter=3 Diff=0.00232]
E=-1670.9449 Grad=3.839 Conv=NO(1 cycles 3 points) [Iter=1 Diff=0.00153]
E=-1671.0237 Grad=2.292 Conv=NO(1 cycles 4 points) [Iter=1 Diff=0.00154]
E=-1671.0615 Grad=1.155 Conv=NO(1 cycles 5 points) [Iter=1 Diff=0.00597]
E=-1671.0162 Grad=3.123 Conv=NO(1 cycles 6 points) [Iter=1 Diff=0.00339]
E=-1671.0653 Grad=1.143 Conv=NO(2 cycles 7 points) [Iter=1 Diff=0.01133]
E=-1671.0653 Grad=1.143 Conv=NO(2 cycles 7 points) [Iter=2 Diff=0.00096]
E=-1671.0725 Grad=2.754 Conv=NO(2 cycles 8 points) [Iter=1 Diff=0.00140]
E=-1671.0762 Grad=1.680 Conv=NO(3 cycles 9 points) [Iter=1 Diff=0.00172]
E=-1671.1079 Grad=0.968 Conv=NO(3 cycles 10 points) [Iter=1 Diff=0.00199]
E=-1671.1213 Grad=0.275 Conv=NO(3 cycles 11 points) [Iter=1 Diff=0.00756]
E=-1671.0930 Grad=1.184 Conv=NO(3 cycles 12 points) [Iter=1 Diff=0.00488]
E=-1671.1215 Grad=0.153 Conv=NO(4 cycles 13 points) [Iter=1 Diff=0.00084]
E=-1671.1133 Grad=1.515 Conv=NO(4 cycles 14 points) [Iter=1 Diff=0.00057]
E=-1671.1223 Grad=0.102 Conv=NO(5 cycles 15 points) [Iter=1 Diff=0.00014]
E=-1671.1222 Grad=0.281 Conv=NO(5 cycles 16 points) [Iter=1 Diff=0.00006]
E=-1671.1224 Grad=0.024 Conv=YES(6 cycles 17 points)[Iter=1 Diff=0.00000]
```

#### <Values for optimized structure are given below.>

| ENERG  | ies an | ID GRADIENT    |            |               |                |
|--------|--------|----------------|------------|---------------|----------------|
| Total  | Energ  | У              | =          | -11812.8442   | 711 (kcal/mol) |
| Total  | Energ  | У              | =          | -18.825555    | 543 (a.u.)     |
| Bindi  | ng Ene | rgy            | =          | -1671.1224    | 294 (kcal/mol) |
| Isola  | ted At | omic Energy    | =          | -10141.7218   | 417 (kcal/mol) |
| Elect  | ronic  | Energy         | =          | -28505.2114   | 559 (kcal/mol) |
| Core-0 | Core I | interaction    | =          | 16692.3671    | 848 (kcal/mol) |
| Gradie | nt     |                | =          | 0.0248510 (kc | cal/mol/Ang)   |
| EIGEN  | VALUES | (eV)           |            |               |                |
| -40.   | 735325 | -29.079802     | -23.688864 | -23.688860    | -18.800158     |
| -15.   | 713195 | -15.713187     | 7.124108   | 7.124109      | 7.752248       |
| 8.     | 381527 | 10.037412      | 10.037416  | 11.649177     |                |
| ATOMI  | C ORBI | TAL ELECTRON P | OPULATIONS |               |                |
| 1.     | 010628 | 0.971429       | 1.035717   | 0.971429      | 1.010628       |
| 0.9    | 971429 | 1.035717       | 0.971429   | 1.003599      | 1.003599       |
| 1.     | 003599 | 1.003599       | 1.003599   | 1.003599      |                |
| NET CI | HARGES | AND COORDINAT  | ES         |               |                |
| Atom   | Z      | Charge         | Coordi     | nates(a.u.)   |                |
|        |        |                | x          | У             | Z              |
| 1      | б      | 0.010797       | -1.01662   | -0.81492      | 0.00000        |
| 2      | 6      | 0.010797       | -1.01663   | 1.93919       | 0.00000        |
| 3      | 1      | -0.003599      | 0.94470    | -1.61103      | -0.00001       |
| 4      | 1      | -0.003599      | -1.99728   | -1.61103      | 1.69856        |
| 5      | 1      | -0.003599      | -1.99729   | -1.61104      | -1.69855       |
|        |        |                |            |               |                |

| 6      | 1    | -0.003 | 599   | -2.97795 | 2.73530 | -0.00001 |
|--------|------|--------|-------|----------|---------|----------|
| 7      | 1    | -0.003 | 599   | -0.03597 | 2.73530 | 1.69856  |
| 8      | 1    | -0.003 | 599   | -0.03596 | 2.73530 | -1.69855 |
| Dipole | (Deb | yes)   | x     | У        | Z       | Total    |
| Point- | Chg. |        | 0.000 | 0.000    | 0.000   | 0.000    |
| Hybrid |      |        | 0.000 | 0.000    | 0.000   | 0.000    |
| Sum    |      |        | 0.000 | 0.000    | 0.000   | 0.000    |

#### <Beginning of molecular dynamics calculation.>

Molecular dynamics, SemiEmpirical, molecule = ETHANE.HIN. CNDO

Convergence limit = 0.0100000 Iteration limit = 50 Heat time = 0.0000 ps Run time = 0.0050 ps Cool time = 0.0000 ps Time step = 0.0010 ps Starting temperature = 0.0000 K Simulation temperature = 300.0000 K Final temperature = 0.0000 K Temperature step = 0.0000 K RHF Calculation:

```
Singlet state calculation
Number of electrons = 14
Number of Double Occupied Levels = 7
Charge on the System = 0
Total Orbitals = 14
Starting CNDO calculation with 14 orbitals
```

#### <Square brackets show inner iteration of trajectory.>

```
Time=0.0000 ps Total Energy=0.0000 kcal/mol T=0.00 K [Iter=1
Diff=4387.33259]
Time=0.0000 ps Total Energy=0.0000 kcal/mol T=0.00 K [Iter=2
Diff=2.770431
Time=0.0000 ps Total Energy=0.0000 kcal/mol T=0.00 K [Iter=3
Diff=0.23693]
Time=0.0000 ps Total Energy=0.0000 kcal/mol T=0.00 K [Iter=4
Diff=0.02929]
Time=0.0000 ps Total Energy=0.0000 kcal/mol T=0.00 K [Iter=5
Diff=0.00029]
Time=0.0000 ps Total Energy=-1663.9692 kcal/mol T=299.97 K [Iter=1
Diff=0.02540]
Time=0.0000 ps Total Energy=-1663.9692 kcal/mol T=299.97 K [Iter=2
Diff=0.00253]
Time=0.0010 ps Total Energy=-1664.2238 kcal/mol T=284.66 K [Iter=1
Diff=0.02273]
Time=0.0010 ps Total Energy=-1664.2238 kcal/mol T=284.66 K [Iter=2
Diff=0.00229]
```

```
Time=0.0020 ps Total Energy=-1664.8376 kcal/mol T=247.75 K [Iter=1
Diff=0.01758]
Time=0.0020 ps Total Energy=-1664.8376 kcal/mol T=247.75 K [Iter=2
Diff=0.00178]
Time=0.0030 ps Total Energy=-1665.4801 kcal/mol T=209.23 K [Iter=1
Diff=0.01282]
Time=0.0030 ps Total Energy=-1665.4801 kcal/mol T=209.23 K [Iter=2
Diff=0.00130]
Time=0.0040 ps Total Energy=-1665.8840 kcal/mol T=185.31 K [Iter=1
Diff=0.00989]
```

#### <Values for termination of trajectory are shown below.>

| ENERG            | IES AI | ND GF | RADIENT    |            |         |          |            |                |
|------------------|--------|-------|------------|------------|---------|----------|------------|----------------|
| Potential Energy |        |       |            | =          | -11811. | 9756909  | (kcal/mol) |                |
| Potential Energy |        |       |            | =          | -18.82  | 4171329  | (a.u.)     |                |
| Bindi            | ng Ene | ergy  |            |            | =       | -1670.   | 2538492    | (kcal/mol)     |
| Isola            | ted A  | tomic | : Energy   |            | =       | -10141.  | 7218417    | (kcal/mol)     |
| Elect            | ronic  | Ener  | ay         |            | =       | -28579.  | 1119570    | (kcal/mol)     |
| Core-            | Core 3 | Inter | action     |            | =       | 16767.   | 1362662    | (kcal/mol)     |
| Gradi            | ent    |       |            |            | =       | 15.      | 9022448    | (kcal/mol/Ang) |
| EIGEN            | VALUES | S(eV) |            |            |         |          |            |                |
| -40.             | 993458 | 8 -   | -29.136822 | -23.8371   | 72      | -23.77   | 2387       | -18.899385     |
| -15.             | 64840' | 7 -   | -15.521277 | 7.0076     | 65      | 7.05     | 4772       | 7.770212       |
| 8.               | 417984 | 4     | 10.039606  | 10.1312    | 248     | 11.86    | 3716       |                |
| ATOMI            | C ORB  | ITAL  | ELECTRON F | OPULATIONS | 3       |          |            |                |
| 1.               | 00765  | 1     | 0.969464   | 1.0359     | 71      | 0.97     | 2535       | 1.006693       |
| 0.               | 97255  | 7     | 1.037679   | 0.9697     | 71      | 1.00     | 1260       | 1.007314       |
| 1.               | 006463 | 3     | 1.004401   | 1.0029     | 80      | 1.00     | 5261       |                |
| NET C            | HARGE  | S ANI | COORDINAT  | ES         |         |          |            |                |
| Atom             | Z      | Cha   | arge       | Coor       | din     | ates(a.u | ι.)        |                |
|                  |        |       |            | x          |         | У        | Z          |                |
| 1                | 6      | 0.0   | )14380     | -0.98866   |         | -0.79542 | -0.        | 01013          |
| 2                | 6      | 0.0   | 13300      | -1.03241   |         | 1.92194  | 0.         | 01288          |
| 3                | 1      | -0.0  | 01260      | 0.93860    |         | -1.62845 | -0.        | 00970          |
| 4                | 1      | -0.0  | 07314      | -2.01437   |         | -1.60907 | 1.         | 66915          |
| 5                | 1      | -0.0  | 06463      | -2.01617   |         | -1.59763 | -1.        | 69357          |
| 6                | 1      | -0.0  | 004401     | -2.99806   |         | 2.73141  | -0.        | 00538          |
| 7                | 1      | -0.0  | 02980      | -0.07517   |         | 2.72392  | 1.         | 70330          |
| 8                | 1      | -0.0  | 05261      | -0.07984   |         | 2.72577  | -1.        | 69653          |
| Dipol            | e (Del | oyes) | x          | У          | Z       |          | Total      |                |
| Point            | -Chg.  |       | 0.032      | 0.010      | 0       | .007     | 0.034      |                |
| Hybri            | d      |       | -0.021     | -0.006     | - 0     | .004     | 0.022      |                |
| Sum              |        |       | 0.011      | 0.003      | 0       | .002     | 0.012      |                |

```
Time = 0.0050 ps
Kinetic Energy = 4.2293 kcal/mol
Total Energy = -1666.0245 kcal/mol
Temperature = 177.36 K
Time=0.0050 ps TotalEnergy=-1666.0245 kcal/mol T=177.36 K [final]]
HyperChem
log stop -- Sun Jan 26 20:01:15 1992
```

# **CNDO Configuration Interaction**

```
<Below are the results of a microstate configuration interaction (CI) calculation.>
```

```
HyperChem log start -- Sun Jan 26 20:31:04 1992
Single Point, SemiEmpirical, molecule = ETHANE.HIN.
CNDO
Convergence limit = 0.0100000 Iteration limit = 50
RHF Calculation:
Singlet state calculation
Configuration interaction will be used
Number of electrons = 14
Number of Double Occupied Levels = 7
Charge on the System = 0
Total Orbitals = 14
Starting CNDO calculation with 14 orbitals
```

<First of all perform an SCF calculation to obtain a reference configuration.>

```
Iteration = 1 Difference = 4413.32086
Iteration = 2 Difference = 2.12419
Iteration = 3 Difference = 0.24927
Iteration = 4 Difference = 0.10723
Iteration = 5 Difference = 0.00046
```

<Now perform a configuration interaction calculation with the lowest 100 microstates (single determinants). Report results for only the 10 lowest resulting configurations.>

```
CONFIGURATION INTERACTION
The Lowest Ten State Energies, Expectation Values of S(S+1) and S
State Absolute E(kcal/mol) Relative E(kcal/mol)
                                                  S(S+1)
                                                              S
          -11803.7234927
                                    0.0000000
                                                   0.00
                                                            0.00
   1
   2
          -11480.3053185
                                  323.4181742
                                                   2.00
                                                            1.00
   3
          -11466.9040318
                                  336.8194609
                                                   2.00
                                                            1.00
                                                   2.00
   4
          -11466.9025478
                                  336.8209449
                                                            1.00
```

| 5                  | -11449.379          | 4912      | 354      | 4.34400 | 15 2                   | 2.00    | 1.00       |
|--------------------|---------------------|-----------|----------|---------|------------------------|---------|------------|
| 6                  | -11449.368          | 2000      | 354      | 4.35529 | 27 (                   | 0.00    | 0.00       |
| 7                  | -11440.219          | 7333      | 363      | 3.50375 | 94 (                   | 0.00    | 0.00       |
| 8                  | -11440.219          | 6214      | 363      | 3.50387 | 13 (                   | 0.00    | 0.00       |
| 9                  | -11437.304          | 7164      | 366      | 5.41877 | 63 2                   | 2.00    | 1.00       |
| 10                 | -11437.304          | 6177      | 366      | 5.41887 | 50 2                   | 2.00    | 1.00       |
| Energy=-16         | 62.001651 G         | radient=6 | 5.321671 | L       |                        |         |            |
| ENEDCIEC A         | אס מאסד האסי        |           |          |         |                        |         |            |
| Total From         | ND GRADIENI         |           | _        | 1100    | 2 772/075              | / (kaal | (mol)      |
| Total Ener         | 9y<br>0y            |           | _        | -12     | 811020202              | ) (ACAL | )          |
| Pinding En         | 9y<br>erav          |           | _        | -166    | 2 0016510              | ) (kaal | /<br>/mol) |
| Icolated A         | ergy<br>tomia Energ | 37        | _        | -1014   | 2.0010310              | / (KCal | /mol)      |
| Eloctropic         | Energy              | У         | _        | 2010    | 1.7210417<br>4 5010507 | (kcal   | /mol)      |
| Liectionic         | Ellergy             |           | _        | 1660    | 4.3019302<br>0 9694666 | (Iranl  | /mol)      |
| Core-core          | Interaction         |           | =        | 1009    | 0.0504055              | ) (KCal | / [[[O]] ) |
| CI Energy          | Configurati         | ong Hand  | _        |         | 2.2001033              | ) (KCal | / 11101 )  |
| Number of          | Configurati         | ons used  | =        | C       |                        | )       | (          |
| Gradient o         | I Reference         | Configur  | ation =  | 63      | 5.3210/14              | ŧ (KCal | /mol/Ang)  |
| EIGENVALUE         | S OF THE RE         | FERENCE C | ONFIGUR  | ATION(e | V)                     |         |            |
| -40.38606          | 6 -29.239           | 080 -23   | .532267  | -23.    | 532249                 | -18.19  | 1881       |
| -16.37366          | 9 -16.373           | 646 7     | .900207  | 7.      | 900218                 | 8.07    | 6718       |
| 8.59677            | 4 10.167            | 131 10    | .167147  | 10.     | 711308                 |         |            |
| ATOMIC ORB         | ITAL ELECTR         | ON POPULA | TIONS    |         |                        |         |            |
| 1.01466            | 2 0.977             | 380 1     | .038151  | 0.      | 977380                 | 1.01    | 4662       |
| 0.97738            | 0 1.038             | 151 0     | .977380  | 0.      | 997476                 | 0.99    | 7476       |
| 0.99747            | 6 0.997             | 476 0     | .997476  | 0.      | 997476                 |         |            |
| NET CHARGE         | S AND COOPD         | TNATES    |          |         |                        |         |            |
| Atom Z             | Charge              | INALES    | Coordin  | nates(a | .u.)                   |         |            |
|                    |                     | x         |          | У       | 2                      | 2       |            |
| 16                 | -0.007572           | -1.0      | 1663     | -0.892  | 960.                   | 00000   |            |
| 26                 | -0.007572           | -1.0      | 1663     | 2.017   | 22 0.                  | 00000   |            |
| 3 1                | 0.002524            | 0.9       | 2538     | -1.579  | 55 0.                  | 00000   |            |
| 4 1                | 0.002524            | -1.9      | 8761     | -1.579  | 55 1.                  | 68183   |            |
| 51                 | 0.002524            | -1.9      | 8763     | -1.579  | 56 -1.                 | 68182   |            |
| 6 1                | 0.002524            | -2.9      | 5863     | 2.703   | 82 0.                  | 00000   |            |
| 7 1                | 0.002524            | -0.0      | 4564     | 2.703   | 81 1.                  | 68183   |            |
| 8 1                | 0.002524            | -0.0      | 4562     | 2.703   | 83 -1.                 | 68182   |            |
| Dipole (Do         | hvec) v             | 3.7       | -        | 7       | Toto 1                 |         |            |
| Point-Cha          | ~, CD, A<br>0 00    | 0 0 0     | 00 0     | 000     | 0 000                  | -       |            |
| Hybrid             | 0.00                | 0 0.0     |          |         | 0.000                  |         |            |
| TIYDT TU           | 0.00                | 0.0       |          |         | 0.000                  |         |            |
| Julli<br>HymerChem | 0.00                | 0.0       | 00 (     |         | 0.000                  |         |            |
| log stop           | - Gun Tan O         | 6 20.22.1 | 7 1000   |         |                        |         |            |
| rod srob -         | - Sun Jah Z         | 0 20.52.1 | 1 1992   |         |                        |         |            |

462

# Appendix B Force Field Files

HyperChem provides several files that you need for chemical calculations with molecular mechanics force fields (MM+, AMBER, BIO+, and OPLS):

| chem.rul     | A text file containing a set of rules for assigning<br>atom types for each force field. HyperChem<br>requires the binary version of this file,<br>typerule.bin.                                                                                                    |
|--------------|----------------------------------------------------------------------------------------------------|
| typerule.bin | The binary version of chem.rul. HyperChem uses this file to assign atom types to atoms.                                                                                                    |
| *.txt        | Force field parameter files in text format. You can<br>change these files with most text editors. There is<br>at least one set of TXT files for each force field.                                                                                                    |
| *.dbf        | Force field parameter files in dBase (III or IV) for-<br>mat. You can change these files with most database<br>programs. There is at least one set of DBF files for<br>each force field.                                                                                                    |
| *.par        | The binary version of parameter files. HyperChem<br>uses these files to direct molecular mechanics cal-<br>culations. HyperChem combines a complete set of<br>parameter files for any force field into one PAR file.<br>For the molecular mechanics force field MM+, the<br>name of the binary parameter file is mmplus.par. |

*Note:* You can use any filenames and extensions for parameter files. The settings in chem.ini (see Appendix F) direct HyperChem to the correct parameter files.

# **Atom Types**

For molecular mechanics calculations, each atom in a molecular system should have an atom type. Atom types represent sets of atoms of the same element that have similar chemical environments. Molecular mechanics calculations treat all atoms of the same type in similar ways. Each force field has a different set of atom types.

Atom types are generally required for molecular mechanics calculations, but not for semi-empirical calculations. The text file chem.rul contains rules that assign atom types to atoms, depending on the environment of the atoms. Each atom type has a name that might be different for each force field. Force fields require atom types to assign calculation parameters. The MM+ force field can deal with atoms that lack types (with the unknown type \*\*) by using an alternative method for assigning parameters. This can be a useful feature for working around limitations of force fields that determine bonding characteristics on the basis of atom types. For example, MM+ makes the single bond in butadiene too short, since by default a bond between two C3-type atoms should have the length of a double bond. Similarly, MM+ tries to make biphenyl planar, though experimentally the rings are not coplanar. By setting the two carbon atoms that are singly bonded to type \*\*, these problems are avoided.

When you draw a new molecule, HyperChem gives each atom the type name \*\*, indicating no atom type is yet assigned. When you choose Model Build or Calculate Types on the Build menu, or change the force field (using Molecular Mechanics on the Setup menu), HyperChem assigns appropriate atom types, using the force field that you chose in the Molecular Mechanics Force Field dialog box. After assigning types, a remaining \*\* means that there is no appropriate atom type available.

If you open a HIN file, HyperChem uses the force field that was in effect when you saved the file and assigns atom types stored in the file.

HyperChem requires a binary version of chem.rul, named typerule.bin, both of which come with HyperChem. If you alter the text file chem.rul, choose Compile Type Rules on the Build menu to convert the new chem.rul to a new typerule.bin file.

# **Atom Typing Rules**

You can add or modify the atom typing rules found in chem.rul, which contains rules for all force fields. The file has a hierarchical decision structure, including these levels:

- Force field
- Element
- Clause and tests
- Assignment statement

For each atom in a molecular structure, HyperChem scans this file and makes these decisions:

- What is the force field?
- What is the element?
- For this element, does the atom satisfy the tests in the first clause? If not, in the second clause, and so on?
- When the atom satisfies the tests in a clause, HyperChem assigns the atom type.
- HyperChem goes to the next atom.

*Caution:* Changes to chem.rul can cause fatal errors in Hyper-Chem. Make a backup copy of chem.rul before you change it.

#### Example:

S: connected to (H)?

=SH.

#### =S.

In this example for a sulphur atom (S), from the OPLS force field, the first clause contains one test: is the sulfur atom connected to a hydrogen? If true, the atom type is SH. If false, HyperChem goes to the next clause, which has no tests, only a statement that assigns S as the atom type.

465

# Syntax

This is the structure of chem.rul:

forcefield(<force-field-name>)

<element-symbol>:

; <comment>

<clause>

<test>?

<test>?

• • •

=<assignment-statement>.

<clause>

•••

*Note:* Entries in chem.rul are not case-sensitive, except for element symbols. HyperChem recognizes, for example, the difference between SI and Si. Spaces between words are optional.

# forcefield

<force-field-name> is amber, opls, bio+, or mm+.

## <element-symbol>:

This is the chemical symbol for an element, for example, S, Cl, and Na.

A colon must follow the symbol. Each element can have only one symbol. Element symbols include LP for lone pair and HX for extended hydrogen.

#### ;<comment>

Comments can occur anywhere in the file. A comment begins with a semicolon and ends at the end of a line.

#### <clause>

A clause is a set of tests applied to each atom plus an atom type assignment. Each clause ends with an assignment statement.

*Note:* HyperChem checks clauses from top to bottom, so their order is important. Place more specific clauses before general ones.

If one test in a clause fails, HyperChem goes to the next clause. If all the tests in a clause are evaluated as true, HyperChem assigns an atom type. Some elements have a final clause without tests. This assigns an atom type if all previous clauses failed. If the force field does not have a clause without tests and if all clauses failed, HyperChem assigns the atom type \*\*, meaning unknown.

#### <test>?

A question mark must follow each test. A clause can contain these tests:

| Test                                       | To pass test                                                                                     |
|--------------------------------------------|--------------------------------------------------------------------------------------------------|
| ls it sp3?                                 | True if the atom has no double, triple, or aromatic bonds                                        |
| ls it sp2?                                 | True if the atom has one double or two or more aromatic bonds                                    |
| ls it sp?                                  | True if the atom has one triple or two double bonds                                              |
| In 5 ring?                                 | True if the atom is part of a five-membered ring                                                 |
| In 6 ring?                                 | True if the atom is part of a six-membered ring                                                  |
| Has aromatic bond?                         | True if the atom has at least one aromatic bond                                                  |
| Connected to<br><expression>?</expression> | True if the atom is bonded to atoms described in <expression>. See the next section</expression> |

# **Connected to Expressions**

Connected to expressions include the type of connecting bond, the connected atoms, and bonds between the connected atoms. These symbols represent bonds:

- single bond
  - = double bond

| #         | triple bond   |
|-----------|---------------|
| ~         | aromatic bond |
| no symbol | any bond type |

Connected to expressions use element symbols to represent connected atoms. You can use any standard symbols from the periodic table, plus these:

| Lp | Lone pair                           |
|----|-------------------------------------|
| Hx | Extended hydrogen                   |
| R  | Any element, including Lp, except H |
| Х  | Any halogen (F, Cl, Br, I)          |
| *  | Any element except Lp               |

*Note:* Keep connected to expressions as short as possible. Atom types are usually unaffected by atoms more than two or three bonds away. Also, longer expressions increase the time required to assign types.

Example:

С

The atom is connected to a carbon through any type of bond.

-C=N-C

The atom is connected to the CNC group through a single bond. The group contains a double and single bond.

-CH3

The atom is connected to a methyl group through a single bond.

-C(-CH3)-N

The atom is connected to a carbon through a single bond. The carbon has a methyl side chain (in parentheses) and a singly bonded nitrogen.

(-CH3)-N

The atom is connected to a methyl group by a single bond and a nitrogen by a single bond.

*Note:* HyperChem compares atom by atom the environment around an atom to the terms on a connected to expression. It does

not retrace its path. This prevents a simple carbon-carbon bond from satisfying expressions like -C-C-C-C-C.

# **Side Groups**

Specify side chains either by placing them in parentheses or by using numbers. For example:

-CH2 or -C(H)H -CH2Cl or -C(H)(H)Cl

# Rings

The atom being typed can be connected to or part of a ring. Pairs of tags (@1 to @9) placed after atoms in the ring describe closure points, for example:

-C@1CCCCC@1

This describes a connection to a six-membered ring, with the tag @1 after C<sub>1</sub> and C<sub>7</sub>. C<sub>1</sub> and C<sub>7</sub> represent the same atom in the ring.

-@1CCC@1

This describes a cyclopropane ring, with the atom being typed as the first atom ( $C_1$ ) in the ring (@1 at the beginning of the expression modifies the atom being typed).  $C_1$  and  $C_4$  are the same atom.

# <assignment-statement>.

A clause must end with an assignment statement that contains an atom type belonging to the force field. These types appear in the files \*typ.txt (see the next section). The assignment statement must end with a period.

# **Force Field Parameters**

Each force field can have several parameter sets. Each parameter set has a set of parameter files that define the interactions between atoms and the force constants for these interactions. HyperChem supplies each file in two formats, text (ASCII) and dBase III or IV. You can use either a text editor (like Windows Notepad) or a database program (like Excel Q+E) to view and edit these files. The type of file that HyperChem uses can be different for each force field and parameter set, either TXT or DBF. The Registry, or the chem.ini file (see, for example, "MM+ Settings" on page 563) defines the file type for each force field and parameter set in this record:

FileFormat=Text (or DBF for DBASE)

# **Parameter Files**

| HyperChem supplies the following parameter files for the force fields:                                              |                                                                                                    |  |  |  |
|----------------------------------------------------------------------------------------------------|----------------------------------------------------------------------------------------------------|--|--|--|
| *typ.txt<br>*typ.dbf                                                                                                | List of atom types and atomic masses.                                                                                                    |  |  |  |
| *str.txt<br>str.dbf                                                                                                 | Parameters for bond stretching.                                                                                                    |  |  |  |
| ben.txt<br>ben.dbf                                                                                                  | Parameters for bond angle bending.                                                                                                    |  |  |  |
| mmpben3.txt<br>mmpben3.dbf                                                                                          | For MM+ only, bond angle parameters for three-<br>membered rings.                                                                                                    |  |  |  |
| mmpben4.txt<br>mmpben4.dbf                                                                                          | For MM+ only, bond angle parameters for four-<br>membered rings.                                                                                                    |  |  |  |
| tor.txt<br>tor.dbf                                                                                                  | Parameters for torsion angle rotation.                                                                                                    |  |  |  |
| mmptor3.txt                                                                                                    | For MM+ only, bond torsion parameters for three-                                                                                                    |  |  |  |
| mmptor3.dbf                                                                                                    | membered rings.                                                                                                    |  |  |  |
| mmptor3.dbf<br>mmptor4.txt<br>mmptor4.dbf                                                                           | membered rings.<br>For MM+ only, bond torsion parameters for four-<br>membered rings.                                                                                                    |  |  |  |
| mmptor3.dbf<br>mmptor4.txt<br>mmptor4.dbf<br>*imp.txt<br>*imp.dbf                                                   | <ul><li>membered rings.</li><li>For MM+ only, bond torsion parameters for fourmembered rings.</li><li>For AMBER, BIO+, or OPLS, parameters for improper torsion angles (see the Glossary) involving planarity constraints.</li></ul>                                                                                                    |  |  |  |
| mmptor3.dbf<br>mmptor4.txt<br>mmptor4.dbf<br>*imp.txt<br>*imp.dbf<br>mmpoop.txt<br>mmpoop.dbf                       | <ul> <li>membered rings.</li> <li>For MM+ only, bond torsion parameters for fourmembered rings.</li> <li>For AMBER, BIO+, or OPLS, parameters for improper torsion angles (see the Glossary) involving planarity constraints.</li> <li>For MM+ only, out-of-plane bending parameters for an sp<sup>2</sup> hybridized atom. Other force fields use improper torsion angles (see the Glossary) for these cases.</li> </ul>                                                                                     |  |  |  |
| mmptor3.dbf<br>mmptor4.txt<br>mmptor4.dbf<br>*imp.txt<br>*imp.dbf<br>mmpoop.txt<br>mmpoop.dbf<br>nbd.txt<br>nbd.dbf | <ul> <li>membered rings.</li> <li>For MM+ only, bond torsion parameters for fourmembered rings.</li> <li>For AMBER, BIO+, or OPLS, parameters for improper torsion angles (see the Glossary) involving planarity constraints.</li> <li>For MM+ only, out-of-plane bending parameters for an sp<sup>2</sup> hybridized atom. Other force fields use improper torsion angles (see the Glossary) for these cases.</li> <li>Parameters for nonbonded interactions between pairs of atoms (atom types).</li> </ul> |  |  |  |

| the bio85 parameter set (see the next section | ) |
|-----------------------------------------------|---|
| includes this file.                           |   |

am\*hbd.txtFor AMBER only, parameters for hydrogenam\*hbd.dbfbonding.

.par

A binary file combining the parameters files for one parameter set. A force field can have one PAR file for each parameter set (see the next section).

HyperChem requires at least one binary (PAR) file for each force field. All PAR files are supplied on the HyperChem release disks. If you alter the parameter files (TXT or DBF), choose the parameter set (using Select Parameter Set on the Setup menu), and then choose Compile Parameter Set on the Setup menu to convert this parameter set to a PAR file.

To add a new parameter set, enter the information using a text editor or a database program. Then add to the Registry or to chem.ini (see Appendix F) a description of the parameter set.

# **Parameter Sets**

Each force field can have more than one parameter set and a corresponding PAR file. This version of HyperChem has the following parameter sets available:

| Parameter Set | Parameter<br>Files Included | Reference                                                                                                    |
|---------------|-----------------------------|----------------------------------------------------------------------------------------------------|
| mm+           | mmp*.*                      | Allinger, N.L., J. Am.Chem.<br>Soc. 99:8127-8134, 1977                                                                                |
|               |                             | Quantum Chemistry Program<br>Exchange (QCPE) Program #395<br>(MM2), Indiana University<br>Department of Chemistry,<br>Bloomington, IN |
| amber2        | amber*.*                    | Weiner, S.J., et al., J. Comp. Chem.<br>7:230-252, 1986                                                                               |

| Parameter Set | Parameter<br>Files Included | Reference                                                                                                    |
|---------------|-----------------------------|----------------------------------------------------------------------------------------------------|
| amber3        | am89a*.*                    | Kollman, P.A., Department of Phar-<br>maceutical Chemistry, University of<br>California, San Francisco, by<br>request. For AMBER Release 3.0A                                                                                                    |
| ambers        | am90s*.*                    | Hohmans, S.W., <i>Biochemistry</i><br>29:9110 (1990). A force field opti-<br>mized for polysaccharide simulation                                                                                                    |
| bio83         | bio83*.*                    | Brooks, B.R., <i>et al. J. Comp. Chem.</i><br>4:187-217, 1983. Since this version<br>of CHARMM does not consider all<br>dihedral angles, torsion force con-<br>stants for the missing angles are set<br>to zero in BIO+                                              |
| bio85         | bio85*.*                    | Reiher, W.E., III, <i>Theoretical Studies</i><br>of Hydrogen Bonding, Ph.D. thesis,<br>Harvard University, 1985. Since this<br>version of CHARMM does not con-<br>sider all dihedral angles, torsion<br>force constants are scaled to include<br>all dihedral angles |
| opls          | opls*.*                     | Jorgensen, W.L. and Tirado-Rives, J.<br><i>J. Am. Chem. Soc.</i> 110:1657-1666,<br>1988                                                                                                    |
|               |                             | Pranata, J. <i>et al., J. Am. Chem. Soc.</i><br>113:2810-2819, 1991                                                                                                    |
|               |                             | Jorgensen, W.L. and Severance, D.L.<br><i>J. Am. Chem. Soc.</i> 112:4768-4774,<br>1980                                                                                                    |

The Registry, or the file chem.ini, lists the alternative parameter sets in the record CustomNames; for example: Custom-Names=amber2, amber3. This file also gives the default conditions for each parameter set (see, for example, "AMBER Settings" on page 546). To choose a parameter set:

- 1. Choose Molecular Mechanics on the Setup menu, then choose a force field.
- 2. Choose Select Parameter Set on the Setup menu, then choose a parameter set for the chosen force field.

If you change the contents of a parameter file or add a new set of parameters, choose the parameter set (using Select Parameter Set on the Setup menu), and then choose Compile Parameter Set on the Setup menu to convert this parameter set to a PAR file.

# **Type Parameter File (\*typ)**

This file contains all atom types, and corresponding atomic masses, for a force field. The Registry, or the chem.ini file, specifies the names of these parameter files in AtomTypeMass records. The parameter file has three columns, separated by single tabs (in text files):

| Column                                                                   | Content                            | Field Type <sup>a</sup> |  |  |
|--------------------------------------------------------------------------|------------------------------------|-------------------------|--|--|
| ATOM                                                                     | Atom type                          | С                       |  |  |
| MASS                                                                     | Mass in grams/mol                  | Ν                       |  |  |
| REFERENCE                                                                | Comments and literature references | R                       |  |  |
| a. $C = $ four-character string, $N = $ number, $R = $ character string. |                                    |                         |  |  |

a. e = four character string, iv = framber, iv = character s

Example: MG 24.3050 magnesium

# **Bond Length Parameter File (str)**

This file contains the bond stretch parameters for AMBER, BIO+, or OPLS. The Registry, or the chem.ini file, specifies the names of these parameter files in QuadraticStretch records. The parameter file has five columns:

| Column    | Content                                              | Field Type <sup>a</sup> |
|-----------|------------------------------------------------------|-------------------------|
| B1        | Atom 1 (atom type) involved in bond                  | С                       |
| B2        | Atom 2 (atom type) involved in bond                  | С                       |
| KR        | Stretching force constant in kcal/mol Å <sup>2</sup> | Ν                       |
| REQ       | Equilibrium distance in Ångstroms                    | Ν                       |
| REFERENCE | Comments and literature references                   | R                       |
|           |                                                      |                         |

Example: A B 469.0000 1.4000 TYR

## **MM+ Bond Length Parameter file**

The chem.ini file specifies the name of this parameter file in the MM+Stretch record. The parameter file has seven columns:

| Column | Content                                                                                                    | Field Type <sup>a</sup> |
|--------|----------------------------------------------------------------------------------------------------|-------------------------|
| T1     | Atom 1 (atom type) involved in bond                                                                                           | С                       |
| T2     | Atom 2 (atom type) involved in bond                                                                                           | С                       |
| KS     | Stretching force constant in millidynes/Å                                                                                     | Ν                       |
| LO     | Minimum energy bond length in Å                                                                                               | Ν                       |
| L1     | Alternative minimum energy bond<br>length in Å, used only if atoms1 and 2<br>have less than two hydrogens attached<br>to each | Ν                       |
| DIPOLE | Bond dipole moment in Debyes                                                                                                  | Ν                       |
| REMARK | Comments and literature references                                                                                            | R                       |

Example: c4 c3 4.300 1.522 0.000 0.300 "my test parameter"

# **Bond Angle Parameter File (ben)**

This file contains all bending (bond angle) parameters for the AMBER, BIO+, and OPLS force fields. The chem.ini file specifies the names of these parameter files in the QuadraticBend records. The parameter file has six columns:

| Column    | Content                                                 | Field Type <sup>a</sup> |
|-----------|---------------------------------------------------------|-------------------------|
| A1        | Atom 1 (atom type) involved in angle                    | С                       |
| A2        | Atom 2 (atom type), the central atom, involved in angle | С                       |
| A3        | Atom 3 (atom type) involved in angle                    | С                       |
| KTHETA    | Bending force constant in kcal/mol rad <sup>2</sup>     | Ν                       |
| THETAEQ   | Equilibrium angle in degrees                            | Ν                       |
| REFERENCE | Comments and literature references                      | R                       |

a. C = four-character string, N = number, R = character string.

Example: C2 C2 NT 80.0000 111.2000 pro jpc 76, 1439

#### **MM+ Bond Angle Parameter Files**

For MM+, there are three bend parameter files, the files mmpben.\* for most bond angles and mmpben3.\* and mmpben4.\* for threeand four-membered rings. The Registry, or the chem.ini file, specifies the names of these parameter files in the records MMPBend, MMPBend3, and MMPBend4, respectively. The parameter files have eight columns:

| Column  | Content                                                                                                    | Field Type <sup>a</sup> |
|---------|----------------------------------------------------------------------------------------------------|-------------------------|
| T1      | Atom type for end atom of bond angle                                                                                 | С                       |
| T2      | Atom type for central atom of bond angle                                                                             | С                       |
| T3      | Atom type for other end atom of bond angle                                                                           | С                       |
| KS      | Bending force constant in millidyne Å/rad <sup>2</sup>                                                               | Ν                       |
| TYPE1   | Standard bond angle. MM+ uses this angle<br>unless TYPE2 and TYPE3 are nonzero and<br>their conditions are satisfied | Ν                       |
| TYPE2   | Bond angle if one end atom is hydrogen                                                                               | Ν                       |
| TYPE3   | Bond angle if both end atoms are hydrogens                                                                           | Ν                       |
| REMARKS | Comments and literature references                                                                                   | R                       |
|         |                                                                                                    |                         |

Example: c4 c3 c4 0.440 118.20 0.00 0.00 "my test parameter"

# **Torsion Parameter File (tor)**

This file contains torsional parameters for the AMBER, BIO+, and OPLS force fields. The Registry, or the chem.ini file, specifies the names of these parameter files in FourierTorsion records. The file has nine columns:

| Field Name | Content                                                 | Field Type <sup>a</sup> |
|------------|---------------------------------------------------------|-------------------------|
| T1         | Atom 1 (atom type) involved in torsion                  | С                       |
| T2         | Atom 2 (atom type), a central atom, involved in torsion | С                       |
| Т3         | Atom 3 (atom type), a central atom, involved in torsion | С                       |

| Field Name | Content                                        | Field Type <sup>a</sup> |
|------------|------------------------------------------------|-------------------------|
| T4         | Atom 4 (atom type) involved in torsion         | С                       |
| MULT       | Multiplicity                                   | Ν                       |
| HALF_VN    | (Energy of torsional barrier N)/2, in kcal/mol | Ν                       |
| GAMMA      | Phase offset in degrees                        | Ν                       |
| N          | Periodicity of the Fourier term, from 1 to 6   | Ν                       |
| REFERENCE  | Comments and literature references             | R                       |

*Note:* If there are multiple parameters for the same T1, T2, T3, and T4 that differ in N (periodicity), the Fourier series uses all of them.

Example: N\* CM CM CA 1 9.5100 180.000 2

#### **MM+** Torsion Angle Parameter Files

For MM+, there are two torsion parameter files, mmptor.\* for most torsions and mmptor4.\* for torsions involving four-membered rings. The Registry, or the chem.ini file, specifies the names of these parameter files in the MMPTorsion and MMPTorsion4 records. The parameter files have eight columns:

| Column | Content                                                 | Field Type <sup>a</sup> |
|--------|---------------------------------------------------------|-------------------------|
| T1     | Atom 1 (atom type) involved in torsion                  | С                       |
| T2     | Atom 2 (atom type), a central atom, involved in torsion | С                       |
| Т3     | Atom 3 (atom type), a central atom, involved in torsion | С                       |
| Τ4     | Atom 4 (atom type) involved in torsion                  | С                       |

| Column         | Content                                                     | Field Type <sup>a</sup> |
|----------------|-------------------------------------------------------------|-------------------------|
| V <sub>1</sub> | Energy of torsional barrier V <sub>1</sub> , in<br>kcal/mol | Ν                       |
| V <sub>2</sub> | Energy of torsional barrier V <sub>2</sub> , in kcal/mol    | Ν                       |
| V <sub>3</sub> | Energy of torsional barrier V <sub>3</sub> , in kcal/mol    | Ν                       |
| REMARK         | Comments and literature references                          | R                       |

Example: o1 co o2 c4 -1.650 8.880 0.000 "my test parameter"

# **Improper Torsion Parameter File (\*imp)**

This file contains all improper torsional parameters for AMBER or OPLS force fields. The Registry, or the chem.ini file, specifies the names of these parameter files in the FourierImpTorsion records. The central atom in an improper torsion is either atom 2 or atom 3. The parameter file has eight columns:

| Column  | Content                                        | Field Type <sup>a</sup> |
|---------|------------------------------------------------|-------------------------|
| T1      | Atom 1 (atom type) involved in torsion         | С                       |
| T2      | Atom 2 (atom type) involved in torsion         | С                       |
| Т3      | Atom 3 (atom type) involved in torsion         | С                       |
| T4      | Atom 4 (atom type) involved in torsion         | С                       |
| HALF_VN | (Energy of torsional barrier N)/2, in kcal/mol | Ν                       |
| GAMMA   | Phase offset in degrees                        | Ν                       |
| N       | Periodicity of the Fourier term, from 1 to 6   | Ν                       |

| Column                                                                   | Content                            | Field Type <sup>a</sup> |
|--------------------------------------------------------------------------|------------------------------------|-------------------------|
| REFERENCE                                                                | Comments and literature references | R                       |
| a. $C = $ four-character string, $N = $ number, $R = $ character string. |                                    |                         |

Example: C3 CH NT C 114.00 180.00 3

## **BIO+ Improper Torsion Parameter File**

The BIO+ force field uses a quadratic form for improper torsions. The Registry, or the chem.ini file, gives the names of this parameter file in the QuadraticImpTorsion record. The parameter file has seven columns:

| Column    | Content                                                      | Field Type <sup>a</sup> |
|-----------|--------------------------------------------------------------|-------------------------|
| T1        | Atom 1 (atom type) involved in torsion                       | С                       |
| T2        | Atom 2 (atom type) involved in torsion                       | С                       |
| Т3        | Atom 3 (atom type) involved in torsion                       | С                       |
| T4        | Atom 4 (atom type) involved in torsion                       | С                       |
| KOMEGA    | Improper torsion force constant in kcal/mol rad <sup>2</sup> | Ν                       |
| OMEGA0    | Equilibrium improper torsion angle in degrees                | Ν                       |
| REFERENCE | Comments and literature references                           | R                       |

a. C = four-character string, N = number, R l= character string.

*Example:* N CH1E CH2E C 45.00 0.00 "J. Comput. Chem. 4, 187 (1983)"

# **Out-of-plane Bending Parameter File (mmpoop)**

This file contains parameters for the MM+ force field only, describing the planar arrangement of atoms bonded to an sp<sup>2</sup> atom.

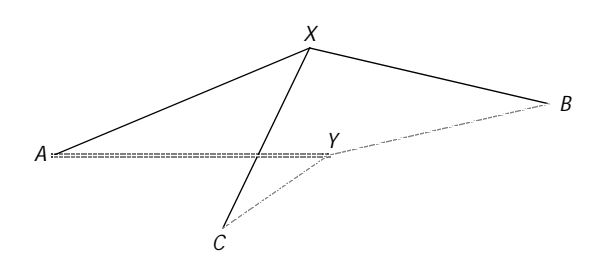

If X is an  $sp^2$  hybridized atom, the attached atoms A, B, and C tend to be in the same plane as X. Y is the projection of X onto the plane ABC. The out-of-plane parameters involve the angles XAY, XBY, and XCY. The MM+ calculation also uses standard bond angle parameters (see page 475) for angles AYB, AYC, and BYC, where the atom type for Y is the same as X.

The Registry, or the chem.ini file, gives the name of this parameter file in the MMPOOPBend record. The parameter file has four columns:

| Column | Content                                                                                                    | Field Type <sup>a</sup> |
|--------|----------------------------------------------------------------------------------------------------|-------------------------|
| С      | Atom type for central, sp <sup>2</sup> hybridized atom (atom X in diagram)                                       | С                       |
| A      | Atom type for one of the atoms bonded to atom C (atom A, B, or C in diagram)                                     | С                       |
| СОРВ   | Out-of-plane bending force constant, in millidyne Å/rad <sup>2</sup> (for angle XAY, XBY, or XCY in the diagram) | Ν                       |
| REMARK | Comments and literature references                                                                               | R                       |
|        |                                                                                                    |                         |

a. C = four-character string, N = number, R = character string.

Example: c3 c4 0.050 "my test parameter"

# Nonbonded Parameter Files (nbd)

HyperChem calculates nonbonded interactions (which include van der Waals attractions) between pairs of atoms (actually, atom types). The Registry, or the chem.ini file, specifies the names of these parameter files in the 6-12AtomVDW records.

There are three methods for calculating pair-wise interactions of atom types: R Star Epsilon, Sigma Epsilon, or Slater-Kirkwood (see *HyperChem Computational Chemistry* for a discussion of these methods). The contents of a parameter file depend on the combination method that you specify in the 6-12AtomVDWFormat records in Registry, or chem.ini, for AMBER, BIO+, and OPLS parameter sets.

The default combination method for MM+ and AMBER is R Star Epsilon. You cannot change the combination method for MM+. The default methods for BIO+ and OPLS are R Star Epsilon and Sigma Epsilon, respectively.

This is the format of a \*NBD file using an R Star Epsilon calculation (four columns):

| Column    | Content                                                                                                    | Field Type <sup>a</sup> |
|-----------|----------------------------------------------------------------------------------------------------|-------------------------|
| ΑΤΟΜ      | Atom type                                                                                                    | С                       |
| R_STAR    | Half the minimum energy nuclear sepa-<br>ration, in Ångstroms (van der Waals<br>radius, r <sub>i</sub> *). Uses an arithmetic mean for<br>pair values | Ν                       |
| EPS       | Well depth in kcal/mol (minimum<br>energy)                                                                                                    | Ν                       |
| REFERENCE | Comments and literature references                                                                                                    | R                       |
|           |                                                                                                    |                         |

a. C = four-character string, N = number, R = character string.

Example: CA 1.8500 0.1200 Equivalent to C

This is the format of a \*NBD file using a Sigma Epsilon calculation (four columns):

| Column | Content   | Field Type <sup>a</sup> |
|--------|-----------|-------------------------|
| ATOM   | Atom type | С                       |

| Column    | Content                                                                        | Field Type <sup>a</sup> |
|-----------|--------------------------------------------------------------------------------|-------------------------|
| SIGMA     | Nuclear separation where energy is zero. Uses a geometric mean for pair values | Ν                       |
| EPS       | Well depth in kcal/mol (minimum energy)                                        | Ν                       |
| REFERENCE | Comments and literature references                                             | R                       |
|           |                                                                                |                         |

This is the format of a \*NBD file using a Slater-Kirkwood calculation (five columns):

| Column    | Content                               | Field Type <sup>a</sup> |
|-----------|---------------------------------------|-------------------------|
| ТҮРЕ      | Atom type                             | С                       |
| ALPHA     | Atomic polarizability                 | Ν                       |
| NEFF      | Effective number of valence electrons | Ν                       |
| RVDW      | van der Waals radius in Ångstroms     | N                       |
| REFERENCE | Comments and literature references    | R                       |

a. C = four-character string, N = number, R = character string.

#### **Pair-based Nonbonded Parameter Files**

Each parameter set (except for MM+) can have an optional file containing parameters for nonbonded interactions between specific pairs of atoms. If these parameters are present, HyperChem uses them instead of calculating pair-wise interactions for specific atom types (see the previous section on \*NBD files). In the present release of HyperChem, only BIO+ and OPLS have pair-based nonbonded parameter files, charmnpr and oplsnpr. The Registry, or the chem.ini file, specifies the names of these parameter files in 6-12PairVDW records.

There are three methods for calculating parameters using the data in these files: R Star Epsilon, Sigma Epsilon, or  $A_{ij}B_{jj}$  (see *HyperChem* 

*Computational Chemistry* for a discussion of these methods). The contents of a parameter file depend on the calculation method that you specify in the 6-12AtomVDWFormat records in Registry, or chem.ini, for AMBER, BIO+, and OPLS parameter sets.

This is the format of a \*NPR file using an R Star Epsilon calculation (five columns):

| Field Name | Content                            | Field Type <sup>a</sup> |
|------------|------------------------------------|-------------------------|
| A1         | Atom type of atom 1                | С                       |
| A2         | Atom type of atom 2                | С                       |
| RMIN       | The minimum energy separation in Å | Ν                       |
| EPSILON    | Well depth in kcal/mol             | Ν                       |
| REFERENCE  | Comments and literature references | R                       |
|            |                                    |                         |

a. C = four-character string, N = number, R = character string.

This is the format of a \*NPR file using a Sigma Epsilon calculation (five columns):

| /pe <sup>a</sup> |
|------------------|
|                  |
|                  |
|                  |
|                  |
|                  |
|                  |

a. C = four-character string, N = number, R = character string.

This is the format of a \*NPR file using an  $A_{ij}B_{ij}$  calculation (five columns):

| Field Name | Content             | Field Type <sup>a</sup> |
|------------|---------------------|-------------------------|
| A1         | Atom type of atom 1 | С                       |

| Field Name      | Content                                                                      | Field Type <sup>a</sup> |
|-----------------|------------------------------------------------------------------------------|-------------------------|
| A2              | Atom type of atom 2                                                          | С                       |
| A <sub>ij</sub> | The coefficient for the r <sup>-12</sup> term<br>(kcal/mol Å <sup>12</sup> ) | Ν                       |
| B <sub>ij</sub> | The coefficient for the r <sup>-6</sup> term<br>(kcal/mol Å <sup>6</sup> )   | Ν                       |
| REFERENCE       | Comments and literature references                                           | R                       |
|                 |                                                                              |                         |

BIO+ can use an additional pair-based nonbonded parameter file for 1–4, nonbonded interactions. The chem.ini file specifies the name of this parameter file in the 6-12Atom14VDW record. This file is not supplied in this release of HyperChem.

# Hydrogen Bond Parameter File (am\*hbd)

This file contains the hydrogen bonding parameters for the AMBER force field. The chem.ini file specifies the name of this parameter file in the 10-12PairHBond record. The file has five columns:

| Field Name | Content                            | Field Type <sup>a</sup> |
|------------|------------------------------------|-------------------------|
| ACC        | Atom type of acceptor              | С                       |
| DON        | Atom type of donor                 | С                       |
| С          | Parameter <sup>b</sup>             | Ν                       |
| D          | Parameter <sup>b</sup>             | Ν                       |
| REFERENCE  | Comments and literature references | R                       |

a. C = four-character string, N = number, R = character string.

b. 
$$E_{HBOND} = \frac{C_{ij}}{r_{ij}^{12}} - \frac{D_{ij}}{r_{ij}^{10}}$$
, where i and j represent the interacting atoms.

Example: H NB 7557.00 2385.000 "Raphael"

Force Field Parameters
# Appendix C Quantum Mechanics Files

# **Semi-Empirical Files**

HyperChem provides several files that are necessary for semiempirical quantum mechanics calculations (Extended Hückel, CNDO, INDO, MINDO3, MNDO, AM1, PM3, ZINDO/1, and ZINDO/S). These files contain parameters that simplify solutions of the wave equations:

| Method             | Filename                     | Contents                                                                                                    | Reference                                                                                        |
|--------------------|------------------------------|----------------------------------------------------------------------------------------------------|--------------------------------------------------------------------------------------------------|
| Extended<br>Hückel | exhuckel.abp                 | Alpha and beta parameters, orbital exponents                                                                            | Howell, J. <i>et al.</i> , QCPE #344 <sup>a</sup> ; see also following table                     |
| CNDO<br>and INDO   | cindo.abp                    | Alpha and beta parameters, orbital exponents                                                                            | Pople, J. A. and Beveridge, D.L.,<br>Approximate Molecular Orbital<br>Theory, McGraw-Hill, 1970. |
| MINDO3             | mindo3_1.abp<br>mindo3_2.abp | Core-electron attraction<br>parameters, orbital exponents<br>Electron repulsion parameters<br>and ionization potentials | Dewar, M.J.S. et al., <i>J. Am. Chem.</i><br>Soc. 97:1285, 1975.                                 |
|                    | mindo3_3.abp                 | Core-core repulsion and reso-<br>nance parameter                                                                        | Dewar, M.J.S. et al., QCPE #506 <sup>a</sup> .                                                   |
| MNDO               | mndo_1.abp                   | Alpha and beta parameters, orbital exponents                                                                            | Dewar, M.J.S. and Theil, W.,<br>J. Am. Chem. Soc.                                                |
|                    | mndo_2.abp                   | Electron repulsion parameters                                                                                           | 99:4899, 1977.                                                                                   |
|                    |                              |                                                                                                    | Dewar, M.J.S. et al., QCPE #506 <sup>a</sup> .                                                   |

#### Semi-Empirical Files

| Method  | Filename                                                     | Contents                                                                                                    | Reference                                                                                                    |
|---------|--------------------------------------------------------------|----------------------------------------------------------------------------------------------------|----------------------------------------------------------------------------------------------------|
| AM1     | am1_1.abp<br>am1_2.abp<br>am1_3.abp                          | Core-electron attraction and<br>resonance parameters, orbital<br>exponents<br>Electron repulsion parameters<br>Core-core repulsion parame-<br>ters                                                                                                    | Dewar, M.J.S., et al., <i>J. Am. Chem.</i><br><i>Soc.</i> 107:3902, 1985; Dewar,<br>M.J.S., et al., QCPE #506 <sup>a</sup> .                                                 |
| PM3     | PM3_1.abp<br>PM3_2.abp<br>PM3_3.abp                          | Core-electron attraction<br>parameters, orbital<br>exponents<br>Electron repulsion parameters<br>and ionization potentials<br>Core-core repulsion and reso-<br>nance parameters                                                                        | Stewart, J.J.P., <i>J. Comp. Chem.</i><br>12:320,1991; Stewart, J.J.P., et al.,<br>QCPE #506 <sup>a</sup> .                                                                  |
| ZINDO/1 | zindo1_1.abp<br>zindo1_2.abp<br>zindo1_3.abp                 | Orbital exponents, ionization<br>potentials, etc.<br>Slater-Condon parameters,<br>total electronic energies, and<br>heat of formation of free atoms<br>lonization potentials and<br>valence bond mixing<br>coefficients                                | Bacon, A.D.; Zerner, M.C., <i>Theor.</i><br><i>Chim. Acta</i> 53: 21-54, 1979 and<br>Anderson, W.P.; Edwards, W.D.;<br>Zerner, M.C., <i>Inorgan. Chem.</i> 25:<br>2728, 1986 |
| ZINDO/S | zindos_1.abp<br>zindos_2.abp<br>zindos_3.abp<br>zindos_4.abp | Orbital exponents, ionization<br>potentials, etc.<br>Slater-Condon parameters,<br>total electronic energies, and<br>heat of formation of free atoms<br>lonization potentials and<br>valence bond mixing<br>coefficients<br>Empirical coulomb integrals | Ridley, J.; Zerner, M.C.,<br><i>Theor. Chim. Acta</i> 32:111-134,<br>1973; 42: 223-236, 1976; Zerner,<br>et al., <i>J. Am. Chem. Soc.</i> 102:589,<br>1980                   |

a. Quantum Chemistry Program Exchange, Indiana University, Bloomington, IN

You may want to modify the parameter files when new and better parameters become available or you might add some new parameters for testing purposes. The current parameter files include most of the parameters published in the literature. The contents of the files are described on the following pages.

488

# **Extended Hückel Parameter File**

The parameter file, exhuckel.abp, includes the parameters of 105 real elements and 105 phoney fluorines. Each line in the file corresponds to the parameters for a particular element indexed by its atom number. The phoney fluorines are used in mixed mode calculations. To distinguish phoney fluorines from the real elements, the phoney fluorines are labeled with negative atomic numbers.

The parameters for each element have also been extended and include nine data items because of the use of double- $\zeta$  for the Slater d-orbitals for the transition metals.

#### exhuckel.abp File Format

The description of each column in the exhuckel.abp parameter file is shown in the following table.

| Column | Symbol          | Content                                                    |
|--------|-----------------|------------------------------------------------------------|
| 1      | Z               | Atomic number, negative values correspond to capping atoms |
| 2      | ζs              | s orbital Slater exponent (a.u.)                           |
| 3      | ζp              | p orbital Slater exponent (a.u.)                           |
| 4      | ζ <sub>d</sub>  | d orbital Slater exponent (a.u.)                           |
| 5      | Is              | s orbital ionization potential (eV)                        |
| 6      | Ip              | p orbital ionization potential (eV)                        |
| 7      | Id              | d orbital ionization potential (eV)                        |
| 8      | C <sub>1</sub>  | coefficient of Slater exponent $\zeta_d$                   |
| 9      | ζ <sub>d2</sub> | d orbital Slater exponent (a.u.)                           |
| 10     | C <sub>2</sub>  | coefficient of Slater exponent $\zeta_{d2}$                |

#### **References for Parameters in exhuckel.abp**

- 1. R.Hoffmann, J. Chem. Phys. 39 (1963), 1397.
- 2. A.B.Anderson, R.Hoffmann, J. Chem. Phys. 60 (1974), 4271.
- 3. A.R.Rossi, R.Hoffmann, Inorg. Chem. 14 (1975), 365.
- 4. P.J.Hay, J.C.Thibeault, R.Hoffmann, *J. Am. Chem. Soc.* 97 (1975), 4884.
- 5. M.Elian, R.Hoffmann, Inorg. Chem. 14 (1975), 1058.
- 6. R.H.Summerzille, R.Hoffmann, J. Am. Chem. Soc. 98 (1976), 7240.
- 7. J.W.Lauher, R.Hoffmann, J. Am. Chem. Soc. 98 (1976), 1729.
- 8. M.M.L.Chen, R.Hoffmann, J. Am. Chem. Soc. 98 (1976), 1647.
- 9. J.W.Lauher, M.Elian, R.H.Summerville, R.Hoffmann, J. Am. Chem. Soc. 98 (1976), 3219.
- 10. T.A.Albright, P.Hofmann, R.Hoffmann, *J. Am. Chem. Soc.* **99** (1977), 7546.
- 11. D.L.Dubois, R.Hoffmann, Nouv. J. Chim. 1 (1977), 479.
- 12. S.Komiya, T.A.Albright, R.Hoffmann, J.K.Kochi, J. Am. Chem. Soc. 99 (1977), 8440.
- 13. D.L.Thorn, R.Hoffmann, Inorg. Chem. 17 (1978), 126.
- 14. N.Trong Anh, M.Elian, Hoffmann, *J. Am. Chem. Soc.* **100** (1978), 110.
- 15. L.L.Lohr, P.Pykko, Chem. Phys. Lett. 62 (1979), 333.
- 16. A.Dedieu, T.A.Albright, R.Hoffmann, J. Am. Chem. Soc. 101 (1979), 3141.
- 17. R.Hoffmann, S.Shaik, J.C.Scott, M.-H.Whangbo, M.J.Foshee, *J. Solid State Chem.* **34** (1980), 263.
- 18. K.Tatsummi, R.Hoffmann, Inorg. Chem. 19 (1980), 2656.
- 19. K.Tatsumi, R.Hoffmann, A.Yamamoto, J.K.Stille, Bull. Chem. Soc. Jpn. 54 (1981), 1857.
- 20. J.Hinze. H.H.Jaffe, J. Chem. Phys. 67 (1963), 1501.
- 21. K.Tatsumi, R.Hoffmann, J. Am. Chem. Soc. 103 (1981), 3340.

- 22. P.Kubacek, R.Hoffmann, Z.Havlas, *Organometallics* 1 (1982), 180.
- 23. D.M.Hoffman, R.Hoffmann, C.R.Fiesel, *J. Am. Chem. Soc.* **104** (1982) 3856.
- 24. T.Hughbanks, R.Hoffmann, M.-H.Whangbo, K.R.Stewart, O. Eisenstein, E.Canadell, *J. Am. Chem. Soc.* **104** (1982) 3876.
- 25. E.Canadell, O.Eisenstein, Inorg. Chem. 22 (1983) 2398.
- 26. J.Silvestre. T.A.Albright, Isr. J. Chem. 23 (1983), 139.
- 27. E.Canadell, O.Eisenstein, Inorg. Chem. 22 (1983), 3856.
- 28. G.Trinquier, R.Hoffmann, J. Phys. Chem. 88 (1984), 6696.
- 29. M.Kertesz, R.Hoffmann, J. Am. Chem. Soc. 106 (1984), 3453.
- 30. R.Hoffmann, C.Minot, H.B.Gray, *J. Am. Chem. Soc.* **106** (1984), 2001.
- 31. M.-H.Whangbo, P.Gressier, Inorg. Chem. 23 (1984), 1228.
- 32. J.-Y Saillard, R.Hoffmann, J. Am. Chem. Soc. 106 (1984), 2006.
- 33. E.Canadell, O.Eisenstein, J.Rubio, *Organometallics* **3** (1984), 759.
- 34. E.Canadell, O.Eisenstein, T.Hughbanks, *Inorg. Chem.* 23 (1984), 2435.
- 35. M.-H.Whangbo, W.M.Walsh, R.C.Haddon, F.Wudl, *Solid State Comm.* 43 (1982), 637.
- 36. O.P.Charkin, *Russ. J. Inorg. Chem. (Engl. Transl.)* **19** (1974), 1590.
- S.P.McGlynn, L.G.Vanquickenborne, M.Kinoshita, D.G.Carroll, *Introduction to Applied Quantum Chemistry*, Holt, Rinehart and Winston, Inc. New York, 1977, pp. 423-431.
- 38. W.A.Harrison, *Electronic Structure and the Properties of Solids*, W.Freeman and Co., San Francisco, 1980, p. 551.

## **CNDO and INDO Parameter File**

This parameter file, cindo.abp, includes the parameters of 54 real elements and 54 phoney fluorines. The phoney fluorines are used in mixed mode calculations. The number of parameters for each element is 12.

Each line in cindo.abp corresponds to the parameters for a particular element indexed by its atom number. The parameters with negative atomic numbers correspond to the parameters for the capping atoms.

#### cindo.abp File Format

| Symbol                    | Content                                                                                                    |
|---------------------------|----------------------------------------------------------------------------------------------------|
| Z                         | Atomic number, negative atomic numbers for capping atoms <sup>a</sup>                                                                                 |
| ζ <sub>s</sub>            | s orbital Slater exponent (a.u.)                                                                                                    |
| ζ <sub>p</sub>            | p orbital Slater exponent (a.u.)                                                                                                    |
| ζ <sub>d</sub>            | d orbital Slater exponent (a.u.)                                                                                                    |
| $-\frac{1}{2}(I_s + A_s)$ | Negative of averaged ionization potential and electron affinity of s orbital (eV)                                                                     |
| $-\frac{1}{2}(I_p + A_p)$ | Negative of averaged ionization potential and electron affinity of p orbital (eV)                                                                     |
| $-\frac{1}{2}(I_d + A_d)$ | Negative of averaged ionization potential and electron affinity of d orbital (eV)                                                                     |
| b                         | Bonding parameters (eV)                                                                                                    |
| F <sup>2</sup>            | Slater-Condon parameters F <sup>2</sup> (p,p) (a.u.)                                                                                                  |
| G <sup>1</sup>            | Slater-Condon parameters G <sup>1</sup> (s,p) (a.u.)                                                                                                  |
| E <sup>atom</sup>         | Electron energy of isolated atom for CNDO <sup>b</sup> (eV)                                                                                           |
| E <sup>atom</sup>         | Electron energy of isolated atom for INDO <sup>b</sup> (eV)                                                                                           |
|                           | Symbol         Z $\zeta_s$ $\zeta_p$ $\zeta_d$ $-\frac{1}{2}(I_s + A_s)$ $-\frac{1}{2}(I_p + A_p)$ $-\frac{1}{2}(I_d + A_d)$ b $F^2$ $G^1$ $E^{atom}$ |

| Column                                                                 | Symbol            | Content                                   |
|------------------------------------------------------------------------|-------------------|-------------------------------------------|
| 13                                                                     | H <sup>atom</sup> | Heat of formation of free atom (kcal/mol) |
| a. Parameterized fluorine atoms that represent atoms bonded to the at- |                   |                                           |

- a. Parameterized nuorine atoms that represent atoms bonded to the atoms selected for the calculation (see *HyperChem Computational Chemistry*, Theory and Methods).
- b. Calculated from the parameters listed in this file for the corresponding ground states.

The electronic energy of isolated atoms depends on the parameters in both CNDO and INDO. The electronic energies of isolated atoms in the cindo.abp file were calculated in terms of the parameters listed in this parameter file for the corresponding ground states, that is, the spin multiplicities are 1 for Be, 2 for H, Li, B, F, Na, Al, and Cl, 3 for C, O, Si, and S, and 4 for N in the RHF method in both CNDO and INDO.

## **MINDO/3 Parameter Files**

The parameter files for this method include 54 real elements and 54 phoney fluorines. The phoney fluorines are used in mixed mode calculations.

The third parameter file mindo3\_3.abp, only includes the bond parameters in the MINDO<u>3</u> approximation level published in the literature. The first two entries in mindo3\_3.abp define a pair of elements corresponding to the bond parameters. Negative numbers define phoney fluorines.

If the bond parameters appear more than once in this parameter file for the same pair of atoms, the parameters that appear last are used in MINDO3 calculations. The maximum number of pairs of atoms can be 108 \* (108 - 1) / 2 + 107. The absolute value of the atomic number must be larger than zero and less than or equal to 54.

## mindo3\_1.abp File Format

| Column | Symbol            | Content                                                  |
|--------|-------------------|----------------------------------------------------------|
| 1      | Z                 | Atomic number, negative values denote cap-<br>ping atoms |
| 2      | U <sub>ss</sub>   | One-center core-electron attraction, plus kinetic energy |
| 3      | U <sub>pp</sub>   | One-center core-electron attraction, plus kinetic energy |
| 4      | U <sub>dd</sub>   | One-center core-electron attraction, plus kinetic energy |
| 5      |                   | reserved                                                 |
| 6      |                   | reserved                                                 |
| 7      |                   | reserved                                                 |
| 8      | ζs                | s orbital Slater exponent                                |
| 9      | ζp                | p orbital Slater exponent                                |
| 10     | ζ <sub>d</sub>    | d orbital Slater exponent                                |
| 11     |                   | reserved                                                 |
| 12     | E <sup>atom</sup> | Ground state electronic energy of isolated atom          |
| 13     | H <sup>atom</sup> | Heat of formation of free atom                           |

#### mindo3\_2.abp File Format

| Column | Symbol          | Content                                                                                                |
|--------|-----------------|----------------------------------------------------------------------------------------------------|
| 1      | Z               | Atomic number, negative values denote cap-<br>ping atoms                                               |
| 2      | G <sub>SS</sub> | One-center electron repulsion integral,<br>G <sub>SS</sub> = (ss   ss)                                 |
| 3      | G <sub>sp</sub> | One-center electron repulsion integral,<br>G <sub>sp</sub> = (ss   pp)                                 |
| 4      | G <sub>pp</sub> | One-center electron repulsion integral,<br>G <sub>pp</sub> = (pp   pp)                                 |
| 5      | G <sub>p2</sub> | One-center electron repulsion integral,<br>G <sub>p2</sub> = (pp   p'p')                               |
| 6      | Н <sub>sp</sub> | One-center electron repulsion integral,<br>H <sub>sp</sub> = (sp   sp)                                 |
| 7      |                 | reserved                                                                                               |
| 8      |                 | reserved                                                                                               |
| 9      |                 | reserved                                                                                               |
| 10     | I <sub>S</sub>  | s orbital ionization potential                                                                         |
| 11     | Ι <sub>ρ</sub>  | p orbital ionization potential                                                                         |
| 12     | I <sub>d</sub>  | d orbital ionization potential                                                                         |
| 13     | A               | Averaged one center, two electron integral<br>used in calculating two center, two electron<br>integral |
| 14     |                 | reserved                                                                                               |

#### mindo3\_3.abp File Format

The description of each column of this parameter file is shown in the following table.

| Column | Symbol                          | Content                                                                          |
|--------|---------------------------------|----------------------------------------------------------------------------------|
| 1, 2   | Z <sub>1</sub> , Z <sub>2</sub> | Atomic numbers defining pair of elements;<br>negative value denotes capping atom |
| 3      | $\alpha_{AB}$                   | Bond parameter used in calculating core-core repulsion integral                  |
| 4      | $\beta_{AB}$                    | Bond parameter used in calculating resonance integral                            |

# **MNDO Parameter Files**

#### mndo\_1.abp File Format

| Column | Symbol          | Content                                                         |
|--------|-----------------|-----------------------------------------------------------------|
| 1      | Z               | Atomic number                                                   |
| 2      | U <sub>ss</sub> | One-center core-electron attraction, plus kinetic energy        |
| 3      | U <sub>pp</sub> | One-center core-electron attraction, plus kinetic energy        |
| 4      | U <sub>dd</sub> | One-center core-electron attraction, plus kinetic energy        |
| 5      | $\beta_s$       | s orbital bond parameter used in calculating resonance integral |
| 6      | β <sub>p</sub>  | p orbital bond parameter used in calculating resonance integral |
|        |                 |                                                                 |

| Column | Symbol            | Content                                                         |
|--------|-------------------|-----------------------------------------------------------------|
| 7      | $\beta_d$         | d orbital bond parameter used in calculating resonance integral |
| 8      | ζs                | s orbital Slater exponent                                       |
| 9      | ζp                | p orbital Slater exponent                                       |
| 10     | ζ <sub>d</sub>    | d orbital Slater exponent                                       |
| 11     | а                 | Parameter used in core-core repulsion integral                  |
| 12     | E <sup>atom</sup> | Ground state electronic energy of isolated atom                 |
| 13     | H <sup>atom</sup> | Heat of formation of free atom                                  |

## mndo\_2.abp File Format

| Column | Symbol          | Content                                                                  |
|--------|-----------------|--------------------------------------------------------------------------|
| 1      | Z               | Atomic number                                                            |
| 2      | G <sub>ss</sub> | One-center electron repulsion integral,<br>$G_{SS} = (ss   ss)$          |
| 3      | G <sub>sp</sub> | One-center electron repulsion integral,<br>G <sub>sp</sub> = (ss   pp)   |
| 4      | G <sub>pp</sub> | One-center electron repulsion integral,<br>G <sub>pp</sub> = (pp   pp)   |
| 5      | G <sub>p2</sub> | One-center electron repulsion integral,<br>G <sub>p2</sub> = (pp   p'p') |

| Column | Symbol          | Content                                                                |
|--------|-----------------|------------------------------------------------------------------------|
| 6      | H <sub>sp</sub> | One-center electron repulsion integral,<br>H <sub>sp</sub> = (sp   sp) |
| 7      |                 | reserved                                                               |
| 8      |                 | reserved                                                               |
| 9      |                 | reserved                                                               |
| 10     | D <sub>1</sub>  | Distance of a dipole charge from its nucleus                           |
| 11     | D <sub>2</sub>  | Half the distance of a linear quadrupole charge from its nucleus       |
| 12     | AM              | Monopole-monopole interaction parameter                                |
| 13     | AD              | Dipole-dipole interaction parameter                                    |
| 14     | AQ              | Quadrupole-quadrupole interaction parameter                            |

# AM1 and PM3 Parameter Files

AM1 and PM3 parameter files share a common format, described below. The AM1 file names start with "am1\_" and the PM3 file names start with "pm3\_".

#### am1\_1.abp and pm3\_1.abp File Format

| Column | Symbol          | Content                                                  |
|--------|-----------------|----------------------------------------------------------|
| 1      | Z               | Atomic number                                            |
| 2      | U <sub>ss</sub> | One-center core-electron attraction, plus kinetic energy |

| Column | Symbol            | Content                                                         |
|--------|-------------------|-----------------------------------------------------------------|
| 3      | U <sub>pp</sub>   | One-center core-electron attraction, plus kinetic energy        |
| 4      | U <sub>dd</sub>   | One-center core-electron attraction, plus kinetic energy        |
| 5      | $\beta_s$         | s orbital bond parameter used in calculating resonance integral |
| 6      | $\beta_p$         | p orbital bond parameter used in calculating resonance integral |
| 7      | $\beta_d$         | d orbital bond parameter used in calculating resonance integral |
| 8      | ζ <sub>s</sub>    | s orbital Slater exponent                                       |
| 9      | ζρ                | p orbital Slater exponent                                       |
| 10     | ζ <sub>d</sub>    | d orbital Slater exponent                                       |
| 11     | α                 | Parameter used in core-core repulsion integral                  |
| 12     | E <sup>atom</sup> | Ground state electronic energy of isolated atom                 |
| 13     | H <sup>atom</sup> | Heat of formation of free atom                                  |

# am1\_2.abp and pm3\_2.abp File Format

| Column | Symbol | Content       |
|--------|--------|---------------|
| 1      | Z      | Atomic number |

| Column | Symbol          | Content                                                                  |
|--------|-----------------|--------------------------------------------------------------------------|
| 2      | G <sub>ss</sub> | One-center electron repulsion integral,<br>$G_{SS} = (ss   ss)$          |
| 3      | G <sub>sp</sub> | One-center electron repulsion integral,<br>G <sub>sp</sub> = (ss   pp)   |
| 4      | G <sub>pp</sub> | One-center electron repulsion integral,<br>G <sub>pp</sub> = (pp   pp)   |
| 5      | G <sub>p2</sub> | One-center electron repulsion integral,<br>G <sub>p2</sub> = (pp   p'p') |
| 6      | H <sub>sp</sub> | One-center electron repulsion integral,<br>H <sub>sp</sub> = (sp   sp)   |
| 7      |                 | reserved                                                                 |
| 8      |                 | reserved                                                                 |
| 9      |                 | reserved                                                                 |
| 10     | D <sub>1</sub>  | Distance of a dipole charge from its nucleus                             |
| 11     | D <sub>2</sub>  | Half the distance of a linear quadrupole charge from its nucleus         |
| 12     | AM              | Monopole-monopole interaction parameter                                  |
| 13     | AD              | Dipole-dipole interaction parameter                                      |
| 14     | AQ              | Quadrupole-quadrupole interaction parameter                              |

#### am1\_3.abp and pm3\_3.abp File Format

In these files, the parameters in three successive (referred to as line 1-3 in the next table) lines apply only to one element. Each line contains 11 columns.

| Column | Line | Symbol                       | Content                                              |
|--------|------|------------------------------|------------------------------------------------------|
| 1      | 1-3  | Z                            | Atomic number                                        |
| 2-11   | 1    | <sup>a</sup> k (k = 1, 2 10) | Parameters used in cal-<br>culating core-core inter- |
|        | 2    | <sup>b</sup> k (k = 1, 2 10) | actions                                              |
|        | 3    | <sup>C</sup> k (k = 1, 2 10) | _                                                    |

## **ZINDO/1** Parameter Files

#### zindo1\_1.abp File Format

| Column | Symbol     | Content                                                                          |
|--------|------------|----------------------------------------------------------------------------------|
| 1      | Z          | Atomic number (negative value corresponds to the capping atom)                   |
| 2      | $\zeta_s$  | s-orbital Slater exponent for computing the overlap and coulomb integrals (a.u.) |
| 3      | $\zeta_p$  | p-orbital Slater exponent for computing the overlap and coulomb integrals (a.u.) |
| 4      | $\zeta_d$  | d-orbital Slater exponent for computing the coulomb integrals only (a.u.)        |
| 5      | Is         | Ionization potential of s orbital (eV)                                           |
| 6      | <i>I</i> p | Ionization potential of p orbital (eV)                                           |

| Column | Symbol         | Content                                                                |
|--------|----------------|------------------------------------------------------------------------|
| 7      | <i>I</i> d     | Ionization potential of d orbital (eV)                                 |
| 8      | β <sub>s</sub> | s-orbital bond parameter used in calculating resonance integral (eV)   |
| 9      | $\beta_p$      | p-orbital bond parameter used in calculating resonance integral (eV)   |
| 10     | $\beta_d$      | d-orbital bond parameter used in calculating resonance integral (eV)   |
| 11     | $\zeta_{d1}$   | d-orbital Slater exponent 1 for computing the overlap integrals (a.u.) |
| 12     | C <sub>1</sub> | coefficient corresponding to the Slater exponent $\zeta_{d1}$          |
| 13     | $\zeta_{d2}$   | d-orbital Slater exponent 2 for computing the overlap integrals (a.u.) |
| 14     | C <sub>2</sub> | coefficient corresponding to the Slater exponent $\zeta_{d2}$          |

## zindo1\_2.abp File Format

| Column | Symbol         | Content                                                          |
|--------|----------------|------------------------------------------------------------------|
| 1      | Z              | Atomic number (negative value corresponding to the capping atom) |
| 2      | F <sup>2</sup> | Slater-Condon parameter F <sup>2</sup> (p,p) (a.u.)              |
| 3      | G <sup>1</sup> | Slater-Condon parameter G <sup>1</sup> (s,p) (a.u.)              |

| Column | Symbol            | Content                                             |
|--------|-------------------|-----------------------------------------------------|
| 4      | F <sup>2</sup>    | Slater-Condon parameter F <sup>2</sup> (p,d) (a.u.) |
| 5      | F <sup>2</sup>    | Slater-Condon parameter F <sup>2</sup> (d,d) (a.u.) |
| 6      | F <sup>4</sup>    | Slater-Condon parameter F <sup>4</sup> (d,d) (a.u.) |
| 7      | G <sup>1</sup>    | Slater-Condon parameter G <sup>1</sup> (p,d) (a.u.) |
| 8      | G <sup>2</sup>    | Slater-Condon parameter G <sup>2</sup> (s,d) (a.u.) |
| 9      | G <sup>3</sup>    | Slater-Condon parameter G <sup>3</sup> (p,d) (a.u.) |
| 10     | E <sup>atom</sup> | Electronic energy of isolated atom (eV)             |
| 11     | H <sup>atom</sup> | Heat of formation of free atom (kcal/mol)           |

## zindo1\_3.abp File Format

The description of each column of this parameter file is shown in the following table.

| Column | Symbol           | Content                                                                                           |
|--------|------------------|---------------------------------------------------------------------------------------------------|
| 1      | Z                | Atomic number (negative value corresponding to the capping atom)                                  |
| 2      | l <sub>s</sub> a | Second set of ionization potential of s-orbital,<br>$3d^{n-1} 4s \rightarrow 3d^{n-1}$ in (eV)    |
| 3      | l <sub>p</sub> a | Second set of ionization potential of p-orbital, $3d^{n-1} 4p \rightarrow 3d^{n-1}$ in (eV)       |
| 4      | / <sub>d</sub> a | Second set of ionization potential of d-orbital,<br>$3d^{n-1} 4s \rightarrow 3d^{n-2} 4s$ in (eV) |
| 5      |                  | reserved                                                                                          |
| 6      |                  | reserved                                                                                          |

503

| Column | Symbol                      | Content                                                                         |
|--------|-----------------------------|---------------------------------------------------------------------------------|
| 7      |                             | reserved                                                                        |
| 8      | C <sub>1</sub> <sup>a</sup> | Fractional contribution of the $d^{n-2}s^2$ configuration to the core integral  |
| 9      | C <sub>2</sub> <sup>a</sup> | Fractional contribution of the $d^{n-1}s(p)$ configuration to the core integral |
| 10     | C <sub>3</sub> <sup>a</sup> | Fractional contribution of the $d^n$ configuration to the core integral         |

a. Applies only to the first row transition metals. Only one set of ionization potentials has been used in HyperChem for the second row transition metals. This set is obtained by averaging the ionization potentials from different configurations of the ground state of the corresponding atoms (*see* e.g., Anderson, W.P.; Cundari, T.R.;Zerner, M.C., *Int. J. Quantum Chem.* 39: 31-45, 1991.

## **ZINDO/S Parameter Files**

#### zindos\_1.abp File Format

| Column | Symbol    | Content                                                              |
|--------|-----------|----------------------------------------------------------------------|
| 1      | Z         | Atomic number, negative value corresponding to the capping atom      |
| 2      | $\zeta_s$ | s-orbital Slater exponent for computing the overlap integrals (a.u.) |
| 3      | $\zeta_p$ | p-orbital Slater exponent for computing the overlap integrals (a.u.) |
| 4      |           | reserved                                                             |
| 5      | Is        | Ionization potential of s orbital (eV)                               |

| Column | Symbol         | Content                                                                    |
|--------|----------------|----------------------------------------------------------------------------|
| 6      | Ip             | Ionization potential of p orbital (eV)                                     |
| 7      | <i>I</i> d     | Ionization potential of d orbital (eV)                                     |
| 8      | $\beta_s$      | s-orbital bond parameter used in calculating resonance integral (eV)       |
| 9      | $\beta_p$      | p-orbital bond parameter used in calculating resonance integral (eV)       |
| 10     | $\beta_d$      | d-orbital bond parameter used in calculating resonance integral (eV)       |
| 11     | $\zeta_{d1}$   | d-orbital Slater exponent 1 for computing the overlap integrals (a.u.)     |
| 12     | C <sub>1</sub> | coefficient corresponding to the Slater exponent $\zeta_{d1}$              |
| 13     | $\zeta_{d2}$   | d-orbital Slater exponent 2 for computing the overlap integrals            |
| 14     | C <sub>2</sub> | coefficient corresponding to the Slater exponent $\boldsymbol{\zeta}_{d2}$ |

## zindos\_2.abp File Format

| Column | Symbol         | Content                                                          |
|--------|----------------|------------------------------------------------------------------|
| 1      | Z              | Atomic number (negative value corresponding to the capping atom) |
| 2      | F <sup>2</sup> | Slater-Condon parameter F <sup>2</sup> (p,p) (a.u.)              |
| 3      | G <sup>1</sup> | Slater-Condon parameter G <sup>1</sup> (s,p) (a.u.)              |
| 4      | F <sup>2</sup> | Slater-Condon parameter F <sup>2</sup> (p,d) (a.u.)              |

| Column | Symbol            | Content                                             |
|--------|-------------------|-----------------------------------------------------|
| 5      | F <sup>2</sup>    | Slater-Condon parameter F <sup>2</sup> (d,d) (a.u.) |
| 6      | F <sup>4</sup>    | Slater-Condon parameter F <sup>4</sup> (d,d) (a.u.) |
| 7      | G <sup>1</sup>    | Slater-Condon parameter G <sup>1</sup> (p,d) (a.u.) |
| 8      | G <sup>2</sup>    | Slater-Condon parameter G <sup>2</sup> (s,d) (a.u.) |
| 9      | G <sup>3</sup>    | Slater-Condon parameter G <sup>3</sup> (p,d) (a.u.) |
| 10     | E <sup>atom</sup> | Electronic energy of isolated atom (eV)             |
| 11     | H <sup>atom</sup> | Heat of formation of free atom (kcal/mol)           |

## zindos\_3.abp File Format

| Column | Symbol                      | Content                                                                                           |
|--------|-----------------------------|---------------------------------------------------------------------------------------------------|
| 1      | Z                           | Atomic number (negative value corresponding to the capping atom)                                  |
| 2      | l <sub>s</sub> a            | Second set of ionization potential of s-orbital,<br>$3d^{n-1} 4s \rightarrow 3d^{n-1}$ in (eV)    |
| 3      | <i>I</i> p <sup>a</sup>     | Second set of ionization potential of p-orbital,<br>$3d^{n-1} 4p \rightarrow 3d^{n-1}$ in (eV)    |
| 4      | / <sub>d</sub> <sup>a</sup> | Second set of ionization potential of d-orbital,<br>$3d^{n-1} 4s \rightarrow 3d^{n-2} 4s$ in (eV) |
| 5      |                             | reserved                                                                                          |
| 6      |                             | reserved                                                                                          |
| 7      |                             | reserved                                                                                          |

| Column | Symbol                      | Content                                                                         |
|--------|-----------------------------|---------------------------------------------------------------------------------|
| 8      | C <sub>1</sub>              | Fractional contribution of the $d^{n-2}s^2$ configuration to the core integral  |
| 9      | C <sub>2</sub>              | Fractional contribution of the $d^{n-1}s(p)$ configuration to the core integral |
| 10     | C <sub>3</sub> <sup>a</sup> | Fractional contribution of the $d^n$ configuration to the core integral         |

a. Applies only to the first row transition metals. Only one set of ionization potentials has been used in HyperChem for the second row transition metals. This set is obtained by averaging the ionization potentials from different configurations of the ground state of the corresponding atoms (*see* e.g., Anderson, W.P.; Cundari, T.R.; Zerner, M.C., *Int. J. Quantum Chem.* 39:31-45, 1991).

### zindos\_4.abp File Format

| Column | Symbol                  | Content                                                          |
|--------|-------------------------|------------------------------------------------------------------|
| 1      | Z                       | Atomic number (negative value corresponding to the capping atom) |
| 2      | $\gamma_{ss}$           | Two-electron one-center coulomb integral,<br>in eV               |
| 3      | $\gamma_{\sigma\delta}$ | Two-electron one-center coulomb integral,<br>in eV               |
| 4      | $\gamma_{dd}$           | Two-electron one-center coulomb integral,<br>in eV               |

# **Basis Set Files**

The file name of a basis set file in HyperChem can be any name acceptable by MS-Windows that ends in '.BAS'.

## **Basis Set File Format**

HyperChem uses its own format to define a basis set. All the standard and commonly used basis sets can be fitted into this basis set format. Users can also define their own basis sets by using the HyperChem basis set format.

#### **Basis Set**

A basis function for a element includes the following items:

- Element symbol
- Number of shells
- Shell types
- Number of primitive Gaussians for each shell
- Scaling factor for each shell
- Exponent and contraction coefficients for each primitive Gaussian.

#### Example:

```
C:

;

Shells = 3

Shell1 =[S 3 1.00]

1 0.172256E+03 0.617669E-01

2 0.259109E+02 0.358794E+00

3 0.553335E+01 0.700713E+00

Shell2 =[SP 2 1.00]

1 0.366498E+01 -0.395897E+00 0.236460E+00

2 0.770545E+00 0.121584E+01 0.860619E+00
```

Shell3 =[ SP 1 1.00 ] 1 0 195857F+00 0 100000F+01 0 100000F+01

This example defines a 3-21G basis function for carbon. There are 3 shells. The first shell is a S type and contracted using 3 primitive Gaussians with a scaling factor of 1.0; the second shell is an SP type and contracted using 2 primitive Gaussians with a scaling factor of 1.0; and the third shell is a SP type and contracted using only 1 primitive Gaussian with a scaling factor of 1.0.

The types of shells are supported in HyperChem Release 5 are S, P, D, SP, and SPD.

#### **Syntax**

This is the structure for defining a basis for a element:

<element-symbol>:

; <comment>

shells = <# number of shells for this element>

shell1 =  $[ <T^a > <\#^b > <s^c > ]$ 

coefficientsd

coefficientsd

... (repeat ## times for the primitives for this shell)

... (repeat # times for all the shells for this element)

a. Shell type

- b. Number of primitive Gaussians for this shell
- c. Scaling factor for this shell
- d. Coefficients for this primitive Gaussian. The number of coefficients is one for a S, P, or D type of primitive Gaussian, two for a SP, type of primitive Gaussian, and three for a SPD type of primitive Gaussian

#### List of Basis Set Files

HyperChem includes many standard and commonly used basis set files. The following table is an overview of these files:

| Filename    | Contents                                                 | Reference                                                                                                    |
|-------------|----------------------------------------------------------|----------------------------------------------------------------------------------------------------|
| 3-21g.bas   | Definitions and<br>contractions for 3-21G<br>basis set   | J. S. Binkley, J. A. Pople, and W. J. Hehre, <i>J. Am. Chem. Soc.</i> , <b>102</b> , 939 (1980).<br>M. S. Gordon, J. S. Binkley, J. A. Pople, W. J. Pietro, and W. J. Hehre, <i>J. Am. Chem. Soc.</i> , <b>104</b> , 2797 |
| 3-21gs.bas  | Definitions and<br>contractions for 3-21G*<br>basis set  | (1982).<br>W. J. Pietro, M. M. Francl, W. J. Hehre, D. J. Defrees,<br>J. A. Pople, and J. S Binkley, <i>J. Am. Chem. Soc.</i> , <b>104</b> ,<br>5039 (1982).                                                              |
| 3-21gss.bas | Definitions and<br>contractions for 3-21G**<br>basis set |                                                                                                    |
| 4-21g.bas   | Definitions and<br>contractions for 4-21G<br>basis set   | <ul> <li>W. J. Hehre, R. Ditchfield, and J. A. Pople, <i>J. Chem. Phys.</i>, <b>56</b>, 2257 (1972).</li> <li>P. C. Hariharan and J. A. Pople, <i>Theor. Chim. Acta</i>, <b>28</b>, 213 (1973).</li> </ul>                |
| 4-21gs.bas  | Definitions and<br>contractions for 4-21G*<br>basis set  | M. S. Gordon, <i>Chem. Phys. Lett.</i> , <b>76</b> , 163 (1980).                                                                                                    |
| 4-21gss.bas | Definitions and<br>contractions for 4-21G**<br>basis set |                                                                                                    |
| 4-31g.bas   | Definitions and<br>contractions for 4-31G<br>basis set   | W. J. Hehre, R. Ditchfield, and J. A. Pople, <i>J. Chem.</i><br><i>Phys.</i> , <b>56</b> , 2257 (1972).<br>P. C. Hariharan and J. A. Pople, <i>Theor. Chim. Acta</i> ,<br><b>28</b> , 213 (1973)                          |
| 4-31gs.bas  | Definitions and<br>contractions for 4-31G*<br>basis set  | M. S. Gordon, <i>Chem. Phys. Lett.</i> , <b>76</b> , 163 (1980).                                                                                                    |
| 4-31gss.bas | Definitions and contractions for 4-31G** basis set       | -                                                                                                    |

| Filename    | Contents                                                                          | Reference                                                                                                    |
|-------------|-----------------------------------------------------------------------------------|----------------------------------------------------------------------------------------------------|
| 5-31g.bas   | Definitions and W. J. H<br>contractions for 5-31G<br>basis set P. C. H<br>28, 212 | N. J. Hehre, R. Ditchfield, and J. A. Pople, <i>J. Chem.</i><br>Phys., <b>56</b> , 2257 (1972).<br>P. C. Hariharan and J. A. Pople, <i>Theor. Chim. Acta</i> ,<br>28, 213 (1973)                                          |
| 5-31gs.bas  | Definitions and contractions for 5-31G* basis set                                 | M. S. Gordon, <i>Chem. Phys. Lett.</i> , <b>76</b> , 163 (1980).                                                                                                    |
| 5-31gss.bas | Definitions and contractions for 5-31G** basis set                                |                                                                                                    |
| 6-21g.bas   | Definitions and<br>contractions for 6-21G<br>basis set                            | J. S. Binkley, J. A. Pople, and W. J. Hehre, <i>J. Am. Chem. Soc.</i> , <b>102</b> , 939 (1980).<br>M. S. Gordon, J. S. Binkley, J. A. Pople, W. J. Pietro, and W. J. Hehre, <i>J. Am. Chem. Soc.</i> , <b>104</b> , 2797 |
| 6-21gs.bas  | Definitions and<br>contractions for 6-21G*<br>basis set                           | (1982).<br>W. J. Pietro, M. M. Francl, W. J. Hehre, D. J. Defrees,<br>J. A. Pople, and J. S Binkley, <i>J. Am. Chem. Soc.</i> , <b>104</b> ,<br>5039 (1982).                                                              |
| 6-21gss.bas | Definitions and<br>contractions for 6-21G**<br>basis set                          |                                                                                                    |
| 6-31g.bas   | Definitions and<br>contractions for 6-31G<br>basis set                            | <ul> <li>W. J. Hehre, R. Ditchfield, and J. A. Pople, <i>J. Chem.</i><br/><i>Phys.</i>, <b>56</b>, 2257 (1972).</li> <li>P. C. Hariharan and J. A. Pople, <i>Theor. Chim. Acta</i>,<br/><b>28</b>, 213 (1973).</li> </ul> |
| 6-31gs.bas  | Definitions and<br>contractions for 6-31G*<br>basis set                           | M. S. Gordon, <i>Chem. Phys. Lett.</i> , <b>76</b> , 163 (1980).                                                                                                    |
| 6-31gss.bas | Definitions and<br>contractions for 6-31G**<br>basis set                          |                                                                                                    |

| Filename     | Contents                                                             | Reference                                                                                                    |
|--------------|----------------------------------------------------------------------|----------------------------------------------------------------------------------------------------|
| 6-311g.bas   | Definitions and<br>contractions for 6-311G<br>basis set              | R. Krishnan, J. S. Binkley, R. Seeger, and J. A. Pople,<br>J. Chem. Phys., <b>72</b> , 650 (1980).<br>A. D. McLean and G. S. Chandler, J. Chem. Phys.,<br><b>72</b> , 5639 (1980).                                            |
| 6-311gs.bas  | Definitions and<br>contractions for<br>6-311G* basis set             | _                                                                                                    |
| 6-311gss.bas | Definitions and<br>contractions for<br>6-311G** basis set            |                                                                                                    |
| sto-1g.bas   | Definitions and<br>contractions for<br>STO-1G basis set              | W. J. Hehre, R. F. Stewart, and J. A. Pople, <i>J. Chem.</i><br><i>Phys.</i> , <b>51</b> , 2657 (1969).<br>J. B. Collins, P. V. Schleyer, J. S. Binkley, and J. A.<br>Pople, <i>J. Chem. Phys.</i> , <b>64</b> , 5142 (1976). |
| sto-1gs.bas  | Definitions and<br>contractions for<br>STO-1G <sup>*</sup> basis set | R. F. Stewart, J. Chem. Phys., 52, 431 (1970).                                                                                                    |
| sto-2g.bas   | Definitions and<br>contractions for<br>STO-2G basis set              |                                                                                                    |
| sto-2gs.bas  | Definitions and<br>contractions for<br>STO-2G* basis set             |                                                                                                    |
| sto-3g.bas   | Definitions and<br>contractions for<br>STO-3G basis set              | W. J. Hehre, R. F. Stewart, and J. A. Pople, <i>J. Chem. Phys.</i> , <b>51</b> , 2657 (1969).<br>J. B. Collins, P. V. Schleyer, J. S. Binkley, and J. A. Pople, <i>J. Chem. Phys.</i> , <b>64</b> , 5142 (1976).              |
| sto-3gs.bas  | Definitions and<br>contractions for<br>STO-3G <sup>*</sup> basis set | R. F. Stewart, J. Chem. Phys., 52, 431 (1970).                                                                                                    |

| Filename    | Contents                                                             | Reference                                                                                                    |
|-------------|----------------------------------------------------------------------|----------------------------------------------------------------------------------------------------|
| sto-4g.bas  | Definitions and<br>contractions for<br>STO-4G basis set              | W. J. Hehre, R. F. Stewart, and J. A. Pople, <i>J. Chem.</i><br><i>Phys.</i> , <b>51</b> , 2657 (1969).<br>J. B. Collins, P. V. Schleyer, J. S. Binkley, and J. A.<br>Pople, <i>J. Chem. Phys.</i> , <b>64</b> , 5142 (1976). |
| sto-4gs.bas | Definitions and<br>contractions for<br>STO-4G <sup>*</sup> basis set | R. F. Stewart, J. Chem. Phys., 52, 431 (1970).                                                                                                    |
| sto-5g.bas  | Definitions and<br>contractions for<br>STO-5G basis set              |                                                                                                    |
| sto-5gs.bas | Definitions and<br>contractions for<br>STO-5G* basis set             |                                                                                                    |
| sto-6g.bas  | Definitions and<br>contractions for<br>STO-6G basis set              |                                                                                                    |
| sto-6gs.bas | Definitions and<br>contractions for<br>STO-6G <sup>*</sup> basis set |                                                                                                    |
| d95.bas     | Definitions and<br>contractions for D95<br>basis set                 | T.H. Dunning and P.J. Hay, in <i>Modern Theoretical Chemistry</i> , Plenum, New York, 1976.                                                                                                    |
| d95s.bas    | Definitions and<br>contractions for D95*<br>basis set                |                                                                                                    |
| d95ss.bas   | Definitions and<br>contractions for D95**<br>basis set               |                                                                                                    |

## **Creating a New Basis Set**

The procedure for creating a new basis set and adding to the list of basis sets in HyperChem is relatively straightforward.

To create a new basis set:

- 1. Create a file with the extension .BAS (*e.g.*, MY.BAS) in the HyperChem Runfiles directory.
- 2. Edit this file with a text editor such as the Windows Notepad or Wordpad, and type in the information about the basis set: element symbols, number of shells for each element, shell types, number of primitives, scaling factors, and exponents and coefficients for each primitive.

For more information about the format for the basis set files, see the preceding sections.

3. Add an entry for your file in the section [BasisSet] in the Registry (for Windows 95 or Windows NT) or CHEM.INI (for Windows 3.1x). In the Registry, this entry will have a name (*e.g.*, mybasis) and a value which is the name of your file. In CHEM.INI, the entry is a line of the form 'name=filename', *e.g.*, mybasis=my.bas .

After you restart HyperChem, you can use this new basis set.

To use this new basis set:

- 1. Create or read in a molecular system.
- 2. Set up the *ab initio* calculation as usual.
- 3. In the Ab Initio Method dialog box, use Assign Other Basis Set to select your new basis set for the Other text box.

You can now apply this basis set to the selected atoms, or if no atoms are selected, to all atoms in the workspace.

# Appendix D HIN Files

HyperChem can store a molecular system from the workspace, plus information about this system and display conditions, in a HIN file. HyperChem can also store a molecular system in a PDB file, but HIN files offer more options and greater convenience.

HIN files are text files. You can edit these files with any text editor, like Windows Notepad or Write. If you use an editor that can impose its own format, keep the HIN file in its original text format. For example, with Windows Write, choose the No conversion option when you open a HIN text file.

# Structure of a HIN File

A HIN file contains several records, each on a separate line. Each line, except for a comment, begins with a keyword (for example, atom). Comment lines begin with a semicolon (;).

This is an example of a minimal HIN file for a methane molecule:

```
;This sample HIN file contains one methane molecule.
forcefield amber
sys 0
view 40 1.03211 40 4.44992 1 0 0 0 1 0 0 0 1 0.0848873 -0.669469 -40
mol 1 methane
atom 1 - C CT - 0 -0.341802 0.309469 -6.05498e-007 4 2 s 3 s 4 s 5 s
atom 2 - H HC - 0 -0.341802 1.39947 -6.05498e-007 1 1 s
atom 3 - H HC - 0 0.685861 -0.0538608 -6.05498e-007 1 1 s
atom 4 - H HC - 0 -0.855625 -0.0538608 0.889987 1 1 s
atom 5 - H HC - 0 -0.855636 -0.0538687 -0.889978 1 1 s
endmol 1
```

For a description of the records in this example and other possible records, see the following sections.

# **File Syntax**

This is the complete syntax of a HIN file. <sup>o</sup> indicates an optional record. Each record must begin on a separate line.

: <comment><sup>o</sup> forcefield <force-field-name> sys<sup>o</sup> <temperature> seed<sup>o</sup> <random seed> view<sup>0</sup> <view-distance> <view-scale> <slab-distance> <slabthickness> <viewing-transform> ... <viewing-transform>  $box^{0} \langle x \rangle \langle y \rangle \langle z \rangle$ mol <mol#> <mol-name> res<sup>o</sup> <res#> <res-name> <PDB#> <previous-res#> <next-res#> atom <at#> <atom-name> <element> <type> <flags> <at-charge> <x> <y> <z> <cn> <nbor# nbor-bond><sup>1</sup> *vel*<sup>o</sup> *<at#> <x> <y> <z>* mass<sup>0</sup> <at#> <mass> basisset<sup>o</sup> <at#> <basis set> atom . . . vel<sup>o</sup> . . . mass<sup>o</sup> . . . basisset<sup>o</sup> .... atom . . . vel<sup>o</sup>... mass<sup>o</sup> . . . basisset<sup>o</sup> . . . . . . endres<sup>o</sup> <res#> endmol <mol#> selection<sup>o</sup> <sel-name> <atoms> selectrestraint<sup>o</sup> <flag> <force-constant> <restr-value> 1. This variable can be repeated up to twelve times.

selectatom<sup>o</sup> <at#> <mol#> selectatom<sup>o</sup> ... selectatom<sup>o</sup> ... ... endselection<sup>o</sup> <sel-name> dynamics<sup>o</sup> <snap-shot-file-name>

### ; comment

Each line of comments must have a semicolon at the beginning of the line. You can add and review comments from HyperChem by using the Open File and Save File dialog boxes; you can also add and review comments by using any text editor.

Add comment lines anywhere in a HIN file. When you save the file in HyperChem, all comments move to the start of the file.

# forcefield

Syntax: forcefield <mm+, amber, bio+, or opls>

HyperChem assigns a force field and the corresponding atom types to any molecular system in the workspace. You choose the force field from the Molecular Mechanics Force Field dialog box (choose Molecular Mechanics on the Setup menu).

HyperChem needs atom types for all molecular mechanics calculations, but not for semi-empirical quantum mechanics calculations.

When you draw a new molecule, HyperChem assigns \*\* as the "type" for each atom, indicating no atom type. When you choose Model Build or Calculate Types on the Build menu, or when you change force fields, HyperChem assigns appropriate atom types for the force field you chose. If you open a HIN file, HyperChem uses the force field and atom types that were in effect when you saved the file.

The variables for the *forcefield* keyword are mm+, amber, bio+, or opls. If you do not assign a force field to a molecular system, Hyper-Chem uses the last forcefield that you chose. However, atom type assignment is not automatic when you open the file.

#### sys

Syntax: sys <temperature>

The system record gives the temperature of the molecular system in Kelvin.

temperature The default is 0 Kelvin. If you save the molecular system in a HIN file after a molecular dynamics calculation, this record stores the final temperature of the system corresponding to the atomic velocities.

#### seed

Syntax: seed <random seed>

The random seed used for Molecular Dynamics, Langevin Dynamics, and Monte Carlo. After any use of the random seed, a new random seed is generated.

random seed An integer in the range -32768 to 32767.

#### view

Syntax: view <view-distance> <view-scale> <slab-distance> <slab-thickness> <viewing-transform> . . . <viewing-transform>

A view record gives instructions for transforming a 3D structure into 2D space.

| view-distance         | The distance, in Ångstroms, from the viewer to the origin of the molecular system.                                                                                                    |
|-----------------------|----------------------------------------------------------------------------------------------------|
| view-scale            | The magnification factor.                                                                                                    |
| slab-distance         | The distance, in Ångstroms, from the viewer to the middle of the clipping slab.                                                                                                    |
| slab-thickness        | The distance between the front and back clipping planes, in Ångstroms.                                                                                                    |
| viewing-<br>transform | These 12 fields describe a 3 by 4 viewing transfor-<br>mation matrix, with four rows and three columns.<br>The fields appear row by row. A fourth column,<br>normally describing perspective, is not present. |

## box

Syntax: *box* <*x*> <*y*> <*z*>

A box record reports the presence and x, y, and z dimensions of a periodic box, in Ångstroms, in the molecular system.

## mol

#### Syntax: mol <mol#> <mol-name>

A mol record starts the description of each molecule in the molecular system. An endmol record must end each molecule.

| mol#     | The number of the molecule in the molecular sys-<br>tem, starting with 1. The number reflects the order<br>the molecules were added to the system. Default =<br>1.                          |
|----------|----------------------------------------------------------------------------------------------------|
| mol-name | Up to 19 characters describing a molecule. This<br>name appears on the status line when you select<br>the molecule. You can assign this name only by<br>adding it directly to the HIN file. |

#### res

Syntax: res <res#> <res-name> <PDB#> <previous-res#> <nextres#>

A res record starts the description of each residue in a molecule. An endres record must end each residue.

| res#          | The number of the residue in the molecule, start-<br>ing with 1 for the first residue added to a molecule. |
|---------------|----------------------------------------------------------------------------------------------------|
| res-name      | The residue name (up to four characters) as it appears in the TPL file for residue-name.                   |
| PDB#          | Preserves information found in a PDB file.                                                                 |
| previous-res# | Preserves information found in a PDB file.                                                                 |
| next-res#     | Preserves information found in a PDB file.                                                                 |

## atom

Syntax: atom <at#> <atom-name> <element> <type> <flags> <at-charge> <x> <y> <z> <cn> <nbor# nbor-bond>

An atom record starts the description of each atom in a molecule.

| at#                | The number of an atom in a molecule, starting<br>with 1. Atom numbers are continuous through a<br>molecule. A combination of atom number and<br>molecule number (see mol, above) uniquely iden-<br>tifies an atom in a molecular system.                                                                                                    |
|--------------------|----------------------------------------------------------------------------------------------------|
| atom-name          | This name (up to four characters) usually comes<br>from a Brookhaven PDB or HyperChem template<br>file. It cannot contain spaces or quotes.                                                                                                    |
| element            | The chemical symbol (up to three characters) for the described atom.                                                                                                    |
| type               | The atom type (up to four characters) assigned by a force field to the described atom.                                                                                                    |
| flags              | Single letter codes that describe this atom (see the next section). "–" indicates no flag. Multiple flags appear as one "word," without spaces. See the description of available flags in the next section.                                                                                                    |
| at-charge          | The formal charge on the atom, from a quantum<br>mechanics calculation, from using Set Charge on<br>the Build menu or from a TPL file. You can also<br>add charges to an atom by editing the HIN file.                                                                                                    |
| хуz                | The coordinates of the atom in the Molecular Coordinate System.                                                                                                    |
| cn                 | The number of atoms covalently bonded to this atom, or coordination number. cn is an integer from 0 to 12.                                                                                                    |
| nbor#<br>nbor-bond | This describes the bonded atoms and the type of<br>bond for each. nbor# and nbor-bond occur as a pair<br>of values. nbor# is the same as at# for bonded<br>atoms. nbor-bond is a bond type: s, d, t, or a, for<br>single, double, triple, or aromatic (conjugated)<br>bonds. This set of values, nbor# nbor-bond, repeats<br>to describe all bonded atoms (up to twelve times). |

#### **Atom Flags**

HyperChem uses these symbols for the flag variable in the atom record.

| h | A heteroatom as defined in PDB files.     |
|---|-------------------------------------------|
| i | This atom is part of an improper torsion. |
| х | A united atom.                            |
| S | A selected atom.                          |
| - | No flag.                                  |

#### vel

Syntax: vel <at#> <x> <y> <z>

If you save the molecular system with velocities (choose Velocities in the Save File dialog box), a vel record appears after each atom record, reporting the atomic velocities generated at the end of a molecular dynamics calculation. A velocity record applies to the preceding atom record and must follow immediately after that record.

| at# | The number of an atom in a molecule, starting<br>with 1. Atom numbers are continuous through<br>each molecule. This is the same as "at#" that<br>appears in the atom record. |
|-----|----------------------------------------------------------------------------------------------------|
| хуz | The x, y, and z components of the atomic velocity<br>in Ångstroms/picosecond. The default is 0, 0, 0,                                                                        |

#### mass

Syntax: mass <at#> <mass>

If you change the mass of an atom, a mass record is added following that atom's record in the HIN file. This mass record applies to the preceding atom record.

at# The number of an atom in a molecule, starting with 1. Atom numbers are continuous through each molecule. This is the same as "at#" that appears in the atom record.

|          | mass | The mass of the atom, in atomic mass units. The default is the mass of the atom type as defined in the type file for the specified force field. |
|----------|------|----------------------------------------------------------------------------------------------------|
| basisset |      |                                                                                                    |

Syntax: basisset <at#> <basis set>

If you apply a basis set to an atom for *ab initio* calculations, a basis set record is added following that atom's record in the HIN file. This basis set record applies to the preceding atom's record.

| at#       | The number of an atom in a molecule, starting<br>with 1. Atom numbers are continuous through<br>each molecule. This is the same as "at#" that<br>appears in the atom record. |
|-----------|----------------------------------------------------------------------------------------------------|
| basis set | The basis set applied to the atom, for example "STO-3G". The default is "None".                                                                                              |

## endres

Syntax: endres <res#>

An endres record appears after the last atom in a residue.

res# The number of the residue in the molecule, starting with 1 for the first residue added to a molecule.

## endmol

Syntax: endmol <mol#>

An endmol record appears after the last atom in a molecule.

mol#The number of the molecule in the molecular system, starting with 1. The number reflects the order<br/>of adding molecules to the system. Default = 1.

## selection

Syntax: selection <sel-name> <atoms>

A selection record plus the following selectrestraint, selectatom, and endselection records appear if you save a molecular system
containing a named selection (see "Name Selection . . ." on page 139).

| sel-name | The name of a selection, either a predefined name,<br>POINT, LINE, PLANE, or a name that you supply<br>(Other), up to 19 characters long. |
|----------|----------------------------------------------------------------------------------------------------|
| atoms    | The number of atoms in a selection.                                                                                                    |

#### selectrestraint

Syntax: selectrestraint <flag> <force-constant> <restr-value>

A selectrestraint record contains information needed to use the selection (see the previous section) as a restraint in an energy calculation (see "Restraints" on page 224). This record appears for every named selection, even though it might contain too many atoms for use as a restraint (more than four) and you did not apply the selection as a restraint. The flag value determines whether to use this named selection as a restraint (see the next section).

| flag           | This is a numeric field with a value from 0 to 15. A four-bit number (see the next section) determines the use, if any, of this restraint.                                                    |
|----------------|----------------------------------------------------------------------------------------------------|
| force-constant | The force constant for a possible restraint. This can<br>be computed or user defined.                                                                                                    |
| restr-value    | Four numbers. The first is a length, angle, or tor-<br>sion angle for a 2, 3 or 4-atom restraint. The last<br>three define cartesian coordinates of a tether point<br>for a 1-atom restraint. |

#### **Setting Flag Bits for selectrestraint**

The selectrestraint flag is the decimal value of seven bits:

| bit                                                                                       | 6    | 5     | 4         | 3      | 2   | 1   | 0   |  |
|-------------------------------------------------------------------------------------------|------|-------|-----------|--------|-----|-----|-----|--|
|                                                                                           | 64,0 | 32,0  | 16,0      | 8,0    | 4,0 | 2,0 | 1,0 |  |
| bit 0 1 = restraint not chosen in Restraint Forces dialog<br>box; 0 = restraint selected. |      |       |           |        |     | 5   |     |  |
| bit                                                                                       | 1    | Reser | ved, alwa | ays 2. |     |     |     |  |

| bit 2           | <ul><li>4 = Computed (the default) for non-tether Value;</li><li>0 = Other (user defined) for non-tether Value.</li></ul> |
|-----------------|----------------------------------------------------------------------------------------------------|
| bit 3           | <ul><li>8 = Default for Force Constant;</li><li>0 = Other (user defined) for Force Constant.</li></ul>                    |
| bit 4           | <ul><li>16 = Restraint is a one-atom tether;</li><li>0 = Restraint is not a tether.</li></ul>                             |
| bit 5           | Reserved, always 0.                                                                                                    |
| bit 6           | 64 = Computed for tether Value;<br>0 = Other (user defined) for non-tether Value.                                         |
| These are typic | al values for the selectrestraint flag:                                                                                   |
| 26              | Tether restraint with Default for Force Constant and Other (user-defined) for Value.                                      |
| 18              | Tether restraint with Other (user-defined) for Value and Force Constant.                                                  |
| 14              | Non-tether restraint with Computed for Value and Default for Force Constant.                                              |
| 10              | Non-tether restraint with Computed for Value and Other (user defined) for Force Constant.                                 |
| 6               | Non-tether restraint with Default for Force Constant and Other (user-defined) for Value.                                  |
| 2               | Non-tether restraint with Other (user-defined) for Value and Force Constant.                                              |
| Any odd         | Named selection not used as a restraint.                                                                                  |

#### selectatom

Syntax: selectatom <at#> molecule <mol#>

Selectatom records define the atoms in a named selection. There is one record for each atom.

at#The number of an atom in a molecule, starting<br/>with 1.mol#The number of the molecule, in creation order, in<br/>the molecular system, starting with 1. Default =<br/>molecule 1.

### endselection

syntax: endselection <sel-name>

The endselection record ends the description of each named selection.

sel-name The name you gave a selection, either POINT, LINE, PLANE, or another name (Other).

## dynamics

syntax: dynamics <snap-shot-file-name>

The dynamics record gives the path and name of the SNP file containing snapshot data (see "Snapshot Files" on page 433). If Hyper-Chem cannot find the SNP file at the indicated path location, it searches for the filename in the current directory.

snap-shot-<br/>file-nameThe snapshot filename includes the drive and path<br/>specification. The filename is often the same as the<br/>HIN filename, but with an .snp extension.

# Appendix E Residue Template Files

Template (TPL) files describe amino acid and nucleic acid residues that you can choose on the Databases menu to construct polymeric molecules. HyperChem uses these files when you construct a new polymer, when you open a HIN file that contains a polymer constructed this way, when you open a PDB file, or when you mutate one residue into another. The TPL files interpret standard residues by providing atom types, charges, connectivity information, and internal coordinates.

HyperChem supplies three TPL files:

| chem.tpl   | Contains internal (nonterminal) amino acid<br>residues, nucleic acid residues, and residues for<br>reading PDB files.                                                       |
|------------|----------------------------------------------------------------------------------------------------|
| chemct.tpl | Contains C-terminal forms of all amino acid<br>residues. These residues supply anionic carboxyl-<br>terminal groups if you choose Make Zwitterion on<br>the Databases menu. |
| chemnt.tpl | Contains N-terminal forms of all amino acid<br>residues. These residues supply cationic amino-ter-<br>minal groups if you choose Make Zwitterion on the<br>Databases menu.  |

## Structure of a TPL File

You can examine the contents of the TPL files by using a word processor, like Windows Write. Make sure that your editor does not convert the file to its own format nor add formatting such as page breaks. Most editors, such as Windows Notepad, allow this option.

TPL files describe a residue atom by atom. They can also provide information needed in molecular mechanics calculations.

This is part of a typical residue entry in a template file (the highlighted numbers, for example <sup>®</sup>, are not part of the file):

```
; ALANINE<sup>①</sup>
[ALA]@A3
N·4
           N⑥1⑦ (HN s −3 s CA s)⑧ \
                                      -0.5700 imp -3 CA N HN \9
                 opls
                         Ν
                 amber N
                                      -0.4630 imp -3 CA N NH \9
                                      -0.3500 imp N -3 CA NH \9
                 bio+
                         NH1
                 internal -3 1.335 -2 116.600
HN \oplus H \oplus : H \oplus (N s) \setminus
                 opls
                         Н
                                      0.3700 \
                 amber H
                                      0.2520 \
                 hio+
                         н
                                      0.2500 \
                 int N
                         1.010
CA:4)
           C6 2 7 (N s HA s C s CB s) \
                 opls
                         CH
                                      0.29000 imp CB CA N C \
                 amber CT
                                      0.0350 \
                 bio+
                         CH1F
                                      0.1000 imp CA N C CB \
                         1.449 - 3
                 int N
                                      121.90
```

. . . .

① Comment record with the full name of a residue. Comment records must start with a semicolon. Write as many comments as you need.

② The residue name. The name should be from one to four characters long, in square brackets. The limit is 256 characters. This name appears in the appropriate Databases dialog box (for example, the Amino Acids dialog box), unless a \* follows the Residue type (see ③). Also, within these brackets, you can have one or more aliases (alternative names) for the residue, each separated by a space. These can be up to four characters long. HyperChem uses aliases when it reads PDB files.

③ Residue type. This is A for amino acid, N for nucleic acid, or \* for some other type of residue. An \* in addition to A or N *prevents* HyperChem from showing this residue as a choice in the Amino Acids or Nucleic Acids dialog box.

④ An atom description starts here. This is the name of an atom in the residue (see below). These are the atom names used in

Brookhaven PDB files (see page 319) and the names HyperChem uses for Name labels (choose Labels on the Display menu, then Atoms: Name). The atom name or name plus optional alias must end with a colon.

(5) The optional aliases (alternative names) for an atom. There must be at least one space between the atom name and each of its aliases. The name and alias must end with a colon.

- <sup>®</sup> The chemical symbol for the element.
- ⑦ An optional atom tag (see below).
- ⑧ Bonding information for this atom (see below).
- $\$  Force field information (see below). A back slash (\) at the end of a line indicates that this entry continues on the next line.
- Atomic coordinates (see below).

## **Template Syntax**

This section contains a formal syntax for describing a residue in a template file. The text in angle brackets and italics represents variables that you provide. <sup>o</sup> means optional.

This describes the overall structure of a residue:

```
; <comment><sup>o</sup>
[<-><sup>o</sup><residue-name> <alias><sup>o</sup> <alias><sup>o</sup> . . .] <A/N/*><*><sup>o</sup>
<atom-description>
<atom-description>
<atom-description>
```

• • •

#### ;<comment>

Each line of comment must begin with a semicolon. These lines can occur anywhere in the file, but cannot interrupt another line.

## [<residue-name>]

| [<-> <sup>0</sup> <residue-<br>name&gt;</residue-<br>        | A string containing no spaces or quotes. Use one to<br>four characters. Enclose residue-name plus optional<br>aliases in square brackets. The optional – indicates<br>a complementary nucleic acid residue used to<br>build in reverse order or double-stranded struc-<br>tures. |
|--------------------------------------------------------------|----------------------------------------------------------------------------------------------------|
| <alias><sup>0</sup><br/><alias><sup>0</sup>]</alias></alias> | Any number of alternative names for a residue, up<br>to four characters long. Each alias is separated from<br>the others and from residue-name by a space.<br>HyperChem uses aliases to recognize residues in<br>PDB files, for example ASX for ASN, and DOD for<br>HOH.         |
| <a n *></a n *>                                              | A for amino acid, N for nucleic acid, or an asterisk (*) for unknown. This assigns the residue to the correct dialog box. * after A or N (see the next item) overrides the assignment to a dialog box.                                                                           |
| <*> <sup>0</sup>                                             | If it appears after A or N, it turns off this residue as<br>a choice in the Amino Acids or Nucleic Acids dia-<br>log box.                                                                                                    |

## <atom-description>

Each atom in a residue should have an atom-description in a single record. The record can occupy more than one line if each line ends with a  $\$ .

```
<atom-description> =
<atom-name> <aliases><sup>o</sup> : <element> <tag><sup>o</sup> (bonding-info) \
<force-field><sup>o</sup> <atom-type><sup>o</sup> <charge><sup>o</sup> <imp-torsion><sup>o</sup> \
<force-field><sup>o</sup> <atom-type><sup>o</sup> <charge><sup>o</sup> <imp-torsion><sup>o</sup> \
...
internal<sup>o</sup> <at1> <distance> <at2><sup>o</sup> <angle><sup>o</sup> <at3><sup>o</sup> <torsion><sup>o</sup>
```

#### <atom-name> <aliases>

Atom names follow standards defined by the Brookhaven Protein Data Bank for atoms in amino acid and nucleic acid residues. In an atom name, for example C3\*, an \* replaces the usual prime symbol (C3'). It cannot contain spaces or quotes.

*Note:* Do not use numbers for atom names to avoid confusion with atom tags (see next section).

For a complete list of atom names in amino acid side chains, nucleotide bases, and other molecules, see the Protein Data Bank document, *Atomic Coordinates and Bibliographic Entry Format Description*, July, 1989 (see page 319 for the source of this document).

#### <aliases>

An atom-name can have one or more optional names (aliases). Separate each with at least one space.

#### <element>

The chemical symbol for the described atom.

#### <tag>

An optional number describing the atom to neighboring residues.

Atom tags (numbers 1 to 9) describe connections to atoms in other residues. HyperChem assigns tags to specific terminal atoms in amino acid and nucleic acid residues. A minus sign preceding a tag number indicates the previous residue (lower sequence number).

| Atom Name | Tag Number | Residue Type <sup>a</sup> |  |
|-----------|------------|---------------------------|--|
| Ν         | 1          | А                         |  |
| СА        | 2          | А                         |  |
| С         | 3          | А                         |  |
| 0         | 4          | А                         |  |
| Р         | 4          | Ν                         |  |

| Atom Name | Tag Number | Residue Type <sup>a</sup> |  |
|-----------|------------|---------------------------|--|
| O5*       | 5          | Ν                         |  |
| C5*       | 6          | Ν                         |  |
| C4*       | 7          | Ν                         |  |
| C3*       | 8          | Ν                         |  |
| O3*       | 9          | Ν                         |  |

a. A = amino acid, N = nucleic acid.

#### (bonding-info)

Bonding information indicates the presence and describes the type of covalent bonds between atoms. The bonding information consists of an atom name or tag, followed by the type of bond:

(Atom-name/tag bond-type Atom-name/tag bond-type ...)

This sequence repeats until it describes each bond to an atom.

| Atom-name/<br>tag | The name of a bonded atom in the same residue, or the tag of an atom if it is in an adjacent residue. |
|-------------------|----------------------------------------------------------------------------------------------------|
| bond-type         | s, d, t, or a, for single, double, triple, or aromatic (conjugated) bonds.                            |

*Caution:* Parentheses must enclose bonding information. Separate each entry within parentheses with white space. Make sure the entries occur in pairs: atom-name, then bond-type.

*Example:* (HN s –3 s CA s)

HN s: A single bond to hydrogen HN.

-3 s: A single bond to the atom with tag 3 in the previous residue.

CA s: A single bond to atom CA.

#### <force-field>

Force field information describes the properties of an atom in terms of a molecular mechanics force field (see "Molecular Mechanics" on page 185). HyperChem can use these properties

532

during a molecular mechanics calculation. An atom description can contain from zero to four force field entries, or none. A force field description of "none" indicates a hydrogen that is part of a united atom representation.

Force field information includes this data, separated by spaces:

Force-field Atom-type Charge [imp At#1 At#2 At#3 At#4]<sup>1</sup>

| Force-field <sup>o</sup>                       | mm+, opls, amber, or bio+.                                                                                                    |  |
|------------------------------------------------|----------------------------------------------------------------------------------------------------|--|
| Atom-type <sup>o</sup>                         | Type of atom used during a molecular mechanics calculation. Atom types are specific to a force field.                                                                                                    |  |
| Charge <sup>o</sup>                            | Charge on the atom.                                                                                                    |  |
| imp <sup>o</sup>                               | An improper torsion involving the atom being described and three other atoms bonded to it. The order of the At#n (atom name or tag number) determines the improper torsion angle. This information is optional. |  |
| Example: bio+                                  | HN1 -0.3500 imp N -3 CA NH                                                                                                    |  |
| bio+: T                                        | his information applies to the BIO+ force field.                                                                                                    |  |
| HN1: The atom type for the described hydrogen. |                                                                                                    |  |
| -0.3500: The negative charge on this atom.     |                                                                                                    |  |
| imp N -<br>(N) and<br>previou                  | -3 CA NH: An improper torsion involving this atom<br>l its three bonded neighbors: atom tagged –3 in the<br>is residue, atom CA, and atom NH.                                                                   |  |

#### internal

HyperChem describes the position of an atom in terms of internal coordinates, or the relationship to its bonded neighbors. The description of atomic coordinates begins with the keyword internal, for internal coordinates. Atomic coordinates consist of names or tags for the neighboring atoms, each followed by a value for the relationship:

internal Atom-name/tag distance Atom-name/tag angle Atom-name/tag torsion-angle

1. Brackets indicate optional information.

| int <sup>o</sup>                                                                                                    | The keyword introducing the atomic coordinates.<br>Only the first two letters of this keyword are necessary.                             |  |
|----------------------------------------------------------------------------------------------------|----------------------------------------------------------------------------------------------------|--|
| Atom-name/<br>tag <sup>o</sup>                                                                                                    | The name of a bonded atom in the same residue,<br>or the tag of an atom if it is in an adjacent residue.                                 |  |
| distance <sup>0</sup>                                                                                                    | The length of the bond, in Ångstroms, to the neighbor.                                                                                   |  |
| angle <sup>o</sup>                                                                                                    | The bond angle formed by the described atom,<br>Atom1, and Atom 2. Atom 2 and angle are optional<br>in this record.                      |  |
| torsion-angle <sup>o</sup>                                                                                                    | The torsion angle formed by the described atom,<br>Atom 1, Atom 2, and Atom 3. Atom 3 and torsion-<br>angle are optional in this record. |  |
| The minimum internal coordinate record must contain Atom1 (atom-name/tag) and distance. If it does <i>not</i> contain Atom 3 and torsion-angle, the record must be last in an atom description. |                                                                                                    |  |
| <i>Example:</i> int CA 1.525 N 111.10 –3                                                                                                    |                                                                                                    |  |

Remember, atom tag "–3" represents an atom in the previous residue.

## **Amino Acid Residues**

Each amino acid residue requires an entry in each of the TPL files:

- Chem.tpl for internal amino acids.
- Chemct.tpl for the residue in the C-terminal position. HyperChem uses this residue for the C-terminal residue when you request a zwitterion. The terminal carbon in this residue has two bonded oxygens instead of one. The charge on the residue is -1.0.
- Chemnt.tpl for the residue in the N-terminal position. HyperChem uses this residue for the N-terminal residue when you request a zwitterion. The terminal nitrogen in this residue has three hydrogens instead of one. The charge on the residue is +1.0.

| Residue                                          | Name/Alias | Residue                                           | Name/Alias   |
|--------------------------------------------------|------------|---------------------------------------------------|--------------|
| Alanine                                          | ALA        | Phenylalanine                                     | PHE          |
| Glycine                                          | GLY        | Tyrosine                                          | TYR          |
| Serine                                           | SER        | Glutamic acid                                     | GLU          |
| Threonine                                        | THR        | Aspartic acid                                     | ASP          |
| Leucine                                          | LEU        | Lysine                                            | LYS          |
| Isoleucine                                       | ILE        | Proline                                           | PRO          |
| Valine                                           | VAL        | Cysteine                                          | CYS,CYH, CSH |
| Asparagine                                       | ASN, ASX   | Cystine (S-S bridge)                              | CYX, CSS     |
| Glutamine                                        | GLN, GLX   | Methionine                                        | MET          |
| Arginine                                         | ARG        | Acetyl beginning<br>group                         | ACE          |
| Histidine, delta H                               | HID        | N-methylamine end-<br>ing group                   | NME          |
| Histidine, epsilon H                             | HIE        | Amine ending group <sup>a</sup>                   | NH2          |
| Histidine plus<br>(protonated)                   | HIP        | Oxygen ending group <sup>a</sup>                  | OME          |
| Histidine generic (same as histidine protonated) | HIS        | Dummy for building the first residue <sup>a</sup> | DUM          |
| Tryptophan                                       | TRP        | Heme-histidine <sup>a</sup>                       | HEM, HEME    |
| Methotrexate <sup>a</sup>                        | MTX        | 4-Hydroxyproline <sup>a</sup>                     | НҮР          |
| Gamma-amino butyric<br>acid <sup>a</sup>         | ABU        | Ornithine <sup>a</sup>                            | ORN          |

For this release of HyperChem, the template files contain templates for these residues:

| Residue                                | Name/Alias | Residue                                                     | Name/Alias |
|----------------------------------------|------------|-------------------------------------------------------------|------------|
| Beta-alanine <sup>a</sup>              | ALB        | Pyrrolidone carboxylic<br>acid (pyroglutamate) <sup>a</sup> | РСА        |
| Betaine <sup>a</sup>                   | BET        | Sarcosine <sup>a</sup>                                      | SAR        |
| Homoserine <sup>a</sup>                | HSE        | Taurine <sup>a</sup>                                        | TAU        |
| 5-Hydroxylysine <sup>a</sup>           | HYL        | Thyroxine <sup>a</sup>                                      | THY        |
| Formyl beginning<br>group <sup>a</sup> | FOR        |                                                             |            |

a. This residue does not appear in the Amino Acids dialog box; HyperChem uses the residue template to read residues from a PDB file.

## **Nucleic Acid Residues**

Each nucleic acid residue has a primary entry in the chem.tpl file and might have a secondary entry used to construct a complementary nucleotide residue during double-stranded synthesis or for backwards synthesis.

Secondary entries have residue names starting with a minus sign. For example, the residue dA pairs with -dT, and dT pairs with -dA. An \* immediately after the residue name suppresses display of the residue in dialog boxes.

For this release of HyperChem, the templates files contain templates for these residues:

| Residue                                                            | Name/Alias | Residue                                | Name/Alias |
|--------------------------------------------------------------------|------------|----------------------------------------|------------|
| Dummy for building the first residue <sup>a</sup>                  | DUP        | Phosphate ending group, 3 <sup>-</sup> | ЗСАР       |
| Dummy for building the first residue, backward strand <sup>a</sup> | DUX        | D-adenosine <sup>a, b</sup>            | -DA        |
| D-adenosine                                                        | DA         | D-cytosine <sup>a, b</sup>             | -DC        |
|                                                                    |            |                                        |            |

| Residue                                | Name/Alias | Residue                                               | Name/Alias    |
|----------------------------------------|------------|-------------------------------------------------------|---------------|
| Thymidine                              | DT, T      | d-guanosine <sup>a, b</sup>                           | -DG           |
| D-cytosine                             | DC         | Thymidine <sup>a, b</sup>                             | -DT           |
| D-guanosine                            | DG         | R-adenosine <sup>a, b</sup>                           | –RA           |
| R-adenosine                            | RA, A, +A  | Uracil <sup>a, b</sup>                                | –RU           |
| Uracil                                 | RU, U      | R-guanosine <sup>a, b</sup>                           | –RG           |
| R-guanosine                            | RG, G      | R-cytosine <sup>a, b</sup>                            | -RC           |
| R-cytosine                             | RC, C, +C  | H beginning, 5 <sup>~ a, b</sup>                      | HB            |
| Beginning group, 5´                    | 5CAP       | H end, 3´ <sup>a</sup>                                | HE            |
| Coenzyme A <sup>a, c</sup>             | СоА        | 7-methylguanosine <sup>a, c</sup>                     | 7MG           |
| Flavin mononucleotide <sup>a, c</sup>  | FMN        | 2´-O-methylgua-<br>nosine <sup>a, c</sup>             | OMG           |
| Adenosine triphosphate <sup>a, c</sup> | (ATP)      | Inosine <sup>a, c</sup>                               | I             |
| 1-methyladenosine <sup>a, c</sup>      | 1MA        | Dihydrouridine <sup>a, c</sup>                        | H2U           |
| 5-methylcytosine <sup>a, c</sup>       | 5MC        | 5-methyluridine <sup>a, c</sup><br>(ribosylthymidine) | 5MU           |
| 2´-O-methylcytidine <sup>a, c</sup>    | OMC        | Pseudouridine <sup>a, c</sup>                         | PSU           |
| 1-methylguanosine <sup>a, c</sup>      | 1MG        | Base Y <sup>a, c</sup> (Wybutosine)                   | YG, Y         |
| N(2)-methylguanosine <sup>a, c</sup>   | 2MG        | Nicotinamide adenine<br>dinucleotide <sup>a, c</sup>  | NAD           |
| N(2)-dimethylguanosine <sup>a, c</sup> | M2G        | TIP3P water <sup>d</sup>                              | HOH, DOD, WAT |

a. This residue does not appear in the Nucleic Acids dialog box. HyperChem uses the residue for constructing the complementary strand of a polynucleotide or for reading these residues from a PDB file. b. For the negative strand or backwards synthesis.

c. This residue supplies atom bonding information only [*<atom-name> <aliases> : <element> <tag> (bonding-info)*], without force field, charge, or internal coordinate information.

d. For reading water molecules in a PDB file.

In this version of HyperChem, you cannot add TPL files; you can only add entries to the existing files.

## **Adding New Residues**

You can add new residues to the Amino Acids and Nucleic Acids dialog boxes, up to a total of 36 amino acids and 24 nucleic acids for each dialog box. HyperChem uses this information to interpret data files (HIN or PDB) and to construct the molecular system in the workspace.

All residues must be in the file chem.tpl, chemct.tpl, and chemnt.tpl (see the introduction to this chapter). Before you add residues to these files, make backup copies of the original files.

New residues must supply this minimal information:

[<residue-name>]<N|A|\*>

<atom-name> : <element> (bonding-info) <atom-name> : <element> (bonding-info)

. . .

To add a residue to a TPL file but suppress its appearance in the Amino Acids or Nucleic Acids dialog box, add an \* to the end of the residue-name record. HyperChem can still use this information to read files containing these residues.

New residues are available in the dialog boxes the next time you run HyperChem.

### **General Requirements**

To build a new residue, you must have its chemical structure (elements and bonding). It is also useful, but not necessary, to have bond lengths, bond angles, and torsion angles. You can get this information from published reports, by building a residue from atom and optimizing it with HyperChem, and by using parts of residues already in the TPL file.

To perform molecular mechanics calculations on molecules containing these residues, it is useful, but not necessary, to have atom types and charges for each atom. You can find this information in published reports of a force field. You can also calculate charges by using a semi-empirical quantum mechanics calculations.

#### Example:

This example adds the ribonucleotide residue 5-methylcytidine (5MC) to the Nucleic Acids dialog box. This residue has a methyl group, not hydrogen, on the 5' carbon of the pyrimidine ring.

This residue is simple to construct, because the pyrimidine ring is the same as in deoxythymidine (dT).

Follow these steps:

- 1. Using a text editor, like Windows Notepad, or a word processor, like Windows Write, open the file chem.tpl. Be sure to choose the No conversion option in Windows Write to maintain the file in its original format.
- 2. Use the Find command to locate R-CYTOSINE.

*Note:* If you are using Windows Write, you can choose Repaginate on the File menu. This divides the file into pages so that you can move easily through it; the pagination does not interfere with HyperChem.

- 3. Copy the entire entry for R-CYTOSINE to another location. If you put the copy immediately after R-CYTOSINE, 5MC appears below rC in the dialog box.
- 4. Scroll up to the beginning of the pasted text. Then change the first three lines to this text:

; R-5-METHYL CYTIDINE

[5MC]N

- 5. Use the Find command to locate [DT T]N.
- 6. Copy the four entries for the methyl group atoms. They start with these atom names:

C5M C7: 1H5M 1D5M H71 1H19: 2H5M 2D5M H72 2H19: 3H5M 3D5M H73 3H19:

- 7. Return to the entry for 5MC and paste these four atoms after atom H5 D5 H19.
- 8. Delete the entire entry for atom H5 D5 H19
- 9. Edit the first line for atom C5 to show the bond to atom C7 instead of H5:

C5: C (C6 d C7 s C4 s) \

- 10. Save the file and leave the text editor.
- 11. Start HyperChem. If HyperChem is already open, choose Exit on the File menu and start it again.
- 12. Choose Nucleic Acids on the Databases menu. The dialog box now contains the residue 5MC.

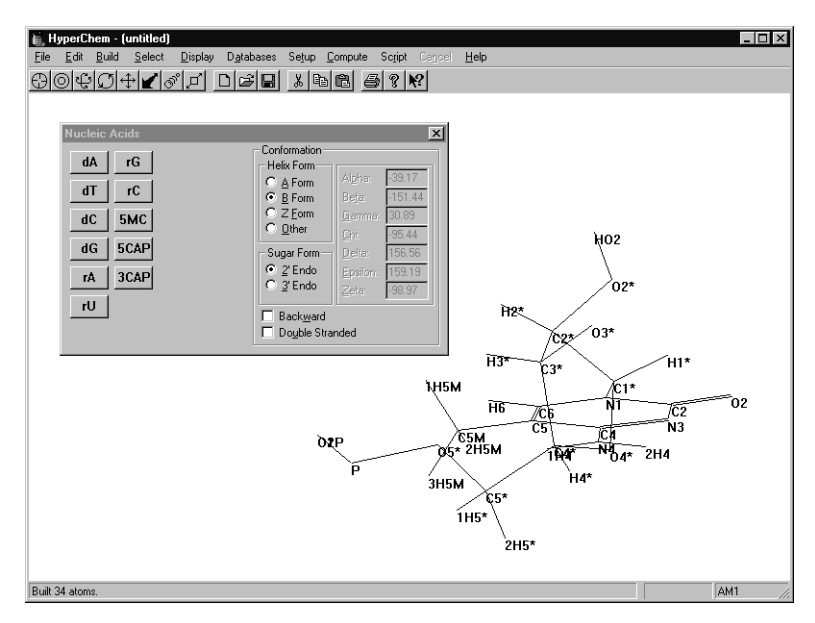

*Note:* An alternative way to construct this residue is to change the deoxyribose sugar in dT to a ribose.

# Appendix F Default Settings in Registry or Chem.ini

The file chem.ini contains all default settings for HyperChem for Windows; the settings are stored in the Registry in Windows 95 or Windows NT. HyperChem uses this information to remember your settings from the previous session. HyperChem reads the settings when you start a session.

During a HyperChem session you can change some of these settings from dialog boxes (for example, see "Preferences" on page 65). When you leave HyperChem, the file is updated to the recent settings. The Registry, or Chem.ini, stores and then supplies the last choices you made in a HyperChem menu or the last values you entered in a dialog box. HyperChem uses these setting for each session until you change them.

Some settings are available only in the Registry or chem.ini. You can change these settings, or any other settings in this file, by using Start/Run/regedit from the Windows 95/Window NT taskbar to edit the Registry, or a text editor like Windows Notepad to edit chem.ini.

*Note:* HyperChem converts the text file chem.ini to a binary file chembin.ini. Reading the binary file instead of the text file saves time on starting up HyperChem.

## **File Structure**

You can see and edit the contents of the Windows 95 and Windows NT Registry by running the regedit Registry Editor. The HyperChem settings are in the section under HKEY\_CURRENT\_USER / Software / Hypercube. The settings are as described below. In Windows, you can find chem.ini and chembin.ini in the directory defined in the DOS environment variable or in the directory that contains HyperChem (normally the hyper directory).

Default settings are in text records, one on each line. This example includes the first six text lines in the AbInitio section:

```
[AbInitio]

"CalculateGradient"="No"

"DirectSCF"="No"

"2ElectronCutoff"="1e-010"

"GaussSCFConvergence"="1e-005"

"2ElectronBufferSize"="3200"
```

. . . .

In CHEM.INI, each record contains a keyword, an equals sign, and a value that can be Yes or No (Boolean), an integer (Int), a floating point number (Real), or one of a limited set of possibilities (Enum). In the Registry, each record has a keyword and a value (as above) stored as a text string, enclosed in quotation marks.

*Note:* Keywords and values in chem.ini are *not* case-sensitive.

The CHEM.INI file supplied with HyperChem contains 19 sections, each with a section title in brackets. In the Registry, the settings for the different versions of the force fields are saved as subsections under the main force field sections, and there are 13 main sections in all.

| AbInitio         | Settings for ab initio calculations                                      |
|------------------|--------------------------------------------------------------------------|
| amber            | Settings for the AMBER force field                                       |
| amber,<br>amber2 | Settings for the amber2 parameter set (subsection in the Registry)       |
| amber,<br>amber3 | Settings for the amber3 parameter set (subsection in the Registry)       |
| amber,<br>ambers | Settings for the ambers parameter set<br>(subsection in the Registry)    |
| Basisset         | List of the basis set files (*.BAS) in the Hyper-<br>Chem/Lite directory |
| bio+             | Settings for the BIO+ force field                                        |
|                  |                                                                          |

| bio+,<br>bio85 | Settings for the bio85 parameter set<br>(subsection in the Registry)       |
|----------------|----------------------------------------------------------------------------|
| bio+,<br>bio83 | Settings for the bio83 parameter set<br>(subsection in the Registry)       |
| colors         | Colors assigned to elements (optional)                                     |
| Compute        | Settings for computational options                                         |
| Filter         | Information about input/output file filters                                |
| mm+            | General settings for the MM+ force field                                   |
| mm+,mmplus     | Additional settings for the MM+ parameter set (subsection in the Registry) |
| Network        | Settings for network licensing                                             |
| opls           | Settings for the OPLS force field                                          |
| opls, opls     | Settings for OPLS parameter set                                            |
| Path           | Information about paths for parameter files, data storage, etc.            |
| Preferences    | Settings for key operations, display options, etc.                         |
| Registration   | Registration data for the software                                         |

# Ab Initio Settings

# [AbInitio]

| Keyword                  | Value<br>Type | Value         | How to Set                                     | Use                                                                                                    |
|--------------------------|---------------|---------------|------------------------------------------------|----------------------------------------------------------------------------------------------------|
| CalculateGradient        | Boolean       | Yes, No       | Ab initio<br>Advanced<br>Options<br>dialog box | Specify whether or not the gradi-<br>ent calculation is needed. This<br>option applies only to single-<br>point calculations.                                                                                    |
| DirectSCF                | Boolean       | Yes, No       | Ab initio<br>Advanced<br>Options<br>dialog box | Specify whether or not to use direct SCF calculation.                                                                                                    |
| 2ElectronCutoff          | Real          | > 0           | Ab initio<br>Advanced<br>Options<br>dialog box | Eliminate the two-electron<br>integrals with values less than this<br>cutoff.                                                                                                    |
| GaussSCFConver-<br>gence | Real          | 0.0-100       | Ab initio<br>Options<br>dialog box             | This is the limit which the energy<br>difference between two<br>consecutive iterations in an SCF<br>calculations should reach.                                                                                   |
| 2ElectronBuffer-<br>Size | Int           | > 50, < 32000 | Ab initio<br>Advanced<br>Options<br>dialog box | Specify the buffer size to store the two-electron integrals before sending them to a hard disk.                                                                                                    |
| FiveDOrbitals            | Boolean       | Yes, No       | Ab initio<br>Advanced<br>Options<br>dialog box | Specify the type of d orbitals. Yes uses 6 d orbitals (i.e., $d_{xx}$ , $d_{yy}$ , $d_{zz}$ , $d_{xy}$ , $d_{xz}$ , $d_{yz}$ ). No uses 5 d orbitals (i.e., $d_0$ , $d_{+1}$ , $d_{-1}$ , $d_{+2}$ , $d_{-2}$ ). |

| Keyword                    | Value<br>Type | Value                                                                                       | How to Set                                       | Use                                                                                                    |
|----------------------------|---------------|---------------------------------------------------------------------------------------------|--------------------------------------------------|----------------------------------------------------------------------------------------------------|
| MOInitialGuess             | enum          | Core-<br>Hamiltonian,<br>Projected-<br>Huckel,<br>Projected-<br>CNDO,<br>Projected-<br>INDO | Ab initio<br>Advanced<br>Options<br>dialog box   | Specify a method to produce an initial guess of MO coefficients.                                                       |
| IntegralFormat             | enum          | Regular or<br>Raffenetti                                                                    | Ab initio<br>Advanced<br>Options<br>dialog box   | Specify the format to save the two-electron integrals                                                                  |
| MP2Correlation-<br>Energy  | Boolean       | Yes, No                                                                                     | Ab initio<br>Advanced<br>Options<br>dialog box   | Specify whether MP2 correlation<br>energy should be calculated with<br>an <i>ab initio</i> single-point<br>calculation |
| MP2FrozenCore              | Boolean       | Yes, No                                                                                     | This file                                        | Specify whether MP2 correlation calculation should use a frozen core                                                   |
| IntegralPath               | string        |                                                                                             | File/Prefer-<br>ences/Paths<br>property<br>sheet | Specify the hard disk (drive) and<br>the path to save the two-electron<br>integrals                                    |
| UseGhostAtom-<br>Selection | Boolean       | Yes, No                                                                                     | Ab initio<br>Advanced<br>Options<br>dialog box   | Specify whether or not to use a ghost-atom selection.                                                                  |

# **AMBER Settings**

## [amber]

| Keyword      | Value<br>Type | Value                                             | How to Set                              | Use                                                                                                    |
|--------------|---------------|---------------------------------------------------|-----------------------------------------|----------------------------------------------------------------------------------------------------|
| CurrentFiles | Int           | 0 to (number<br>of Custom-<br>Names-1)            | Force field<br>Parameters<br>dialog box | The index of the AMBER parame-<br>ter set to use. Default = 0 for first<br>CustomName; 1 = second, and<br>so on. Default = 1 |
| AtomTypeMass | Enum          | Filename:<br>*typ.txt<br>*typ.dbf<br>or any other | This file <sup>a</sup>                  | Directs HyperChem to the file<br>containing the atom types for<br>this force field.<br>Default = ambertyp.txt                |
| FileFormat   | Enum          | Text<br>Dbf                                       | This file <sup>a</sup>                  | Sets the type of file containing<br>AtomTypeMass parameters.<br>Default = Text                                               |
| CustomNames  | Enum          | Names<br>separated by<br>commas                   | This file <sup>a</sup>                  | The names of parameter sets<br>associated with the AMBER force<br>field. Default = amber2,<br>amber3, ambers                 |

a. Use a text editor, like Wordpad, to change this record in chem.ini.

## [amber, *CustomName*]

These are the settings supplied for the parameter sets with the *Custom Names* amber2, amber3, and ambers:

| Keyword    | Value<br>Type | Value       | How to Set             | Use                                                   |
|------------|---------------|-------------|------------------------|-------------------------------------------------------|
| FileFormat | Enum          | Text<br>Dbf | This file <sup>a</sup> | Sets the type for the following files. Default = Text |

AMBER Settings

| Keyword                    | Value<br>Type | Value                                          | How to Set                           | Use                                                                                                    |
|----------------------------|---------------|------------------------------------------------|--------------------------------------|----------------------------------------------------------------------------------------------------|
| Dielectric                 | Enum          | Constant or<br>DistanceDepend                  | Force Field<br>Options<br>dialog box | Sets the dielectric permittivity for<br>calculating electrostatic interac-<br>tions as either constant or dis-<br>tance dependent (see<br>DielectricScale, below).<br>Default = DistanceDepend |
| DielectricScale            | Real          | 1–1000                                         | Force Field<br>Options<br>dialog box | Sets the scale factor for dielectric<br>permittivity (see previous entry).<br>Default = 1                                                                                                    |
| 1-4Electrostatic-<br>Scale | Real          | 0–1                                            | Force Field<br>Options<br>dialog box | Sets the scale factor for calculat-<br>ing charge interactions between<br>atoms separated by three bonds.<br>Default = 0.5                                                                     |
| 1-4vanderWaals-<br>Scale   | Real          | 0–1                                            | Force Field<br>Options<br>dialog box | Sets the scale factor for calculat-<br>ing van der Waals interactions<br>between atoms separated by<br>three bonds.<br>Default = 0.5                                                           |
| 6–12AtomVDW-<br>Format     | Enum          | RStarEpsilon<br>SigmaEpsilon<br>SlaterKirkwood | This file <sup>a</sup>               | Sets the method for calculating<br>atom-based van der Waals inter-<br>actions from data in the file spec-<br>ified in 6–12AtomVDW (see<br>below). <sup>b</sup><br>Default = RStarEpsilon       |
| 6–12PairVDW-<br>Format     | Enum          | RStarEpsilon<br>SigmaEpsilon<br>AijBij         | This file <sup>a</sup>               | Sets the method for calculating<br>pair-based van der Waals interac-<br>tions from data in the file speci-<br>fied in 6–12PairVDW (see<br>below). <sup>b</sup><br>Default = RStarEpsilon       |
| QuadraticStretch           | Enum          | Filename                                       | This file <sup>a</sup>               | Directs HyperChem to the file<br>containing bond stretch parame-<br>ters for this parameter set.<br>Default = am89astr.txt                                                                     |

| Keyword                      | Value<br>Type | Value    | How to Set             | Use                                                                                                    |
|------------------------------|---------------|----------|------------------------|----------------------------------------------------------------------------------------------------|
| QuadraticBend                | Enum          | Filename | This file <sup>a</sup> | Directs HyperChem to the file<br>containing bond angle parame-<br>ters for this parameter set.<br>Default = am89aben.txt                   |
| FourierTorsion               | Enum          | Filename | This file <sup>a</sup> | Directs HyperChem to the file<br>containing torsion parameters<br>for this parameter set.<br>Default = am89ator.txt                        |
| FourierImpTorsion            | Enum          | Filename | This file <sup>a</sup> | Directs HyperChem to the file<br>containing improper torsion<br>parameters for this parameter<br>set. Default =am89aimp.txt                |
| 6–12AtomVDW                  | Enum          | Filename | This file <sup>a</sup> | Directs HyperChem to the file<br>containing van der Waals param-<br>eters for individual atom types.<br>Default = am89anbd.txt             |
| 6–12PairVDW<br>(optional)    | Enum          | Filename | This file <sup>a</sup> | Directs HyperChem to the file<br>containing van der Waals param-<br>eters for specific pairs of atom<br>types. <sup>b</sup> Default = none |
| 10–12PairHBond<br>(optional) | Enum          | Filename | This file <sup>a</sup> | Directs HyperChem to the file<br>containing the hydrogen bond-<br>ing parameters. <sup>b</sup><br>Default = am89ahbd.txt                   |

a. Use a text editor, like , to change this record in chem.ini.

b. See HyperChem Computational Chemistry, Theory and Methods.

## **Basis Set Settings**

## [BasisSet]

This section differs from all other sections in CHEM.INI and the Registry. All the entries in other sections are fixed. However, the entries (keywords) in this section depend on the files ending with .BAS in the HyperChem directory. Thus, you can modify the basis set files and create your own basis set files. To use a new basis set you will need to include it in this section of the CHEM.INI file or Registry.

The following contains all the standard and commonly used basis sets. All these basis sets are included in HyperChem distribution disks. This section may look different if you deleted some .BAS files or added some other .BAS files to the HyperChem directory.

| Keyword | Value<br>Type | Value       | How to Set | Use                       |
|---------|---------------|-------------|------------|---------------------------|
| 3-21G   | enum          | 3-21g.bas   | This file  | Define 3-21G basis set.   |
| 3-21G*  | enum          | 3-21gs.bas  | This file  | Define 3-21G* basis set.  |
| 3-21G** | enum          | 3-21gss.bas | This file  | Define 3-21G** basis set. |
| 4-21G   | enum          | 4-21g.bas   | This file  | Define 4-21G basis set.   |
| 4-21G*  | enum          | 4-21gs.bas  | This file  | Define 4-21G* basis set.  |
| 4-21G** | enum          | 4-21gss.bas | This file  | Define 4-21G** basis set. |
| 4-31G   | enum          | 4-31g.bas   | This file  | Define 4-31G basis set.   |
| 4-31G*  | enum          | 4-31gs.bas  | This file  | Define 4-31G* basis set.  |
| 4-31G** | enum          | 4-31gss.bas | This file  | Define 4-31G** basis set. |
| 5-31G   | enum          | 5-31g.bas   | This file  | Define 5-31G basis set.   |
| 5-31G*  | enum          | 5-31gs.bas  | This file  | Define 5-31G* basis set.  |
| 5-31G** | enum          | 5-31gss.bas | This file  | Define 5-31G** basis set. |

| Keyword  | Value<br>Type | Value        | How to Set | Use                        |
|----------|---------------|--------------|------------|----------------------------|
| 6-21G    | enum          | 6-21g.bas    | This file  | Define 6-21G basis set.    |
| 6-21G*   | enum          | 6-21gs.bas   | This file  | Define 6-21G* basis set.   |
| 6-21G**  | enum          | 6-21gss.bas  | This file  | Define 6-21G** basis set.  |
| 6-31G    | enum          | 6-31g.bas    | This file  | Define 6-31G basis set.    |
| 6-31G*   | enum          | 6-31gs.bas   | This file  | Define 6-31G* basis set.   |
| 6-31G**  | enum          | 6-31gss.bas  | This file  | Define 6-31G** basis set.  |
| 6-311G   | enum          | 6-311g.bas   | This file  | Define 6-311G basis set.   |
| 6-311G*  | enum          | 6-311gs.bas  | This file  | Define 6-311G* basis set.  |
| 6-311G** | enum          | 6-311gss.bas | This file  | Define 6-311G** basis set. |
| STO-1G   | enum          | sto-1g.bas   | This file  | Define STO-1G basis set.   |
| STO-1G*  | enum          | sto-1gs.bas  | This file  | Define STO-1G* basis set.  |
| STO-2G   | enum          | sto-2g.bas   | This file  | Define STO-2G basis set.   |
| STO-2G*  | enum          | sto-2gs.bas  | This file  | Define STO-2G* basis set.  |
| STO-3G   | enum          | sto-3g.bas   | This file  | Define STO-3G basis set.   |
| STO-3G*  | enum          | sto-3gs.bas  | This file  | Define STO-3G* basis set.  |
| STO-4G   | enum          | sto-4g.bas   | This file  | Define STO-4G basis set.   |
| STO-4G*  | enum          | sto-4gs.bas  | This file  | Define STO-4G* basis set.  |
| STO-5G   | enum          | sto-5g.bas   | This file  | Define STO-5G basis set.   |
| STO-5G*  | enum          | sto-5gs.bas  | This file  | Define STO-5G* basis set.  |
| STO-6G   | enum          | sto-6g.bas   | This file  | Define STO-6G basis set.   |
| STO-6G*  | enum          | sto-6gs.bas  | This file  | Define STO-6G* basis set.  |

| Keyword | Value<br>Type | Value     | How to Set | Use                     |
|---------|---------------|-----------|------------|-------------------------|
| D95     | enum          | d95.bas   | This file  | Define D95 basis set.   |
| D95*    | enum          | d95s.bas  | This file  | Define D95* basis set.  |
| D95**   | enum          | g95ss.bas | This file  | Define D95** basis set. |

## **BIO+ Settings**

## [bio+]

| Keyword      | Value<br>Type | Value                                             | How to Set                              | Use                                                                                                    |
|--------------|---------------|---------------------------------------------------|-----------------------------------------|----------------------------------------------------------------------------------------------------|
| CurrentFiles | Int           | 0 to (number<br>of Custom-<br>Names–1)            | Force field<br>Parameters<br>dialog box | The index of the BIO+<br>parameter set to use.<br>0 = first CustomName;<br>1 = second, and so on.<br>Default = 0 |
| AtomTypeMass | Enum          | Filename:<br>*typ.txt<br>*typ.dbf<br>or any other | This file <sup>a</sup>                  | Directs HyperChem to the file<br>containing the atom types for<br>this force field.<br>Default = biotyp.txt      |
| FileFormat   | Enum          | Text<br>Dbf                                       | This file <sup>a</sup>                  | Sets the type of file containing<br>AtomTypeMass parameters.<br>Default = Text                                   |
| CustomNames  | Enum          | Names<br>separated by<br>commas                   | This file <sup>a</sup>                  | The names of parameter sets<br>associated with the CHARMM<br>force field. Default = bio85,bio83                  |

a. Use a text editor, like Wordpad, to change this record in chem.ini.

## [bio+, *CustomName*]

These are the settings supplied for the parameter sets with the *Custom Names* bio85 and bio83:

| Keyword                    | Value<br>Type | Value                                          | How to Set                           | Use                                                                                                    |
|----------------------------|---------------|------------------------------------------------|--------------------------------------|----------------------------------------------------------------------------------------------------|
| FileFormat                 | Enum          | Text<br>Dbf                                    | This file <sup>a</sup>               | Sets the type for the following files. Default = Text                                                                                                    |
| Dielectric                 | Enum          | Constant or<br>DistanceDepend                  | Force Field<br>Options<br>dialog box | Sets the dielectric permittivity for<br>calculating electrostatic interac-<br>tions as either constant or dis-<br>tance dependent (see<br>DielectricScale, below).<br>Default = DistanceDepend for<br>85, Constant for 83 |
| DielectricScale            | Real          | 1–1000                                         | Force Field<br>Options<br>dialog box | Sets the scale factor for dielectric<br>permittivity (see previous entry).<br>Default = 1 for 85, 2.5 for 83                                                                                                    |
| 1-4Electrostatic-<br>Scale | Real          | 0–1                                            | Force Field<br>Options<br>dialog box | Sets the scale factor for calculat-<br>ing charge interactions between<br>atoms separated by three bonds.<br>Default = 1                                                                                                  |
| 6–12AtomVDW-<br>Format     | Enum          | RStarEpsilon<br>SigmaEpsilon<br>SlaterKirkwood | This file <sup>a</sup>               | Sets the method for calculating<br>atom-based van der Waals inter-<br>actions from data in the file spec-<br>ified in 6–12AtomVDW (see<br>below). <sup>b</sup> Default = RStarEpsilon<br>for 85, SlaterKirkwood for 83    |
| 6–12PairVDF-<br>Format     | Enum          | RStarEpsilon<br>SigmaEpsilon<br>AijBij         | This file <sup>a</sup>               | Sets the method for calculating<br>pair-based van der Waals interac-<br>tions from data in the file speci-<br>fied in 6–12PairVDW (see<br>below). <sup>b</sup> Default = RStarEpsilon                                     |
| QuadraticStretch           | Enum          | Filename                                       | This file <sup>a</sup>               | Directs HyperChem to the file<br>containing bond stretch parame-<br>ters for this parameter set.<br>Default = biostr.txt for 85,<br>bio83str.txt for 83                                                                   |

| Keyword                     | Value<br>Type | Value    | How to Set             | Use                                                                                                    |
|-----------------------------|---------------|----------|------------------------|----------------------------------------------------------------------------------------------------|
| QuadraticBend               | Enum          | Filename | This file <sup>a</sup> | Directs HyperChem to the file<br>containing bond angle parame-<br>ters for this parameter set.<br>Default = bio85ben.txt for 85,<br>bio83ben.txt for 83                   |
| FourierTorsion              | Enum          | Filename | This file <sup>a</sup> | Directs HyperChem to the file<br>containing torsion parameters<br>for this parameter set.<br>Default = bio85tor.txt for 85,<br>bio83tor.txt for 83                        |
| QuadraticImp-<br>Torsion    | Enum          | Filename | This file <sup>a</sup> | Directs HyperChem to the file<br>containing improper torsion<br>parameters for this parameter<br>set. Default = bio85imp.txt for<br>85, bio83imp.txt for 83               |
| 6–12AtomVDW                 | Enum          | Filename | This file <sup>a</sup> | Directs HyperChem to the file<br>containing van der Waals param-<br>eters for individual atom types.<br>Default = bio85nbd.txt for 85,<br>bio83nbd.txt for 83             |
| 6–12PairVDW<br>(optional)   | Enum          | Filename | This file <sup>a</sup> | Directs HyperChem to the file<br>containing van der Waals param-<br>eters for specific pairs of atom<br>types. <sup>b</sup> Default = bio85npr.txt<br>for 85, none for 83 |
| 6–12Atom14VDW<br>(optional) | Enum          | Filename | This file <sup>a</sup> | Directs HyperChem to the file<br>containing atom-based van der<br>Waals parameters for atoms sep-<br>arated by three bonds. <sup>b</sup><br>Default = none                |

a. Use a text editor, like Wordpad, to change this record in chem.ini.b. See *HyperChem Computational Chemistry*, Theory and Methods.

Colors

# Colors

# [colors]

These records contain color assignments for each element if they are different than the default colors in the Element Color dialog box. Each element uses a separate record.

| Keyword              | Value<br>Type | Value              | How to Set                     | Use                                                                   |
|----------------------|---------------|--------------------|--------------------------------|-----------------------------------------------------------------------|
| Element <sup>a</sup> | Enum          | Color <sup>b</sup> | Element<br>Color<br>dialog box | Sets alternative colors for<br>individual elements.<br>Default = none |

a. Any element in the Default Element or Element Color dialog box.

b. Color. one of black, blue, cyan, green, red, violet, white, yellow.

# **Computational Settings**

| Keyword                   | Value<br>Type | Value                                                                   | How to Set                                                                                      | Use                                                                                                    |
|---------------------------|---------------|-------------------------------------------------------------------------|-------------------------------------------------------------------------------------------------|----------------------------------------------------------------------------------------------------|
| Optimizer                 | Enum          | SteepestDescent<br>FletcherReeves<br>PolakRibiere<br>NewtonRaph-<br>son | Molecular<br>Mechanics,<br>Ab Initio, or<br>Semi-empiri-<br>cal Optimiza-<br>tion dialog<br>box | Sets the algorithm for geometry<br>optimization.<br>Default = PolakRibiere                                                                   |
| RMSGradient-<br>Criterion | Real          | 0–1e+10                                                                 | Molecular<br>Mechanics,<br>Ab Initio, or<br>Semi-empiri-<br>cal Optimiza-<br>tion dialog<br>box | Sets the RMS gradient termina-<br>tion condition for a geometry<br>optimization calculation.<br>Default = 0.1                                |
| HeatTime                  | Real          | 0–1e+10                                                                 | Molecular<br>Dynamics<br>Options<br>dialog box                                                  | Sets the time, in picoseconds,<br>to change the temperature<br>from Starting to Simulation.<br>Default = 0                                   |
| RunTime                   | Real          | 0-1e+10                                                                 | Molecular<br>Dynamics<br>Options<br>dialog box                                                  | Sets the length of the period, in<br>picoseconds, when the temper-<br>ature is not changed.<br>Default = 1                                   |
| CoolTime                  | Real          | 0–1e+10                                                                 | Molecular<br>Dynamics<br>Options<br>dialog box                                                  | Sets the time, in picoseconds,<br>to change the temperature<br>from Simulation to Final.<br>Default = 0                                      |
| TimeStep                  | Real          | 0–1e+10                                                                 | Molecular<br>Dynamics<br>Options<br>dialog box                                                  | Sets the Step size, in picosec-<br>onds, between evaluations of<br>the total energy and forces for a<br>molecular system.<br>Default = 0.001 |

# [Compute]

| Keyword                        | Value<br>Type | Value                                      | How to Set                                     | Use                                                                                                    |
|--------------------------------|---------------|--------------------------------------------|------------------------------------------------|----------------------------------------------------------------------------------------------------|
| Starting-<br>Temperature       | Real          | 0-1e+10                                    | Molecular<br>Dynamics<br>Options<br>dialog box | Sets the temperature of the sys-<br>tem at the beginning of Heat<br>Time.<br>Default = 0 Kelvin                                                                          |
| Simulation-<br>Temperature     | Real          | 0-1e+10                                    | Molecular<br>Dynamics<br>Options<br>dialog box | Sets the temperature of the sys-<br>tem at the beginning of Run<br>Time.<br>Default = 300 Kelvin                                                                         |
| FinalTemperature               | Real          | 0-1e+10                                    | Molecular<br>Dynamics<br>Options<br>dialog box | Sets the temperature of the sys-<br>tem at the end of Cool Time.<br>Default = 0 Kelvin                                                                                   |
| TemperatureStep                | Real          | 0–1e+10                                    | Molecular<br>Dynamics<br>Options<br>dialog box | Sets the increments of tempera-<br>ture change, if any, during the<br>calculation.<br>Default = 0 Kelvin                                                                 |
| Constant-<br>Temperature       | Bool.         | Yes, No                                    | Molecular<br>Dynamics<br>Options<br>dialog box | Turns on or off Constant tem-<br>perature during a molecular<br>dynamics simulation.<br>Default = Yes                                                                    |
| Temperature-<br>RelaxationTime | Real          | 0–1e+10<br>(> TimeStep)                    | Molecular<br>Dynamics<br>Options<br>dialog box | Sets the Bath relaxation time<br>constant, in picoseconds, for<br>constant temperature regula-<br>tion. Default = 0.1                                                    |
| Restart                        | Bool.         | Yes or No                                  | Molecular<br>Dynamics<br>Options<br>dialog box | Sets the initial velocities of<br>atoms to previously determined<br>values. Default = No                                                                                 |
| DataFrequency                  | Int           | 1–max.<br>number of time<br>steps or 32767 | Molecular<br>Dynamics<br>Options<br>dialog box | Sets the interval, in time steps,<br>for the molecular dynamics cal-<br>culation to send new values to<br>HyperChem. Same as Data col-<br>lection period.<br>Default = 1 |

| Keyword                | Value<br>Type | Value                                      | How to Set                                                 | Use                                                                                                    |
|------------------------|---------------|--------------------------------------------|------------------------------------------------------------|----------------------------------------------------------------------------------------------------|
| RefreshFrequency       | Int           | 1–max.<br>number of data<br>steps or 32767 | Molecular<br>Dynamics<br>Options<br>dialog box             | This sets the interval, in data<br>steps (see DataFrequency) for<br>updating the display (same as<br>Screen refresh period).<br>Default = 1            |
| SnapShot-<br>Frequency | Int           | 1–max.<br>number of data<br>steps or 32767 | Molecular<br>Dynamics<br>Snapshots<br>dialog box           | Sets the interval, in data steps,<br>between snapshots of a molec-<br>ular dynamics simulation.<br>Same as Snapshot period.<br>Default = 1             |
| AveragesFrequency      | Int           | 1–max.<br>number of data<br>steps or 32767 | Molecular<br>Dynamics<br>Averages<br>dialog box            | Sets the interval, in data steps,<br>between averaging values in a<br>molecular dynamics simula-<br>tion. Same as Average/graph<br>period. Default = 1 |
| SCFConvergence         | Real          | 0.0–100.0                                  | Semi-<br>empirical<br>Options<br>dialog box                | This is the limit to which the difference of SCF calculations should be calculated.                                                                    |
| SCFIteration           | int           | 1-32767                                    | Semi-<br>empirical<br>Options<br>dialog box                | The maximum number of iterations to extend an SCF calculation.                                                                                         |
| Qpt                    | Enum          | Orbital,<br>OrbitalSquared                 | Orbitals<br>dialog box<br>(orbital<br>squared<br>checkbox) | This controls the appearance of the orbital plots.                                                                                                    |
| Orbital                | Enum          | Homo, Lumo,<br>Number                      | Orbitals<br>dialog box                                     | This controls the type of<br>information displayed in the<br>orbital number field when an<br>orbital is selected.                                      |
| HorizontalGrid         | int           | 2–32767                                    | Grid dialog<br>box                                         | Number of grid points in the x dimension.                                                                                                    |

| Keyword                   | Value<br>Type | Value    | How to Set                                  | Use                                                                                                    |
|---------------------------|---------------|----------|---------------------------------------------|----------------------------------------------------------------------------------------------------|
| VerticalGrid              | Int           | 2–32767  | Grid dialog<br>box                          | Number of grid points in the y dimension                                                                                                    |
| GraphContours             | Int           | 1–32767  | Grid Dialog<br>Box                          | Determines the number of con-<br>tour level in a contour plot.                                                                                                  |
| UHF                       | Bool-<br>ean  | Yes, No  | Semi-<br>empirical<br>Options<br>dialog Box | Selects whether a semi-empiri-<br>cal calculation will use the<br>Unrestricted or restricted Har-<br>tree-Fock approximations.                                  |
| ExcitedState              | Bool-<br>ean  | Yes, No  | Semi-<br>empirical<br>Options<br>dialog Box | Determines whether the cur-<br>rent configuration No is of the<br>ground state or the first excited<br>state.                                                   |
| Accelerate<br>Convergence | Bool-<br>ean  | Yes, No  | Semi-<br>empirical<br>Options<br>dialog Box | If Yes, then uses DIIS procedure to accelerate                                                                                                    |
| HuckelConstant            | Real          | 0–10.0   | Extended<br>Hückel<br>Options<br>dialog box | The proportionality factor to use<br>in an Extended Hückel<br>calculation. Usually 1.75                                                                         |
| HuckelScaling<br>Factor   | Real          | 0–100000 | Extended<br>Hückel<br>Options<br>dialog box | Scaling factor for interaction<br>between classical and quantum<br>portions of a system when using<br>mixed mode calculation.                                   |
| Weight                    | Bool-<br>ean  | Yes, No  | Extended<br>Hückel<br>Options<br>dialog box | A toggle for using a simple<br>Hückel constant (No) or a<br>constant including a weighting<br>factor for orbital diffuseness<br>(Yes).                          |
| DOrbitalsSecond<br>Row    | Bool-<br>ean  | Yes, No  | Extended<br>Hückel<br>Options<br>dialog box | Yes to include d orbitals from<br>the basis set for the second long<br>row of atoms, (Si to CI), or no to<br>ignore d orbitals (and shorten<br>the calculation) |
| Keyword                      | Value<br>Type | Value                                 | How to Set                                  | Use                                                                                                    |
|------------------------------|---------------|---------------------------------------|---------------------------------------------|----------------------------------------------------------------------------------------------------|
| BetaOrbitals                 | Bool-<br>ean  | Yes, No                               | Orbital<br>Options<br>dialog box            | When using the UHF<br>approximation, toggles the plot<br>of alpha (no) or Beta (yes)<br>orbitals on a contour plot.                                                                                                    |
| Configuration<br>Interaction | enum          | NoCI,<br>SinglyExcited,<br>Microstate | Configuration<br>Interaction<br>dialog box  | Determines which type of<br>configuration interaction is<br>performed.                                                                                                    |
| QuantumLevel<br>Shift        | int           | 0–32767                               | This file <sup>a</sup>                      | This is the number of SCF<br>iterations to perform a level<br>shift, which separates the<br>HOMO and LUMO levels during<br>an SCF calculation in order to<br>accelerate convergence.                                                         |
| CICriterion                  | enum          | Orbital, Energy                       | Configuration<br>Interaction<br>dialog box  | This determines whether the<br>criterion for the number of<br>orbitals to include in a<br>configuration interaction is<br>based upon the lowest and<br>highest orbitals, or the<br>maximum excitation energy of<br>an electronic transition. |
| CIUnoccupied                 | int           | 0–32767                               | Configuration<br>Interaction<br>dialog box  | This is the number of<br>unoccupied orbitals to include<br>in a CI calculation.                                                                                                    |
| CIOccupied                   | int           | 0-32767                               | Configuration<br>Interaction<br>dialog box  | This is the number of occupied<br>orbitals to include in a CI<br>calculation.                                                                                                    |
| CIExcitation<br>Energy       | Real          | 0–10000.0                             | Configuration<br>Interaction<br>dialog box  | This is the maximum excitation<br>energy to use as a limit for the<br>number of configurations to use<br>in a CI calculation.                                                                                                    |
| QuantumMultiplicity          | Int           | 1–6                                   | Extended<br>Hückel<br>Options<br>dialog box | The spin multipicity of the sys-<br>tem in the workspace                                                                                                    |

559

#### Computational Settings

| Keyword                            | Value<br>Type | Value                                                                                   | How to Set                                           | Use                                                                                                    |
|------------------------------------|---------------|-----------------------------------------------------------------------------------------|------------------------------------------------------|----------------------------------------------------------------------------------------------------|
| Molecular-<br>Mechanics-<br>Method | Enum          | mm+<br>amber<br>bio+<br>opls                                                            | Molecular<br>Mechanics-<br>Force Field<br>dialog box | Sets the force field for a molec-<br>ular mechanics calculation. The<br>force field stored in a HIN file<br>changes this setting.<br>Default = mm+                                                  |
| SemiEmpirical-<br>Method           | Enum          | Extended-<br>Huckel<br>CNDO<br>INDO<br>MINDO3<br>MNDO<br>AM1<br>PM3<br>ZINDO1<br>ZINDO5 | Semi-empiri-<br>cal Method<br>dialog box             | Sets the method for a semi-<br>empirical calculation.<br>Default = ExtendedHuckel                                                                                                    |
| CalculationMethod                  | Enum          | Molecular-<br>Mechanics<br>SemiEmpiricall<br>AbInitio                                   | Choose on<br>the Setup<br>menu                       | Sets the type of calculation<br>method. Default =<br>MolecularMechanics                                                                                                    |
| MechanicsPrint<br>Level            | Int           | 0–9                                                                                     | Start Log dia-<br>log box                            | The level of information output<br>to a log file for molecular<br>mechanics calculations.                                                                                                    |
| QuantumPrint<br>Level              | Int           | 0–9                                                                                     | Start Log dia-<br>log box                            | The level of information output<br>to a log file for quantum<br>mechanics calculations.                                                                                                    |
| WarningType                        | Enum          | None, Log,<br>Message                                                                   | This file <sup>a</sup>                               | Determines the destination of<br>warning messages for calcula-<br>tions: None = no warnings, Log<br>= messages to log file only,<br>Message = messages to screen<br>and log file. Default = Message |
| DynamicsGraph-<br>Onset            | Int           | 3-max. num-<br>ber of averag-<br>ing steps or<br>32767                                  | This file <sup>a</sup>                               | Sets the number of averaging<br>steps (see AveragesFrequency)<br>to compute before plotting<br>instantaneous values.<br>Default = 3                                                                 |

| Keyword                | Value<br>Type | Value    | How to Set                              | Use                                                                                                    |
|------------------------|---------------|----------|-----------------------------------------|----------------------------------------------------------------------------------------------------|
| Animate<br>Vibrations  | Bool-<br>ean  | Yes, No  | Vibrational<br>Spectrum Dia-<br>log Box | Determines whether a vibra-<br>tional normal mode will be dis-<br>played as vectors or as a<br>molecular animation. |
| IRAnimate<br>Amplitude | Real          | 0.0–10.0 | Vibrational<br>Spectrum Dia-<br>log Box | The amplitude of the vibrations of a normal mode.                                                                   |
| IRAnimateSteps         | Int           | 3–32767  | Vibrational<br>Spectrum Dia-<br>log Box | The number of steps during each half cycle of a vibration animation.                                                |

a. Use a text editor, like Windows Notepad, to change this record in chem.ini.

### **Filters Settings**

This section describes the file filters in HyperChem.

#### [Filters]

| Keyword        | Value<br>Type | Value                                                                                                    | How to Set | Use                                                                                                    |
|----------------|---------------|----------------------------------------------------------------------------------------------------|------------|----------------------------------------------------------------------------------------------------|
| MDL MOL        | String        | <descrip-<br>tion&gt; <filter> <br/><ddlfile-<br>name&gt; <file<br>type&gt;</file<br></ddlfile-<br></filter></descrip-<br> | This file  | Directs HyperChem to the .DLL<br>file that converts between .HIN<br>files and MDL .MOL files.<br>Default=*.mol molhin.dll MOL        |
| MOPAC Z-Matrix | String        | <descrip-<br>tion&gt; <filter> <br/><ddlfile-<br>name&gt; <file<br>type&gt;</file<br></ddlfile-<br></filter></descrip-<br> | This file  | Directs HyperChem to the .DLL<br>file that converts between .HIN<br>files and MOPAC Z-Matrix files.<br>Default=*.zmt zmathin.dll ZMT |

Filters Settings

| Keyword     | Value<br>Type | Value                                                                                                    | How to Set | Use                                                                                                    |
|-------------|---------------|----------------------------------------------------------------------------------------------------|------------|----------------------------------------------------------------------------------------------------|
| Tripos MOL2 | String        | <descrip-<br>tion&gt; <filter> <br/><ddlfile-<br>name&gt; <file<br>type&gt;</file<br></ddlfile-<br></filter></descrip-<br> | This file  | Directs HyperChem to the .DLL<br>file that converts between .HIN<br>files and Tripos MOL2 files.<br>Default=*.ml2 ml2hin.dll ML2   |
| ChemDraw    | String        | <descrip-<br>tion&gt; <filter> <br/><ddlfile-<br>name&gt; <file<br>type&gt;</file<br></ddlfile-<br></filter></descrip-<br> | This file  | Directs HyperChem to the .DLL<br>file that converts between .HIN<br>files and ChemDraw files.<br>Default=<br>*.chm chemdrw.dll CHM |

## **MM+ Settings**

#### [**mm**+]

| Keyword      | Value<br>Type | Value                                             | How to Set                              | Use                                                                                                    |
|--------------|---------------|---------------------------------------------------|-----------------------------------------|----------------------------------------------------------------------------------------------------|
| CurrentFiles | Int           | 0 to (number<br>of Custom-<br>Names-1)            | Force field<br>Parameters<br>dialog box | The index of the MM+ parame-<br>ter set to use. 0 for first Custom-<br>Name, 1= second, and so on.<br>Default = 0      |
| AtomTypeMass | Enum          | Filename:<br>*typ.txt<br>*typ.dbf<br>or any other | This file <sup>a</sup>                  | Directs HyperChem to the file<br>containing the atom types and<br>masses for this force field.<br>Default = mmptyp.txt |
| FileFormat   | Enum          | Text<br>Dbf                                       | This file <sup>a</sup>                  | Sets the type of file containing<br>MM+ AtomTypeMass<br>parameters. Default = Text                                     |
| CustomNames  | Enum          | Names<br>separated by<br>commas                   | This file <sup>a</sup>                  | The names of parameter sets<br>associated with the MM+ force<br>field. Default = mmplus                                |

a. Use a text editor, like Windows Notepad, to change this record in chem.ini.

#### [mm+, *CustomName*]

These are the settings supplied for the MM+ parameter set with the *CustomName* mmplus:

| Keyword           | Value<br>Type | Value                              | How to Set                   | Use                                                                                                    |
|-------------------|---------------|------------------------------------|------------------------------|----------------------------------------------------------------------------------------------------|
| FileFormat        | Enum          | Text<br>Dbf                        | This file <sup>a</sup>       | Sets the type for the following files. Default = Text                                                     |
| MMPElectrostatics | Enum          | BondDipoles,<br>AtomicChar-<br>ges | MM+<br>Options<br>dialog box | Specifies the form of electrostatic<br>interactions used for MM+ calcu-<br>lations. Default = BondDipoles |

| Keyword        | Value<br>Type | Value    | How to Set             | Use                                                                                                    |
|----------------|---------------|----------|------------------------|----------------------------------------------------------------------------------------------------|
| MMPStretch     | Enum          | Filename | This file <sup>a</sup> | Directs HyperChem to the file<br>containing bond stretch parame-<br>ters for this parameter set.<br>Default = mmpstr.txt                                                                                                    |
| MMPBend        | Enum          | Filename | This file <sup>a</sup> | Directs HyperChem to the file<br>containing bond angle bending<br>parameters for this parameter<br>set. Default = mmpben.txt                                                                                                    |
| MMPBend4       | Enum          | Filename | This file <sup>a</sup> | Directs HyperChem to the file<br>containing bond angle bending<br>parameters for four-membered<br>rings, for this parameter set.<br>Default = mmpben4.txt                                                                                                    |
| MMPBend3       | Enum          | Filename | This file <sup>a</sup> | Directs HyperChem to the file<br>containing bond angle bending<br>parameters for three-membered<br>rings, for this parameter set.<br>Default = mmpben3.txt                                                                                                    |
| MMPOOPBend     | Enum          | Filename | This file <sup>a</sup> | Directs HyperChem to the file<br>containing the out-of-plane<br>bending parameters for this<br>parameter set.<br>Default = mmpoop.txt                                                                                                    |
| MMPStretchBend | Enum          | Filename | This file <sup>a</sup> | Directs HyperChem to the file<br>containing parameters coupling<br>bond stretching and bond angle<br>bending for this parameter set.<br>In this release, stretch-bend con-<br>stants are internal to HyperChem<br>and not available in a parameter<br>file. Default = none |
| MMPTorsion     | Enum          | Filename | This file <sup>a</sup> | Directs HyperChem to the file<br>containing bond torsion parame-<br>ters for this parameter set.<br>Default = mmptor.txt                                                                                                    |

| Keyword         | Value<br>Type | Value                    | How to Set             | Use                                                                                                    |
|-----------------|---------------|--------------------------|------------------------|----------------------------------------------------------------------------------------------------|
| MMPTorsion4     | Enum          | Filename                 | This file <sup>a</sup> | Directs HyperChem to the file<br>containing bond torsion parame-<br>ters for four-membered rings, for<br>this parameter set. Default =<br>mmptor4.txt                                                                                                    |
| MMPAtomVDW      | Enum          | Filename                 | This file <sup>a</sup> | Directs HyperChem to the file<br>containing atom-based van der<br>Waals interaction parameters for<br>this parameter set.<br>Default = mmpnbd.txt                                                                                                    |
| MMPPairVDW      | Enum          | Filename                 | This file <sup>a</sup> | Directs HyperChem to the file<br>containing pair-based van der<br>Waals interaction values for this<br>parameter set. In this release,<br>pair-based VDW constants are<br>internal to HyperChem and not<br>available in a parameter file.<br>Default = none |
| MMPCubicStretch | Real          | Any negative real number | This file <sup>a</sup> | The MM+ cubic stretch coeffi-<br>cient for calculating bond stretch<br>energies. Default = -2                                                                                                    |

a. Use a text editor, like Windows Notepad, to change this record in chem.ini.

### **Network Settings**

#### [Network]

In this section you can specify options for running your calculations on different machines on your network with HyperChem's remote calculation modules.

| Keyword                    | Value<br>Type | Value         | How to Set                         | Use                                                                                                    |
|----------------------------|---------------|---------------|------------------------------------|----------------------------------------------------------------------------------------------------|
| Networking                 | Boolean       | Yes, No       | This file <sup>a</sup>             | Whether you have one or more<br>backend modules (Yes) or not<br>(No)                                                      |
| BackendCommu-<br>nications | Enum          | Local, Remote | Network<br>Options dia-<br>log box | Whether calculations should be run remotely or on the local machine                                                       |
| BackendEthernet-<br>Server | String        | Any string    | Network<br>Options dia-<br>log box | Specifies the name of the remote machine that the backend will run on                                                     |
| BackendUserId              | String        | Any string    | Network<br>Options dia-<br>log box | Specifies the login name that should be used on the remote machine                                                        |
| BackendNodes               | Int           | 1             | Network<br>Options dia-<br>log box | Specifies the number of parallel<br>processes to run. Ignored in the<br>current version of HyperChem,<br>which will use 1 |

a. Use a text editor, like Windows Notepad, to change this record in chem.ini.

### **OPLS Settings**

### [opls]

| Keyword      | Value<br>Type | Value                                             | How to Set                              | Use                                                                                                    |
|--------------|---------------|---------------------------------------------------|-----------------------------------------|----------------------------------------------------------------------------------------------------|
| CurrentFiles | Int           | 0 to<br>(number of<br>CustomNames<br>–1)          | Force field<br>Parameters<br>dialog box | The index of the OPLS parameter<br>set to use. Default = 0 for first<br>CustomName; 1= second, and<br>so on. Default = 0 |
| AtomTypeMass | Enum          | Filename:<br>*typ.txt<br>*typ.dbf<br>or any other | This file <sup>a</sup>                  | Directs HyperChem to the file<br>containing the atom types for<br>this force field.<br>Default = oplstyp.txt             |
| FileFormat   | Enum          | Text<br>Dbf                                       | This file <sup>a</sup>                  | Sets the type of file containing<br>OPLS AtomTypeMass<br>parameters. Default = Text                                      |
| CustomNames  | Enum          | Names<br>separated by<br>commas                   | This file <sup>a</sup>                  | The names of parameter sets<br>associated with the OPLS<br>force field. Default = opls                                   |

a. Use a text editor, like , to change this record in chem.ini.

#### [opls, CustomName]

These are the settings supplied for the parameter set with the *Custom Name* opls:

| Keyword    | Value<br>Type | Value       | How to Set             | Use                                                   |
|------------|---------------|-------------|------------------------|-------------------------------------------------------|
| FileFormat | Enum          | Text<br>Dbf | This file <sup>a</sup> | Sets the type for the following files. Default = Text |

| Keyword                    | Value<br>Type | Value                                          | How to Set                           | Use                                                                                                    |
|----------------------------|---------------|------------------------------------------------|--------------------------------------|----------------------------------------------------------------------------------------------------|
| Dielectric                 | Enum          | Constant                                       | Force Field<br>Options<br>dialog box | Sets the dielectric permittivity for<br>calculating electrostatic interac-<br>tions to Constant. There are no<br>other choices.<br>Default = Constant                                    |
| DielectricScale            | Real          | 1–1000                                         | Force Field<br>Options<br>dialog box | Sets the scale factor for dielectric<br>permittivity (see previous entry).<br>Default = 1                                                                                                |
| 1-4Electrostatic-<br>Scale | Real          | 0–1                                            | Force Field<br>Options<br>dialog box | Sets the scale factor for calculat-<br>ing charge interactions between<br>atoms separated by three bonds.<br>Default = 0.5                                                               |
| 1–4vanderWaals-<br>Scale   | Real          | 0–1                                            | Force Field<br>Options<br>dialog box | Sets the scale factor for calculat-<br>ing charge interactions between<br>atoms separated by three bonds.<br>Default = 0.125                                                             |
| 6–12AtomVDW-<br>Format     | Enum          | RStarEpsilon<br>SigmaEpsilon<br>SlaterKirkwood | This file <sup>a</sup>               | Sets the method for calculating<br>atom-based van der Waals inter-<br>actions from data in the file spec-<br>ified in 6–12AtomVDW (see<br>below). <sup>b</sup><br>Default = SigmaEpsilon |
| 6–12PairVDW-<br>Format     | Enum          | RStarEpsilon<br>SigmaEpsilon<br>AijBij         | This file <sup>a</sup>               | Sets the method for calculating<br>pair-based van der Waals interac-<br>tions from data in the file speci-<br>fied in 6–12PairVDW (see<br>below). <sup>b</sup><br>Default = SigmaEpsilon |
| QuadraticStretch           | Enum          | Filename                                       | This file <sup>a</sup>               | Directs HyperChem to the file<br>containing bond stretch parame-<br>ters for this force field.<br>Default = oplsstr.txt                                                                  |

| Keyword                   | Value<br>Type | Value    | How to Set             | Use                                                                                                    |
|---------------------------|---------------|----------|------------------------|----------------------------------------------------------------------------------------------------|
| QuadraticBend             | Enum          | Filename | This file <sup>a</sup> | Directs HyperChem to the file<br>containing bond angle parame-<br>ters for this parameter set.<br>Default = oplsben.txt                       |
| FourierTorsion            | Enum          | Filename | This file <sup>a</sup> | Directs HyperChem to the file<br>containing torsion parameters<br>for this parameter set.<br>Default = oplstor.txt                            |
| FourierImpTorsion         | Enum          | Filename | This file <sup>a</sup> | Directs HyperChem to the file<br>containing improper torsion<br>parameters for this parameter<br>set. Default = oplsimp.txt                   |
| 6-12AtomVDW               | Enum          | Filename | This file <sup>a</sup> | Directs HyperChem to the file<br>containing van der Waals param-<br>eters for individual atom types. <sup>b</sup><br>Default = oplsnbd.txt    |
| 6–12PairVDW<br>(optional) | Enum          | Filename | This file <sup>a</sup> | Directs HyperChem to the file<br>containing van der Waals param-<br>eters for specific pairs of atom<br>types. <sup>b</sup><br>Default = none |

a. Use a text editor, like , to change this record in chem.ini.

b. See HyperChem Computational Chemistry, Theory and Methods.

# **Path Settings**

### [Path]

| Keyword        | Value<br>Type | Value         | How to Set                                       | Use                                                                                                    |
|----------------|---------------|---------------|--------------------------------------------------|----------------------------------------------------------------------------------------------------|
| ChemExePath    | string        | Any path name | File/Prefer-<br>ences/Paths<br>property<br>sheet | The directory which contains the HyperChem program files                                                           |
| ChemParmPath   | string        | Any path name | File/Prefer-<br>ences/Paths<br>property<br>sheet | The directory which contains the<br>parameter files for molecular<br>mechanics and semi-empirical<br>calculations. |
| ChemLogPath    | string        | Any path name | File/Prefer-<br>ences/Paths<br>property<br>sheet | The directory that log files will be stored in                                                                     |
| ChemScriptPath | string        | Any path name | File/Prefer-<br>ences/Paths<br>property<br>sheet | The directory that script files are read from                                                                      |

In this section you can specify where HyperChem should find its program files, parameter files, etc.

### [Preferences]

| Keyword                     | Value<br>Type | Value   | How to Set                        | Use                                                                                                    |
|-----------------------------|---------------|---------|-----------------------------------|----------------------------------------------------------------------------------------------------|
| ButtonRotation-<br>Angle    | Real          | 0-3600° | Key<br>Preferences<br>dialog box  | The maximum step size for XY rotation using the $(/)/(/)/(/)$<br>keys.<br>Default = 7.5 degrees                    |
| ButtonZRotation-<br>Angle   | Real          | 0-3600° | Key<br>Preferences<br>dialog box  | The maximum step size for Z<br>rotation using the <u>Home</u> / <u>End</u><br>keys.<br>Default = 7.5 degrees       |
| DraggingRotation<br>Angle   | Real          | 0-3600° | Tool<br>Preferences<br>dialog box | The maximum XY rotation by<br>moving the XY rotation tool<br>across the screen once.<br>Default = 360 degrees      |
| DraggingZRotation-<br>Angle | Real          | 0-3600° | Tool<br>Preferences<br>dialog box | The maximum Z rotation by<br>moving the Z rotation tool<br>across the screen once.<br>Default = 360 degrees        |
| ButtonTranslate-<br>Step    | Int           | 0–1000Å | Key<br>Preferences<br>dialog box  | The maximum step size for XY<br>translation using the Shift)+<br>(↑/(↓/→)/← keys.<br>Default = 1 Ångstrom          |
| ButtonZTranslate-<br>Step   | Int           | 0–1000Å | Key<br>Preferences<br>dialog box  | The maximum step size for Z<br>translation using the Shift)+<br>Help /End keys.<br>Default = 1 Ångstrom            |
| DraggingZ-<br>TranslateStep | Int           | 0–1000Å | Tool<br>Preferences<br>dialog box | The maximum Z translation by<br>moving the Z translation tool<br>across the screen once.<br>Default = 10 Ångstroms |

| Keyword                   | Value<br>Type | Value                                                                                               | How to Set                         | Use                                                                                                    |
|---------------------------|---------------|----------------------------------------------------------------------------------------------------|------------------------------------|----------------------------------------------------------------------------------------------------|
| ButtonClipping-<br>Step   | Int           | 0–1000Å                                                                                             | Key<br>Preferences<br>dialog box   | The maximum clipping plane<br>movement using the<br>Shift)/(Ctrl)+ (PgDn)/(PgUp) keys.<br>Default=1 Ångstrom        |
| DraggingClipping-<br>Step | Int           | 0–1000Å                                                                                             | Tool<br>Preferences<br>dialog box  | The maximum clipping plane<br>movement by moving the Z<br>clipping tool across screen<br>once. Default=10 Ångstroms |
| ButtonZoomStep            | Int           | >1-1000Å                                                                                            | Key<br>Preferences<br>dialog box   | The maximum step size for<br>magnification using the<br>PgDn/PgUp keys. Default= 2                                  |
| DraggingZoom-<br>Step     | Int           | >1-1000                                                                                             | Tool<br>Preferences<br>dialog box  | The maximum magnification<br>by moving the Zoom tool<br>across screen once. Default=10                              |
| MouseMode                 | Enum          | Drawing<br>Selecting<br>Rotating<br>ZRotating<br>Translating<br>ZTranslating<br>Zooming<br>Clipping | Choose a Tool<br>with the<br>mouse | Sets the default tool and cursor.<br>Default = Drawing                                                              |
| MultipleSelections        | Bool.         | Yes, No                                                                                             | Select menu                        | Sets Multiple Selections on or off. Default = No                                                                    |
| SelectSphere              | Bool.         | Yes, No                                                                                             | Select menu                        | Sets Select Sphere on or off.<br>Default = No                                                                       |
| SelectLevel               | Enum          | Atoms<br>Residues<br>Molecules                                                                      | Select menu                        | Sets the selection level.<br>Default = Atoms                                                                        |
| FastTranslate             | Bool.         | Yes, No                                                                                             | Tool<br>Preferences<br>dialog box  | Sets Fast translation on or off.<br>Default = Yes                                                                   |

| Keyword                   | Value<br>Type | Value                   | How to Set                        | Use                                                                                         |
|---------------------------|---------------|-------------------------|-----------------------------------|---------------------------------------------------------------------------------------------|
| TranslateMolecules        | Bool.         | Yes, No                 | Tool<br>Preferences<br>dialog box | Sets Whole molecule translation<br>on or off. Default = Yes                                 |
| DefaultAtomic-<br>Number  | Int           | 0–103                   | Element Table<br>dialog box       | Sets the default element for<br>drawing. 0 = lone pair.<br>Default = 6                      |
| ExplicitHydrogens         | Bool.         | Yes, No                 | Build menu                        | Sets Explicit Hydrogens to on or off. Default = No                                          |
| Allowlons                 | Bool.         | Yes, No                 | Build menu                        | Sets Allow lons to on or off.<br>Default = No                                               |
| HydrogenBond-<br>Distance | Real          | Positive real<br>number | This file <sup>a</sup>            | Sets the maximum length for<br>an H bond.<br>Default = 3.2 Ångstroms                        |
| HydrogenBond-<br>Angle    | Real          | 0–180°                  | This file <sup>a</sup>            | Sets the minimum angle for an<br>H bond. Default = 150 degrees                              |
| Perspective               | Bool.         | Yes, No                 | Display menu                      | Sets Perspective View on or off.<br>Default = No                                            |
| HydrogenShown             | Bool.         | Yes, No                 | Display menu                      | Set the display of hydrogens on<br>or off. Default = Yes                                    |
| MultipleBond-<br>Shown    | Bool.         | Yes, No                 | Display menu                      | Sets the display of multiple<br>bonds on or off. Default = Yes                              |
| HBondShown                | Bool.         | Yes, No                 | Display menu                      | Sets the display of hydrogen<br>bonds on or off. Does not<br>calculate bonds. Default = Yes |

| Keyword              | Value<br>Type | Value                                                                                                    | How to Set                            | Use                                                                               |
|----------------------|---------------|----------------------------------------------------------------------------------------------------|---------------------------------------|-----------------------------------------------------------------------------------|
| IsosurfaceType       | Enum          | wire-mesh,<br>Jorgensen-<br>Salem, lines,<br>flat-surface,<br>shaded-sur-<br>face, Gouraud-<br>shaded-sur-<br>face, translu-<br>cent-surface | lsosurface<br>Options dia-<br>log box | Specify the rendering mode for isosurfaces                                        |
| StickPixelWidth      | int           | 0 to 25                                                                                                    | Sticks prop-<br>erty sheet            | Specify width of bonds drawn as sticks, in units of pixels                        |
| BallsRadius          | float         | 0 to 1                                                                                                    | Balls property<br>sheet               | Size of the balls relative to the maximum value, in balls ren-<br>dering          |
| BallsCylindersRadius | float         | 0 to 1                                                                                                    | Balls property<br>sheet               | Size of the balls relative to the maximum value, in balls and cylinders rendering |
| CylindersRadius      | float         | 0 to 1                                                                                                    | Cylinders<br>property sheet           | Size of cylinders relative to the maximum value, in balls and cylinders rendering |
| BackgroundColor      | Enum          | Color <sup>b</sup>                                                                                                    | Preferences<br>dialog box             | Sets the color of the Hyper-<br>Chem workspace<br>(window). Default = Black       |
| AtomColor            | Enum          | ByElement or<br><i>color<sup>b</sup></i>                                                                                                    | Preferences<br>dialog box             | Sets the color of all bonds.<br>Default = ByElement                               |
| SelectionColor       | Enum          | ThickLine or<br><i>color<sup>b</sup></i>                                                                                                    | Preferences<br>dialog box             | Sets the display for selected<br>atoms and bonds.<br>Default = Green              |

| Keyword                      | Value<br>Type | Value                                                                                               | How to Set             | Use                                                                                                    |
|------------------------------|---------------|----------------------------------------------------------------------------------------------------|------------------------|----------------------------------------------------------------------------------------------------|
| DefaultAtomLabels            | Enum          | None<br>AtomSymbol<br>AtomName<br>AtomNumber<br>AtomType<br>BasisSet<br>Mass<br>Charge<br>Chirality | Labels<br>dialog box   | Sets the type of label for an atom. Default = None                                                                                                    |
| DefaultResidue-<br>Labels    | Enum          | None<br>ResidueName<br>Sequence<br>Name-<br>Sequence                                                | Labels<br>dialog box   | Sets the type of label for a residue. Default = none                                                                                                    |
| CPKNumberOf-<br>Rings        | Int           | 0-32767                                                                                             | This file <sup>a</sup> | Sets the number of concentric<br>disks used in a Spheres render-<br>ing. Higher numbers improve<br>the appearance but increase<br>computing time. Default = 20                                                                                                    |
| CPKMaxDouble-<br>BufferAtoms | Int           | 0-number of<br>atoms                                                                                | This file <sup>a</sup> | If DoubleBuffered is on (Yes)<br>and there is enough memory,<br>HyperChem displays a com-<br>plete rendering containing up<br>to this number of atoms. More<br>atoms or lack of memory turns<br>off double buffering and<br>HyperChem shows the<br>rendering atom-by-atom.<br>Default = 50 |
| DotSurfaceAngle              | Real          | -90 to +90°                                                                                         | This file <sup>a</sup> | This is the angle of dot planes<br>relative to the XZ plane of the<br>Viewer's Coordinate System. A<br>value of 0 sets the dot planes<br>perpendicular to the screen.<br>Default = 25 degrees                                                                                              |

| Keyword                      | Value<br>Type | Value     | How to Set              | Use                                                                                                    |
|------------------------------|---------------|-----------|-------------------------|----------------------------------------------------------------------------------------------------|
| BondSpacing-<br>DisplayRatio | Real          | 0–0.1     | This file <sup>a</sup>  | This setting determines the line<br>spacing of double, triple, and<br>aromatic bonds for printing<br>Sticks renderings. The spacing<br>is the product of this value and<br>the smallest dimension of a<br>rectangle (width or height) that<br>encloses the molecular system.<br>Default = 0.01 |
| WallEyedStereo               | Bool.         | Yes or No | This file <sup>a</sup>  | This setting turns on either<br>walleyed stereo (Yes) or cross-<br>eyed stereo (No).<br>Default = Yes                                                                                                    |
| FillPDBRecords               | Bool.         | Yes or No | This file <sup>a</sup>  | Adds blank spaces to each<br>record to 70 characters. Some<br>programs reading PDB files<br>might require this.<br>Default = No                                                                                                    |
| WritePDB-<br>Hydrogens       | Bool.         | Yes or No | Save File<br>dialog box | Includes ATOM or HETATM<br>records for hydrogen atoms in<br>PDB files.<br>Default = No                                                                                                    |
| WritePDBConnect              | Bool.         | Yes or No | Save File<br>dialog box | Includes all CONECT records,<br>with bonding information, in a<br>PDB file. Default = No                                                                                                    |
| SaveVelocities               | Bool.         | Yes or No | Save File<br>dialog box | Includes Vel records in a HIN<br>file, with the velocity for each<br>atom. Default = No                                                                                                    |
| PrinterBack-<br>groundWhite  | Bool-<br>ean  | Yes, No   | This file <sup>a</sup>  | Controls whether the printer background color is white                                                                                                    |
| ToolHelpPopup                | Bool.         | Yes, No   | This file <sup>a</sup>  | Enables popup help messages<br>when cursor pauses over tool<br>icons. Default = Yes                                                                                                    |

| Keyword                      | Value<br>Type | Value                           | How to Set                                   | Use                                                                                                    |
|------------------------------|---------------|---------------------------------|----------------------------------------------|----------------------------------------------------------------------------------------------------|
| FileFormat                   | Enum          | HIN<br>SKC<br>PDB<br>ML2<br>ZMT | Save File<br>dialog box                      | Sets the type of file for storing a<br>molecular system.<br>Default = HIN                                                                                                    |
| UseCustomMenu                | Bool.         | Yes, No                         | This file <sup>a</sup>                       | Specifies whether a custom<br>menu should be used (Yes) or<br>the default menu used (No)                                                                                                    |
| CustomMenuFile               | File-<br>name | Any filename                    | This file <sup>a</sup>                       | Specifies the name of the file containing the custom menu                                                                                                    |
| ShadedBalls                  | Bool.         | Yes, No                         | Balls property sheet                         | Specifies if shading should be used in Balls rendering                                                                                                    |
| ShadedCPK                    | Bool.         | Yes, No                         | Spheres prop-<br>erty sheet                  | Specifies if shading should be used in Spheres rendering                                                                                                    |
| HighlightedBalls             | Bool.         | Yes, No                         | Balls property sheet                         | Specifies if highlighting should be used in Balls rendering                                                                                                    |
| HighlightedCPK               | Bool.         | Yes, No                         | Spheres prop-<br>erty sheet                  | Specifies if highlighting should be used in Spheres rendering                                                                                                    |
| ColorCylindersByEle-<br>ment | Bool.         | Yes, No                         | Cylinders<br>property sheet                  | Specifies if cylinders should be<br>colored according to the atoms<br>that they join (Yes) or drawn in<br>gray (No)                                                                                                    |
| NetLicense                   | Int           | 0 to 15                         | Network Pref-<br>erences prop-<br>erty sheet | Specifies which networks to<br>request a network license from.<br>The setting is the sum of the<br>following values: 8 if TCP/IP is<br>enabled, 0 otherwise; 4 if<br>IPX/SPX is enabled, 0 other-<br>wise; 2 if NETBIOS/NETBEUI/<br>NETAP is enabled, 0 otherwise;<br>1 if Local access is enabled, 0<br>otherwise |

| Keyword           | Value<br>Type | Value                                                       | How to Set                                   | Use                                                                                                    |
|-------------------|---------------|-------------------------------------------------------------|----------------------------------------------|----------------------------------------------------------------------------------------------------|
| NetTimeoutLicense | Int           | 0 to 32767                                                  | Network Pref-<br>erences prop-<br>erty sheet | Specifies the time in minutes<br>without the user activating a<br>menu itembefore a network<br>license will time out. |
| TCPNetMask        | String        | Four integers<br>(each 0 to 255)<br>separated by<br>periods | Network Pref-<br>erences prop-<br>erty sheet | Specifies the mask used for TCP/IP addressing                                                                         |
| TCPTimeout        | Int           | 0 to 32767                                                  | Network Pref-<br>erences prop-<br>erty sheet | Specifies the maximum time in<br>seconds to allow for a response<br>from the TCP/IP network<br>request                |
| TCPRetry          | Int           | 0 to 32767                                                  | Network Pref-<br>erences prop-<br>erty sheet | Specifies the maximum number<br>of times to try to get a response<br>to a TCP/IP network request                      |

a. Use a text editor, like Windows Notepad, to change this record in chem.ini.

b. Color: black, blue, green, cyan, red, violet, yellow, white

### **Registration Settings**

#### [Registration]

This section stores information about the registered user.

| Keyword      | Value<br>Type | Value                  | How to Set   | Use                                                |
|--------------|---------------|------------------------|--------------|----------------------------------------------------|
| User         | string        | Any string             | Installation | The name of the registered user                    |
| Organization | string        | Any string             | Installation | The company or organization of the registered user |
| SerialNo     | string        | Valid serial<br>number | Installation | The serial number of the product                   |

| Keyword | Value<br>Type | Value      | How to Set   | Use                            |
|---------|---------------|------------|--------------|--------------------------------|
| Dealer  | string        | Any string | Installation | The name of the product dealer |

HyperChem uses public domain force fields and semi-empirical methods with author approval. Hypercube would like to thank the following authors for their valuable input and assistance:

- Dr. Norman Allinger, University of Georgia; author of the MM2 force field.
- Dr. Peter Kollman, University of California at San Francisco; author of the AMBER force field.
- Dr. William Jorgensen, Yale University; author of the OPLS force field.
- Dr. Martin Karplus, Harvard University; author of the CHARMm force field.
- Dr. John A. Pople, Carnegie-Mellon University; author of the CNDO and INDO semiempirical methods and father of *ab initio* methods.
- Dr. Michael J.S. Dewar, The University of Texas at Austin; author of the MINDO, MNDO, and AM1 semi-empirical methods.
- Dr. James J.P. Stewart, Frank J. Seiler Research Laboratory, United States Air Force Academy; author of the PM3 semi-empirical method.
- Dr. Michael C. Zerner, University of Florida; author of the ZINDO/1 and ZINDO/S semiempirical methods.

HyperChem uses sample data files from Brookhaven National Laboratories, Protein Data Bank. Additional Protein Data Bank files are used with author approval. Hypercube would like to thank the following authors for allowing us to redistribute their file structures:

Professor Roberto J. Poljack, Institute Pasteur; author of 1F19.ent. Professor Dr. R. Huber, MPI f. Biochemie; author of 2PTC.ent. Dr. Larry C. Sieker, University of Washington; author of 2EST.ent. Professor T.L. Blundell, Birbeck College; author of 1GCN.ent and 1XY1.ent. Professor S.H. Kim, University of California at Berkeley; author of 6TNA.ent. Professor Martha M. Teeter, Boston College; author of 1CRN.ent.

Hypercube would like to thank Eric Drexler, President, Foresight Institute and visiting scholar at Stanford University, and Ralph Merkle of Xerox Parc for use of the bearing1.hin and bearing2.hin files.

# Glossary

In this Glossary, terms in bold have their own entries.

**Ab initio.** A form of **quantum mechanics** calculation in which each orbital is computed as the sum of a set of primitive geometric functions (the basis set). By computing the interaction of many orbital wave functions, *ab initio* calculations can give very accurate results, at the cost of requiring large amounts of storage space and relatively long computation times.

**AM1.** Austin Model 1. A semi-empirical, **SCF** method for chemical calculations. One of the MOPAC methods [Stewart, J.J.P., *J. Comp.-Aided Molec. Design* 4(1):1-108, 1990]. An improvement of the **MNDO** method. Useful for organic molecules containing elements from long rows 1 and 2 of the periodic table, but not transition metals. Generally the most accurate method included in HyperChem. Calculates electronic properties, optimized geometries, total energy, and heat of formation. Reference: Dewar, M.J.S., *et al., J. Am. Chem. Soc.* 107:3902, 1985.

**All atom.** A molecular mechanics calculation that represents each atom as an individual particle. Contrast to **united atom**.

**AMBER.** Assisted Model Building and Energy Refinement. A molecular mechanics method, or **force field**, for chemical calculations. Developed for proteins and nucleic acids. This force field provides both an **all atom** and a **united atom** representation. Reference: Weiner, S.J., *et al., J. Comp. Chem.* 7:230-252, 1986.

Atom type. Atom types represent classes of chemical environments assigned to each atom used in a force field calculation. The characteristics of an environment include hybridization, formal charge, and immediate bonded neighbors. For example, the AMBER atom type C represents an  $sp^2$  carbonyl carbon, CT represents a tetrahedral carbon, and CH is a *united atom* representation of an  $sp^3$  carbon including one hydrogen. Each force field has a

different set of atom types. HyperChem can assign atom types to a molecular system, using rules in chem.rul.

**Backbone.** The continuous covalent path through a molecule. For polypeptides, the backbone includes all peptide bonds, alternating with alpha carbons, plus disulphide bonds. For polynucleotides, the backbone includes all phosphodiester bonds, alternating with the  $C_3'-C_4'$  carbons in the sugar (ribose or deoxyribose).

**Back end.** HyperChem computational software. HyperChem is constructed in modules, with **front-end** software running on a PC and back-end software running on the same PC or another computer. Back-end software includes HyperNewton (AMBER, BIO+, and OPLS), HyperMM+ (MM+), HyperGauss (*ab initio*), HyperEHT (Extended Hückel), and HyperNDO (CNDO, INDO, MINDO/3, MNDO, AM1, and PM3).

**BIO+.** An implementation of the CHARMM (Chemistry at HARvard Macromolecular Mechanics) force field, developed in the group of Martin Karplus at Harvard University. A molecular mechanics method, or **force field**, for chemical calculations. Developed for proteins. References: Brooks, B.R., *et al., J. Comp. Chem.* 4:187-217, 1983; Reiher, W.E., II, *Theoretical Studies of Hydrogen Bonding*, Ph.D. thesis, Harvard University, 1985.

**Bitmap.** A screen image composed of individual pixels (dots). A bitmapped image has the same resolution as the monitor.

**Brookhaven Protein Data Bank (PDB).** A database of protein and nucleic acid structures. Information for each molecular structure includes atomic coordinates, atomic connectivity, and references. HyperChem can read in and correctly interpret all PDB files with atomic coordinate or connectivity information. PDB files have the extension .*ent*.

**Charge density.** Distribution of electronic charge density for a molecule. The shape of a molecule is often associated with a surface of constant charge density. HyperChem calculates charge density as a sum of molecular orbital densities, each the square of the orbital wave function.

**Clipboard.** The temporary storage area for data and graphics provided by Windows. Cut and Copy in HyperChem place a text description of atoms onto the Clipboard. Copy Image in Hyper-Chem places graphic images (both metafile and bitmapped) onto

the Clipboard. You can view the Clipboard contents directly using the Clipboard program in the Windows Main Applications group.

Click. Press and release a mouse button quickly.

**Clipping.** Displaying a section through a molecular system in the HyperChem **workspace**. Hides unwanted foreground and back-ground atoms so you can focus on an area of interest. The section is called a **clipping slab**. This is a rectangular box with adjustable depth, and with height and width equal to the height and width of the HyperChem workspace. See **clipping planes**.

**Clipping planes.** The front and back boundaries of a **clipping slab**, individually adjustable from 0 Ångstroms (the viewer's position) to a number of Ångstroms depending on the size and magnification (Zoom factor) of the molecular system.

**Clipping slab.** A rectangular section through a molecular system bounded by two adjustable **clipping planes**.

**Closed-shell.** A molecule with no unpaired electrons.

**CNDO.** Complete Neglect of Differential Overlap (see **NDO**). This is the simplest of the SCF methods for semi-empirical quantum mechanics calculations. It is useful for calculating ground-state electronic properties of open- and closed-shell systems, geometry optimization, and total energy. HyperChem uses CNDO/2. Reference: Pople, J. A. and Beveridge, D.L., *Approximate Molecular Orbital Theory*, McGraw-Hill, 1970.

**Connectivity.** Information on the covalent bonding of an atom to each of its neighbors. PDB files can include this information in CONECT records. HIN files have this information at the end of Atom records, in <nbor# nbor-bonds> statements.

**Constraint.** Constraints for the **Model Builder** fix values of structural entities when an approximate 3D structure is being built. These constraints are a high priority for the Model Builder. However, adding excessive constraints can result in some being dropped.

**Convergence.** The criterion for ending a chemical calculation. A semi-empirical **SCF** mechanics calculation converges (ends) when the difference in energy after two consecutive iterations is less than a convergence limit (default of 0.01 kcal/mol) or the calculation reaches an iteration limit (default of 50). For geometry optimization calculations, the convergence limit is either a number of calculation cycles (the default number is 15 times the number of

atoms) or an RMS gradient for the molecular system (default of 0.1 kcal/Ångstrom mol).

**Coordinate system.** A three-dimensional (3D) space containing x, y, and z Cartesian coordinates for each atom in a molecular system. HyperChem has a Viewer's Coordinate System and a Molecular Coordinate System. From the Viewer's Coordinate System, you can translate and rotate your viewpoint relative to a fixed molecular system, giving the appearance of a moving molecular system. Rotation or translation in the Molecular Coordinate System changes the positions of individual atoms.

**CPK.** Acronym for **C**orey-**P**auling-**K**oltun; refers to a popular set of atomic 'radii' used for depicting space-filling pictures or building plastic models.

**Cursor keys.** The  $\leftarrow \rightarrow \uparrow \leftarrow \forall \vdash \forall$  Home End keys. Use these keys alone, with Shift, or with Ctrl+Shift to rotate or translate molecules in the workspace.

**Cursor.** The pointer or tool on screen that you move using the mouse. Use a cursor to choose items from menus, to draw and move molecules, to make choices in dialog boxes, and to edit text.

**Cycle.** During a **geometry optimization** calculation, the number of cycles indicates the number of times a calculation takes a new direction on the potential surface to locate a minimum. Each cycle includes one or more points, which are calculations to evaluate the energy and gradient in this direction. HyperChem reports the cycle number and number of points on the **status line**.

**DDE.** Dynamic Data Exchange. A system for exchanging data between HyperChem and other Windows applications. HyperChem acts as a server: it supplies information only when a client application asks for specific data.

**Default element.** The element the HyperChem Drawing tool uses to construct molecules. There can be only one default element at a time, but you can change it as needed.

**Desktop.** The screen display that Microsoft Windows uses to present windows and icons.

**Dialog box.** A type of Window for accepting information or displaying a message. The presence of most dialog boxes blocks other HyperChem functions. You must close these dialog boxes to reactivate HyperChem. Persistent dialog boxes (for example, the Amino Acids dialog box) do not interfere with HyperChem functions.

**Dielectric constant.** A factor (epsilon) that modifies chargecharge interactions during molecular mechanics calculations. In the absence of solvent molecules, a distance-dependent dielectric constant or a "constant" dielectric constant greater than 1 simulates the presence of solvent. In the presence of solvent, as in a hydrated periodic box, the dielectric constant should be Constant, rather than Distance dependent. For a constant dielectric, epsilon= (permittivity of free space) × (scale factor). For a distancedependent dielectric, epsilon= (permittivity of free space) × (scale factor) × (interatomic separation). See **electrostatic potential**.

**Drag.** Move an object on screen by holding down a mouse button while moving the mouse. Objects can be molecules or highlight bars in a menu. When you complete the movement, release the mouse button. For example, you can move a selected molecule by dragging a translation tool across the HyperChem workspace while holding the right mouse button. You can hold the left mouse button and move the mouse pointer through a menu to highlight a menu item. Release the mouse button to choose the item.

#### Dynamic Data Exchange. See DDE.

Electrostatic potential. The potential energy at every point in space arising from a distribution of charged atoms. The electrostatic potential (U) at a distance r from a point charge is given by Coulomb's law:  $U = C_a/(\epsilon r)$ , where C is a constant (dependent on units) and  $\varepsilon$  is the **dielectric constant** (or epsilon). For multiple charges in 3D space (both nuclear charges and electrons in molecular orbitals), this equation becomes appropriately complex. HyperChem calculates electrostatic potential as the potential energy of a unit positive charge interacting with the molecular system. In calculating the interaction with electrons in molecular orbitals, HyperChem neglects components due to diatomic differential overlap (see NDO). HyperChem calculates and plots electrostatic potential from the results of single point, semi-empirical quantum mechanics calculations. You can use these results to predict initial attack positions of protons and other ions during reactions.

**Explicit hydrogens.** When Explicit hydrogens is active during drawing, HyperChem expects all hydrogen atoms to be drawn.

Atoms with only one bond are drawn as hydrogen, rather than as the **default element**. This is in contrast to hydrogen atoms added by the Model Builder after drawing with only heavy atoms.

**Force constant.** A term in each equation for a **force field** that transforms data on atomic coordinates into a potential energy measurement. For example, for bond stretching energy:

 $E_{bond} = \sum_{honds} K_r (r - r_0)^2$ , where *E* is potential energy, *r* is bond length,

 $r_0$  is equilibrium ("strain-free") bond length, and  $K_r$  is the force constant. For each force field, one or more **parameter sets** define the force constants and equilibrium geometries (for example,  $r_0$ ).

**Force field.** A molecular mechanics method for chemical calculations. These calculations can be single point, geometry optimization, or molecular dynamics. HyperChem provides four force fields: MM+, AMBER, BIO+, and OPLS. A force field has three components: equations defining the potential energy of a molecular system as a function of atomic coordinates, atom types, and parameter sets that fit the equations to experimental data. See the separate entries for **atom type** and **parameter set**.

Front end. See back end.

**Geometry optimization.** A calculation, using either a molecular mechanics or quantum-mechanical method, to find a minimum energy (stable) configuration for a molecular system. The calculation adjusts atomic coordinates in steps to find a configuration in which net forces on each atom are reduced to zero. This is usually a **local minimum** on the potential surface, which may not necessarily be the **global minimum**.

**Global minimum.** The configuration of a molecular system with the lowest potential energy.

**Gradient.** The rate of change (first derivative) of the energy of a molecular system as a function of atomic positions. A gradient of zero indicates a configuration with minimum energy a (**local** or **global minimum** or a transition state). When HyperChem reports a single value for Gradient, this is the **RMS gradient** of the forces on all atoms.

**Ground state.** The lowest energy electronic state. See **lowest state**.

**Group selection.** A selection of a subset of atoms, residues, or molecules in a molecular system. The choice of Atoms, Residues, or

Molecules on the Select menu regulates the level of group selection. With the Selection tool active, you group-select by dragging a boundary around the molecular structures, with both left and right mouse buttons pressed (press left before right). Select Sphere on the Select menu toggles group selection between a 2D and 3D process. 2D selection involves all atoms projecting onto a 2D selection rectangle. 3D selection involves all atoms within a sphere centered on an atom.

**HIN.** HyperChem Input file. This is the principal file type Hyper-Chem uses to store molecular systems. The files have the extension *.hin.* 

**HOMO.** Highest Occupied Molecular Orbital. This is used as a reference point for describing the position of any molecular orbital as being at or below this orbital. Molecular orbitals are a linear combination of atomic orbitals (LCAO).

**Hückel method.** A simple and approximate method for semiempirical quantum mechanics calculations. The Extended Hückel method used in HyperChem is useful only for **single point** calculations, not for geometry optimization or molecular dynamic calculations. Extended Hückel calculations produce qualitative or semi-quantitative descriptions of molecular orbitals and electronic properties (for example, net atomic charges and spin distributions). This is not a Self-Consistent Field (**SCF**) method. Reference: Hoffman, R., *J. Chem. Phys.* 39(6):1397-1412, 1963.

**Icon.** A small graphic symbol representing a tool or application program.

**INDO.** Intermediate Neglect of Differential Overlap (see **NDO**). An SCF method for semi-empirical quantum mechanics calculations. It improves on **CNDO** by accounting for certain one-center repulsions between electrons on the same atom. Useful for calculating ground-state electronic properties of open- and closed-shell systems, geometry optimization, and total energy. Reference: Pople, J. A. and Beveridge, D.L., *Approximate Molecular Orbital Theory*, McGraw-Hill, 1970.

**Improper torsion.** A torsion (dihedral) angle not formed by a sequence of three bonds. Some molecular mechanics force fields use such angles in energy terms to maintain planarity or to prevent inversion of tetrahedral carbons that have one hydrogen in a **united atom** representation.

**Inertial axes.** The three axes (primary, secondary, and tertiary) associated with moments of inertia for a molecular system or selected subsystem. The axes are functions of the location and mass of atoms. They belong to the system and are independent of the Viewer's or Molecular Coordinate Systems. The primary inertial axis usually marks the longest distance through a molecular system, and the tertiary axis usually marks the shortest distance.

**Isosurface.** A three-dimensional surface which shows where in three-dimensional space the specified property has a given value; it is like the skin of a solid object. For example, for the mathematical function  $\mathbf{s} = x^2 + y^2 + z^2$ , an isosurface plot for  $\mathbf{s} = 1$  would give a spherical surface of radius 1; isosurface plots for other values of  $\mathbf{s}$  would give spherical surfaces of other sizes.

**Iteration.** In an **SCF** quantum mechanics method, a calculation of molecular orbitals starts with a guess about the form of the orbitals. Each trial (or iteration) refines the guess for the next trial. When the difference between two successive iterations is less than a convergence limit (that you can set), the SCF calculation has reached **convergence**.

Label. Information about the components of a molecular system HyperChem can display with the system. Labels apply either to atoms or residues. Atom labels are Symbol (chemical), Name (according to **PDB** file conventions), Number (sequence), Type (atom type), Basis Set, Mass, Charge, or Chirality (R or S). Residue labels are Name, Sequence, or Name+Sequence. HyperChem applies labels to the current selection.

**LINE.** A predefined, **named selection** identifying atoms in the selection, plus the primary inertial axis of selected atoms. (The primary inertial axis corresponds to the smallest eigenvalue of the moment of inertia matrix.) A molecular system can have only one LINE selection at a time.

**Local minimum.** A minimum on the energy surface for a molecular system representing a low potential energy conformation. Molecular energy surfaces can have many minima, the lowest being the **global minimum**. **Geometry optimization** calculations can result in a structure at a local minimum.

**Log.** A file containing the results of a chemical calculation and comments. HyperChem automatically collects this information if you choose Start Log on the File menu (see **Start Log**). The default filename is chem.log and the file usually has the extension *.log*.

**Lowest state.** The lowest electronic state of a particular spin multiplicity; not necessarily the **ground state**.

**LUMO.** Lowest Unoccupied Molecular Orbital. This is used as a reference point for describing the position of any molecular orbital as being at or above this orbital. Molecular orbitals are a linear combination of atomic orbitals (LCAO).

**Metafile.** An image composed of drawing commands. The resolution of a metafile image does not depend on the monitor, but is the resolution of the output device. For example, if you print a metafile on a laser printer, the resolution may be 300 dpi.

**MINDO/3.** Modified Intermediate Neglect of Differential Overlap, version 3. This is an SCF method for semi-empirical quantum mechanics calculations. An extension of INDO, MINDO/3 uses parameters fit to experimental results, instead of accurate calculations. Useful for large organic molecules, cations, and polynitro compounds. Calculates electronic properties, geometry optimizations, and total energy. Reference: Dewar, M.J.S. *et al., J. Am. Chem. Soc.* 97:1285, 1975.

**MM+.** The most general method for molecular mechanics calculations, developed for organic molecules. This is an **all atom** force field. MM+ is based on the MM2 (77) functional form, authored by Dr. Norman Allinger of the University of Georgia. HyperChem assigns atom types and parameters not normally available to MM2, extending the range of chemical compounds that this force field can accommodate. MM+ extends MM2 to allow options such as periodic boundary conditions and molecular dynamics common to other force fields. Reference: Allinger, N.L., *J. Am. Chem. Soc.* 99:8127-8134, 1977.

**MNDO.** Modified Neglect of Diatomic Overlap. This is an SCF method for semi-empirical quantum mechanics calculations. Useful for various organic molecules containing elements from long rows 1 and 2 of the periodic table, but not transition metals. Eliminates some errors in MINDO/3. Calculates electronic properties, optimized geometries, total energy, and heat of formation. Reference: Dewar, M.J.S. and Theil, W., *J. Am. Chem. Soc.* 99:4899, 1977.

**Model Builder.** The facility in HyperChem that constructs 3D models of chemical structures from 2D drawings. HyperChem uses built-in rules to assign standard bond lengths, bond angles, torsion angles, and stereochemistry. The Model Builder also assigns atom types for the currently active **force field**, and can automatically

add hydrogens to satisfy valence requirements. These are approximate structures and might require refinement by **geometry optimization**.

**Molecular dynamics.** Calculations simulating the motion of each atom in a molecular system at a fixed energy, fixed temperature, or with controlled temperature changes. The result of molecular dynamics calculation is called a **trajectory**. HyperChem can use either a molecular mechanics or semi-empirical quantum mechanics method for a molecular dynamics trajectory. You can use this calculation to derive a large number of structural and thermodynamic properties, including alternative **local minima**, energy differences between different configurations, and reaction mechanisms and pathways.

**Molecular mechanics.** Various methods for calculating the potential energy of molecular systems as a function of the coordinates of their atomic nuclei, neglecting explicit treatment of electrons. Electronic effects are implicit in the analytic functional forms and parameterization. All methods use empirical data to determine individual force constants (for example, bond stretch constants) and equilibrium ("strain-free") values for each geometric quantity (for example, bond lengths). HyperChem provides these methods: **MM+**, **AMBER**, **BIO+**, and **OPLS**.

**Multiplicity.** The total spin multiplicity is 2S+1, where S is the total electron spin of the system. Each unpaired electron counts for a spin of  $\pm 1/2$ . Paired electrons have a net spin of zero ( $\pm 1/2 - 1/2 = 0$ ). A closed-shell system has a multiplicity of 1 (singlet). An open-shell system can have a multiplicity of 2, 3, 4 (doublet, triplet, quartet, respectively), or higher. Use integers from 1 to 6 in HyperChem.

**Named selection.** A set of atoms that have an assigned name, either predefined (**POINT**, **LINE**, or **PLANE**) or any other name up to 19 characters long. You can use named selections to repeat a selection or to carry out specific operations (for example, inversion, reflection, rotation, averaging and graphing during molecular dynamics, or setting restraints during a calculation).

**NDO.** Neglect of Differential Overlap. For semi-empirical quantum mechanics calculations, this is a simplification eliminating many integrals describing the interactions of electrons. The CNDO method neglects the calculation of all differential overlap integrals. Other NDO methods (INDO, MNDO/3, MNDO, and AM1) neglect some integrals.

**Open shell.** A molecular system containing unpaired electrons.

**OPLS.** Optimized Potentials for Liquid Simulations. A molecular mechanics method, or **force field**, for chemical calculations. Developed for proteins and nucleic acids. It is similar to **AMBER** but treats nonbonded interactions more accurately. This force field provides only a **united atom** representation.

**Orbital.** The function describing the spatial distribution of an electron. Atomic orbitals describe the electrons in atoms. Molecular orbitals, derived as a linear combination of atomic orbitals (LCAO), describe electrons in molecules.

**Parameter set.** For molecular mechanics force fields, empirically or theoretically derived force constants and structural values applying to specific bonded combinations of atoms (each described by an **atom type**). Each force field might have more than one parameter set, but you can use only one set at a time. For MM+, HyperChem supplies parameters when they are not available in the MM2 parameter set.

For semi-empirical calculations, parameter files (with the extension *.abp*) contain empirical values for the integrals in the calculation.

#### PDB. See Brookhaven Protein Data Bank.

**Periodic box/ boundary conditions.** A periodic box is a cube surrounding a molecular system. HyperChem adds standard water molecules (TIP3P, equilibrated at 300K and one atmosphere) to the box, providing a constant-density solvent. In molecular mechanics calculations, the box is treated as if it were surrounded by 26 identical boxes (images), each containing the identical molecules. Atoms in each image experience the same forces (exhibit the same motions) as the molecules in the central box. If, during a calculation, molecules move out of the box, an identical particle "enters" from the neighboring image. These periodic boundary conditions simulate a continuous system with a constant density of molecules. You can remove the water molecules, but retain the periodic box and boundary conditions, simulating a crystal lattice.

With the HyperChem periodic boundary conditions, an atom interacts only with one nearest image of other atoms and never with an image of itself in molecular mechanics calculations.

**PLANE.** A predefined, **named selection** identifying the atoms in the selection, plus the plane formed by the primary and secondary

inertial axes of the selected atoms. A molecular system can have only one PLANE selection at a time.

**POINT.** A predefined, **named selection** identifying the atoms in the selection, plus the center of mass of the selected atoms. A molecular system can have only one POINT selection at a time.

**Potential (energy) surface.** A multidimensional plot of the potential energy of a molecular system as a function of all variables (degrees of freedom) in the system (for example, bond angles). The potential surface for a nonlinear molecule with N atoms (greater than 2) has 3N–6 independent degrees of freedom (6 = three degrees reserved for rotation and three reserved for translation of the whole molecular system). Potential energy surfaces are usually diagrammed in only one or two dimensions. A 1D potential surface might show a bond energy versus length. A 2D potential surface might show a contour plot of energy as a function of two torsion angles.

Important features on a potential surface are minima—which HyperChem can locate with geometry optimization and molecular dynamics calculations—and saddle points, which represent structural transition states.

**Quantum mechanics.** The theory that energy is absorbed or radiated in discrete packets, known as quanta. A consequence of this is that electrons travel in a limited number of orbitals around an atomic nucleus, and that each orbital is characterized by a specific energy. Moving electrons have the properties of particles and waves. The Schrödinger equation and its derivatives describe completely the behavior of electrons and nuclei, and hence the behavior of chemical compounds.

Semi-empirical calculations in HyperChem assume fixed nuclei and use approximate solutions of the Schrödinger equation, plus empirical data (parameters), to predict electronic properties of molecular systems.

HyperChem's *ab initio* calculations solve the Roothaan equations (see the *Computational Chemistry* reference manual) without any further approximation apart from the use of a specific finite basis set. They involve a more fundamental approach to solving the Schrödinger equation than the semi-empirical methods do.

**Rendering.** The visual representation of a molecular system. This version of HyperChem provides five types of rendering: Sticks,
Disks, Spheres (CPK-type models), Dots, and Sticks & Dots. Spacefilling renderings use standard CPK radii for the atoms.

**RHF.** Restricted Hartree-Fock theory. The representation of a wave function with spin-paired electrons (up-spin and down-spin) restricted to occupy the same spatial molecular orbitals. Each spatial orbital can also contain single (spin-up or spin-down) electrons.

**RMS gradient.** Total energy gradient calculated as a root mean square value. The gradient (G) is the rate of change (first derivative) of total energy (E) with respect to displacement of each atom in the x, y, and z directions. For atoms 1 to *n*,

$$G_{RMS} = \sqrt{\frac{1}{3n} \sum_{i=1}^{n} \left( \left( \frac{\partial E}{\partial x_i} \right)^2 + \left( \frac{\partial E}{\partial y_i} \right)^2 + \left( \frac{\partial E}{\partial z_i} \right)^2 \right)}$$

The units are kcal/mol Ångstrom. HyperChem reports this value for **geometry optimization** and **single point** calculations. An RMS gradient of zero means the structure is at a **local minimum** or saddle point in the potential energy surface, not necessarily at the structure and state of lowest energy (**global minimum**).

**Restraint.** Restraints for energetic calculations add restoring forces to selected atoms. Restraints apply to atomic distances (one or two atoms), bond angles (three atoms), and torsion angles (four atoms).

**Scale to fit.** An item on the Display menu that scales the visible atoms or molecules to fit into the **workspace**. If there is a selection, the selected atoms fill the workspace. Without a selection, HyperChem scales the whole molecular system to fit the workspace.

**SCF.** Self-Consistent Field. This is an iterative method, used in all **NDO**, **semi-empirical** quantum mechanics calculations. It accounts for electron repulsion energies in solutions of the Schrödinger equation. The SCF or Hartree-Fock method simplifies this task by assuming the movements of electrons are independent and that an electron interacts with the mean field of other electrons in a molecule. In HyperChem, all semi-empirical quantum mechanics methods, except Extended Hückel, are SCF methods.

An SCF calculation begins by estimating the wave function describing the electron orbitals and electron repulsions. Based on this guess, HyperChem calculates a new wave function and compares the result with the estimate. HyperChem repeats this process until the estimate and the result converge or become "self-consistent." Each iteration improves the orbitals until the result reaches a **convergence** limit.

**Script.** A set of instructions, stored in a file with a *.scr* extension, to run HyperChem. Similar to a macro program in other applications. HyperChem scripts set or read variables, give commands, and activate menu items. Use a text editor to create a script file, then use the Script menu in HyperChem to run a script.

#### Self-consistent field method. See SCF.

**Semi-empirical.** A type of quantum mechanics chemical calculation that uses parameters derived from experiments to simplify the calculation process.

**Single point.** A calculation that determines the total energy (in kcal/mol) and **gradient** of a molecular system or of selected atoms. With a quantum-mechanical method, a single point calculation also determines the electron (charge) distribution in the system. The calculation represents only the present molecular configuration, a single point on the energy surface for the molecular system.

**Snapshot.** A record of a single time point in a **molecular dynam**ics simulation. You can instruct HyperChem to take snapshots at regular intervals during the simulation. Coordinates and velocities for the molecular system are stored in SNP files. You can later play back the snapshots to view the changes in configuration of the system, plot data values, and obtain averages of data values. Data for chosen variables (like total energy or a bond torsion) are stored in a CSV file.

**Spin density.** The probability of finding more spin-up electrons than spin-down electrons at a point in space. For a closed-shell system, spin density is zero at every point. HyperChem can plot total spin density for a molecular system after it performs a single point, semi-empirical or *ab initio* quantum mechanics calculation. You can use plots of spin density at the nucleus to predict the results of electron spin resonance (ESR) spectra. See **spin pairing** and **multiplicity**.

#### Spin multiplicity. See multiplicity

**Spin pairing.** Two electrons occupying the same orbital must be paired and have opposite spins, one up spin and one down spin. Closed-shell systems contain only paired electrons. Open-shell systems contain unpaired electrons.

**Status line.** The line at the bottom of a HyperChem window displaying messages and data.

#### 3D surface. See isosurface.

**Tool.** A cursor for performing tasks, like drawing or translation, in the HyperChem **workspace**. Tool icons are in a column at the left side of the workspace. L-clicking on a tool icon converts the cursor into a tool.

**Trajectory.** The history of atomic motion over time. This term is often applied to a **molecular dynamics** simulation. It can be saved in a **snapshot** file.

Translation. Movement of a molecule without rotation.

**Type rules.** Rules for each **force field**, found in the file chem.rul (or its binary equivalent, typerule.bin), for assigning atom types to individual atoms or atom groups.

**UHF.** Unrestricted Hartree-Fock method. A representation of a wave function providing separate spatial orbitals for spin-up ( $\alpha$ ) and spin-down ( $\beta$ ) electrons. Each  $\alpha$  or  $\beta$  orbital can accommodate zero or one electron. You can use UHF calculations for calculating dissociation reactions of closed-shell systems.

**United atom.** A simplification of a **force field** that treats certain atom groups (heavy atoms like C or N atoms and their bonded hydrogens) as a single atom. United atom treatment requires special atom types incorporating the properties of the constituent atoms and type rules for assigning these types. United atom representation is optional with AMBER and MM+, automatically assigned to many atoms with OPLS, and is the present default for BIO+. Another term for united atom is extended atom. The alternative to united atom is "all atom," which represents each atom separately, with a distinct **atom type**.

#### Wave function. See orbital.

**Window.** A working area on the desktop containing a software program (like HyperChem). A window has a title bar at the top, containing the name of the program. Only one window can be active at a time. The active window receives input from the mouse and keyboard. A dialog box is a type of window.

**Workspace.** The region of a Window that contains data; for HyperChem, a molecular system.

Z Clipping. See clipping.

**Zoom.** The HyperChem function that magnifies or reduces the size of the molecular system in the workspace.

**Zwitterion.** A molecule with regions of formal positive and negative charge. This is the usual state of polypeptides at neutral pH in solution, with  $-NH_3^+$  and  $-COO^-$  terminal groups. A polypeptide constructed from a HyperChem database has incomplete, uncharged termini (-N-H and -C-O), unless terminal groups were used.

# **Master Index**

\* and \*\* in basis set name, CC-261 \*ben parameter file, RM-470 \*imp parameter file, RM-470 \*nbd parameter file, RM-470 \*tor parameter files, RM-470 \*typ parameter files. RM-470 ? — Product support, GS-13 '\*\*' atom type, CC-205 10-12 potential, CC-26 1-4 electrostatic interactions, CC-104 1-4 interactions, CC-182, CC-195 1-4 van der Waals interactions. CC-104 24-bit color, RM-70 2D Contours, RM-267 2-electron integral storage, RM-72 3D Isosurface, RM-267 3D isosurface, RM-271 3D Rendering, RM-164, RM-165 4-31G scale factors, table, CC-260 6-12 function. CC-26 6-12 potential. CC-176

### A

A form, polynucleotide strand conformation, RM-107 Ab Initio dialog box, RM-15 Ab initio basis set files, RM-507 to RM-514 Ab initio calculations, HyperChem tutorial, GS-211 ab initio d orbitals, RM-215 ab initio ghost atoms, RM-215 ab initio integral storage, RM-72 ab initio method, CC-251 to CC-268 Ab Initio options, RM-208 ab initio guantum mechanics, CC-31 Abort warning message, RM-237 About HyperChem, Help menu, RM-77 absolute energy, CC-22 absorption, infrared, CC-336 Accelerate convergence, Semi-empirical Options dialog box, RM-199 acceleration, convergence, CC-48, CC-112, CC-230 acceptance ratio, 98 ACCR, Selection, Molecular Dynamics Averages dialog box. RM-255. RM-256 accumulate selections, Selection tool, RM-139 accuracy atomic charges. CC-137 dipole moments, CC-134 heats of formation. CC-130 proton affinities. CC-132 rotational barriers, CC-133 UV-visible spectra, CC-147 vibrational frequencies. CC-144 Acetyl (Ace), amino acid residues, RM-101 Activation energies, CC-307 activation energy, CC-17, CC-133 Add Counter Ions, RM-109, RM-315 Databases menu, RM-98 Hydrogens, RM-84 Build menu. RM-79 Restraint Forces dialog box, RM-225 Add H & Model Build, changes to Model Build, RM-297

adding atoms/bonds, RM-292 adding comments to Log file, RM-427 adding hydrogen atoms, RM-30, RM-296 adding new residues, RM-538 to RM-540 adding unusual residues, RM-312, RM-317 affinities, proton, CC-132 Alanine (Ala), amino acid residues, RM-100 alanine zwitterion creating isolated structure, GS-140 to GS-149 minimized structure, GS-155 optimizing solvated structure, GS-154 solvating, GS-150 Algorithm, Compute menu, RM-242 Alian Molecules dialog box, RM-128 to RM-130 Edit menu, RM-114 Alian Molecules on Edit menu. GS-172 Align Viewer, RM-19 dialog box, RM-127 to RM-128 Edit menu. RM-114 All Atom force fields, CC-28 All Atoms, RM-88 Build menu. RM-80 all atoms, CC-170, CC-189, CC-193 Allow Ions, RM-86 Build menu. RM-80 Element Table dialog box, RM-83 Allow ions option, GS-39 Alpha polynucleotide torsion angle, RM-107 alpha electrons, CC-37 alpha helix creating, GS-91 displaying, GS-110 to GS-111 Alpha helix, residues conformation, RM-101 alpha spins, CC-44 Alpha, Orbitals dialog box, RM-276 am\*hbd parameter file, RM-471 AM1, CC-119, CC-128, CC-150, CC-239, CC-292 to CC-294 elements treated by, RM-195 parameter files, RM-498 to RM-501 Semi-empirical Method dialog box, RM-193 AMBER, CC-101, CC-106, CC-168, CC-188 file structure, RM-542

force field, GS-121, GS-122 to GS-123 Molecular Mechanics Force Field dialog box. RM-186 settings, RM-546 to RM-548 amber, amber2, file structure, RM-542. RM-546 to RM-548 amber, amber3, file structure, RM-546 to RM-548 amber ambers, file structure, RM-546 to RM-548 Amino Acids dialog box, RM-15 amino acids building peptides from, GS-84 conformation changes, RM-312 mutation, RM-312 for polypeptide construction, RM-99 to RM-100 Amino Acids dialog box, GS-83, RM-98, RM-100 to RM-103. RM-320 residues. RM-99 Amino Acids, Databases menu, RM-98 to RM-99, RM-310 residues, RM-100 to RM-103, RM-534 to RM-536 amount of Z Translation, RM-44 analyzing HyperChem results, RM-428 Anderson, W.P., Edwards, W.D., Zerner, M.C. and ZINDO/1, RM-488 angle bending, CC-174, CC-185, CC-189. CC-194, CC-211 angle bending, sextic, CC-185 angle, atomic coordinates for TPL file, RM-533 to RM-534 Angle, Rotate dialog box, RM-122 anharmonicity, CC-144 Animations, See AVI annealing time, molecular dynamics, CC-89 annealing, simulated, CC-79, CC-327 annealing, trajectory, CC-313 anti-parallel spins, CC-277 applications. RM-415 to RM-416 DDE, RM-415 to RM-416 applying restraints, RM-227 architecture, HyperChem, CC-155 Arginine (Arg), amino acid residues, RM-100 argument

command line, RM-4 arguments, for variables and commands. RM-332 to RM-333 aromatic rings, torsion angles and multiple, RM-90 arrav, RM-395 Asparagine (Asn), amino acid residues, RM-100 Aspartic acid (Asp), amino acid residues, RM-101 Assistance, product, GS-13 asterisk in basis set name, CC-261 Atom number, Select menu. RM-135 atom types, CC-168, CC-169 displaying, GS-147 atom types, new or changed. CC-172 atom velocities, CC-73 atom, HIN file syntax, RM-520 Atom, Numbers, Select dialog box, RM-145 ATOM, record in PDB-type files, RM-321 atomic charges, CC-137, CC-184 assigning, GS-143 to GS-144 calculating, GS-194 displaying, GS-174 Atomic charges, MM+ Options dialog box, RM-187 atomic coordinates, RM-533 to RM-534 See also files, syntax for HIN: Molecular **Coordinate System** atomic mass, CC-170 atomic movement, Monte Carlo, RM-248 atomic orbital electron populations in log file, RM-442, RM-443 Atom-name# (TPL file) atomic coordinate, RM-534 bonding information, RM-532 atoms, RM-30, RM-134 to RM-136 adding hydrogen, RM-296 boundary, GS-205 characteristics. GS-76 to GS-77 deleting/deselecting, GS-46 drawing, GS-38 to GS-39 editina. GS-74 group selection, GS-45 to GS-47 individuals edited, GS-56 to GS-57 labeling, GS-55 to GS-56 by number, GS-73 by symbol, GS-75

name, Select menu, RM-135 names for TPL file, RM-531 numbering, RM-147 pseudo-atoms, GS-205 to GS-206 selected by name, RM-146 selecting. GS-43 to GS-45 selecting by number, RM-147 selecting in 3D rectangle, GS-99 Selection level, RM-32 spherical selection, GS-100 to GS-102 tag numbers in TPL file, RM-531 to RM-532 types, RM-464 typing rules, RM-465 atoms, fixed, CC-83 Atoms, Labels dialog box, RM-177 Atoms, Select menu. RM-133 atoms, unknown type, CC-205 Atom-type in TPL file. RM-533 Select menu. RM-136 Aufbau principle, CC-41, CC-49 Austin Model 1 See AM1 automatic operation with scripts. RM-325 Average/graph period, Molecular Dynamics Averages dialog box, RM-257 Averages averages files. See also Molecular Dynamics Molecular Dynamics Averages dialog box. RM-257 Molecular Dynamics Options dialog box, RM-246 to RM-251 averages, molecular dynamics results, CC-85 averaging, dynamics data, CC-319 averaging, dynamics, deviations, CC-321 Avg. & Graph, Molecular Dynamics Averages dialog box, RM-256 AVI Movie, RM-253 axial hydrogens. GS-133 measuring, GS-131

### B

B form, polynucleotide strand conformation, RM–107 back end, CC–155 backbone coloring, GS-96 displaving, GS-96, GS-109 selecting, GS-94 to GS-95 backbone display, RM-162 background color. RM-65 Backward, polynucleotide strand formation, RM-109 Bacon, A.D. and Zerner, M.C. and ZINDO/1, RM-488 Ball Radius, Balls Options dialog box, RM-164 Balls and Cylinders, Rendering dialog box, RM-160 Balls options, RM-163 Balls, Rendering dialog box, RM-160 barrier, rotational, CC-133 barriers, potential, CC-82 barriers, reaction. CC-32 base pairs, unusual, RM-316 basics, HyperChem, RM-17 to RM-25 Basis function, extra. RM-206 basis functions, extra, RM-217 basis functions, non-nuclear, CC-116 Basis set Atoms, Labels dialog box, RM-178 basis set, CC-43 Basis set assignment, RM-206, RM-207 basis set superposition effects, CC-116 basis set superposition error (BSSE), CC-268 basis set, creating, RM-514 basis set, HIN file syntax, RM-522 basis set, minimal, CC-254 basis set, split-valence, table of KLM values, CC-258 basis sets references. CC-110 selection, CC-109 basis sets, references, CC-216 basis sets, split-valence, CC-257 bath relaxation constant, CC-72 Bath relaxation, Molecular Dynamics Options dialog box. RM-249 Beta polynucleotide torsion angle, RM-108 sheet, amino acid residue conformation, RM-102 beta electrons, CC-37

beta spins, CC-44 Beta, Orbitals dialog box, RM-276 bibliography, computational chemistry, CC-2 binding energy, CC-130 in log file, RM-443 BIO+, CC-101, CC-168, CC-193 force field, RM-186 Molecular Mechanics Force Field dialog box. RM-186 biphenyl, RM-90, RM-464 Bipyramidal, Constrain Geometry dialog box, RM-94 biradicals, CC-45 bitmap, RM-423 graphics, RM-441 use, RM-425 Bitmap file format, Setup Image, RM-70 bitmap preferences, RM-69 black box - not, CC-157 block diagonal method, CC-60 block diagonal Newton-Raphson optimization, CC-306 block diagonal Newton-Raphson optimization method, RM-243 to RM-244 BMP. See bitmap boat cyclohexane geometry optimization, GS-132 Boltzmann distribution, CC-19, 91, CC-310, RM-260 bond angle bending, CC-175 bond angles, CC-23 measuring, GS-78 to GS-79 bond angles and bending energy in log file, RM-448 bond breaking, CC-46 bond breaking/formation, simulation, CC-90 Bond Color, RM-66 bond dipoles, CC-103, CC-184 Bond dipoles, MM+ Options dialog box, RM-187 bond dissociation, CC-37 bond distances measuring, GS-77 bond formation and breaking, CC-22 bond length and stretching energy in log file, RM-448 bond order

changing, GS-52 to GS-54 bond rotation, RM-38, RM-39 bond stretch. CC-174 bond stretching, CC-175, CC-183, CC-189, CC-193. CC-209 bond torsions and torsional energy in log file, RM-448 bond-centered basis functions, see ghost atoms bond-centered orbitals. CC-267 bonded neighbors, CC-169 bonding information. See HyperChem Input files: template files bonding interactions, CC-174 bonds. CC-23 angle in parameter file. RM-475 to RM-476 changing the order, RM-295 to RM-296 hydrogen, GS-81, GS-114 to GS-115 length in parameter file, RM-473 to RM-475 measuring distances, GS-77 See also Constrain entries torsion constraint, rebuilding molecule, GS-134 bonds, automatic generation, RM-56 bond-type, bonding information for TPL file. RM-532 Boolean arguments, RM-333 Born-Oppenheimer approximation, CC-11, CC-32. CC-161 boundary atoms, GS-205 boundary conditions, periodic, theory, CC-201 bovine pancreatic trypsin inhibitor, GS-201 to GS-202 box, HIN file syntax, RM-519 box, removing periodic, RM-223 BPTI See bovine pancreatic trypsin inhibitor breaking bonds, simulation, CC-90 Brillouin's Theorem, CC-39, RM-202 Brookhaven PDB See Brookhaven Protein Data Bank Brookhaven Protein Data Bank, GS-105. RM-54, RM-58, RM-319 to RM-323 format, GS-25 opening files from, GS-106 to GS-107 reading files from, GS-202 to GS-203 Save File dialog box, RM-57

BSSE, CC-116, CC-268 bug or error reporting, GS-13 Build menu. RM-79 to RM-81 Calculate Types, GS-144 Constrain Bond Torsion, GS-193 Constrain Geometry, GS-77 Default Element, RM-29 Explicit Hydrogens, RM-30 script messages. RM-345 to RM-348 Set Atom Type, GS-77 Set Charges, GS-77, GS-174 buildina polypeptides, GS-84 building 3D structure, GS-75 to GS-76, GS-145 to GS-147 building chair cyclohexane, GS-124 to GS-125 building molecules menu items, RM-79 to RM-111 from residues, RM-308 to RM-317 butadiene, RM-464 butadiene, modeling, CC-210 By name, Select dialog box, RM-145 By number, Select dialog box, RM-145

### С

Calculate Types, RM-88 Build menu, RM-80 Calculate Types on Build menu, GS-144 calculation methods molecular mechanics, RM-185 calculation types, CC-16 calculations mixed. GS-203 calculations, ab initio, RM-208 calculations, HyperChem tutorial, GS-119 to GS-120 calculations, mixed mode, CC-246, RM-218 CambridgeSoft ChemDraw Files open, RM-54 Cancel, RM-289 script messages, RM-386 canonical ensemble, CC-72 capping atoms, CC-246, CC-248 to CC-250 caps for residues, RM-105, RM-107 carboxyl group solvation, GS-195 to GS-196

Cartesian Gaussians, CC-261 case preferences, RM-16 sensitivity, RM-327, RM-466 center of mass in log file. RM-448 centering molecules, GS-66 chair to boat cyclohexane transformation. GS-129 to GS-130 changing chirality, RM-303 changing molecular conformation, RM-299 to RM-304 changing/choosing drawing elements, RM-29 Charge Atoms, Labels dialog box, RM-177 on status line, RM-136 in TPL file. RM-533 Charge density, RM-266 charge density, CC-134 charge, formal, CC-169 charge-charge interaction, CC-192 charges, atomic, CC-137, CC-184 charges, keep atom, RM-361 charges, point, CC-103 CHARMM, CC-101, CC-106, CC-193 file structure, RM-542 force field, RM-472 settings, RM-551 to RM-553 charmm, charmm85, file structure, RM-543 charmnpr parameter file, RM-470 check a box, using keyboard alternatives, RM-11 chem.exe, program file, RM-430 chem.ini/Registry, default settings in, RM-541 to RM-579 chem.rul, CC-170 chem.rul, atom typing file, RM-463 chem.tpl, HyperChem TPL file, RM-527 chemct.tpl, HyperChem TPL file, RM-527 ChemDraw files open, RM-54 ChemDraw files, reading, RM-55 chemical calculations, RM-183 to RM-289 chemical environment, CC-169 chemical equilibrium, CC-131 chemical reactions, CC-32, CC-327 to CC-330

chemical reactivity, CC-138 chemnt.tpl, HyperChem TPL file, RM-527 Chi, polynucleotide torsion angle, RM-108 chirality, RM-29, RM-119, RM-120, RM-300 changes, RM-303 evaluated with Model Builder. RM-304 to RM-305 chirality, changing, GS-227 Chirality, Labels dialog box, RM-178 choice, RM-30 choosing a dialog box option, using keyboard alternatives. RM-11 choosing a menu item, using keyboard alternatives. RM-10 choosing conformations, amino acid residues, RM-311 CI, CC-233, CC-235 CI enerav in log file, RM-443 CI Method, Configuration Interaction dialog box. RM-201 CI singles calculations, RM-193, RM-286, RM-288 Cis, Constrain Bond Torsion dialog box, RM-98 clamped-nuclei approximation, CC-161 classical mechanics, CC-165 classical perturbation. CC-267 classical trajectory analysis, CC-328 classical-quantum boundary, GS-205 to GS-206 Clear removes atoms from workspace, RM-113, RM-115 Clear on Edit menu, GS-47 click definition, RM-31 clip increment, RM-67, RM-68 Clipboard, RM-71 See also Cut choosing image destination. RM-423 destination, Setup Image, RM-71 graphics stored, RM-71, RM-115 to RM-117. RM-423 to RM-424 use, RM-423 to RM-424 clipboard copying to, GS-48 clipping slab, RM-46 changing, GS-68 to GS-71

604

default, GS-68 close a dialog box, using keyboard alternatives. RM-11 close a menu, using keyboard alternatives. RM-10 closed-shell singlet around states. CC-38 CNDO, CC-119, CC-127, CC-149, CC-239, CC-242. CC-273 to CC-277 elements treated by, RM-194 parameter files, RM-487, RM-491 to RM-493 CNDO computation method. GS-174 CNDO mixed model, CC-276 coefficients, MO, initial guess, RM-214 Color Display menu, RM-156 Selection Color dialog box, RM-178 to RM-179 color, bond, RM-66 color, selection, RM-66 color, window, RM-65 colors default, RM-188 element assignments, RM-554 Element Color dialog box, RM-180 to RM-181 saving images, RM-424 colors, isosurface settings, RM-72 command line argument, RM-4 Commands Help menu, RM-77 script message syntax, RM-332 comma-separated values file, CC-322 Comments Log Comments dialog box, RM-62 Open File dialog box, RM-54 Run Script dialog box, RM-75 Save File dialog box, RM-57, RM-59 Compile Type Rules, RM-89 Build menu, RM-80 Complement Selection, RM-144 Select menu, RM-133 Selection tool, RM-34 **Complement Selection on Select** menu, GS-98, GS-107, GS-158 complementing a subset, GS-98

Complete Neglect of Differential Overlap (CNDO), CC-239 Complete Neglect of Differential Overlap. See CNDO computational modules, CC-155 Compute menu. RM-235 to RM-289 Geometry Optimization, GS-127, GS-132, GS-135, GS-148, GS-166 Molecular Dynamics, GS-160 script messages, RM-370 to RM-381 Single Point, GS-126 Computed Restraint Forces dialog box, RM-226 Computed values Constrain Bond Angle dialog box, RM-96 Constrain Bond Length dialog box, RM-95 Constrain Bond Torsion dialog box, RM-97 Constrain Geometry dialog box, RM-93 CONECT connectivity records, RM-59 Creating PDB-type files, RM-322 configuration interaction. RM-216 Configuration Interaction (CI), CC-37, CC-233, CC-235 configuration interaction (CI) practical applications, RM-202 to RM-203 Configuration Interaction dialog box, RM-200 to RM-202 Configuration interaction, Semi-empirical Options dialog box, RM-200 configurations number of in log file, RM-443 conformation, Beta sheet, GS-84 conformational searching, CC-78, CC-87 conformations for residues, RM-311, RM-315 conjugate gradient, CC-59 conjugate gradient optimization, CC-122, CC-304 connected to expressions, type rules syntax, RM-467 Connectivity CONECT records, RM-59 Creating PDB-type files, RM-322 conservation, energy, CC-71, CC-123 constant energy, CC-86

constant temperature, CC-72, CC-87 Constant temperature, Molecular Dynamics Options dialog box, RM-249 constant temperature/energy, CC-77 Constrain Bond Angle, RM-96 Build menu, RM-80 dialog box, RM-96 Constrain Bond Length, RM-95 Build menu. RM-80 dialog box, RM-95 Constrain Bond Torsion, RM-97 Build menu. RM-81 dialog box, RM-97 Constrain Bond Torsion on Build menu. GS-193 Constrain Geometry, RM-92 to RM-95 Build menu. RM-80 dialog box. RM-93 to RM-95 Constrain Geometry on Build menu, GS-77 constraints Model Builder, RM-299 constructing molecules, RM-291 to RM-317 Continue warning message, RM-237 Contour Grid, RM-269 Contour Grid property sheet, RM-269 to RM-270 Contour Level, isosurface, RM-271 Contour levels, RM-269 contour plots, CC-243 contours, 2D, RM-267 contracted Gaussian functions, CC-253, CC-254 Control menu button. GS-21 Control-menu box, HyperChem windows, RM-5 Converged, status line, geometry optimization, RM-241 convergence, CC-229 convergence acceleration. CC-48. CC-112 convergence criteria, CC-60 convergence limit, CC-112 Convergence limit, Semi-empirical Options dialog box, RM-199 convergence, SCF, CC-47 converting 2D structures to 3D, RM-304 to RM-305 Cool steps, Monte Carlo, RM-248

Cool time, Molecular Dynamics Options dialog box. RM-248 cooling time, molecular dynamics. CC-89 cooling, dynamics, CC-73 cooling, trajectory, CC-313 coordinate data. RM-433 HIN file, RM-520 SNP (snapshot) files, RM-437 to RM-439 TPL file. RM-533 coordinate systems, RM-18 to RM-19 coordinated ring, orientation restraint. RM-227 coordinates in log file, RM-442, RM-443 Copy Image, RM-118, RM-424 for the Clipboard, RM-118 CPK (spheres) rendering settings in chem.ini/Registry, RM-575 Edit menu, RM-113 for a file, RM-118 Copy structures onto Clipboard, RM-115, RM-298 Edit menu, RM-113 onto Clipboard in ISIS format, RM-116 core Hamiltonian matrix in log file, RM-442 core Hamiltonian MO coefficients. CC-266 core orbitals, CC-43 core-core interaction in log file, RM-443 correlation energy, CC-38 coulomb field, external, CC-246 covalent radii, CC-209 CPK spheres, RM-160 Crambin, sample PDB file, RM-323 creating 2D sketch, GS-73 a Visual Basic form, GS-262 to GS-264 alpha helix. GS-91 isolated alanine zwitterion, GS-140 to GS-150 polypeptides, GS-83 to GS-90 small molecules, 2D/3D, GS-49 to GS-59 water molecule, GS-171 to GS-172 zwitterion. GS-85 to GS-86 creating PDB-type files, RM-321 to RM-322 creating unusual base pairs, RM-316

creating zwitterions, RM-311 cross-eyed stereo viewing, RM-169 setting in chem.ini/Registry, RM-576 cross-linking with Cyx, RM-311 cross-references to scripts messages, RM-397 CSV file. CC-322 cubic stretch, CC-168, CC-183 cubic stretch constant in log file, RM-448 current-file, RM-335 Cursor, Setup Image, RM-72 cut cutting and pasting atoms, RM-297 moves atoms from workspace to Clipboard, RM-115, RM-297 to RM-299 Cut, Edit menu. RM-113 cutoff, two-electron integral, CC-265 Cutoffs Force Field Options dialog box, RM-190 MM+ Options dialog box, RM-187 cutoffs with periodic boundary conditions. RM-221 cutoffs, nonbonded, CC-64, CC-104, CC-181 cutoffs, nonbonded potential, CC-29 cutting and pasting atoms, RM-297 to RM-299 Cycles, geometry optimization status line report, RM-241 Termination condition. RM-244 cycles, optimization, CC-60 Cycles, transition state search Termination condition. RM-264 cyclohexane building chair form, GS-124 building twist boat form. GS-133 chair to boat transformation, GS-129 to GS-130 geometry optimization. GS-121 structural properties of chair form, GS-125 Cylinders options, RM-162 Cylinders rendering, RM-163 Cysteine (Cys), amino acid residue, RM-101 Cystine (Cyx) amino acid residue, RM-101 cross-linking, RM-311

Cytochrome C (3CYT), sample PDB files, RM-323

### D

D EKIN, Selection, Molecular Dynamics Averages dialog box. RM-255 D EPOT, Selection, Molecular Dynamics Averages dialog box, RM-256 D ETOT, Selection, Molecular Dynamics Averages dialog box, RM-256 D Named selections, RMS deviation, Molecular Dynamics Averages dialog box, RM-256 d orbital sets, RM-215 d orbitals, ab initio, CC-115 d Orbitals, Hückel method, CC-118 d orbitals, Semi-empirical Options (Hückel) dialog box, RM-198 D TEMP, Selection, Molecular Dynamics Averages dialog box, RM-256 dA, nucleotide residue. RM-106 Data collection period, Molecular Dynamics Options dialog box, RM-250 data variable messages, RM-386 to RM-390 Databases menu, RM-98 to RM-99, RM-309 to RM-312 Amino Acids. RM-309 to RM-312 Nucleic Acids, RM-313 to RM-315 script messages, RM-358 to RM-361 DBF files, parameters, CC-197 dbf force field parameter files, RM-463 dC, nucleotide residue, RM-106 DDE, RM-325 to RM-420 DDE. See also Dynamic Data Exchange DDE ADVISE, data update request, RM-416 DDE\_EXECUTE, executes HyperChem, RM-415 DDE INITIATE, starts HyperChem, RM-415 DDE REQUEST, information from HyperChem, RM-416 DDE TERMINATE, ends conversation with HyperChem, RM-416 DDE\_UNADVISE, data value to HyperChem, RM-416 Deamino-oxytocin, sample PDB file, RM-323 Default

colors, RM-188 Restraint Forces dialog box, RM-224 to RM-226 settings, in chem.ini/Registry, RM-541 to RM-579 Starting value, Grid Control dialog box, RM-269 Default (VDW), Balls Options dialog box. RM-164 Default Element, RM-82 to RM-84 on Build menu, RM-30, RM-79 changes, RM-294 dialog box, RM-15, RM-83 Allow ions, Build menu, RM-83 Element Table dialog box, GS-171, RM-30 Explicit Hydrogens, RM-30 Default force field, RM-90 default force field, CC-206 default MM+ force field, CC-204 default orbital exponents, table, CC-270 default scheme, CC-182 Degeneracy, Electronic Spectrum dialog box. RM-287 degenerate state, CC-39 deleting atoms. GS-47 bonds, GS-47 Delta, polynucleotide torsion angle, RM-108 density matrices in log file, RM-443, RM-444 density, charge, CC-134 density, electron, CC-52 density, spin, CC-52 deselect a group of atoms, Selection tool. RM-33 deselect backbone atoms, Selection tool, RM-33 deselecting atoms, GS-46 Destination, Setup Image dialog box, RM-71 dG, nucleotide residue. RM-106 **Dialog Box** Open Log, RM-60 dialog boxes HyperChem, RM-14 to RM-15 persistent, RM-15

removal, RM-14 dielectric constant, CC-27, CC-84, CC-180 in log file, RM-448 dielectric constant, distance dependent, CC-180 dielectric functions. CC-103 dielectric options, GS-153 to GS-154 dielectric permittivity, CC-180 diff, status line, RM-241, RM-246 diffusion constant, solvent, 91 dihedral angle, CC-187, CC-189, CC-194 dihedral angle rotation. CC-174 dihedral angles, CC-175, CC-211 dihedral potential, CC-25 dihedrals, improper. CC-176 DIIS convergence accelerator, CC-112, CC-230 dipole interaction energy in log file, RM-448 dipole moment, CC-52, CC-134, CC-240, CC-276 in log file, RM-448 dipole moment, displaying, RM-176 Dipole moment, importing, RM-62 Dipole moment, storing, RM-63 dipole, oscillating electric, CC-336 dipole, transition, CC-336 dipole-dipole interactions, CC-179 dipoles in log file, RM-443 dipoles, bond, CC-103, CC-184 Direct Inversion in the Iterative Subspace (DIIS), CC-48, CC-230 direct SCF calculation, CC-115, CC-265 directories, changing, GS-27 Directory Open File dialog box, RM-53 to RM-56 Save File dialog box, RM-57 to RM-59 Disks, RM-164 Disks, see Balls dispersion forces, CC-174 Display menu, GS-29, RM-155 to RM-156 Overlay, GS-159 Recompute H Bonds, GS-198 Scale to Fit. GS-66 script messages, RM-352 to RM-357 Show All, GS-97

Show Hydrogens, GS-58 Show Selection Only, GS-109 display settings using, GS-29 to GS-35 displaying alpha helix. GS-110 to GS-111 atom types, GS-147 atomic charges, GS-174 backbone. GS-96 disulfide bridges, GS-111 to GS-113 hydrogen bonds, GS-114 to GS-115 PDBs. GS-202 to GS-203 polypeptides, GS-84 primary structure, GS-108 ring structures. GS-113 side chains, GS-97, GS-109 solvated system, GS-152 to GS-154 subsets. GS-91 to GS-104 displays, setting conditions, RM-65 to RM-67, RM-421 dissociation, bond, CC-37, CC-46 Distance dependent dielectric, Force Field Options dialog box, RM-188 distance, atomic coordinate in TPL file, RM-534 distribution function, 96 disulfide bridaes displaying, GS-111 to GS-113 DNA B form, sample PDB file, RM-323 DNA backbone display. RM-162 DNA/RNA construction, RM-313 to RM-317 docking molecules, CC-83, RM-56 Done, Molecular Dynamics Results dialog box, RM-257 to RM-259 dongle, GS-9 Dots, Rendering dialog box, RM-160 double buffering, in chem.ini/Registry, RM-575 Double Strand, polynucleotide strand conformation, RM-109 double zeta, CC-260 double-click definition. RM-10 doublet, CC-111, CC-218, CC-232 doublet open-shell ground states, CC-38 doubly occupied orbitals in log file, RM-442, RM-443 drag definition, RM-9

drawing 2D sketch, GS-50 atoms. GS-38 to GS-39 basic techniques, GS-37 to GS-48 bonds, GS-40 to GS-43 drawing method. RM-159 drawing mode, GS-39, GS-73 drawing molecules, RM-29, RM-291 to RM-299 Drawing tool, GS-50, RM-29 to RM-30, RM-291 changing, RM-293 to RM-295 icon, mouse clicks, RM-29 molecules creation. RM-18 Dreiding force field, CC-206 Drive names Open File dialog box, RM-53 to RM-55 Run Script dialog box, RM-75 to RM-76 Save File dialog box, RM-57 to RM-60 driving HyperChem from Excel. GS-245 to GS-259 from Visual Basic, GS-261 to GS-268 dT, nucleotide residue, RM-106 d-type functions, number, CC-261 dummy atoms, RM-227 Dynamic Data Exchange, RM-325 to RM-420 integrating HyperChem, RM-325 dynamics data, averages, CC-316 dynamics results file, CC-322 dynamics sampling interval, CC-80 dynamics, molecular, CC-69 dynamics, periods, CC-73 dynamics, guenched, CC-78

### Е

Edit menu, RM-113 to RM-132 Align molecules, GS-172 Clear, GS-47 Copy, GS-47 Reflect, GS-130 script messages, RM-342 to RM-344 editing 2D sketch, GS-74 alanine zwitterion structure, GS-141 to GS-142

atoms, GS-56 to GS-57, GS-74 basic techniques, GS-37 to GS-48 editing text. RM-59. RM-61 to RM-62 EHT, CC-148, CC-268 to CC-273 eigenvalues in log file, RM-442, RM-443, RM-444 eigenvector follow, GS-225 eigenvector following, CC-66, CC-122, CC-308 Eigenvector following, transition state search, RM-263 Eigenvector-Follow method, RM-243 eigenvectors (wavefunctions) in log file, RM-442, RM-443 eigenvectors of CI secular equation in log file, RM-444 EKIN, Selection, Molecular Dynamics Averages dialog box. RM-255 elastase-TFAP, sample PDB file, RM-323 electron density, CC-52, CC-241 electron lone pairs, CC-191 electron spin resonance (ESR), CC-243 electron-electron repulsion, CC-252 electronic density, CC-121 electronic energy in log file, RM-443 electronic properties of proteins, GS-201 to GS-209 electronic spectra, CC-39 electronic spectroscopy, CC-235 Electronic Spectrum Compute Menu, RM-284 to RM-289 Compute menu, RM-236 electronic spectrum, CC-125 Electronic Spectrum dialog box, RM-286 to RM-288 electronic states, CC-232 electrons total number in log file, RM-442, RM-443 electrons, alpha and beta, CC-37 electrostatic interactions, CC-103, CC-174, CC-179, CC-190, CC-192, CC-196, CC-213 Electrostatic potential, RM-266 electrostatic potential, CC-27, CC-53, CC-121, CC-135, CC-244 to CC-245 electrostatic potential, plotting, GS-176

Electrostatic scale factor, Force Field Options dialog box, RM-189 Electrostatics, MM+ Options dialog box, RM-187 **Element Color** dialog box, RM-180 to RM-181 Display menu, RM-156 Element name on status line, RM-135 Element Properties, RM-84, RM-295 Element Table dialog box, RM-30 changes, RM-294 Explicit Hydrogens, RM-296 E-mail support, GS-13 End time, Molecular Dynamics Playback dialog box. RM-253 END, record in PDB-type files, RM-322 endmol, HIN file syntax, RM-522 endres, HIN file syntax. RM-522 endselection, file syntax, RM-525 Energy Geometry Optimization, RM-240 Single Point, RM-238 energy CI. RM-443 excitation in log file, RM–443 plotting vs. torsion angle, GS-255 to GS-259 energy barriers, CC-82 energy components in log file, RM-448 energy conservation, CC-71, CC-123 **Energy Criterion** Configuration Interaction dialog box, RM-202 practical application, RM-203 energy minimization, GS-121 to GS-137 energy, activation, CC-17, CC-133 eneray, bindina, CC-130 energy, constant, CC-77, CC-86 Energy, Orbitals dialog box, RM-277 ensemble averaging, 91 ensemble averaging, dynamics, CC-311 ensemble, isokinetic vs. isothermal, CC-72 ENT. See Brookhaven Protein Data Bank enthalpies, CC-22 enthalpy of formation, CC-130

enum, script argument, RM-333 environment, chemical, CC-169 EPOT, Selection, Molecular Dynamics Averages dialog box, RM-255 Epsilon Dielectric, RM-189 Epsilon, polynucleotide torsion angle, RM-108 equilibration time, molecular dynamics, CC-88 equilibration, molecular dynamics. CC-74 equilibration, trajectory, CC-313 equilibrium bond length in log file, RM-448 equilibrium properties, CC-19, RM-260 equilibrium, chemical, CC-131 Eraodic Hypothesis, CC-311 error and bug reporting, GS-13 ESR. CC-243 ETOT, Selection, Molecular Dynamics Averages dialog box, RM-255 Excel Arrange All on Window menu, GS-250 creating a worksheet, GS-256 graphing HyperChem results, GS-251 manipulating molecules, GS-252 to GS-254 modifying a macro, GS-252 to GS-253, GS-255 running a macro, GS-250, GS-254, GS-258 running calculations with, GS-250 setting up a calculation for use with. GS-248 Excel. See Microsoft exchange integrals, one-center, CC-278 exchange phenomena, CC-277 exchange repulsion, CC-37, CC-174 excitation energy in log file, RM-443 excited singlet states, CC-38 excited state, CC-232 Exclusion Principle, Pauli, CC-34 executable file path. RM-72 EXECUTE, Excel message, RM-417 Exit, RM-74 on File menu, RM-52 exiting HyperChem, GS-35 Explicit Hydrogens, RM-30, RM-81 to RM-82

Build menu, RM-79 Element Table dialog box, RM-83 Explicit Hydrogens option, GS-39 exploring 3D structure, GS-145 to GS-147 exponents, entering, RM-16 Export orbital data, RM-52, RM-63 Extend Ring, RM-151 Select menu, RM-133 Extend Side Chain. RM-152 Select menu, RM-134 Extend to sp3, CC-246, RM-152 to RM-153 Select menu. RM-134 Extended Hückel, RM-192 elements treated by, RM-194 parameter file, RM-489 Extended Hückel calculations, log file information. RM-442 Extended Hückel method. CC-34. CC-125 Extended Hückel method, options, CC-117 Extended Hückel Theory (EHT), CC-148, CC-219. CC-268 to CC-273 extended hydrogen (EH), RM-87 in atom typing, RM-468 external coulomb field. CC-246 extra basis functions, RM-217

### F

Fast translation, RM-68 fast translation, RM-42 Ferrodoxin, sample PDB file, RM-323 file choosing image destination, RM-423 to RM-424 destination, Setup Image, RM-71 format images, RM-423 Setup Image, RM-70, RM-71 File menu, GS-25, RM-51 to RM-74 New, GS-48, GS-118 Open, GS-247 Preferences, GS-44 Save. GS-51 saving, GS-50 to GS-52 script messages, RM-335 to RM-341 Start Log, GS-122

Stop Log, GS-136 file paths, RM-72 file, CSV. CC-322 file, dynamics results, CC-322 filename. RM-53 arguments, RM-332 case preferences, RM-16 Open File dialog box, RM-53 Save File dialog box, RM-57, RM-57 to RM-60 files AM1 parameter, RM-498 to RM-501 averages, RM-439 bond angle parameter, RM-475 to RM-476 bond length parameter, RM-473 to RM-475 Brookhaven PDB format, GS-105 chem.ini/Registry, RM-541 to RM-579 CNDO/INDO parameter, RM-491 to RM-493 Copy Image, RM-118 extended Hückel parameter, RM-489 force field parameters. RM-469 to RM-471 format, RM-423 graphics, RM-440 Help text, RM-433 HIN structure, RM-515 hydrogen bond parameter, RM-485 HyperChem Input, RM-19, RM-515 to RM-525 HyperChem program, RM-430 improper torsion parameter, RM-478 to RM-479 Log, GS-126, RM-426 to RM-427, RM-430 Log on File menu, GS-122 management, RM-51 to RM-77 MNDO parameter, RM-496 to RM-498 nonbonded parameter, RM-480 to RM-485 opening a HIN file, GS-25 out-of-plane bending parameter, RM-480 parameter file compile, RM-231 PDB, GS-106 to GS-107 plot, RM-439

program, RM-430 to RM-431 Protein Data Bank, RM-319 to RM-323 reading PDB, RM-320 residue template, RM-527 to RM-540 residues, RM-538 Save File dialog box. RM-57 to RM-60 saving in HIN format, GS-51 to GS-52 saving in Visual Basic, GS-267 script, RM-326, RM-433 selecting, GS-27 to GS-29 Semi-empirical parameters, RM-487 to RM-500 snapshot, RM-433 to RM-439 stopping Log File, GS-136 structure chem.ini/Registry, RM-541 to RM-543 chem.tpl. RM-527 to RM-534 syntax for HIN, RM-516 to RM-525 template (TPL) structure, RM-527 to RM-540 torsion parameter, RM-476 to RM-478 type parameter, RM-473 typing rules, RM-465 water, RM-430 files, snapshot, CC-325 to CC-326 Final temperature, Molecular Dynamics Options dialog box, RM-249 fixed atoms. CC-83 Flat surface isosurface. RM-271 Fletcher-Reeves, CC-59 Fletcher-Reeves conjugate gradient method. RM-242 Fletcher-Reeves optimization, CC-305 float, script arguments, RM-333 Fock matrices in log file, RM-444 force constant in log file, RM-448 Force Constant, Restraint Forces dialog box, RM-226 force constants, units, CC-183 force field AMBER, GS-121, GS-122 choosing, GS-122 to GS-123, GS-144 to GS-145 files, RM-463 to RM-485

MM+, GS-122 MM2+, GS-258, GS-262 Parameters dialog box, RM-231, RM-469 status line report, RM-136 Force Field Options dialog box, RM-188 to RM-190 force field options, set up, CC-199 force field parameters, CC-168 force field selection. CC-101 force fields, CC-21 force fields, distinguishing features, CC-101 force fields, limitations, CC-167 forcefield coordinates in log file, RM-448 formal charge, CC-169 formation, heat of, CC-130 forming bonds, simulation, CC-90 free radicals. CC-232 frequencies in log file, RM-444 frequency, dynamics sampling, CC-80 Friction coefficient, Langevin dynamics, RM-250 friction coefficient, solvent, 91 front end, CC-155 Frontier molecular orbitals, CC-141 Frontier Orbital theory. CC-140 Frontier orbitals, CC-42 frozen atoms. CC-83 Full screen setting, choosing extent of Copy Image, RM-422 Setup Image, RM-70

### G

Gamma, polynucleotide torsion angle, RM–108 Gauche+, Constrain Bond Torsion dialog box, RM–98 Gauche-, Constrain Bond Torsion dialog box, RM–98 Gaussian basis set, CC–252 Gaussian functions, CC–252 Gaussian Type Orbitals (GTO), CC–43, CC–252 Gaussians, Cartesian, CC–261 Gaussians, Hermite, CC-261 geminal interactions, CC-174 geometric restraints. CC-81 geometry optimization, GS-121 to GS-137 alanine zwitterion. GS-148 analyzing results. GS-135 boat cyclohexane, GS-132 molecular mechanics, GS-122 of a subset. GS-197 Geometry Optimization on Compute menu, GS-127, GS-132, GS-135, GS-148. GS-166 Geometry Optimization, Compute Menu, RM-235, RM-239 to RM-244 geometry optimizations. CC-16, CC-57, CC-132 geometry, molecular, CC-41 Get HSV statements, RM-327 types of input messages, RM-326 variables, messages syntax, RM-327 getting started, GS-19 to GS-36 ghost atoms, RM-215 ahost-atoms, CC-116, CC-267 global minima, CC-327 global minimum, CC-301 definition. GS-122 glossary, Help menu, RM-77 Glucagon, sample PDB files, RM-323 Glutamic acid (Glu), amino acid residue, RM-101 Glutamine (GIn), amino acid residue, RM-100 Glycine (Gly), amino acid residue, RM-100 Gouraud shaded surface, RM-271 Gradient Single Point, RM-238 status line report, RM-239 to RM-241 gradient definition, GS-121 gradient of reference conformation in log file, RM-443 gradient, RMS, CC-60 graphical user interface, CC-155 graphics bitmap, RM-69, RM-70, RM-441 files, RM-70, RM-440 metafile, RM-71, RM-440

RGB bitmap, RM-70 stored on Windows Clipboard, RM-71, RM-118, RM-423 to RM-425 transfers, RM-422 to RM-425 using Windows Applications, RM-425 graphics settings, RM-69 gray menu items, RM-14 Grid Mesh Size, isosurface, RM-268 Grid, 2D contour, RM-269 grid, isosurface, RM-267 ground state, CC-232 group rotation, RM-38, RM-39 group selection defined, RM-139 to RM-140 GTO, CC-43, CC-252 GTO primitives, CC-253

## H

Half-cystine (Cyx), amino acid residue, RM-101 half-electron excited singlet states, CC-38 half-electron method, CC-233 half-electron technique, CC-46 Hamiltonian, CC-162, CC-217 electronic, CC-163 exact. CC-162 nuclear, CC-163 Hamiltonian matrix elements, CC-270 hard nucleophiles and electrophiles, CC-140 hardware lock, GS-9 hardware requirements, GS-3 harmonic approximation, CC-144 harmonic frequencies, CC-124 harmonic oscillator, CC-22 harmonic potential, CC-24 Hartree-Fock, CC-37, CC-224 Hartree-Fock approximation, CC-126, CC-251 headers, Snapshot files, RM-433 to RM-437 heat of formation, CC-130 in log file, RM-443 Heat steps, Monte Carlo, RM-248 Heat time, RM-247 heating time, molecular dynamics, CC-88 heating, dynamics, CC-73 heating, trajectory, CC-313 Helix Form, polynucleotide strand conformation, RM-107

help on-line, GS-16, GS-21 Help menu. GS-21, RM-77 script messages, RM-391 Help text, file, RM-431, RM-433 Help, product. GS-13 Hermite Gaussians, CC-261 Hessian, CC-65, CC-308 Hessian matrix. CC-124 HETATOM, creating PDB-type files, RM-322 Hide Selection, RM-159 Display menu, RM-155 highest occupied molecular orbital, GS-181 Highlight, Rendering dialog box, RM-164, RM-165 highlighting menus, RM-13 HIN See HyperChem input file HIN See HyperChem input file Histidine (Hid), amino acid residue, RM-101 Histidine (Hie), amino acid residue, RM-101 Histidine (Hip His), amino acid residue, RM-101 HOMO, CC-141, CC-221 HOMO See highest occupied molecular orbital HOMO-, Orbitals dialog box, RM-277 Hooke's law, CC-22 Horizontal grid points, RM-269 HSV. See HyperChem State Variables Hückel constant, CC-117, CC-272 Hückel Constant, Semi-empirical Options dialog box, RM-197 hybridization, CC-169, CC-207 hydrogen bond parameter file, RM-485 bonds, RM-172 to RM-173 Explicit Hydrogens, RM-30, RM-81 to RM-82 PDB file storage, RM-58 to RM-59 hydrogen bond potential. CC-26 hydrogen bonding, CC-174, CC-179, CC-191 hydrogen bonding term, CC-196 hydrogen bonds, GS-81 calculating, GS-114 to GS-115 displaying, GS-114 to GS-115, GS-198 recomputing, GS-198 hydrogen peroxide, GS-255 hydrogens

Show, RM-170 hydrogens, axial, GS-133 Hydrogens, creating PDB-type files, RM-322 HyperChem About dialog box, RM-77 files, RM-429 to RM-441 program files, RM-429, RM-430 to RM-431 settings, RM-544 to RM-560 HyperChem architecture, CC-155 HyperChem input file (HIN), GS-25 to GS-26 HyperChem Input files, RM-53, RM-429, RM-515 to RM-525 atoms. RM-520 to RM-521 bonding information. RM-532 force field information, RM-517 option, RM-58 residues. RM-519 save, RM-58 saving molecular system, RM-19 selections. RM-522 to RM-525 view, RM-518 HyperChem State Variables, RM-326, RM-334 to RM-397 Get statements, RM-327, RM-333 Set statements, RM-327 HyperChem Tools, RM-27 to RM-50 moving atoms with mouse, RM-20, RM-27 to RM-50 HyperChem Windows Control menu box, RM-5 Preferences dialog box, RM-65 to RM-74 Setup Image, RM-72 hyperconjugation, mixed mode calculations, CC-249 HyperMM+, HyperNewton, HyperEHT, HyperNDO, HyperGauss, CC-156

## I

icons, RM–27 IGG, sample PDB file, RM–323 Ignore warning message, RM–237 image setup preferences, RM–69 images choosing

destination, RM-423 to RM-424 extent, RM-422 color. RM-424 file formats, RM-423 imp parameter file, RM-470, RM-478 to RM-479 imp, force field information in TPL file, RM-533 Import orbital data, RM-52, RM-62 improper dihedrals, CC-176, CC-190, CC-194 improper torsion parameter file, RM-478 to RM-479 IMSGs. See input messages In vacuo geometry optimization, Compute menu, RM-244, RM-249 Increment for contour plot, Grid Control dialog box. RM-270 incremental model building, RM-305 increments, rotation and translation, RM-67, RM-68 independent-electron approximation, CC-219 independent-electron method, CC-268 Index, Help menu, RM-77 individual molecular orbitals, plotting, GS-181 to GS-187 INDO, CC-119, CC-127, CC-149, CC-239, CC-242, CC-277 to CC-280 elements treated by, RM-194 parameter files, RM-491 to RM-493 Semi-empirical Method dialog box, RM-192 INDO mixed model. CC-276 inertia, moments, RM-355 inertial axes, RM-20 to RM-25 infrared absorption, CC-336 Infrared frequencies, characteristic, CC-144 infrared spectroscopy, CC-143 infrared spectrum, negative frequencies, CC-144 initial conditions, dynamics, CC-310 initial guess, MO coefficients, CC-115, CC-266 Initialization script, GS-12, RM-4 INITIATE, Excel message, RM-417 Inner radius, MM+ Options dialog box, RM-188

inorganic structures, building, RM-305 input messages, RM-326 to RM-333 int (internal) atomic coordinates, TPL file, RM-533 to RM-534 using HyperChem messages, RM-326 to RM-333 integer, arguments, RM-333 integral cutoff, two-electron, CC-113, CC-265 integral format Raffenetti, CC-264 regular, CC-263 integral format, Raffenetti, RM-212 integral storage path, RM-72 integrating HyperChem, Dynamic Data Exchange, RM-325 interactions, bonding, CC-174 interactions, electrostatic, CC-174 interactions, nonbonding, CC-174 Intermediate Neglect of Differential Overlap (INDO). CC-239 intermediates. CC-32 intermediates, potential, CC-131 intermediates, reactive, CC-307 interval, dynamics sampling, CC-80 Invert, RM-118 to RM-119 on Edit menu, RM-114, RM-303 ionic reactivity. CC-140 ionization energy, CC-134 ionization potential, CC-41 IR spectra in log file, RM-443 IR spectrum, importing, RM-62 IR spectrum, storing, RM-63 IR Vectors, Rendering dialog box, RM-162 **ISIS Sketch files** open. RM-54 save, RM-58 ISIS/Draw clipboard format. RM-116 isokinetic energy ensemble, CC-72 isolated atomic energy in log file. RM-443 Isoleucine (IIe), amino acid residue, RM-100 Isomer, residue conformation, RM-102 Isosurface, 590 Isosurface Colors, RM-72 Isosurface contour level, RM-271

Isosurface Grid, RM–267 isosurface grid, RM–268 Isosurface Rendering, RM–270 Isosurface rendering, RM–155, RM–170 isosurface transparency level, RM–272 Isosurface, 3D, RM–267 Isosurface, mapped 3D, RM–267 isosurface, show, RM–155, RM–169 isosurfaces, CC–243 isothermal ensemble, CC–72 iter, status line report, RM–241, RM–246 Iteration limit, GS–175 iteration limit, CC–112 Iteration limit, Semi-empirical Options dialog box, RM–199

### J

Jorgensen-Salem isosurface, RM-271

#### K

keep-atom-charges, RM-361 keyboard alternatives HyperChem, RM-11 to RM-13 Windows, RM-10 to RM-11 alternatives to mouse. GS-23 to GS-24 equivalents for tools, RM-49 to RM-50 shortcuts, GS-24 Keyboard rotation and translation, RM-68 keys to operate HyperChem tools, RM-49 to RM-50 kinetic energy integrals, CC-252 KLM values, table, split-valence basis set, CC-258 Klopman-Salem equation, CC-139 Koopmans' theorem, CC-134

### L

labeling, GS-30 to GS-31 atoms, GS-55 to GS-56 by number, GS-73

616

by symbol, GS-75 removing labels, GS-30 subsets. GS-92 to GS-94 Labels dialog box, RM-177 to RM-178 Display menu, RM-156 Labels dialog box, GS-30, GS-202 lambda, CC-67 Lambda, reaction map coefficient, RM-232 Langevin Dynamics, RM-260 Compute menu, RM-235 Langevin dynamics, GS-166, CC-18, 91 Last Rendering, RM-155, RM-169 LCAO, CC-34, CC-222 LCAO-MO, CC-42 leap-frog algorithm, CC-70, CC-311 Lennard-Jones function, CC-26 Lennard-Jones potential, CC-176, CC-187 Leucine (Leu), amino acid residue, RM-100 levels of molecular organization, RM-17 to RM-18 License Timeout Interval, RM-74 license, network, RM-73 LINE Align Molecules dialog box, RM-130 Align Viewer dialog box, RM-128 definition, RM-21 Name Selection dialog box, RM-148 rotate about, Rotate dialog box, RM-122 Linear Constrain Bond Angle dialog box, RM-96 Constrain Geometry dialog box, RM-93 linear combination of atomic orbitals. CC-34 Linear Combination of Atomic Orbitals-Molecular Orbital, CC-42 Lines, isosurface, RM-271 local minima, CC-301 definition, GS-122 lock, hardware, GS-9 Log Comments on File menu, RM-52 log file entering comments in, GS-126 keeping information in, GS-122 stopping, GS-136 log file information, RM-441 to RM-448

for UV visible spectra computation, RM-289 log file path. RM-72 Log files, RM-431 HyperChem files, RM-430 results stored. RM-426 to RM-427 Log on File menu, GS-122 log, open, RM-60 London dispersion forces, CC-39 Lone pair (LP) default color, RM-180 in atom typing, RM-468 lone pairs, CC-191 lowest excited electronic state of ethylene. GS-233 to GS-241 lowest state, CC-232 Lowest state, Semi-empirical Options dialog box. RM-199 lowest unoccupied molecular orbital, GS-181 LUMO, CC-141, CC-221 LUMO See lowest unoccupied molecular orbital LUMO+, Orbitals dialog box, RM-277 Lysine (Lys), amino acid residue, RM-101

### M

macromolecules working with, GS-105 to GS-118 mailing list, GS-13 Make Zwitterion, RM-103 Databases menu. RM-98 Map, reaction map list box, RM-233 Mapped Isosurface, RM-267 Mass Atoms, Labels dialog box, RM-177 mass, atomic, CC-170 mass, HIN file syntax, RM-521 Max delta, Monte Carlo, RM-248 maximize button, GS-21 maximize button, HyperChem Windows, RM-5 Maximum Excitation, Configuration Interaction dialog box, RM-202 Maximum number of water molecules, Periodic Box Options dialog box, RM-222 MDL MOL files open, RM-54

save, RM-58 measurements atom identification, with Selection tool, RM-35 bond angles, with Selection tool, RM-36 bond lengths, with Selection tool, RM-36 distances between atoms, with Selection tool. RM-36 improper angles, with Selection tool, RM-36 improper torsion angles, with Selection tool. RM-36 molecule identification, with Selection tool. RM-36 residue identification, with Selection tool, RM-35 with Selection tool. RM-36 torsion angles, with Selection tool. RM-36 measuring axial hydrogens, GS-131 nonbonded distances. GS-80 properties of minimized system, GS-128 to GS-129 structural properties. GS-73 to GS-82 torsion angles, GS-79 to GS-80 Mechanics Print Level, RM-60 MechanicsPrintLevel, in chem.ini, RM-441 mechanisms, reaction, CC-131 Menu Activator, RM-327 types of input messages. RM-327 menu bar, GS-21 menu bar, HyperChem Windows, RM-6 menu items Semi-empirical, GS-198, GS-207 with ellipsis, GS-25 to GS-26 menu-help, RM-331 menus Build, GS-77, GS-144, GS-174, GS-193, RM-79 to RM-98 close using keyboard alternatives, RM-10 Compute, GS-126, GS-127, GS-132, GS-135, GS-148, GS-160, GS-166, RM-235 to RM-289 Control, GS-21 Databases, RM-98 to RM-111, RM-309 to RM-316

Display, GS-29, GS-33, GS-34, GS-66, GS-97, GS-108, GS-159, RM-20, RM-128. RM-155 to RM-181 Edit, GS-130, GS-172, RM-113 to RM-132, RM-303 File. GS-25. GS-50 to GS-52. GS-118. GS-122, GS-247, RM-51 to RM-74. RM-426 grav items, RM-14 Help, GS-21, RM-77 HyperChem, RM-13 to RM-14 keyboard alternatives. GS-23 to GS-24 Script, RM-75 to RM-76 Select, GS-98, GS-109, GS-158, RM-34 to RM-35, RM-132 to RM-154. RM-312 Setup, GS-174, GS-193, GS-197, GS-198. RM-183 to RM-234 Window (Excel), GS-250 Merae adds molecules. RM-56 on File menu, RM-51 merging two structures, GS-195 to GS-196 mesh isosurface. RM-271 mesh, isosurface grid, RM-268 messages, RM-334 to RM-397 cross references of. RM-393 messages for scripts, RM-334 arguments, RM-332 commands, RM-332 cross-references, RM-397 to RM-413 input, RM-326 to RM-333 online Help, RM-77 script file, RM-325 syntax, RM-327 to RM-333 using with HyperChem, RM-326 to RM-333 variable, RM-327 to RM-332 warning, RM-237 Metafile, RM-69, RM-423, RM-425 graphics, RM-440 Setup Image dialog box, RM-71 metafile preferences, RM-69 Methionine (Met), amino acid residue, RM-101 method, rendering, RM-159 Metropolis method, 96

microcanonical ensemble, CC-72 Microsoft Excel. RM-417 to RM-420 Microsoft Windows, RM-4 to RM-7 controls printer, RM-64 microstate CI, CC-39 Microstate CI Method. CC-39 Configuration Interaction dialog box, RM-202 practical application, RM-202 microstates, CC-234 MINDO/3, CC-119, CC-127, CC-149, CC-239, CC-242, CC-280 to CC-284 MINDO3 elements treated by, RM-195 extension of INDO, RM-192 parameter files, RM-487, RM-493 to RM-495 Semi-empirical Method dialog box, RM-192 minima, global, CC-327 minima, local, CC-301 minimal basis set, CC-254 minimizations, geometry, CC-57 Minimize button HyperChem Windows, RM-5 Molecular Dynamics Results dialog box. RM-259 Minimum distance between solvent and solute atoms, Periodic Box Options dialog box, RM-222 minimum, global, CC-301 Minor, Align Molecules dialog box, RM-130 miscellaneous variable messages, RM-394 to RM-396 mixed calculations choosing an area of interest, GS-203 to GS-204 Mixed mode calculations, RM-203, RM-218 mixed mode calculations. CC-246, CC-267 mixed model, CNDO and INDO, CC-276 mixed model, MINDO/3, CC-283 mixed model, MNDO, AM1, and PM3, CC-292 MM+, CC-101, CC-168, CC-182 file structure, RM-543 force field, GS-122 to GS-123

Molecular Mechanics Force Field dialog box, RM-185 parameters, RM-488 settings, RM-563 to RM-565 MM+ Options dialog box, RM-186 to RM-188 mm+,mm+ file structure, RM-543 MM2, CC-106, CC-182 MM2(1977), CC-102 MM2+, GS-258, GS-262 mmpben4 parameter file, RM-470 mmplus.exe program file, RM-431 mmpoop parameter file, RM-470 mmptor4 parameter file, RM-470 MNDO, CC-119, CC-128, CC-150, CC-239, CC-284 to CC-292 elements treated by, RM-195 parameter files, RM-496 to RM-498 Semi-empirical Method dialog box, RM-193 MO coefficients, initial guess, CC-115, CC-266. RM-214 mode drawing, GS-39, GS-73 Model Build, changed from Add H & Model Build, RM-297 Model Build/Add H & Model Build, RM-85 to RM-86 Build menu, RM-79 Model Builder, RM-85 to RM-86 2D drawings conversions. RM-79 adds hydrogen atoms, RM-30 assigns atom types, RM-88 creating 3D structures, GS-75 to GS-77 evaluates chirality of atoms, RM-304 to RM-305 incremental model building, RM-305 invoking, GS-57 to GS-58 Modified Intermediate Neglect of Differential Overlap See MINDO/3 modifying parameters, CC-197 mol, HIN file syntax, RM-519 MO-LCAO approximation. CC-221 Molecular Coordinate System, RM-18 to RM-20 Molecular Dynamics, GS-139 to GS-162 Averages dialog box, RM-254 to RM-257 Named Selections use, RM-151

averages files, RM-439 averaging, GS-163 to GS-165 calculations. RM-245 to RM-259 Compute Menu, RM-245 to RM-260 Compute menu. RM-235 in water. GS-139 to GS-169 on Compute menu, GS-160 Options dialog box, RM-246 to RM-251 Playback dialog box. RM-252 to RM-253 playback dynamics, GS-162 results. GS-165 Results dialog box, RM-257 to RM-259 simulated annealing, GS-160 to GS-162 Simulation storing results. RM-427 to RM-428 time periods, RM-259 to RM-260 molecular dynamics, CC-18, CC-69, CC-123, CC-310 to CC-326 Molecular dynamics calculations, CC-85 molecular dynamics equilibration, CC-74 Molecular Dynamics Options dialog box, GS-160, GS-165 molecular geometry, CC-41 Molecular Mechanics calculations, RM-185 to RM-190 Force Field dialog box, RM-185 to RM-186 method use, RM-238 to RM-239 on Setup menu, RM-183 Optimization dialog box, RM-241 to RM-244 molecular mechanics, CC-21, CC-167 molecular mechanics calculations log file information, RM-448 Molecular Mechanics on Setup menu, GS-193, GS-197 Molecular Mechanics Optimization dialog box, GS-148 molecular mechanics, type selection. CC-101 molecular orbital calculations, GS-171 to GS-188 molecular orbitals. CC-121, RM-278 practical guidelines, RM-279 total number saved in log file, RM-442 molecular organization, levels, RM-17 to RM-18 Molecular properties, plotting, RM-266

molecular renderings changing, GS-31 to GS-35 molecular system. RM-18 to RM-20 printing, RM-64, RM-426 Molecule, Numbers, Select dialog box. RM-146 molecules. RM-138 built from residues. RM-308 to RM-316 changes after drawing, RM-294 creating, GS-49 to GS-59 drawing, RM-291 to RM-304 hydrogen peroxide, GS-255 manipulating with Excel, GS-252 to GS-254 in Microsoft Excel macro. RM-418. RM-420 NMA. GS-189 to GS-191 numberina, RM-147 propene creating, GS-49 to GS-57 reflecting one end, GS-130 residues, RM-17 saving, GS-188 selected by name. RM-146 Selection level, RM-32 translating/rotating/scaling, GS-61 to GS-72 unlabelling, GS-84 water, GS-196 Molecules, Apply to, Rotate dialog box. RM-122 Molecules, Select menu, RM-133 Møller-Plesset perturbation. RM-210 Møller-Plesset second-order perturbation (MP2), CC-40, CC-113, CC-236 to CC-238. CC-251 moments-of-inertia, RM-355 Monte Carlo, GS-166, CC-19, 91, RM-260 Compute menu. RM-236 MOPAC Z-Matrix files open, RM-54 save. RM-58 Morse function, CC-24 mouse in changing clipping slab, GS-71 keyboard alternatives, GS-23 to GS-24 pointer, HyperChem Windows, RM-6

right button functions, RM-20 use, RM-7 to RM-10 using. GS-22 to GS-23 movement, atomic, Monte Carlo, RM-248 Movie, AVI. RM-253 moving in a dialog box, using keyboard alternatives, RM-11 moving through a list, using keyboard alternatives. RM-11 MP2, CC-113, CC-251 MP2 calculations, RM-210 MP2 Correlation Energy, CC-236 to CC-238 Mulliken approximation, CC-271 Mulliken atomic charges, CC-137 Multiple Selections, RM-139 Select menu, RM-133 Multiple Selections on Select menu, GS-43, GS-46 multiple windows use, RM-7 multiplicity, CC-218, CC-232 multiplicity, spin, CC-44, CC-111 mutagenesis, site-specific, GS-86 to GS-89, GS-115 Mutate Databases menu, RM-98 dialog box, RM-110 to RM-111 mutating amino acid residues, RM-312 nucleic acid residues, RM-315 to RM-317

## Ν

Name Atoms, Labels dialog box, RM-177 to RM-178 Residues, Labels dialog box, RM-178 Name + Seq, Residues, Labels dialog box, RM-178 Name Selection dialog box, RM-147 to RM-149 Molecular Dynamics use, RM-150 for Restraints, RM-150 Select menu, RM-133 named selection, removing, RM-146 Named selections, Molecular Dynamics Averages dialog box, RM-255 to RM-256 names, assignment for selections, RM-146 Names, Select dialog box, RM-145 naming selections. RM-149 to RM-150 NDDO, CC-128, CC-239 NDO, CC-34, CC-238 to CC-239 NDO calculations log file information, RM-443 NDO methods, CC-126 NDO methods, options, CC-118 ndo.exe program file, RM-431 negative frequencies, CC-144 Neglect of Diatomic Differential Overlap (NDDO), CC-128, CC-239 Neglect of Differential Overlap (NDO), CC-34, CC-126. CC-238 to CC-239 neighbors maximum handled by Model Builder, RM-305 neighbors, bonded, CC-169 net charges in log file, RM-442 log file, RM-443 Network License, RM-73 network license timeout. RM-74 Network options, RM-229 New on File menu. RM-51 prepares HyperChem for new molecules, RM-52 residues. RM-538 to RM-540 New on File menu, GS-48, GS-118 newton.exe program file, RM-431 Newton-Raphson, CC-60 Newton-Raphson optimization, CC-306 Newton-Raphson Optimization Method, RM-243 to RM-244 next lowest state, CC-232 Next lowest state, Semi-empirical Options dialog box. RM-199 NMA See N-methylacetamide N-methyl amino (Nme), amino acid residue, RM-101 N-methylacetamide

changing from cis- to trans- form, GS-191 to GS-193 creating. GS-189 to GS-191 geometry optimization, GS-193 NOE data, CC-82 nonbonded cutoffs. CC-64, CC-104 nonbonded distances measuring, GS-80 non-bonded interactions. CC-26 nonbonded interactions, CC-174 nonbonded parameter files, RM-480 to RM-485 nonbonded potential, CC-29 None Atoms, Labels dialog box, RM-178 Residues, Labels dialog box, RM-178 non-nuclear basis functions. CC-267 normal coordinate analysis. CC-333 normal modes in log file, RM-444 normal modes, vibration, CC-124 notation, basis sets, CC-261 Nuclear Overhauser Effect (NOE), CC-82 nuclear-electron attraction. CC-252 Nucleic Acids, RM-104 to RM-106, RM-313 to RM-316 on Databases menu. RM-98, RM-313 dialog box, RM-15, RM-106 to RM-109, RM-111, RM-313 mutating residues, RM-111, RM-315 to RM-317 residues, RM-536 to RM-540 Number Atoms, Labels dialog box, RM-177 number of d orbitals, CC-115 Number of residues selected, Select menu, RM-138 Number, Orbitals dialog box, RM-277 numbering atoms, residue molecules, RM-147 Numbers, Select dialog box, RM-145

## 0

occupancies in log file, RM-442, RM-443 occupancy, orbital, CC-41 occupied alpha orbitals in log file, RM-443 occupied beta orbitals in UHF in log file, RM-443 Occupied Orbital Criterion Configuration Interaction dialog box, RM-202 Octahedral, Constrain Geometry dialog box, RM-94 Omega, amino acid residue torsion angle, RM-102 OMSG, using HyperChem messages, RM-326 one-center exchange integrals, CC-278 on-line help, GS-16 opaque isosurface, RM-271 Open File dialog box, RM-52 to RM-56 on File menu. RM-51 menu, using keyboard alternatives, RM-10 Run Script dialog box, RM-75 Script, on Script Menu. RM-75 Start Log dialog box, RM-60 Open File dialog box, GS-26 Open on File menu. GS-247 OPLS, CC-101, CC-106, CC-168, CC-191 file structure, RM-543 Molecular Mechanics Force Field dialog box, RM-186 settings, RM-567 to RM-569 opls, opls, file structure, RM-543 optimization cycles, CC-60 optimization methods, CC-303 to CC-307 optimization termination. CC-61 optimization variables, GS-127 optimizations, structural, CC-57, CC-132 Options Molecular Dynamics Options dialog box, RM-246 to RM-251 options, force field, set up, CC-199 Orbital described, RM-278 Orbital Criterion. CC-39 Configuration Interaction dialog box, RM-202 practical application, RM-203 Orbital data, export, RM-63 orbital data, export, RM-52

Orbital data, import, RM-52, RM-62 orbital eigenvalues (energies) in log file, RM-442, RM-443 orbital energy diagrams, CC-220 orbital exponents, default, table, CC-270 orbital occupancy. CC-41 orbital plots, CC-243 Orbital squared Orbitals dialog box, RM-278 Orbital, Orbitals dialog box, RM-276 Orbitals Compute Menu, RM-274 to RM-279 Compute menu, RM-236 orbitals total number in log file, RM-443 Orbitals dialog box, RM-275 to RM-278 Orbitals, importing, RM-62 Orbitals, storing, RM-63 orientation, structure, RM-56 orienting 3D structure, GS-145 Origin, translate to, Edit menu, RM-123 oscillating electric dipole, CC-336 **Oscillator Strength** Electronic Spectrum dialog box, RM-287, RM-288 Other Restraint Forces dialog box, RM-226 Outer radius, MM+ Options dialog box. RM-188 out-of-plane bending, CC-186 out-of-plane bending parameter file, RM-480 out-of-plane bends, CC-211 overlap integrals, CC-252 overlap matrix in log file, RM-442, RM-444 overlap weighting factors, ZINDO, CC-295 Overlapping Spheres options, RM-164 Overlapping Spheres, Rendering dialog box. RM-160 Overlay on Display menu, GS-159 Overlay, Display menu, RM-155 oxytocin, sample PDB file, RM-323

#### P

Electronic Spectrum dialog box, RM-287 Orbitals dialog box, RM-276 Pancreatic trypsin inhibitor complex, sample PDB file, RM-323 par parameter files, RM-463, RM-471 parallel port lock. GS-9 parallel spins, CC-277 parameter file path, RM-72 parameter files. RM-470 to RM-471 compilation, RM-231 parameter sets, CC-196, RM-471 to RM-473 parameter sets, compiling, CC-199 parameter sets, new, CC-198 parameters, changed molecular mechanics. CC-173 parameters, default, CC-182 parameters, force field, CC-168 parameters, missing, CC-205 parameters, modifying, CC-197 parameters, wild-card approach, CC-205 Paste copies from Clipboard to workspace, RM-116 to RM-117 cutting and pasting atoms, RM-297 to RM-299 Edit menu, RM-113 Paths, RM-72 Pauli Exclusion Principle, CC-34 PDB Files reading non-standard, RM-55 PDB files, non-standard, RM-320 PDB See Brookhaven Protein Data Bank peptide exploring alpha-helical nature of, GS-94 period, dynamics averaging, CC-318 period, dynamics data collection. CC-318 period, dynamics sampling, CC-80 period, dynamics screen refresh, CC-319 period, dynamics snapshot, CC-318 Periodic boundary conditions, RM-221 periodic boundary conditions, GS-151 to GS-152, CC-62, CC-200 cutoffs/dielectric adjustments, GS-153 to GS-154 Periodic boundary conditions, dyanmics, RM-249 periodic boundary conditions, theory, CC-201 Periodic Box, RM-219 to RM-223 options, dialog box, RM-221 to RM-222 size, Periodic Box Options dialog box, RM-222 Periodic Box Options dialog box, GS-150 to GS-152 periodic box, non-aqueous, RM-223 periodic box, removing, RM-223 periodic-box-size, RM-355 permittivity, dielectric, CC-180 Perspective View for Z translation, RM-42 Perspective View on Display menu, GS-64 Perspective, Rendering dialog box, RM-161 perturbation, classical. CC-267 perturbation, Møller-Plesset, CC-40 perturbation, second-order, RM-210 phase space. 96 phases, trajectory, CC-313 Phenylalanine (Phe), amino acid residue. RM-101 Phi, amino acid residue torsion angle, RM-102 picture settings, RM-69 pictures files, RM-70 planar molecules, CC-302 PLANE definition, RM-21 Name Selection dialog box, RM-148 Reflect through, Edit menu. RM-120 Plane offset, 2D contour grid, RM-269 playback dynamics, GS-162 Playback, Options, Compute menu, RM-250 to RM-251 Plot files, RM-439 HyperChem files, RM-430 Plot Molecular Properties, RM-266 Compute Menu, RM-265 to RM-273, RM-273 to RM-274 Compute menu, RM-236 Plotting results, RM-273 to RM-274 PM3, CC-119, CC-128, CC-150, CC-239, CC-292 to CC-294 background, RM-196 parameter files, RM-488 Semi-empirical Method dialog box, RM-193

POINT definition, RM-21 Edit menu, RM-124 Invert through, Edit menu, RM-118 to RM-119 Name Selection dialog box. RM-148 Translate to, Edit menu, RM-122 Point Restraint Forces dialog box, RM-226 point charges, CC-103, CC-246 points, grid, RM-267 points, status line report, geometry optimization, RM-241 Polak-Ribiere, CC-59 Polak-Ribiere conjugate gradient method, RM-243 Polak-Ribiere optimization, CC-306 polarizability, CC-179 polarization functions, CC-260 polarized basis sets, CC-260 polynucleotide construction. RM-313 to RM-314 polypeptide creation, GS-83 to GS-90 polypeptide/polynucleotide backbone Selection tool, RM-154 Pople-Nesbet equations, CC-227 Pop-up help for tool icons. RM-27 port lock, parallel, GS-9 potential angle, CC-23 electrostatic, CC-27, CC-53 harmonic, CC-24 Morse, CC-24 non-bonded, CC-26 nonbonded, CC-29 torsional. CC-25 potential energy surfaces, CC-11, CC-12, CC-158 potential intermediates. CC-131 potential switching function, CC-29 potential, electrostatic, CC-135 potential, shifting, CC-30 Preferences, RM-65 to RM-74 dialog box, RM-65 to RM-74 on File menu. RM-52 settings, using multiple windows, RM-7 Preferences dialog box, GS-44

624

Preferences on File menu, GS-44 Primary axis, Align Molecules dialog box. RM-129 primary inertial axis, RM-20 primary structure displaying, GS-108 primitives, GTO, CC-253 principal moments of inertia in log file, RM-448 Print on File menu, RM-52 print, RM-339 Print Levels, Mechanics and Quantum, RM-60 Printers icons and Control Panel, RM-64 printing molecular system, RM-426 results. RM-240 problems, product support for, GS-13 PRODUCT Name Selection dialog box, RM-148 Product, reaction map list box, RM-233 product, transition state search, RM-263 products, reaction, CC-139 program file path, RM-72 program files, RM-430 to RM-431 Projected CNDO/INDO MO coefficients. CC-266 Projected Hückel MO coefficients, CC-266 Proline (Pro), amino acid residue, RM-101 propene creating, GS-49 to GS-57 Properties Element Table dialog box, RM-83 properties, element, RM-84, RM-295 protein backbone display, RM-162 Protein Data Bank files, RM-18, RM-319 to RM-323 creation, RM-321 to RM-323 open, RM-54 options, RM-58 samples, RM-322 to RM-323 save, RM-58 proteins, construction, RM-309 to RM-310 proton affinities, CC-132 protonated nitrogens, GS-206 protonation of water, GS-213 to GS-218 pseudo-atoms, GS-205 to GS-206, RM-227

pseudo-halogens, CC-248 to CC-250 Psi, amino acid residue torsion angle, RM-102

## Q

quadratic stretch, CC-168, CC-183 quadruple zeta, CC-260 quantum mechanics ab initio, CC-31 semi-empirical, CC-31 Quantum Print Level, RM-60 QuantumPrintLevel, in chem.ini, RM-289, RM-441 quartet, CC-232 quasi-Newton, CC-309 quenched dynamics, CC-78

### R

rA, nucleotide residue, RM-106 radicals, free, CC-232 Raffenetti integral format, CC-114, CC-264, RM-212 Random seed, Monte Carlo and Langevin, RM-250 random velocities, CC-312 Rayleigh-Schrödinger many-body perturbation (RSPT), CC-40, CC-236 rC, nucleotide residue. RM-106 REACTANT Name Selection dialog box, RM-148 Reactant, reaction map list box, RM-233 reactant, transition state search, RM-263 reaction barriers, CC-32 reaction coordinate, CC-14, CC-32, CC-139 reaction coordinate parameter (lambda), CC-67 Reaction Map, CC-67, RM-231 reaction mechanisms, CC-131, CC-307 reaction products. CC-139 reactions, chemical, CC-327 to CC-330 reactivity, chemical, CC-138 reactivity, ionic, CC-140 reading PDB files, RM-320 readme file, GS-3

real number, script arguments for scripts, RM-333 Recompute H Bonds, Display menu, GS-198 Recompute Hydrogen Bonds, RM-173 to RM-174 Display menu, RM-156 rectangular selection, GS-99 Reflect. RM-120 on Edit menu. RM-114. RM-304 Reflect on Edit menu, GS-130 reflection plane defining. GS-129 Registry Settings, GS-8 relaxation constant, bath, CC-72 release notes. GS-3 REMARK, creating PDB-type files, RM-321 remeasuring axial hydrogens, GS-133 Remove Ionic Ends. RM-104 Databases menu. RM-98 Remove, Restraint Forces dialog box, RM-225 removing atoms, RM-293 removing named selection, RM-146 Rendering, RM-155 Cylinders color scheme, RM-163 dialog box, GS-31 to GS-35, RM-159 to RM-165 rendering method. RM-159 rendering options, isosurface, RM-270 rendering, 3D, RM-164, RM-165 rendering, isosurface, RM-155, RM-170 Reopen HyperChem, GS-49 reopening HIN file. GS-61 repulsion, exchange, CC-174 REQUEST, Excel message, RM-417 requirements, system, GS-3 res, HIN file syntax, RM-519 Rescale, Molecular Dynamics Results dialog box, RM-259 Residue /Atom, Select dialog box, RM-146 Residue name and number, Select menu. RM-138 residue template files, RM-429, RM-527 to RM-540 Residue, Numbers, Select dialog box, RM-145 residues, RM-137 to RM-138 amino acids, RM-534 to RM-536

bonded atoms, RM-17 conformation, RM-102 files. RM-538 molecules built from, RM-308 to RM-317 mutating nucleic acids, RM-315 to RM-317 nucleic acids, RM-536 to RM-537 numbering, RM-147 replacing. GS-86 to GS-90 Selection level, RM-32 template files, RM-527 to RM-540 unusual. RM-312. RM-317 Residues, Labels dialog box, RM-178 Residues, on Select menu, RM-133, RM-312 resonance integrals. CC-295 restart velocities, CC-312 Restart, Molecular Dynamics Options dialog box. RM-251 restore button, HyperChem Windows, RM-6 **Restrained Value** Restraint Forces dialog box, RM-226 Restraint Forces dialog box, RM-224 to RM-227 named selections. RM-150 restraint, orientation of coordinated system, RM-227 Restraints. RM-224 to RM-227 restraints calculations. RM-225 to RM-227 definition. RM-224 Restraint Forces dialog box, RM-224 restraints, structural, CC-81 restraints, theory, CC-203 Restricted Hartree-Fock (RHF), CC-37, CC-112, CC-230 to CC-234 Restricted Hartree-Fock calculation. GS-175 Restricted Open-shell Hartree-Fock (ROHF), CC-112 Results analyzing with Excel, GS-258 results averages (CSV) file, RM-439 from HyperChem, RM-421 to RM-428 stored in Log file, RM-426 to RM-427 rG, nucleotide residue. RM-106 RGB Bitmap file format, Setup Image, RM-70

RHF, CC-37, CC-44, CC-112, CC-227, CC-230 to CC-234 RHF half-electron technique. CC-46 **RHF** See Restricted Hartree-Fock RHF, Spin pairing, Semi-empirical Options dialog box. RM-200 rhinovirus, sample PDB file, RM-323 Ribbons, Rendering dialog box, RM-162 Ridley, J.E. and Zerner, M.C. and ZINDO/S, RM-488 ring structures finding and selecting, GS-113 rings making aromatic, GS-54, GS-74 selection. GS-103 rings, atom typing syntax, RM-469 rings, multiple aromatic, RM-90 RMS Gradient, CC-300 RMS gradient, CC-60 RMS gradient, Termination condition, geometry optimization. RM-244 RMS gradient, Termination condition, transition state search, RM-264 RNA/DNA construction. RM-313 to RM-314 ROHF, CC-112 Roothaan equations, CC-225, CC-251 root-mean-square gradient, CC-60 Rotate dialog box, RM-121 to RM-122 Edit menu, RM-114 rotating a side chain, GS-116 to GS-118 rotating molecules, GS-61 to GS-72 rotation speed, RM-67, RM-68 rotation, group, RM-38, RM-39 rotation, side chain, RM-38, RM-39 rotational barriers. CC-133 RSPT, CC-40, CC-236 rU, nucleotide residue, RM-106 rules, atom typing. CC-170 Run Script dialog box, RM-75 Run steps, Monte Carlo, RM-248 Run time, Molecular Dynamics Options dialog box, RM-247 running the calculation, GS-128 running, trajectory, CC-313

### S

saddle point. CC-65 definition, GS-121 saddle points, CC-17, CC-32 sample PDB files. RM-322 sampling interval, CC-80 save a structure, GS-89 Save As on File menu, RM-51 fill PDB records, setting in chem.ini/Registry, RM-576 stores molecular system in file, RM-56 Save File dialog box, GS-51, RM-57 to RM-59 Save on File menu. GS-51 Save, File menu, GS-50 to GS-52 Save, on File menu, RM-51 saving color images, RM-424 files in HIN format, GS-51 to GS-52 molecular system in HIN file, RM-19 recalling selections, Selection tool, RM-34 results. RM-240 structures. GS-59 Visual Basic files, GS-267 Scale factor, Force Field Options dialog box, RM-189 Scale to Fit, RM-157 to RM-158 Display menu, RM-155 Scale to Fit on Display menu. GS-66 scaling molecules, GS-61 to GS-72 SCF, CC-38, CC-224 SCF calculation, direct. CC-265 SCF convergence, CC-47 SCF Technique, CC-43 SCF. See Self-Consistent Field Schrödinger equation, CC-11, CC-164, CC-217 Screen refresh period, Molecular Dynamics Options dialog box, RM-244, RM-250 script file path. RM-72 Script menu, enabling menu items, RM-76 Script One . . . Script Ten, RM-76 Script Menu. RM-75 Script, startup, GS-12, RM-4

scripts, RM-325 to RM-397, RM-413 to RM-420 arguments. RM-332 to RM-333 commands, RM-332 cross reference of, RM-393 input messages. RM-326 to RM-327 menu, RM-75 to RM-76 menu activators. RM-333 online Help, RM-77 syntax, RM-327 to RM-333 variables, RM-326, RM-327 to RM-332 scrolling, list of files. GS-26 second order optimizer, CC-60 Secondary axis, RM-20 Align Molecules dialog box. RM-129 second-order perturbation, RM-210 seed, HIN file syntax, RM-518 Seed, random, Monte Carlo and Langevin, RM-250 select. RM-144 to RM-147 a group of atoms, Selection tool, RM-34 a polypeptide/polynucleotide backbone, Selection tool. RM-35 a rotatable side chain. Selection tool, RM-35 rings, Selection tool, RM-34 side chains, Selection tool, RM-34 Select All, RM-143 atoms to the sp3-sp3 bonds, Selection tool. RM-35 Select menu, RM-133 structures, Selection tool, RM-35 select atom HIN file syntax, RM-524 molecules by name/number, Selection tool. RM-34 Select Backbone, RM-154 in any molecule, Selection tool, RM-33 in residue polymer, RM-35, RM-154 Select menu, RM-134 Select Backbone on Select menu, GS-109 Select dialog box, RM-145 to RM-147 Select menu, RM-132 to RM-154 Complement Selection, GS-98, GS-107, GS-158 Multiple Selections, GS-46 Select, GS-43

Select Backbone, GS-94, GS-109 use. RM-34 to RM-35 Select on Select menu. GS-43 Select Parameter Set, RM-230 to RM-231 Select Parameter Set on Setup menu. GS-194 Select Sphere, RM-139 to RM-142 Select menu, RM-133 selectina a file. GS-27 to GS-29 atoms, GS-43 to GS-45 backbone, GS-94 to GS-95 groups of atoms. GS-45 to GS-47 ring, GS-103 ring structures, GS-113 side chains. GS-103 to GS-104 subsets, GS-91 to GS-104 selecting by name/number, atoms, RM-146 to RM-147 Selection HIN file syntax, RM-522 icon, mouse clicks. RM-31 Molecular Dynamics Averages dialog box, RM-254 to RM-256 Restraint Forces dialog box, RM-225 Selection Color, RM-66 Selection Color, dialog box, RM-179 selection level setting, GS-43 Selection tool, RM-30 to RM-31 measuring, RM-35 to RM-36 selection, removing named, RM-146 selectrestraint HIN file syntax, RM-523 to RM-524 setting flag for, RM-523 to RM-524 Self-Consistent Field on Setup menu, RM-192 Self-Consistent Field (SCF), CC-38, CC-224, CC-251 Semi-empirical Options dialog box, RM-198 to RM-200 semi-empirical for quantum mechanical calculations, RM-190 to RM-191 method, RM-239 mixed mode. RM-203 parameter files, RM-487 to RM-507

Semi-empirical dialog box, RM-192 to RM-193 semi-empirical method, selection, CC-128. CC-148 Semi-empirical on Setup menu, GS-174, GS-198. GS-207 Semi-empirical Options (Hückel) dialog box, RM-197 to RM-198 semi-empirical guantum mechanics, CC-31 sensitivity, rotation and translation, RM-67, RM-68 Sequence, Residues, Labels dialog box, RM-178 Serine (Ser), amino acid residue, RM-100 Set Atom Type, RM-89 to RM-90 Build menu, RM-80 dialog box, RM-90 Set Atom Type on Build menu. GS-77 Set Bond Angle dialog box, RM-131 to RM-132 Length dialog box, RM-130 to RM-131 Torsion dialog box, RM-132 Set Bond Angle, Edit menu, RM-114 Set Bond Length, Edit menu. RM-114 Set Bond Torsion, Edit menu, RM-114 Set Charge, RM-91 to RM-92 Build menu. RM-80 dialog box, RM-92 Set Charges on Build menu, GS-77, GS-174 Set HSV types of input messages, RM-326 variables, script messages syntax, RM-327 to RM-328 Set Mass, RM-91 Set Velocity dialog, RM-228 setting up graphics transfer, RM-422 to RM-424 setting up restraints, RM-227 settinas AMBER, RM-546 to RM-548 CHARMM, RM-551 to RM-553 display conditions. RM-421 MM+, RM-563 to RM-565 OPLS, RM-567 to RM-569 Registry or chem.ini default, RM-541 to RM-579 Setup Image preferences, RM-69

Ab initio on Setup menu, RM-184 **Compile Parameter File** on Setup menu, RM-184 Network on Setup menu. RM-184 Periodic Box on Setup menu, RM-184 Reaction Map on Setup menu, RM-184 Restraints on Setup menu. RM-184 Select Parameter Set on Setup menu, RM-184 Semi-empirical on Setup menu, RM-183 Set Velocity on Setup menu. RM-184 Setup menu, RM-183 to RM-234 Molecular Mechanics, GS-193, GS-197 script messages, RM-361 to RM-369 Select Parameter Set, GS-194 Semi-empirical, GS-174, GS-198, GS-207 sextic angle bending, CC-185 Shaded isosurface, RM-271 Shaded rendering, RM-164, RM-165 Shifted cutoffs, MM+ Options dialog box, RM-188 shifted function. CC-104 shifting function. CC-181 shifting potential, CC-30 Show All, RM-159 Display menu. RM-155 Show All on Display menu, GS-97 Show Axes on Display menu, RM-20, RM-128 Show Dipole Moment, RM-176 Display menu, RM-156 Show Hydrogens, RM-170 Bonds, RM-172 to RM-173 Display menu, RM-156 Show Hydrogens on Display menu, GS-58 Show Inertial Axes. RM-174 to RM-175 Display menu, RM-156 Show Isosurface, RM-155, RM-169 Show Multiple Bonds, RM-171 to RM-172 Display menu, RM–156 Show Periodic Box, RM-171

Display menu, RM-156 Show Perspective, RM-328 Show Selection Only, RM-159 Display menu, RM-155 Show Selection Only on Display menu, GS-109 Show Stereo setting in chem.ini/Registry, RM-576 WallEyed Stereo, RM-576 side chain rotation. RM-38, RM-39 side chain selection, GS-204 to GS-205 side chains displaying, GS-97, GS-109 rotating, GS-116 to GS-118 selecting, GS-103 to GS-104 side groups syntax, atom typing, RM-469 simulated annealing, GS-160 to GS-162, CC-79. CC-327 Simulation temperature, Molecular Dynamics Options dialog box, RM-249 Sinale Point calculation, RM-239 calculations, GS-126, GS-147 Compute Menu, RM-237 to RM-239 Compute menu. RM-235 on Compute menu, GS-126 single point calculation, CC-16, CC-51, CC-299 single point calculations, CC-121 singlet, CC-111, CC-218, CC-232 singlet ground states. CC-38 singlet molecules, CC-37 singlet-triplet splittings, CC-39 singly excited CI, CC-39 Singly Excited CI Method Configuration Interaction dialog box. RM-201 practical application, RM-202 singly occupied orbitals in log file, RM-442, RM-443 site-specific mutagenesis, GS-86 to GS-90, GS-115 skills creating a polypeptide, GS-83 to GS-90 creating small molecules, GS-49 drawing/editing techniques, GS-37 driving HyperChem from Excel, GS-245 to GS-259

driving HyperChem from Visual Basic. GS-261 electronic properties of proteins, GS-201 to GS-209 geometry optimization, GS-121 aetting started. GS-19 lowest excited electronic state of ethylene. GS-233 to GS-241 measuring structural properties. GS-73 molecular dynamics in water, GS-139 molecular orbital calculations. GS-171 to GS-188 protonation of water, GS-213 to GS-218 translating/rotating/scaling molecules. GS-61 to GS-72 vibrations and transition states of ammonia, GS-219 to GS-231 water-N-methylacetamide interaction, GS-189 working with macromolecules, GS-105 working with subsets. GS-91 Slab, Z Clip dialog box, RM-126 Slater determinants (microstates) in log file, RM-444 Slater Type Orbitals (STO), CC-43, CC-252 Slater-Condon parameters, CC-278 slice of molecule See clipping slab Smallest box enclosing solute, Periodic Box Options dialog box, RM-222 smooth shaded isosurface. RM-271 snapshot files, RM-433 HyperChem files, RM-430 Molecular Dynamics Playback dialog box, RM-253 SNP files. RM-433 to RM-439 Snapshot dialog box, RM-252 snapshot files, CC-325 to CC-326 snapshot, dynamics period. CC-318 Sodium, counter ions, RM-315 soft electrophiles and nucleophiles, CC-141 software requirements. GS-3 solid color isosurface, RM-271 solute temperature, CC-75 solute-solute interactions. CC-62 solute-solute interactions, GS-151 solvating
alanine zwitterion, GS-150 carboxyl group, GS-195 to GS-196 molecule optimization. GS-154 to GS-155 solvation. CC-62 solvent effects, CC-62, CC-200 solvent friction and diffusion, 91 solvent temperature, CC-75 solvents, non-aqueous, RM-223 spacebar for Rescale, Molecular Dynamics Results dialog box, RM-259 for Scale to Fit, RM-157 spectra, UV-visible, saving, RM-286 spectra, vibrational, saving, RM-262, RM-281 speed, translation and rotation, RM-67, RM-68 Spheres options, RM-164 Spheres rendering, GS-32 to GS-33 Spheres, Rendering dialog box settings (CPK) in chem.ini/Registry, RM-575 Spheres, space-filling, RM-160 spherical selection, GS-100 to GS-102 spin couplings, CC-39 Spin density, RM-266 spin density. CC-52, CC-121, CC-243 spin density, plotting, GS-181 spin interactions, CC-279 spin multiplicities in log file, RM-443 Spin multiplicity Semi-empirical Options (Hückel) dialog box, RM-197 Semi-empirical Options dialog box. RM-198 spin multiplicity, CC-44, CC-111 Spin multiplicity, Electronic Spectrum dialog box. RM-287 spin pairing, CC-226 Spin pairing, Semi-empirical Options dialog box. RM-199 spin state, CC-218, CC-232 spins, parallel or anti-parallel, CC-277 spins, unpaired, CC-37 splittings, singlet-triplet, CC-39

split-valence basis set, table of KLM values. CC-258 split-valence basis sets. CC-257 spreadsheet program, Microsoft Excel. RM-417 Square Planar Constrain Geometry dialog box, RM-94 star in basis set name. CC-261 Start Log on File menu, RM-51 stores chemical calculations. RM-60 Start time, Molecular Dynamics Playback dialog box, RM-253 starting HyperChem, GS-19 to GS-20, RM-3 to RM-4 Starting temperature, Temperature, Compute menu. RM-248 Starting value, 2D contour grid, RM-270 Startup script, GS-12, RM-4 state energies in log file, RM-443 state, excited, CC-232 state, lowest, CC-232 State, Semi-empirical Options dialog box, RM-199 static field, classical, CC-246, CC-267 stationary point definition, GS-121 stationary points, CC-17 statistical mechanical averages, dynamics, CC-312 status line, GS-21 status line report, RM-240 status line, HyperChem Windows, RM-6 atom report, RM-136 molecule report, RM-138 residue report, RM-138 steepest descent, CC-58 steepest descent on potential energy surface, RM-242 steepest descent optimization, CC-122, CC-303 Step count, Molecular Dynamics Playback dialog box, RM-253 Step size Molecular Dynamics Options dialog box, RM-248

Molecular Dynamics Playback dialog box. RM-253 step size, molecular dynamics. CC-89 Stereo, Rendering dialog box, RM-161 stereochemistry, RM-300 displaying stereobonds with wedges, RM-300 to RM-302 See also chirality stereochemistry, changing, GS-227 Stewart, J.J.P. and PM3, RM-488 Stick Width, Rendering Options dialog box, RM-162 Sticks & Dots, Rendering dialog box, RM-160 Sticks options, RM-161 Sticks, Rendering dialog box, RM-160 STO, CC-43, CC-252 STO-3G exponents, table, CC-256 STO-NG method, CC-255 Stop Log, RM-61, RM-426 on File menu. RM-52 storing results in Log file, RM-426 to RM-427 Molecular Dynamics Simulation, RM-427 to RM-428 str parameter files, RM-470 stretch-bend cross term. CC-102 stretch-bend interactions, CC-186, CC-211 stretching parameters in log file, RM-448 string arguments, script messages, RM-333 structural optimizations, CC-132 structural properties comparing, GS-128 to GS-129 measuring, GS-125, GS-146 structural restraints, CC-81 structure chem.tpl, RM-527 to RM-540 HIN file, RM-515 TPL file, RM-527 to RM-534 structure alignment, GS-172 to GS-173 structures, saving, GS-59 subsets, complementing, GS-98 Sugar Form, polynucleotide strand conformation, RM-108 superposing molecules, GS-155 to GS-160

Support, GS-13 Switched cutoffs, MM+ Options dialog box, RM-188 switching function, CC-104, CC-181 switching function, potential, CC-29 Symbol, Atoms, Labels dialog box, RM-177 symmetrical systems, CC-39 Symmetry, Orbitals dialog box, RM-277 synchronous transit, GS-226, CC-67, CC-122, CC-309 Synchronous transit, transition state search, RM-263 syntax atom typing, RM-466 to RM-469 HIN files. RM-516 to RM-525 script messages, RM-327 TPL files, RM-529 to RM-534 svs, HIN file syntax. RM-518 system requirements, GS-3 System, Z Clip dialog box, RM-126

### Т

tags in TPL files, RM-531 to RM-532 tags, atomic coordinate, RM-533 TEMP, Selection, Molecular Dynamics Averages dialog box, RM-255 temperature regulation, CC-71 Temperature step, Molecular Dynamics Options dialog box, RM-249 temperature, constant, CC-72, CC-77, CC-87 temperature, constant dynamics, CC-314, CC-317 temperature, dynamics, CC-310 Temperature, Molecular Dynamics Options dialog box, RM-248 temperature, reaction simulation, CC-330 temperature, solvent, CC-75 template files, RM-527 to RM-540 bonding information, RM-532 syntax, RM-529 to RM-534 TERMINATE, Excel message, RM-417 Termination condition, geometry optimization, RM-244 termination condition, optimization, CC-61 tertiary axis, RM-20

632

Align Molecules dialog box, RM-129 Tether to Restraint Forces dialog box, RM-226 Tetrahedral Constrain Bond Angle dialog box, RM-96 Constrain Geometry dialog box. RM-93 to RM-94 three-dimensional group selection, RM-142 three-dimensional rendering. RM-164. RM-165 Threonine (Thr), amino acid residue, RM-100 Time Compute menu, RM-247 on status line. RM-250 time periods. Molecular Dynamics simulation, RM-259 to RM-289 time step, trajectory, CC-314 TIP3P water model. CC-62 TIP3P water molecules, RM-220 title bar. GS-20 title bar, HyperChem Windows, RM-5 tool bar, GS-21 Tool preferences, RM-67 tools. RM-27 to RM-50 Help menu, RM-77 icons HyperChem Windows, RM-6 mouse clicks, RM-27 popup help, RM-27 XY rotation, GS-67 XY translation, GS-62 to GS-63 Z translation, GS-64 Zoom. GS-65 Top level setting, choosing extent of Copy Image, RM-422 Top level window, Setup Image, RM-70 torsion bond constraint, GS-133 torsion angles measuring, GS-79 to GS-80 plotting energy vs. angle, GS-255 to GS-259 torsion angles and multiple aromatic rings, RM-90 torsion parameter file, RM-476 to RM-478 torsional angle rotation, CC-174 torsional angles, CC-175

torsional energy, CC-187, CC-189, CC-194, CC-211 torsional potential, CC-25 torsion-angle, atomic coordinate in TPL file. RM-534 torsions, improper. CC-176 Total charge density, RM-266 Semi-empirical Options (Hückel) dialog box, RM-197 to RM-198 Semi-empirical Options dialog box. RM-198 total charge density, plotting, GS-180 total density matrix in log file, RM-442 total electron density, CC-52 total energy in log file, RM-442, RM-443 Total Energy, on status line, RM-250 Total spin density, RM-266 total spin density, CC-52 total spin density, plotting, GS-181 TPL. See template files trajectory phases. CC-313 trajectory, classical, CC-328 Trans, Constrain Bond Torsion dialog box. RM-98 transfer RNA, sample PDB file, RM-323 transferring graphics, RM-422 to RM-425 transforming from chair to boat cyclohexane, GS-129 to GS-130 transit, synchronous, transition state search. RM-263 transition dipole, CC-336 Transition State, RM-263 Compute menu, RM-236 transition state search, CC-17, CC-65, CC-122, CC-308 transition state searching, GS-225, GS-226 transition state setup, RM-231 transition states, CC-32, CC-133 Transition Structures, CC-307 Transition, Electronic Spectrum dialog box, RM-287 transitions, selecting in Electronic Spectrum dialog box, RM-288 Translate

dialog box, RM-122 to RM-124 Edit menu, RM-114 Translate dialog box. GS-63 to GS-64 Translate Selection, Translate dialog box. RM-123 Translate Viewer, Translate dialog box, RM-123 translating molecules, GS-61 to GS-72 translation speed, RM-67, RM-68 translation, fast, RM-68 Translucent surface, RM-272 Transparency Level, isosurface, RM-272 Transparent isosurface, RM-272 Trigonal Constrain Bond Angle dialog box, RM-96 Constrain Geometry dialog box, RM-93 triple zeta, CC-260 triplet. CC-112, CC-218, CC-232 triplet ground states, CC-45 triplet open-shell ground states, CC-38 **Tripos MOL2 Files** save, RM-58 **Tripos MOL2 Files** open. RM-54 trypsin inhibitor complex, sample PDB file, RM-323 Trypsin, sample PDB file, RM-323 Tryptophan (Trp), amino acid residue, RM-101 tutorial Ab Initio calculations. GS-211 HyperChem calculations, GS-119 to GS-120 twist boat cyclohexane, GS-133 optimization, GS-135 twist boat structure minimization, GS-135 two-dimension selection. RM-139 to RM-140 two-electron integral cutoff, CC-113 two-electron integrals, CC-262 format. CC-114 Raffenetti format, CC-114 txt files, parameters, CC-197 txt force field parameter files, RM-463 Type Atoms, Labels dialog box, RM-177 Parameter file, RM-473 typerule.bin force field file, RM-463 types, atom, CC-168, CC-169

typing rules for atoms, RM–465 typing rules, atom, CC–170 Tyrosine (Tyr), amino acid residue, RM–101

### U

UHF, CC-37, CC-44, CC-112, CC-227, CC-230 to CC-234 UHF, Spin pairing, Semi-empirical Options dialog box, RM-199 United Atom force fields, CC-28 United Atoms, RM-87 to RM-88 Build menu, RM-80 united atoms, CC-170, CC-189, CC-192, CC-193 units, force constants, CC-183 **Unoccupied Orbital Criterion** Configuration Interaction dialog box, RM-202 unpaired spins, CC-37 Unrestricted Hartree-Fock (UHF), CC-37, CC-112, CC-230 to CC-234 Unweighted constant, Semi-empirical Options (Hückel) dialog box, RM-197 Urey-Bradley term, CC-102 user interface, CC-155 user interface, HyperChem, GS-17, GS-20 to GS-27 users list, GS-13 Using Help, Help menu, RM-77 using HyperChem script messages, RM-326 to RM-333 Using Stereo, RM-168 to RM-169 utilities, RM-51 to RM-52 UV spectrum, importing, RM-62 UV spectrum, storing, RM-63 UV visible spectra and ZINDO/S, RM-193 computing practical applications, RM-288 to RM-289 saving information in log file, RM-289 in log file, RM-443 UV-visible spectra, CC-39, CC-125 computing, CC-331 theory, CC-331

UV-visible spectra, characteristic, CC-147 UV-visible spectra, saving, RM-286

### V

valence atomic orbitals, CC-269 Valence state ionization energy (VSIE), CC-270 Valine (Val), amino acid residue, RM-100 van der Waals, CC-174, CC-176, CC-187, CC-190, CC-192, CC-195, CC-213 van der Waals energy in log file, RM-448 van der Waals interactions. CC-26 van der Waals scale factor, Force Field Options dialog box, RM-190 variables, script messages, RM-326 to RM-327 vel, HIN file syntax, RM-521 Velocities Molecular Dynamics Snapshots dialog box, RM-252 storage, RM-58 velocities, distribution of atom. CC-73 velocities, random distribution, CC-312 velocities, rescaling, CC-314 velocities, restart, CC-312 velocity, set atom, RM-228 Verlet algorithm, 93 Vertical grid points, RM-269 vibration, transition state search, RM-263 vibrational analysis, CC-124, CC-143 and IR spectroscopy, CC-332 to CC-338 vibrational spectra, saving, RM-262, RM-281 Vibrational Spectrum Compute Menu, RM-279 to RM-284 Compute menu, RM-236 vibrational spectrum, importing, RM-62 vibrational spectrum, storing, RM-63 Vibrations Compute Menu, RM-261 to RM-262 Compute menu. RM-236 vibrations and transition states of ammonia, GS-219 to GS-231 vicinal interactions, CC-174, CC-182 view, HIN file syntax, RM-518 Viewer's Coordinate System, RM-19 Viewer, Apply to, Rotate dialog box, RM-123

virtual orbitals, CC-41, CC-44 visible atoms, RM-134 Visual Basic adding .exe file to program group, GS-267 to GS-268 controls as graphical objects, GS-262 creating a form, GS-262 to GS-264 creating an executable file, GS-267 customizing an interface, GS-264 driving HyperChem, GS-261 to GS-268 entering code, GS-265 to GS-267 saving files, GS-267 VSIE, CC-270 VSIE values, table, CC-271

### W

walleyed stereo, RM-168 to RM-169 setting in chem.ini/Registry, RM-576 Walsh's rules, CC-41 warning messages, RM-237 destination, in chem.ini/Registry, RM-560 water molecular dynamics, GS-139 to GS-169 molecules creating, GS-171 to GS-172 water box, CC-202 water model, TIP3P. CC-62 water molecules, RM-317 water template files, RM-429 to RM-430 water-N-methylacetamide interaction, GS-189 to GS-199 wave function, CC-36 wave function calculation, GS-174 to GS-175, GS-198, GS-206 to GS-208 Wavelength, Electronic Spectrum dialog box, RM-287, RM-288 wedges displaying stereobonds with, RM-300 explained, RM-301 types of, RM-300 Wedges, Rendering dialog box, RM-162 Weighted diffuseness, Semi-empirical Options (Hückel) dialog box, RM-197 width, rendered sticks, RM-162 wild-card approach, parameters, CC-205

window border, HyperChem Windows, RM-6 changing size of. GS-22 parts of HyperChem window, GS-20 to GS-22 Setup Image, RM-70 Window applications, GS-243 Window Color, RM-65 window, expanding to full screen, GS-37 Windows HyperChem, RM-4 to RM-6 keyboard alternatives. RM-10 to RM-13 Windows Applications graphics from WMF, RM-425 using DDE. RM-415 to RM-416 Windows Clipboard, graphics stored, RM-423 to RM-424 Windows Program Manager, Main icon, RM-64 windows, keyboard alternatives, GS-23 Wire mesh isosurface. RM-271 WMF. See metafiles Woodward-Hoffmann rules, CC-41 work, saving, GS-50 to GS-52 working in dialog boxes, RM-15 worksheet (Excel), GS-256 Workspace HyperChem Windows, RM-6 setting, choosing extent of Copy Image, RM-422 window, Setup Image, RM-70 workspace, GS-21 clearing, GS-48

# X

X Axis Align Molecules dialog box, RM-129 Align Viewer dialog box, RM-127 Rotate About, Rotate dialog box, RM-122 XY rotation right button functions, RM-20 tool, RM-36 to RM-38 XY rotation tool, GS-67 XY translation right button functions, RM-20 step size setting, RM-42 tool, RM-40 to RM-41 XY translation tool, GS-62 to GS-64

# Y

Y Axis Align Molecules dialog box, RM-129 Align Viewer dialog box, RM-127 Rotate About, Rotate dialog box, RM-122

#### Ζ

Z Axis Align Molecules dialog box, RM-129 Align Viewer dialog box. RM-128 Rotate About, Rotate dialog box, RM-122 Z Clip dialog box, RM-125 to RM-127 Edit menu, RM-114 Z Clip dialog box, GS-68, GS-69 Z clipping tool, GS-68 to GS-71, RM-47 to RM-48 Z form, polynucleotide strand conformation, RM-107 Z rotation right button functions, RM-20 setting amount. RM-40 tool. RM-39 to RM-40 Z rotation tool. GS-68 Z translation. RM-42 to RM-44 right button functions, RM-20 tool, RM-42 to RM-44 Z Translation tool, GS-64 ZDO, CC-273 Zerner, Michael and ZINDO/1, RM-488 zero differential overlap (ZDO), CC-273 zeta, double, CC-260 Zeta, polynucleotide torsion angle, RM-108 zeta, triple and quadruple, CC-260 ZINDO/1, CC-119, CC-127, CC-151, CC-239, CC-242, CC-294 to CC-296 background, RM-196 parameter files, RM-488

Semi-empirical Method dialog box, RM-193 ZINDO/S, CC-119, CC-127, CC-151, CC-239, CC-242, CC-295 to CC-297 and UV visible spectra, RM-193 background, RM-196 parameter files, RM-488, RM-504 Semi-empirical Method dialog box. RM-193 Z-Matrix files input filter, RM-55 open, RM-54 save, RM-58 Zoom dialog box, RM-124 Edit menu, RM-114 sensitivity setting, RM-46 tool, RM-44 to RM-46 Zoom Factor, Zoom dialog box, RM-124 zoom speed, RM-67, RM-68 Zoom tool, GS-65 to GS-66 Zoom, Electronic Spectrum dialog box, RM-287 zwitterion creating, GS-85 to GS-86 zwitterions creation, RM-311